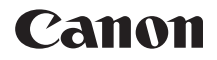

# EOS 200D

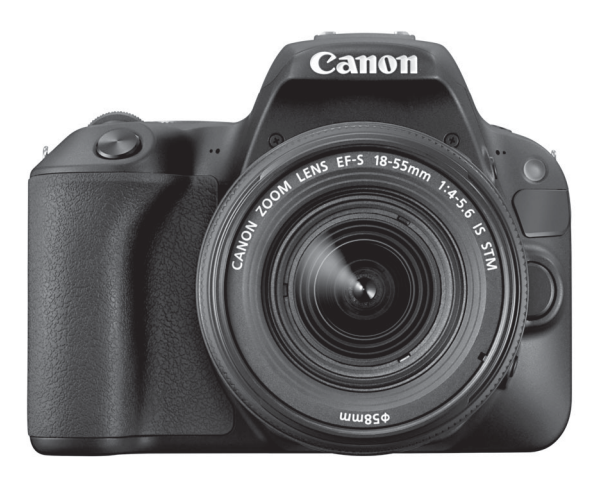

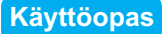

Käyttöoppaat (PDF-tiedostot) ja ohjelmistot voi ladata Canonin verkkosivustosta (s. 4, 445).

www.canon.com/icpd

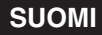

# Johdanto

EOS 200D on digitaalinen SLR (Single-Lens Reflex) -kamera, jossa on erittäin tarkka 24,2 tehollisen megapikselin CMOS-kenno, DIGIC 7 -suoritin, tarkka ja nopea 9 pisteen automaattitarkennus, jatkuva kuvaus noin 5,0 kuvaa sekunnissa, kuvaus näytöllä, täyden teräväpiirron (Full HD) videokuvaus ja Wi-Fi-/NFC-/Bluetooth-toiminto (langaton tiedonsiirto).

# Lue seuraavat tiedot ennen kuvaamisen aloittamista

Vältä epäonnistuneet kuvat ja vahingot lukemalla ensin "Turvaohjeet" (s. 22–24) ja "Käsittelyohjeet" (s. 25–27). Lue myös tämä opas huolellisesti, jotta osaat käyttää kameraa oikein.

# Tutustu kameran toimintoihin tämän käyttöoppaan avulla kuvatessasi kameralla

Lukiessasi tätä opasta ota muutama testikuva ja katso, millaisia niistä tulee. Näin opit ymmärtämään kameran toimintoja. Säilytä tämä opas huolellisesti, jotta voit lukea sitä tarvittaessa.

# Kameran testaaminen ennen kuvaamista ja vastuuvelvollisuus

Kun olet kuvannut, toista kuvat ja tarkista, että ne ovat tallentuneet oikein. Jos kamera tai muistikortti on viallinen ja kuvien tallentaminen tai lataaminen ei onnistu tietokoneella, Canon ei ole vastuussa menetetyistä kuvista tai aiheutuneista ongelmista.

# Tekijänoikeudet

Maasi tekijänoikeuslait voivat rajoittaa muistikorttiin tallennettujen kuvien tai tekijänoikeuslaeilla suojatun musiikin ja kuvien, joissa on musiikkia, käytön vain yksityistarkoituksiin. Ota huomioon myös, että esimerkiksi joissakin julkisissa esityksissä tai näyttelyissä voi olla kiellettyä ottaa valokuvia edes yksityisiin tarkoituksiin.

# Tarkistuslista

Varmista ennen aloittamista, että kameran mukana on toimitettu kaikki seuraavat tarvikkeet ja lisävarusteet. Jos jotakin puuttuu, ota yhteyttä jälleenmyyjään.

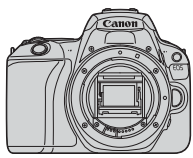

Kamera (mukana silmäsuojus ja runkotulppa)

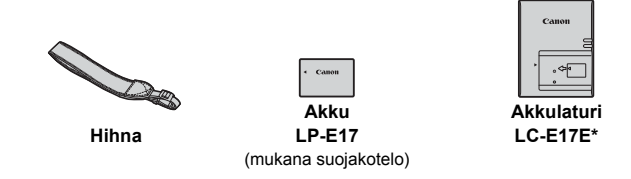

- \* Akkulaturi LC-E17E:n mukana toimitetaan virtajohto.
- Kameran mukana ei toimiteta ohjelmisto-CD-levyä tai HDMI- tai liitäntäkaapelia.
- Käyttöoppaat on lueteltu seuraavalla sivulla.
- Jos hankit objektiivipakkauksen, tarkista, että objektiivit ovat mukana.
- Säilytä kaikki edellä mainitut tarvikkeet ja lisävarusteet.
- Katso erikseen ostettavat varusteet järjestelmäkaaviosta (s. 400).

Objektiivien käyttöoppaita voit tarvittaessa ladata Canonin sivustolta (s. 4). Objektiivin käyttöoppaat (PDF) on tarkoitettu erikseen myytäville objektiiveille. Huomioi objektiivipakkausta ostaessasi, että kaikki objektiivin mukana toimitettavat lisävarusteet eivät välttämättä vastaa objektiivin käyttöoppaan tietoja.

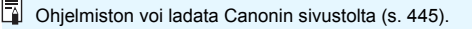

# Käyttöoppaat

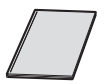

### Pikaopas

Yksityiskohtaisempia käyttöoppaita (PDF-tiedostoja) voidaan ladata Canonin sivustolta.

# Käyttöoppaiden (PDF-tiedostojen) lataaminen ja lukeminen

# Lataa käyttöoppaat (PDF-tiedostot).

- Muodosta Internet-yhteys ja siirry seuraavalle Canonin sivustolle. www.canon.com/icpd
- Valitse maasi tai asuinpaikkasi ja lataa käyttöoppaat.

# Ladattavissa olevat käyttöoppaat

- Kameran käyttöopas
- · Wi-Fi (langaton tiedonsiirto) -toiminnon käyttöopas
- Objektiivin käyttöoppaat
- Ohjelmiston käyttöoppaat

# Lue käyttöoppaita (PDF-tiedostoja).

- Avaa ladattu käyttöopas (PDF-tiedosto) kaksoisnapsauttamalla sitä.
- Käyttöoppaiden (PDF-tiedostojen) lukeminen edellyttää Adobe Acrobat Reader DC- tai muuta Adobe PDF -lukuohjelmaa (uusinta versiota suositellaan).
- Adobe Acrobat Reader DC -ohjelman voi ladata maksutta verkosta.
- Ohjeita PDF-lukuohjelman käyttöön löytyy sen ohjeosiosta.

Voit ladata käyttöoppaat (PDF-tiedostot) myös QR-koodilla.

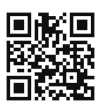

www.canon.com/icpd

- QR-koodin lukemiseen vaaditaan sovellus.
- Valitse maasi tai asuinpaikkasi ja lataa käyttöoppaat.
- QR-koodi voidaan näyttää myös kohdassa [¥4: Oppaan/ohjelmiston URL].

# Pikaopas

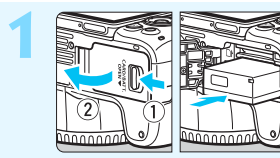

- Aseta akku paikalleen (s. 38).
  - Ostamisen jälkeen lataa akku ennen käyttöä (s. 36).

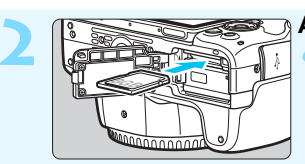

 Aseta kortti paikalleen (s. 38).
 Aseta kortti korttipaikkaan etikettipuoli kameran takaosaa kohti.

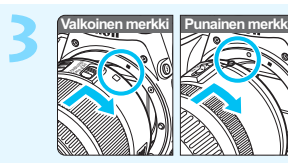

# Kiinnitä objektiivi (s. 48).

Kiinnitä objektiivi kohdistamalla objektiivin valkoinen tai punainen kiinnitysmerkki kameran samanväriseen kiinnitysmerkkiin.

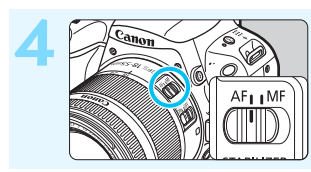

Aseta objektiivissa näkyvä tarkennustavan valintakytkin asentoon <AF> (s. 48).

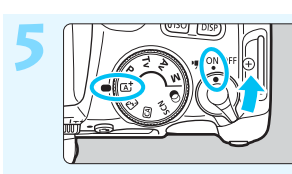

- Aseta virtakytkin asentoon <0N> ja käännä valintakiekko asentoon <(\bar{L}) > (\bar{Alykäs}) automaattikuvaus) (s. 72).
  - Kamera valitsee kaikki tarvittavat asetukset automaattisesti.

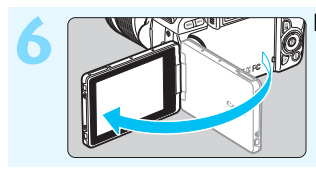

# Käännä LCD-näyttö esiin (s. 41).

Kun LCD-näytössä näkyy päivämäärän/ajan/aikavyöhykkeen asetusnäyttö, katso sivu 44.

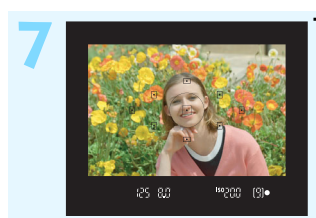

# Tarkenna kohteeseen (s. 51).

- Katso etsimen läpi ja siirrä etsimen keskus kohteen kohdalle.
- Paina laukaisin puoliväliin, niin kamera tarkentaa kohteeseen.
- Sisäinen salama nousee esiin tarvittaessa.

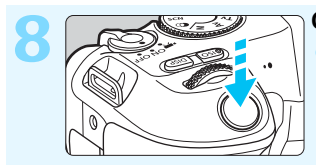

# Ota kuva (s. 51).

Ota kuva painamalla laukaisin pohjaan asti.

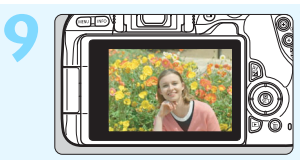

# Tarkista kuva.

- Juuri otettu kuva näkyy noin
- 2 sekuntia kameran LCD-näytössä.
- Näytä kuva uudelleen painamalla
  - < >-painiketta (s. 110).
- Kuvaamisesta LCD-näytön avulla on tietoja kohdassa "Kuvaus näytöllä" (s. 195).
- Otettujen kuvien katselemisesta on tietoja osassa "Kuvien toisto" (s. 110).
- Lisätietoja kuvien poistamisesta on osassa "Kuvien poistaminen" (s. 339).

# Yhteensopivat kortit

Kamerassa voidaan käyttää seuraavia kortteja niiden tallennuskapasiteetista riippumatta. Jos kortti on uusi tai se on aiemmin alustettu toisessa kamerassa tai tietokoneessa, alusta kortti tässä kamerassa (s. 68).

- SD-/SDHC\*-/SDXC\*-muistikortit
  - \* UHS-I-kortit tuettuja.

# Kortit, joille voi tallentaa videoita

Kun kuvaat videoita, käytä suurikapasiteettista korttia, jonka luku- ja kirjoitusnopeusluokka on vähintään seuraavassa taulukossa näytetty.

| Videon tallennuskoko |                           | Tallennusmuodot                   |                                   |
|----------------------|---------------------------|-----------------------------------|-----------------------------------|
| (s. 245)             |                           | MOV                               | MP4                               |
| A                    | LL-I*                     | UHS-Speed Class 3 tai<br>nopeampi | -                                 |
| IPB                  | FHD : 59.94P 50.00P       | -                                 | SD Speed Class<br>10 tai nopeampi |
| (normaali)           | Muu kuin yllä<br>mainittu | -                                 | SD Speed Class<br>6 tai nopeampi  |
| IPB (kevyt)          |                           | -                                 | SD Speed Class<br>4 tai nopeampi  |

\* Kuvan tallennuslaatu, joka asetetaan automaattisesti nopeutetun videon kuvaamiselle (s. 254).

- Jos käytät videokuvauksessa hidasta korttia, video ei ehkä tallennu oikein. Samoin, jos toistat videon kortilla, jolla on hidas lukunopeus, kamera ei ehkä toista videota oikein.
- Tarkista kortin luku-/kirjoitusnopeus kortin valmistajan sivustosta.

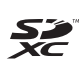

Tässä käyttöoppaassa kortilla tarkoitetaan SD-, SDHC- ja SDXC-muistikortteja.

Kameran mukana ei toimiteta kuvien/videoiden tallentamiseen soveltuvaa muistikorttia. Osta kortti erikseen.

# Luvut

|    | Johdanto                                                       | 2   |
|----|----------------------------------------------------------------|-----|
| 1  | Aloittaminen ja kameran perustoiminnot                         | 35  |
| 2  | Peruskuvaus ja kuvien toisto                                   | 71  |
| 3  | Tarkennustilan ja kuvaustavan määrittäminen                    | 113 |
| 4  | Kuvan asetukset                                                | 127 |
| 5  | Kuvatehosteiden edistyneet toiminnot                           | 161 |
| 6  | Salamavalokuvaus                                               | 181 |
| 7  | Kuvaus LCD-näytöllä<br>(kuvaus näytöllä)                       | 195 |
| 8  | Videoiden kuvaaminen                                           | 233 |
| 9  | Kätevät ominaisuudet                                           | 281 |
| 10 | Kuvien toisto                                                  | 309 |
| 11 | Kuvien jälkikäsittely                                          | 355 |
| 12 | Kameran toimintojen mukauttaminen                              | 363 |
| 13 | Lisätietoja                                                    | 379 |
| 14 | Ohjelmiston aloitusopas /<br>Kuvien siirtäminen tietokoneeseen | 443 |

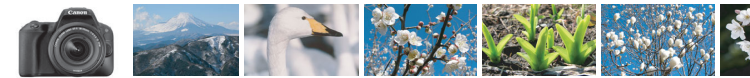

# Sisältö aiheen mukaan

# Kuvaaminen

| Automaattinen kuvaus                                                               | s. 71-109 (Peruskuvaustilat)                                                                 |
|------------------------------------------------------------------------------------|----------------------------------------------------------------------------------------------|
| <ul> <li>Jatkuva kuvaus</li> </ul>                                                 | → s. 123 (및 Jatkuva kuvaus)                                                                  |
| Omakuva ryhmässä                                                                   | ⇒ s. 125 (७ Itselaukaisin)                                                                   |
| <ul><li>Toiminnan pysäyttäminen</li><li>Liikkeen epäterävöittäminen</li></ul>      | → s. 164 (Tv Valotusajan esivalinta)                                                         |
| <ul><li>Taustan epäterävöittäminen</li><li>Taustan voimakas tarkentamine</li></ul> | <ul> <li>s. 78 (CA Luova automatiikka)</li> <li>s. 166 (Av Aukon esivalinta)</li> </ul>      |
| <ul> <li>Säädä kuvan kirkkautta<br/>(valotus)</li> </ul>                           | s. 174 (Valotuksen korjaus)                                                                  |
| <ul> <li>Kuvaaminen heikossa<br/>valaistuksessa</li> </ul>                         | <ul> <li>s. 72, 182 (\$ Salamavalokuvaus)</li> <li>s. 132 (ISO-herkkyyden asetus)</li> </ul> |
| <ul> <li>Kuvaaminen ilman salamaa</li> </ul>                                       | <ul> <li>s. 77 ( Salama pois)</li> <li>s. 107 ( Salama pois)</li> </ul>                      |
| <ul> <li>Yöllisen ilotulituksen<br/>kuvaaminen</li> </ul>                          | → s. 171 (Aikavalotus)                                                                       |
| Kuvaus LCD-näytön avulla                                                           | → s. 195 (  Kuvaus näytöllä)                                                                 |
| Kuvaaminen luovilla suotimill                                                      | a 🗦 s. 100, 205 (Luovat suotimet)                                                            |
| Ota omakuva                                                                        | → s. 226 ( in Selfie)                                                                        |
| Videokuvaus                                                                        | s. 233 ('  Videokuvaus)                                                                      |

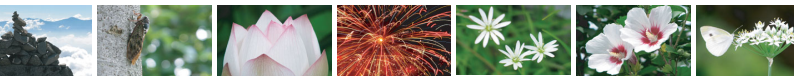

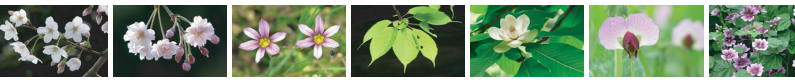

# Kuvan laatu

| <ul> <li>Kuvaus kohteen<br/>mukaisilla tehosteilla</li> </ul>                 | s. 135 (Kuva-asetukset)                                                             |
|-------------------------------------------------------------------------------|-------------------------------------------------------------------------------------|
| Kuvan tulostaminen isokokoisena                                               | → s. 128 ( <i>∎</i> L, <i>∎</i> L, ∞)                                               |
| <ul> <li>Usean kuvan ottaminen</li> </ul>                                     | → s. 128 ( S1, IS1, S2)                                                             |
| Automaattitarkennus (AF)                                                      |                                                                                     |
| Tarkennuspisteen muuttaminen                                                  | → s. 119 ( I AF-pisteen valinta)                                                    |
| Liikkuvan kohteen kuvaaminen                                                  | ⇒ s. 90, 91, 116 (Jatkuva tarkennus)                                                |
| Toisto                                                                        |                                                                                     |
| Kuvien katsominen kamerassa                                                   | → s. 110 (► Toisto)                                                                 |
| • Kuvien etsiminen nopeasti                                                   | <ul> <li>s. 310 (E Luettelokuvanäyttö)</li> <li>s. 311 (M Kuvien selaus)</li> </ul> |
| Kuvien luokittelu                                                             | → s. 317 (Luokitus)                                                                 |
| <ul> <li>Tärkeiden kuvien suojaaminen<br/>vahingossa poistamiselta</li> </ul> | → S. 336 ( Kuvien suojaus)                                                          |
| <ul> <li>Tarpeettomien kuvien poistaminen</li> </ul>                          | <b>→ s. 339</b> ( 🗑 Poista)                                                         |
| • Kuvien ja videoiden automaattinen toisto                                    | → <b>s. 330</b> (Kuvaesitys)                                                        |
| • Kuvien ja videoiden katsominen televisiossa                                 | → s. 333 (Televisio)                                                                |
| LCD-näytön kirkkauden säätäminen                                              | ∎ <b>⇒ s. 289</b> (LCD-näytön kirkkaus)                                             |
| • Erikoistehosteiden lisäys kuviin                                            | s. 356 (Luovat suotimet)                                                            |

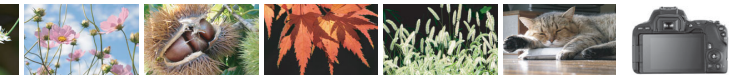

# Toimintojen hakemisto

# Virta

| Akku                                        |          |
|---------------------------------------------|----------|
| <ul> <li>Lataaminen</li> </ul>              | → s. 36  |
| <ul> <li>Asettaminen/poistaminen</li> </ul> | → s. 38  |
| <ul> <li>Akun varaustaso</li> </ul>         | → s. 43  |
| <ul> <li>Akun tietojen</li> </ul>           |          |
| tarkistaminen                               | → s. 380 |
| Verkkovirta                                 | → s. 381 |
| Virrankatkaisu                              | → s. 42  |
|                                             |          |

# Kortit

| Asettaminen/poistaminen         | → s. 38  |
|---------------------------------|----------|
| <ul> <li>Alustaminen</li> </ul> | → s. 68  |
| Laukaisimen vapauttamine        | n        |
| ilman korttia                   | 🔿 s. 287 |

# Objektiivi

| Kiinnittäminen/irrottaminen | <b>&gt;</b> | s. 48 |
|-----------------------------|-------------|-------|
| Zoomaus                     | •           | s. 49 |

# Perusasetukset

| <ul> <li>Dioptrian korjaus</li> </ul> | → s. 50  |
|---------------------------------------|----------|
| Kieli                                 | → s. 47  |
| Päiväys/aika/vyöhyke                  | → s. 44  |
| Äänimerkki                            | 🔿 s. 287 |

# LCD-näyttö

| <ul> <li>LCD-näytön käyttäminen</li> </ul>    | 🔿 s. 41  |
|-----------------------------------------------|----------|
| LCD pois/päällä -painike                      | → s. 301 |
| <ul> <li>Kirkkauden säätö</li> </ul>          | → s. 289 |
| Kosketusnäyttö                                | → s. 65  |
| <ul> <li>Tasoasetusten näyttäminen</li> </ul> | → s. 52  |
| Toiminto-opas                                 | → s. 56  |
|                                               |          |

### Kuvien tallentaminen

. .

| Kansion luominen/                        |          |
|------------------------------------------|----------|
| valitseminen                             | 🔿 s. 290 |
| Kuvanumerointi                           | 🔿 s. 292 |
|                                          |          |
| Automaattitarkennus                      |          |
| <ul> <li>Tarkennustoiminta</li> </ul>    | → s. 114 |
| AF-pisteen valinta                       | → s. 119 |
| Käsintarkennus                           | → s. 122 |
|                                          |          |
| Kuvaus                                   |          |
| <ul> <li>Kuvaustapa</li> </ul>           | → s. 123 |
| <ul> <li>Jatkuva kuvaus</li> </ul>       | → s. 123 |
| Itselaukaisu                             | 🔿 s. 125 |
| Maksimijakso                             | 🔿 s. 129 |
|                                          |          |
| Kuvan laatu                              |          |
| <ul> <li>Kuvan tallennuslaatu</li> </ul> | → s. 128 |
| Kuva-asetukset                           | 🔿 s. 135 |
| Valkotasapaino                           | → s. 143 |
| Auto Lighting Optimizer                  |          |
| (Automaattinen                           |          |
| valotuksen optimointi)                   | → s. 149 |
| Pitkän valotuksen                        |          |
| kohinanpoisto                            | → s. 151 |
| Kohinanpoisto suurella                   |          |
| ISO-herkkyydellä                         | → s. 150 |
| Obiektiivin vääristymien                 |          |
| koriaus                                  | → s. 153 |
| Ensisiiainen                             |          |
| huippuvalotoisto                         | ⇒ s. 367 |
| Väriavaruus                              | - s 159  |
| • vanavaluus                             | - 5. 100 |

# Kuvaaminen

| <ul> <li>Kuvaustila</li> </ul>  | → s. 30  |
|---------------------------------|----------|
| ISO-herkkyys                    | → s. 132 |
| <ul> <li>Aikavalotus</li> </ul> | → s. 171 |
| <ul> <li>Mittaustapa</li> </ul> | → s. 172 |
| Peilin lukitus                  | → s. 179 |
| Kauko-ohjaus                    | → s. 382 |

# Valotuksen säätäminen

| Valotuksen korjaus                           | <del>)</del> s. 174 |
|----------------------------------------------|---------------------|
| Valotuksen korjaus                           |                     |
| M-tilassa automaattisella                    | 1                   |
| ISO-herkkyydellä                             | 🔶 s. 170            |
| <ul> <li>Valotushaarukointi (AEB)</li> </ul> | → s. 176            |
| AE-lukitus                                   | → s. 178            |

### Salama

| <ul> <li>Sisäinen salama</li> </ul>   | → s. 182 |
|---------------------------------------|----------|
| <ul> <li>Ulkoinen salama</li> </ul>   | → s. 187 |
| <ul> <li>Salamatoimintojen</li> </ul> |          |
| asetukset                             | 🔶 s. 189 |

# Kuvaus näytöllä

| <ul> <li>Kuvaus näytöllä</li> </ul>    | → s. 195 |
|----------------------------------------|----------|
| Kuvasuhde                              | → s. 210 |
| <ul> <li>Tarkennustoiminta</li> </ul>  | → s. 211 |
| <ul> <li>Tarkennusmenetelmä</li> </ul> | → s. 214 |
| Luovat suotimet                        | → s. 205 |
| Kosketuslaukaisin                      | → s. 224 |
| Itselaukaisu                           | → s. 226 |

# Videokuvaus

| Videokuvaus                               | → s. 233 |
|-------------------------------------------|----------|
| <ul> <li>Tarkennusmenetelmä</li> </ul>    | → s. 214 |
| <ul> <li>Videon tallennuskoko</li> </ul>  | → s. 245 |
| <ul> <li>Videon servotarkennus</li> </ul> | → s. 273 |
| <ul> <li>Äänen tallennus</li> </ul>       | → s. 271 |
| <ul> <li>Käsisäätöinen valotus</li> </ul> | → s. 238 |
| <ul> <li>Digitaalizoom</li> </ul>         | → s. 248 |
| <ul> <li>HDR-videokuvaus</li> </ul>       | → s. 249 |
| Luovat suotimet                           |          |
| videokuvauksessa                          | → s. 250 |
| <ul> <li>Videokollaasi</li> </ul>         | → s. 261 |
| Nopeutettu video                          | → s. 254 |
| Kuvaus kauko-ohiauksella                  | 🔿 s. 382 |

# Toisto

| Kuvien esikatseluaika                            | 🔶 s. 288 |
|--------------------------------------------------|----------|
| Yhden kuvan näyttö                               | → s. 110 |
| Kuvaustiedot                                     | → s. 349 |
| Luettelokuvanäyttö                               | → s. 310 |
| <ul> <li>Kuvien selaus (selausnäyttö)</li> </ul> | → s. 311 |
| <ul> <li>Suurennettu näkymä</li> </ul>           | → s. 313 |
| Kuvan kääntö                                     | → s. 316 |
| Luokitus                                         | → s. 317 |
| Videon toisto                                    | → s. 326 |
| Kuvaesitys                                       | → s. 330 |
| Kuvien katsominen                                |          |
| televisiossa                                     | 🔶 s. 333 |
| Suojaus                                          | → s. 336 |
| Poisto                                           | → s. 339 |
| <ul> <li>Toisto koskettamalla</li> </ul>         | → s. 314 |
| DPOF-tulostus                                    | → s. 342 |
| <ul> <li>Valokuvakirjan asetukset</li> </ul>     | → s. 346 |

# Kuvien muokkaaminen

| Luovat suotimet  | → s. 356 |
|------------------|----------|
| Koon muuttaminen | → s. 359 |
| Rajaaminen       | → s. 361 |

### Mukauttaminen

- Valinnaiset toiminnot (C.Fn) 
   s. 364

### Ohjelmisto

- Ohjelmiston aloitusopas 

   s. 444
- Ohjelmiston käyttöoppaat 

  s. 446

### Wi-Fi-toiminto

Wi-Fi (langaton tiedonsiirto) -toiminnon käyttöopas

# Tässä käyttöoppaassa käytetyt merkinnät

# Käyttöoppaan kuvakkeet

| < 2007                | : Tarkoittaa päävalintakiekkoa.                                                                                                    |
|-----------------------|----------------------------------------------------------------------------------------------------|
| < <b>▲</b> ><♥><◀><►> | : Tarkoittaa <                                                                                                    |
| <set></set>           | : Tarkoittaa asetuspainiketta.                                                                                                    |
| @4/@6/@10/©16         | <ul> <li>Tarkoittaa, että jokainen toiminto on<br/>voimassa noin 4, 6, 10 tai 16 sekuntia<br/>painikkeen vapauttamisen jälkeen.</li> </ul> |

\* Edellä olevien lisäksi kameran painikkeissa käytettäviä kuvakkeita ja symboleita, jotka näkyvät LCD-näytössä, käytetään myös tässä oppaassa kyseisiä toimia ja toimintoja kuvattaessa.

| MENU    | : Tarkoittaa toimintoa, jonka asetuksia voi muuttaa<br>painamalla <menu>-painiketta.</menu>                                                                   |
|---------|----------------------------------------------------------------------------------------------------|
| ☆       | <ul> <li>Sivun otsikon oikeassa yläkulmassa näkyvä kuvake<br/>tarkoittaa, että toiminto on käytettävissä vain luovissa<br/>kuvaustiloissa (s. 31).</li> </ul> |
| (s. **) | : Lisätietojen sivunumerot.                                                                                                    |

- : Varoitus kuvausongelmien estämiseksi.
- : Lisätietoja.
- : Vihjeitä tai neuvoja parempaan kuvaukseen.
- ? : Vianmäärityksen neuvo.

# Perusoletuksia esimerkkikuvien käyttöohjeille ja huomautuksille

- Kaikissa tämän oppaan ohjeissa oletetaan, että virtakytkin on asennossa <0N> (s. 42).
- Oletuksena on, että kaikki valikkoasetukset ja valinnaiset toiminnot ovat oletusarvoisia.
- Tämän oppaan esimerkkikuvissa kameraan on kiinnitetty EF-S18-55mm f/4-5.6 IS STM -objektiivi.
- Kamerassa näytetyt ja tässä käyttöoppaassa käytetyt valokuvat ovat vain esimerkkejä, joiden tarkoitus on näyttää vaikutukset selvemmin.

# Sisällys

|   | Jondanto                                                                                                    | 2                                                                                      |
|---|----------------------------------------------------------------------------------------------------|----------------------------------------------------------------------------------------|
|   | Tarkistuslista                                                                                                    |                                                                                        |
|   | Käyttöoppaat                                                                                                    | 4                                                                                      |
|   | Pikaopas                                                                                                    | 6                                                                                      |
|   | Yhteensopivat kortit                                                                                                    | 8                                                                                      |
|   | Luvut                                                                                                    | 9                                                                                      |
|   | Sisältö aiheen mukaan                                                                                                    | 10                                                                                     |
|   | Toimintojen hakemisto                                                                                                    | 12                                                                                     |
|   | Oppaassa käytetyt merkinnät                                                                                                    | 15                                                                                     |
|   | Turvaohjeet                                                                                                    | 22                                                                                     |
|   | Käsittelyohjeet                                                                                                    | 25                                                                                     |
|   | Nimikkeistö                                                                                                    |                                                                                        |
| 4 | Alaittaminan ia kamaran naruataiminnat                                                                                                    | 25                                                                                     |
| 1 | Aloittaminen ja kameran perustoiminnot                                                                                                    | 35                                                                                     |
|   |                                                                                                    |                                                                                        |
|   | Akun lataaminen                                                                                                    |                                                                                        |
|   | Akun lataaminen<br>Akun ja kortin asettaminen ja poistaminen                                                                                                    | 36<br>38                                                                               |
|   | Akun lataaminen<br>Akun ja kortin asettaminen ja poistaminen<br>LCD-näytön käyttäminen                                                                                                    |                                                                                        |
|   | Akun lataaminen<br>Akun ja kortin asettaminen ja poistaminen<br>LCD-näytön käyttäminen<br>Virran kytkeminen                                                                                                    |                                                                                        |
|   | Akun lataaminen<br>Akun ja kortin asettaminen ja poistaminen<br>LCD-näytön käyttäminen<br>Virran kytkeminen<br>Päiväyksen, ajan ja vyöhykkeen määrittäminen                                                                                                    |                                                                                        |
|   | Akun lataaminen.<br>Akun ja kortin asettaminen ja poistaminen<br>LCD-näytön käyttäminen.<br>Virran kytkeminen.<br>Päiväyksen, ajan ja vyöhykkeen määrittäminen.<br>Käyttöliittymän kielen valitseminen.                                                                                                    |                                                                                        |
|   | Akun lataaminen.<br>Akun ja kortin asettaminen ja poistaminen.<br>LCD-näytön käyttäminen.<br>Virran kytkeminen.<br>Päiväyksen, ajan ja vyöhykkeen määrittäminen.<br>Käyttöliittymän kielen valitseminen.<br>Objektiivin kiinnittäminen ja irrottaminen                                                                                                    | 36<br>38<br>41<br>42<br>44<br>44<br>47<br>48                                           |
|   | Akun lataaminen.<br>Akun ja kortin asettaminen ja poistaminen.<br>LCD-näytön käyttäminen.<br>Virran kytkeminen.<br>Päiväyksen, ajan ja vyöhykkeen määrittäminen.<br>Käyttöliittymän kielen valitseminen.<br>Objektiivin kiinnittäminen ja irrottaminen<br>Peruskuvauskäyttö.                                                                                                    | 36<br>38<br>41<br>42<br>44<br>44<br>47<br>48<br>50                                     |
|   | Akun lataaminen.<br>Akun ja kortin asettaminen ja poistaminen.<br>LCD-näytön käyttäminen.<br>Virran kytkeminen.<br>Päiväyksen, ajan ja vyöhykkeen määrittäminen.<br>Käyttöliittymän kielen valitseminen.<br>Objektiivin kiinnittäminen ja irrottaminen<br>Peruskuvauskäyttö.<br>Näytön tason asettaminen.                                                                                                    | 36<br>38<br>41<br>42<br>44<br>44<br>47<br>48<br>50<br>52                               |
|   | Akun lataaminen<br>Akun ja kortin asettaminen ja poistaminen<br>LCD-näytön käyttäminen<br>Virran kytkeminen<br>Päiväyksen, ajan ja vyöhykkeen määrittäminen<br>Käyttöliittymän kielen valitseminen<br>Objektiivin kiinnittäminen ja irrottaminen<br>Peruskuvauskäyttö<br>Näytön tason asettaminen<br>S Kuvaustoimintojen pikavalinta                                                                                                    | 36<br>38<br>41<br>42<br>44<br>44<br>47<br>48<br>50<br>52<br>58                         |
|   | Akun lataaminen.         Akun ja kortin asettaminen ja poistaminen.         LCD-näytön käyttäminen.         Virran kytkeminen.         Päiväyksen, ajan ja vyöhykkeen määrittäminen.         Käyttöliittymän kielen valitseminen.         Objektiivin kiinnittäminen ja irrottaminen         Peruskuvauskäyttö         Näytön tason asettaminen.         Imatu         Valikkotoiminnot ja määritykset                                                                                                    | 36<br>38<br>41<br>42<br>44<br>44<br>47<br>47<br>48<br>50<br>50<br>52<br>52<br>58<br>60 |
|   | Akun lataaminen.         Akun ja kortin asettaminen ja poistaminen.         LCD-näytön käyttäminen.         Virran kytkeminen.         Päiväyksen, ajan ja vyöhykkeen määrittäminen.         Käyttöliittymän kielen valitseminen.         Objektiivin kiinnittäminen ja irrottaminen         Peruskuvauskäyttö.         Näytön tason asettaminen.         Q Kuvaustoimintojen pikavalinta         MENU Valikkotoiminnot ja määritykset         & Kameran käyttö kosketusnäytöllä.                                | 36<br>38<br>41<br>42<br>44<br>47<br>48<br>50<br>52<br>52<br>58<br>60<br>65             |
|   | Akun lataaminen.         Akun ja kortin asettaminen ja poistaminen.         LCD-näytön käyttäminen.         Virran kytkeminen.         Päiväyksen, ajan ja vyöhykkeen määrittäminen.         Käyttöliittymän kielen valitseminen.         Objektiivin kiinnittäminen ja irrottaminen         Peruskuvauskäyttö         Näytön tason asettaminen.         I Kuvaustoimintojen pikavalinta         MEND       Valikkotoiminnot ja määritykset         Kameran käyttö kosketusnäytöllä.         Kortin alustaminen. | 36<br>38<br>41<br>42<br>44<br>47<br>47<br>48<br>50<br>52<br>52<br>58<br>60<br>65<br>68 |

| 2 | Peruskuvaus ja kuvien toisto 7                            | '1 |
|---|-----------------------------------------------------------|----|
|   | A Täysautomaattikuvaus (Älykäs automaattikuvaus)          | 2  |
|   | A Täysautomaattikuvauksen toimintatavat                   |    |
|   | (Älykäs automaattikuvaus)7                                | 75 |
|   | S Kuvaaminen, kun salamaa ei voi käyttää7                 | 77 |
|   | CA Luova automaattikuvaus7                                | 78 |
|   | SCN: Erityiskohdetila8                                    | 35 |
|   | Muotokuvien kuvaaminen                                    | 37 |
|   | WRyhmäkuvien kuvaaminen8                                  | 88 |
|   | Maisemakuvien kuvaaminen8                                 | 39 |
|   | K Liikkuvien kohteiden kuvaaminen9                        | 90 |
|   | 🕏 Lasten kuvaaminen9                                      | 91 |
|   | Lähikuvien kuvaaminen9                                    | 92 |
|   | ¶   Ruoan kuvaaminen                                      | 93 |
|   | Muotokuvien kuvaaminen kynttilänvalossa9                  | 94 |
|   | S Öisten muotokuvien kuvaaminen (jalustalla)9             | 95 |
|   | Yökuvaus (käsivaralta)                                    | 96 |
|   | 🔉 Kuvaaminen vastavalossa9                                | 97 |
|   | G Kuvaaminen luovilla suotimilla                          | 00 |
|   | Q Pikavalinta                                             | )6 |
|   | Kirkkauden säätäminen10                                   | )9 |
|   | ► Kuvien toisto                                           | 0  |
| 3 | Tarkennustilan ja kuvaustavan määrittäminen 11            | 3  |
|   | ΔF: Tarkennustoiminnan muuttaminen (Tarkennustoiminta) 11 | 4  |
|   | Tarkennuspisteen valinta                                  | 19 |
|   | Vaikeasti tarkennettavat kohteet                          | 21 |
|   | ME <sup>·</sup> Manuaalitarkennus                         | 22 |
|   | Li Kuvaustavan valitseminen                               | 23 |
|   | S Itselaukaisun käyttäminen12                             | 25 |

| Λ | Kuvan asetukset                                                       | 127   |
|---|-----------------------------------------------------------------------|-------|
|   |                                                                       |       |
|   | Kuvan tallennuslaadun määrittäminen                                   | . 128 |
|   | ISO: ISO-herkkyyden asettaminen stillkuville                          | . 132 |
|   | Kuva-asetusten valitseminen                                           | . 135 |
|   | ぷ Kuva-asetusten mukauttaminen                                        | . 138 |
|   | ♣ Kuva-asetusten tallentaminen                                        | . 141 |
|   | WB: Valonlähteen mukainen valotus (Valkotasapaino)                    | . 143 |
|   | Värisävyn säätäminen valonlähteen mukaan                              | . 147 |
|   | Automaattinen kirkkauden ja kontrastin korjaus (Auto Lighting         |       |
|   | Optimizer (Automaattinen valotuksen optimointi))                      | . 149 |
|   | Kohinanpoiston määrittäminen                                          | . 150 |
|   | Optisista ominaisuuksista johtuvien objektin vääristymien korjaaminen | . 153 |
|   | Värintoistoalueen määrittäminen (Väriavaruus)                         | . 159 |
| 5 | Kuvatehosteiden edistyneet toiminnot                                  | 161   |

| Kuvatehosteiden edistyneet toiminnot                               | 161   |
|--------------------------------------------------------------------|-------|
| P: Ohjelmoitu AE                                                   | . 162 |
| Tv: Kohteen liikevaikutelman välittäminen (Valotusajan esivalinta) | . 164 |
| Av: Terävyysalueen muuttaminen (Aukon esivalinta)                  | . 166 |
| Terävyysalueen tarkistus                                           | . 168 |
| M: Käsisäätöinen valotus                                           | . 169 |
| Inittaustavan muuttaminen                                          | . 172 |
| Valotuksen korjauksen määrittäminen                                | . 174 |
| Valotushaarukointi (AEB)                                           | . 176 |
| ★ Valotuksen lukitus (AE-lukitus)                                  | . 178 |
| Kameran tärähtelyn vaikutusten vähentäminen peilin lukituksella    | . 179 |
|                                                                    |       |

| 6 | Salamavalokuvaus                         | 181 |
|---|------------------------------------------|-----|
|   | \$ Sisäisen salaman käyttäminen          | 182 |
|   | 4 Ulkoisen Speedlite-salaman käyttäminen | 187 |
|   | Salamatoiminnon määrittäminen            | 189 |
|   |                                          |     |

# 

| 7 | Kuvaus LCD-näytöllä (kuvaus näytöllä)                   | 195 |
|---|---------------------------------------------------------|-----|
|   | 💼 Kuvaus LCD-näytöllä                                   | 196 |
|   | Kuvaustoimintojen asetukset                             | 203 |
|   | Wuvaaminen luovilla suotimilla                          | 205 |
|   | Valikkotoimintojen asetukset                            | 209 |
|   | Tarkennustoiminnan muuttaminen (Tarkennustoiminta)      | 211 |
|   | Tarkennus automaattitarkennuksella (tarkennusmenetelmä) | 214 |
|   | 🖼 Kuvaus kosketuslaukaisimella                          | 224 |
|   | ia Omakuvan ottaminen                                   | 226 |
|   | MF: Manuaalitarkennus                                   | 228 |
| 8 | Videoiden kuvaaminen                                    | 233 |
|   | י                                                       | 234 |
|   | Kuvaaminen automaattivalotuksella                       | 234 |
|   | Kuvaaminen käsisäätöisellä valotuksella                 | 238 |
|   | Kuvaustoimintojen asetukset                             | 244 |
|   | Videon tallennuskoon määrittäminen                      | 245 |
|   | Videokuvauksen digitaalizoomin käyttäminen              | 248 |
|   | HDR-videokuvaus                                         | 249 |
|   | Videoiden kuvaaminen luovilla suotimilla                | 250 |
|   | Nopeutettujen videoiden kuvaaminen                      | 254 |
|   | Videokollaasin kuvaaminen                               | 261 |
|   | Valikkotoimintojen asetukset                            | 271 |
| 9 | Kätevät ominaisuudet                                    | 281 |
|   | Geotunnistetietojen lisääminen kuviin                   | 282 |
|   | Kätevät ominaisuudet                                    | 287 |
|   | Äänimerkin poistaminen käytöstä                         | 287 |
|   | Kortin muistutus                                        | 287 |
|   | Kuvien esikatseluaian määrittäminen                     | 288 |

### Sisällys

| Automaattisen virrankatkaisuajan määrittäminen  | 288 |
|-------------------------------------------------|-----|
| LCD-näytön kirkkauden säätäminen                | 289 |
| Kansion luominen ja valitseminen                | 290 |
| Kuvanumerointitavat                             | 292 |
| Tekijänoikeustietojen määrittäminen             | 295 |
| Pystykuvien automaattisen käännön määrittäminen | 297 |
| Kameran oletusasetusten palauttaminen           | 298 |
| LCD-näytön kytkeminen pois ja päälle            | 301 |
| ,⁺ <u></u> → Automaattinen kennon puhdistus     | 302 |
| Roskanpoistotiedon lisääminen                   | 304 |
| Kennon puhdistus käsin                          | 306 |

# 10 Kuvien toisto

 Kuyan kääntäminen 316 Kuvien suodatus toistoa varten ...... 320 🖳 Videoiden katselu 324 Videon ensimmäisen ja viimeisen kohtauksen leikkaaminen.... 328 🚡 Kuvien poistaminen ...... 339 

309

| 11 | Kuvien jälkikäsittely 355                                               |
|----|-------------------------------------------------------------------------|
|    | Luovien suotimien käyttäminen                                           |
|    | 🗃 JPEG-kuvan koon muuttaminen                                           |
|    | 口 JPEG-kuvien rajaaminen                                                |
| 12 | Kameran toimintojen mukauttaminen 363                                   |
|    | Valinnaisten toimintojen määrittäminen                                  |
|    | Valinnaisten toimintojen asetukset                                      |
|    | C.Fn I: Valotus                                                         |
|    | C.Fn II: Kuva                                                           |
|    | C.Fn III: AF/Kuvaustaajuus                                              |
|    | Oman valikon tallentaminen                                              |
|    |                                                                         |
| 13 | Lisätietoja 379                                                         |
|    | Akun tietojen tarkistaminen                                             |
|    | Verkkovirran käyttäminen                                                |
|    | Kuvaus kauko-ohjauksella                                                |
|    | Eye-Fi-korttien käyttäminen                                             |
|    | Toimintojen käytettävyys kuvaustilan mukaan                             |
|    | Järjestelmäkaavio                                                       |
|    | Valikkoasetukset                                                        |
|    | Vianmääritysopas                                                        |
|    | Virhekoodit                                                             |
|    | Tekniset tiedot                                                         |
| 14 | Ohjelmiston aloitusopas / kuvien lataaminen tietokoneeseen 443          |
|    | Ohjelmiston aloitusopas444                                              |
|    | Ohjelmiston käyttöoppaiden (PDF-tiedostojen) lataaminen ja lukeminen446 |
|    | Kuvien siirtäminen tietokoneeseen447                                    |
|    |                                                                         |

# Turvaohjeet

Seuraavien ohjeiden tarkoitus on estää käyttäjälle ja sivullisille aiheutuvat vahingot tai vammat. Tutustu ohjeisiin huolellisesti ennen laitteen käyttöä.

# Jos havaitset laitteessa toimintahäiriöitä tai vikoja tai jos tuote vaurioituu, ota yhteys lähimpään Canon-huoltoon tai tuotteen ostopaikkaan.

# Vakavat Noudata seuraavia varoituksia. Muutoin saattaa varoitukset: aiheutua vakavia tai kuolemaan johtavia vammoja.

- Jotta laitteen käyttö ei aiheuttaisi tulipaloa, ylikuumenemista, kemiallista vuotoa, räjähdystä tai sähköiskua, noudata seuraavia turvaohjeita:
  - Älä käytä muita kuin tässä käyttöoppaassa mainittuja akkuja, virtalähteitä tai lisälaitteita. Älä käytä itse valmistettuja tai muunnettuja akkuja tai vahingoittunutta laitetta.
  - Älä yritä purkaa tai muuttaa akkua tai saata sitä oikosulkuun. Älä yritä lämmittää tai juottaa akkua. Älä altista akkua tulelle tai vedelle. Älä altista akkua voimakkaille iskuille.
  - Akun navat (+ ja –) on asetettava oikein päin.
  - Lataa akku vain sallitussa latauslämpötilassa (käyttölämpötilassa). Älä ylitä käyttöoppaassa mainittua latausaikaa.
  - Älä aseta vieraita metalliesineitä kosketuksiin kameran sähköliitäntöjen, lisälaitteiden tai kaapeleiden kanssa.
- Kun hävität akun, eristä sähköliittimet teipillä. Kosketus muihin metalliesineisiin tai akkuihin voi aiheuttaa tulipalon tai räjähdyksen.
- Jos akku kuumenee latauksen aikana tai jos siitä tulee savua tai hajua, irrota heti akkulaturi pistorasiasta. Muutoin saattaa syttyä tulipalo, lämpö saattaa vaurioittaa akkua tai saatat saada sähköiskun.
- Jos akku vuotaa tai muuttaa väriä tai muotoa tai jos siitä tulee savua tai hajua, irrota se heti. Huolehdi, ettet saa palovammoja sitä tehdessäsi. Viallinen tuote saattaa aiheuttaa tulipalon, sähköiskun tai palovammoja, jos sen käyttöä jatketaan.
- Estä akusta tai paristosta mahdollisesti vuotavan aineen joutuminen silmiin, iholle tai vaatteille. Se voi aiheuttaa sokeutumisen tai iho-ongelmia. Jos akkunestettä joutuu silmiin, iholle tai vaatteille, huuhtele alue runsaalla, puhtaalla vedellä hieromatta sitä. Ota heti yhteys lääkäriin.
- Älä jätä johtoja lämmönlähteen lähelle. Näin estät johdon vääntymisen tai eristeen sulamisen aiheuttaman tulipalo- tai sähköiskuvaaran.
- Älä pidä kiinni samasta kameran kohdasta pitkään. Vaikka kamera ei tunnu kuumalta, ihoon voi tulla punoitusta, rakkuloita tai matalan lämpötilan kosketuspalovammoja, jos sama kohta on pitkään kosketuksissa kameran kanssa. On suositeltavaa käyttää jalustaa, jos käytät kameraa kuumissa oloissa tai jos sinulla on verenkiertohäiriöitä tai ihossasi on heikko tunto.
- Älä laukaise salamaa autoa tai muuta ajoneuvoa ajavan henkilön lähellä. Se voi aiheuttaa onnettomuuden.

- Kun varastoit kameran tai lisälaitteen, poista siitä ensin akku, irrota virtaliitin ja liitäntäkaapelit. Näin estät mahdollisen sähköiskun, tulipalon tai laitteen kuumenemisen tai syöpymisen.
- Älä käytä laitetta ympäristössä, jossa on syttyviä kaasuja. Näin estät mahdollisen tulipalon tai räjähdyksen.
- Jos laite putoaa ja sen kotelo rikkoutuu, älä koske mahdollisesti näkyviin tuleviin sisäosiin. Niistä saattaa saada sähköiskun.
- Älä pura tai muunna laitetta. Suurjännitteiset sisäosat voivat aiheuttaa sähköiskun.
- Älä katso aurinkoon tai erittäin kirkkaaseen valonlähteeseen kameran tai objektiivin läpi. Se voi vahingoittaa näköä.
- Pidä laite myös sen käytön aikana poissa lasten ulottuvilta. Hihnat tai johdot voivat aiheuttaa vahingossa tukehtumisen, sähköiskun tai vamman. Tukehtuminen tai vamma voi aiheutua myös, jos lapsi nielee kameran osan tai lisävarusteen. Jos lapsi nielee osan tai lisävarusteen, ota heti yhteys lääkäriin.
- Älä käytä tai säilytä laitetta kosteissa tai pölyisissä paikoissa. Estä oikosulut säilyttämällä akkua erillään metalliesineistä ja suojakotelo kiinnitettynä. Näin estät mahdollisen tulipalon, sähköiskun, palovamman tai akun kuumenemisen.
- Ennen kuin käytät kameraa lentokoneessa tai sairaalassa, tarkista, onko käyttö sallittua. Kameran aiheuttamat sähkömagneettiset aallot voivat häiritä lentokoneen tai sairaalan laitteiden toimintaa.
- Voit estää mahdollisen tulipalon ja sähköiskun noudattamalla seuraavia turvaohjeita:
  - · Liitä virtaliitin tiukasti kiinni.
  - · Älä koske virtaliittimeen märillä käsillä.
  - · Kun irrotat virtaliittimen, vedä pistokkeesta, älä johdosta.
  - Älä naarmuta, leikkaa tai taivuta voimakkaasti johtoa tai aseta sen päälle painavia esineitä. Älä myöskään kierrä tai solmi johtoja.
  - · Älä liitä yhteen pistorasiaan liikaa virtaliittimiä.
  - · Älä käytä johtoa, jos se on rikki tai jos sen eriste on vaurioitunut.
- Irrota virtaliitin pistorasiasta aika ajoin ja pyyhi pistorasian ympäriltä pölyt kuivalla liinalla. Jos ympäristö on pölyinen, kostea tai rasvainen, pistorasiassa oleva pöly voi kostua ja aiheuttaa oikosulun ja tulipalon.
- Älä liitä akkua suoraan pistorasiaan tai auton tupakansytyttimeen. Akku voi vuotaa, kuumentua, räjähtää tai aiheuttaa tulipalon, palovammoja tai muita vammoja.
- Aikuisen on neuvottava laitteen käyttö lapselle huolellisesti, ennen kuin lapsen annetaan käyttää laitetta. Lapset saavat käyttää laitetta vain aikuisen valvonnassa. Virheellinen käyttö saattaa aiheuttaa sähköiskun tai vamman.
- Älä jätä objektiivia tai kameraa aurinkoon ilman, että objektiivin suojatulppa on kiinnitetty. Auringon säteet voivat objektiiviin osuessaan aiheuttaa tulipalon.
- Älä peitä laitetta tai kääri sitä kankaaseen käytön aikana. Lämmön kerääntyminen voi aiheuttaa ulkokuoren vahingoittumisen tai tulipalon.
- Älä päästä kameraa kastumaan. Jos se putoaa veteen tai jos sen sisälle pääsee vettä tai metallia, irrota akku heti. Näin estät mahdollisen tulipalon, sähköiskun ja palovamman.
- Älä puhdista laitetta maalinohenteilla, bentseenillä tai muilla orgaanisilla liuottimilla. Se voi aiheuttaa tulipalon tai terveysvaaran.

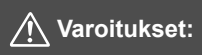

### Noudata seuraavia varoituksia. Niiden noudattamatta jättämisestä saattaa aiheutua vammoja tai vaurioita.

- Ålä käytä tai säilytä laitetta kuumissa paikoissa, kuten auringonpaisteessa olevassa autossa. Laite voi kuumentua ja aiheuttaa palovammoja. Lisäksi akku saattaa vuotaa tai räjähtää, mikä aiheuttaa laitteeseen toimintahäiriöitä tai lyhentää laitteen käyttöikää.
- Älä kanna kameraa jalustaan kiinnitettynä. Se voi aiheuttaa vamman tai onnettomuuden. Varmista myös, että jalusta on tarpeeksi tukeva kameralle ja objektiiville.
- Älä jätä laitetta kylmään ympäristöön pitkäksi ajaksi. Laite kylmenee ja saattaa aiheuttaa vamman, kun siihen kosketaan.
- Älä laukaise salamaa silmien lähellä. Se voi vahingoittaa silmiä.

# Käsittelyohjeet

### Kameran hoitaminen

- Tämä kamera on herkkä laite. Älä pudota sitä tai altista sitä iskuille.
- Kamera ei ole vesitiivis, joten sitä ei saa käyttää veden alla. Jos pudotat kameran veteen, ota välittömästi yhteys lähimpään Canon-huoltoon. Pyyhi vesipisarat kuivalla ja puhtaalla liinalla. Jos kamera on altistunut suolaiselle ilmalle, pyyhi kamera puhtaalla, kuivaksi kierretyllä kostealla liinalla.
- Älä koskaan jätä kameraa voimakkaita magneettisia sähkökenttiä muodostavien esineiden tai laitteiden, esimerkiksi magneettien tai sähkömoottorien, lähelle. Älä käytä äläkä säilytä kameraa voimakkaita radioaaltoja lähettävien laitteiden, kuten suurien antennien, läheisyydessä. Voimakkaat magneettikentät voivat aiheuttaa kamerassa toimintavirheitä tai tuhota kuvatietoja.
- Älä jätä kameraa kuumiin paikkoihin, esimerkiksi suorassa auringonvalossa olevaan autoon. Korkeat lämpötilat voivat aiheuttaa kamerassa toimintavirheitä.
- Kamera sisältää herkkiä elektronisia piirejä. Älä koskaan yritä purkaa kameraa.
- Älä estä peilin toimintaa esimerkiksi sormella. Se voi aiheuttaa toimintahäiriön.
- Puhalla objektiivin linssillä, etsimessä, heijastavassa peilissä tai tähyslasissa oleva pöly pois vain erikseen myytävällä puhaltimella. Älä käytä kameran rungon tai objektiivin puhdistamiseen puhdistusaineita, jotka sisältävät orgaanisia liuottimia. Jos likaa on vaikea poistaa, vie kamera lähimpään Canon-huoltoon.
- Älä kosketa sormin kameran sähköliitäntöihin. Näin estät liitäntöjen syöpymisen. Syöpyneet liittimet voivat aiheuttaa kamerassa toimintavirheitä.
- Jos kamera tuodaan nopeasti kylmästä lämpimään huoneeseen, kameran päälle ja sisäosiin voi tiivistyä vettä. Voit estää veden tiivistymisen sulkemalla kameran tiiviiseen muovipussiin ja antamalla sen sopeutua lämpimään, ennen kuin poistat sen pussista.

- Jos kameran pinnalle tiivistyy vettä, älä käytä kameraa. Näin estät kameran vahingoittumisen. Jos kameraan muodostuu kosteutta, poista objektiivi, kortti ja akku kamerasta. Käytä kameraa vasta sitten, kun kosteus on haihtunut.
- Jos kamera on pitkään käyttämättömänä, poista akku ja säilytä kameraa viileässä ja kuivassa paikassa, jossa on hyvä ilmanvaihto. Vaikka kamera olisi käyttämättömänä, varmista kameran toiminta painamalla laukaisinta silloin tällöin muutaman kerran.
- Älä säilytä kameraa paikassa, jossa olevat kemikaalit aiheuttavat ruostumista ja korroosiota, kuten kemianlaboratoriossa.
- Jos kamera on ollut käyttämättömänä tavallista kauemmin, testaa kaikki sen toiminnot ennen käyttöä. Jos kameraa ei ole käytetty pitkän aikaan tai edessä on tärkeä kuvaustilaisuus, tarkistuta kamera lähimmässä Canonhuollossa. Voit tarkistaa myös itse, että kamera toimii oikein.
- Jos käytät jatkuvaa kuvausta tai suoritat kuvausta näytöllä tai videokuvausta pitkään, kamera voi kuumentua. Tämä ei ole toimintahäiriö.
- Jos kuva-alueella tai sen ulkopuolella on kirkas valonlähde, kuvassa voi näkyä haamukuvia.

### LCD-näyttö

- LCD-näytössä on käytetty uusinta tarkkuustekniikkaa, jonka ansiosta yli 99,99 % pikseleistä on tehollisia. Jäljelle jäävissä alle 0,01 %:ssa voi kuitenkin olla muutama toimimaton pikseli, jotka ovat jatkuvasti esimerkiksi punaisia tai mustia. Toimimattomat pikselit eivät ole merkki viasta. Ne eivät vaikuta tallentuviin kuviin.
- Jos LCD-näyttö jätetään käyttöön pitkäksi aikaa, osia näytetystä kuvasta voi jäädä näkyviin näyttöön. Tämä on kuitenkin väliaikaista ja häviää, kun kamera on käyttämättömänä muutaman päivän.
- LCD-näyttö saattaa toimia hieman hitaasti alhaisissa lämpötiloissa tai näyttää mustalta korkeissa lämpötiloissa. Se palaa normaaliksi huoneenlämmössä.

### Kortit

Kortin ja tallennettujen tietojen suojaamiseksi noudata seuraavia ohjeita:

- Älä pudota, taivuta tai kastele korttia. Älä käsittele sitä kovakouraisesti tai altista iskuille tai tärinälle.
- Älä kosketa sormin tai metalliesineillä kameran sähköliitäntöihin.
- Älä kiinnitä korttiin esimerkiksi tarroja.
- Älä säilytä tai käytä korttia lähellä voimakkaan magneettikentän luovaa laitetta, kuten televisiota, kaiutinta tai magneettia. Vältä myös paikkoja, joissa muodostuu staattista sähköä.
- Älä jätä kortteja suoraan auringonvaloon tai lämmönlähteiden läheisyyteen.
- Säilytä kortti kotelossa.
- Älä säilytä korttia kuumissa, kosteissa tai pölyisissä paikoissa.

### Kuvakennon etuosan tahriintuminen

Sen lisäksi, että kameraan voi tulla pölyä ulkopuolelta, joissakin harvoissa tapauksissa kameran sisäosien voiteluainetta voi tarttua kennon etuosaan. Jos kuvissa näkyy tahroja, kenno kannattaa puhdistuttaa Canon-huollossa.

### Objektiivi

Kun olet irrottanut objektiivin kamerasta, aseta se takapää ylöspäin ja kiinnitä objektiivin takasuojus, jotta objektiivin linssi ja sähköliitännät eivät naarmuuntuisi.

Liitännät

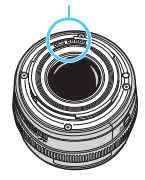

# Nimikkeistö

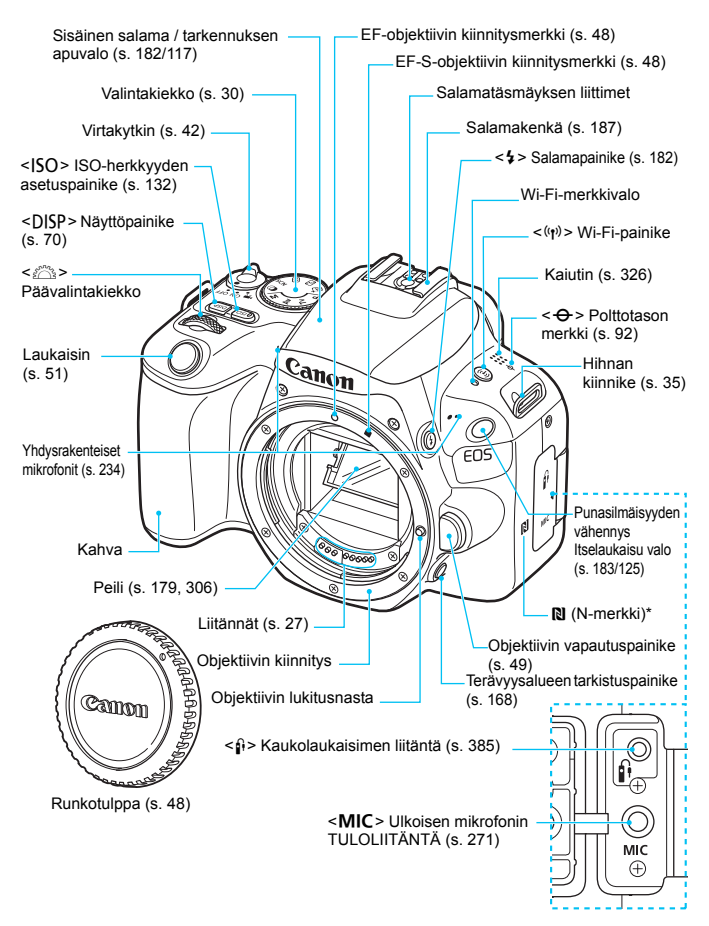

\* Käytetään Wi-Fi-yhteyteen NFC-toiminnolla.

### Nimikkeistö

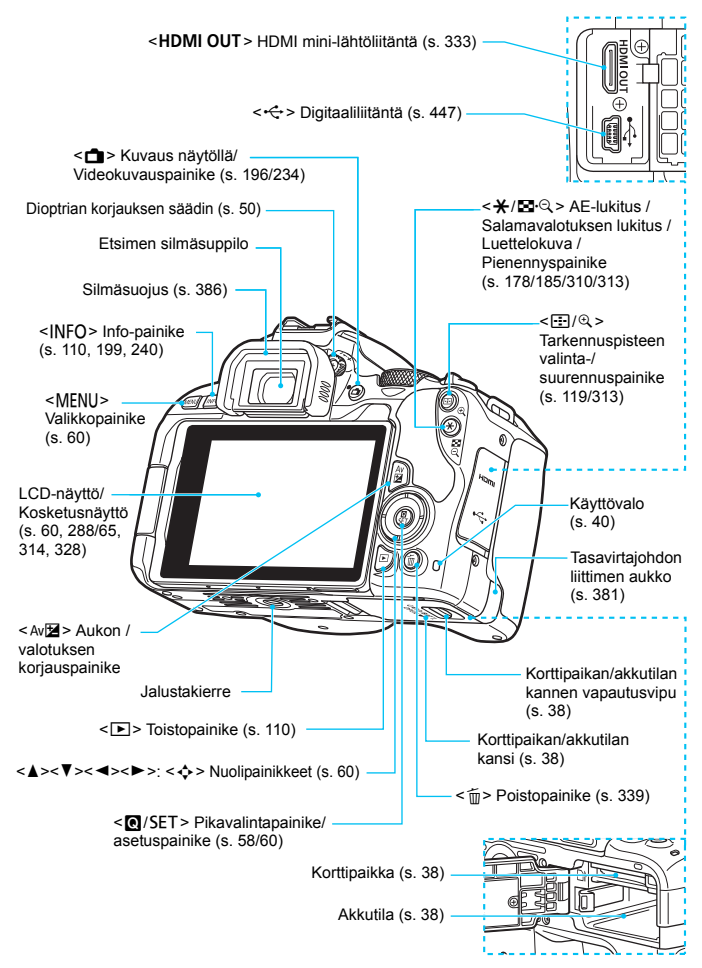

## Valintakiekko

Valintakiekko sisältää peruskuvaustilat ja luovat kuvaustilat.

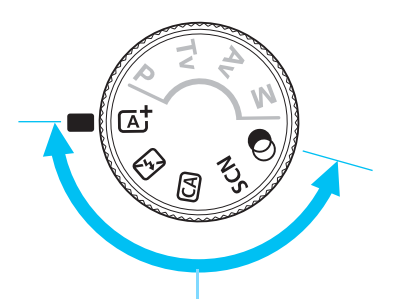

### Peruskuvaus

Sinun tarvitsee vain painaa laukaisinta. Kamera määrittää asetukset kohteen tai tilanteen mukaan kuvausta varten.

- A<sup>+</sup> : Älykäs automaattikuvaus 🖾 : Salama pois (s. 77) (s. 72)

  - CA : Luova automatiikka (s. 78)

# SCN: Erityiskohde (s. 85)

| Ą    | Muotokuva (s. 87)   | ٣f  | Ruoka (s. 93)                |
|------|---------------------|-----|------------------------------|
| ijÌ  | Ryhmäkuva (s. 88)   | £1  | Kynttilänvalo (s. 94)        |
| 1    | Maisema (s. 89)     | 2   | Öinen muotokuva (s. 95)      |
| ×    | Urheilukuva (s. 90) | , m | Yökuvaus käsivaralta (s. 96) |
| ej.k | Lapset (s. 91)      | ÷4  | HDR-vastavalo (s. 97)        |
| Æ    | Lähikuva (s. 92)    |     |                              |

### C : Luovat suotimet (s. 100)

| E. | Rakeinen mustavalkokuva (s. 102) | ł    | Miniatyyritehoste (s. 103)        |
|----|----------------------------------|------|-----------------------------------|
| ۰į | Pehmeäpiirto (s. 102)            | HDR  | HDR-taide, normaali (s. 103)      |
| 3  | Kalansilmätehoste (s. 102)       | HDR  | HDR-taide, värikylläinen (s. 103) |
| *  | Vesiväritehoste (s. 103)         | KHDR | HDR-taide, kylläinen (s. 104)     |
| 0  | Lelukameratehoste (s. 103)       | HDR  | HDR-taide, koho (s. 104)          |

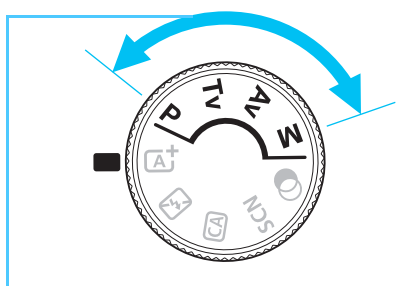

# Luova kuvaus

Näissä tiloissa voit vaikuttaa eri kohteiden kuvaamiseen haluamallasi tavalla.

- P : Ohjelmoitu AE (s. 162)
- Tv : Valotusajan esivalinta (s. 164)
- Av : Aukon esivalinta (s. 166)
- M : Käsisäätöinen valotus (s. 169)

### Pikavalintanäyttö

(Esimerkki <P>-tilassa asetuksella [ L: Kuvausnäyttö: Normaali] asetettu (s. 58))

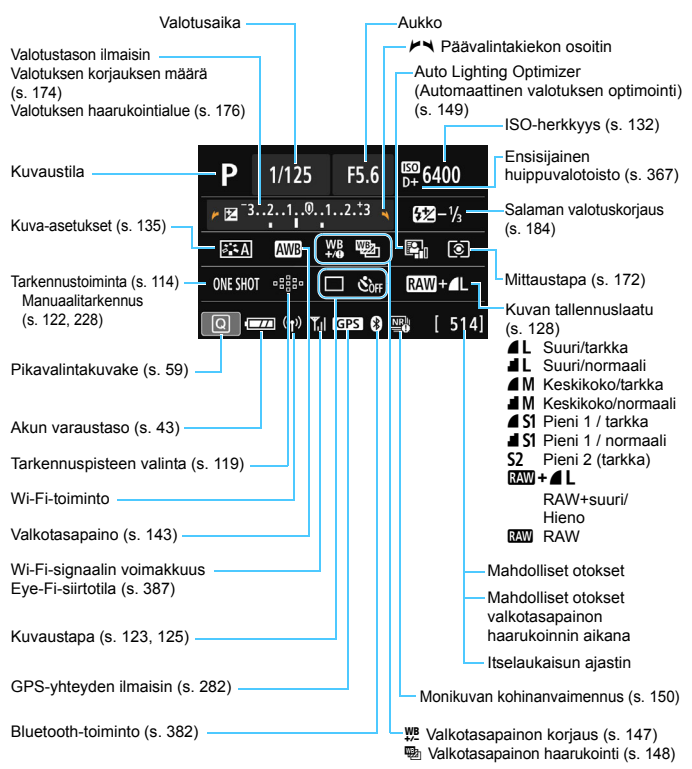

Näyttää vain käytössä olevat asetukset.

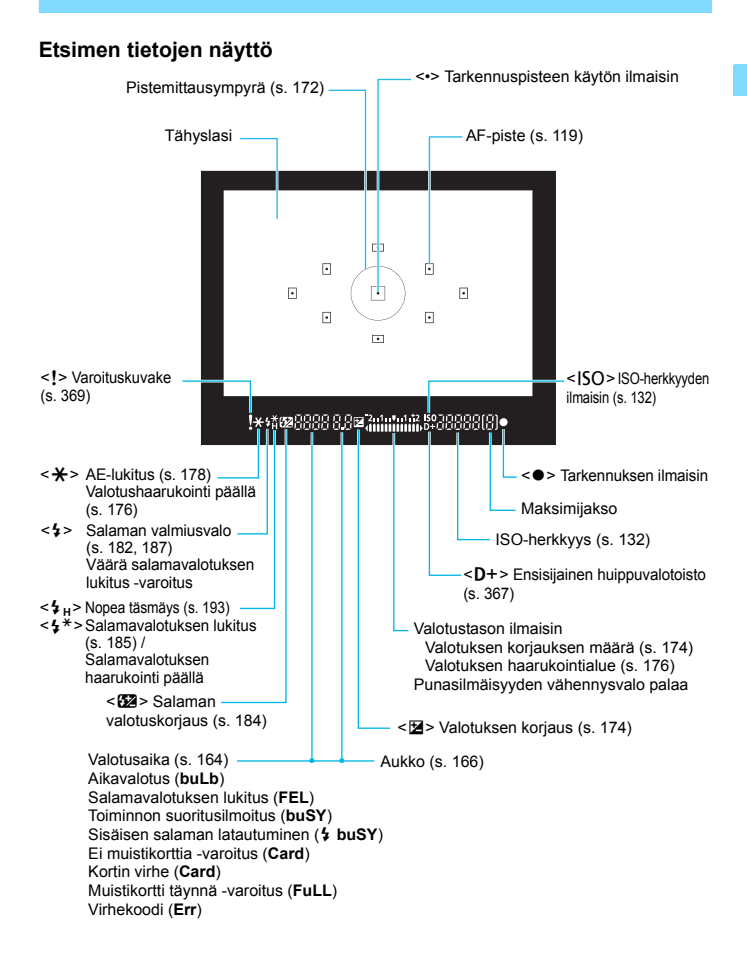

### Näyttää vain käytössä olevat asetukset.

# Akkulaturi LC-E17E

Laturi akulle LP-E17 (s. 36).

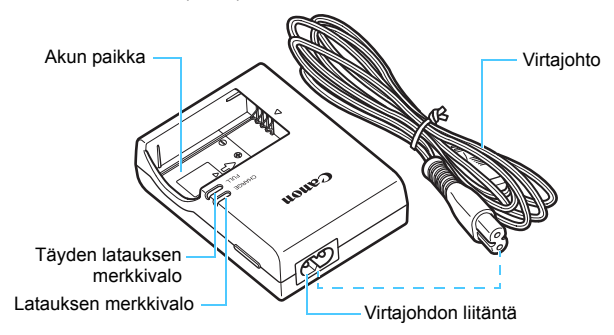

# 1

# Aloittaminen ja kameran perustoiminnot

Tässä luvussa käsitellään kameran perustoimintoja ja esivalmisteluja ennen kameran käyttöönottoa.

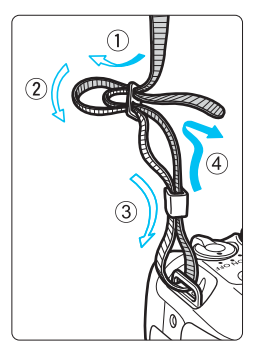

# Mukana toimitetun hihnan kiinnittäminen

Työnnä hihnan pää kameran hihnan kiinnikkeeseen altapäin. Työnnä pää sitten soljen läpi kuvan osoittamalla tavalla. Vedä hihna sopivan kireäksi soljen ympäriltä ja varmista, että hihna ei pääse löystymään.

Silmäsuppilon suojus on myös kiinnitetty hihnaan (s. 386).

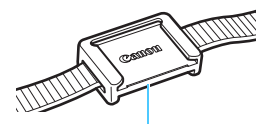

Silmäsuppilon suojus

# Akun lataaminen

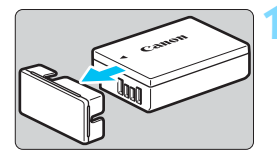

# Irrota suojakotelo.

 Irrota akun mukana toimitettu suojakotelo.

# Canon 2

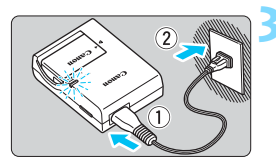

# Kiinnitä akku.

- Kiinnitä akku tukevasti laturiin kuvan mukaisesti.
- Irrota akku toimimalla päinvastaisessa järjestyksessä.

# Lataa akku.

- Liitä virtajohto akkulaturiin ja työnnä pistoke pistorasiaan.
- Lataus alkaa automaattisesti, ja latauksen oranssi merkkivalo syttyy.
- Kun akku on täysin ladattu, täyden latauksen merkkivalo muuttuu vihreäksi.
- Täysin tyhjän akun lataaminen kestää noin 2 tuntia huoneenlämpötilassa (23 °C). Akun latautumisaikaan vaikuttavat merkittävästi ympäristön lämpötila ja akun jäljellä oleva varaustaso.
- Turvallisuussyistä lataaminen matalissa lämpötiloissa (5–10 °C) kestää kauemmin (enintään noin 4 tuntia).
#### 🏠 Akun ja laturin käyttövihjeitä

- Ostettaessa akku ei ole ladattu täyteen. Lataa akku ennen käyttöä.
- Lataa akku käyttöä edeltävänä päivänä tai käyttöpäivänä. Ladatun akun lataus purkautuu vähitellen myös varastoinnin aikana.
- Kun akku on ladattu, irrota se laturista ja irrota virtajohto pistorasiasta.

#### • Kun kamera ei ole käytössä, poista akku.

Jos akku jätetään kameraan pitkäksi aikaa, jonkin verran virtaa poistuu, mikä johtaa akun purkautumiseen ja lyhentää akun kestoa. Säilytä akku suojakotelo (toimitetaan mukana) kiinnitettynä. Jos säilytät täyteen ladattua akkua, sen suorituskyky voi laskea.

#### Akkulaturia voi käyttää myös ulkomailla.

Akkulaturi sopii virtalähteisiin, joiden jännite on 100–240 V, 50/60 Hz. Kiinnitä tarvittaessa erikseen hankittava maa- tai aluekohtainen pistokesovitin. Älä liitä akkulaturiin kannettavaa jännitteenmuunninta. Tämä voi vahingoittaa akkulaturia.

#### Jos akku tyhjenee nopeasti jopa heti täyteen lataamisen jälkeen, akku on kulunut loppuun.

Tarkista akun latauskyky (s. 380) ja hanki uusi akku.

- Kun olet irrottanut akkulaturin virtajohdon, älä koske kosketinnastoihin noin 5 sekuntiin.
  - Älä lataa muita akkuja kuin akkua LP-E17.
  - Akku LP-E17 on tarkoitettu vain Canon-tuotteille. Sen käyttäminen yhteensopimattomassa akkulaturissa tai tuotteessa voi johtaa toimintahäiriöön tai onnettomuuksiin, joista Canon ei ole vastuussa.

#### 38

### Akun ja kortin asettaminen ja poistaminen

Aseta täyteen ladattu akku LP-E17 kameraan. Kamerassa voi käyttää SD-, SDHC- tai SDXC-muistikortteja (myydään erikseen). UHS-I-nopeusluokan SDHC- ja SDXC-muistikortteja voi myös käyttää. Otetut kuvat tallentuvat kortille.

## Varmista, että kortin kirjoitussuojauskytkin on asetettu ylöspäin, jotta kirjoittaminen/poistaminen on mahdollista.

#### Akun ja kortin asettaminen

#### Avaa kansi.

 Työnnä vipua nuolten osoittamaan suuntaan ja avaa kansi.

#### Aseta akku paikalleen.

- Aseta akku liitinpää edellä.
- Työnnä akkua, kunnes se lukittuu paikalleen.

#### Aseta kortti paikalleen.

 Aseta kortti kuvan mukaisesti etikettipuoli kameraan päin ja työnnä sitä, kunnes se napsahtaa paikalleen.

#### Sulje kansi.

- Paina kantta, kunnes se napsahtaa kiinni.
- Kun käännät virtakytkimen asentoon <0N>, mahdollisten otosten määrä (s. 43) näkyy LCD-näytössä.

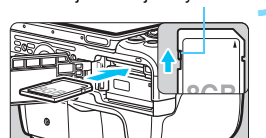

Kirioitussuoiauskytkin

0000000000

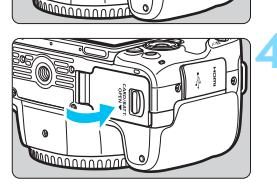

Kun avaat korttipaikan/akkutilan kannen, varo kääntämästä sitä liikaa taaksepäin. Se voi rikkoa saranan.

- Mahdollisten otosten määrä vaihtelee muun muassa kortin käyttämättömän kapasiteetin, kuvien tallennuslaadun ja ISOherkkyysasetuksen mukaan.
  - Kun määrität [D1: Ota kuva ilman korttia]-asetukseksi [Pois], et unohda asettaa korttia kameraan (s. 287).

#### Akun ja kortin poistaminen

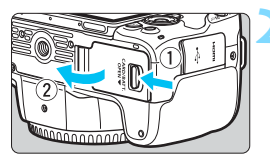

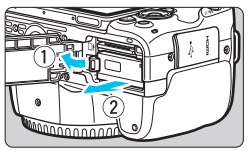

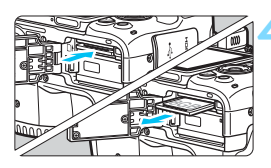

Käännä virtakytkin asentoon <OFF> (s. 42).

Avaa kansi.

- Varmista, että käyttövalo ei pala, ja avaa kansi.
- Jos [Tallennetaan...] näkyy, sulje kansi.

#### Poista akku.

- Paina akun lukitsinta nuolen osoittamaan suuntaan ja poista akku.
- Estä oikosulkujen riski asettamalla akun suojakansi paikalleen (s. 36).

#### Poista kortti.

- Työnnä korttia kevyesti ja vapauta se sitten.
- Vedä kortti suoraan ulos.

#### Sulje kansi.

Paina kantta, kunnes se napsahtaa kiinni.

Kun käyttövalo palaa tai vilkkuu, kamera tallentaa kuvia korttiin, lukee kuvia kortista, poistaa kuvia kortista tai siirtää tietoja. Älä avaa korttipaikan/akkutilan kantta.

Älä myöskään tee seuraavia toimintoja, kun käyttövalo palaa tai vilkkuu. Muutoin kuvatiedot, kortti tai kamera voivat vahingoittua.

- Älä poista korttia.
- Älä poista akkua.
- Älä ravista tai kolhi kameraa.
- Älä irrota tai liitä virtajohtoa (käytettäessä verkkovirtalaitteita (myydään erikseen, s. 381)).
- Jos kortilla on aiemmin tallennettuja kuvia, kuvanumerointi ei ehkä ala arvosta 0001 (s. 292).
- Jos LCD-näyttöön tulee korttiin liittyvä virheilmoitus, poista ja aseta kortti uudelleen. Jos virhe ei poistu, vaihda kortti. Jos voit siirtää kortin kuvat tietokoneeseen, siirrä kuvat ja alusta kortti kamerassa (s. 68). Kortti saattaa tämän jälkeen toimia normaalisti.
- Älä kosketa sormin tai metalliesineillä kameran sähköliittimiin. Älä altista liittimiä pölylle tai vedelle. Jos liittimet likaantuvat, voi syntyä kosketushäiriö.
- Multimediakortteja (MMC) ei voi käyttää. (Korttiin liittyvä virheilmoitus tulee näyttöön).

### LCD-näytön käyttäminen

Kun käännät LCD-näytön esiin, voit valita valikkotoimintoja, kuvata näytöllä, kuvata videoita ja toistaa kuvia ja videoita. Voit muuttaa LCD-näytön suuntaa ja kulmaa.

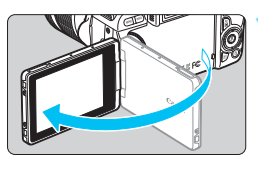

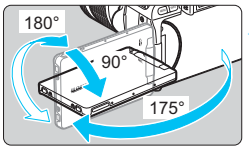

### Käännä LCD-näyttö esiin.

#### Käännä LCD-näyttöä.

- Kun LCD-näyttö on käännettynä ulos, voit kiertää sitä ylös- tai alaspäin tai ympäri 180° kohdetta kohti.
- Osoitettu kulma on vain arvio.

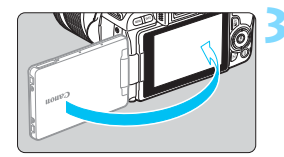

#### Käännä se itseäsi kohti.

 Käytä kameraa tavallisesti LCD-näyttö itseäsi kohti.

- Varo, ettet käännä LCD-näyttöä väkisin, jotta kiertoakseliin (saranaan) ei kohdistu liikaa voimaa.
  - Kun kameran liitäntään on liitetty kaapeli, ulos käännetyn LCD-näytön kääntökulma on rajoitettu.
- Kun et käytä kameraa, sulje LCD-näyttö niin, että näyttö on sisäänpäin. Voit suojata näytön.
  - Näytöllä kuvauksen tai videokuvauksen aikana LCD-näytön kääntäminen kohteeseen päin tuo näytölle peilikuvan (oikea/vasen vaihtavat paikkaa).

### Virran kytkeminen

Kun kytket virran virtakytkimestä ja päiväyksen/ajan/vyöhykkeen asetusnäyttö tulee näkyviin, määritä päiväys/aika/vyöhyke sivun 44 ohieiden mukaan.

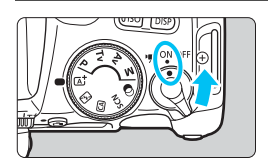

- : Kameran virta kytkeytyy. Voit <'**!!!**> kuvata videoita (s. 234).
- <0N> : Kameran virta kytkeytyy. Voit kuvata stillkuvia.
- <OFF> : Kameran virta on katkaistu, eikä kameraa voi kävttää. Käännä virtakytkin tähän asentoon, kun kamera ei ole kävtössä.

#### Automaattinen kennon puhdistus

- Kun asetat virtakytkimen asentoon <0N> tai <0FF>, kennon puhdistus suoritetaan automaattisesti. (Saatat kuulla vaimean äänen.) Kennon puhdistuksen aikana LCD-näytössä näkyy < , tor >.
- Voit kuvata myös kennon puhdistuksen aikana painamalla laukaisimen puoliväliin (s. 51), jolloin kennon puhdistus keskeytyy ja kuva otetaan
- Jos käännät virtakytkimen toistuvasti <0N>- tai <0FF>-asentoon lvhvin väliaioin. < t-+ >-kuvake ei ehkä näv. Tämä ei ole häiriö. vaan normaalia

#### MENU Virrankatkaisu

Jos kamera on käyttämättömänä pitkän aikaa, akkuvirran säästämiseksi virta katkeaa automaattisesti sen ajan kuluttua, joka on määritetty kohdassa [ 12: Virrankatkaisu] (s. 288). Kytke kameran virta uudelleen painamalla laukaisinta puoliväliin (s. 51).

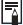

Jos käännät virtakytkimen asentoon <OFF>, kun kuvaa tallennetaan kortille, näyttöön ilmestyy teksti [Tallennetaan...] ja virta katkeaa, kun tallennus on päättynyt.

: Akun varaustaso on riittävä.

: Akun varaustaso on vähäinen.

mutta kameraa voi vielä käyttää. : Akusta loppuu pian virta.

#### Akun varauksen ilmaisin

Kun virta on kytketty, akun varaustaso näkyy nelitasoisesti.

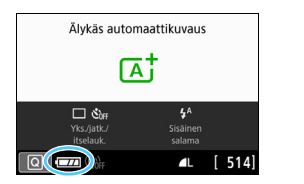

🔲 : Lataa akku.

(Vilkkuu)

Mahdollisten otosten määrä kuvattaessa etsimellä

| Lämpötila       | Huoneenlämpötila<br>(23 °C) | Matalat lämpötilat<br>(0 °C) |
|-----------------|-----------------------------|------------------------------|
| Ei salamaa      | Noin 840 kuvaa              | Noin 770 kuvaa               |
| 50 %:ssa salama | Noin 650 kuvaa              | Noin 620 kuvaa               |

 Yllä olevat luvut perustuvat täyteen ladattuun akkuun LP-E17, kun näytöllä kuvausta ei käytetä, ja CIPA:n (Camera & Imaging Products Association) testausstandardeihin.

 Seuraavien toimenpiteiden suorittaminen kuluttaa akun varausta tavallista nopeammin:

- · Laukaisimen pitäminen puoliväliin painettuna pitkään.
- · Automaattitarkennuksen ottaminen käyttöön usein ottamatta kuvaa.
- · Image Stabilizer (Kuvanvakain) -objektiivin käyttäminen.
- LCD-näytön käyttäminen usein.
- · Wi-Fi-toiminnon käyttäminen.
- Mahdollisten otosten määrä voi laskea todellisten kuvausolosuhteiden mukaan.
- Objektiivi saa käyttövirtansa kameran akusta. Tietyt objektiivit kuluttavat akkua muita objektiiveja nopeammin.
- Tietoja mahdollisten otosten määrästä näytöllä kuvauksessa on sivulla 197.
- Kohdasta [**¥3: Akun tiedot**] voit katsoa tiedot akun tilasta (s. 380).

### MENU Päiväyksen, ajan ja vyöhykkeen asettaminen

Kun kytket virran ensimmäistä kertaa tai päiväys/aika/vyöhyke on palautettu, päiväyksen/ajan/vyöhykkeen asetusnäyttö tulee näkyviin. Aseta ensin aikavyöhyke alla olevien ohjeiden mukaisesti. Määritä kameraan asuinpaikkasi aikavyöhyke ja vaihda matkalle lähtiessäsi asetukseksi matkakohteesi aikavyöhyke, jolloin kamera säätää päiväyksen/ajan automaattisesti. Huomaa, että tallennettuihin kuviin liitettävä päiväys/aika perustuu tähän päiväyksen/ajan asetukseen. Muista määrittää päiväys/aika.

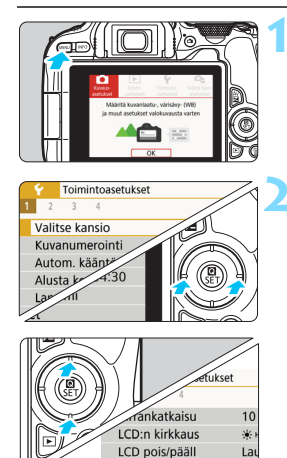

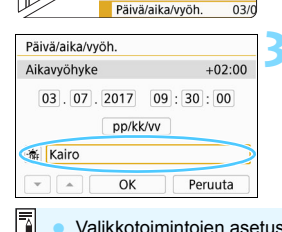

### Näytä päävälilehdet.

 Näytä päävälilehdet painamalla <MENU>-painiketta.

#### Valitse [¥2]-välilehdessä [Päivä/ aika/vyöh.].

- Valitse <◀> <►>-painikkeilla
   [♥]-välilehti ja paina sitten
   <SET>-painiketta.
- Valitse < ◀> < ►> -painikkeilla [♥2]-välilehti.
- Valitse <▲> <▼> -painikkeilla [Päivä/aika/vyöh.] ja paina sitten <SET>-painiketta.

### Määritä aikavyöhyke.

- Oletusasetus on [Lontoo].
- Valitse <◀> <►> -painikkeilla [**Aikavyöhyke**] ja paina sitten <SET>-painiketta.
- Valikkotoimintojen asetusten määrittäminen kuvataan sivuilla 60–64.
   Vaiheessa 3 näkyvä [Aikavyöhyke] tarkoittaa aikaeroa koordinoituun yleisaikaan (UTC).

| Vyöhyke/aikaero |        |   |
|-----------------|--------|---|
| 03/07/2017 09   | :30:00 |   |
| Vyöhyke         |        |   |
| Kairo           |        |   |
| Aikavyöhyke     |        |   |
| 03/07/2017 04   | :30:00 |   |
| Chicago         | -06:00 |   |
| New York        | -05:00 |   |
| Caracas         | -04:00 |   |
| Newfoundland    | -03:30 | _ |
| São Paulo       | -03:00 | - |
|                 | SET OF | < |

| Vyöhyke/aikaero |           |
|-----------------|-----------|
| 03/07/2017 04   | 4:15:00   |
| Vyöhyke         |           |
|                 |           |
| Aikaero         | - 05 : 15 |
| • • OK          | Peruuta   |

| Päivä/aika/vyöh.                |  |
|---------------------------------|--|
| (03/07/2017)                    |  |
| 03.07.2017 04:30:00<br>pp/kk/vv |  |
| 🕷 Kairo                         |  |
| ▼ ▲ OK Peruuta                  |  |

• Paina < SET >-painiketta uudelleen.

- Valitse aikavyöhyke <▲> <▼> -painikkeilla ja paina sitten <SET>-painiketta.
- Jos haluamaasi aikavyöhykettä ei ole luettelossa, paina <MENU>-painiketta ja määritä aikavyöhyke (aikaero yleisaikaan UTC) jatkamalla seuraavaan vaiheeseen.
- Määritä aikaero UTC-aikaan valitsemalla <<>>> -painikkeilla parametri (+/-/tuntia/minuuttia) asetukselle [Aikaero].
- Aseta <▲> < ▼> -painikkeilla ja paina sitten <SET>-painiketta. (Palauttaa tilaan <□>.)
- Kun olet kirjoittanut aikavyöhykkeen tai aikaeron, valitse <◄> <►> -painikkeilla [OK] ja paina sitten <SET>-painiketta.

#### Määritä päiväys ja kellonaika.

- Valitse numero < ◀> < ►> -painikkeilla.
- Paina < SET >-painiketta, jotta < <sup>1</sup>/<sub>2</sub> > tulee näkyviin.
- Aseta <▲> < ♥> -painikkeilla ja paina sitten <SET>-painiketta. (Palauttaa tilaan <□>.)

| Päivä/aika/vyöh.     |
|----------------------|
| Kesäaika ei käytössä |
| 03.07.2017 04:30:00  |
| pp/kk/vv             |
| Cairo                |
| ▼ ▲ OK Peruuta       |

#### Määritä kesäaika.

- Aseta tarvittavalla tavalla.
- Valitse <◀> <►> -painikkeilla [協].
- Paina < SET >-painiketta, jotta < tulee näkyviin.
- Valitse <▲> <▼> -painikkeilla [♣] ja paina sitten <SET>-painiketta.
- Kun kesäajan asetuksena on [\*], vaiheessa 4 määritetty kellonaika siirtyy 1 tunnilla eteenpäin. Jos [\*] on määritetty, kesäaika peruutetaan ja kellonaika siirtyy 1 tunnilla taaksepäin.

| Päivä/aika | /vyöh.   |          |
|------------|----------|----------|
|            | (03/07/2 | 017)     |
| 03.0       | 7.2017   | 04:30:00 |
|            | pp/kk/   | vv       |
| 🕷 Kairo    |          |          |
| -          | OK       | Peruuta  |

#### < Poistu asetuksesta.

- Valitse < ◀> < ►> -painikkeilla [OK] ja paina sitten < SET >-painiketta.
- Määritetty päiväys/aika/vyöhyke ja kesäaika tulevat voimaan, ja valikko tulee takaisin näkyviin.

Päiväyksen/ajan/vyöhykkeen asetukset voivat nollautua seuraavissa tilanteissa. Jos näin käy, määritä päiväys/aika/vyöhyke uudelleen.

- Kun kameraa säilytetään ilman akkua.
- · Kun kameran akku tyhjenee.
- · Kun kamera on alttiina pakkaselle pitkään.
- Määritetty päiväys ja aika tulevat voimaan, kun valitset [OK] vaiheessa 6.
  - Vaikka [¥2: Virrankatkaisu]-asetuksena on [4 min.] tai vähemmän, automaattinen virrankatkaisuaika on noin 6 minuuttia, kun [¥2: Päivä/ aika/vyöh.]-asetusnäyttö on näkyvillä.
  - Tarkista aikavyöhykkeen tai aikaeron muuttamisen jälkeen, että oikea päiväys ja aika on asetettu.

### MENU Käyttöliittymän kielen valitseminen

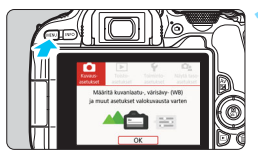

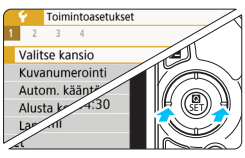

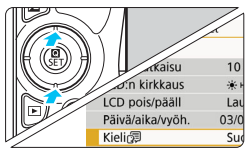

| English    | Norsk    | Română  |
|------------|----------|---------|
| Deutsch    | Svenska  | Türkçe  |
| Français   | Español  | العربية |
| Nederlands | Ελληνικά | ภาษาไทย |
| Dansk      | Русский  | 简体中文    |
| Português  | Polski   | 繁體中文    |
| Suomi      | Čeština  | 한국어     |
| Italiano   | Magyar   | 日本語     |
| Українська |          | SET O   |

#### Näytä päävälilehdet.

 Näytä päävälilehdet painamalla <MENU>-painiketta.

#### Valitse [**Ý**2]-välilehdessä [Kieli ].

- Valitse <◀> <►>-painikkeilla
   [♥]-välilehti ja paina sitten
   SET>-painiketta.
- Valitse < ◀> < ►> -painikkeilla [♥2]-välilehti.
- Valitse < ▲> < ▼> -painikkeilla [Kieli []] ja paina sitten <SET>-painiketta.

#### Määritä kieli.

- Valitse kieli < ▲ > < ▼> -painikkeilla ja paina sitten < SET >-painiketta.
- Käyttöliittymän kieli muuttuu.

### Objektiivin kiinnittäminen ja irrottaminen

Kamera on yhteensopiva kaikkien Canonin EF- ja EF-S-objektiivien kanssa. **Huomaa, että EF-M-objektiiveja ei voi käyttää.** 

#### Objektiivin kiinnittäminen

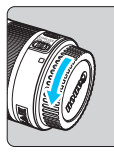

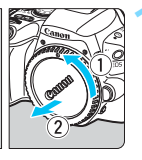

Valkoinen merkki

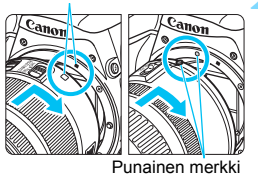

#### Poista suojukset.

 Irrota objektiivin takasuojatulppa ja runkotulppa kiertämällä niitä nuolten osoittamaan suuntaan.

#### Kiinnitä objektiivi.

Kohdista objektiivin punainen tai valkoinen merkki kameran samanväriseen merkkiin. Käännä objektiivia nuolen osoittamaan suuntaan, kunnes se napsahtaa paikalleen.

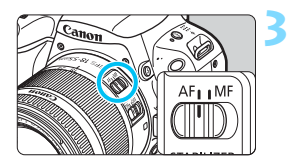

#### Aseta objektiivissa oleva tarkennustavan valintakytkin <AF>-asentoon.

- <AF> tarkoittaa automaattitarkennusta.
- <MF> tarkoittaa manuaalitarkennusta.

Poista objektiivin etusuojatulppa.

#### Vinkkejä tahrojen ja pölyn välttämiseen

- Vaihda objektiivi nopeasti mahdollisimman pölyttömässä paikassa.
- Kun säilytät kameraa ilman objektiivia, aseta runkotulppa paikalleen.
- Puhdista runkotulppa pölystä ennen kuin kiinnität sen.

#### Zoomaus

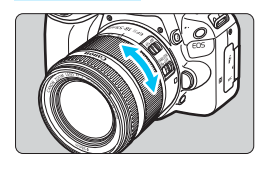

#### Kierrä objektiivin zoomausrengasta sormillasi.

 Suorita zoomaustoiminto ennen tarkennusta. Jos käännät zoomausrengasta tarkennuksen jälkeen, tarkennus voi siirtyä.

#### Objektiivin irrottaminen

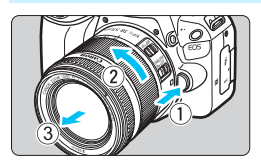

## Paina objektiivin vapautuspainiketta ja käännä objektiivia nuolen suuntaan.

- Käännä objektiivia, kunnes se pysähtyy, ja irrota objektiivi.
- Kiinnitä objektiivin takasuojatulppa irrotettuun objektiiviin.
- Älä katso aurinkoon objektiivin läpi. Se voi vahingoittaa näköä.
- Kun kiinnität tai irrotat objektiivia, käännä kameran virtakytkin asentoon <0FF>.
- Jos objektiivin etuosa (tarkennusrengas) liikkuu automaattitarkennuksen aikana, älä koske liikkuvaan osaan.
- Jos käytät etsimellä tai näytöllä kuvauksessa TS-E-objektiivia (lukuun ottamatta malleja TS-E17mm f/4L ja TS-E24mm f/3.5L II) ja siirrät tai kallistat objektiivia tai jos käytät loittorengasta, vakiovalotusta ei ehkä saavuteta tai valotus voi olla epätasainen.
- Jos käytät TS-E-objektiivia, jotkin siirto- ja kääntötoiminnot toimivat rajoitetusti. Lisäksi objektiivin kiinnittämisessä ja irrottamisessa voi olla rajoituksia.

#### 📕 Kuvakulma

Koska kuva-alue on pienempi kuin 35 mm:n filmiruudun koko, kiinnitetyn objektiivin kuvakulma vastaa polttoväliltään noin 1,6-kertaisen objektiivin kuvakulmaa.

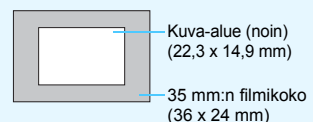

Lisätietoja objektiivin käyttämisestä on Objektiivin käyttöoppaassa (s. 4).

### Peruskuvauskäyttö

#### Etsimen selkeyden säätäminen

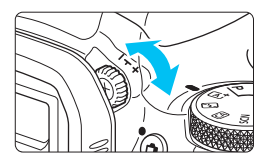

## Käännä dioptrian korjauksen säädintä.

- Käännä säädintä vasemmalle tai oikealle niin, että etsimen tarkennuspisteet näyttävät teräviltä.
- Jos säädintä on hankala kääntää, irrota silmäsuojus (s. 386).

Jos kameran dioptrian korjaus ei riitä etsimen kuvan tarkentamiseen, on suositeltavaa käyttää E-sarjan dioptrian korjauslinssiä (lisävaruste).

#### Kameran piteleminen

Jotta kuvista tulisi teräviä, pitele kameraa tukevasti paikallaan. Näin kamera ei tärähtele.

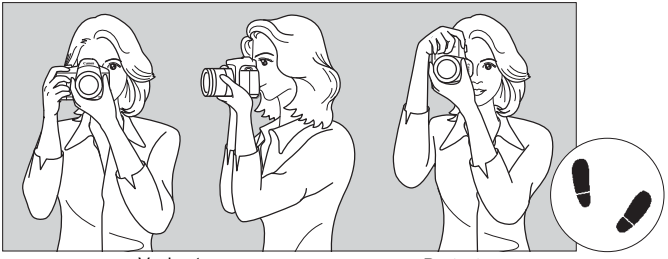

Vaakaote

Pystyote

- 1. Tartu kameran otekahvaan lujasti oikealla kädellä.
- 2. Tue objektiivia alta vasemmalla kädellä.
- 3. Aseta oikea etusormi kevyesti laukaisimelle.
- 4. Paina käsivarsia ja kyynärpäitä vastakkain vartalosi edessä.
- 5. Asento on tukevampi, kun toinen jalka on hieman toisen edellä.
- 6. Paina kamera kasvojasi vasten ja katso etsimen läpi.

Kun kuvaat LCD-näytön avulla, katso lisätietoja sivulta 195.

#### Laukaisin

Laukaisin on kaksitoiminen. Voit painaa laukaisimen puoliväliin. Sitten voit painaa laukaisimen kokonaan alas.

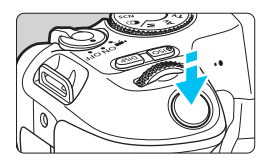

## Laukaisimen painaminen puoliväliin

Tämä käynnistää automaattitarkennuksen ja automaattivalotusjärjestelmän, joka määrittää valotusajan ja aukon. Valotusasetus (valotusaika ja aukko) näkyy etsimessä ((34)). Kun painat laukaisimen puoliväliin, LCD-näytön virta katkeaa (s. 301).

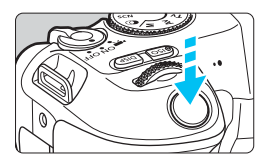

## Laukaisimen painaminen kokonaan alas

Suljin laukaistaan ja kamera ottaa kuvan.

#### Kameran tärähtämisen estäminen

Käsivaraisen kameran liikahtamista valotuksen aikana kutsutaan kameran tärähtelyksi. Seurauksena on epäteräviä kuvia. Estä kameran tärähtely noudattamalla seuraavia ohjeita:

- · Pitele kameraa tukevasti edellisen sivun ohjeiden mukaan.
- Suorita automaattitarkennus painamalla laukaisin puoliväliin ja paina laukaisin sitten hitaasti pohjaan.
- Jos painat laukaisimen kokonaan alas painamatta sitä ensin puoliväliin tai jos painat laukaisimen ensin puoliväliin ja sitten heti kokonaan alas, kestää hetken, ennen kuin kamera ottaa kuvan.
  - Voit siirtyä valikkonäytöstä, kuvien toistosta tai kuvan tallennuksesta nopeasti kuvaustilaan painamalla laukaisimen puoliväliin.

### MENU Näytön tason asettaminen

Voit määrittää tietojen näyttötavan näytössä omien mieltymystesi mukaan. Voit muuttaa asetuksia tarpeen mukaan.

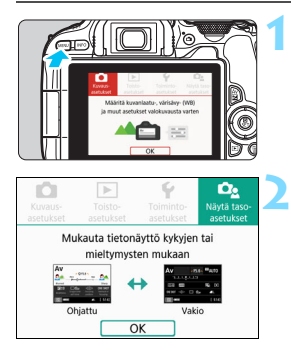

#### Näytä päävälilehdet.

Näytä päävälilehdet painamalla

 MENU>-painiketta.

#### Valitse [

Valitse [□]-välilehti painamalla
 <>>-painikkeita ja paina sitten
 <SET>-painiketta.

#### Kuvausnäyttö

Voit valita etsimellä kuvauksen pikavalintanäytössä [Vakio] tai [Ohjattu] (helppokäyttöinen). Oletusasetus on [Ohjattu].

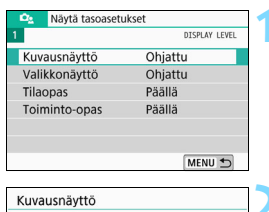

SET OK

Valitse [Kuvausnäyttö].

Valitse näyttötapa.

Ohjattu Vakio

A۱

#### Esimerkkinäyttö

#### <CA>: Ohjattu

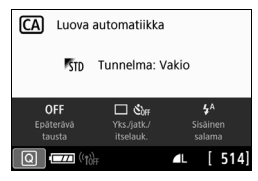

#### < Av >: Ohjattu

| Av              |                                    |                             |                                     |
|-----------------|------------------------------------|-----------------------------|-------------------------------------|
| 2               | F4.0                               | F5.6 ×                      | 2                                   |
| Epäterävä       |                                    |                             | Terāvä                              |
| ₩±0<br>Kirkkaus | □ Čòff<br>Yks./jatk./<br>itselauk. | 마음음마<br>Tarkennus-<br>piste | ONE SHOT<br>Tarkennus-<br>menetelmä |
| Q               | ((1))                              | ٩L                          | [ 514]                              |

<CA>: Vakio

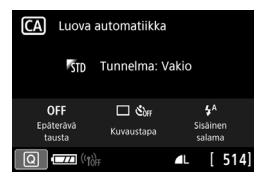

#### < Av>: Vakio

| Av       |                      | r  | F5.6 | liso A | UTO  |
|----------|----------------------|----|------|--------|------|
| -3       | 210                  | 12 | .:3  |        |      |
| a: A     | AWB                  |    |      | P      | ۲    |
| ONE SHOT |                      |    | COFF |        | L    |
| Q        | 고 (( <sub>10ff</sub> |    |      |        | 514] |

Kun [**Ohjattu**] on asetettu luovissa kuvaustiloissa, vain asetettua kuvaustilaa koskevat toiminnot näytetään pikavalintanäytössä. Huomaa, että kohteet, joita ei voi asettaa pikavalintanäytössä, kun [**Ohjattu**] on valittu, voidaan asettaa valikkonäytössä (s. 61).

OK

#### Valikkonäyttö

Voit valita näyttötavaksi [**Vakio**] tai [**Ohjattu**]. Jos valitset [**Ohjattu**], päävälilehden kuvaukset näytetään, kun painat <**M**ENU>-painiketta. Jos valitset [**Vakio**], siirryt suoraan valikkonäyttöön, kun painat <**M**ENU>-painiketta. Oletusasetus on [**Ohjattu**].

| Näytä tasoaset               | ukset                                 | Valitse [Valikkonävttö].              |
|------------------------------|---------------------------------------|---------------------------------------|
| 1                            | DISPLAY LEVEL                         | · · · · · · · · · · · · · · · · · · · |
| Kuvausnäyttö                 | Ohjattu                               |                                       |
| Valikkonäyttö                | Ohjattu                               |                                       |
| Tilaopas                     | Päällä                                |                                       |
| Toiminto-opas                | Päällä                                |                                       |
|                              |                                       |                                       |
|                              | MENU 4                                |                                       |
|                              | MERO D                                |                                       |
| Valikkonäyttö                |                                       | Valitse näyttötapa.                   |
| Ohjattu                      |                                       |                                       |
| Vakio                        |                                       |                                       |
| Confugura Im<br>Confugura Im |                                       |                                       |
|                              | SET_OK                                |                                       |
| Ensisija                     | iset välilehdet                       |                                       |
| Kuvaus-<br>asetukset         | Toiminto-<br>asetukset asetukset      |                                       |
| Määritä kuvanlaa<br>valokuva | tu- ja muut asetukset<br>austa varten |                                       |
|                              |                                       |                                       |

Kun [Ohjattu] on asetettu, [★ (Oma valikko)] -välilehteä ei näytetä. Jos haluat asettaa Oma valikko -välilehden (s. 373), vaihda valikkonäytöksi [Vakio].

#### Kuvaustilan opas

Voit näyttää kuvaustilaan oppaan (tilaoppaan), kun vaihdat kuvaustilaa etsinkuvauksen aikana. Oletusasetus on [**Päällä**].

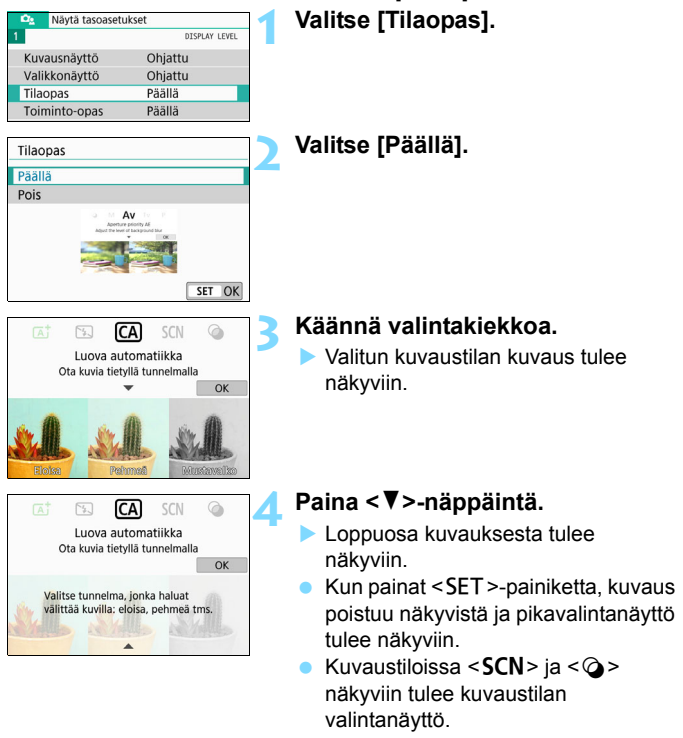

Jos napautat vaiheessa 3 ja 4 kohtaa [OK] tai painat laukaisimen puoliväliin, kuvaus poistuu näkyvistä ja pikavalintanäyttö tulee näkyviin.

#### **Toiminto-opas**

Kun käytät pikavalintaa tai asetusvalikkoja, voi näyttää lyhyen kuvauksen toiminnoista ja asetuksista (toiminto-oppaan). Oletusasetus on **[Päällä**].

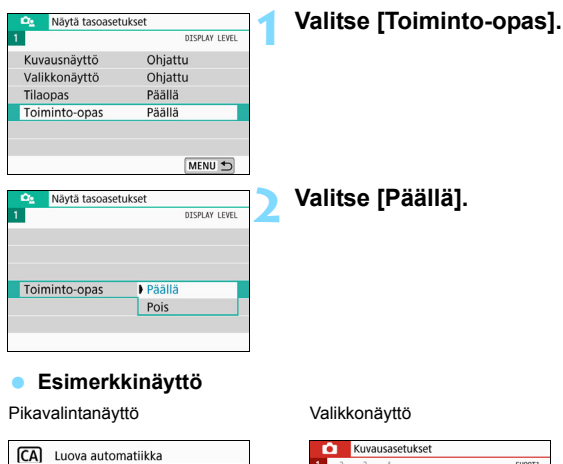

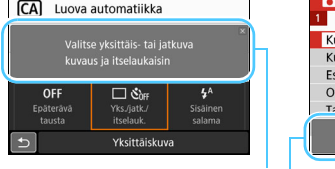

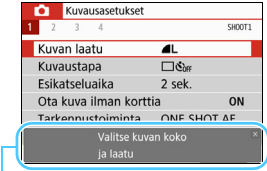

#### Toiminto-opas

Kuvaus poistuu näytöstä, kun napautat sitä tai jatkat valitsemasi toiminnon käyttämistä.

#### Kuvausvinkit

Kuvausvinkit tulevat näkyviin, kun [Kuvausnäyttö]-asetuksena on [Ohjattu] (s. 52) ja kameran asetus on jokin seuraavista.

Peruskuvaustiloissa kuvausvinkit tulevat näkyviin [Kuvausnäyttö]asetuksesta riippumatta.

- Taustan epäterävöittäminen lisää (pienin aukon arvo asetettu < Av>-tilassa).
- Kuva todennäköisesti ylivalottuu.
- Kuva todennäköisesti alivalottuu.
- Kameran tärähtely on todennäköisempää (vain peruskuvaustiloissa).

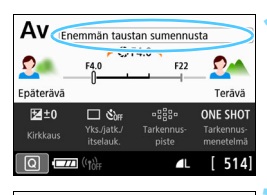

Enemmän taustan sumennusta Vihje 1: Lähennä kohteeseen.

Vihie 2: Siirry lähemmäs kohdetta.

Enemmän taustan sumennusta

Vihje 4: Taustaa voidaan usein

sumentaa enemmän käyttämällä objektiivia, jolla on pienempi f-arvo

(suurin aukko), ja pidempää polttoväliä

0\_

Ð

5

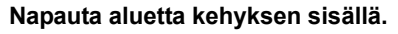

- Kuvausvinkit tulevat näkyviin.
- Voit näyttää kuvausvinkit myös painamalla < m>-painiketta.

#### Tarkista kuvausvinkit.

- Voit selata ylös- tai alaspäin napauttelemalla näyttöä.
- Voit selata myös <▲> <▼> -painikkeila.

#### Napauta kohtaa [⊅].

- Kuvausvinkit katoavat näkyvistä, ja vaiheen 1 näyttö palaa näkyviin.
- Voit piilottaa kuvausvinkit myös painamalla < SET >-painiketta.

### Kuvaustoimintojen pikavalinta

Voit valita ja asettaa kuvaustoimintoja suoraan LCD-näytössä intuitiivisilla toiminnoilla. Tätä kutsutaan pikavalinnaksi.

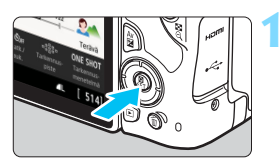

### Paina < (2)>-painiketta (310).

Pikavalintanäyttö avautuu.

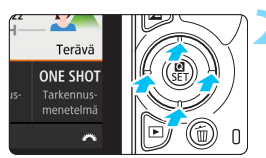

### Määritä haluamasi toiminnot.

- Valitse toiminto painamalla
   < >-nuolipainiketta.
- Valitun toiminnon asetukset ja toiminto-opas (s. 56) tulevat näkyviin.
- Muuta asetusta kääntämällä
   -valitsinta.

#### Peruskuvaustilat

#### Luovat kuvaustilat

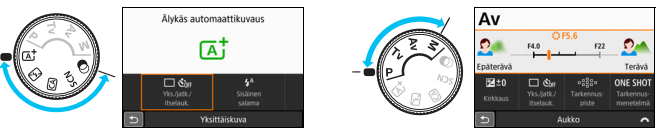

#### Ota kuva.

- Ota kuva painamalla laukaisin pohjaan asti.
- Otettu kuva näytetään.

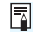

- Peruskuvaustiloissa määritettävät toiminnot ja niiden asetusten määritys on kuvattu sivulla 107.
- Vaiheissa 1 ja 2 voit suorittaa toiminnon myös napauttamalla LCD-näyttöä (s. 65).

#### Esimerkki pikavalintanäytöstä

#### Kun [ 🕰 : Kuvausnäyttö: Ohjattu] on asetettu

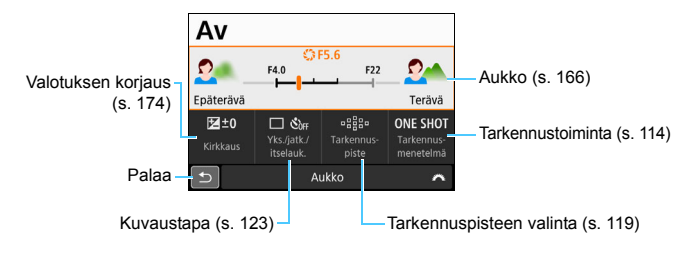

#### 🔹 Kun [🕰 : Kuvausnäyttö: Vakio] on asetettu

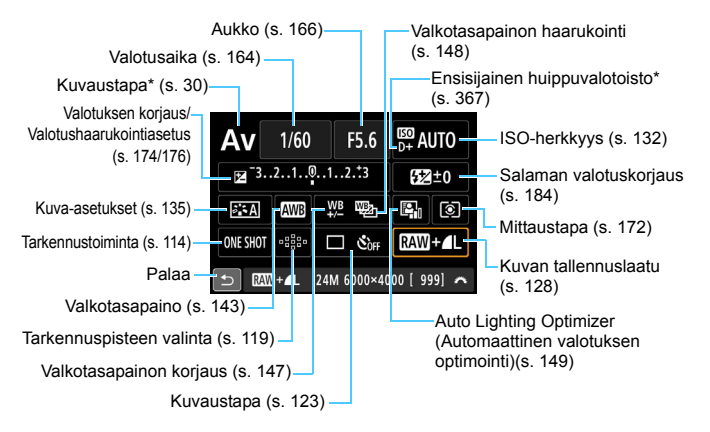

\* Näitä toimintoja ei voi määrittää pikavalinnalla.

### MENU Valikkotoiminnot ja määritykset

Voit määrittää valikoissa eri toimintoja, kuten kuvan tallennuslaadun sekä päiväyksen/ajan.

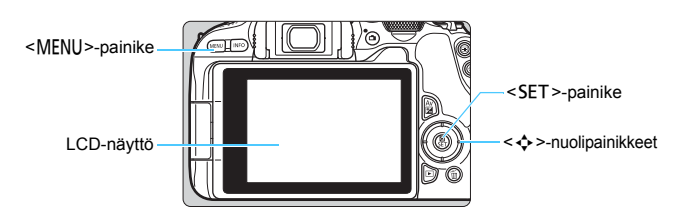

#### Valikkonäyttö

Valikon välilehdet ja valikkokohdat vaihtelevat kuvaustilan mukaan.

#### Peruskuvaustilat

#### Kuran laatu Kuran laatu Ku

#### Videokuvaus

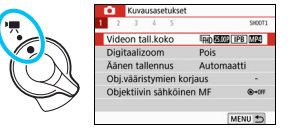

#### Luovat kuvaustilat

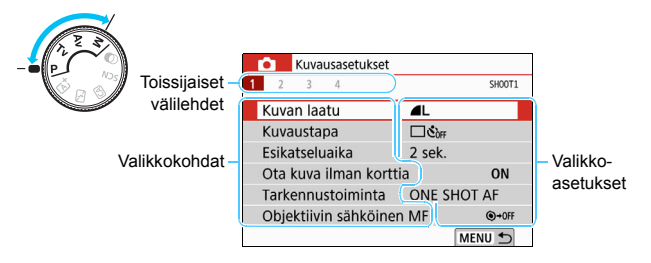

#### Valikkoasetusten määrittäminen

### Kun [Da: Valikkonäyttö: Ohjattu] on asetettu Ensisilaiset välilehdet Näyttä näävälilehdet

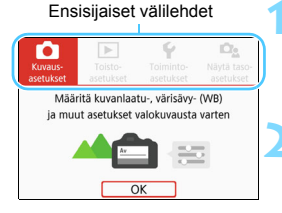

| nuytu | paavamonaot                      |
|-------|----------------------------------|
| Kun   | painat <menu>-painiketta,</menu> |
| pääv  | /älilehdet ja valitun välilehden |

kuvaus tulevat näkyviin.

#### Valitse päävälilehti.

Aina kun painat nuolipainikkeiden
 < > -painikkeita, ensisijainen
 välilehti (ryhmä toimintoja) vaihtuu.

#### Näytä valikkonäyttö.

- Tuo valikkonäyttö esiin painamalla <SET>-painiketta.
- Voit palata päävälilehden näyttöön painamalla <MENU>-painiketta.

#### Valitse toissijainen välilehti.

- Valitse toissijainen välilehti painamalla nuolipainikkeiden
   <>> -painikkeita.
- Esimerkiksi tässä oppaassa [1] 4]välilehti viittaa näyttöön, joka tulee näkyviin, kun valitaan 1] (kuvaus) -välilehden kohta [4].

#### Valitse haluamasi asetus.

 Valitse asetus painamalla <▲> <▼> -painikkeita ja paina sitten <SET>painiketta.

| <ul> <li>Kuvausasetukset</li> </ul> |            |        |
|-------------------------------------|------------|--------|
| 2 3 4                               |            | SHOOT1 |
| Kuvan laatu                         | <b>A</b> L |        |
| Kuvaustapa                          | COFF       |        |
| Esikatseluaika                      | 2 sek.     |        |
| Ota kuva ilman kortti               | э          | ON     |
| Tarkennustoiminta                   | ONE S      | HOT AF |
| Objektiivin sähköinen               | MF         | ()+OFF |
|                                     |            | MENU 🕤 |

| <ul> <li>Kuvausasetukset</li> </ul> |        |
|-------------------------------------|--------|
| 1 2 3 4                             | SH00T4 |
| Kuva-asetukset Automaatti           |        |
| Pitkän valot. kohinanpoisto         | OFF    |
| Suuren herkk. kohinanvaim.          |        |
| Roskanpoistotieto                   |        |
| Kuvaus näytöllä Päällä              |        |
|                                     |        |
| MEN                                 | U 🕈    |

| Kuva-asetukset     | 6,6,6,0,&,0 |
|--------------------|-------------|
| 🕮 Automaatti       | 3,4,4,0,0,0 |
| S Normaali         | 3,4,4,0,0,0 |
| EP Muotokuva       | 2,4,4,0,0,0 |
| 📰 Maisema          | 4,4,4,0,0,0 |
| Kityiskohdat       | 4,1,1,0,0,0 |
| Neutraali          | 0,2,2,0,0,0 |
| INFO Lisäasetukset | SET OK      |

| Kuvausasetukset       |        |        |
|-----------------------|--------|--------|
| 1 2 3 4               |        | SH00T4 |
| Kuva-asetukset        | Muoto  | kuva   |
| Pitkän valot. kohinan | poisto | OFF    |
| Suuren herkk. kohina  | nvaim. | .10    |
| Roskanpoistotieto     |        |        |
| Kuvaus näytöllä       | Päällä |        |
|                       |        |        |
|                       |        | MENU 🕤 |

#### Kalitse asetus.

- Valitse asetus <▲> <▼> -painikkeilla tai <◀> <►> -painikkeilla. (Jotkin asetukset valitaan <▲>- ja <▼> -painikkeilla ja toiset <◀>- ja <►> -painikkeilla.)
- Käytössä oleva asetus näkyy
  - sinisenä.

#### Määritä asetus.

- Määritä se painamalla < SET >painiketta.
- Jos muutat asetusta oletusarvosta, se näkyy sinisenä (vain [1]-välilehden valikkokohdat).

### 🗙 Poistu asetuksesta.

 Poistu valikosta ja palauta kamera kuvausvalmiuteen painamalla
 MENU>-painiketta kahdesti.

- Vaiheessa 2 voit myös kääntää < >-valitsinta.
  - Voit siirtyä valikkonäyttöön myös napauttamalla [OK] vaiheessa 3.
  - Vaiheissa 2–8 voit suorittaa toiminnon myös napauttamalla LCD-näyttöä (s. 65).
  - Tästä eteenpäin valikkoasetusten kuvauksissa oletetaan, että valikkonäyttö on esillä.
  - Peruuta toiminto painamalla <MENU>-painiketta.
  - Lisätietoja kustakin valikkokohdasta on sivulla 402.

#### Kun [Description: Valikkonäyttö: Vakio] on asetettu

#### Ensisijaiset välilehdet

| ► Ý                  | Ω <u>s</u>        | *      |
|----------------------|-------------------|--------|
| 2 3 4                |                   | SHOOTI |
| Kuvan laatu          | <b>A</b> L        |        |
| Kuvaustapa           | ⊡č <sub>òff</sub> |        |
| Esikatseluaika       | 2 sek.            |        |
| Ota kuva ilman kortt | ia                | ON     |
| Tarkennustoiminta    | ONE SHO           | OT AF  |
| Objektiivin sähköine | n MF              | ⊙+0FF  |
|                      |                   |        |

### Näytä valikkonäyttö.

 Avaa valikkonäyttö painamalla <MENU>-painiketta.

#### Valitse välilehti.

- Valitse päävälilehti ja toissijainen välilehti kääntämällä < 2 >-valitsinta tai painamalla < >> >>-painikkeita.
- Esimerkiksi tässä oppaassa [1] 4]välilehti viittaa näyttöön, joka tulee näkyviin, kun valitaan 1] (kuvaus) -välilehden kohta [4].
- Seuraavat toimet ovat samat kuin asetuksella [De: Valikkonäyttö: Ohjattu]. Katso vaiheet sivulla 61, alkaen vaiheesta 5.
- Sulje näyttö painamalla <MENU>painiketta kerran.

#### Himmennetyt valikkokohdat

Esimerkki: Kun [Monikuvan kohinanvaim.] on asetettu

| Kuvausasetukset                                                                                        |         |        |
|----------------------------------------------------------------------------------------------------|---------|--------|
| 1 2 3 4                                                                                                |         | SH00T4 |
| Kuva-asetukset                                                                                         | Automa  | atti   |
| Pitkän valot. kohinar                                                                                  | npoisto | OFF    |
| Suuren herkk. kohin                                                                                    | anvaim. | NR     |
| Roskanpoistotieto                                                                                      |         |        |
| Kuvaus näytöllä                                                                                        | Päällä  |        |
|                                                                                                    |         |        |
|                                                                                                    | [       | MENU 🕤 |
| Pitkän valot. kohinanpoisto<br>Ei toimi asetettujen<br>toimintojen kanssa.<br>• Monikuvan kohinanvaim. |         |        |
| Ok                                                                                                    |         |        |

Himmeinä näkyviä valikkokohtia ei voi määrittää. Valikkokohta näkyy himmeänä, jos jonkin toisen toiminnon asetus ohittaa sen.

Saat ohittavan toiminnon näkyviin valitsemalla himmennetyn valikkokohdan ja painamalla <SET>-painiketta. Jos peruutat ohittavan toiminnon asetuksen, himmeänä näkyvän valikkokohdan voi määrittää.

Et ehkä näe ohittavaa toimintoa tietyille himmennetyille valikkokohdille.

[Kamera-asetusten nollaus] -toiminnolla kohdassa [¥4: Nollaa asetukset], voit palauttaa valikkotoimintojen oletusasetukset (s. 298).

### 🗄 Kameran käyttö kosketusnäytöllä

Voit käyttää kameraa napauttamalla LCD-näyttöä (kosketusherkkä paneeli) sormillasi.

#### Napautus

#### Esimerkkinäyttö (pikavalinta)

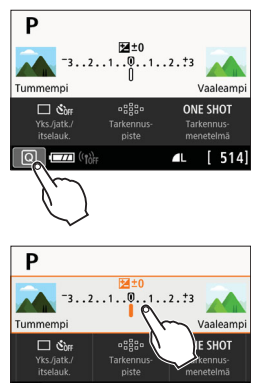

Valotuksen kor

- Napauta LCD-näyttöä sormella (kosketa näyttöä nopeasti ja nosta sormesi näytöltä).
- Napauttamalla voit valita LCDnäytöllä näkyviä valikoita, kuvakkeita jne.
- Esimerkiksi kun napautat kohtaa [@], pikavalintanäyttö tulee näkyviin. Voit palata edelliseen näyttöön napauttamalla kohtaa [@<sup>5</sup>].

#### Näyttöä napauttamalla käytettävät toiminnot

- Valikkotoimintojen määrittäminen painamalla ensin <MENU>painiketta
- Pikavalinta
- Toimintojen määrittäminen <ISO>- tai < >-painikkeen painamisen jälkeen
- Kosketustarkennus ja kosketuslaukaisin näytöllä kuvauksen aikana
- Tarkennuspisteen valinta videokuvauksessa
- Toimintojen asetus näytöllä kuvauksen ja videokuvauksen aikana
- Kuvien toisto

Jos [**Ý3: Äänimerkki**]-asetuksena on [**Kosketa** ≰], äänimerkkiä ei kuulu kosketustoimintojen aikana (s. 287).

#### Vetäminen

#### Esimerkkinäyttö (valikkonäyttö)

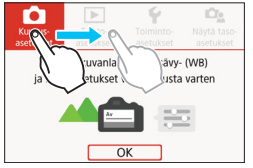

Vedä sormeasi LCD-näytöllä.

#### Esimerkkinäyttö (asteikkonäyttö)

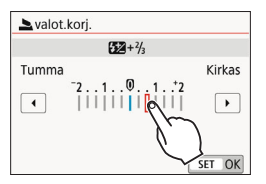

#### Vetämällä käytettävät toiminnot

- Valikkovälilehden tai valikkokohdan valitseminen <MENU>painikkeen painamisen jälkeen
- Asettaminen asteikkonäytöllä
- Pikavalinta
- AF-pisteiden valitseminen
- Toimintojen asetus näytöllä kuvauksen ja videokuvauksen aikana
- Kuvien toisto

#### MENU Kosketusohjauksen herkkyyden asettaminen

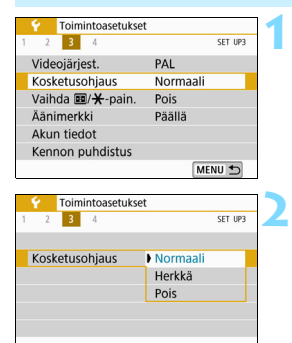

#### Valitse [Kosketusohjaus].

Valitse [**¥3**]-välilehdessä [**Kosketusohjaus**] ja paina sitten <SET>-painiketta.

## Määritä kosketusohjauksen herkkyys.

- Valitse haluamasi asetus ja paina sitten < SET >-painiketta.
- [Normaali] on tavallinen asetus.
- Asetuksella [Herkkä] kosketusnäytön vaste on parempi kuin asetuksella [Normaali]. Kokeile kumpaakin asetusta ja käytä haluamaasi.
- Voit poistaa kosketustoiminnot käytöstä valitsemalla [Pois].

#### Kosketusohjaustoimintojen varoitukset

- LCD-näyttö ei ole paineherkkä, joten älä käytä kynsiäsi, kuulakärkikyniä tai muita teräviä esineitä kosketustoimintoihin.
- Älä käytä kosketustoimintoja märillä sormilla.
- Jos LCD-näytöllä on kosteutta tai sormesi ovat märät, kosketusnäyttö ei ehkä toimi tai se toimii virheellisesti. Katkaise tässä tapauksessa virta ja pyyhi kosteus pois liinalla.
- Erikseen hankittavan suojakalvon tai -tarran kiinnittäminen LCD-näyttöön voi tehdä kosketustoiminnoista hitaampia.
- Jos suoritat kosketustoiminnon nopeasti, kun [Herkkä]-asetus on määritetty, toiminnon vasteaika voi olla hitaampi.

### MENU Kortin alustaminen

Jos kortti on uusi tai jos se on aiemmin alustettu toisessa kamerassa tai tietokoneessa, alusta kortti tässä kamerassa.

Kun kortti alustetaan, kaikki kortilla olevat kuvat ja tiedot poistetaan. Myös suojatut kuvat poistetaan. Varmista, ettei korttiin ole tallennettu mitään, minkä haluat säilyttää. Siirrä tarvittaessa kuvat ja tiedot tietokoneeseen tai muuhun laitteeseen ennen kortin alustamista.

| Y Toimintoasetuks    | set        |
|----------------------|------------|
| 2 3 4                | SET UP1    |
| Valitse kansio       |            |
| Kuvanumerointi       | Jatkuva    |
| Autom. kääntö        | Päällä 🗖 📃 |
| Alusta kortti        |            |
| Langatt. tiedonsiirt | oasetukset |
|                      |            |
|                      | MENU 🕤     |

| Alusta kortti                                                 |
|---------------------------------------------------------------|
| Alusta kortti<br>Kaikki tiedostot poistetaan!                 |
| 7.76 GB käytetty 7.81 GB<br>Täydellinen alustus<br>Peruuta OK |
| 7.76 CB käytetty 7.81 GB                                      |
| Peruuta OK                                                    |

#### Valitse [Alusta kortti].

#### Alusta kortti.

- Valitse [OK] ja paina sitten < SET >painiketta.
- Kortti alustetaan.
- Kun alustus on valmis, valikko tulee takaisin näkyviin.
- Täydellinen alustus suoritetaan lisäämällä < m>-painikkeella <√>valintamerkki [Täydellinen alustus] -kohtaan ja valitsemalla sitten [OK].

-

- Kortin alustusnäytössä näkyvä kortin tallennustila voi olla pienempi kuin kortilla ilmoitettu tila.
- Laitteessa käytetään exFAT-tekniikkaa, johon Microsoft on myöntänyt käyttöoikeuden.

#### 璇 Valitse [Alusta kortti] seuraavissa tapauksissa:

- Kortti on uusi.
- Kortti on alustettu eri kamerassa tai tietokoneessa.
- Kortti on täynnä kuvia tai tietoja.
- Korttivirhe tulee n\u00e4kyviin (s. 427).

#### Täydellinen alustus

- Tee täydellinen alustus, jos kortin tallennus- tai lukunopeus tuntuu hitaalta tai jos haluat poistaa kaikki tiedot kortilta.
- Koska täydellinen alustus poistaa kaikki kortin tallennussektorit, se vie hieman kauemmin kuin normaali alustus.
- Voit pysäyttää täydellisen alustuksen valitsemalla [Peruuta]. Tässäkin tapauksessa tavallinen alustus suoritetaan loppuun, ja voit käyttää korttia normaalisti.

#### Kortin tiedostomuodot

SD/SDHC-kortit alustetaan FAT32-tiedostojärjestelmällä. SDXCkortit alustetaan exFAT-tiedostojärjestelmällä.

Kun kuvaat videota kortilla, joka on alustettu exFAT-muotoon, video tallennetaan yhdeksi tiedostoksi (useaksi tiedostoksi jakamisen sijasta), vaikka koko olisi yli 4 Gt. (Videotiedosto on suurempi kuin 4 Gt.)

- Jos alustat tässä kamerassa SDXC-kortin ja asetat sen sitten toiseen kameraan, virheilmoitus voi näkyä, eikä kortti ehkä toimi. Tietyt tietokoneiden käyttöjärjestelmät tai kortinlukijat eivät ehkä tunnista exFAT-muotoon alustettua korttia.
  - Kun korttia alustetaan tai tietoja poistetaan, vain tiedostonhallinnan tiedot muuttuvat. Varsinaisia tietoja ei poisteta kokonaan. Muista tämä, kun myyt kortin tai heität sen pois. Kun haluat hävittää kortin, suorita täydellinen alustus tai tuhoa kortti, jotta henkilökohtaiset tiedot eivät joudu vääriin käsiin.
  - Ennen kuin voit käyttää uutta Eye-Fi-korttia, kortin ohjelmisto on asennettava tietokoneeseen. Alusta kortti sen jälkeen kamerassa.

### LCD-näytön näkymän vaihtaminen

LCD-näyttö voi näyttää pikavalintanäytön, valikkonäytön, otetut kuvat jne.

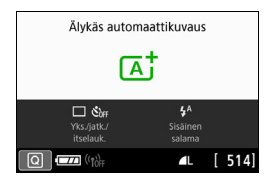

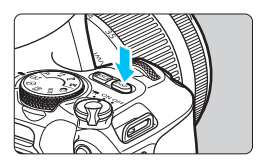

- Kun kytket virran päälle, pikavalintanäyttö tulee näkyviin.
   Voit tarkistaa siitä käytössä olevat kuvaustoimintojen asetukset.
- Kun painat laukaisimen puoliväliin, näyttö sammuu. Kun vapautat laukaisimen, näyttö palaa näkyviin.
- Voit sammuttaa näytön myös painamalla <DISP>-painiketta.
   Palauta näyttö painamalla painiketta uudelleen.

#### Valikkotoiminnot

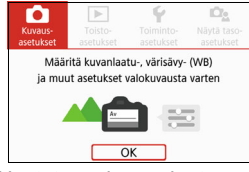

 Näytetään, kun painat
 <MENU>-painiketta. Palaa edelliseen näyttöön painamalla painiketta uudelleen.

#### Otettu kuva

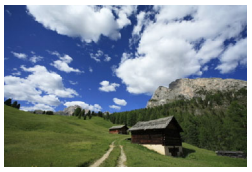

- Näytetään, kun painat < >painiketta. Palaa edelliseen näyttöön painamalla painiketta uudelleen.
- Voit määrittää [¥2: LCD pois/pääll]-asetuksen siten, että LCD-näyttö ei sammu tai aktivoidu (s. 301).
  - Silloinkin kun valikkonäyttö tai otettu kuva on näytössä, voit ottaa kuvan painamalla laukaisinta.

-

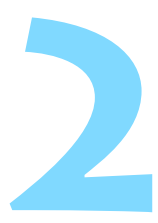

# Peruskuvaus ja kuvien toisto

Tässä luvussa kerrotaan, miten valintakiekon peruskuvaustiloja käytetään ja miten kuvia toistetaan.

Peruskuvaustiloissa voit aloittaa kuvaamisen heti, sillä kamera määrittää kaikki toiminnot automaattisesti (s.107, 390). Lisäksi koska edistyneitä kuvaustoimintojen asetuksia ei voi muuttaa, voit kuvata ilman huolta, että kuvat menevät pilalle virheellisen toiminnan vuoksi.

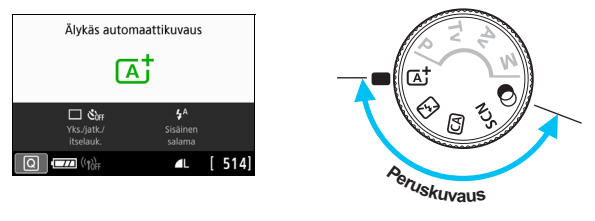

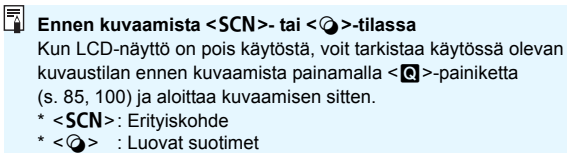

## Täysautomaattikuvaus (Älykäs automaattikuvaus)

<a>> on täysin automaattinen tila. Kamera analysoi kuvaustilanteen ja optimoi asetukset automaattisesti. Se voi myös tunnistaa, onko kohde liikkumaton vai liikkuva, ja säätää tarkennuksen automaattisesti (s. 75).

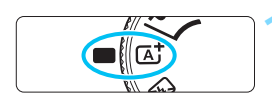

Tarkennuspiste

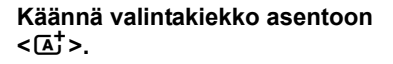

#### Aseta AF-piste kohteen päälle.

- Kaikkia tarkennuspisteitä käytetään tarkennuksessa, ja kamera tarkentaa normaalisti lähimpään kohteeseen.
- Tarkennus helpottuu, kun siirrät keskimmäisen tarkennuspisteen kohteen päälle.

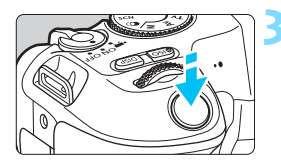

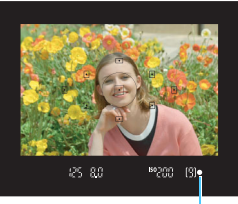

Tarkennuksen ilmaisin

#### Tarkenna kohteeseen.

- Paina laukaisin puoliväliin. Objektiivin elementit siirtyvät ja suorittavat tarkennuksen.
- Kun tarkennus saavutetaan, tarkennuspisteen sisällä oleva tarkentuva piste vilkkuu hetken punaisena. Kuulet samalla merkkiäänen, ja etsimessä näkyvä tarkennuksen ilmaisin < > syttyy.
- Hämärässä valaistuksessa tarkennuspisteet näkyvät hetken punaisina.
- Sisäinen salama nousee automaattisesti esiin tarvittaessa.

Jos kuvaustilan kuvaus tulee näkyviin vaiheessa 1, piilota se painamalla <SET >-painiketta (s. 55).
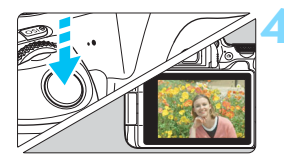

### Ota kuva.

- Ota kuva painamalla laukaisin pohjaan asti.
- Otettu kuva näkyy LCD-näytössä noin 2 sekunnin ajan.
- Kuvaamisen jälkeen työnnä sisäinen salama alas sormillasi.

### ? Vastauksia yleisiin kysymyksiin

- Tarkennuksen ilmaisin <●> vilkkuu, eikä tarkennusta saavuteta.
  - Kohdista tarkennuspiste etsimen osaan, jossa kontrasti on selkeä, ja paina laukaisin puoliväliin (s. 51).
  - Jos olet liian lähellä kuvauskohdetta, siirry kauemmas ja ota kuva uudelleen.
  - Siirrä AF-piste lähelle kohtaa, johon haluat tarkentaa (s. 119). Oletusasetus on automaattivalintainen tarkennus.

### Monta tarkennuspistettä palaa samanaikaisesti.

Kaikki punaisena palavat pisteet ovat saavuttaneet tarkennuksen. Voit ottaa kuvia niin kauan kuin kuvauskohteen kattava tarkennuspiste palaa.

### Kamerasta kuuluu jatkuva, hiljainen äänimerkki. (Tarkennuksen ilmaisin < •> ei syty).

Tämä tarkoittaa, että kamera tarkentaa jatkuvasti liikkuvaa kohdetta. (Tarkennuksen ilmaisin <●> ei syty.) Voit ottaa terävän kuvan liikkuvasta kohteesta.

Huomaa, että tarkennuksen lukitus (s. 75) ei toimi tässä tilanteessa.

 Laukaisimen painaminen puoliväliin ei tarkenna kohdetta. Jos objektiivin tarkennustavan valintakytkin on <MF> (manuaalitarkennus) -asennossa, aseta se <AF> (automaattitarkennus) -asentoon.

### Salama välähti kuvattaessa päivänvalossa.

Jos kohde on vastavalossa, salama voi välähtää ja valaista kohteen tummia alueita. Jos et halua salaman välähtävän, määritä pikavalinnalla [**Sisäisen salaman toiminto**] -asetukseksi [③] (s. 106) tai määritä <**①** > (Salama pois) -tila ja ota kuva (s. 77).

### Sisäinen salama välähti ja kuvasta tuli liian kirkas. Siirry kauemmas kohteesta ja ota kuva. Jos kohde on liian lähellä kameraa, kun kuvaat salamalla, kuvasta saattaa tulla äärimmäisen kirkas (ylivalottunut).

 Sisäinen salama välähti useita kertoja heikossa valaistuksessa. Kun painat laukaisimen puoliväliin, sisäinen salama voi tehostaa automaattitarkennusta välähtämällä useita kertoja. Tätä kutsutaan tarkennuksen apuvaloksi. Sen vaikutusalue on noin 4 metriä. Huomaa, että sisäinen salama antaa äänimerkin välähtäessään jatkuvasti. Tämä ei ole häiriö, vaan normaalia.

## Kun salamaa käytettiin, kuvan alaosa tallentui luonnottoman tummana.

Objektiivin runko jätti kuvaan varjon, koska olit liian lähellä kuvauskohdetta. Siirry kauemmas kohteesta ja ota kuva. Jos objektiiviin on kiinnitetty vastavalosuoja, irrota se, ennen kuin käytät salamaa.

# Täysautomaattikuvauksen (Älykäs automaattikuvaus) toimintatavat

Kuvan sommitteleminen uudelleen

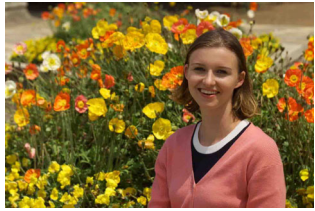

Sijoita kohde vasemmalle tai oikealle kuvauskohteen mukaan siten, että saat kuvaan tasapainoisen taustan ja paremman perspektiivin. Jos kamera tarkennetaan < 'D' >-tilassa liikkumattomaan kohteeseen painamalla laukaisin puoliväliin, tarkennus lukittuu kyseiseen kohteeseen. Sommittele kuva uudelleen pitämällä laukaisinta painettuna puoliväliin ja ota kuva painamalla laukaisin pohjaan. Tästä käytetään nimitystä "tarkennuksen lukitus". Tarkennuksen lukitusta voi käyttää myös muissa peruskuvaustiloissa (paitsi tilassa < SCN>).

### Liikkuvan kohteen kuvaaminen

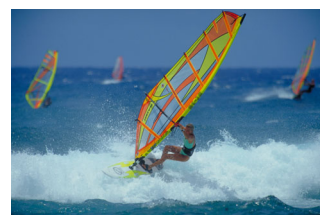

Jos < () -tila on valittuna ja kohde liikkuu (etäisyys kameraan muuttuu) tarkennuksen aikana tai sen jälkeen, kohdetta tarkennetaan jatkuvasti jatkuvan tarkennuksen avulla. (Äänimerkki jatkuu hiljaisena.) Jatkuva tarkennus on käytössä niin kauan kuin kohdistat tarkennuspisteen kohteeseen ja pidät laukaisinta puolivälissä. Ota kuva ratkaisevalla hetkellä painamalla laukaisin pohjaan.

### 📩 Kuvaus näytöllä

Voit kuvata samalla, kun katselet kuvaa kameran LCD-näytössä. Tämä on nimeltään "Kuvaus näytöllä". Lisätietoja on sivulla 195.

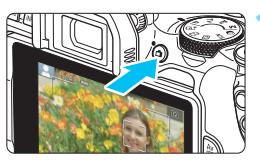

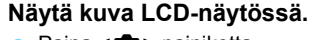

- Paina < 1 >-painiketta.
- Kuva näkyy LCD-näytössä.

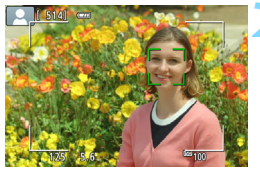

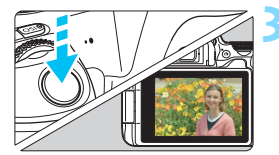

### Tarkenna kohteeseen.

- Tarkenna painamalla laukaisin puoliväliin.
- Kun tarkennus on valmis, tarkennuspiste muuttuu vihreäksi ja kuuluu äänimerkki.

### Ota kuva.

- Paina laukaisin kokonaan alas.
- Kuva otetaan ja se näkyy LCD-näytössä.
- Kun toistonäyttö päättyy, kamera palaa näytöllä kuvaukseen automaattisesti.
- Lopeta Kuvaus näytöllä painamalla
   -painiketta.

Voit myös kääntää LCD-näyttöä eri kulmiin (s. 41).

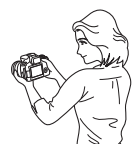

Normaali kulma

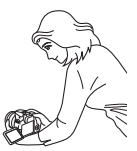

Matala kulma

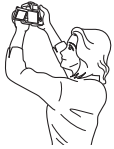

Korkea kulma

### Kuvaaminen, kun salamaa ei voi käyttää

Kamera analysoi kuvaustilanteen ja optimoi asetukset automaattisesti. Jos kuvauspaikassa, kuten museossa tai akvaariossa, ei saa käyttää salamaa, valitse < (S) > (Salama pois).

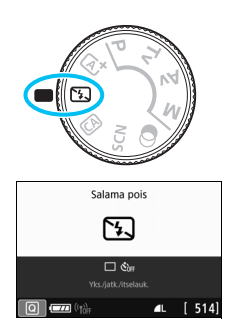

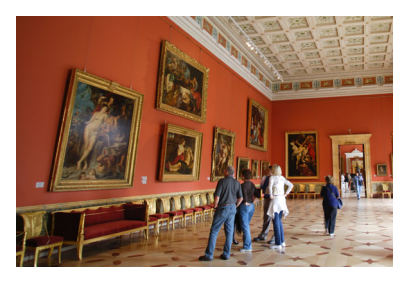

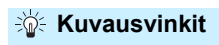

 Vältä kameran tärähtämistä, jos etsimen numeronäyttö (valotusaika) vilkkuu.

Kun kuvaat heikossa valaistuksessa ja kameran tärähtäminen on todennäköistä, etsimen valotusajan näyttö vilkkuu. Pitele kameraa vakaasti tai käytä jalustaa. Jos käytät zoom-objektiivia, käytä laajakulmaa, jotta kameran tärähtelyn aiheuttama epäterävyys vähenee myös käsivaralla.

#### Muotokuvien ottaminen ilman salamaa.

Kun kuvaat hämärässä, pyydä kuvattavaa henkilöä pysymään paikallaan, kunnes kuva on otettu. Jos kohde liikkuu kuvaamisen aikana, kuva voi epäterävöityä.

### CA Luova automaattikuvaus

Painamalla < ()>-painiketta voit määrittää asetuksia 1. Kuvan tunnelma, 2. Epäterävä tausta, 3. Kuvaustapa ja 4. Sisäisen salaman toiminto pikavalinnalla.

\* < CA> tarkoittaa luovaa automatiikkaa.

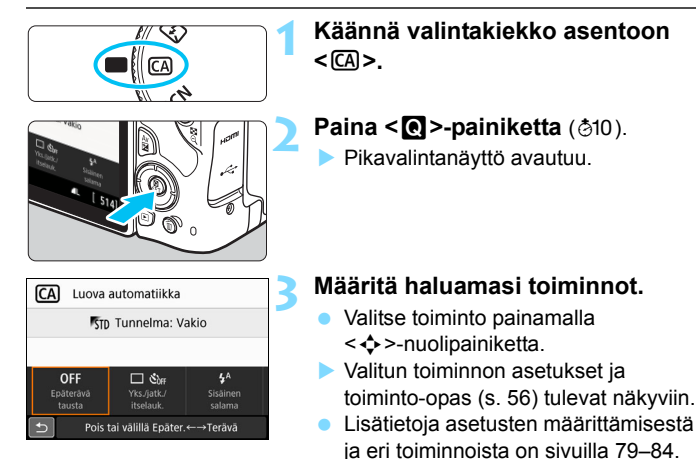

Ota kuva.

 Ota kuva painamalla laukaisin pohjaan asti.

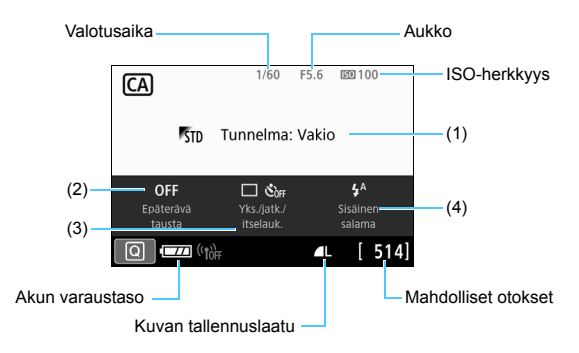

Jos määrität asetuksen (1) tai (2) näytöllä kuvauksessa, voit tarkastella vaikutusta näytöllä ennen kuvaamista.

#### (1) Kuvan tunnelma

Voit valita tunnelman, jonka haluat välittää kuvillasi. Valitse tunnelma < 2 >-valitsinta kääntämällä. Voit valita sen myös luettelosta painamalla < SET >-painiketta. Lisätietoja on sivulla 82.

### (2) Epäterävä tausta

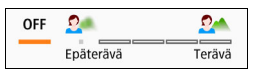

- Jos [Pois] on määritetty, taustan epäterävyys vaihtelee kirkkauden mukaan.
- Jos asetuksena on jokin muu kuin [Pois], voit säätää taustan epäterävyyttä kirkkaudesta riippumatta.
- Mitä kauemmalle oikealle siirrät kohdistinta < 200 >-valitsimella, sitä terävämpänä tausta näkyy kuvassa.
- Mitä kauemmalle vasemmalla siirrät kohdistinta < 2 >-valitsimella, sitä sumeampana tausta näkyy kuvassa. Huomaa, että objektiivin nopeuden mukaan (f/-luku), jotkin liukusäätimen asetukset eivät ehkä ole valittavissa (merkkinä on •).
- Kun käännät < 2 >--valitsinta Kuvaus näytöllä -kuvauksen aikana, [Epäteräv. simulointi] näkyy LCD-näytössä. Näet etualan ja taustan epäterävyyden suhteessa tarkennettuun kohteeseen asetustoiminnon aikana (kun [Epäteräv. simulointi] on näkyvissä).
- Jos haluat epäterävöittää taustan, katso "Muotokuvien kuvaaminen" sivulla 87.
- Käytetyn objektiivin ja kuvausolosuhteiden mukaan tausta ei ehkä epäterävöidy.
- Tätä toimintoa ei voi määrittää, jos käytät salamaa. Jos < \* > on määritetty ja käytät taustan epäterävöitystä, < > määritetään automaattisesti.

Jos [Epäteräv. simulointi] on käytössä kuvattaessa näytöllä ja < () (s. 199) vilkkuu, kuvassa voi näkyä enemmän kohinaa kuin todellisessa tallennetussa kuvassa tai se saattaa näyttää tummalta.

- (3) Kuvaustapa: Valitse kääntämällä < 2 >-valitsinta. Voit valita sen myös luettelosta painamalla < SET >-painiketta.
  - <>> Yksittäiskuva:

Kuvaa yksi kuva kerrallaan.

 > Jatkuva kuvaus: Kun pidät laukaisimen painettuna pohjaan saakka, kamera ottaa kuvia peräkkäin. Voit kuvata jopa noin 5,0 kuvaa sekunnissa.

< 32> Itselaukaisu: 2 sek.:

Kuva otetaan 2 sekunnin kuluttua laukaisimen painamisesta.

< Oc> Itselaukaisu: Jatkuva:

Määritä itselaukaisun kuvamäärä (2–10) < ▲ > < ▼ > -painikkeilla. Määritetty määrä kuvia otetaan 10 sekunnin kuluttua laukaisimen painamisesta.

(4) Sisäisen salaman toiminto: Valitse haluttu asetus kääntämällä

>-valitsinta. Voit valita sen myös luettelosta painamalla

- <SET>-painiketta.
- < 4^> Automaattinen
  - sisäinen salama : Salama välähtää automaattisesti tarpeen mukaan.
- <\$> Sisäinen salama päällä : Salama välähtää aina.
   <</li>
   <</li>
   Sisäinen
  - salama pois : Salama on poistettu käytöstä.
- Kun käytät itselaukaisua, katso Theorem huomautukset sivulla 126.
  - Katso lisätietoja kauko-ohjauksesta sivulta 382.
  - Kun kamera on yhteydessä BR-E1:n kanssa, <♂10>-kuvake muuttuu <10>-kuvakkeeksi (s. 384).
  - Kun käytät asetusta < (3)>, katso kohta "Kuvaaminen, kun salamaa ei voi käyttää" sivulla 77.

### Kuvan tunnelma

| Tunnelma           | Tunnelmatehoste           |
|--------------------|---------------------------|
| St Tunnelma: Vakio | Ei asetusta               |
| <b>ም</b> γ Eloisa  | Lievä/Normaali/Voimakas   |
| 🔊 S Pehmeä         | Lievä/Normaali/Voimakas   |
| 🕅 Lämmin           | Lievä/Normaali/Voimakas   |
| Voimakas           | Lievä/Normaali/Voimakas   |
| rc Kylmä           | Lievä/Normaali/Voimakas   |
| B Vaaleampi        | Lievä/Normaali/Voimakas   |
| 🕫 Tummempi         | Lievä/Normaali/Voimakas   |
| Mustavalko         | Sininen/Mustavalko/Seepia |

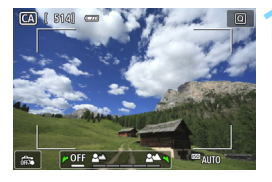

### Näytä elävä etsinkuva.

 Näytä kuva kameran näytössä painamalla < 1 >-painiketta.

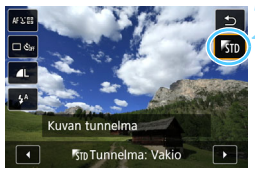

## Valitse haluamasi tunnelma pikavalinnalla.

- Paina < Q >-painiketta (♂10).
- Valitse <▲> <▼> -painikkeilla
   [™m Tunnelma: Vakio]. [Kuvan tunnelma] tulee näkyviin näytölle.
- Valitse haluamasi tunnelma < <>
   >-painikkeilla.
- LCD-näytöstä näet, miltä kuva näyttää valitulla tunnelmalla.

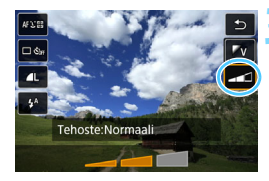

### Valitse tunnelmatehoste.

- Valitse tehoste  $< \blacktriangle > < \bigtriangledown >$ -painikkeilla, jolloin [Tehoste] näkyy näytön alareunassa.
- Valitse haluamasi tehoste < <>> -painikkeilla.

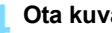

### Ota kuva.

- Ota kuva painamalla laukaisin pohjaan asti.
- Poistu Kuvaus näytöllä -kuvauksesta ja siirry takaisin etsinkuvaukseen painamalla < 1 >-painiketta. Ota sitten kuva painamalla laukaisin pohiaan.
- Jos vaihdat kuvaustilaa tai asetat virtakvtkimen asentoon < OFF>. asetukseksi palaa

[SID Tunnelma: Vakio].

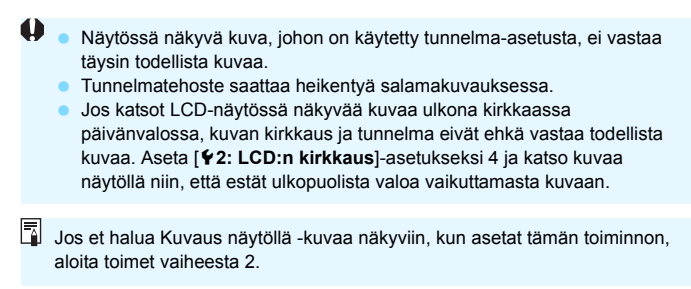

### Tunnelman asetukset

### STD Tunnelma: Vakio

Tämä antaa normaalit kuvan ominaisuudet.

### 🗸 Eloisa

Kohteesta tulee terävä, selkeä ja eloisa. Kuvasta tulee näyttävämpi kuin asetuksella [**%**] **Tunnelma: Vakio**].

### 🛚 s Pehmeä

Kohteen korostusta vähennetään, mikä saa kohteen näyttämään pehmeämmältä ja sirommalta. Sopii muotokuviin sekä lemmikkien, kukkien jne. kuvaukseen.

### 🕬 Lämmin

Kohteen korostusta vähennetään ja värit ovat lämpimämmät, mikä saa kohteen näyttämään lämpimämmältä ja hempeämmältä. Sopii muotokuviin sekä lemmikkien ja muiden sellaisten kohteiden kuvaamiseen, joiden haluat näyttävän lämpimiltä.

### 灯 Voimakas

Kuvan yleinen kirkkaus on hieman matalampi, mutta kohde on korostettuna, mikä lisää kuvan intensiteettiä. Tämä on tehokasta, kun halutaan korostaa ihmistä tai elävää kohdetta.

### C Kylmä

Kuvan yleinen kirkkaus on hieman matalampi ja värit ovat viileämmät. Tämä on tehokasta, kun varjossa olevista kohteista halutaan rauhallisempia ja vaikuttavampia.

### B Vaaleampi

Kuva näyttää kirkkaammalta.

### 🗗 Tummempi

Kuva näyttää tummemmalta.

### Mustavalko

Kuvasta tulee mustavalkoinen. Voit valita mustavalkoisuuden väriksi sinisen, mustan ja valkoisen tai seepian.

### SCN: Erityiskohdetila

Kamera valitsee automaattisesti sopivan asetuksen, kun valitset kuvaustilan kohdetta tai tilannetta varten.

\* <**SCN**> tarkoittaa erikoiskohdetta

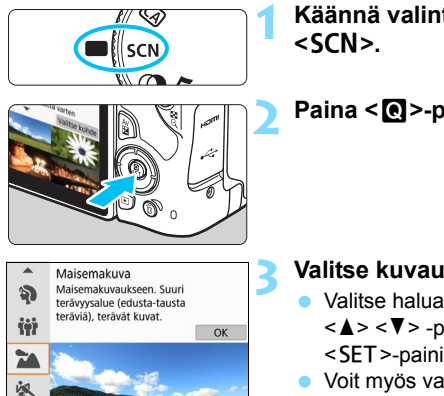

Käännä valintakiekko asentoon

Paina < >-painiketta.

### Valitse kuvaustila.

- Valitse haluamasi kuvaustila <**▲**> <**▼**> -painikkeilla ja paina sitten <SET>-painiketta.
- Voit myös valita kääntämällä <i>>valitsinta.

### <SCN>-tilassa käytettävissä olevat kuvaustilat

|     | Kuvaustila  | Sivu  |
|-----|-------------|-------|
| Þ   | Muotokuva   | s. 87 |
| ΪŤ  | Ryhmäkuva   | s. 88 |
| 2   | Maisema     | s. 89 |
| ×   | Urheilukuva | s. 90 |
| eş. | Lapset      | s. 91 |
|     | Lähikuva    | s. 92 |

|                | Kuvaustila           |       |  |  |  |  |
|----------------|----------------------|-------|--|--|--|--|
| ۳f             | Ruoka                | s. 93 |  |  |  |  |
| 2î             | Kynttilänvalo        | s. 94 |  |  |  |  |
| Ľ              | Öinen muotokuva      | s. 95 |  |  |  |  |
| S <sup>E</sup> | Yökuvaus käsivaralta | s. 96 |  |  |  |  |
| ŝ              | HDR-vastavalo        | s. 97 |  |  |  |  |

### Muotokuvien kuvaaminen

Tilassa < >> (Muotokuva) tausta epäterävöitetään, jotta kuvattu henkilö korostuu. Myös ihonsävyt ja hiukset näyttävät pehmeämmiltä.

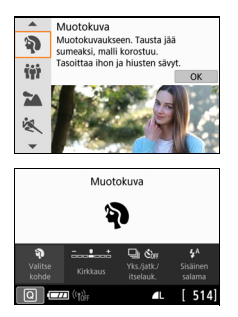

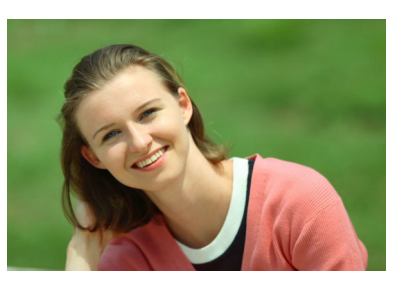

### 🔆 Kuvausvinkit

 Valitse kuvauspaikka, jossa kohteen ja taustan välinen etäisyys on suurin.

Mitä kauempana kohde on taustasta, sitä epäterävämmältä tausta näyttää. Lisäksi kohde erottuu paremmin selkeää ja tummaa taustaa vasten.

#### Käytä teleobjektiivia.

Jos sinulla on zoom-objektiivi, kuvaa kohde vyötäröstä ylöspäin käyttäen suurinta polttoväliä. Siirry lähemmäs, jos tarpeen.

#### Tarkenna kasvoihin.

Tarkista, että kasvojen kohdalla oleva tarkennuspiste palaa. Jos otat lähikuvan kasvoista, tarkenna silmiin.

Oletusasetus on < > (Jatkuva kuvaus). Jos pidät laukaisimen painettuna pohjaan, voit ottaa kuvia jatkuvasti (enintään noin 5,0 kuvaa sekunnissa) ja tallentaa kuvattavan kohteen erilaisia asentoja ja ilmeitä.

### 🙀 Ryhmäkuvien kuvaaminen

Käytä <∰> (Ryhmäkuva) -tilaa, kun kuvaat ryhmäkuvia. Voit ottaa kuvan, jossa sekä etu- että taka-alalla olevat ihmiset ovat tarkennettuja.

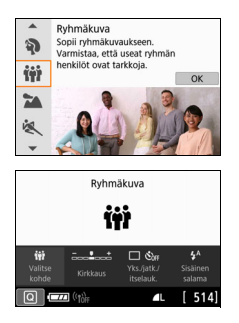

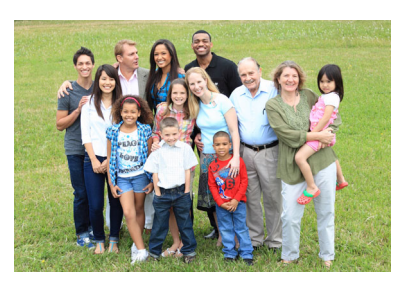

### 🔆 Kuvausvinkit

### Käytä laajakulmaobjektiivia.

Kun käytät laajakulmaobjektiivia, käytä laajakulmapäätä, niin kaikki ryhmän ihmiset, niin etu- kuin taka-alallakin olevat, on helpompi tarkentaa kerralla. Lisäksi jos jätät kameran ja kohteiden väliin jonkin verran etäisyyttä (niin että kohteiden vartalot ovat kuvassa kokonaisuudessaan), tarkennusalue syvenee.

### Useiden kuvien ottaminen ryhmästä.

On suositeltavaa ottaa useita kuvia sen varalta, että jonkun silmät ovat kiinni.

### Varoituksia on sivulla 98.

- Kun kuvat sisätiloissa tai vähäisessä valaistuksessa, pidä kameraa tukevasti tai käytä jalustaa kameran tärähtelyn estämiseen.
  - Voit säätää kuvan kirkkautta asetuksella [Kirkkaus].

### 🕻 Maisemakuvien kuvaaminen

Käytä < ➤ > (Maisemakuva) -tilaa, kun kuvaat laajoja maisemakuvia tai haluat tarkentaa sekä lähellä että kaukana olevat kohteet. Eloisat sinisen ja vihreän sävyt, erittäin terävät ja runsaat kuvat.

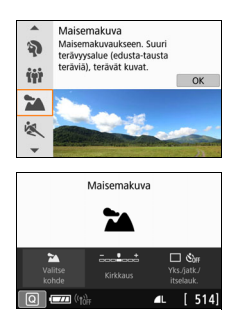

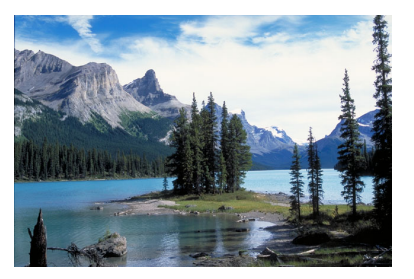

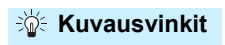

#### • Käytä zoom-objektiivin laajakulmaa.

Kun käytät zoom-objektiivia, aseta se laajakulmalle, kun haluat, että sekä lähellä että kaukana olevat kohteet tarkentuvat. Se myös leventää maisemia.

#### Yömaisemien kuvaaminen.

>-tila sopii myös öisten maisemakuvien ottamiseen, koska siinä ei käytetä sisäistä salamaa. Käytä yökuvauksessa jalustaa, joka estää kameran tärähtelyn.

- Sisäinen salama ei välähdä edes vastavalossa tai hämärässä ympäristössä.
  - Jos käytät ulkoista Speedlite-salamaa, Speedlite-salama välähtää.

### 💐 Liikkuvien kohteiden kuvaaminen

Valitse < & > (Urheilukuva), kun kuvaat liikkuvaa kohdetta, kuten juoksijaa tai autoa.

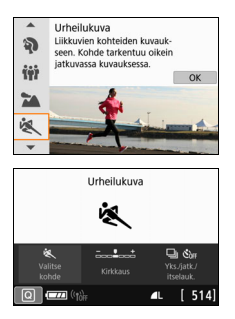

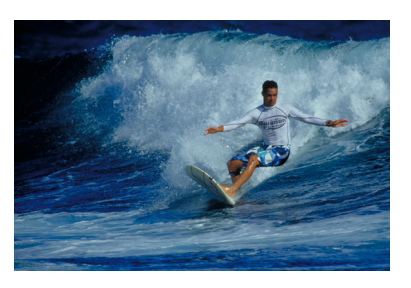

### Kuvausvinkit

Käytä teleobjektiivia.

Jos kuvaat etäällä olevia kohteita, on suositeltavaa käyttää teleobjektiivia.

#### Tarkenna keskimmäinen tarkennuspiste kohteeseen. Siirrä keskimmäinen tarkennuspiste kohteen päälle ja tarkenna kuva automaattisesti painamalla laukaisin puoliväliin. Automaattitarkennuksen ajan kamerasta kuuluu hiljainen äänimerkki. Jos tarkentaminen ei onnistu, tarkennuksen ilmaisin

aanimerkki. Jos tarkentaminen ei onnistu, tarkennuksen im <●> vilkkuu.
Olatusasetus on <==>> (latkuva kuvaus). Ota kuva ratkaise

Oletusasetus on < (Jatkuva kuvaus). Ota kuva ratkaisevalla hetkellä painamalla laukaisin pohjaan. Jos pidät laukaisimen painettuna pohjaan, voit ottaa kuvia jatkuvasti automaattisen tarkennuksen avulla ja tallentaa kohteen liikkeitä.

- 0
- Sisäinen salama ei välähdä edes vastavalossa tai hämärässä ympäristössä.
- Kun kuvaat heikossa valaistuksessa ja kameran tärähtäminen on todennäköistä, etsimen valotusajan näyttö vilkkuu. Pitele kameraa vakaasti ja ota kuva.
- Jos käytät ulkoista Speedlite-salamaa, Speedlite-salama välähtää.

### 🟂 Lasten kuvaaminen

Kun haluat tarkentaa jatkuvasti ja kuvata liikkuvia lapsia, valitse < > (Lapset). Ihonsävyt näyttävät raikkailta.

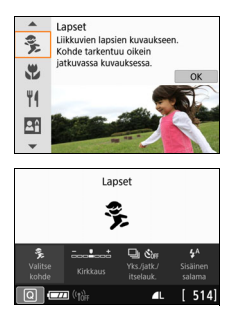

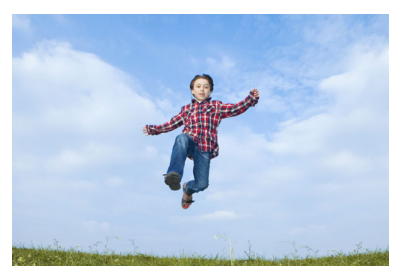

### Kuvausvinkit

### Tarkenna keskimmäinen tarkennuspiste kohteeseen. Siirrä keskimmäinen tarkennuspiste kohteen päälle ja tarkenna kuva automaattisesti painamalla laukaisin puoliväliin. Automaattitarkennuksen ajan kamerasta kuuluu hiljainen äänimerkki. Jos tarkentaminen ei onnistu, tarkennuksen ilmaisin vilkkuu.

### Kuvaa jatkuvalla kuvauksella.

Oletusasetus on < (Jatkuva kuvaus). Ota kuva ratkaisevalla hetkellä painamalla laukaisin pohjaan. Jos pidät laukaisimen painettuna pohjaan, voit ottaa kuvia jatkuvasti automaattisen tarkennuksen avulla ja tallentaa kohteen ilmeitä ja liikkeitä.

- Kun salama latautuu, "\$ buSY" näkyy etsimessä, eikä kuvaa voi ottaa. Ota kuva, kun näyttö on sammunut.
- Varoituksia on sivulla 98.

0

### 🐮 Lähikuvien kuvaaminen

Kun haluat kuvata kukkasia tai pieniä kohteita läheltä, valitse <♥> (Lähikuva). Jos haluat suurentaa pieniä kohteita, käytä makro-objektiivia (myydään erikseen).

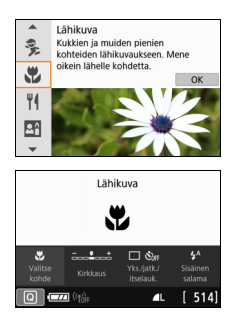

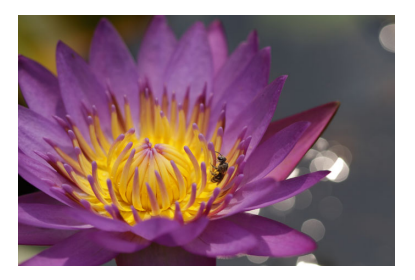

### 🔆 Kuvausvinkit

Käytä yksinkertaista taustaa.
 Selkeä tausta tuo pienet kohteet, kuten kukat, paremmin esiin.

### • Siirry niin lähelle kohdetta kuin mahdollista.

Tarkista, että objektiivista on valittu lyhin tarkennusetäisyys. Joissakin objektiiveissa on merkintä, kuten <**0.25m/0.8ft**>. Objektiivin vähimmäistarkennusetäisyys mitataan kameran yläosassa olevasta < $\Theta$ > (polttotaso) -merkistä kohteeseen. Jos olet liian lähellä kohdetta, eikä tarkennusta saavuteta, tarkennuksen ilmaisin < $\Phi$ > vilkkuu.

Jos käytät sisäistä salamaa ja kuvan alareunasta tulee luonnottoman tumma, siirry kauemmas kohteesta ja yritä uudelleen.

 Jos käytät zoom-objektiivia, valitse suurin polttoväli.
 Jos käytät zoom-objektiivia, voit suurentaa kohdetta käyttämällä suurinta polttoväliä.

### ¶ Ruuan kuvaaminen

Kun kuvaat ruokaa, valitse <**¶**> (Ruoka). Kohteesta tulee terävä ja houkutteleva. Valonlähteen mukaan esimerkiksi punertavaa sävyä vaimennetaan keinovaloissa otetuissa kuvissa.

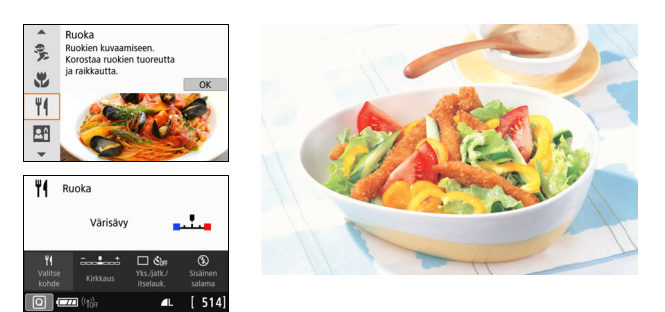

### 🔆 Kuvausvinkit

### Muuta värisävyä.

Voit muuttaa **[Värisävy]**-asetusta. Voit lisätä ruoan punertavaa sävyä säätämällä väriä **[Lämmin]**-asetuksen suuntaan. Säädä väriä **[Kylmä]**-asetuksen suuntaan, jos kuva on liian punainen.

### Älä käytä salamaa.

Jos käytät salamaa, valo saattaa heijastua annoksesta tai ruuasta, jolloin kuvassa näkyy luonnottomia varjoja. Siksi < (3) > (Sisäinen salama pois) on valittu oletuksena. Vältä kameran tärähtämistä, kun kuvaat heikossa valaistuksessa.

- Koska tässä tilassa ruuan värisävyä muutetaan houkuttelevammaksi, ihonsävyt saattavat näkyä väärin.
  - Kohteiden lämpimät värisävyt voivat haalistua.
  - Jos näytössä on useita valonlähteitä, kuvan lämpimät värisävyt eivät ehkä haalistu.
  - Jos käytät salamaa, [Värisävy]-asetuksen vakioasetus on käytössä.

### Muotokuvien kuvaaminen kynttilänvalossa

Kun kuvaat henkilöä kynttilänvalossa, valitse < ☎> (Kynttilänvalo). Kynttilänvalon tunnelma heijastuu kuvan värisävyissä.

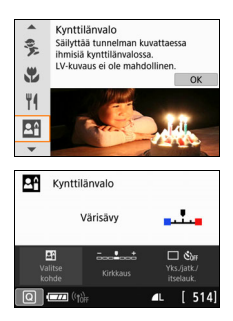

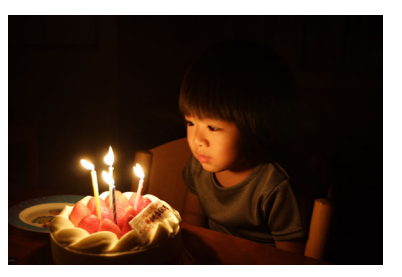

Kuvausvinkit

- Tarkenna keskimmäinen tarkennuspiste kohteeseen.
   Kohdista etsimen keskimmäinen tarkennuspiste kohteen päälle ja ota kuva.
- Vältä kameran tärähtämistä, jos etsimen numeronäyttö (valotusaika) vilkkuu.

Kun kuvaat heikossa valaistuksessa, etsimen valotusajan näyttö vilkkuu. Pitele kameraa vakaasti tai käytä jalustaa. Jos käytät zoom-objektiivia, käytä laajakulmaa, jotta kameran tärähtelyn aiheuttama epäterävyys vähenee.

#### Muuta värisävyä.

Voit muuttaa **[Värisävy]**-asetusta. Voit lisätä kynttilänvalon punertavaa sävyä säätämällä väriä **[Lämmin]**-asetuksen suuntaan. Säädä väriä **[Kylmä]**-asetuksen suuntaan, jos kuva on liian punainen.

- Kuvaus näytöllä ei ole mahdollista.
  - Kuvaaminen salamalla ei ole mahdollista. Hämärässä valaistuksessa tarkennuksen apuvalo voi välähtää (s. 117).

### 🖪 Öisten muotokuvien kuvaaminen (jalustalla)

Kun kuvaat ihmisiä yöaikaan ja haluat taustan valottuvan luonnollisesti, valitse <
⊠> (Öinen muotokuva) -tila. Jalustan käyttäminen on suositeltavaa.

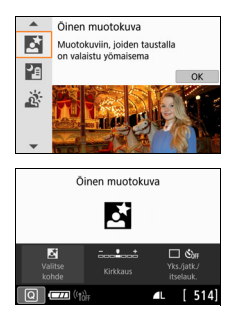

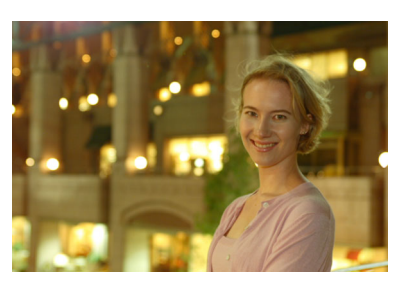

### - Kuvausvinkit

### Käytä laajakulmaobjektiivia ja jalustaa.

Jos käytät zoom-objektiivia, kuvaa laajakulmalla, kun haluat tallentaa laajan yömaiseman. Koska kamera tärähtelee helposti kuvattaessa käsivaralta, on suositeltavaa käyttää jalustaa.

### Tarkista kohteen kirkkaus.

Kun kuvaat heikossa valossa, sisäinen salama välähtää automaattisesti, jotta kohde valottuu oikein. On suositeltavaa tarkistaa kuvan kirkkaus toistamalla kuva kuvaamisen jälkeen. Jos kohde näyttää kuvassa liian tummalta, siirry lähemmäksi ja ota uusi kuva.

### Voit myös käyttää jotain muuta kuvaustilaa.

Koska kamera tärähtää helposti yökuvia otettaessa, on suositeltavaa käyttää myös tapoja <适; ja <四>.

- Kehota kuvattavaa henkilöä pysymään liikkumatta salaman välähdyksen jälkeenkin.
  - Jos käytät itselaukaisua salaman kanssa, itselaukaisun merkkivalo syttyy hetkeksi kuvan ottamisen jälkeen.
  - Varoituksia on sivulla 98.

### 🗗 Yökuvaus (käsivaralta)

Saat parhaan tuloksen, kun käytät yökuvauksessa jalustaa. Voit kuitenkin ottaa yökuvia myös käsivaralta käyttämällä < 23 > (Yökuvaus käsivaralta) -tilaa. Tässä kuvaustilassa kutakin kuvaa varten otetaan neljä kuvaa peräkkäin ja tuloksena tallennetaan kuva, jossa kameran tärinän vaikutukset eivät näy.

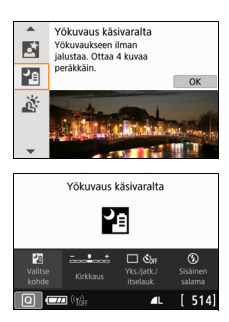

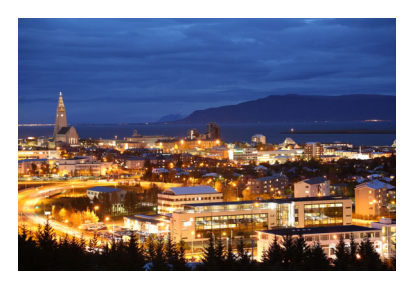

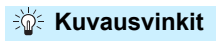

### Pitele kameraa tukevasti.

Pitele kameraa kuvauksen aikana tukevasti ja vakaasti. Tässä tilassa neljä kuvaa kohdistetaan ja yhdistetään yhdeksi kuvaksi. Jos näiden neljän otoksen kohdistukset vaihtelevat liikaa esimerkiksi kameran tärähdysten vuoksi, otoksia ei ehkä pystytä kohdistamaan oikein.

### • Ota salama käyttöön, kun kuvaat ihmisiä.

Jos kuvaat ihmisiä öisessä maisemassa, valitse < **(**) -painikkeella < **\$** > (Sisäinen salama päällä). Muotokuvan ensimmäiseen otokseen käytetään salamaa. Pyydä henkilöä olemaan liikkumatta, kunnes kaikki neljä peräkkäistä kuvaa on otettu.

• Muihin kuvaustiloihin verrattuna kuvausalue on pienempi.

Lue varoitukset sivuilla 98–99.

### 🔉 Kuvaaminen vastavalossa

Kun kuvaat ympäristöä, jossa on sekä kirkkaita että tummia alueita, käytä < 遂 > (HDR-vastavalo) -tilaa. Kun otat tässä tilassa yhden kuvan, kamera ottaa kolme kuvaa peräkkäin eri valotuksilla. Tuloksena saadaan kuva, jossa on laaja sävyalue ja jossa vastavalon aiheuttama tummien kohtien yksityiskohtien katoaminen on mahdollisimman vähäistä.

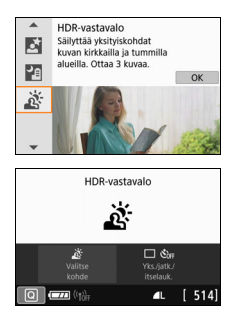

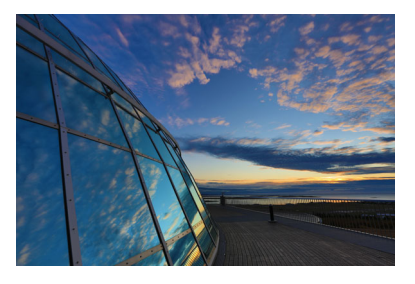

### Kuvausvinkit

#### Pitele kameraa tukevasti.

Pitele kameraa kuvauksen aikana tukevasti ja vakaasti. Tässä tilassa kolme kuvaa kohdistetaan ja yhdistetään yhdeksi kuvaksi. Jos näiden kolmen otoksen kohdistukset vaihtelevat liikaa esimerkiksi kameran tärähdysten vuoksi, otoksia ei ehkä pystytä kohdistamaan oikein.

Muihin kuvaustiloihin verrattuna kuvausalue on pienempi.

- Kuvaaminen salamalla ei ole mahdollista. Hämärässä valaistuksessa tarkennuksen apuvalo voi välähtää (s. 117).
- Varoituksia on sivulla 99.

HDR on lyhenne sanoista High Dynamic Range (laaja dynaaminen alue).

### 💔 Toimintoa < 🛱 > Ryhmäkuva koskevia varoituksia

 Kun vääristymien korjaus on käytössä, kameran tallentama kuva-alue on etsimessä näkyvää aluetta kapeampi. (Kuvan reunoja rajataan hiukan pois ja tarkkuus on hieman heikompi.) Lisäksi Kuvaus näytöllä
 -kuvauksen aikana kuvakulma muuttuu hieman.

#### Toimintoa < 3>> Lapset koskevia varoituksia

 Jos salamaa käytetään näytöllä kuvauksessa jatkuvaan kuvaukseen, jatkuvan kuvauksen nopeus hidastuu. Vaikka salama ei välähtäisikään seuraavia kuvia otettaessa, jatkuvan kuvauksen nopeus on silti normaalia hitaampi.

#### Toimintoja <⊠> Öinen muotokuva ja <⊠> Yökuvaus käsivaralta koskevia huomautuksia

- Kuvaus näytöllä -kuvauksen aikana voi olla vaikeaa tarkentaa valopisteisiin esimerkiksi yöllä kuvattaessa. Aseta tällöin objektiivin tarkennustavan valintakytkin asentoon <**MF**> ja tarkenna manuaalisesti.
- Näytössä näkyvä kuva ei vastaa täysin todellista otettua kuvaa.

#### Toimintoa < 1 > Öinen muotokuva koskevia varoituksia

 Kuvaus näytöllä -kuvauksen aikana tarkentaminen voi olla vaikeaa, kun kohteen kasvot näyttävät tummilta. Aseta tällöin objektiivin tarkennustavan valintakytkin asentoon <**MF**> ja tarkenna manuaalisesti.

## ♥ Toimintoja < ™> Yökuvaus käsivaralta ja < ☆> HDR-vastavalo koskevia varoituksia

- Et voi valita asetusta RAW + ▲ L tai RAW. Jos RAW + ▲ L tai RAW valitaan, kuva tallennetaan ▲ L-laadulla.
- Jos kuvaat liikkuvaa kohdetta, kohteen liikkeestä voi jäädä jälkikuvia tai kohdetta ympäröivä alue voi näkyä tummana.
- Kuvien kohdistus ei ehkä toimi oikein toistuvia kuvioita (kuten säleikön tai raitoja) sisältävissä kuvissa, latteissa yksisävyisissä kuvissa tai otoksissa, joissa kamera on tärähdellyt liikaa.
- Kuvien tallentaminen korttiin kestää jonkin aikaa, koska ne yhdistetään kuvaamisen jälkeen. Kuvien käsittelyn aikana etsimessä näkyy ilmoitus "buSY" eikä toista kuvaa voi ottaa, ennen kuin käsittely on valmis.

#### Toimintoa < 27 > Yökuvaus käsivaralta koskevia varoituksia

- Jos kohde on liian lähellä kameraa, kun kuvaat salamalla, kuvasta saattaa tulla äärimmäisen kirkas (ylivalottunut).
- Jos käytät salamaa kuvatessasi yöllä näkymää, jossa on vähän valoja, otoksia ei ehkä pystytä kohdistamaan oikein. Tuloksena saattaa olla epätarkka kuva.
- Jos käytät salamaa kuvatessasi henkilöä ja salama valaisee myös henkilöä lähellä olevan taustan, kuvia ei ehkä kohdisteta oikein. Tuloksena saattaa olla epätarkka kuva. Kuvassa saattaa myös näkyä epäluonnollisia varjoja ja värejä.
- Salaman peittoalueen kulma ulkoista Speedlite-salamaa käytettäessä
  - Käytettäessä Speedlite-salamalaitetta, joka määrittää automaattisesti salaman peittoalueen, zoomi on kiinteästi laajakulma-asennossa objektiivin zoomin asennosta riippumatta.
  - Jos käytät Speedlite-salamalaitetta, jossa salaman peittoalue on määritettävä manuaalisesti, aseta välähdyspää normaaliin asentoon.

#### Toimintoa < 3 > HDR-vastavalo koskevia varoituksia

- Kuvan välisävyt eivät välttämättä näytä pehmeiltä, ja niissä saattaa olla epäsäännöllisyyksiä tai huomattavaa kohinaa.
- HDR-vastavalo ei välttämättä toimi, jos vastavalo on hyvin voimakasta tai kuvattavan kohteen kontrasti on hyvin suuri.
- Kuvatessasi riittävän kirkkaita kohteita, kuten normaalisti valaistuja kohteita, kuva voi näyttää luonnottomalta käytetyn HDR-tehosteen takia.

### Kuvaaminen luovilla suotimilla

< > (Luova suodin) -tilassa voit käyttää kuvatessasi jotain kymmenestä suodintehosteesta (Rakeinen mustavalkokuva\*, Pehmeäpiirto\*, Kalansilmätehoste\*, Vesiväritehoste\* Lelukameratehoste\*, Miniatyyritehoste\*, HDR-taide normaali, HDR-taide värikylläinen, HDR-taide kylläinen ja HDR-taide koho). Kun kamerassa on valittu Kuvaus näytöllä, voit tarkastella vaikutusta näytöllä ennen kuvaamista. Kamera tallentaa vain kuvan, johon on käytetty luovaa suodinta.

Asteriskilla merkittyjä tehosteita käytettäessä voit myös ottaa ensin kuvan ilman luovaa suodinta ja lisätä sitten tehosteen jälkikäteen ja tallentaa kuvan uutena kuvana (s. 356).

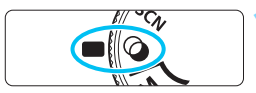

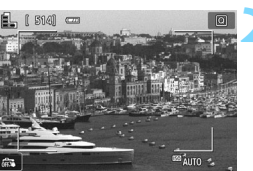

## Käännä valintakiekko asentoon <⊘>.

### Näytä elävä etsinkuva.

 Näytä kuva kameran näytössä painamalla < 1 >-painiketta.

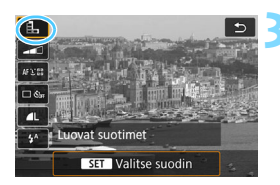

## Valitse pikavalinnalla [Luovat suotimet].

- Paina < Q >-painiketta (<sup>(</sup><sup>(</sup>)).
- Valitse <▲> <▼> -painikkeilla [♣] näytön vasemmassa yläkulmassa ja paina sitten <SET>-painiketta.

Jos et halua, että kuva näkyy näytössä toimintojen määrityksen aikana, paina < Q >-painiketta vaiheen 1 jälkeen ja määritä [Valitse suodin].

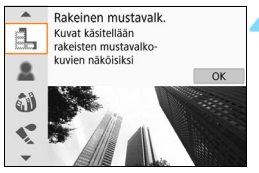

### Valitse kuvaustila.

- Valitse kuvaustila <▲> <▼> -painikkeilla ja paina sitten <SET>-painiketta.
- Kuva näytetään käytetyn suotimen tehosteen kanssa.

### O-tilassa käytettävissä olevat kuvaustilat

|   | Kuvaustila                 | Sivu   |
|---|----------------------------|--------|
| Ш | Rakeinen<br>mustavalkokuva | s. 102 |
| 2 | Pehmeäpiirto               | s. 102 |
| 4 | Kalansilmätehoste          | s. 102 |
| * | Vesiväritehoste            | s. 103 |
| Ō | Lelukameratehoste          | s. 103 |

|      | Kuvaustila                  | Sivu   |
|------|-----------------------------|--------|
| ₫    | Miniatyyritehoste           | s. 103 |
| HDR  | HDR-taide, normaali         | s. 103 |
| HDR  | HDR-taide,<br>värikylläinen | s. 103 |
| KHDR | HDR-taide, kylläinen        | s. 104 |
| HDR  | HDR-taide, koho             | s. 104 |

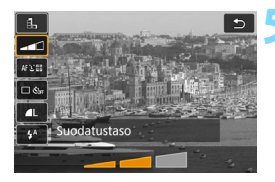

### Säädä tehostetta.

- - 📢 ja 🕻 hor ).
- Säädä suodatusta < <> >
   -painikkeilla ja paina sitten
   <SET>-painiketta.

### 💪 Ota kuva.

- Ota kuva painamalla laukaisin pohjaan asti.
- Poistu Kuvaus näytöllä -kuvauksesta ja siirry takaisin etsinkuvaukseen painamalla < >-painiketta. Ota sitten kuva painamalla laukaisin pohjaan.

- Et voi valita asetusta RAW + I L tai RAW. Jos RAW + I L tai RAW valitaan, kuva tallennetaan I L-laadulla.
  - Kun <Ⅰ, <Ⅰ>, <Ⅰ>, <∅>, <∅>, <☉> tai 
     > on valittu, jatkuvaa kuvausta ei voi asettaa.
  - Roskanpoistotietoja (s. 304) ei liitetä kuviin, joihin on käytetty Kalansilmätehostetta.
  - -asetusta käytettäessä oletuksena on <</li>
     > (Salama pois).
     Vältä kameran tärähtämistä, kun kuvaat heikossa valaistuksessa.

### Näytöllä kuvauksen aikana

- Jos rakeinen mustavalkokuva on valittuna, LCD-näytössä näkyvä rakeisuus näyttää erilaiselta kuin kuvaan tallentuva rakeisuus.
- Pehmeäpiirtoa ja Miniatyyritehostetta käytettäessä sumennus saattaa näyttää erilaiselta LCD-näytössä kuin tallennetun kuvan sumennus.
- Histogrammia ei näytetä.
- Suurennettua näkymää ei voi käyttää.
- Luovissa kuvaustiloissa voit asettaa joitain luovia suotimia pikavalinnalla (s. 205).

### Luovien suotimien ominaisuudet

#### Bakeinen mustavalkokuva

Luo rakeisen mustavalkokuvan. Voit muuttaa mustavalkotehostetta säätämällä kontrastia.

#### Pehmeäpiirto

Antaa kuvalle pehmeän vaikutelman. Voit muuttaa kuvan pehmeyttä säätämällä epäterävöitystä.

#### Malansilmätehoste

Luo kalansilmäobjektiivin vaikutelman. Kuvassa on tynnyrimäinen vääristymä.

Rajattu alue kuvan reunoissa vaihtelee suodintehosteen tason mukaisesti. Koska tämä suodin suurentaa kuvan keskiosan, keskiosan tarkkuus voi heiketä tallennetun pikselimäärän mukaan. Tarkista näytössä oleva kuva, kun määrität suodinta. AF-piste lukitaan keskelle.

### Vesiväritehoste

Saa kuvan näyttämään vesivärimaalaukselta, jossa on pehmeät värit. Voit hallita värien voimakkuutta säätämällä suodatusta. Huomaa, että öisten tai hämärien kuvien välisävyt eivät välttämättä näytä pehmeiltä, ja niissä saattaa olla epäsäännöllisyyksiä tai huomattavaa kohinaa

#### D Lelukameratehoste

Tummentaa kuvan kulmat ja muokkaa värisävyä siten, että kuva näyttää lelukameralla otetulta. Voit muuttaa väritystä säätämällä värisävyä.

#### Ainiatyvritehoste

Luo dioraamavaikutelman

Jos haluat kuvan keskustan näkyvän terävänä, ota kuva muuttamatta mitään asetuksia.

Jos haluat siirtää aluetta, joka näkyy terävänä (miniatyyritehosteen kehystä) Kuvaus näytöllä -kuvauksessa, katso kohta "Miniatyyritehosteen säätäminen" (s. 105). Tarkennusmenetelmänä on Live 1 pisteen AF. On suositeltavaa kohdistaa miniatyyritehosteen kehys AF-pisteen päälle ennen kuvaamista. Kohdista etsinkuvauksessa keskimmäinen tarkennuspiste kohteeseen ja kuvaa.

### Sm HDR-taide, normaali

Leikattuja huippuvaloja ja varjoja vähennetään. Pieni kontrasti ja hillityt välisävyt luovat maalausmaisen tehosteen. Kohteen ääriviivoissa on kirkkaat (tai tummat) reunat.

#### HDR-taide, värikylläinen

Värit ovat kylläisemmät kuin [HDR-taide, norm.] -asetuksella, ja pieni kontrasti ja hillityt välisävyt luovat grafiikkataidetehosteen.

Asetuksilla < 🖏 > < 🐜 > < 🖏 > < 🐝 > < 🐝 > leikattuja huippuvaloja ja varjoja vähennetään, jotta saadaan värisävyille suuri dynaaminen alue myös kohteissa, joissa on suuri kontrasti. Jokaista kuvaa varten otetaan kolme otosta eri valotuksilla, ja nämä kuvat yhdistetään yhdeksi kuvaksi. Varoituksia on sivulla 104.

### Kin HDR-taide, kylläinen

Värit ovat kylläisemmät, mikä saa kohteen erottumaan selvästi ja kuvan näyttämään öljymaalaukselta.

### SHOR HDR-taide, koho

Värikylläisyys, kirkkaus, kontrasti ja välisävyt ovat hillitympiä, mikä saa kuvan näyttämään lattealta. Kuva näyttää haalistuneelta ja vanhalta. Kohteen ääriviivoissa on selkeät kirkkaat (tai tummat) reunat.

## ♥ Varoituksia toiminnoille < ♥ > HDR-taide normaali, < ♥ > HDR-taide värikylläinen, < ♥ > HDR-taide kylläinen ja < ♥ > HDR-taide koho

- Muihin kuvaustiloihin verrattuna kuva-alue on pienempi.
- Näytössä näkyvä kuva, johon on käytetty suodinta, ei vastaa täysin todellista kuvaa.
- Jos kuvaat liikkuvaa kohdetta, kohteen liikkeestä voi jäädä jälkikuvia tai kohdetta ympäröivä alue voi näkyä tummana.
- Kuvien kohdistus ei ehkä toimi oikein toistuvia kuvioita (kuten säleikön tai raitoja) sisältävissä kuvissa, latteissa yksisävyisissä kuvissa tai otoksissa, joissa kamera on tärähdellyt liikaa.
- Jos kuvaat käsivaralta, yritä estää kameran tärähtely kuvaamisen aikana.
- Taivaan tai valkoisten seinien värisävyt eivät ehkä toistu oikein. Kuvassa voi näkyä epäsäännöllisiä värejä, sen valotus voi olla epätasainen tai siinä voi esiintyä kohinaa.
- Kuvaus loisteputki- tai LED-valaistuksessa voi aiheuttaa luonnottoman väritoiston valaistuilla alueilla.
- Kuvien tallentaminen korttiin kestää jonkin aikaa, koska ne yhdistetään kuvaamisen jälkeen. Kuvien käsittelyn aikana etsimessä näkyy ilmoitus "buSY" eikä toista kuvaa voi ottaa, ennen kuin käsittely on valmis.
- Kuvaaminen salamalla ei ole mahdollista. Huomaa, että hämärässä valaistuksessa tarkennuksen apuvalo voi välähtää (s. 117).

### Miniatyyritehosteen säätäminen

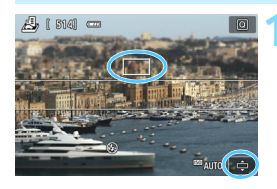

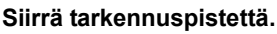

- Siirrä AF-piste siihen kohtaan, johon haluat tarkentaa.
- Jos miniatyyritehosteen kehys ei peitä AF-pistettä kokonaan, näytön oikeassa alakulmassa oleva [c]-kuvake vilkkuu. Säädä seuraavassa vaiheessa miniatyyritehosteen kehyksen paikkaa niin, että se peittää AF-pisteen.

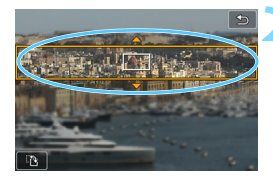

## Siirrä miniatyyritehosteen kehystä.

- Paina < Q >-painiketta (tai napauta [
  ]-kuvaketta näytön oikeassa alakulmassa). Miniatyyritehosteen kehys muuttuu oranssiksi ja sitä voi siirtää.
- Painamalla < INFO>-painiketta (tai napauttamalla [12]-kuvaketta näytön vasemmassa alakulmassa) voit vaihtaa miniatyyritehosteen kehyksen pysty- ja vaakasuunnan välillä.
- Aseta miniatyyritehosteen kehyksen paikka painamalla <SET>-painiketta.
- Siirrä miniatyyritehosteen kehystä tai AF-pistettä painikkeilla <▲> <▼> tai <<>>>. Paina < m>>-painiketta, jos haluat palauttaa AF-pisteen tai miniatyyritehosteen kehyksen näytön keskelle.

Ota kuva.

### Pikavalinta

Kun painat peruskuvaustiloissa < >-painiketta, kamera siirtyy pikavalintatilaan, jolloin voit määrittää sivujen 107–108 taulukoissa näkyvät asetukset.

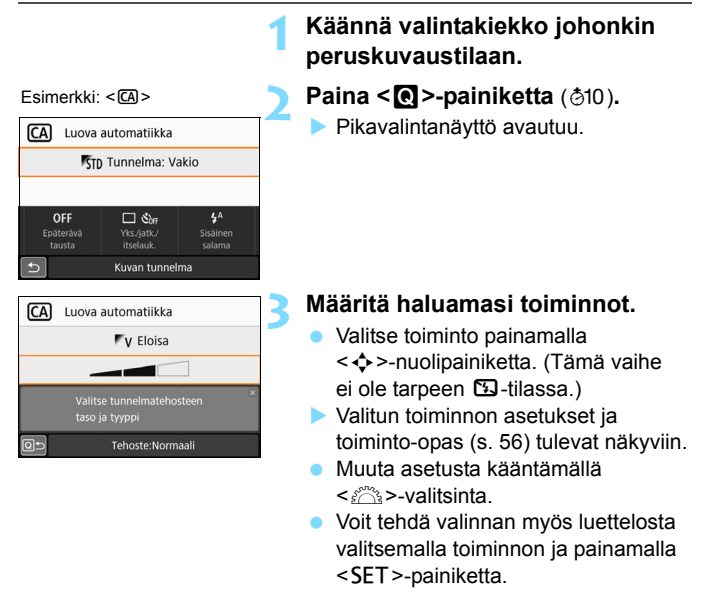

Kun [ La Kuvausnäyttö: Ohjattu] on asetettu, seuraavanlainen näyttö tulee näkyviin.

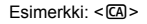

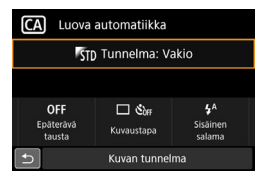

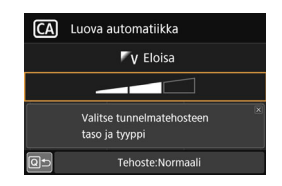

### Peruskuvaustiloissa asetettavissa olevat toiminnot

●: Oletusasetus<sup>\*</sup> ○: Käyttäjän valittavissa 🗔 : Ei valittavissa

|                        | Toiminto                                            |   | 2    | ß | SCN |    |   |   |
|------------------------|-----------------------------------------------------|---|------|---|-----|----|---|---|
|                        | Tominito                                            | 3 | لائا |   | ş   | ΪŤ | Л | Ŕ |
|                        | : Yksittäiskuvaus                                   | • | •    | • | 0   | •  | • | 0 |
|                        | 및: Jatkuva kuvaus                                   | 0 | 0    | 0 | ٠   | 0  | 0 | ٠ |
| Kuvaustapa<br>(s. 123) | <b>৩</b> ₀/፤৩: Itselaukaisu:<br>10 s / kauko-ohjaus | 0 | 0    | 0 | 0   | 0  | 0 | 0 |
|                        | <b>Ů</b> ₂: 2 s                                     | 0 | 0    | 0 | 0   | 0  | 0 | 0 |
|                        | Soc: Jatkuva kuvaus                                 | 0 | 0    | 0 | 0   | 0  | 0 | 0 |
| o:                     | 4 <sup>A</sup> : Automaattisalama                   | • |      | • | •   | •  |   |   |
| Sisäisen<br>salaman    | Salama päällä<br>(välähtää aina)                    | 0 |      | 0 | 0   | 0  |   |   |
| toiminto               | ③: Salama pois                                      | 0 | ٠    | 0 | 0   | 0  | • | • |
| Kuvan tunnelma (s. 82) |                                                     |   |      | 0 |     |    |   |   |
| Epäterävä ta           | austa (s. 80)                                       |   |      | 0 |     |    |   |   |
| Kirkkaus (s.           | 109)                                                |   |      |   | 0   | 0  | 0 | 0 |

| Toiminto                           |                                                      | SCN |    |    |    |   |   |   |  |  |
|------------------------------------|------------------------------------------------------|-----|----|----|----|---|---|---|--|--|
|                                    | Tominito                                             | ey. | ÷. | ٣f | ₽î | Š |   | à |  |  |
| Kuvaustapa<br>(s. 123)<br>Sisäisen | : Yksittäiskuvaus                                    | 0   | •  | •  | •  | • | ٠ | • |  |  |
|                                    | 및: Jatkuva kuvaus                                    | •   | 0  | 0  | 0  | 0 | 0 | 0 |  |  |
|                                    | <b>ა</b> ეი/∎ა: Itselaukaisu:<br>10 s / kauko-ohjaus | 0   | 0  | 0  | 0  | 0 | 0 | 0 |  |  |
|                                    | <b>Š</b> ₂:2s                                        | 0   | 0  | 0  | 0  | 0 | 0 | 0 |  |  |
|                                    | Soc: Jatkuva kuvaus                                  | 0   | 0  | 0  | 0  | 0 | 0 | 0 |  |  |
| 0                                  | 4 <sup>A</sup> : Automaattisalama                    | •   | •  |    |    | • |   |   |  |  |
| Sisäisen<br>salaman<br>toiminto    | Salama päällä<br>(välähtää aina)                     | 0   | 0  | 0  |    |   | 0 |   |  |  |
| toiminto                           | Salama pois                                          | 0   | 0  | ٠  | ٠  |   |   | • |  |  |
| Kirkkaus (s. 109)                  |                                                      | 0   | 0  | 0  | 0  | 0 | 0 |   |  |  |
| Värisävy (s.                       | 93, 94)                                              |     |    | 0  | 0  |   |   |   |  |  |

\* Jos vaihdat kuvaustilaa tai asetat virtakytkimen <0FF>-asentoon, kaikkien toimintojen oletusasetukset palautuvat (itselaukaisua lukuun ottamatta).

| Toiminto               |                                                     | ۵<br>۵ |   |   |   |   |  |  |
|------------------------|-----------------------------------------------------|--------|---|---|---|---|--|--|
|                        | Tommito                                             | ш      | 2 | 3 | * | 0 |  |  |
|                        | : Yksittäiskuvaus                                   | ٠      | ٠ | ٠ | • | ٠ |  |  |
|                        | 및: Jatkuva kuvaus                                   |        |   |   |   |   |  |  |
| Kuvaustapa<br>(s. 123) | ຮ່າ₀/≣ວ∶ltselaukaisu: 10 sekuntia /<br>kauko-ohjaus | 0      | 0 | 0 | 0 | 0 |  |  |
|                        | <b>Ů</b> 2:2 s                                      | 0      | 0 | 0 | 0 | 0 |  |  |
|                        | Oc: Jatkuva kuvaus                                  | 0      | 0 | 0 | 0 | 0 |  |  |
| Sisäisen               | 4 <sup>A</sup> : Automaattisalama                   | ٠      | ٠ | ٠ | • | ٠ |  |  |
| salaman<br>toiminto    | \$: Salama päällä (välähtää aina)                   | 0      | 0 | 0 | 0 | 0 |  |  |
|                        | ⊕: Salama pois                                      | 0      | 0 | 0 | 0 | 0 |  |  |
| Tehosteiden            | säätö (s. 100)                                      | 0      | 0 | 0 | 0 | 0 |  |  |

•: Oletusasetus<sup>\*</sup> O: Käyttäjän valittavissa 🛄 : Ei valittavissa

| Toiminto               |                                                      | Q                                                                                                    |     |   |                                                                                                    |   |  |  |
|------------------------|------------------------------------------------------|----------------------------------------------------------------------------------------------------|-----|---|----------------------------------------------------------------------------------------------------|---|--|--|
|                        | Tommito                                              | Image: constraint of the state of the state of | HDR |   |                                                                                                    |   |  |  |
|                        | : Yksittäiskuvaus                                    | •                                                                                                    | •   | • | •                                                                                                    | • |  |  |
|                        | 및: Jatkuva kuvaus                                    |                                                                                                    | 0   | 0 | Vior           O           O      O           O           O           O           O           O           O           O           O           O           O           O           O           O      | 0 |  |  |
| Kuvaustapa<br>(s. 123) | ຮ່າ₀/≣ວ: Itselaukaisu: 10 sekuntia /<br>kauko-ohjaus | 0                                                                                                    | 0   | 0 | 0                                                                                                    | 0 |  |  |
|                        | <b>Ů</b> 2:2 s                                       | 0                                                                                                    | 0   | 0 | Vior           O           O | 0 |  |  |
|                        | Sc: Jatkuva kuvaus                                   | 0                                                                                                    | 0   | 0 | 0                                                                                                    | 0 |  |  |
| Sisäisen               | ↓ <sup>A</sup> : Automaattisalama                    | 0                                                                                                    |     |   |                                                                                                    |   |  |  |
| salaman                | \$: Salama päällä (välähtää aina)                    | 0                                                                                                    |     |   |                                                                                                    |   |  |  |
| toiminto               | Salama pois                                          | ٠                                                                                                    | ٠   | • | •                                                                                                    | ٠ |  |  |
| Tehosteiden            | säätö (s. 100)                                       |                                                                                                    |     |   |                                                                                                    |   |  |  |

 \* Jos vaihdat kuvaustilaa tai asetat virtakytkimen <0FF>-asentoon, kaikkien toimintojen oletusasetukset palautuvat (itselaukaisua lukuun ottamatta).
## Kirkkauden säätäminen

Kun peruskuvaustiloissa on valittu jokin muu tila kuin  $\langle \Delta^{\dagger} \rangle$ ,  $\langle \mathfrak{D} \rangle$ ,  $\langle \mathfrak{CO} \rangle$ ,  $\langle \mathsf{SCN} : \mathfrak{E} \rangle$  tai  $\langle \mathfrak{O} \rangle$ , voit säätää kuvan kirkkautta kuvausta varten. Voit säätää sekä kirkkautta että tummuutta 3-askelisella asteikolla. Normaaliasetus on 0.

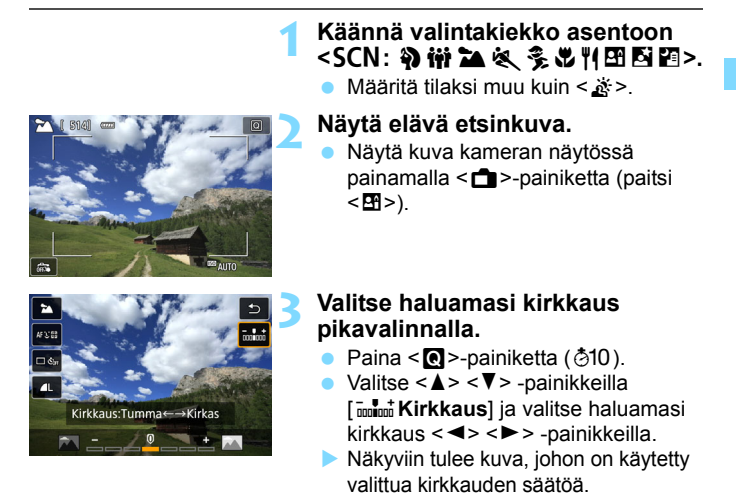

## 4 Ota kuva.

- Ota kuva painamalla laukaisin pohjaan asti.
- Poistu Kuvaus näytöllä -kuvauksesta ja siirry takaisin etsinkuvaukseen painamalla < >-painiketta. Ota sitten kuva painamalla laukaisin pohjaan.
- Jos vaihdat kuvaustilaa tai asetat virtakytkimen asentoon <0FF>, asetukseksi palaa [**0**] (vakio).

Jos et halua Kuvaus näytöllä -kuvaa näkyviin, kun asetat toimintoja, aloita toimet vaiheesta 3.

## Kuvien toisto

Kuvien toistaminen käy helpoiten seuraavasti. Lisätietoja toistosta on sivulla 309.

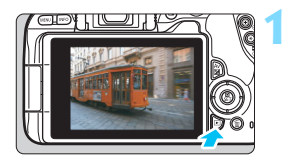

#### Tuo kuva näyttöön.

- Paina < ►>-painiketta.
- Viimeinen otettu kuva tai toistettu kuva tulee näkyviin.

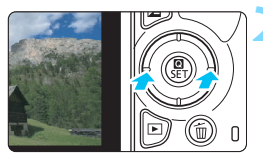

#### Valitse kuva.

- Kuvia voi katsella viimeisestä otetusta kuvasta alkaen painamalla < <> -painiketta. Kuvia voi katsella ensimmäisestä otetusta kuvasta alkaen painamalla <>>-painiketta.
- Aina kun painat <INFO>-painiketta, näyttö vaihtuu.

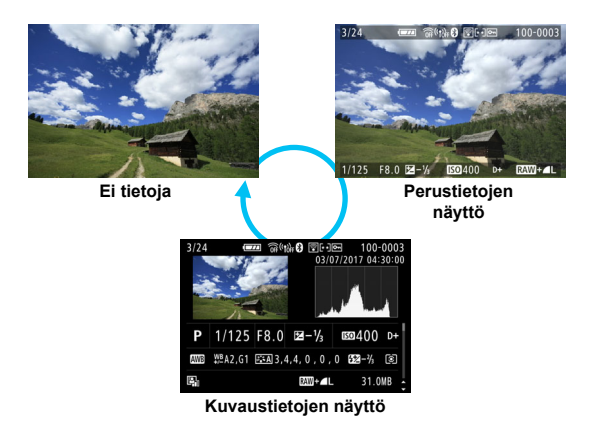

## Poistu kuvien toistosta.

Poistu kuvien toistosta ja palaa kuvaustilaan painamalla < >>-painiketta.

#### Kuvaustietojen näyttö

Kun kuvaustietojen näyttö on näkyvissä (s. 110), voit vaihtaa näytön alareunassa näkyviä kuvaustietoja <▲> <▼> -painikkeilla seuraavasti. Lisätietoja on sivuilla 350–351.

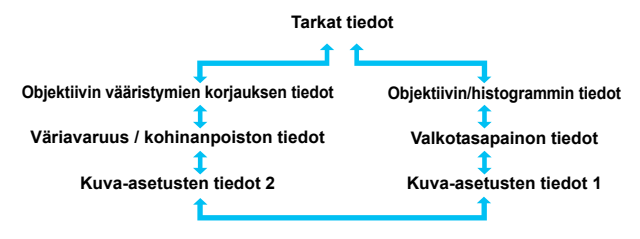

 Näytettävät tiedot määräytyvät kuvaustilan ja asetusten mukaan.
 Jos käytät GPS-vastaanotinta GP-E2 tai älypuhelinta GPS-tietojen tallentamiseen kuvaan, "GPS-tiedot"-näyttö tulee myös näkyviin.

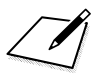

# Tarkennustilan ja kuvaustavan määrittäminen

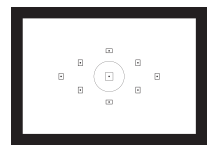

Etsimen AF-pisteet on järjestetty niin, että automaattitarkennuksella voidaan kuvata monia erilaisia kohteita ja maisemia.

Voit myös valita tarkennustoiminnan ja kuvaustavan, jotka parhaiten vastaavat kuvausolosuhteita ja kohdetta.

- Sivun otsikon oikeassa yläkulmassa näkyvä ☆-kuvake tarkoittaa, että toiminto on käytettävissä vain luovissa kuvaustiloissa (s. 31).
- Peruskuvaustiloissa tarkennustoiminta määritetään automaattisesti.

<AF> tarkoittaa automaattitarkennusta. <MF> tarkoittaa manuaalitarkennusta.

## AF: Tarkennustoiminnan muuttaminen $\star$

Voit valita kuvausolosuhteisiin ja kohteeseen sopivan tarkennustoiminnan (automaattitarkennus). Peruskuvaustiloissa paras tarkennustoiminta määritetään automaattisesti kuvaustilan mukaan.

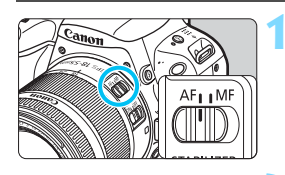

# Aseta objektiivin tarkennustavan valintakytkin <AF>-asentoon.

| Kuvausasetukset       |            |        |
|-----------------------|------------|--------|
| 1 2 3 4               |            | SH00T1 |
| Kuvan laatu           | <b>A</b> L |        |
| Kuvaustapa            | □ Čòff     |        |
| Esikatseluaika        | 2 sek.     |        |
| Ota kuva ilman kortti | а          | ON     |
| Tarkennustoiminta     | ONE SHO    | DT AF  |
| Objektiivin sähköinen | MF         | €+0FF  |
|                       | N          | MENU 🕤 |

| Tarkennustoi | iminta     |          | 4 |
|--------------|------------|----------|---|
|              | Kertatark. |          |   |
| ONE SHOT     | AI FOCUS   | AI SERVO |   |
|              |            | SET OK   |   |

#### Käännä valintakiekko johonkin luovaan kuvaustilaan.

#### Valitse [Tarkennustoiminta].

- Valitse [D1]-välilehdessä
   [Tarkennustoiminta] ja paina sitten <SET>-painiketta.
- Filter [Tarkennustoiminta] tulee näkyviin.

#### Valitse tarkennustoiminta.

Valitse tarkennustoiminta painamalla
 <>> -painikkeita ja paina sitten
 SET>-painiketta.

#### Tarkenna kohteeseen.

Siirrä tarkennuspiste kohteen päälle ja paina laukaisin puoliväliin. Kamera tarkentaa kohteen automaattisesti valitun tarkennustoiminnan mukaan.

#### Kertatarkennus liikkumattomille kohteille

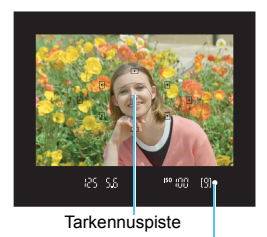

Tarkennuksen ilmaisin

#### Sopii liikkumattomille kohteille. Kun painat laukaisimen puoliväliin, kamera tarkentaa vain kerran.

- Tarkennuspisteen sisällä oleva tarkentuva piste vilkkuu hetken punaisena ja myös etsimen oikean tarkennuksen merkkivalon <>> syttyy.
- Arvioivassa mittauksessa valotusasetus määritetään yhtä aikaa tarkennuksen kanssa.
- Kun pidät laukaisinta painettuna puoliväliin, tarkennus lukittuu. Voit halutessasi sommitella kuvan uudelleen.

- Jos tarkentaminen ei onnistu, tarkennuksen merkkivalo < >> vilkkuu etsimessä. Jos näin käy, kuvaa ei voi ottaa vaikka laukaisin painettaisiin kokonaan pohjaan. Sommittele kuva uudelleen tai katso kohtaa "Vaikeasti tarkennettavat kohteet" (s. 121) ja yritä tarkentaa uudelleen.
  - Jos [¥3: Äänimerkki] -asetuksena on [Pois], äänimerkkiä ei kuulu, kun tarkennus saavutetaan.
  - Kun tarkennus on saavutettu kertatarkennuksella, voit lukita tarkennuksen kohteeseen ja sommitella kuvan uudelleen. Tästä käytetään nimitystä "tarkennuksen lukitus". Tämä sopii hyvin kuva-alueen reunalla olevan kohteen tarkentamiseen.
  - Jos käytät objektiivia, jossa on elektroninen manuaalinen tarkennus, katso sivu 118.

#### Jatkuva tarkennus liikkuville kohteille

Tämä tarkennustoiminta sopii liikkuvien kohteiden kuvaamiseen, kun tarkennusetäisyys muuttuu jatkuvasti. Kun pidät laukaisinta painettuna puoliväliin, kohdetta tarkennetaan jatkuvasti.

- Kamera säätää valotuksen kuvan ottohetkellä.
- Jos AF-pisteen valinta (s. 119) on automaattinen, kamera käyttää tarkentamiseen ensin keskimmäistä tarkennuspistettä. Jos kuvattava kohde siirtyy automaattitarkennuksen aikana pois keskimmäisestä tarkennuspisteestä, kohteen tarkennus jatkuu, jos kohde on jonkin muun tarkennuspisteen kohdalla.

Jatkuvassa tarkennuksessa äänimerkkiä ei kuulu silloinkaan, kun tarkennus on saatu aikaan. Etsimessä näkyvä tarkennuksen ilmaisin <●> ei myöskään syty.

#### Vaihtuva tarkennus tarkennustoiminnan automaattista vaihtoa varten

#### Vaihtuva tarkennus vaihtaa tarkennustoiminnan kertatarkennuksesta jatkuvaan tarkennukseen automaattisesti. jos kuvauskohde alkaa liikkua.

Kun kohde on tarkennettu kertatarkennuksessa ja kamera havaitsee liikkeen, se vaihtaa tarkennustoiminnan automaattisesti jatkuvaan tarkennukseen ja aloittaa liikkuvan kohteen seuraamisen.

🖥 Kun tarkennus on saavutettu vaihtuvalla tarkennuksella jatkuvaa tarkennusta käytettäessä, kuuluu edelleen hiliainen äänimerkki. Etsimessä näkyvä tarkennuksen ilmaisin < •> ei kuitenkaan syty. Huomaa, että tarkennuksen lukitus ei toimi tässä tilanteessa

#### Tarkennuksen apuvalo ja sisäinen salama

Kun laukaisin painetaan puoliväliin heikossa valaistuksessa, sisäinen salama voi laukaista lyhyen salamavalojen sarjan. Tämä valaisee kohteen, jolloin automaattitarkennus onnistuu paremmin.

- Image: Sisäinen salama ei käytä tarkennuksen apuvaloa tiloissa <Si>ja <SCN: ikk €>.
  - Sisäinen salama ei käytä tarkennuksen apuvaloa, kun [Sisäisen salaman toiminto]-asetuksena on <⊕> tiloissa <[]→>, <[]>,<],</li>
     <SCN: </li>
     ₩ ♥ ₩ № ₩ № №
  - Tarkennuksen apuvaloa ei voi käyttää jatkuvassa tarkennuksessa.
  - Sisäinen salama antaa äänimerkin välähtäessään jatkuvasti. Tämä ei ole häiriö, vaan normaalia.
- Sisäisen salaman tarkennuksen apuvalon vaikutusalue on noin 4 metriä.
   Luovissa kuvaustiloissa tarkennuksen apuvalo aktivoituu tarvittaessa, jos sisäinen salama on nostettu esiin painamalla < \$>-painiketta. Huomaa, että asetus [5: Tarkennuksen apuvalo päällä] kohdassa [¥4: Valinnaiset toiminnot (C.Fn)] määrittää, käytetäänkö tarkennuksen apuvaloa (s. 368).

#### MENU Objektiivin sähköisen käsintarkennuksen asettaminen

Seuraavien sähköisellä manuaalitarkennuksella varustettujen USM- ja STM-objektiivien kanssa voit valita, käytetäänkö sähköistä manuaalitarkennusta kertatarkennustilassa. Oletusasetus on [Pois kertatark. jälkeen].

| EF-S18-135mm f/3.5-5.6 IS USM | EF300mm f/2.8L USM    | EF1200mm f/5.6L USM          |
|-------------------------------|-----------------------|------------------------------|
| EF50mm f/1.0L USM             | EF400mm f/2.8L USM    | EF28-80mm f/2.8-4L USM       |
| EF85mm f/1.2L USM             | EF400mm f/2.8L II USM | EF70-300mm f/4-5.6 IS II USM |
| EF85mm f/1.2L II USM          | EF500mm f/4.5L USM    |                              |
| EF200mm f/1.8L USM            | EF600mm f/4L USM      |                              |

| EF-S24mm f/2.8 STM           | EF-S18-55mm f/4-5.6 IS STM    | EF50mm f/1.8 STM            |
|------------------------------|-------------------------------|-----------------------------|
| EF-S35mm f/2.8 Macro IS STM  | EF-S18-135mm f/3.5-5.6 IS STM | EF24-105mm f/3.5-5.6 IS STM |
| EF-S10-18mm f/4.5-6.3 IS STM | EF-S55-250mm f/4-5.6 IS STM   |                             |
| EF-S18-55mm f/3.5-5.6 IS STM | EF40mm f/2.8 STM              |                             |

\* Tuotteen julkaisuajankohtana.

| 2 3 4                  |            | SHOOTI |
|------------------------|------------|--------|
|                        |            |        |
| Kuvan laatu            | <b>A</b> L |        |
| Kuvaustapa             | COFF       |        |
| Esikatseluaika         | 2 sek.     |        |
| Ota kuva ilman korttia | 3          | ON     |
| Tarkennustoiminta      | ONE SH     | OT AF  |
| Objektiivin sähköinen  | MF         | ⊙+0FF  |
|                        | ſ          | MENU 🕤 |
|                        |            |        |
| Objektiivin sähköinen  | MF         |        |
|                        |            |        |

Päälle kertatark, jälkeen

# Valitse [Objektiivin sähköinen MF].

Valitse [
 <sup>1</sup>]-välilehdessä
 [Objektiivin sähköinen MF] ja paina
 sitten <SET>-painiketta.

#### Ota valittu arvo käyttöön.

Valitse asetus ja paina sitten
 SET>-painiketta.

#### Pois kertatarkennuksen jälkeen

( )→0!

Manuaalitarkennus, kun tarkennustoiminta on pois käytöstä.

#### Päälle kertatarkennuksen jälkeen

Voit säätää tarkennusta manuaalisesti tarkennustoiminnan jälkeen, jos pidät laukaisinta painettuna puoliväliin.

## ⊡ Tarkennuspisteen valinta

Kun < SCN: 田> tai < ②: 卻 過>-tila on valittu ja kamera tarkentaa automaattisesti lähimpään kohteeseen normaaleissa tapauksissa, se ei aina tarkenna haluttua kohdetta.

Muissa tiloissa voit valita yhden tarkennuspisteen kohteesta, jonka päälle tarkennuspiste on.

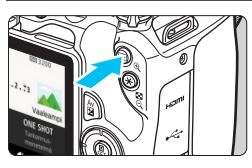

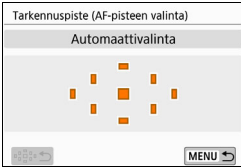

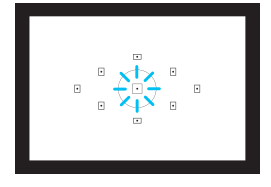

#### Paina <⊡>-painiketta (⊘6).

 Valittu tarkennuspiste näkyy LCD-näytössä ja etsimessä.

#### Valitse tarkennuspiste.

- Valitse tarkennuspiste
   < >-nuolipainikkeilla.
- Valitse tarkennuspiste katsoessasi etsimeen kääntämällä < 2 >-valitsinta, jolloin piste syttyy punaisena.
- Kun kaikki tarkennuspisteet syttyvät, kamera käyttää automaattista tarkennuspisteen valintaa. Tarkennuspiste valitaan automaattisesti kohteen tarkentamista varten
- Painamalla < SET >-painiketta voit vaihtaa tarkennuspisteen valintaa keskimmäisen tarkennuspisteen ja automaattisen tarkennuspisteen valinnan välillä.

#### Tarkenna kohteeseen.

- Siirrä valittu tarkennuspiste kohteen päälle ja tarkenna kuva painamalla laukaisin puoliväliin.
- Voit myös valita AF-pisteen koskettamalla LCD-näyttöä. AF-pisteiden manuaalisen valinnan aikana voit vaihtaa automaattiseen AF-pisteiden valintaan koskettamalla näytön vasemmassa alakulmassa näkyvää […つ]-kuvaketta.
  - Jos määrität [¥3: Jos valitse Vaihda 國/★-pain.]-asetukseksi [Päällä], voit vaihtaa <⊡>- ja <★>-painikkeiden toimintoja.

#### Kuvausvinkit

 Kun otat muotokuvan läheltä, käytä kertatarkennusta ja tarkenna silmiin.

Jos sommittelet kuvan tarkennettuasi kuvattavan henkilön silmiin, ilme korostuu kuvassa.

 Jos tarkennus on hankalaa, valitse keskimmäinen tarkennuspiste.

Keskimmäinen tarkennuspiste on kaikista yhdeksästä tarkennuspisteestä tehokkain.

 Kun haluat tarkentaa liikkuvaan kohteeseen helposti, käytä automaattista tarkennuspisteen valintaa ja jatkuvaa tarkennusta yhtä aikaa (s. 116).

Kohteen tarkennuksessa käytetään ensimmäiseksi keskimmäistä tarkennuspistettä. Jos kuvattava kohde siirtyy automaattitarkennuksen aikana pois keskimmäisestä tarkennuspisteestä, kohteen tarkennus jatkuu, jos kohde on jonkin muun tarkennuspisteen kohdalla.

Jos käytät etsimen jatketta (myydään erikseen) ja suurin aukko on suurempi kuin f/5.6, et voi kuvata automaattitarkennuksella (paitsi näytöllä kuvauksessa). Lisätietoja on etsimen jatkeen käyttöoppaassa.

## Vaikeasti tarkennettavat kohteet

Automaattitarkennus ei aina onnistu (tarkennuksen merkkivalo < ● > vilkkuu etsimessä). Näin voi käydä esimerkiksi seuraavanlaisia kohteita kuvattaessa:

- Kohteet, joissa on pieni kontrasti (Esimerkki: sininen taivas, yksiväriset tasaiset pinnat jne.)
- Kohteet, joiden valaistus on huono
- Voimakas taustavalo tai valoa heijastavat kohteet (Esimerkki: auto, jonka maalipinta heijastaa valoa voimakkaasti.)
- Lähellä ja kaukana olevat lähelle tarkennuspistettä olevat kohteet (Esimerkki: eläin häkissä jne.)
- Kohteet, kuten valopisteet, jotka ovat tarkennuspisteen lähellä (Esimerkki: yökuvaus yms.)
- Kohteet, joissa on toistuva kuvio (Esimerkki: kerrostalon ikkunat, tietokoneen näppäimistö.)
- Kohteet, joissa on tarkennuspistettä pienempiä kuvioita (Esimerkki: Kasvot tai kukat, jotka yhtä pieniä tai pienempiä kuin tarkennuspiste jne.)

Tarkenna näissä tapauksissa toisella seuraavasta kahdesta tavasta:

- Tarkenna kertatarkennuksella kohde, joka on yhtä kaukana kuin kuvauskohde, lukitse tarkennus ja sommittele kuva uudelleen (s. 75).
- (2) Käännä objektiivissa oleva tarkennustavan valintakytkin <**MF**>-asentoon ja tarkenna kuva käsin.

- Kohteesta riippuen tarkennus voidaan saavuttaa myös sommittelemalla kuva ja suorittamalla tarkennustoiminta uudelleen.
  - Tietoja olosuhteista, jotka voivat vaikeuttaa automaattitarkennusta näytöllä kuvauksen tai videokuvauksen aikana, on sivulla 221.

#### MF: Manuaalitarkennus

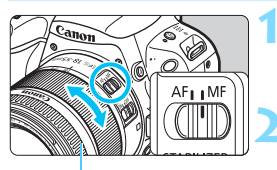

Tarkennusrengas

#### Aseta objektiivissa oleva tarkennustavan valintakytkin <MF>-asentoon.

#### Tarkenna kohteeseen.

Tarkenna kuva kääntämällä tarkennusrengasta niin kauan, että kohde näkyy etsimessä terävänä.

Jos laukaisin painetaan puoliväliin manuaalitarkennuksen aikana, tarkennukseen käytettävä AF-piste palaa lyhyesti punaisena ja etsimeen syttyy oikean tarkennuksen merkkivalo < •>.

## 🖳 Kuvaustavan valitseminen

Kameran kuvaustavaksi voi määrittää yksittäiskuvan ja jatkuvan kuvauksen.

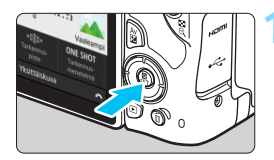

#### Paina < 💽 >-painiketta.

Pikavalintanäyttö avautuu.

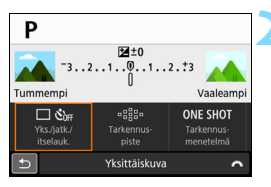

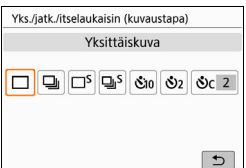

#### Valitse [ 🗆 🖏 ].

Valitse < ◀> < ►>-painikkeilla [□ Šin ] ja paina sitten < SET >-painiketta.

#### Valitse kuvaustapa.

 Valitse kuvaustapa < <> > -painikkeilla ja paina sitten <SET>-painiketta.

#### Single shooting

Kun painat laukaisimen pohjaan saakka, kamera ottaa vain yhden kuvan.

- I Jatkuva kuvaus (enintään noin 5,0 kuvaa sekunnissa) Kun pidät laukaisimen painettuna pohjaan, kamera kuvaa jatkuvasti niin kauan kuin pidät laukaisinta pohjassa.
- □S: Hiljainen yksittäiskuva \* Kun painat laukaisimen pohjaan saakka, kamera ottaa vain yhden kuvan hiljaa.
- □<sup>S</sup>: Hiljainen jatkuva kuvaus (enintään noin 2,5 kuvaa sekunnissa)\* Kun pidät laukaisimen painettuna pohjaan, kamera kuvaa jatkuvasti niin kauan kuin pidät laukaisinta pohjassa.

- Š₁0/ĨŎ: 10 sekunnin itselaukaisu / kauko-ohjaus (kun käytössä on kauko-ohjain BR-E1 (myydään erikseen))
- 𝕴₂ : 2 sekunnin itselaukaisu
- Sc ∶ Itselaukaisu: Jatkuva

Katso lisätietoja itselaukaisusta sivulta 125. Katso lisätietoja kuvaamisesta kauko-ohjain BR-E1:n kanssa sivulta 382.

- I Del: Nopean jatkuvan kuvauksen enimmäisnopeus noin 5,0 kuvaa/ sekunnissa saavutetaan seuraavissa olosuhteissa\*: valotusaika 1/500 sekuntia tai lyhyempi, enimmäisaukko (vaihtelee objektiivin mukaan), täyteen ladattu akku ja huonelämpötila (23 °C). Jatkuvan kuvauksen nopeus voi hidastua esimerkiksi valotusajan, aukon, kuvausolosuhteiden, kirkkauden, objektiivin, salaman käytön, lämpötilan, virtalähteen tai akun varaustason mukaan.
  - \* Jos tarkennustilana on kertatarkennus, Image Stabilizer (Kuvanvakain) on pois käytöstä ja käytössä on jokin seuraavista objektiiveista: EF300mm f/4L IS USM, EF28-135mm f/3.5-5.6 IS USM, EF75-300mm f/4-5.6 IS USM, EF100-400mm f/4.5-5.6L IS USM.
  - Kuvattaessa näytöllä asetuksia <□<sup>S</sup>> ja <□<sup>S</sup>> ei voi määrittää.
  - Jatkuvan kuvauksen nopeus saattaa hidastua, jos akun varaus on alhainen tai jos kuvaat hämärässä.
  - Jatkuvassa tarkennuksessa jatkuvan kuvauksen nopeus voi hidastua hieman kohteen olosuhteiden ja käytettävän objektiivin mukaan.
  - Jos sisäinen muisti täyttyy jatkuvan kuvauksen aikana, jatkuvan kuvauksen nopeus voi laskea, koska kuvaustoiminto on väliaikaisesti pois käytöstä.
  - Kun kamera on yhteydessä BR-E1:n kanssa, < ₺10 >-kuvake muuttuu < ₺0 >-kuvakkeeksi (s. 382).

## 👏 Itselaukaisun käyttäminen

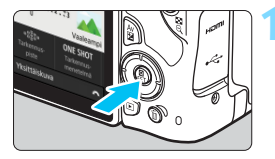

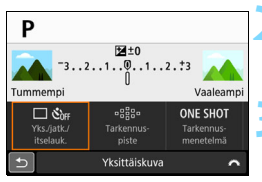

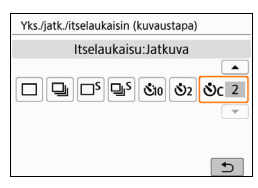

#### Paina < >-painiketta.

Pikavalintanäyttö avautuu.

#### Valitse [ 🗆 රාි⊮ ].

Valitse < ◀> < ►>-painikkeilla [□ Šin ] ja paina sitten < SET >-painiketta.

#### Valitse itselaukaisu.

- Valitse itselaukaisu < ◀> <►> -painikkeilla ja paina sitten <SET>-painiketta.
  - či₀/į̇̃š:10 sek. / kauko-ohjaus itselaukaisu

Voit käyttää myös kauko-ohjain BR-E1:tä (myydään erikseen) (s. 382).

- 32: 2 sekunnin itselaukaisu (s. 81)
- Sc: 10 sekunnin itselaukaisu ja jatkuva kuvaus

Määritä itselaukaisun kuvamäärä (2–10) < ▲ > < ♥ > -painikkeilla.

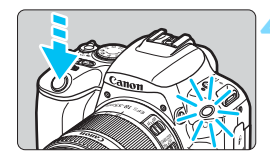

#### Ota kuva.

 Katso etsimen läpi, tarkenna kohde ja paina laukaisin kokonaan pohjaan.

 Voit tarkistaa itselaukaisun toiminnan itselaukaisun valon, äänimerkin ja LCD-näytön laskurin (sekunneissa) avulla.

Kaksi sekuntia ennen kuvan ottamista äänimerkki nopeutuu ja itselaukaisun merkkivalo syttyy.

- Asetuksella <ou>

   Asetuksella <ou>
   C
   kuvaustoimintojen asetusten, kuten kuvan tallennuslaadun tai salaman, mukaan.
  - Jos et katso etsimeen painaessasi laukaisinta, kiinnitä silmäsuppilon suojus (s. 386). Jos etsimeen tulee hajavaloa kuvaa otettaessa, valotus voi epäonnistua.
- Kun olet kuvannut itselaukaisulla, kannattaa toistaa kuvat (s. 110) ja tarkistaa tarkennus ja valotus.
  - Kun käytät itselaukaisua itsesi kuvaamiseen, lukitse tarkennus (s. 75) kohteeseen, joka on yhtä kaukana kuin aiot itse olla.
  - Voit peruuttaa itselaukaisun sen käynnistyttyä napauttamalla LCD-näyttöä tai painamalla <SET >-painiketta.

# Kuvan asetukset

Tässä luvussa käsitellään kuviin liittyvien toimintojen asetuksia: kuvan tallennuslaatu, ISO-herkkyys, kuvaasetukset, valkotasapaino, Auto Lighting Optimizer (Automaattinen valotuksen optimointi), kohinanpoisto, objektiivin vääristymien korjaus ja muita toimintoja.

 Sivun otsikon oikeassa yläkulmassa näkyvä ☆-kuvake tarkoittaa, että toiminto on käytettävissä vain luovissa kuvaustiloissa (s. 31).

## MENU Kuvan tallennuslaadun määrittäminen

Voit valita pikselimäärän ja kuvan laadun. Käytettävissä on yhdeksän kuvan tallennuslaatuasetusta:  $\blacksquare L$ ,  $\blacksquare L$ ,  $\blacksquare M$ ,  $\blacksquare M$ ,  $\blacksquare S1$ ,  $\blacksquare S1$ , S2,  $\blacksquare W + \blacksquare L$ ,  $\blacksquare W$ .

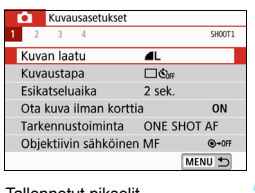

Tallennetut pikselit Mahdo (pikselimäärä) ot

Mahdolliset otokset

| Kuvar      | n laatu |              |       | _           |             |
|------------|---------|--------------|-------|-------------|-------------|
|            | AL (    | 24M          | 6000× | 4000        | 999         |
| <b>A</b> L | L       | ∎M           | M     | <b>4</b> S1 | <b>#</b> S1 |
| S2         | RAW     | + <b>/</b> L | RAW   |             |             |

#### Valitse kuvan tallennuslaatu.

- Valitse [D1]-välilehdessä [Kuvan laatu] ja paina sitten <SET>-painiketta.
- [Kuvan laatu] tulee näkyviin.

#### Valitse kuvan tallennuslaatu.

 Valitse kuvan tallennuslaatu katsomalla pikselimäärä ja mahdollinen kuvamäärä näytöstä.
 Paina sitten <SET>-painiketta.

|--|

(noin)

| Kuvan laatu |          | Tallennetut<br>pikselit | Tiedosto-<br>koko (Mt) | Mahdolliset<br>otokset | Maksimijakso |      |               |
|-------------|----------|-------------------------|------------------------|------------------------|--------------|------|---------------|
| ٩L          | L Korkea |                         |                        | 24M                    | 7,6          | 950  | Täysi (Täysi) |
| al L        | laa      | itu                     |                        | 24111                  | 3,9          | 1840 | Täysi (Täysi) |
| ∎ M         | Kes      | ski-                    |                        | 11M                    | 4,1          | 1790 | Täysi (Täysi) |
| M           | tas      | 50                      | JPEG                   | 1 1 111                | 2,0          | 3480 | Täysi (Täysi) |
| <b>▲</b> S1 | 1        |                         |                        | 5 OM                   | 2,6          | 2730 | Täysi (Täysi) |
| 🛋 S1        | laa      | ala<br>atu              |                        | 5,510                  | 1,3          | 5260 | Täysi (Täysi) |
| S2          |          |                         |                        | 3,8M                   | 1,8          | 3810 | Täysi (Täysi) |
| RAW +       | <b>L</b> | Ko                      | orkea                  | 24M                    | 29,4+7,6     | 170  | 6 (6)         |
| RAW         |          | la                      | aatu                   | 24111                  | 29,4         | 210  | 6 (6)         |

\* Tiedostokoko, mahdolliset otokset ja maksimijakso perustuvat Canonin testausstandardeihin (3:2-kuvasuhde, ISO 100 ja normaali kuva-asetus) 8 Gt:n kortilla. Nämä luvut vaihtelevat kuvauskohteen, korttimerkin, kuvasuhteen, ISO-herkkyyden, kuva-asetusten, valinnaisten toimintojen ja muiden asetusten mukaan.

- \* Suluissa olevat luvut koskevat 16 Gt:n UHS-I-yhteensopivaa korttia Canonin testausstandardien mukaan.
- "Täysi" tarkoittaa, että kuvaaminen on mahdollista, kunnes kortilla ei ole enää tilaa (kortti on täynnä).

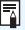

Vaikka käyttäisit UHS-I-luokan korttia, maksimijakson ilmaisin ei muutu. Sen sijaan käytetään maksimijaksoa, joka on mainittu sulkeissa taulukossa.

#### ? Vastauksia yleisiin kysymyksiin

#### Haluan valita paperikokoon sopivan kuvan tallennuslaadun.

#### Paperikoko

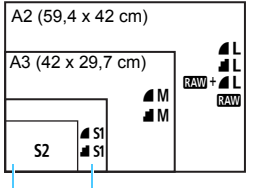

Valitse kuvan tallennuslaatu vasemmalla olevasta kaaviosta. Jos haluat rajata kuvan, kannattaa valita korkeampi laatu (enemmän pikseleitä), kuten **L**, **L**, RAW + **L** tai RAW.

**S2** sopii kuvan toistoon digitaalisessa valokuvakehyksessä.

A4 (29,7 x 21 cm)

12,7 x 8,9 cm

#### Mikä ero on merkinnöillä 4 ja 4?

Nämä asetukset osoittavat pakkaustasosta johtuvat kuvanlaadun erot. **⊿**-asetus tuottaa paremman kuvanlaadun samalla pikselimäärällä. **⊿**-asetus tuottaa hieman huonomman kuvanlaadun, mutta kortille mahtuu enemmän kuvia. **S2** on **⊿** (tarkka) -laatuinen.

#### Pystyin ottamaan enemmän kuin mahdollisten otosten osoittaman määrän kuvia.

Kuvausolosuhteet voivat aiheuttaa sen, että voit ottaa ilmoitettua enemmän kuvia. Toisaalta kuvien määrä saattaa olla myös ilmoitettua pienempi. Mahdollisten otosten määrä on vain arvio.

#### Näyttääkö kamera maksimijakson?

Maksimijakso näkyy etsimen oikeassa reunassa. Koska arvo ilmoitetaan vain yhdellä luvulla **0–9**, yli 8:n arvoiset luvut näkyvät merkintänä "**9**". Huomaa, että luku näkyy silloinkin, kun kamerassa ei ole korttia. Muista asettaa kortti, ennen kuin alat kuvata.

#### Milloin käytetään tapaa IMM ?

www-kuvat on käsiteltävä tietokoneessa. Katso kohtia "www" ja "www"+ $\mathbf{L}$ " seuraavalla sivulla.

#### RAW

I tarkoittaa kuvan raakatietoja, joita ei ole vielä muutettu ▲L-kuviksi tai muiksi kuviksi. IIII -kuvien tarkastelemiseen tietokoneessa tarvitaan erillinen ohjelmisto, kuten Digital Photo Professional (EOS-ohjelmisto, s. 444). Niitä voi kuitenkin muokata monipuolisemmin kuin muita kuvatyyppejä, kuten ▲L-kuvia. IIIIII-muotoa kannattaa käyttää, kun haluat muokata kuvaa täsmällisesti tai kuvaat tärkeää kohdetta.

#### RAW +

Kaw + ▲ L tallentaa Kaw -kuvan ja ▲ L-kuvan samasta kuvasta.
 Molemmat kuvat tallennetaan korttiin yhtä aikaa. Nämä kaksi kuvaa tallennetaan samaan kansioon samoilla kuvanumeroilla (tiedostotunniste on JPEG-kuville .JPG ja RAW-kuville .CR2).
 ▲ L-kuvia voi tarkastella ja tulostaa myös tietokoneella, johon ei ole

asennettu EOS-ohjelmistoa.

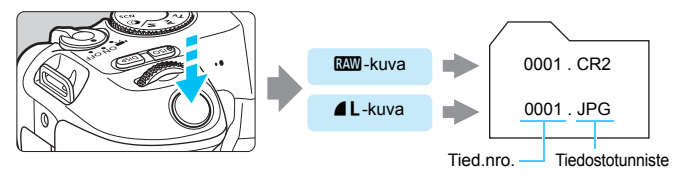

#### RAW-kuvien käsittelyohjelmistot

- Tietokoneella olevia RAW-kuvia kannattaa katsella Digital Photo Professional -ohjelmistolla (DPP, EOS-ohjelmisto) (s. 444).
- DPP:n versiota 4.x vanhemmat versiot eivät pysty käsittelemään tällä kameralla otettuja RAW-kuvia. Jos tietokoneeseesi on asennettu DPP:n versio 4.x, päivitä se hankkimalla ja asentamalla uusin DPP-versio Canon verkkosivustosta. (Vanhempi versio korvataan.) Huomaa, että DPP:n versiolla 3.x tai vanhemmilla ei voi käsitellä tällä kameralla otettuja RAW-kuvia.
- Erikseen myytävät ohjelmistot eivät välttämättä pysty näyttämään tällä kameralla otettuja RAW-kuvia. Yhteensopivuustietoja saat ohjelmistovalmistajilta.

## ISO: ISO-herkkyyden asettaminen stillkuville \*

Määritä ISO-herkkyys (kuvakennon herkkyys valolle) ympäröivän valaistuksen mukaan. Peruskuvaustiloissa ISO-herkkyys määritetään automaattisesti. Tietoja ISO-herkkyydestä videokuvauksen aikana on sivuilla 236 ja 239.

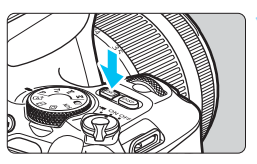

| AUTO 100     | Auto | 2 | ><br>5600 |
|--------------|------|---|-----------|
|              |      |   |           |
|              |      |   | 5         |
| ISO-herkkyys |      |   | 5         |

# AUTO 100 200 400 8

## Määritä ISO-herkkyys.

 Katso etsintä tai LCD-näyttöä ja valitse ISO-herkkyys <◀> <►> -painikkeilla tai kääntämällä

Paina < ISO>-painiketta (@6).

- -valitsinta ja paina sitten
  SET >-painiketta.
- ISO-herkkyys asetetaan automaattisesti väliltä ISO 100 – ISO 25600.
- Jos [AUTO] on valittuna, ISO-herkkyys määritetään automaattisesti (s. 133).
  - Kun asetus määritetään kohdassa [**12: 1**SO-herkkyys] (näkyy vasemmalla), voit painaa <INFO>painiketta, jos haluat asettaa ISO-herkkyyden asetukseksi [**AUTO**].

#### ISO-herkkyyden ohje

| ISO-herkkyys                                | ISO-herkkyys (ei salamaa) |                             |
|---------------------------------------------|---------------------------|-----------------------------|
| ISO 100 – ISO 400                           | Ulkona auringossa         | Mitä suurempi ISO-herkkyys. |
| ISO 400 – ISO 1600 Pilvinen taivas tai ilta |                           | sitä pidempi salaman        |
| ISO 1600 – ISO 25600, H                     | Hämärä sisätila tai yö    | vaikutusalue on (s. 182).   |

\* Suuri ISO-herkkyys aiheuttaa rakeisia kuvia.

Voit määrittää tämän myös asetuksella [D2: DISO-herkkyys].

Kohdassa [**Ý**4: Valinnaiset toiminnot (C.Fn)], jos [2: ISO-laajennus] -asetuksena on [1:Päällä], "H" (ISO 51200 -asetusta vastaava) voidaan myös valita (s. 366).

-

- Kohdassa [¥4: Valinnaiset toiminnot (C.Fn)], jos [4: Ensisijainen huippuvalotoisto]-asetuksena on [1:Päällä], ISO 100 ja "H" (ISO 51200 -asetusta vastaava) eivät ole valittavissa (s. 367).
  - Kuvaaminen korkeassa lämpötilassa saattaa aiheuttaa rakeisia kuvia. Myös pitkä valotusaika voi tuoda kuvaan epäsäännöllisiä värejä.
  - Kun kuvaat suurella ISO-herkkyydellä, kohinaa (esimerkiksi vaaleita pisteitä tai vaakaviivoja) voi esiintyä.
  - Jos käytät lähikuvauksessa suurta ISO-herkkyyttä ja salamaa, seurauksena voi olla ylivalottuminen.
  - Kun kuvaat olosuhteissa, joissa kuviin tulee erittäin paljon kohinaa (kuten suuren ISO-herkkyyden, korkean lämpötilan ja pitkän valotuksen yhdistelmässä), kuvat eivät ehkä tallennu oikein.
  - Koska "H" (vastaa herkkyyttä ISO 51200) on laajennettu ISO-herkkyyden asetus, kohina (kuten vaaleat pisteet tai vaakaviivat) ja epäsäännölliset värit näkyvät tavallista selvemmin ja tarkkuus on pienempi kuin vakioasetuksella.

#### Automaattinen ISO-herkkyyden asetus: ISO [AUTO]

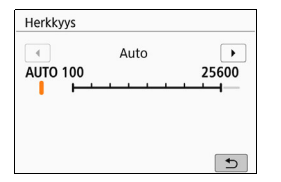

Jos ISO-herkkyyden asetus on [AUTO], varsinainen määritettävä ISO-herkkyys näytetään etsimessä tai LCD-näytössä, kun painat laukaisimen puoliväliin.
Kun asetuksena on [AUTO], ISO-herkkyys ilmoitetaan kokonaisen yksikön askelin. ISO-herkkyys määritetään kuitenkin tarkemmin välein. Tämän vuoksi kuvaustiedoissa (s. 349) voi näkyä esimerkiksi ISO-herkkyys ISO 125 tai ISO 640.

#### MEND Suurimman mahdollisen ISO-herkkyyden määrittäminen [Auto]-asetukselle <sup>☆</sup>

Voit määrittää Autom. ISO -asetuksen suurimmaksi ISO-herkkyydeksi ISO 400–ISO 25600.

| Kuvausasetukse | t            |
|----------------|--------------|
| 1 <b>2</b> 3 4 | SH00T2       |
|                | Enint.:400   |
|                | Enint.:800   |
|                | Enint.:1600  |
|                | Enint.:3200  |
|                | Enint.:6400  |
| Autom. ISO     | Enint.:12800 |
|                | Enint.:25600 |

Valitse [D2]-välilehdessä [DAutom. ISO] ja paina sitten <SET>painiketta. Valitse ISO-herkkyys ja paina sitten <SET>-painiketta.

## SIS Kuva-asetusten valitseminen <sup>★</sup>

Valitsemalla kuva-asetuksen saat kuviin haluamasi kuvaominaisuudet, jotka sopivat tavoittelemaasi kuvalliseen ilmaisuun tai kuvan kohteeseen.

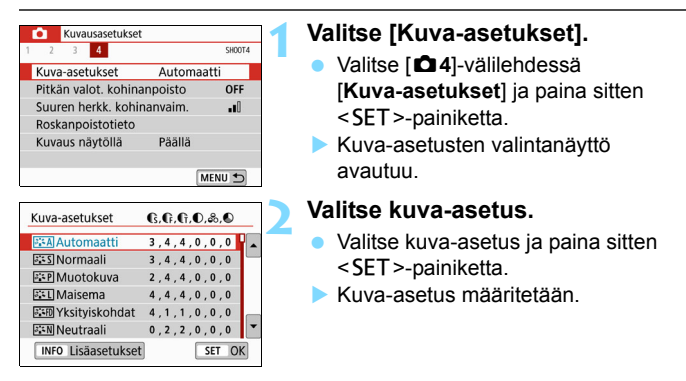

#### Kuva-asetusten ominaisuudet

#### 🖅 Automaatti

Värisävy säädetään automaattisesti kuvaustilanteen mukaan. Taivaansininen, vihreä ja auringonlaskun värit näyttävät eloisilta erityisesti luonto-, maisema- ja auringonlaskukuvissa.

Jos värisävy ei ole hyvä [Automaatti]-asetuksella, valitse jokin muu kuvaasetus.

#### Normaali

Kuva näyttää värikkäältä, terävältä ja runsaalta. Tämä on yleinen kuva-asetus, joka sopii useimpiin kohteisiin.

#### Ruotokuva

Luonnollinen ihonväri. Kuva näyttää pehmeämmältä. Sopii läheltä otettuihin muotokuviin.

Muuttamalla [Värisävy]-asetusta (s. 139) voit säätää ihonvärin sävyä.

#### 🖳 Maisema

Eloisat sinisen ja vihreän sävyt, erittäin terävät ja runsaat kuvat. Näyttävät maisemakuvat.

#### Yksityiskohdat

Sopii kohteille, joissa on tarkkoja yksityiskohtia ja hienoja tekstuureja. Värit ovat hieman normaalia eloisammat.

#### 🕬 Neutraali

Käyttäjille, jotka haluavat käsitellä kuvia tietokoneessa. Aidot värit ja korostumattomat kuvat sekä kohtalainen kirkkaus ja värikylläisyys.

#### Todellinen

Käyttäjille, jotka haluavat käsitellä kuvia tietokoneessa. Kun kohde kuvataan ympäriston valon värilämpötilan ollessa 5200K, väri säädetään kolorimetrisesti vastaamaan kohteen värejä. Korostumattomat kuvat sekä kohtalainen kirkkaus ja värikylläisyys.

#### Mustavalko

Mustavalkokuvausta varten.

Mustavalkoisia JPEG-kuvia ei voi muuntaa värillisiksi. Älä unohda [Mustavalko]-asetusta päälle, kun haluat taas kuvata värikuvia.

Voit määrittää kameran näyttämään etsimessä <!>-merkin, kun [Mustavalko]-asetus on määritetty (s. 369).

#### 📰 Oma asetus 1–3

Voit tallentaa peruskuva-asetuksen, kuten [Muotokuva], [Maisema], kuva-asetustiedosto jne., ja muokata sitä haluamallasi tavalla (s. 141). Jos käyttäjän määrittämää kuva-asetusta ei ole asetettu, kuvissa käytetään [Automaatti]-asetuksen oletusarvoja.

#### Symbolit

Kuva-asetuksen valintanäytössä on kuvakkeet asetuksille [Voimakkuus], [Hienous] tai [Raja-arvo] asetukselle [Terävyys] sekä [Kontrasti] ja muita parametrejä. Numerot ilmoittavat näille parametreille asetetut arvot kyseisessä kuva-asetuksessa.

| Kuva-asetukset     | 6,6,6,0,&,0 |
|--------------------|-------------|
| 🕮 Automaatti       | 3,4,4,0,0,0 |
| S Normaali         | 3,4,4,0,0,0 |
| Rep Muotokuva      | 2,4,4,0,0,0 |
| 🖳 Maisema          | 4,4,4,0,0,0 |
| Ksityiskohdat      | 4,1,1,0,0,0 |
| Neutraali          | 0,2,2,0,0,0 |
| INFO Lisäasetukset | SET OK      |

| Kuva-asetukset     | G,G,G,O, <b>O</b> ,Ø,Ø |   |
|--------------------|------------------------|---|
| Ksityiskohdat      | 4,1,1,0,0,0            |   |
| Neutraali          | 0,2,2,0,0,0            |   |
| F Todellinen       | 0,2,2,0,0,0            |   |
| 🕬 Mustavalko       | 3,4,4,0,N,N            | L |
| 👬 Oma asetus 1     | Automaatti             |   |
| Coma asetus2       | Automaatti             | • |
| INFO Lisäasetukset | SET OK                 | < |

#### Symbolit

|    | Terävyys                    |            |  |
|----|-----------------------------|------------|--|
|    | ß                           | Voimakkuus |  |
| U  | G                           | Hienous    |  |
|    | G                           | Raja-arvo  |  |
| •  | Kontrasti                   |            |  |
| 00 | Värikylläisyys              |            |  |
|    | Värisävy                    |            |  |
| ۲  | Suodatus (Mustavalko)       |            |  |
| ۲  | Sävytystehoste (mustavalko) |            |  |

Videokuvauksen aikana " \* " näkyy [Terävyys]-asetuksen kohdissa [Hienous] ja [Raja-arvo]. [Hienous]- ja [Raja-arvo]-asetuksia ei käytetä videoille

## 💐 Kuva-asetusten mukauttaminen \*

Voit mukauttaa kuva-asetuksia. Voit muuttaa tai säätää kuva-asetusten parametrejä, kuten kohtia [Voimakkuus], [Hienous] tai [Raja-arvo] [Terävyys]- ja [Kontrasti]-asetuksille sekä muille parametreille. Tarkista muutosten vaikutukset testiotoksilla. Lisätietoja [Mustavalko]-asetuksen mukauttamisesta on sivulla 140.

| Kuva-asetukset     | 6,6,6,0,&,0 |
|--------------------|-------------|
| Automaatti         | 3,4,4,0,0,0 |
| S Normaali         | 3,4,4,0,0,0 |
| 📰 Muotokuva        | 2,4,4,0,0,0 |
| 👬 Maisema          | 4,4,4,0,0,0 |
| Kityiskohdat       | 4,1,1,0,0,0 |
| Neutraali          | 0,2,2,0,0,0 |
| INFO Lisäasetukset | SET OK      |

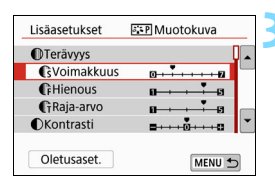

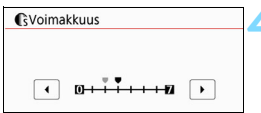

| Kuva-asetukset     | 6,6,6,0,&,0 |
|--------------------|-------------|
| Automaatti         | 3,4,4,0,0,0 |
| Normaali           | 3,4,4,0,0,0 |
| 👬 P Muotokuva      | 3,4,4,0,0,0 |
| 🖳 Maisema          | 4,4,4,0,0,0 |
| Ksityiskohdat      | 4,1,1,0,0,0 |
| Neutraali          | 0,2,2,0,0,0 |
| INFO Lisäasetukset | SET OK      |

#### Valitse [Kuva-asetukset].

- Valitse [1 4]-välilehdessä
   [Kuva-asetukset] ja paina sitten <SET>-painiketta.
- Kuva-asetusten valintanäyttö avautuu.

#### Valitse kuva-asetus.

 Valitse kuva-asetus ja paina sitten <INFO>-painiketta.

#### Valitse parametri.

- Valitse asetettava parametri (kuten [Voimakkuus] tai [Terävyys]) ja paina sitten < SET >-painiketta.
- Katso tietoja asetuksista ja vaikutuksista sivulta 139.

#### Määritä parametri.

- Säädä parametrin vaikutusta <◄>
   > -painikkeilla ja paina sitten
   <SET>-painiketta.
- Tallenna säädetyt parametriasetukset <MENU>-painikkeella. Kuva-asetusten valintanäyttö palaa näkyviin.
- Oletusasetuksista poikkeavat parametrit näkyvät sinisinä.

#### Parametriasetukset ja tehosteet

|          | Terävyys                |                                               |                                              |
|----------|-------------------------|-----------------------------------------------|----------------------------------------------|
| 0        | Voimakkuus              | 0: Heikkojen ääriviivojen<br>korostaminen     | 7: Voimakkaiden<br>ääriviivojen korostaminen |
| _        | Hienous <sup>*1</sup>   | 1: Hieno                                      | 5: Rakeinen                                  |
|          | Raja-arvo <sup>*2</sup> | 1: Matala                                     | 5: Korkea                                    |
| ●        | Kontrasti               | -4: Heikko kontrasti                          | +4: Voimakas kontrasti                       |
| <b>°</b> | Värikylläisyys          | <ul> <li>-4: Matala värikylläisyys</li> </ul> | +4: Korkea värikylläisyys                    |
|          | Värisävy                | -4: Punertava iho                             | +4: Kellertävä iho                           |

\*1: Ilmaisee korostettavien ääriviivojen hienouden. Mitä pienempi numero on, sen hienompia ääriviivoja voidaan korostaa.

\*2: Määrittää, miten paljon ääriviivoja korostetaan käyttäen taustan ja kohteen välistä kontrastieroa. Mitä pienempi numero on, sitä enemmän ääriviivoja korostetaan, kun kontrasti on pieni. Kohina esiintyy kuitenkin yleensä enemmän, kun numero on pienempi.

- Videokuvauksessa [Terävyys]-valikon [Hienous]- ja [Raja-arvo]asetuksia ei voi määrittää (ne eivät ole näkyvissä).
  - Voit palauttaa kuva-asetuksen oletusparametrit valitsemalla [Oletusaset.] vaiheessa 3.
  - Jos haluat ottaa kuvan muokatulla kuva-asetuksella, valitse muokattu kuva-asetus ja ota kuva.

#### Mustavalkoasetus

Edellisellä sivulla mainittujen tehosteiden, kuten [Kontrasti] ja [Voimakkuus], [Hienous] ja [Raja-arvo] asetukselle [Terävyys], lisäksi voit myös määrittää asetukset [Suodatus] ja [Sävytystehoste].

#### Suodatus

| Lisäasetukset 🔤 Mustavalko |              |
|----------------------------|--------------|
|                            | N:Ei mitään  |
|                            | Ye:Keltainen |
|                            | Or:Oranssi   |
| Suodatus                   | R:Punainen   |
|                            | G:Vihreä     |

Kun käytät suodatusta mustavalkoisissa kuvissa, voit korostaa valkoisia pilviä tai vihreitä puita.

| Suodatin      | Esimerkkejä vaikutuksista                                                                                 |  |
|---------------|----------------------------------------------------------------------------------------------------|--|
| N: Ei mitään  | Normaali mustavalkokuva, jossa ei ole suodatusta.                                                         |  |
| Ye: Keltainen | Sininen taivas näyttää luonnolliselta ja valkoiset pilvet näkyvät selkeästi.                              |  |
| Or: Oranssi   | Sininen taivas näyttää hieman tummemmalta. Auringonlasku<br>näyttää kirkkaalta.                           |  |
| R: Punainen   | Sininen taivas näyttää melko tummalta. Syksyn lehdet näyttävät teräviltä ja kirkkailta.                   |  |
| G: Vihreä     | Ihon värisävyt ja huulet näyttävät haaleilta. Puiden vihreät lehdet<br>näyttävät teräviltä ja kirkkailta. |  |

[Kontrasti]-asetuksen lisääminen korostaa suodatusta.

#### Sävytystehoste

| Lisäasetukset 🔤 Mustavalko |             |  |
|----------------------------|-------------|--|
|                            | N:Ei mitään |  |
|                            | S:Seepia    |  |
|                            | B:Sininen   |  |
|                            | P:Purppura  |  |
| Sävytystehoste             | G:Vihreä    |  |
|                            |             |  |
|                            |             |  |

Sävytystehosteilla voit luoda yksivärikuvan käyttäen valittua väriä. Tämä on tehokasta, kun haluat luoda vaikuttavampia kuvia. Voit valita seuraavista tehosteista. [N:Ei mitään], [S:Seepia], [B:Sininen], [P:Purppura] tai [G:Vihreä].

## 💐 Kuva-asetusten tallentaminen \*

Voit valita jonkin peruskuva-asetuksen, kuten [**Muotokuva**] tai [**Maisema**], säätää sen parametrejä ja tallentaa sen kohtaan [**Oma asetus 1**], [**Oma asetus 2**] tai [**Oma asetus 3**]. Hyödyllinen, kun haluat määrittää useita kuva-asetuksia eri asetuksilla. Voit myös säätää kameraan tallennetun kuva-asetuksen parametrejä EOS Utility -ohjelmistolla (EOS-ohjelmisto, s. 444) tässä.

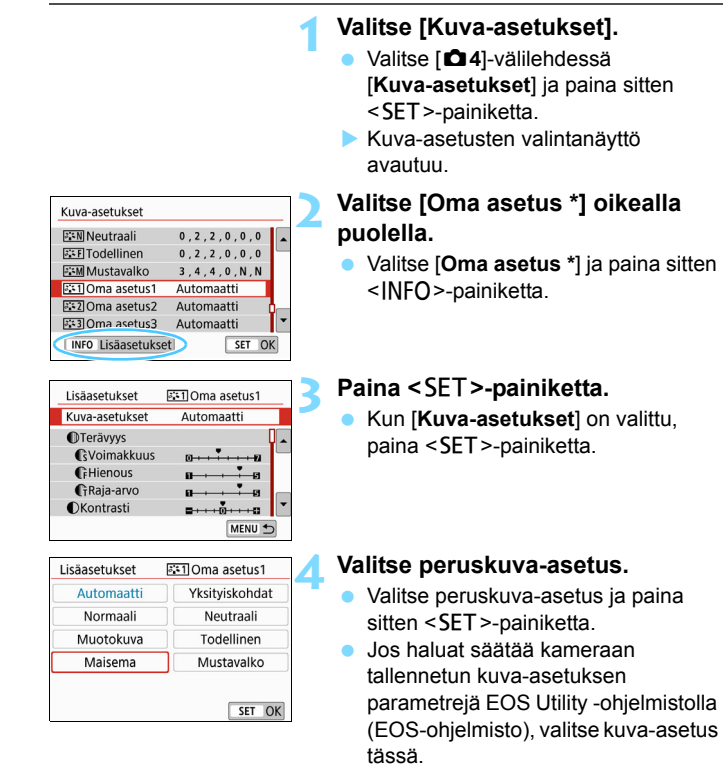

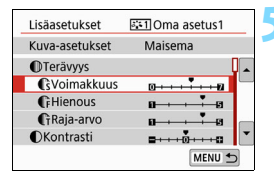

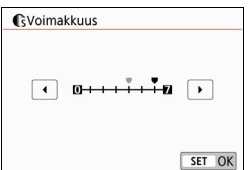

| Kuva-asetukset     |             |   |  |
|--------------------|-------------|---|--|
| Neutraali          | 0,2,2,0,0,0 |   |  |
| SEF Todellinen     | 0,2,2,0,0,0 |   |  |
| Mustavalko         | 3,4,4,0,N,N |   |  |
| 👬 Oma asetus 1     | Maisema     |   |  |
| Coma asetus2       | Automaatti  |   |  |
| Coma asetus3       | Automaatti  | • |  |
| INFO Lisäasetukset | t SET O     | < |  |

#### Valitse parametri.

Valitse asetettava parametri (kuten [Voimakkuus] tai [Terävyys]) ja paina sitten <SET>-painiketta.

#### Määritä parametri.

- Säädä parametrin vaikutusta
   <■> -painikkeilla ja paina sitten
   SET >-painiketta.
   Lisätietoja on kohdassa
   "Kuva-asetusten mukauttaminen"
   (s. 138–140).
- Tallenna säädetyt parametriasetukset <MENU>-painikkeella. Kuvaasetusten valintanäyttö palaa näkyviin.
- Peruskuva-asetus näkyy kohdan [Oma asetus \*] oikealla puolella.
- Jos kuva-asetus on jo tallennettu kohtaan [Oma asetus \*], peruskuvaasetuksen muuttaminen vaiheessa 4 poistaa aiemmin tallennetun käyttäjän määrittämän kuva-asetuksen parametrit.
  - Jos suoritat toiminnon [Kamera-asetusten nollaus] kohdassa [¥4: Nollaa asetukset] (s. 298), kaikki [Oma asetus \*] -tyylit ja -asetukset palautuvat oletusarvoisiksi. Jos kuva-asetus on tallennettu EOS Utility -ohjelmistolla (EOS-ohjelmisto), vain sen muokatut parametrit palautetaan oletuksiksi.
- Voit kuvata käyttämällä tallennettua kuva-asetusta sivun 135 vaiheen 2 mukaisesti valitsemalla [Oma asetus \*] ja ottamalla kuvan.
  - Tietoja kuva-asetustiedoston tallentamisesta kameraan on EOS Utility -ohjelmiston käyttöoppaassa.

-

## WB: Valonlähteen mukainen valotus \*

Valkotasapainon (WB) avulla valkoiset alueet saadaan näyttämään valkoisilta. Yleensä automaattinen [IMB] (Ympäristön etusija)- tai [IMB w] (Valkoisen etusija) -asetus riittää oikean valkotasapainon saamiseen. Jos värit eivät toistu luonnollisina automaattisella asetuksella, voit valita valkotasapainon valonlähteen mukaan tai säätää sen manuaalisesti ottamalla kuvan valkoisesta esineestä.

Peruskuvaustiloissa asetus on automaattisesti [IIII] (Ympäristön etusija). (<¶1>-tilassa asetetaan [IIIII w] (Valkoisen etusija).)

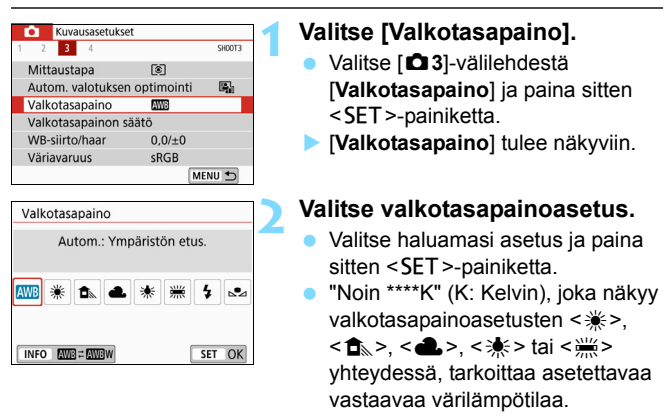

#### Valkotasapaino

Ihmissilmä näkee valkoiset kohteet valkoisina valaistuksesta huolimatta. Digitaalikamerassa värinkorjaukseen käytettävä valkoinen määritetään valaistuksen värilämpötilan mukaan, ja sitten väriä säädetään ohjelmistolla, jotta valkoiset alueet näyttäisivät valkoisilta. Tämän toiminnon avulla voit ottaa kuvia luonnollisissa värisävyissä.

#### MB Automaattinen valkotasapaino

Kun asetus on [IMB] (Ympäristön etusija), voit lisätä kuvan lämpimän värisävyn intensiteettiä, kun kuvaat hehkuvalossa. Jos valitset [IMB w] (Valkoisen etusija), voit vähentää kuvan lämpimän värisävyn intensiteettiä. Jos haluat käyttää samaa automaattista valkotasapainoa kuin aiemmissa EOS-kameramalleissa, valitse [IMB] (Ympäristön etusija).

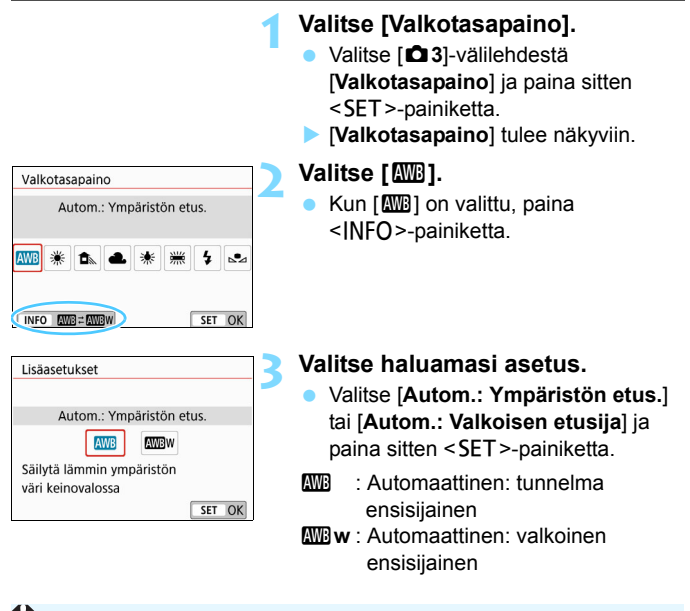

#### 🥊 Toimintoa [🏧 w] (Valkoisen etusija) koskevia varoituksia

- Kohteiden lämpimät värisävyt voivat haalistua.
- Jos näytössä on useita valonlähteitä, kuvan lämpimät värisävyt eivät ehkä haalistu.
- Kun käytetään salamaa, värisävy on sama kuin asetuksella [IMB] (Ympäristön etusija).
#### Jalkotasapainon säätö

Mukautetun valkotasapainon avulla voit asettaa valkotasapainon tietylle kuvauspaikan valonlähteelle. Muista tehdä nämä toimet varsinaisella kuvauspaikalla valonlähteen alla.

| ·····                                   |  |
|-----------------------------------------|--|
| · · · · · · · · · · · · · · · · · · ·   |  |
|                                         |  |
|                                         |  |
|                                         |  |
|                                         |  |
|                                         |  |
|                                         |  |
|                                         |  |
| 1 I I I I I I I I I I I I I I I I I I I |  |
|                                         |  |
| 1                                       |  |
|                                         |  |
|                                         |  |
|                                         |  |
|                                         |  |
|                                         |  |
|                                         |  |
|                                         |  |
|                                         |  |

| 1 2 3 4            |            | SH00T3 |
|--------------------|------------|--------|
| Mittaustapa        | ۲          |        |
| Autom. valotuksen  | optimointi |        |
| Valkotasapaino     | AWB        |        |
| Valkotasapainon sa | äätö       |        |
| WB-siirto/haar     | 0,0/±0     |        |
| Väriavaruus        | sRGB       |        |
|                    | M          | NU 🕁   |

| <b>5</b> 2 |       |        | 1 |
|------------|-------|--------|---|
|            |       |        |   |
|            |       |        |   |
|            | SET 🔜 | MENU ᠫ |   |

#### Kuvaa valkoinen kohde.

- Katso etsimen läpi ja aseta katkoviivakehys (kuvassa) kokonaan yksivärisen valkoisen kohteen päälle.
- Tarkenna käsin ja määritä normaalivalotus valkoiselle kohteelle.
- Voit valita minkä tahansa valkotasapainoasetuksen.

#### Valitse [Valkotasapainon säätö].

- Valitse [1] 3]-välilehdessä
  [Valkotasapainon säätö] ja paina sitten < SET >-painiketta.
- Valkotasapainon säädön valintanäyttö avautuu.

#### Tuo valkotasapainon tiedot.

- Valitse vaiheessa 1 otettu kuva ja paina sitten < SET >-painiketta.
- Valitse näkyviin tulevassa valintaikkunassa [OK], niin tiedot tuodaan.
- Kun valikko avautuu uudelleen, sulje se painamalla <MENU>-painiketta.

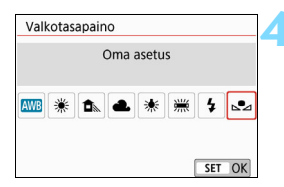

#### Valitse [ 🔩 (Oma asetus)].

- Valitse [**D**3]-välilehdestä [Valkotasapaino] ja paina sitten <SET>-painiketta.
- Valitse [ (Oma asetus)] ja paina sitten < SET >-painiketta.

 Jos vaiheessa 1 saatu kuvan valotus eroaa paljon normaalista valotustasosta, oikeaa valkotasapainoa ei ehkä saada.

 Vaiheessa 3 ei voi valita seuraavia kuvia: [Mustavalko]-kuva-asetuksella (s. 136) otettuja kuvia, luovalla suotimella otettuja kuvia, luovalla suotimella kuvaamisen jälkeen käsiteltyjä kuvia, rajattuja kuvia tai toisella kameralla kuvattuja kuvia.

### ₩ Värisävyn säätäminen valonlähteen mukaan \*

Voit korjata määritettyä valkotasapainoa. Korjauksella on sama vaikutus kuin erikseen hankittavan värilämpötilanmuuntosuotimen tai värinkorjaussuotimen käytöllä. Värejä voi korjata yhdeksänportaisella asteikolla.

Tämä toiminto on tarkoitettu edistyneille käyttäjille, erityisesti niille, jotka ymmärtävät värilämpötilan muunnon ja värinkorjaussuotimien käytön ja seuraukset.

#### Valkotasapainon korjaus

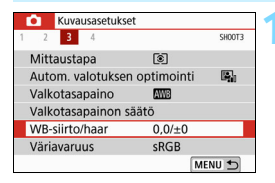

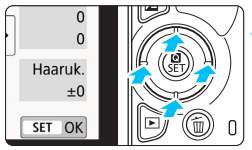

#### Esimerkkiasetus: A2, G1

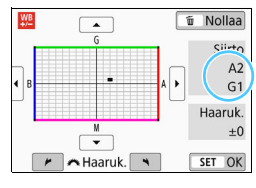

#### Valitse [WB-siirto/haar].

- Valitse [**D**3]-välilehdessä [**WB-siirto/haar**] ja paina sitten <**SET**>-painiketta.
- Näyttöön tulee valkotasapainon korjaus- ja haarukointinäyttö.

#### Määritä valkotasapainon korjaus.

- Siirrä < ▲> < ▼>- tai < ⊲> < ►> -painikkeilla "■"-merkki haluamaasi kohtaan.
- B on sininen, A on keltainen, M on magenta ja G on vihreä. Kuvan väritasapainoa säädetään siirron suuntaista väriä kohti.
- Näytössä oikealla näkyvä "Siirto" osoittaa suunnan ja korjauksen määrän.
- Jos painat < m>-painiketta, kaikki
  [WB-siirto/haar]-asetukset
  peruutetaan.
- Poistu asetuksesta ja palaa valikkoon painamalla < SET >-painiketta.
- Voit asettaa kameran näyttämään etsimessä ja LCD-näytössä
  -merkin, kun valkotasapainon korjaus on määritetty (s. 369).
- Yksi sinisen ja keltaisen värin säätöyksikkö vastaa suunnilleen värilämpötilanmuuntosuodattimen 5 mirediä. (Mired on värilämpötilan mittayksikkö, joka ilmaisee esimerkiksi värilämpötilanmuuntosuodattimen voimakkuuden.)

#### Valkotasapainon automaattinen haarukointi

Yhdestä valokuvasta voi ottohetkellä tallentaa kolme kuvaa, joissa kaikissa on eri värisävy. Kuva haarukoidaan joko sinisen ja keltaisen tai magentan ja vihreän asteikolla sen mukaan, mikä on valkotasapainon nykyinen värilämpötila. Tätä toimintoa kutsutaan valkotasapainon haarukoinniksi. Valkotasapainon haarukoinnin arvoksi voidaan määrittää ±3 yksikköä yhden yksikön välein.

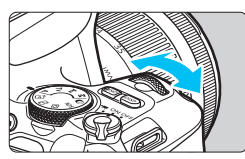

B/A-asteikko ±3 yksikköä

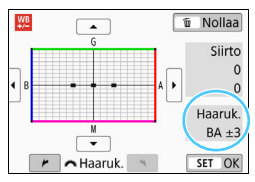

## Määritä valkotasapainon haarukoinnin määrä.

Kun käännät < >>-valitsinta
 "Valkotasapainon korjaus" -asetuksessa vaiheessa 2, näytön "a"-osoitin muuttuu
 " = a"-osoittimeksi (3 pistettä).
 Voit säätää sinisen ja keltaisen (B/A) haarukointia kääntämällä valitsinta

myötäpäivään ja magentan ja vihreän (M/G) haarukointia kääntämällä valitsinta vastapäivään.

- Oikealla näkyvä "Haaruk." osoittaa suunnan ja korjauksen määrän.
- Jos painát < m >-painiketta, kaikki [WB-siirto/haar]-asetukset peruutetaan.
- Poistu asetuksesta ja palaa valikkoon painamalla < SET >-painiketta.

#### Haarukointijärjestys

Kuvat haarukoidaan seuraavassa järjestyksessä: 1. normaali valkotasapaino, 2. sininen (B) väritasapaino ja 3. keltainen (A) väritasapaino tai 1. normaali valkotasapaino, 2. magenta (M) väritasapaino ja 3. vihreä (G) väritasapaino.

- Valkotasapainon haarukoinnin aikana maksimijakso on alhaisempi ja mahdollisten otosten määrä on noin kolmasosa normaalista.
  - Koska yhtä otosta varten tallennetaan kolme kuvaa, kuvan tallentaminen kortille vie kauemmin.
- Voit myös säätää valkotasapainon korjauksen ja haarukointiasetuksen yhdessä valkotasapainon haarukoinnin kanssa. Jos määrität valkotasapainon haarukoinnin lisäksi myös valotushaarukoinnin, yhdestä kuvasta tallennetaan yhteensä yhdeksän kuvaa.
  - Näytöllä kuvauksen aikana valkotasapainon kuvake vilkkuu.
  - "Haaruk." tarkoittaa haarukointia.

# MENU Automaattinen kirkkauden ja kontrastin korjaus \*

Jos kuva näyttää liian tummalta tai kontrasti liian heikolta, kuvan kirkkautta ja kontrastia voidaan korjata automaattisesti. Tätä toimintoa kutsutaan nimellä Auto Lighting Optimizer (Autom. valotuksen optimointi). Oletusasetus on [Normaali]. JPEG-kuvien korjaus tehdään kuvaushetkellä. Peruskuvaustiloissa asetus on automaattisesti [Normaali].

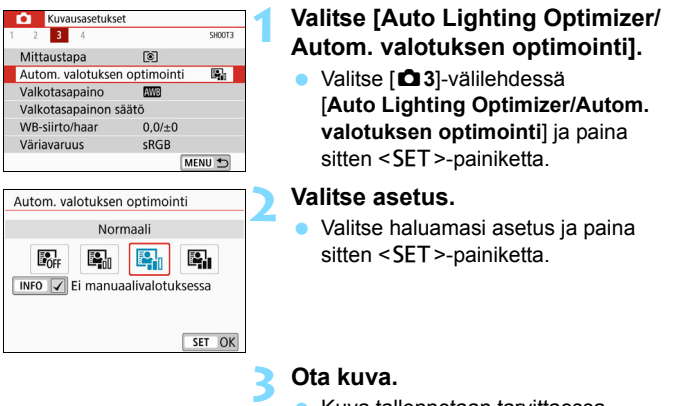

Kuva tallennetaan tarvittaessa korjatulla kirkkaudella ja kontrastilla.

 Kohdassa [¥4: Valinnaiset toiminnot (C.Fn)], jos [4: Ensisijainen huippuvalotoisto]-asetuksena on [1:Päällä], [Auto Lighting Optimizer/ Autom. valotuksen optimointi]-asetukseksi asetetaan automaattisesti [Pois].

- Jos asetuksena on jokin muu kuin [Pois] ja valotuksen tummentamiseen käytetään valotuksen korjausta tai salaman valotuskorjausta, kuvasta saattaa siiti tulla kirkas. Jos haluat tummemman valotuksen, valitse asetukseksi [Pois].
- Joissakin kuvausolosuhteissa kohina voi lisääntyä.

0

Jos vaiheessa 2 painat <INFO>-painiketta ja poistat [√]-valintamerkin [Ei manuaalivalotuksessa]-asetuksesta, Auto Lighting Optimizer (Automaattinen valotuksen optimointi) -asetuksen voi määrittää myös <M>-tilassa.

### MENU Kohinanpoiston määrittäminen \*

#### Kohinan poisto suurella herkkyydellä

Tämä toiminto vähentää kuvan kohinaa. Vaikka kohinanvaimennusta käytetään kaikilla ISO-herkkyyksillä, se on tehokkain suurta ISO-herkkyyttä käytettäessä. Kun kuvataan matalalla ISO-herkkyydellä, tummien alueiden (varjoalueiden) kohina vähenee entisestään. Muuta asetusta kohinatasoon sopivaksi.

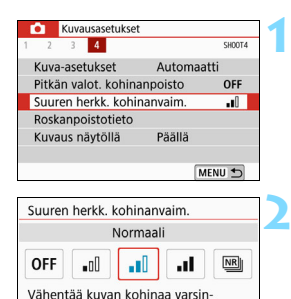

kin suurella ISO-herkkyydellä.

#### Valitse [Suuren herkk. kohinanvaim.1.

Valitse [124]-välilehdessä [Suuren herkk. kohinanvaim.] ja paina sitten <SET>-painiketta.

#### Määritä taso.

 Valitse haluamasi kohinanpoistotaso ja paina sitten <SET>-painiketta.

#### [Image: Monikuvan kohinanvaim.]

SET OK

Tämä asetus tuottaa paremman kuvanlaadun kuin [Voimakas]asetus. Yhtä valokuvaa varten otetaan nopeasti neljä peräkkäistä otosta, jotka kohdistetaan ja yhdistetään automaattisesti yhdeksi JPFG-kuvaksi

Jos kuvan tallennuslaaduksi on määritetty RAW tai RAW+ 4 L. [Monikuvan kohinanvaim.] -asetusta ei voi määrittää.

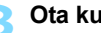

#### Ota kuva.

Kuva tallennetaan kohinanpoistoa käyttämällä.

Voit määrittää kameran näyttämään etsimessä <!>-merkin, kun monikuvan kohinanvaimennus on määritetty (s. 369).

#### 🗣 Kun [Monikuvan kohinanvaim.] on määritetty

- Jos kuva on kohdistunut väärin kameran tärähdyksen vuoksi, kohinanpoiston vaikutus voi vähentyä.
- Jos kuvaat käsivaralta, pitele kameraa vakaasti, jottei se tärähdä. Jalustan käyttäminen on suositeltavaa.
- Jos kuvaat liikkuvaa kohdetta, kohde voi jättää jälkikuvia.
- Kuvien kohdistus ei ehkä toimi oikein toistuvia kuvioita (kuten säleikkö tai raitoja) sisältävissä kuvissa tai latteissa yksisävyisissä kuvissa.
- Jos kohteen kirkkaus muuttuu neljän perättäisen kuvan ottamisen aikana, kuvan valotus voi olla epätasainen.
- Kuvien tallentaminen korttiin kuvaamisen jälkeen saattaa kestää jonkin aikaa kohinanpoiston ja kuvien yhdistämisen vuoksi. Kuvien käsittelyn aikana etsimessä näkyy ilmoitus "buSY" eikä toista kuvaa voi ottaa, ennen kuin käsittely on valmis.
- Valotushaarukointia ja valkotasapainon haarukointia ei voi käyttää.
- Jos [D4: Pitkän valot. kohinanpoisto] -asetus, valotushaarukointi tai valkotasapainon haarukointi on määritetty, [Monikuvan kohinanvaim.] -asetusta ei voi käyttää.
- [Vääristymä]-asetukseksi asetetaan automaattisesti [Pois].
- Kuvaaminen salamalla ei ole mahdollista. Tarkennuksen apuvalo toimii, kuten on määritetty asetuksessa [5: Tarkennuksen apuvalo päällä] kohdassa [¥4: Valinnaiset toiminnot (C.Fn)].
- [Monikuvan kohinanvaim.]-asetusta ei voi määrittää aikavalotuksen kanssa.
- Jos katkaiset virran, muutat kuvaustilan peruskuvaustilaksi, käytät aikavalotusta tai kuvaat videota, asetukseksi vaihtuu automaattisesti [Normaali].
- [D4: Roskanpoistotieto]-asetusta ei voi asettaa.

#### Pitkän valotuksen kohinanpoisto

Kohinanpoistoa voi käyttää kuvissa, joiden valotusaika on vähintään 1 sekunti.

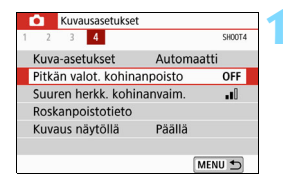

#### Valitse [Pitkän valot. kohinanpoisto].

 Valitse [D] 4]-välilehdessä [Pitkän valot. kohinanpoisto] ja paina sitten <SET>-painiketta.

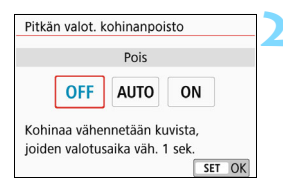

#### Ota valittu arvo käyttöön.

Valitse haluamasi asetus ja paina sitten < SET >-painiketta.

#### [Automaatti]

Kun valotusaika on vähintään 1 sekunti, kohinanpoisto otetaan käyttöön automaattisesti, jos kuvassa on pitkästä valotusajasta johtuvaa kohinaa. [**Automaatti**]-asetus tehoaa useimmissa tapauksissa.

#### [Päällä]

Kohinanpoistoa vähennetään, kun valotusaika on vähintään 1 sekunti. [**Päällä**]-asetus saattaa vähentää kohinaa, jota [**Automaatti**]-asetus ei tunnista.

#### Ota kuva.

 Kuva tallennetaan kohinanpoistoa käyttämällä.

 Jos käytät asetuksia [Automaatti] tai [Päällä], kohinanvaimennusprosessi kuvaamisen jälkeen voi kestää valotusaikaa vastaavan ajan. Et voi ottaa uutta kuvaa, ennen kuin kohinanpoisto on valmis.

 Kun käytössä on vähintään ISO 1600, kuvat voivat näyttää rakeisemmilta [Päällä]-asetuksella kuin [Pois]- tai [Automaatti]asetuksella.

 Jos asetuksena on [Automaatti] tai [Päällä] pitkän valotusajan näytöllä kuvauksessa, näytöllä näkyy viesti "BUSY" kohinanpoiston aikana. Kuva ei tule näkyviin näyttöön, ennen kuin kohinanpoisto on valmis. (kuvaus ei ole mahdollista).

# MENU Optisista ominaisuuksista johtuvien objektin vääristymien korjaaminen \*

Reunojen valaistuksen heikentyminen on objektin optisista ominaisuuksista johtuva ilmiö, joka saa kuvan kulmat näyttämään tummemmilta. Kohteen ääriviivoissa näkyvää värien leviämistä kutsutaan väriaberraatioksi. Objektiivin optisista ominaisuuksista johtuvaa kuvan vääristymää kutsutaan vääristymäksi. Aukosta johtuvaa kuvan terävyyden heikkenemistä kutsutaan diffraktioilmiöksi. Objektiivin vääristymät voidaan korjata.

Oletusarvoisesti asetusten [Reunojen val. korjaus], [Väriaberr. korjaus] ja [Diffraktion korjaus] arvona on [Päällä] ja [Vääristymien korjaus]-asetuksena [Pois].

Jos objektiivin korjaustiedot on tallennettu kameraan, reunojen valaistuksen korjaus, väriaberraation korjaus ja diffraktion korjaus suoritetaan myös peruskuvaustiloissa.

Jos asetusnäytössä näkyy [Korjaustiedot puuttuvat] tai [ℕ]-kuvake, kyseisen objektiivin korjaustietoja ei ole tallennettu kameraan. Katso kohta "Objektiivin korjaustiedot" sivulla 157.

#### Reunojen valaistuksen korjaus

| Kuvausasetukset     |                                                  |
|---------------------|--------------------------------------------------|
| 1 <b>2</b> 3 4      | SH00T2                                           |
| Valot.korj/AEB      | <sup>-</sup> 321 <sup>0</sup> 12. <sup>*</sup> 3 |
| Obj.vääristymien ko | orjaus -                                         |
| Salamaohjaus        | -                                                |
| Punasilmäesto       | Pois                                             |
| ISO-herkkyys        | Automaatti                                       |
| Autom. ISO          | Enint.:6400                                      |
|                     | MENU ᠫ                                           |

| Obj.vääristymien korjaus |        |  |
|--------------------------|--------|--|
| EF-S18-55mm f/4-5.6 IS   | STM    |  |
| Reunojen val. korjaus    | ON     |  |
| Väriaberr. korjaus       | ON     |  |
| Vääristymien korjaus     | OFF    |  |
| Diffraktion korjaus      | ON     |  |
|                          | MENU 🕤 |  |

## Valitse [Obj.vääristymien korjaus].

 Valitse [D2]-välilehdessä
 [Obj.vääristymien korjaus] ja paina sitten <SET>-painiketta.

#### Valitse [Reunojen val. korjaus].

| Reunojen val. korjaus       |     |     |
|-----------------------------|-----|-----|
| EF-S18-55mm f/4-5.6 IS      | STM |     |
| Korjaustiedot käytettävissä |     |     |
| Päällä                      |     | ON  |
| Pois                        |     | OFF |
|                             |     |     |
|                             | SET | ОК  |

#### Valitse [Päällä].

- Tarkista, että kiinnitetyn objektiivin [Korjaustiedot käytettävissä] näkyy.
- Valitse [Päällä] ja paina sitten <SET>-painiketta.

#### 📶 Ota kuva.

 Kuva tallennetaan reunojen valaistus korjattuna.

 Kuvausolosuhteet voivat aiheuttaa sen, että kuvan reunoilla esiintyy kohinaa.
 Mitä auurampi ISO harkkuva on aitä pianampi korjaukaan määrä on

- Mitä suurempi ISO-herkkyys on, sitä pienempi korjauksen määrä on.
- Jos käytät suurennettua näkymää näytöllä kuvauksessa, reunojen valaistuksen korjauksen vaikutukset eivät näy näytön kuvassa.

Käytetty korjauksen määrä on hieman pienempi kuin maksimikorjauksen määrä, jonka voi määrittää Digital Photo Professional -ohjelmistossa (EOS-ohjelmisto, s. 444).

#### Väriaberraation korjaus

| Väriaberr. korjaus          |     |     |   |
|-----------------------------|-----|-----|---|
| EF-S18-55mm f/4-5.6 IS      | STM |     |   |
| Korjaustiedot käytettävissä |     |     | 1 |
| Päällä                      |     | ON  | 1 |
| Pois                        |     | OFF |   |
|                             |     |     |   |
|                             | SET | OK  |   |

#### Valitse [Väriaberr. korjaus].

#### Valitse [Päällä].

- Tarkista, että kiinnitetyn objektiivin [Korjaustiedot käytettävissä] näkyy.
- Valitse [Päällä] ja paina sitten <SET>-painiketta.

#### Ota kuva.

Kuva tallennetaan väriaberraatio korjattuna.

#### Vääristymien korjaus

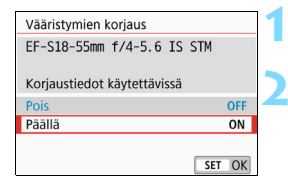

#### Valitse [Vääristymien korjaus].

#### Valitse [Päällä].

- Tarkista, että kiinnitetyn objektiivin [Korjaustiedot käytettävissä] näkyy.
- Valitse [Päällä] ja paina sitten <SET>-painiketta.

#### Ota kuva.

 Kuva tallennetaan vääristymä korjattuna.

- Kun vääristymien korjaus on käytössä, kameran tallentama kuva-alue on etsimessä näkyvää aluetta kapeampi. (Kuvan reunoja rajataan hiukan pois ja tarkkuus on hieman heikompi.)
  - Vääristymien korjaus näkyy otetussa kuvassa, mutta ei etsimessä kuvauksen aikana.
  - Vääristymien korjausta ei voi määrittää videokuvauksessa tai kun monikuvan kohinanvaimennus on määritetty.
  - Vääristymien korjauksen käyttö näytöllä kuvauksen aikana vaikuttaa hieman kuvakulmaan.
  - Kun suurennat kuvan näytöllä kuvauksen aikana, vääristymien korjausta ei käytetä näytettävään kuvaan. Tämän vuoksi kuvan äärireunan suurentaminen saattaa näyttää kuvan osia, joita ei tallenneta.
  - Kuviin, joihin on kohdistettu vääristymien korjaus, ei lisätä roskanpoistotietoja (s. 304). Lisäksi tarkennuspisteet eivät näy (s. 349), kun toistat kuvan.

#### **Diffraktion korjaus**

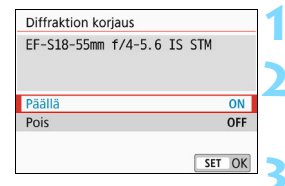

#### Valitse [Diffraktion korjaus].

#### Valitse [Päällä].

Valitse [Päällä] ja paina sitten
 SET>-painiketta.

#### Ota kuva.

- Kuva tallennetaan diffraktio korjattuna.
- Kuvausolosuhteiden mukaan korjaus voi voimistaa kohinaa.
  - Mitä suurempi ISO-herkkyys on, sitä pienempi korjauksen määrä on.
  - Diffraktion korjausta ei käytetä näytöllä kuvauksen kuvassa.
  - [Diffraktion korjaus] ei ole näkyvissä videokuvauksessa. (Korjaaminen ei ole mahdollista.)

"Diffraktion korjaus" korjaa alipäästösuotimesta johtuvan heikentyneen tarkkuuden diffraktion lisäksi. Korjaus on täten tehokas myös lähes avoimen aukon aikana.

#### Objektiivin korjaustiedot

Objektiivin vääristymien korjaustiedot rekisteröidään (tallennetaan) kameraan. Jos [**Päällä**] on valittuna, reunojen valaistuksen korjaus, väriaberraation korjaus, vääristymien korjaus ja diffraktion korjaus tehdään automaattisesti.

EOS Utility -ohjelmistolla (EOS-ohjelmisto, s. 444) voit tarkistaa, minkä objektiivien korjaustiedot on tallennettu kameraan. Voit myös tallentaa aiemmin tallentamattomien objektiivien korjaustiedot. Lisätietoja on EOS Utility -ohjelmiston käyttöoppaassa.

Jos objektiivissa on korjaustiedot, niitä ei tarvitse tallentaa kameraan.

### Yleisiä varoituksia objektiivin vääristymien korjauksesta

- Reunojen valaistuksen korjausta, väriaberraation korjausta, vääristymien korjausta ja diffraktion korjausta ei voi käyttää jo otettuihin JPEG-kuviin.
- Käytettäessä muuta kuin Canon-objektiivia korjauksen määrittäminen arvoon [Pois] on suositeltavaa silloinkin, kun [Korjaustiedot käytettävissä] näkyy näytössä.
- Korjauksen määrä on pienempi (diffraktion korjausta lukuun ottamatta), jos käytetyssä objektiivissa ei ole etäisyystietoja.

#### 📱 Yleisiä huomautuksia objektiivin vääristymien korjauksesta

- Objektiivin vääristymien korjauksen vaikutus vaihtelee objektiivin ja kuvausolosuhteiden mukaan. Vaikutusta voi olla vaikea havaita käytetystä objektiivista, kuvausolosuhteista ja muista tekijöistä riippuen.
- Jos korjauksen vaikutus ei ole nähtävissä, suurenna kuvaa ja tarkista se.
- Korjauksia voidaan käyttää, vaikka extender- tai life-size converter -lisävarusteet olisi kiinnitetty.
- Jos kiinnitetyn objektiivin korjaustietoja ei ole tallennettu kameraan, lopputulos on sama kuin jos korjaus olisi asetettu arvoon [Pois] (diffraktion korjausta lukuun ottamatta).
- Peruskuvaustiloissa reunojen valaistuksen korjaus, väriaberraation korjaus ja diffraktion korjaus tehdään automaattisesti. Vääristymien korjaus tehdään automaattisesti vain < >-tilassa.

### MENU Värintoistoalueen määrittäminen \*

Toistettavien värien aluetta kutsutaan nimellä "väriavaruus". Tässä kamerassa voit määrittää kuvalle väriavaruuden sRGB tai Adobe RGB. Tavalliselle kuvaukselle suositellaan sRGB-väriavaruutta. Peruskuvaustiloissa [**sRGB**] määritetään automaattisesti.

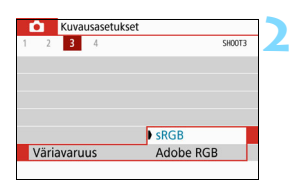

#### Valitse [Väriavaruus].

- Valitse [13]-välilehdessä [Väriavaruus] ja paina sitten <SET>-painiketta.
- Määritä haluamasi väriavaruus.
  Valitse [sRGB] tai [Adobe RGB] ja paina sitten < SET >-painiketta.

#### Adobe RGB

Tätä väriavaruutta käytetään enimmäkseen painettavissa kuvissa ja kaupallisiin tarkoituksiin. Käytä tätä asetusta vain, jos hallitset kuvankäsittelyn ja jos Adobe RGB -väriavaruus sekä Design rule for Camera File System 2.0 -järjestelmä (Exif 2.21 tai uudempi) ovat sinulle tuttuja. Kuva näyttää erittäin himmeältä sRGB-tietokoneympäristössä ja tulostettuna tulostimella, joka ei tue Design rule for Camera File System 2.0 -standardia (Exif 2.21 tai uudempi). Tästä syystä kuvan jälkikäsittely ohjelmistolla on tarpeen.

- Jos stillkuva on otettu Adobe RGB -väriavaruudella, tiedostonimen ensimmäinen merkki on alaviiva "\_".
  - ICC-profiilia ei lisätä. Lisätietoja ICC-profiilista on Digital Photo Professional -ohjelmiston käyttöoppaassa.

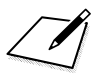

## Kuvatehosteiden edistyneet toiminnot

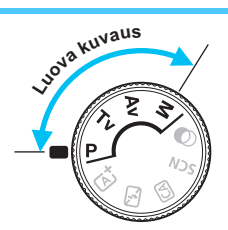

Luovissa kuvaustiloissa voit kameran eri asetusten ansiosta saada useita erilaisia kuvaustuloksia valitsemalla esimerkiksi valotusajan ja/tai aukon tai säätämällä valotuksen haluamaksesi.

- Sivun otsikon oikeassa yläkulmassa näkyvä ☆-kuvake tarkoittaa, että toiminto on käytettävissä vain luovissa kuvaustiloissa.
- Kun painat laukaisimen puoliväliin ja vapautat sen, mittausajastin pitää valotusasetukset näkyvissä etsimessä noin 4 sekuntia (<sup>\*</sup>/<sub>2</sub>4).
- Tietoja kussakin kuvaustilassa määritettävissä olevista toiminnoista on sivulla 396.

#### Päävalintakiekon osoitin

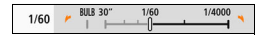

Kun osoitinkuvake < ► N> näkyy yhdessä valotusajan tai aukon

## P: Ohjelmoitu AE

Kamera säätää valotusajan ja aukon kuvattavan kohteen kirkkautta vastaavaksi automaattisesti. Tämä toiminto on nimeltään ohielmoitu AE.

- \* < P> tarkoittaa ohjelmaa.
- AE tarkoittaa automaattivalotusta.

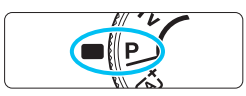

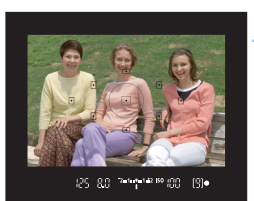

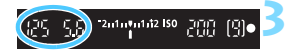

#### Käännä valintakiekko asentoon < P>.

#### Tarkenna kohteeseen.

- Katso etsimen läpi ja suuntaa tarkennuspiste kohteeseen. Paina laukaisin sitten puoliväliin.
- Kun tarkennus saavutetaan. tarkentuva tarkennuspiste vilkkuu hetken punaisena ja oikean tarkennuksen ilmaisin < >> etsimen oikeassa alakulmassa syttyy (kertatarkennustilassa).
- Valotusaika ja aukon koko määritetään automaattisesti, ja niiden arvot näkyvät etsimessä.

#### Tarkista nävttö.

Normaali valotus on onnistunut. jos valotusajan ja aukon näytöt eivät vilku

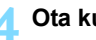

#### Ota kuva.

Sommittele ensin kuva ja paina sitten laukaisin pohjaan asti.

Jos kuvaustilan kuvaus tulee näkyviin vaiheessa 1, piilota se painamalla <SET>-painiketta (s. 55).

#### 🔆 Kuvausvinkit

#### Muuta ISO-herkkyyttä. Käytä sisäistä salamaa.

Voit sovittaa kohteen ja ympäristön valaistuksen muuttamalla ISO-herkkyyttä (s. 132) tai käyttämällä sisäistä salamaa (s. 182). Tilassa < $\mathbf{P}$ > sisäinen salama ei välähdä automaattisesti. Sisällä tai heikossa valaistuksessa kuvattaessa on siksi suositeltavaa nostaa sisäinen salama esiin painamalla < $\mathbf{4}$ > (salama) -painiketta.

#### • Vaihda ohjelmaa valitsemalla Ohjelman siirto.

Kun olet painanut laukaisimen puoliväliin, valitse < >>-valitsimella valotusajan ja aukon asetuksen yhdistelmä (ohjelma). Ohjelman siirto peruutetaan automaattisesti kuvan ottamisen jälkeen. Ohjelman siirto ei ole mahdollista salamaa käytettäessä.

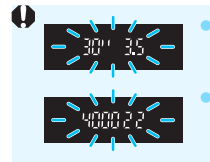

- Jos valotusaika "**30"**" ja pienin f/-luku vilkkuvat, kamera varoittaa alivalotuksesta. Suurenna ISO-herkkyyttä tai käytä salamaa.
- Jos valotusaika "**4000**" ja suurin f/-luku vilkkuvat, kamera varoittaa ylivalotuksesta. Vähennä ISO-herkkyyttä.

## Erot < P>- ja < (Älykäs automaattikuvaus) -asetusten välillä</p>

<G<sup>+</sup>>-tilassa monet toiminnot, kuten tarkennustoiminta ja mittaustapa, määritetään automaattisesti, jotta kuvat eivät epäonnistu. Määritettäviä toimintoja on vähän. Kun <**P**>-tila on käytössä, vain valotusaika ja aukko määritetään automaattisesti. Voit määrittää tarkennustoiminnan, mittaustavan ja muut toiminnot vapaasti (s. 390).

## Tv: Kohteen liikevaikutelman välittäminen

Voit joko pysäyttää toiminnan tai luoda epäterävän liikkeen käyttämällä valintakiekon tilaa <**Tv** > (Valotusajan esivalinta).

\* <**Tv**> tarkoittaa aika-arvoa.

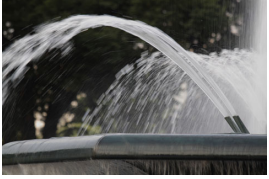

Epäterävä liike (pitkä valotusaika: 1/30 s)

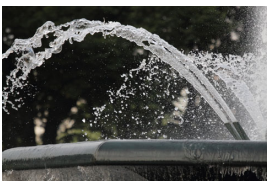

Pysäytetty liike (lyhyt valotusaika: 1/2000 s)

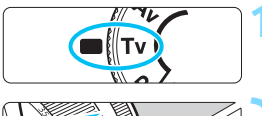

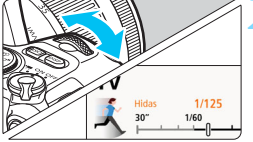

Käännä valintakiekko asentoon <**Tv**>.

#### Määritä haluamasi valotusaika.

- Katso lisäohjeita valotusajan määrittämisestä kohdasta "Kuvausvinkit" seuraavalla sivulla.
- Voit lyhentää valotusaikaa kääntämällä < >-valitsinta myötäpäivään ja pidentää valotusaikaa kääntämällä sitä vastapäivään.

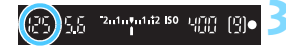

#### Ota kuva.

 Kun tarkennat ja painat laukaisimen pohjaan, kuva otetaan valitulla valotusajalla.

#### Valotusajan näyttö

LCD-näyttö näyttää valotusajan murtolukuna. Etsin näyttää kuitenkin vain nimittäjän. "0"5" tarkoittaa 0,5 sekuntia ja "15"" tarkoittaa 15 sekuntia.

#### 🔆 Kuvausvinkit

 Nopeasti liikkuvan kohteen liikkeen pysäyttäminen Käytä lyhyttä valotusaikaa, kuten 1/4000–1/500 sekuntia liikkuvan kohteen nopeuden mukaan.

#### Juoksevan lapsen tai eläimen epäterävöittäminen ja liikevaikutelman välittäminen

Käytä keskipitkää valotusaikaa, kuten 1/250–1/30 sekuntia. Seuraa liikkuvaa kohdetta etsimessä ja ota kuva painamalla laukaisinta. Jos käytät teleobjektiivia, pidä sitä vakaasti, jottei kamera tärähdä.

#### Virtaavan joen tai suihkulähteen epäterävöittäminen Käytä pitkää valotusaikaa, kuten 1/30 sekuntia tai pitempää. Estä tällöin kameran tärähtäminen käyttämällä jalustaa.

#### Määritä valotusaika niin, että aukon näyttö ei vilku.

Jos painat laukaisimen puoliväliin ja muutat valotusaikaa, kun aukon arvo on näkyvissä, aukon arvo muuttuu niin, että valotus (kuvakennoon tulevan valon määrä) pysyy samana. Jos aukon arvo ylittää säädettävän aukkoalueen, se vilkkuu sen osoitukseksi, että normaalia valotusta ei voi saavuttaa.

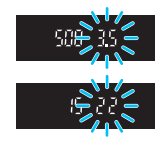

Jos valotus on liian tumma, suurin himmenninaukon arvo (pienin f/-luku) vilkkuu. Jos näin käy, pidennä valotusaikaa kääntämällä < <a>>-valitsinta vastapäivään tai lisää ISO-herkkyyttä. Jos valotus on liian kirkas, pienin himmenninaukko (suurin f/-luku) vilkkuu. Jos näin käy, lyhennä valotusaikaa kääntämällä < <a>>-valitsinta myötäpäivään tai vähennä ISO-herkkyyttä.

#### Sisäisen salaman käyttäminen

Jotta kohteen salamavalotus onnistuu, salama määritetään automaattisesti vastaamaan määritettyä aukkoa (automaattisalama). Huomaa, että asetettavissa oleva valotusaika on rajattu välille 1/200–30 sekuntia.

## Av: Terävyysalueen muuttaminen

Jos haluat epäterävöittää taustan tai korostaa etualan ja taustan kohteiden terävyyttä, käännä valintakiekko asentoon < Av > (Aukon esivalinta). Näin voit säätää terävyysaluetta (hyväksyttävän tarkennuksen alue).

\* < Av > tarkoittaa aukon arvoa (objektiivin himmenninaukon koko).

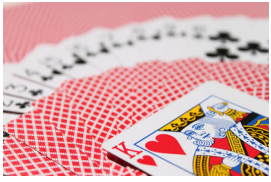

Epäterävä tausta (pieni aukon f/-numero: f/5.6)

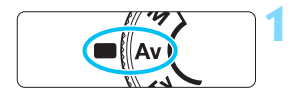

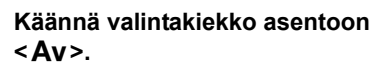

Etuala ja tausta näkyvät terävinä

(suuri aukon f/-numero: f/32)

12.12.18.1

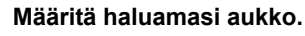

- Mitä suurempi f/-luku on, sitä suurempi on terävyysalue, jolla sekä etuala että tausta tarkentuvat.
- Määritä suurempi f/-luku kääntämällä < 2 >-valitsinta myötäpäivään (pienempi aukon koko) ja pienempi f/-luku kääntämällä sitä vastapäivään (suurempi aukon koko).

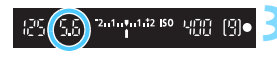

#### Ota kuva.

Kun tarkennat ja painat laukaisimen pohjaan, kuva otetaan valitulla aukolla.

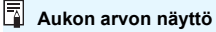

Mitä suurempi f/-luku on, sitä pienempi on aukon koko. ### Kameran näyttämä f/-luku vaihtelee käytettävän objektiivin mukaan. Jos kamerassa ei ole objektiivia, aukon arvona on "**00**".

#### 🔆 Kuvausvinkit

#### Kun aukon f/-luku on suuri tai kuvaat hämärässä valaistuksessa, kamera voi tärähtää.

Aukon suuri f/-luku pidentää valotusaikaa. Heikossa valaistuksessa valotusaika voi olla jopa 30 sekuntia. Lisää tällöin ISO-herkkyyttä ja pidä kamera vakaana tai käytä jalustaa.

## Terävyysalue määräytyy paitsi aukon, myös objektiivin ja kohteen välimatkan mukaan.

Koska laajakulmaobjektiiveilla on laaja terävyysalue (hyväksyttävän tarkennuksen alue tarkennuskohteen edessä ja takana), sinun ei tarvitse valita suurta aukon f/-numeroa, jotta sekä kuvan etuala että tausta näkyvät terävinä. Toisaalta teleobjektiivin terävyysalue on kapea.

Mitä lähempänä kohde on, sitä kapeampi terävyysalue on. Etäisen kohteen terävyysalue on leveämpi.

#### Määritä aukko niin, että valotusajan näyttö ei vilku.

Jos painat laukaisimen puoliväliin ja muutat aukon arvoa, kun valotusajan näyttö on näkyvissä, valotusaika muuttuu niin, että valotus (kuvakennoon tulevan valon määrä) pysyy samana. Jos valotusaika ylittää säädettävän alueen, se vilkkuu sen osoitukseksi, että normaalia valotusta ei voi saavuttaa.

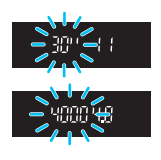

Jos kuvasta on tulossa liian tumma, valotusajan näyttö "**30"**" (30 s) vilkkuu. Jos näin käy, aseta pienempi f/luku kääntämällä < 2003 -valitsinta vastapäivään tai lisää ISO-herkkyyttä.

Jos kuvasta on tulossa liian kirkas, valotusajan näyttö "**4000**" (1/4000 s) vilkkuu. Jos näin käy, aseta suurempi f/luku kääntämällä < 2013 - valitsinta myötäpäivään tai pienennä ISO-herkkyyttä.

#### 5 Sisäisen salaman käyttäminen

Jotta salamavalotus onnistuu, salama määritetään automaattisesti vastaamaan määritettyä aukkoa (automaattisalama). Valotusaika määritetään automaattisesti välille 1/200–30 sekuntia ympäristön kirkkauden mukaan.

Heikossa valaistuksessa pääkohde valottuu automaattisella salamalla ja tausta valottuu automaattisesti määritetyn pitkän valotusajan ansiosta. Kuvassa sekä kohteen että taustan valotus on normaali, ja kuva on hieman tunnelmallisempi (automaattinen hidas salaman täsmäysaika). Jos kuvaat käsivaralta, pitele kameraa vakaasti, jottei se tärähdä. Jalustaa suositellaan kameran tärähdysten estämiseen. Voit estää pitkän valotusajan asettamalla kohdassa

[C2: Salamaohjaus] asetuksen [Salamatäsmäys Av-ohjelmalla] arvoksi [1/200–1/60 sek. autom.] tai [1/200 sek. (kiinteä)] (s. 190).

#### Terävyysalueen tarkistus\*

Aukon koko (himmenninaukko) muuttuu ainoastaan kuvanottohetkellä. Muutoin aukko on täysin auki. Tämän vuoksi terävyysalue näyttää kapealta, kun katsot näkymää etsimessä tai LCD-näytössä.

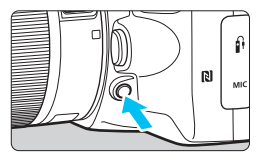

Voit tarkistaa aukon asetuksen painamalla terävyysalueen tarkistuspainiketta ja tarkistaa terävyysalueen (hyväksyttävän tarkennuksen alueen).

Kun katsot kuvaa näytöllä (s. 196) ja pidät terävyysalueen tarkistuspainiketta painettuna, näet, miten hyväksyttävä tarkennusalue muuttuu aukkoa säätäessäsi.

## M: Käsisäätöinen valotus

Voit määrittää valotusajan ja aukon itse. Voit määrittää valotuksen käyttämällä etsimen valotustason ilmaisinta apuna. Tätä menetelmää kutsutaan käsisäätöiseksi valotukseksi.

\* < M> tarkoittaa käsisäätöistä.

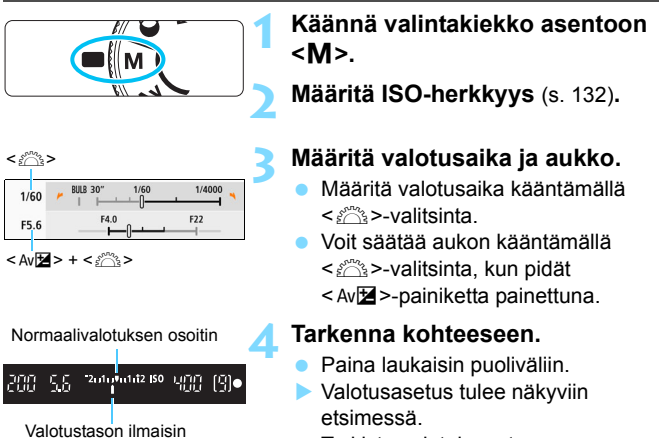

 Tarkista valotuksen tason ilmaisimesta <1>, miten kaukana nykyinen valotustaso on vakiovalotustasosta.

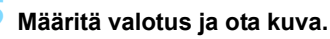

- Tarkista valotustason ilmaisin ja määritä haluamasi valotusaika ja aukko.
- Jos määritetty valotustaso poikkeaa normaalivalotuksesta ±2 yksiköllä, etsimen valotustason ilmaisimen lopussa näkyy
   tai <>>. (Jos valotustaso LCD-näytössä ylittää ±3 yksikköä,
   tulee näkyviin.)

#### Valotuksen korjaus automaattisella ISO-herkkyydellä

Jos ISO-herkkyydeksi on määritetty [AUTO] käsisäätöisellä valotuksella kuvattaessa, voit määrittää valotuksen korjauksen (s. 174) seuraavasti:

- [C2: Valot.korj/AEB]
- [5:Val. korj.(paina, käännä ♣)] ja [9: Määritä SET-painike] kohdassa [¥4: Valinnaiset toiminnot (C.Fn)] (s. 371)
- Pikavalinta (s. 58)
- Jos automaattinen ISO-herkkyys on määritetty, ISO-herkkyysasetus muuttuu siten, että normaalivalotus saavutetaan määritetyllä valotusajalla ja aukolla. Tämän vuoksi haluttua valotustehostetta ei ehkä saada. Määritä tässä tilanteessa valotuksen korjaus.
  - Jos salamaa käytetään, kun Autom. ISO -asetus on määritetty, valotuksen korjausta ei käytetä, vaikka valotuksen korjauksen määrä olisi määritetty.
- Kohdassa [ 13: Auto Lighting Optimizer/Autom. valotuksen optimointi], jos valintamerkki [ √] kohdassa [Ei manuaalivalotuksessa] poistetaan, Auto Lighting Optimizer (Automaattinen valotuksen optimointi) voidaan määrittää myös < M>-tilassa (s. 149).
  - Kun automaattinen ISO-herkkyys on määritetty, voit lukita ISO-herkkyyden painamalla < +>>-painiketta.
  - Jos painat < ★ >-painiketta ja sommittelet kuvan uudelleen, näet valotustason ilmaisimessa valotustason eron verrattuna siihen, kun ensimmäisen kerran painoit < ★ >-painiketta.
  - Jos valotuksen korjausta (s. 174) käytetään tilassa <P>, <Tv> tai <Av>, aiemmin määritetty valotuksen korjauksen määrä säilytetään, kun kuvaustilaksi vaihdetaan <M> ja automaattinen ISO-herkkyys on määritetty.

#### **\$** Sisäisen salaman käyttäminen

Jotta kohteen salamavalotus onnistuu, salama määritetään automaattisesti (automaattisalama) vastaamaan manuaalisesti määritettyä aukkoa. Huomaa, että asetettavissa oleva valotusaika on rajattu välille 1/200–30 sekuntia tai aikavalotukseen.

#### BULB: Pitkä aikavalotus

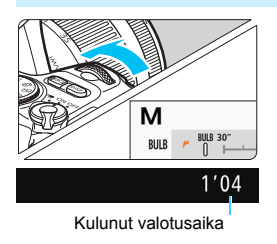

0

Aikavalotus pitää sulkimen avoimena niin kauan kuin pidät laukaisinta pohjassa. Se sopii esimerkiksi ilotulituksen ja muiden pitkää valotusaikaa vaativien kohteiden kuvaukseen.

Käännä sivun 169 vaiheessa 3 <<sup>20</sup>>-valitsinta vasemmalle ja määritä <**BULB**>. Kulunut valotusaika näkyy LCD-näytössä.

- Älä kohdista kameraa voimakkaaseen valonlähteeseen, kuten aurinkoon tai hyvin kirkkaaseen keinovalon lähteeseen. Se voi vahingoittaa kameran kuvakennoa tai sisäisiä osia.
- Koska pitkä aikavalotus tuottaa tavallista enemmän kohinaa, kuva saattaa näyttää hieman rakeiselta.
- Jos valittuna on automaattinen ISO-asetus, ISO-herkkyys on ISO 400.
- Kun kuvaat aikavalotuksella ja käytät sekä itselaukaisua että peilin lukitusta, pidä laukaisin painettuna pohjaan (itselaukaisun viiveajan + aikavalotuksen ajan). Jos vapautat laukaisimen itselaukaisun laskurin aikana, kamerasta kuuluu sulkimen vapautuksen ääni mutta kuvaa ei oteta.
- Voit vähentää pitkän valotusajan aiheuttamaa kohinaa määrittämällä [D4: Pitkän valot. kohinanpoisto]-asetukseksi [Automaatti] tai [Päällä] (s. 151).
  - Aikavalotuksen yhteydessä jalustan ja kaukolaukaisimen (lisävaruste, s. 385) käyttäminen on suositeltavaa.
  - Voit käyttää myös kauko-ohjain BR-E1:tä (lisävaruste, s. 382) aikavalotuksessa. Kun painat BR-E1:n vapautuspainiketta (siirtopainiketta), aikavalotus alkaa heti tai 2 sekunnin kuluttua. Lopeta aikavalotus painamalla painiketta uudelleen.
  - Voit poistaa kuluneen valotusajan näkyvistä painamalla < DISP >-painiketta.

## 🖲 Mittaustavan muuttaminen \*

Kohteen kirkkauden voi mitata neljällä tavalla (mittaustapa). Yleensä kannattaa käyttää arvioivaa mittausta. Peruskuvaustiloissa arvioiva mittaus määritetään automaattisesti. (Tiloissa <**SCN**: ⊞> ja <**۞**: ∰> määritetään keskustapainotteinen mittaus.)

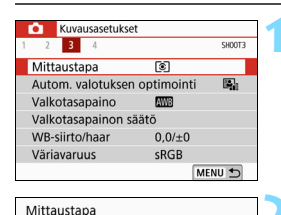

Arvioiva mittaus

#### Valitse [Mittaustapa].

Valitse [**1**3]-välilehdessä [**Mittaustapa**] ja paina sitten <SET>-painiketta.

#### Määritä mittaustapa.

 Valitse haluamasi mittaustapa ja paina sitten <SET>-painiketta.

Yleiskäyttöön tarkoitettu mittaustapa, joka sopii myös vastavalossa olevien kohteiden kuvaamiseen. Kamera säätää valotuksen automaattisesti kohteen mukaan

<u>ି</u> | ୮୦

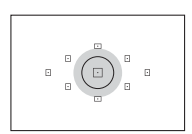

#### Osa-alamittaus

Arvioiva mittaus

Tätä mittaustapaa kannattaa käyttää, kun kohteen ympäristö on paljon kohdetta kirkkaampi esimerkiksi vastavalon takia. Vasemman kuvan harmaa alue näyttää summittaisesti vakiovalotuksessa käytetyn mittausalueen.

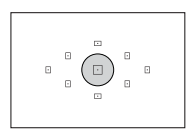

#### Pistemittaus

Tätä mittaustapaa kannattaa käyttää kohteen tai maiseman tietyn osan mittaamiseen. Vasemman kuvan harmaa alue näyttää summittaisesti normaalissa valotuksessa käytetyn mittausalueen. Tämä mittaustapa on tarkoitettu edistyneille käyttäjille.

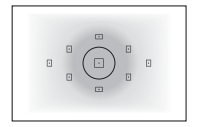

#### [] Keskustapainotteinen mittaus

Valo mitataan koko alalta, mutta kuva-alan keskustan lukemia painotetaan enemmän. Tämä mittaustapa on tarkoitettu edistyneille käyttäjille.

Kun käytössä on asetus (Arvioiva mittaus), valotusasetus lukitaan, kun painat laukaisimen puoliväliin ja tarkennus saavutetaan. Mittaustavoissa ( (Osa-alamittaus), () (Pistemittaus) ja [] (Keskustapainotteinen) valotus asetetaan, kun kuva otetaan. (Laukaisimen painaminen puoliväliin ei lukitse tarkennusta.)

### Valotuksen korjauksen määrittäminen $^{\star}$

Määritä valotuksenkorjaus, jos kuvista ei tule tarpeeksi kirkkaita ilman salamaa. Tätä toimintoa voi käyttää luovissa kuvaustiloissa (paitsi tilassa < $\mathbf{M}$ >). Voit määrittää valotuksen korjausta ±5 yksikköä\* 1/3 yksikön välein.

Jos sekä < M>-tila että automaattinen ISO-herkkyys on määritetty, määritä valotuksen korjaus sivun 170 ohjeiden mukaan.

\* Kuvaus näytöllä -kuvauksessa tai kun [ **De : Kuvausnäyttö**]-asetuksena on [**Ohjattu**], valotuksen korjausta voidaan määrittää ±3 yksikköä.

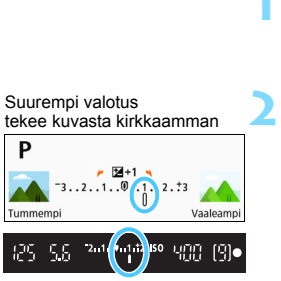

Alennettu valotus tekee kuvasta tummemman

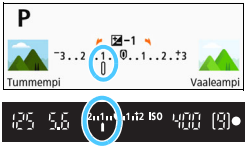

#### Tarkista valotustason ilmaisin.

 Paina laukaisin puoleenväliin (<sup>\*</sup>04) ja tarkista valotustason ilmaisin etsimestä tai LCD-näytöstä.

#### Määritä korjauksen määrä.

Jos valotus on liian tumma, käännä <<sup>™</sup>>-valitsinta myötäpäivään samalla, kun pidät <<sup>A</sup>v<sup>™</sup>>-painiketta painettuna (valotus lisääntyy). Jos valotus on liian kirkas, käännä <<sup>™</sup>>-valitsinta vastapäivään samalla, kun pidät <<sup>A</sup>v<sup>™</sup>>-painiketta painettuna (valotus vähenee).

#### Ota kuva.

 Voit peruuttaa valotuksen korjauksen määrittämällä korjauksen takaisin arvoon < >.

- Jos [D3: Auto Lighting Optimizer/D3: Autom. valotuksen optimointi] (s. 149) on jokin muu kuin [Pois], kuva voi näyttää kirkkaalta, vaikka vähennetty valotuksen korjaus olisi määritetty tummempaa kuvaa varten.
  - Määritettyä valotuksen korjausta ei käytetä videokuvauksessa.
- Kun asetat virtakytkimen asentoon <OFF>, valotuksen korjauksen asetukset peruutetaan.
  - Etsimessä näkyvä valotuksen korjauksen määrä muuttuu vain ±2 yksiköllä. Jos valotuksen korjauksen määrä ylittää ±2 yksikköä, valotuksen tason ilmaisimen lopussa näkyy <</li>
  - Jos haluat muuttaa valotuksen korjausta yli ±2 yksiköllä, on suositeltavaa määrittää se [D2: Valot.korj/AEB]-asetuksella (s. 176).

## MENU Valotushaarukointi \*

Tämä toiminto suorittaa valotuksen korjauksen tehokkaasti, sillä se vaihtelee valotusta automaattisesti kolmessa eri kuvassa ±2 yksikköä 1/3 yksikön välein alla olevan kuvan mukaisesti. Voit valita parhaan valotuksen.

Toiminto on nimeltään AEB (Valotushaarukointi).

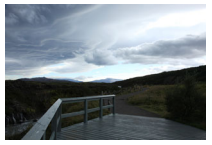

Normaali valotus

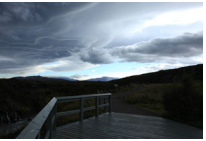

Tummempi valotus (pienempi valotus)

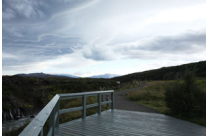

Kirkkaampi valotus (suurempi valotus)

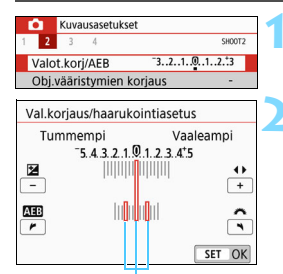

Valotuksen haarukointialue

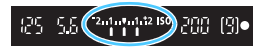

#### Valitse [Valot.korj/AEB].

 Valitse [D2]-välilehdessä [Valot.korj/ AEB] ja paina sitten < SET >-painiketta.

#### Määritä valotuksen haarukointialue.

- Määritä valotushaarukointialue kääntämällä < <sup>2</sup>/<sup>2</sup>/<sub>2</sub> >-valitsinta.
- Määritä valotuksen korjauksen määrä
  > -painikkeilla. Jos valotushaarukointi on yhdistetty valotuksen korjaukseen, valotushaarukointi keskitetään valotuksen korjauksen tasoon.
- Määritä se painamalla <SET>-painiketta.
- Kun painat laukaisimen puoliväliin, etsimessä ja LCD-näytössä näkyy valotushaarukoinnin arvo.

#### Ota kuva.

 Tarkenna ja paina laukaisin pohjaan. Kuvat otetaan peräkkäin tässä järjestyksessä: normaali valotus, lyhyempi valotus ja pidempi valotus

#### Valotushaarukoinnin peruuttaminen

- Sulje valotuksen haarukointialueen näyttö vaiheiden 1 ja 2 mukaan (määritä asetukseksi 0).
- Valotuksen haarukointiasetus peruutetaan automaattisesti myös, jos virtakytkin käännetään asentoon <OFF>, salaman latautuminen on valmis jne.

#### - Kuvausvinkit

- Valotushaarukoinnin käyttäminen jatkuvassa kuvauksessa Jos kuvaustavan asetuksena on <□> tai <□S> (s. 123) ja painat laukaisimen pohjaan, kolme haarukoitua kuvaa otetaan peräkkäin tässä järjestyksessä: normaali valotus, lyhyempi valotus ja pidempi valotus. Sitten kamera lopettaa kuvaamisen.
- Valotushaarukointi yksittäiskuvassa (□/□<sup>5</sup>) Ota kolme haarukoitua kuvaa painamalla laukaisinta kolme kertaa. Kolme haarukoitua kuvaa otetaan tässä järjestyksessä: normaali valotus, lyhyempi valotus ja pidempi valotus.
- Valotushaarukoinnin käyttäminen itselaukaisimella tai kaukolaukaisimella (myydään erikseen)

Jos käytössä on itselaukaisu ( $\langle \mathfrak{S}_{10} \rangle \langle \mathfrak{S}_2 \rangle$ ), kauko-ohjain BR-E1  $\langle \mathfrak{S} \rangle$  tai kauko-ohjain RS-60E3, voit ottaa kolme perättäistä kuvaa 10 tai 2 sekunnin viiveen jälkeen. Kun asetuksena on  $\langle \mathfrak{S}_c \rangle$ (s. 125), perättäisten kuvien määrä on määritetty arvo kolminkertaisena.

- Valotushaarukoinnin aikana < \* > ja valotuksen haarukointialue vilkkuvat etsimessä.
  - Valotushaarukointia ei voi käyttää salamalla kuvattaessa, kun [Monikuvan kohinanvaim.] -asetus on määritetty eikä aikavalotuksen kanssa.
  - Jos [1] 3: Auto Lighting Optimizer/1] 3: Autom. valotuksen optimointi] (s. 149) on jokin muu kuin [Pois], valotushaarukoinnin vaikutus voi olla vähäinen.

## ★ Valotuksen lukitseminen \*

Voit lukita valotuksen, kun haluat asettaa tarkennuksen ja valotuksen erikseen tai kun haluat ottaa useita kuvia samalla valotusasetuksella. Lukitse valotus < ★ >-painikkeella, sommittele kuva ja ota kuva. Tämä on automaattivalotuksen lukitus eli AE-lukitus. Toiminto on käytännöllinen esimerkiksi vastavaloon kuvattaessa.

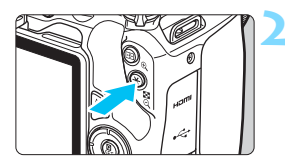

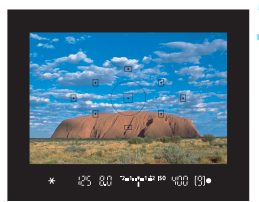

#### Tarkenna kohteeseen.

- Paina laukaisin puoliväliin.
- Valotusasetus tulee näkyviin.

#### Paina < ★ >-painiketta (@4).

- Etsimessä näkyvä < ★ >-kuvake ilmaisee, että valotusasetus on lukittu (AE-lukitus).
- Aina kun painat < \* >-painiketta, nykyinen valotusasetus lukitaan.
- Sommittele uudelleen ja ota kuva.
  - Jos haluat käyttää AE-lukitusta usean kuvan ottamiseen, pidä<<<del>X</del>>-painiketta alhaalla ja ota toinen kuva painamalla laukaisinta.

#### **AE-lukitustehosteet**

| Mittaustapa | Tarkennuspisteen valinta (s. 119)                                            |                                             |  |
|-------------|------------------------------------------------------------------------------|---------------------------------------------|--|
| (s. 172)    | Automaattinen valinta                                                        | Käsivalinta                                 |  |
| *           | AE-lukitus tarkennuspisteessä,<br>johon kamera tarkentaa<br>automaattisesti. | AE-lukitus valitussa<br>tarkennuspisteessä. |  |
|             | AE-lukitus keskimmäisessä tarkennuspisteessä.                                |                                             |  |

\* Kun objektiivin tarkennustavan valintakytkin on <MF>-asennossa, AE-lukitus otetaan käyttöön ja valotuksen painotus on keskimmäisessä tarkennuspisteessä.

AE-lukitusta ei voi käyttää aikavalotuksella kuvattaessa.

# Kameran tärähtelyn vaikutusten vähentäminen peilin lukituksella <sup>\*</sup>

Voit estää kameran tärinän aiheuttamaa epäterävyyttä, joka johtuu kameran sisäosien mekaanisesta tärinästä (peilitärähdys), kun käytetään superteleobjektiivia tai otetaan lähikuvia (makrokuvaus). Peilin lukitus otetaan käyttöön valitsemalla [6: Peilin lukitus] -asetukseksi [1:Enable] kohdassa [¥4: Valinnaiset toiminnot (C.Fn)] (s. 369).

- 1 Tarkenna kohde ja paina sitten laukaisin kokonaan pohjaan.
  - Peili kääntyy ylös.
- Paina laukaisin kokonaan pohjaan uudelleen.
  - Kamera ottaa kuvan ja peili laskeutuu takaisin alas.
  - Kun kuva on otettu, määritä [6: Peilin lukitus]-asetukseksi [0:Pois].

#### 🔆 Kuvausvinkit

 Itselaukaisun käyttäminen <ॐ₁₀>, <ॐ₂> peilin lukituksen kanssa

Kun painat laukaisimen kokonaan pohjaan, peili lukittuu. Kuva otetaan 10 tai 2 sekuntia myöhemmin.

#### Kuvaus kauko-ohjauksella

Koska et kosketa kameraa kuvan ottamisen aikana, kauko-ohjaus ja peilin lukitus yhdessä auttavat vähentämään kameran tärähtelyn aiheuttamaa epäterävyyttä (s. 382).

Jos kauko-ohjain BR-E1:n (myydään erikseen) asetuksena on 2 sekunnin viive ja painat vapautuspainiketta, peili lukkiutuu ja kuva otetaan 2 sekunnin kuluttua peilin lukkiutumisesta.

Jos käytät kaukolaukaisin RS-60E3:a (myydään erikseen), lukitse peili painamalla laukaisin kokonaan alas ja ota kuva painamalla se uudelleen alas.

- Älä kohdista kameraa voimakkaaseen valonlähteeseen, kuten aurinkoon tai hyvin kirkkaaseen keinovalon lähteeseen. Se voi vahingoittaa kameran kuvakennoa tai sisäisiä osia.
  - Jos valaistus on hyvin kirkas, kuten rannalla tai laskettelurinteessä aurinkoisena päivänä, ota kuva heti peilin lukittumisen vakautumisen jälkeen.
  - Kun kuvaat peilin lukitusta käyttäen ja käytät sekä itselaukaisua että aikavalotusta, pidä laukaisin painettuna pohjaan (itselaukaisun viiveajan + aikavalotuksen ajan). Jos vapautat laukaisimen itselaukaisun laskurin aikana, kamerasta kuuluu sulkimen vapautuksen ääni mutta kuvaa ei oteta.
  - Peilin ollessa lukittuna esimerkiksi kuvaustoimintojen asetukset ja valikkotoiminnot ovat poissa käytöstä.
  - Kun käytät salamaa, punasilmäisyyden vähennysvalo ei syty (s. 183).
- Vaikka kuvaustavan asetuksena olisi < , < \$\sum\$>, < \$\sum\$> tai < \$\sum\$c>, kamera käyttää yksittäiskuvaa.
  - Kun [D4: Suuren herkk. kohinanvaim.]-asetukseksi on asetettu [Monikuvan kohinanvaim.], yhtä kuvaa varten otetaan neljä peräkkäistä otosta riippumatta [6: Peilin lukitus] -asetuksesta.
  - Jos noin 30 sekuntia on kulunut peilin lukituksesta, se palaa automaattisesti takaisin alas. Voit lukita peilin uudelleen painamalla laukaisimen kokonaan alas.
  - Peilin lukitusta käytettäessä jalustan ja kauko-ohjain BR-E1:n (myydään erikseen, s. 385) tai kauko-ohjain RS-60E3:n (myydään erikseen, s. 382) käyttäminen on suositeltavaa.
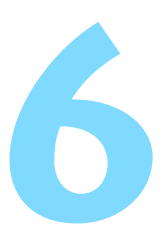

# Salamavalokuvaus

Tässä luvussa kerrotaan, miten voit kuvata käyttämällä sisäistä salamaa ja ulkoisia Speedlite-salamoita (EX-sarja, myydään erikseen) ja määrittää salaman asetukset kameran valikkonäytössä.

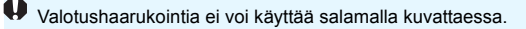

# 5 Sisäisen salaman käyttäminen

Kun kuvaat sisätiloissa, heikossa valaistuksessa tai vastavaloon päivänvalossa, nosta esiin sisäinen salama ja voit ottaa helposti kauniita kuvia painamalla laukaisinta. <br/>  $\mathbf{P}$ --tilassa valotusaika (1/60 s – 1/200 s) asetetaan automaattisesti kameran tärähtelyn vaikutusten ehkäisemiseksi.

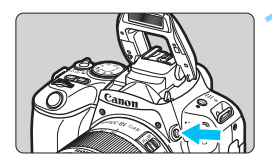

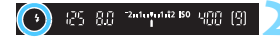

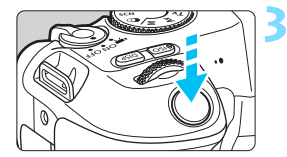

# Paina <4>-painiketta.

- Luovissa kuvaustiloissa voit kuvata salamalla milloin tahansa painamalla
   \$>-painiketta.
- Kun salama latautuu, etsimessä näkyy "\$buSY" ja LCD-näytössä [BUSY\$].

# Paina laukaisin puoliväliin.

 Tarkista, että etsimen alaosassa vasemmalla näkyy < \$>-kuvake.

# Ota kuva.

 Kun kohde on tarkentunut ja painat laukaisimen pohjaan, salama välähtää aina.

## Sisäisen salaman vaikutusalue

#### (Arvioitu metrimäärä)

|          | EF-S18-55mm f/4-5.6 IS STM |          |  |
|----------|----------------------------|----------|--|
| (s. 132) | Laajakulma                 | Tele     |  |
| (0. 102) | f/4                        | f/5.6    |  |
| ISO 100  | 1–2,5                      | 1–1,8    |  |
| ISO 400  | 1–4,9                      | 1–3,5    |  |
| ISO 1600 | 1,2–9,8                    | 1–7,0    |  |
| ISO 6400 | 2,5-19,6                   | 1,8–14,0 |  |

\* Jos määritettynä on suuri ISO-herkkyys ja tarkennusetäisyys on liian pitkä, kohteesta tai muista seikoista riippuen oikeaa valotusta ei ehkä saavuteta.

# 🔆 Kuvausvinkit

- Vähennä kirkkaassa valossa ISO-herkkyyttä. Jos etsimen valotusasetus vilkkuu, pienennä ISO-herkkyyttä.
- Irrota vastavalosuoja. Älä mene liian lähelle kohdetta. Jos objektiiviin on kiinnitetty vastavalosuoja tai kuvaat kohdetta liian läheltä, kuvan alaosa voi tummentua salaman esteen vuoksi. Kun otat tärkeitä kuvia, toista kuva ja varmista, että kuvan alaosa ei ole luonnottoman tumma.

# MENU Punasilmäisyyden vähennys

Voit vähentää punasilmäisyyttä käyttämällä punasilmäisyyden vähennysvaloa, ennen kuin kuvaat salamalla.

|      | usasetuks | iet    |                                 |
|------|-----------|--------|---------------------------------|
| 3    | 4         |        | SH00T2                          |
|      |           |        |                                 |
|      |           |        |                                 |
|      |           |        |                                 |
| silm | äesto     | Pois   |                                 |
|      |           | Päällä |                                 |
|      |           |        |                                 |
|      |           |        |                                 |
|      | silma     | 3 4    | 3 4<br>silmäesto Pois<br>Päällä |

- Valitse [D]-välilehdessä ([D]-välilehti peruskuvaustiloissa) [Punasilmäesto] ja paina sitten <SET>-painiketta.
- Valitse [Päällä] ja paina sitten <SET>-painiketta.
- Kun kuvaat salaman avulla ja painat laukaisimen puoliväliin, punasilmäisyyden vähennysvalo syttyy. Kun painat laukaisimen pohjaan, kamera ottaa kuvan.

Punasilmäisyyden vähennys on tehokkaampi, kun kuvattava henkilö katsoo punasilmäisyyden vähennysvaloon, kun huone on hyvin valaistu tai kun kuvaat lähietäisyydeltä.

 Kun painat laukaisimen puoliväliin, etsimen alaosassa näkyvä asteikko pienenee asteittain keskustaa kohti ja poistuu näytöstä. Saat parhaan tuloksen, kun otat kuvan vasta, kun asteikko on poistunut.

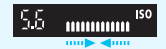

Punasilmäisyyden vähennyksen tehokkuus vaihtelee eri kohteiden mukaan.

# MENU Salamavalotuksen korjaus\*

Määritä salaman valotuskorjaus, jos kohteen kirkkaus ei ole halutunlainen (haluat säätää salaman tehoa) salamakuvauksessa. Voit määrittää salaman valotuskorjausta ±2 arvoa 1/3 yksikön välein.

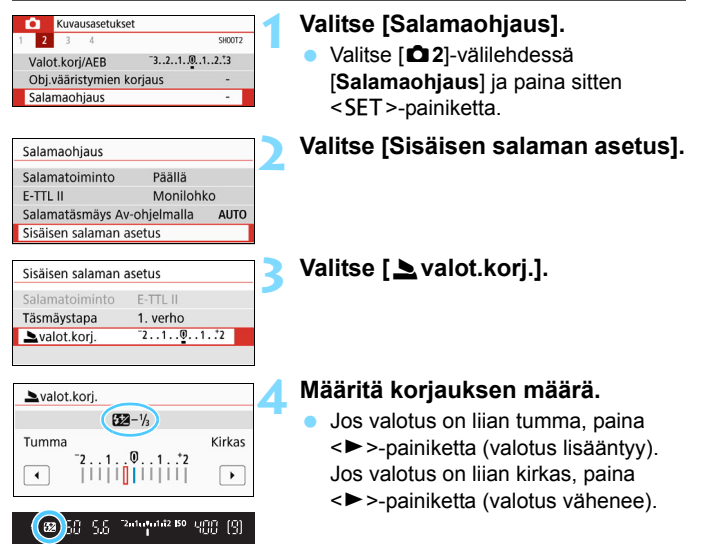

 Kun painat laukaisimen puoliväliin, <22>-kuvake näkyy etsimessä.
 Kun olet ottanut kuvan, peruuta salaman valotuskorjaus palauttamalla arvoksi 0. Jos [13: Auto Lighting Optimizer/13: Autom. valotuksen optimointi] (s. 149) on jokin muu kuin [Pois], kuva voi yhä näyttää kirkkaalta, vaikka matalampi salaman valotuskorjaus olisi määritetty.

Jos määrität salaman valotuskorjauksen ulkoisessa Speedlitesalamassa (lisävaruste, s. 187), et voi määrittää salaman valotuskorjausta kamerassa (pikavalinnalla tai ulkoisen salaman toimintojen asetuksilla). Jos salaman valotuskorjaus on määritetty sekä kamerassa että ulkoisessa Speedlite-salamassa, Speedlite-salaman asetus ohittaa kameran asetuksen.

Korjausmäärä pysyy voimassa senkin jälkeen, kun virtakytkin on asetettu asentoon < OFF>.

# ★ Salamavalotuksen lukitus (FE-lukitus)\*

Jos kohde on kuvan reunassa ja käytät salamaa, kohde voi näkyä liian kirkkaana tai tummana taustan mukaan. Käytä tällöin salamavalotuksen lukitusta. Kun olet määrittänyt kohteelle sopivan salamavalotuksen, voit sommitella kuvan uudelleen (sijoittaa kohteen kuvan reunaan) ja laukaista. Toiminto on käytettävissä myös Canon EX-sarjan Speedlite -salamoiden kanssa.

\* FE tarkoittaa salamavalotusta.

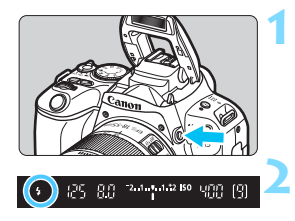

# Paina <4>-painiketta.

- Sisäinen salama nousee esiin.
- Paina laukaisin puoliväliin ja tarkista etsimestä, että < \$>-kuvake on valaistu.

## Tarkenna kohteeseen.

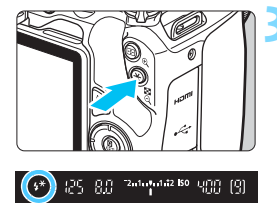

# Paina < ★ >-painiketta (©16).

- Suuntaa etsimen keskusosa kohteeseen, jonka mukaan haluat lukita salaman. Paina sitten
   >-painiketta.
- Salaman esisalama välähtää, tarvittava salamateho lasketaan, ja se jää muistiin.
- Etsimessä näkyy hetken ajan "FEL" ja < <sup>‡</sup> \*>-kuvake syttyy.
- Joka kerta, kun painat
   -painiketta, esisalama välähtää, tarvittava salamateho lasketaan ja se jää muistiin.

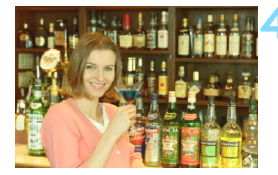

# Ota kuva.

- Sommittele ensin kuva ja paina sitten laukaisin pohjaan asti.
- Salama välähtää, ja kamera ottaa kuvan.

- Jos kuvauskohde on liian kaukana ja kuvasta tulee tumma, <\$>-kuvake vilkkuu. Siirry lähemmäs kuvauskohdetta ja toista vaiheet 2–4.
  - Salamavalotuksen lukitusta ei voi käyttää näytöllä kuvauksen aikana.

# Ulkoisen Speedlite-salaman käyttäminen

# EOS-kameroille suunnitellut EX-sarjan Speedlite-salamat

EX-sarjan Speedlite-salama (myydään erikseen) tekee salamavalokuvauksesta helppoa.

Tietoja toimenpiteistä on EX-sarjan Speedlite-salaman käyttöoppaassa. Kamera on A-tyypin kamera, jolla voi hyödyntää kaikkia EX-sarjan Speedlite-salamoiden ominaisuuksia.

Lisätietoja salaman toiminnasta ja salaman valinnaisista toiminnoista on kameran valikkonäytössä. Katso sivut 189–194.

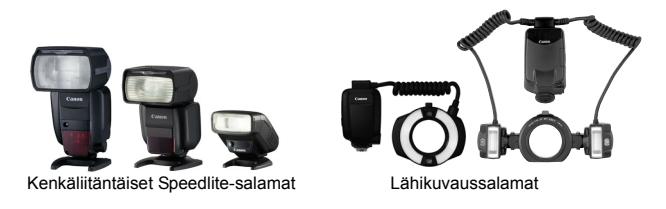

Kun käytät EX-sarjan Speedlite-salamaa, joka ei tue salamatoimintojen asetuksia, (s. 189), vain [Sal.valot.korj.] ja [E-TTL II] voidaan asettaa [Ulkoisen salaman asetus]-toiminnolle. ([Täsmäystapa]-asetuksen voi myös määrittää joissakin EX-sarjan Speedlite-salamoissa.)
 Jos salamavalotuksen korjaus on määritetty ulkoisessa Speedlite-salamassa, kameran LCD-näytössä näkyvä salamavalotuksen

korjauksen 22 -kuvake muuttuu <sup>s</sup>¶-kuvakkeeksi (kun [**12: Kuvausnäyttö**]-asetuksena on [**Vakio**]).

# Muut kuin EX-sarjan Canon Speedlite -salamat

 Kun EZ/E/EG/ML/TL-sarjan Speedlite on määritetty A-TTL- tai TTL-automaattisalamatilaan, salama välähtää aina täydellä teholla.

Määritä kameran kuvaustilaksi  $\langle \mathbf{M} \rangle$  (käsisäätöinen valotus) tai  $\langle \mathbf{Av} \rangle$  (aukon esivalinta) ja säädä aukon arvo ennen kuvaamista.

• Kun käytät Speedlite-salamaa, jossa on manuaalinen salamatila, kuvaa käyttämällä manuaalista salamatilaa.

# Muiden kuin Canonin salamalaitteiden käyttäminen

## Täsmäysnopeus

Kameran täsmäystä voi käyttää muiden kuin kompaktien Canon-salamalaitteiden kanssa, kun valotusaika on 1/200 sekuntia tai pidempi valotusaika. Käytä täsmäysnopeutta, joka on pidempi kuin 1/200 sekuntia.

Varmista etukäteen, että salama toimii oikein kameran kanssa.

# Näytöllä kuvauksen varoitukset

Muu kuin Canon-salama ei välähdä näytöllä kuvauksessa.

0

 Jos kameraa käytetään toiselle kameramerkille suunnitellun salamayksikön tai salamatarvikkeen kanssa, kamera ei välttämättä toimi oikein ja siinä voi esiintyä toimintahäiriöitä.

 Älä kiinnitä suurjännitesalamaa kameran salamakenkään. Se ei ehkä välähdä.

# MENU Salamatoiminnon määrittäminen \*

Kun käytät sisäistä salamaa tai salamatoimintojen asetusten kanssa yhteensopivaa EX-sarjan ulkoista Speedlite-salamaa, voit määrittää salamatoiminnot tai ulkoisen Speedlite-salaman valinnaiset toiminnot kameran valikkonäytössä.

Jos käytät ulkoista Speedlite-salamaa, kiinnitä Speedlite-salama kameraan ja käynnistä Speedlite-salama ennen salama-asetusten määrittämistä. Lisätietoja ulkoisen Speedlite-salaman toiminnoista on Speedlite-salaman käyttöoppaassa.

| <b>D</b> | Kuva     | usasetuks | et                                  |
|----------|----------|-----------|-------------------------------------|
| 1 2      | 3        | 4         | SH00T2                              |
| Val      | ot.korj  | /AEB      | <sup>-</sup> 321012. <sup>*</sup> 3 |
| Ob       | j.vääris | stymien   | korjaus -                           |
| Sal      | amaoh    | njaus     | -                                   |

| Salamaohjaus        |            |       |
|---------------------|------------|-------|
| Salamatoiminto      | Päällä     |       |
| E-TTL II            | Monilohk   | 0     |
| Salamatäsmäys Av-   | ohjelmalla | AUTO  |
| Sisäisen salaman as | setus      |       |
| Ulkoisen salaman a  | setus      |       |
| Ulk. salaman C.Fn-a | asetukset  |       |
| Nollaa asetukset    | M          | ENU 🕤 |

# Valitse [Salamaohjaus].

- Valitse [**D**2]-välilehdessä [Salamaohjaus] ja paina sitten <SET>-painiketta.
- Näkyviin tulee salamaohjausnäyttö.

## Valitse haluamasi asetus.

 Valitse määritettävä valikkoasetus ja paina <SET>-painiketta.

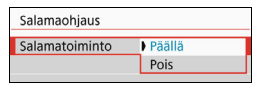

Ota salamavalokuvaus käyttöön määrittämällä asetukseksi [**Päällä**]. Ota käyttöön vain tarkennuksen apuvalo määrittämällä asetukseksi [**Pois**].

# E-TTL II -salamamittaus

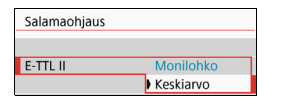

Jos haluat käyttää tavallista salamavalotusta, valitse [Monilohko]. Jos [Keskiarvo] on määritetty, koko mitatulle alueelle käytetään keskiarvoista salamavalotusta. Kohteesta riippuen salaman valotuskorjaus voi olla tarpeen. Tämä asetus on tarkoitettu edistyneille käyttäjille.

Vaikka [Salamatoiminto]-asetuksena olisi [Pois], salama voi välähtää muutaman kerran, jos tarkentamisessa on vaikeuksia hämärässä (tarkennuksen apuvalo, s. 117).

## Salamatäsmäys Av-ohjelmalla

| Salamatäsmäys Av-ohjelma | alla             |
|--------------------------|------------------|
| Automaattinen            | AUTO             |
| 1/200-1/60 sek. autom.   | 1/200<br>-1/60 A |
| 1/200 sek. (kiinteä)     | 1/200            |
|                          |                  |
|                          |                  |
|                          |                  |
|                          | SET OK           |

Voit määrittää salamavalokuvauksen salamatäsmäyksen nopeuden aukon esivalinta < **Av** > -tilassa.

#### AUTO : Automaattinen

Salamatäsmäys määritetään automaattisesti välillä 1/200–30 sekuntia kuvauskohteen kirkkauden mukaan. Myös nopeaa täsmäystä voi käyttää. (Salamatäsmäys määritetään automaattisesti välillä 1/4000 s – 30 s)

## <sup>1/200</sup>A : 1/200–1/60 sek. autom.

Estää pitkän valotusajan määrittämisen hämärässä, mikä estää tehokkaasti kohteen epäterävöitymistä ja kameran tärähtelyä. Vaikka salama valaisee kohteen oikein, tausta voi kuitenkin jäädä tummaksi.

#### 1/200 : 1/200 sek. (kiinteä)

Salamatäsmäys on kiinteä 1/200 sekuntia. Tämä estää kohteen epäterävöitymistä ja kameran tärähtämistä paremmin kuin [1/200-1/60 sek. autom.]. Hämärässä kohteen tausta on kuitenkin tummempi kuin käytettäessä asetusta [1/200-1/60 sek. autom.].

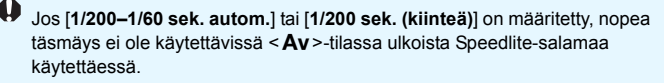

## Salamatoimintojen asetukset -näytön avaaminen suoraan

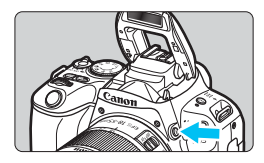

Kun käytät sisäistä salamaa tai salamatoimintojen asetusten kanssa yhteensopivaa EX-sarjan ulkoista Speedlite-salamaa, voit < \$>-painiketta painamalla avata suoraan [Sisäisen salaman asetus]- tai [Ulkoisen salaman asetus] -näytön ilman, että joudut ensin avaamaan valikkonäytön.

#### Jos käytät sisäistä salamaa:

| Salamatoiminto E-TTL II<br>Täsmäystapa 1. verho |    |
|-------------------------------------------------|----|
| Täsmäystapa 1. verho                            |    |
| 5 1 1 1 TO 1 D 1 TO 1                           |    |
| ■valot.korj. 2                                  | *2 |
|                                                 |    |

## Paina <4>-painiketta kahdesti.

- Nosta sisäinen salamalaite painamalla painiketta.
- Paina painiketta vielä kerran, ja [Sisäisen salaman asetus] -näyttö avautuu
- Jos [Salamatoiminto]-asetuksena on [Pois], [ 2: Salamaohjaus]-näyttö tulee näkyviin (s. 189).

Jos käytät ulkoista Speedlite-salamaa

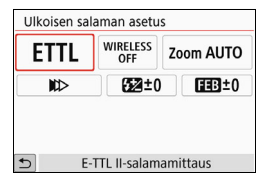

# Paina <4>-painiketta.

Kun ulkoinen Speedlite-salama on käytössä, paina < 4>-painiketta ja [Ulkoisen salaman asetus] -näyttö avautuu

Jos avaat salamatoimintojen asetusnäytön painamalla < 4>-painiketta, et voi määrittää asetuksia [Salamatoiminto], [E-TTL II], [Salamatäsmäys Av-ohjelmalla] ja [Ulk. salaman C.Fn-asetukset]. Määritä nämä toiminnot [ 2: Salamaohjaus]-asetuksella.

# [Sisäisen salaman asetus] ja [Ulkoisen salaman asetus]

Voit säätää alla olevassa taulukossa kuvatut asetukset. Kohdassa [Ulkoisen salaman asetus] mainitut toiminnot määräytyvät Speedlite-mallin mukaan.

| Salamaohjaus                     |          |       |
|----------------------------------|----------|-------|
|                                  |          |       |
| Salamatoiminto                   | Päällä   |       |
| E-TTL II                         | Monilohi | 0     |
| Salamatäsmäys Av-ohjelmalla AUTO |          |       |
| Sisäisen salaman ase             | tus      |       |
| Ulkoisen salaman as              | etus     |       |
| Ulk. salaman C.Fn-as             | etukset  |       |
| Nollaa asetukset                 | M        | ENU 🕤 |

 Valitse [Sisäisen salaman asetus] tai [Ulkoisen salaman asetus].
 Salamatoimintojen asetusnäyttö tulee näkyviin. Kohdassa [Sisäisen salaman asetus] vain korostetut toiminnot voi valita ja määrittää.

| Sisäisen salaman asetus   |                                  |  |
|---------------------------|----------------------------------|--|
| Salamatoiminto            | E-TTL II                         |  |
| Täsmäystapa               | 1. verho                         |  |
| valot.korj.               | <sup>-</sup> 21@1 <sup>*</sup> 2 |  |
|                           |                                  |  |
|                           |                                  |  |
|                           |                                  |  |
|                           | MENU 🕤                           |  |
| [Sisäisen salaman asetus] |                                  |  |

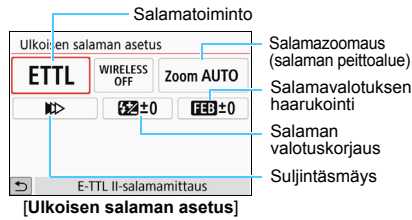

Asetusten [Sisäisen salaman asetus] ja [Ulkoisen salaman asetus] päätoiminnot

| Toiminto                         | [Sisäisen salaman asetus] | [Ulkoisen salaman | Siver |
|----------------------------------|---------------------------|-------------------|-------|
| Tommito                          | Normaali välähdys         | asetus]           | Sivu  |
| Salamatoiminto                   |                           | 0                 | 193   |
| Suljintäsmäys                    | 0                         | 0                 | 193   |
| Salamavalotuksen<br>haarukointi* |                           | 0                 |       |
| Salaman<br>valotuskorjaus        | 0                         | 0                 | 184   |
| Salamasuhteen<br>ohjaus          |                           | 0                 |       |
| Pääsalaman<br>toiminta           |                           | 0                 |       |
| Salamazoomaus*                   |                           | 0                 |       |

\* Lisätietoja asetuksista [Salamavalotuksen haarukointi] ja [Salamazoomaus] on toimintojen kanssa yhteensopivan Speedlite-salamalaitteen käyttöoppaassa.

# Salamatoiminto

Ulkoisella Speedlite-salamalla voit valita salamatoiminnon, joka tuottaa haluamasi kaltaisen kuvan.

| Ulkoisen sa | aman asetu      | IS      |        |
|-------------|-----------------|---------|--------|
| ETTL        | WIRELESS<br>OFF | Zoom    | AUTO   |
| NC⊃         | 522±(           |         | EB±0   |
|             |                 |         |        |
| Salamatila  |                 |         |        |
| E-TT        | L II-salama     | mittaus | 2      |
| ETTL        | MULTI           | Ext.A   | Ext.M  |
|             |                 |         |        |
|             |                 | C       | SET OK |

- **[E-TTL II]** on EX-sarjan Speedlitesalamoiden vakiotila automaattisessa salamakuvauksessa.
- [Käsisäätö]-tila on tarkoitettu edistyneille käyttäjille, jotka haluavat määrittää [Välähdysteho]-asetuksen (1/1–1/128) itse.
- Lisätietoja muista salamatiloista on kyseisen salamatilan sisältävän Speedlite-salamalaitteen käyttöoppaassa.

#### Suljintäsmäys

Määritä tähän normaalisti [1. verhon täsmäys], niin että salama välähtää heti valotuksen alkamisen jälkeen.

Jos [2. verhon täsmäys] on määritetty, salama välähtää juuri ennen sulkimen sulkeutumista. Kun käytät tätä asetusta pitkän valotusajan kanssa, voit luoda luonnollisempia valojuovia esimerkiksi yöllä ajavan auton lampuista. Kun toisen verhon täsmäys on käytössä yhdessä [E-TTL II]-asetuksen kanssa, salama välähtää kaksi kertaa peräkkäin: kun painat laukaisimen pohjaan ja juuri ennen kuin valotus päättyy. Lisäksi jos valotusaika on 1/30 sekuntia tai lyhyempi, 1. verhon täsmäystä käytetään automaattisesti. Jos ulkoinen Speedlite-salama on kiinnitetty, voit valita myös [Nopea täsmäys] ( $\mathbf{1}_{H}$ ) -asetuksen. Lisätietoja on Speedlite-salaman käyttöoppaassa.

## Salaman valotuskorjaus

Katso "Salaman valotuskorjaus" sivulla 184.

## Ulkoisen Speedlite-salaman valinnaisten toimintojen määrittäminen

Kohdassa [**Ulk. salaman C.Fn-asetukset**] mainitut valinnaiset toiminnot määräytyvät Speedlite-mallin mukaan.

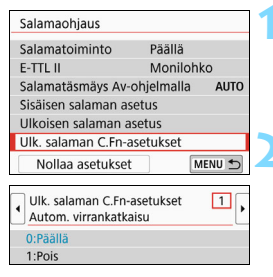

# Näytä valinnaiset toiminnot.

 Kun kamera on valmis kuvaamaan ulkoisella Speedlite-salamalla, valitse [Ulk. salaman C.Fn-asetukset], ja paina sitten <SET>-painiketta.

## Määritä valinnainen toiminto.

 Valitse < ◀> < ►> -painikkeilla toiminnon numero ja määritä toiminto. Toiminnot määritetään kameran valinnaisten toimintojen tavoin (s. 364).

Jos EX-sarjan Speedlite-salaman valinnainen toiminto [Salaman mittaustapa] on määritetty arvoon [TTL-salamamittaus] (automaattisalama), Speedlite välähtää aina täydellä salamateholla.

# Nollaa kaikki asetukset oletuksiin

| Salamaohjaus                     |           |        |  |
|----------------------------------|-----------|--------|--|
| Salamatoiminto                   | Päällä    |        |  |
| E-TTL II                         | Moniloh   | <0     |  |
| Salamatäsmäys Av-ohjelmalla AUTO |           |        |  |
| Sisäisen salaman asetus          |           |        |  |
| Ulkoisen salaman asetus          |           |        |  |
| Ulk. salaman C.Fn-a              | asetukset |        |  |
| Nollaa asetukset                 |           | IENU 🕤 |  |
| Nollaa asetukset                 |           |        |  |
| Nollaa sis. salaman aset.        |           |        |  |
| Nollaa ulk. salaman aset.        |           |        |  |
| Nollaa ulk. salaman C.Fn:t       |           |        |  |
|                                  |           |        |  |
|                                  |           |        |  |
|                                  |           |        |  |
|                                  | N         | IENU 🕤 |  |

# Valitse [Nollaa asetukset].

 Kohdassa [D2: Salamaohjaus], valitse [Nollaa asetukset] ja paina sitten <SET>-painiketta.

# Valitse nollattavat asetukset.

- Valitse [Nollaa sis. salaman aset.], [Nollaa ulk. salaman aset.] tai [Nollaa ulk. salaman C.Fn:t] ja paina sitten <SET>-painiketta.
- Valitut salama-asetukset nollataan, kun valitset [OK].

Speedlite-salaman omia toimintoja (P.Fn) ei voi määrittää tai peruuttaa kameran [Salamaohjaus]-näytössä. Määritä ne suoraan Speedlite-salamassa.

# Kuvaus LCD-näytöllä (kuvaus näytöllä)

Voit kuvata samalla, kun katselet kuvaa kameran LCD-näytössä. Tämä on nimeltään "Kuvaus näytöllä".

Jos pitelet kameraa käsivaraisesti katsoessasi LCD-näyttöä, kameran tärähtely voi epäterävöittää kuvat. Tässä tapauksessa suositellaan jalustan käyttämistä.

# Etäkuvaus näytöllä

Kun EOS Utility -ohjelmisto (EOS-ohjelmisto, s. 444) on asennettu tietokoneeseen, voit kytkeä kameran tietokoneeseen ja kuvata etäyhteydellä katsoen kuvaa tietokoneen näytössä. Lisätietoja on EOS Utility -ohjelmiston käyttöoppaassa.

# Kuvaus LCD-näytöllä

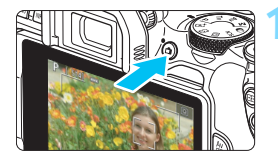

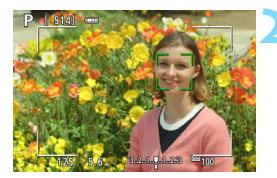

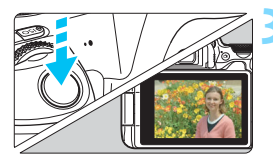

# Näytä elävä etsinkuva.

- Paina < 1 >-painiketta.
- Kuva näkyy LCD-näytössä.

   >-tilassa kameran tunnistaman tilanteen kuvake näkyy näytön vasemmassa yläkulmassa (s. 201).
- Elävän etsinkuvan kirkkaus on lähellä todellisen kuvan kirkkaustasoa.

# Tarkenna kohteeseen.

- Kun painat laukaisimen puoliväliin, kamera tarkentaa käyttäen valittua tarkennusmenetelmää (s. 214).
- Voit valita kasvot tai kohteen myös napauttamalla näyttöä (s. 224).

# Ota kuva.

- Paina laukaisin kokonaan alas.
- Kuva otetaan ja se näkyy LCD-näytössä.
- Kun toistonäyttö päättyy, kamera palaa näytöllä kuvaukseen automaattisesti.
- Lopeta Kuvaus näytöllä painamalla
   -painiketta.
- Kuvan kuvakulma on noin 100 % (kun kuvan tallennuslaatu on JPEG
   L ja kuvasuhteeksi on asetettu 3:2).
  - Luovissa kuvaustiloissa voit tarkistaa terävyysalueen painamalla terävyysalueen tarkistuspainiketta.
  - Voit myös käyttää kauko-ohjain BR-E1:tä (myydään erikseen) tai kaukoohjain RS-60E3:a (myydään erikseen) Kuvaus näytöllä -kuvauksessa (s. 382, 385).

## MENU Kuvaus näytöllä -toiminnon ottaminen käyttöön

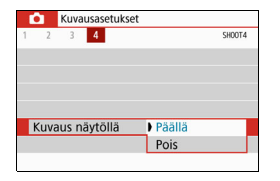

Määritä [**1**4: Kuvaus näytöllä] -asetukseksi ([**1**]-välilehti peruskuvaustiloissa) [**Päällä**].

#### Mahdollisten otosten määrä näytöllä kuvauksessa

| Lämpötila       | Huoneenlämpötila<br>(23 °C) | Matalat lämpötilat<br>(0 °C) |
|-----------------|-----------------------------|------------------------------|
| Ei salamaa      | Noin 290 kuvaa              | Noin 260 kuvaa               |
| 50 %:ssa salama | Noin 260 kuvaa              | Noin 240 kuvaa               |

 Yllä olevat luvut perustuvat täyteen ladattuun akkuun LP-E17 ja CIPA:n (Camera & Imaging Products Association) testauskriteereihin.

 Täyteen ladatulla akulla LP-E17 jatkuva Kuvaus näytöllä -kuvaus on mahdollista noin 2 tuntia 15 min. huoneenlämpötilassa (23 °C).

## Jatkuvan kuvauksen näyttö

Jos käytät näytöllä kuvauksen aikana <□> nopeaa jatkuvaa kuvausta kertatarkennuksella, pidä laukaisin painettuna pohjaan, niin voit näyttää (toistaa) peräkkäin otetut kuvat. Kun jatkuva kuvaus päättyy (laukaisin palaa puoliväliin), näytössä näkyy elävä etsinkuva.

Kuvausolosuhteista riippuen, kuten käytettäessä salamaa tai jos kuvataan pitkillä valotusajoilla, kuvattuja kuvia ei ehkä näytetä (toisteta) jatkuvasti.

- <SCN: 四> -tilassa Kuvaus näytöllä -toimintoa ei voi käyttää.
  - <SCN: \u00eff>-tilassa kuvakulma muuttuu hieman näytöllä kuvauksen aikana, koska käytetään vääristymien korjausta.
  - SCN: 1 A < Q: Stor Stor Stor Stor Stor Stor Stor > -tiloissa kuva-alue on pienempi.
  - Salamavalokuvauksen aikana jatkuvan kuvauksen nopeus hidastuu.
  - Älä kohdista kameraa voimakkaaseen valonlähteeseen, kuten aurinkoon tai hyvin kirkkaaseen keinovalon lähteeseen. Se voi vahingoittaa kameran kuvakennoa tai sisäisiä osia.

• Yleiset näytöllä kuvauksen varoitukset ovat sivuilla 230–231.

- Salamaa käytettäessä kuuluu kaksi sulkimen ääntä, vaikka vain yksi kuva otetaan. Laukaisimen pohjaan painamisen jälkeen kuvan ottoon kuluu myös kauemmin kuin etsinkuvauksessa.
  - Jos kamera on käyttämättömänä pitkän aikaa, virta katkeaa automaattisesti sen ajan kuluttua, joka on määritetty kohdassa
     [¥2: Virrankatkaisu] (s. 288). Jos [¥2: Virrankatkaisu]-asetuksena on [Pois], kuvaus näytöllä päättyy automaattisesti noin 30 minuutin kuluttua (kameran virta pysyy päällä).
  - Käyttämällä HDMI-kaapelia voit näyttää kameran näytön kuvan televisiossa kuvauksen aikana (s. 333). Huomaa, että ääntä ei kuulu. Jos kuvaa ei näy televisiossa, tarkista, että [¥3: Videojärjest.]-asetus on valittu oikein vaihtoehdoista [NTSC] ja [PAL] (television videojärjestelmän mukaisesti).

#### Tietonäyttö

Aina kun painat <INFO>-painiketta, tietonäyttö muuttuu.

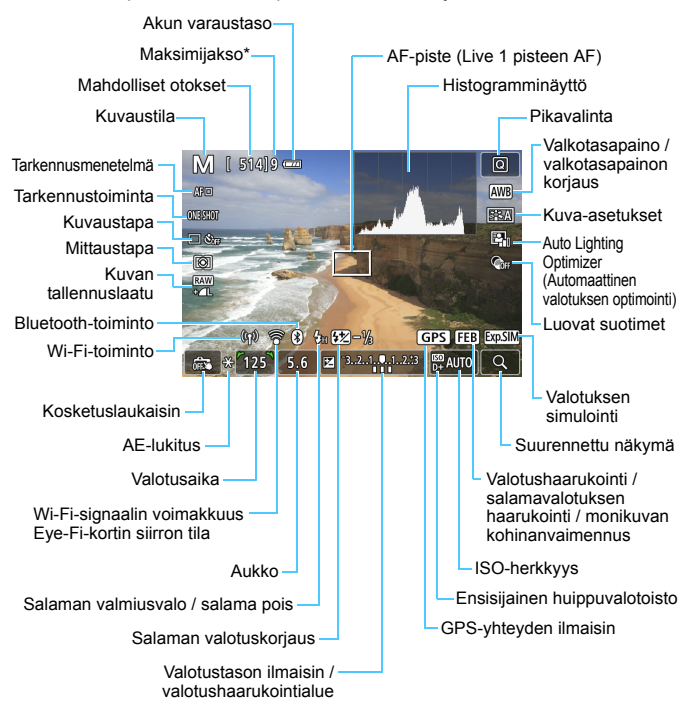

\* Numero näkyy, kun maksimijakso on enintään yhdeksän.

- Voit näyttää histogrammin painamalla <INFO>-painiketta. Histogrammia ei kuitenkaan näy, kun laukaisin painetaan kokonaan pohjaan.

  - Jos < IIIII > vilkkuu, elävän etsinkuvan kirkkaus eroaa todellisesta kuvaustuloksesta, koska kuvausympäristö on niin hämärä tai kirkas. Valotusasetus näkyy kuitenkin tallennetussa kuvassa oikein. Huomaa, että kohinaa voi näkyä enemmän kuin todellisessa tallennettavassa kuvassa.
  - Valotuksen simulointia ei suoriteta tiloissa <SCN: I is in terminista ei suoriteta tiloissa <SCN: I is intermediate ei suoriteta tiloissa <schedulare ei suoriteta tiloissa salamaa tai aikavalotusta.</li>
     Immu >-kuvake ja histogrammi näkyvät harmaina. Kuva näytetään LCD-näytössä vakiokirkkaudella. Histogrammi ei ehkä näy oikein heikossa tai hyvin kirkkaassa valaistuksessa.

# 💔 Älä pidä kiinni samasta kameran kohdasta pitkään.

Vaikka kamera ei tunnu kuumalta, ihoon voi tulla punoitusta, rakkuloita tai matalan lämpötilan kosketuspalovammoja, jos sama kohta on pitkään kosketuksissa kameran kanssa. On suositeltavaa käyttää jalustaa, jos käytät kameraa kuumissa oloissa tai jos sinulla on verenkiertohäiriöitä tai ihossasi on heikko tunto.

### Tilannekuvakkeet

Kuvaustilassa < () kamera tunnistaa aiheen tyypin ja määrittää asetukset sen mukaisesti. Tunnistettu aiheen tyyppi näkyy näytön vasemmassa yläkulmassa.

|               | Kohde                    | Muotokuva <sup>*1</sup> |       | Ei-muotokuva           |       | otokuva                |                    |
|---------------|--------------------------|-------------------------|-------|------------------------|-------|------------------------|--------------------|
| Ta            | austa                    |                         | Liike | Luonto- ja<br>ulkokuva | Liike | Lähikuva <sup>*2</sup> | Taustaväri         |
| ĸ             | irkas                    |                         | lı.   |                        |       | ₹                      | Llarmaa            |
|               | Vasta-<br>valo           |                         |       | TIT,                   |       | 1<br>1                 | Harmaa             |
| M<br>si<br>ta | ukana<br>nistä<br>ivasta |                         |       |                        |       | Y                      | Vaalean-           |
|               | Vasta-<br>valo           |                         |       | Th,                    |       |                        | sininen            |
| A<br>la       | uringon-<br>sku          | **                      | 3     | <b>\$</b>              | ~     | *3                     | Oranssi            |
| K             | ohdevalo                 | <b>~</b>                |       | L                      |       | €\$                    |                    |
| Τι            | umma                     |                         |       |                        | +     | *                      | Tumman-<br>sininen |
|               | Jalus-<br>talla          | *4*5                    | *3    | *4*5                   |       | *3                     |                    |

- \*1: Näkyy vain, kun tarkennusmenetelmäksi on asetettu [:+Seuranta]. Jos tarkennusmenetelmäksi on asetettu jokin muu, "Ei-muotokuva"-kuvake näkyy näytössä, vaikka kamera olisi tunnistanut ihmisen.
- \*2: Näkyy, kun kameraan kiinnitetyssä objektiivissa on etäisyystietoja. Loittorengasta tai makro-objektiivia käytettäessä näkyvä kuvake ei ehkä vastaa todellista tilannetta.
- \*3: Havaittavissa olevista tilanteista valitun tilanteen kuvake näytetään.

Joissakin tilanteissa tai kuvausympäristöissä näkyvä kuvake ei ehkä vastaa todellista tilannetta. \*4: Näkyy, kun kaikki seuraavat ehdot täyttyvät:

Kuvaus tapahtuu hämärässä tai yöllä ja kamera on kiinnitetty jalustaan.

- \*5: Näkyy käytettäessä jotakin seuraavista objektiiveista:
  - EF-S18-55mm f/3.5-5.6 IS II
     EF-S55-250mm f/4-5.6 IS II
  - EF300mm f/2.8L IS II USM
     EF400mm f/2.8L IS II USM

  - EF500mm f/4L IS II USM
     EF600mm f/4L IS II USM
  - · Image Stabilizer (Kuvanvakain) -toiminnolla varustetut objektiivit, jotka on julkaistu 2012 tai myöhemmin.

\*4+\*5: Jos ehdot \*4 ja \*5 täyttyvät, valotusaika pitenee.

# Lopullisen kuvan simulointi

Lopullisen kuvan simulointi on toiminto, joka näyttää elävän etsinkuvan sellaisena kuin siitä tulee nykyisillä kuva-asetuksilla, valkotasapainolla ia muilla käytössä olevilla kuvaustoiminnoilla.

Elävä etsinkuva kuvausnäkymä on automaattisesti alla lueteltujen toimintojen asetusten mukainen. Se voi kuitenkin poiketa hieman lopullisesta kuvasta.

#### Lopullisen kuvan simulointi kuvattaessa näytöllä

- Kuva-asetukset
  - \* Terävyys (voimakkuus), kontrasti, värikylläisyys ja värisävy näkyvät.
- Valkotasapaino
- Valkotasapainon korjaus
- Kuvan tunnelma (< A >-tilassa)
- Epäterävä tausta (< A >-tilassa)
  - \* Voit tarkistaa vaikutuksen vain asetuksen määrittämisen aikana (kun [Epäteräv. simulointi] on näkyvissä).
- Värisävy (<
  ¶
  </li>
- Kirkkaus
- Mittaustapa
- Valotus
- Syväterävyys (otetaan käyttöön terävyysalueen tarkistuspainikkeella)
- Auto Lighting Optimizer (Automaattinen valotuksen optimointi)
- Reunojen valaistuksen korjaus
- Väriaberraation korjaus
- Vääristymien korjaus
- Ensisijainen huippuvalotoisto
- Kuvasuhde (kuva-alueen vahvistaminen)

# Kuvaustoimintojen asetukset

Kuvaus näytöllä -toimintojen asetukset on selitetty tässä.

# Pikavalinta

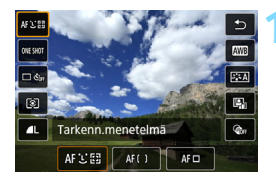

# Paina < (2)>-painiketta (&10).

 Määritettävissä olevat toiminnot tulevat näkyviin.

# ∠ Valitse toiminto ja määritä sen asetus.

- Valitse toiminto <▲> <▼> -painikkeilla.
- Valitun toiminnon asetukset ja toiminto-opas (s. 56) tulevat näkyviin näyttöön.
- Valitse toiminto <◄> <►> -painikkeilla.
- Valitse tiloissa < SCN> ja < > kuvaustilavaihtoehto näytön vasemmasta yläkulmasta ja valitse sitten kuvaustila painamalla <SET>-painiketta.
- Aseta valkotasapaino valitsemalla [IMIB] ja painamalla sitten <SET>-painiketta.
- Määritä kuvaustavan < C>-asetus, valkotasapainon korjaus/ haarukointi, kuva-asetusten parametrit tai luovat suodintehosteet painamalla <INFO>-painiketta.

# F

# Poistu asetuksesta.

- Voit viimeistellä asetuksen ja palata näytöllä kuvaukseen painamalla
   <SET>-painiketta.
- Voit palata näytöllä kuvaukseen myös valitsemalla [ち].

- Luovissa kuvaustiloissa voit määrittää ISO-herkkyyden painamalla <ISO>-painiketta.
  - Kun määrität asetuksen <a>[]</a> (Osa-alamittaus) tai 
     (Pistemittaus), näytön keskellä näkyy mittausympyrä.

# 🕥 Kuvaaminen luovilla suotimilla \*

Kun tarkastelet näytössä näkyvää kuvaa, voit käyttää kuvauksessa yhtä seitsemästä suodintehosteesta (Rakeinen mustavalkokuva,

Pehmeäpiirto, Kalansilmätehoste, Taiteellinen tehoste, Vesiväritehoste, Lelukameratehoste tai Miniatyyritehoste).

Kamera tallentaa vain kuvan, johon on käytetty luovaa suodinta.

Voit myös ottaa kuvan ilman luovaa suodinta ja lisätä sitten tehosteen jälkikäteen ja tallentaa kuvan uutena kuvana (s. 356).

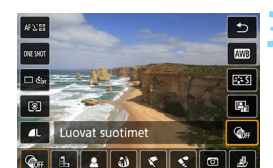

# Käännä valintakiekko johonkin luovaan kuvaustilaan.

# Paina < **Q**>-painiketta (₫10).

- Pikavalintanäyttö avautuu.
- Valitse [@FF].
  - Valitse <▲> <▼> -painikkeilla [
     (Luova suodin) näytön oikealla puolella.

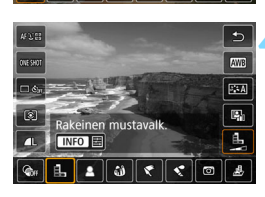

# Valitse suodatus.

- Valitse suodintehoste
  - <**◄**> <**▶**>-painikkeilla (s. 207).
- Kuva näytetään käytetyn suotimen tehosteen kanssa.

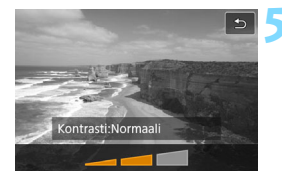

# Säädä suodatusta.

- Paina <INFO>-painiketta (paitsi kun valitsit 墨).
- Säädä tehostetta < <>> -painikkeilla ja paina sitten <SET>-painiketta.

# 💪 Ota kuva.

Kuva otetaan käyttämällä suodinta.

- Kun luova suodin on asetettu, kamera ottaa yksittäisiä kuvia, vaikka kuvaustavan asetuksena olisi < ).</li>
  - Et voi kuvata luovilla suotimilla, jos kuvan tallennuslaatuna on IZAW tai IZAW + 1 L tai jos valotushaarukointi, valkotasapainon haarukointi tai monikuvan kohinanvaimennus on määritetty.

Histogrammi ei näy, kun luova suodin on valittuna.

## Luovien suotimien ominaisuudet

#### Akeinen mustavalkokuva

Luo rakeisen mustavalkokuvan. Voit muuttaa mustavalkotehostetta säätämällä kontrastia.

#### Pehmeäpiirto

Antaa kuvalle pehmeän vaikutelman. Voit muuttaa kuvan pehmeyttä säätämällä epäterävöitystä.

#### Malansilmätehoste

Luo kalansilmäobjektiivin vaikutelman. Kuvassa on tynnyrimäinen vääristymä.

Rajattu alue kuvan reunoissa vaihtelee suodintehosteen tason mukaisesti. Koska tämä suodin suurentaa kuvan keskiosan, keskiosan tarkkuus voi heiketä tallennetun pikselimäärän mukaan. Tarkista näytössä oleva kuva, kun määrität suodinta.

Tarkennusmenetelmänä on Live 1 pisteen AF (kiinteästi keskellä).

#### Taiteellinen tehoste

Saa kuvan näyttämään öljymaalaukselta ja kohteen tavallista kolmiulotteisemmalta. Voit säätää kontrastia ja värikylläisyyttä. Huomaa, että esimerkiksi taivaan tai valkoisten seinien välisävyt eivät välttämättä näytä pehmeiltä, ja niissä saattaa olla epäsäännöllisyyksiä tai huomattavaa kohinaa.

#### Vesiväritehoste

Saa kuvan näyttämään vesivärimaalaukselta, jossa on pehmeät värit. Voit hallita värien voimakkuutta säätämällä suodatusta. Huomaa, että öisten tai hämärien kuvien välisävyt eivät välttämättä näytä pehmeiltä, ja niissä saattaa olla epäsäännöllisyyksiä tai huomattavaa kohinaa.

#### D Lelukameratehoste

Tummentaa kuvan kulmat ja muokkaa värisävyä siten, että kuva näyttää lelukameralla otetulta. Voit muuttaa väritystä säätämällä värisävyä.

#### Ainiatyyritehoste Alexandre Alexandre Alexa

Luo dioraamavaikutelman.

Jos haluat kuvan keskustan näkyvän terävänä, ota kuva muuttamatta mitään asetuksia.

Jos haluat siirtää aluetta, joka näkyy terävänä (miniatyyritehosteen kehystä), katso kohta "Miniatyyritehosteen säätäminen" (s. 105). Tarkennusmenetelmänä on Live 1 pisteen AF. On suositeltavaa kohdistaa miniatyyritehosteen kehys AF-pisteen päälle ennen kuvaamista.

 Jos rakeinen mustavalkokuva on valittuna, LCD-näytössä näkyvä rakeisuus näyttää erilaiselta kuin kuvaan tallentuva rakeisuus.

 Jos pehmeäpiirto tai miniatyyritehoste on valittuna, LCD-näytössä näkyvä sumennus saattaa näyttää erilaiselta kuin kuvaan tallentuva sumennus. Voit tarkistaa sumennuksen painamalla terävyysalueen tarkistuspainiketta.

-

# MENU Valikkotoimintojen asetukset

| Kuvausasetukset   |            |
|-------------------|------------|
| 1 2 3 4 5         | SH00T5     |
| Tarkenn.menetelmä | と+Seuranta |
| Kosketuslaukaisin | Pois       |
| Mittausajastin    | 8 sek.     |
| Ristikkonäyttö    | Pois       |
| Kuvasuhde         | 3:2        |
|                   |            |
|                   | MENU 🕤     |

Kun kamera on asetettu näytöllä kuvausta varten. Kuvaus nävtöllä -kuvauksen valikkovaihtoehdot näkyvät [ 5]-välilehdessä ([ 2]-välilehdessä peruskuvaustiloissa).

#### Tarkennusmenetelmä

Voit valita asetuksen [:+Seuranta], [Vyöh.tark.] tai [Live 1 pisteen AF]. Tietoja tarkennusmenetelmästä on sivuilla 214–223.

#### Kosketuslaukaisin

Voit tarkentaa ja ottaa kuvan automaattisesti napauttamalla LCD-näyttöä. Lisätietoja on sivulla 224.

#### Mittausajastin \*

Voit muuttaa aikaa, jonka valotusasetus näkyy (AE-lukitusaika). Peruskuvaustiloissa mittausaiastimen asetus on kiinteä 8 sekuntia.

## Ristikkonävttö

Asetuksella [3x3 #] tai [6x4 #] voit näyttää ristikon, joka helpottaa kameran vakauttamista pysty- tai vaakasuunnassa. Asetuksella [3x3+läv. ₩], ristikon lisäksi näkyvät vinoviivat, jotka helpottavat leikkauspisteiden kohdistamista ja sommittelun tasapainottamista.

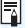

Kun valitset [D4: Roskanpoistotieto] tai joko [Puhdistus käsin] tai [Puhdista nyt, total a loop and a loop and a pysähtyy. Voit jatkaa kuvausta näytöllä painamalla <

## Kuvasuhde<sup>\*</sup>

Voit muuttaa kuvan kuvasuhdetta. Oletusasetus on [3:2]. Elävää etsinkuvaa ympäröivällä alueella näkyy musta reunus, kun määritetään seuraavat kuvasuhteet: [4:3] [16:9] [1:1]. JPEG-kuvat tallennetaan valitun kuvasuhteen mukaan. RAW-kuvat tallennetaan aina kuvasuhteella [3:2]. Valitun kuvasuhteen tiedot lisätään RAW-kuvatiedostoon. Kun käsittelet RAW-kuvaa Digital Photo Professional -ohjelmistolla (EOS-ohjelmisto), voit luoda kuvan, jonka kuvasuhde on sama kuin kuvattaessa. Jos kuvasuhteena on [4:3], [16:9] tai [1:1], kuvasuhteen ilmaisevat viivat näkyvät kuvan toiston aikana, mutta ne eivät näy todellisessa kuvassa.

| Kuvan | Kuvasuhde ja pikselimäärä (noin) |                     |                     |                    |  |
|-------|----------------------------------|---------------------|---------------------|--------------------|--|
| laatu | 3:2                              | 4:3                 | 16:9                | 1:1                |  |
| L/RAW | 6000x4000                        | 5328x4000*          | 6000x3368*          | 4000x4000          |  |
|       | (24 megapikseliä)                | (21,3 megapikseliä) | (20,2 megapikseliä) | (16 megapikseliä)  |  |
| М     | 3984x2656                        | 3552x2664           | 3984x2240*          | 2656x2656          |  |
|       | (10,6 megapikseliä)              | (9,5 megapikseliä)  | (8,9 megapikseliä)  | (7,1 megapikseliä) |  |
| S1    | 2976x1984                        | 2656x1992           | 2976x1680*          | 1984x1984          |  |
|       | (5,9 megapikseliä)               | (5,3 megapikseliä)  | (5 megapikseliä)    | (3,9 megapikseliä) |  |
| S2    | 2400x1600                        | 2112x1600*          | 2400x1344*          | 1600x1600          |  |
|       | (3,8 megapikseliä)               | (3,4 megapikseliä)  | (3,2 megapikseliä)  | (2,6 megapikseliä) |  |

- Tähdellä merkityt kuvan tallennuslaadun ja kuvasuhteen luvut eivät vastaa kuvasuhdetta täsmällisesti.
  - Tähdellä merkittyjen kuvasuhteiden näytetty kuva-alue voi olla hieman eri kokoinen kuin todellinen kuva-alue. Kun kuvaat, tarkista otetut kuvat LCD-näytöstä.

# Tarkennustoiminnan muuttaminen \*

Voit valita kuvausolosuhteisiin ja kohteeseen sopivan tarkennustoiminnan (automaattitarkennus). Peruskuvaustiloissa paras tarkennustoiminta määritetään automaattisesti kuvaustilan mukaan.

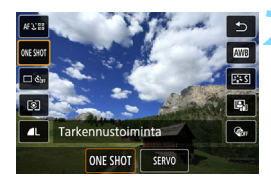

# Paina < 💽 >-painiketta.

Pikavalintanäyttö avautuu.

# Valitse [ONE SHOT].

 Valitse <▲> <▼>-painikkeilla [ONE SHOT] (Tarkennustoiminta) näytön vasemmalla puolella.

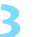

# Valitse tarkennustoiminta.

- Valitse tarkennustoiminta painamalla < ◀> <►> -painikkeita ja paina sitten <SET>-painiketta. ONE SHOT : Kertatarkennus
  - SERVO: Jatkuva tarkennus

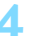

## Tarkenna kohteeseen.

 Siirrä tarkennuspiste kohteen päälle ja paina laukaisin puoliväliin. Kamera tarkentaa kohteen automaattisesti valitun tarkennustoiminnan mukaan.

Määritettävissä vain näytöllä kuvausta varten (ei määritettävissä videokuvausta varten).

 Jos tarkennusta ei saavuteta, tarkennuspiste muuttuu oranssiksi. Jos näin käy, kuvaa ei voi ottaa vaikka laukaisin painettaisiin kokonaan pohjaan. Sommittele kuva uudelleen ja yritä tarkentaa. Voit myös lukea kohdan "Kuvausolosuhteet, jotka voivat vaikeuttaa tarkentamista" (s. 221).

# Kertatarkennus liikkumattomille kohteille

# Sopii liikkumattomille kohteille. Kun painat laukaisimen puoliväliin, kamera tarkentaa vain kerran.

- Kun tarkennus on valmis, tarkennuspiste muuttuu vihreäksi ja kuuluu äänimerkki.
- Tarkennus pysyy lukittuna, kun painat laukaisimen puoliväliin, ja voit sommitella kuvan uudelleen ennen kuvan ottamista.
- Jos kuvaustavaksi on valittu hidas jatkuva kuvaus <□>, jatkuvan kuvauksen suurin nopeus on noin 5,0 kuvaa sekunnissa.
- Salamavalokuvauksen aikana jatkuvan kuvauksen nopeus hidastuu (enintään noin 1,4 kuvaa sekunnissa).

Jos [**Ý3: Äänimerkki**]-asetuksena on [**Pois**], äänimerkkiä ei kuulu, kun tarkennus saavutetaan.

# Jatkuva tarkennus liikkuville kohteille

Tämä tarkennustoiminta sopii liikkuvien kohteiden kuvaamiseen. Kun pidät laukaisinta painettuna puoliväliin, kohdetta tarkennetaan jatkuvasti.

- Jos kuvaustavaksi on valittu hidas jatkuva kuvaus <□>, jatkuvan kuvauksen suurin nopeus on noin 3,5 kuvaa sekunnissa. Kuvia otettaessa etusija on kohteen seurannalla.
- Salamavalokuvauksen aikana jatkuvan kuvauksen nopeus hidastuu (enintään noin 1,4 kuvaa sekunnissa).
- Kun tarkennus saavutetaan, tarkennuspiste muuttuu siniseksi.
- Kamera säätää valotuksen kuvan ottohetkellä.
- Kun [Tarkenn.menetelmä] on [ :+Seuranta], tarkennus on jatkuvaa niin pitkään kuin aluekehys voi seurata kohdetta.

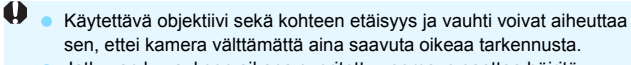

 Jatkuvan kuvauksen aikana suoritettu zoomaus saattaa häiritä tarkennusta. Zoomaa ensin, sommittele ja ota kuva.

Jatkuvassa tarkennuksessa äänimerkkiä ei kuulu silloinkaan, kun tarkennus on saavutettu.

# MENU Tarkennus automaattitarkennuksella

# Tarkennusmenetelmän valitseminen

Voit valita kuvausolosuhteisiin ja kohteeseen sopivan tarkennusmenetelmän. Valittavissa ovat seuraavat tarkennusmenetelmät: [と(kasvot)+Seuranta] (s. 215), [Vyöh.tark.] (s. 217) ja [Live 1 pist. AF] (s. 219).

Jos haluat erittäin tarkan tarkennuksen, aseta objektiivin tarkennustavan valintakytkin asentoon <**MF**>, suurenna kuvaa ja tarkenna käsin (s. 228).

| Kuvausasetukset   |                 |
|-------------------|-----------------|
| 1 2 3 4 5         | SHOOTS          |
| Tarkenn.menetelmä | ● 🙂 + Seuranta  |
|                   | Vyöh.tark.      |
|                   | Live 1 pist. AF |
|                   | Live I pist. Ar |
|                   |                 |
|                   |                 |
|                   |                 |

# Valitse tarkennusmenetelmä.

- Valitse [15]-välilehdessä ([12]-välilehti peruskuvaustiloissa) [Tarkenn.menetelmä].
- Valitse haluamasi tarkennusmenetelmä ja paina sitten <SET>-painiketta.
- Kun kuva näkyy näytössä näytöllä kuvauksen aikana, voit valita tarkennusmenetelmän pikavalintanäytössä painamalla
   >-painiketta (s. 203).

Kuvauksissa sivuilla 215–219 oletetaan, että [Tarkennustoiminta]asetus on [Kertatark.] (s. 212). Jos on valittu [Jatkuva tark.] (s. 213), tarkennuspiste muuttuu siniseksi, kun tarkennus saavutetaan.

- <SCN: \$ </p>
  >-tiloissa jatkuva tarkennus määritetään automaattisesti, ja kun tarkennus saavutetaan, tarkennuspiste muuttuu siniseksi ja kuuluu äänimerkki.
- Katso kosketuslaukaisimeen (tarkennus ja sulkimen laukaisu kosketustoiminnolla) liittyvät tiedot sivulta 224.

# : (kasvot)+Seuranta: AF 또 🖫

Kamera tunnistaa ja tarkentaa ihmisen kasvot. Jos kasvot liikkuvat, tarkennuspiste < 2> seuraa kasvojen liikettä.

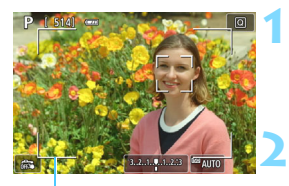

AF-aluekehys

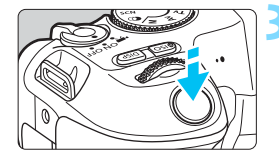

# Näytä elävä etsinkuva.

- Paina < 1 >-painiketta.
- Kuva näkyy LCD-näytössä.
- AF-aluekehys tulee näkyviin.

# Tarkista tarkennuspiste.

- Kun kasvot tunnistetaan, < 2> ilmestyy tarkennettavien kasvojen päälle.
- Jos useita kasvoja tunnistetaan, näytössä näkyy < ( )>. Siirrä <◄>< <▶>-painikkeilla < ( )>-kehys tarkennettavien kasvojen kohdalle.
- Voit valita kasvot tai kohteen myös napauttamalla LCD-näyttöä. Jos napautat muuta kohdetta kuin ihmiskasvoja, tarkennuspisteestä tulee <# 2>.

# Tarkenna kohteeseen.

- Tarkenna painamalla laukaisin puoliväliin.
- Jos kasvoja ei tunnisteta tai jos et kosketa mitään näytön kohtaa, kamera tarkentaa AF-aluekehyksen sisälle.
- Kun tarkennus on valmis, tarkennuspiste muuttuu vihreäksi ja kuuluu äänimerkki.
- Jos tarkennusta ei saavuteta, tarkennuspiste muuttuu oranssiksi.

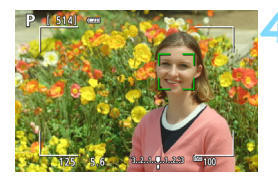

# Ota kuva.

- Tarkista tarkennus ja valotus ja ota kuva painamalla laukaisin kokonaan pohjaan (s. 196).
- Tarkentaminen muuhun kohteeseen kuin ihmiskasvoihin Jos painat < m>>-painiketta, tarkennuspiste < s>> näkyy näytön keskellä, ja voit siirtää tarkennuspistettä < ↔ >-painikkeilla. Kun tarkennuspiste < s>> saavuttaa tarkennuksen, se säilyttää tarkennuksen, vaikka kohde liikkuisi tai muuttaisit sommittelua.

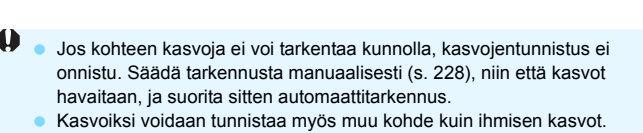

- Kasvontunnistus ei toimi, jos kasvot ovat kuvassa hyvin pienet tai suuret, liian kirkkaat tai tummat tai osittain piilossa.
- <[]> saattaa peittää vain osan kasvoista, ei koko kasvoja.
- Käytä AF-aluekehystä oppaana ja tarkenna AF-aluekehyksen sisälle.
   Tarkennuspisteen koko vaihtelee kohteen mukaan.
#### Vyöhyketarkennus: AF()

Valittua vyöhyketarkennuskehystä käytetään tarkentamiseen. AF-alue on suurempi kuin asetuksella [Live 1 pisteen AF].

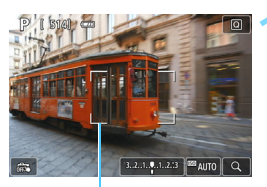

#### Vyöhyketarkennuskehys

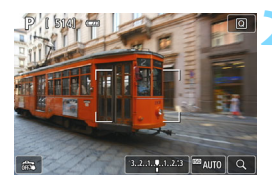

#### Näytä elävä etsinkuva.

- Paina < 1 >-painiketta.
- Kuva näkyy LCD-näytössä.

#### Valitse tarkennuspiste.

- Valitse vyöhyke painamalla
   >-nuolipainikkeita. Palaa
   keskimmäiseen vyöhykkeeseen
   painamalla < m >-painiketta
   uudelleen.
- Voit myös siirtää vyöhyketarkennuskehystä koskettamalla LCD-näyttöä.

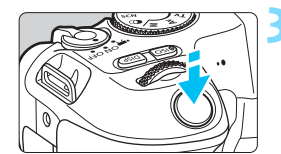

#### Tarkenna kohteeseen.

- Siirrä vyöhyketarkennuskehys kohteen päälle ja paina laukaisin puoliväliin.
- Kun tarkennus on valmis, tarkennuspiste muuttuu vihreäksi ja kuuluu äänimerkki.
- Jos tarkennusta ei saavuteta, vyöhyketarkennuskehys muuttuu oranssiksi.

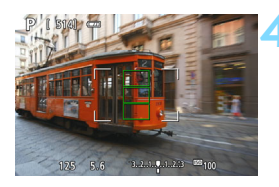

#### Ota kuva.

Tarkista tarkennus ja valotus ja ota kuva painamalla laukaisin kokonaan pohjaan (s. 196).

#### Live 1 pisteen AF: AF

Kamera käyttää tarkennuksessa yhtä tarkennuspistettä. Tämä sopii hyvin yksittäisen kohteen tarkentamiseen.

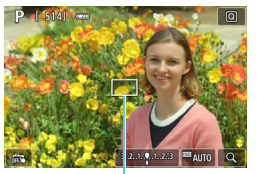

Tarkennuspiste

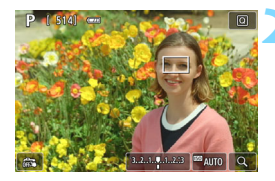

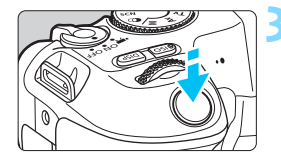

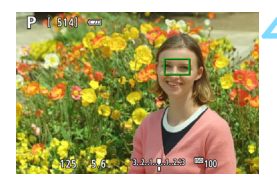

#### Näytä elävä etsinkuva.

- Paina < 1 >-painiketta.
- Kuva näkyy LCD-näytössä.
- Tarkennuspiste < > näkyy näytössä.
- Jos [Videon servotarkennus]

   -asetukseksi on määritetty [Päällä], tarkennuspiste näkyy
   videokuvauksen aikana suurempana.

#### Siirrä tarkennuspistettä.

- Siirrä tarkennuspiste tarkennettavaan kohtaan < >-nuolipainikkeilla. (Sitä ei voi siirtää näytön reunaan.)
- <<u>m</u>>-painikkeen painaminen palauttaa tarkennuspisteen näytön keskelle.
- Voit myös siirtää tarkennuspisteen koskettamalla LCD-näyttöä.

#### Tarkenna kohteeseen.

- Siirrä tarkennuspiste kohteen päälle ja paina laukaisin puoliväliin.
- Kun tarkennus on valmis, tarkennuspiste muuttuu vihreäksi ja kuuluu äänimerkki.
- Jos tarkennusta ei saavuteta, tarkennuspiste muuttuu oranssiksi.

#### Ota kuva.

 Tarkista tarkennus ja valotus ja ota kuva painamalla laukaisin kokonaan pohjaan (s. 196).

#### Automaattitarkennusta koskevia huomautuksia

#### Tarkennustoiminta

- Vaikka tarkennus olisi suoritettu, laukaisimen painaminen puoliväliin tarkentaa uudelleen.
- Kuvan kirkkaus voi vaihtua automaattitarkennuksen aikana ja jälkeen.
- Kohteesta ja kuvausolosuhteista riippuen tarkennus saattaa kestää kauemmin tai jatkuvan kuvauksen nopeus saattaa hidastua.
- Jos valonlähde vaihtuu, kun elävä etsinkuva näytetään, näyttö voi välkkyä ja tarkennus vaikeutua. Tässä tapauksessa lopeta kuvaus näytöllä ja suorita automaattitarkennus kuvauksessa käytettävän valonlähteen alla.

- Jos automaattitarkennus on vaikeaa, aseta objektiivin tarkennustavan valintakytkin asentoon < MF> ja tarkenna manuaalisesti (s. 228).
  - Jos kuvaat reuna-aluetta, jota ei ole kunnolla tarkennettu, sommittele uudelleen ja siirrä kohdetta (ja tarkennuspistettä) näytön keskikohtaa kohden. Tarkenna sitten uudelleen ja ota kuva.
  - Tarkennuksen apuvaloa ei käytetä. Jos käytössä on LED-valolla varustettu EX-sarjan Speedlite-salama (myydään erikseen), LED-valoa käytetään tarkennuksen apuvalona tarvittaessa.
  - Tiettyjä objektiiveja käytettäessä automaattitarkennuksen saavuttaminen voi kestää kauemmin tai tarkkaa tarkennusta ei välttämättä saavuteta.

#### Kuvausolosuhteet, jotka voivat vaikeuttaa tarkentamista

- Kontrastiltaan heikot kohteet, kuten sininen taivas ja yksiväriset tasaiset pinnat sekä kirkkaat tai varjoisat alueet, joiden yksityiskohdat näkyvät huonosti.
- Kohteen valaistus on huono.
- Kohteessa on juovia tai muita kuvioita ja kontrastia on vain vaakasuunnassa.
- Kohteissa on toistuvia kuvioita (esimerkiksi kerrostalon ikkunat, tietokoneen näppäimistö).
- Ohuet viivat ja kohteiden ääriviivat.
- Valonlähteen kirkkaus, väri tai kuvio muuttuu jatkuvasti.
- Yömaisemat tai pistemäiset valot.
- Kuva välkkyy loisteputki- tai LED-valaistuksessa.
- Erittäin pienet kohteet.
- Kuvan reunassa olevat kohteet.
- Voimakas taustavalo tai kohde heijastaa valoa voimakkaasti (esimerkiksi auto, jonka maalipinta heijastaa valoa voimakkaasti).
- Lähellä ja kaukana olevat tarkennuspisteen kattamat kohteet. (Esimerkki: eläin häkissä jne.)
- Kohteet, jotka liikkuvat tarkennuspisteen kohdalla ja joita ei voi tarkentaa kameran tärähtelyn tai kohteen epäterävöitymisen vuoksi.
- Automaattitarkennusta käytetään erittäin epätarkkaan kohteeseen.
- Pehmeäpiirtoa käytetään pehmentävällä tarkennuslinssillä.
- Erikoistehostesuodatinta käytetään.
- Näytössä näkyy kohinaa (vaaleita pisteitä tai vaakaviivoja) tarkennuksen aikana.

#### Suurennettu näkymä

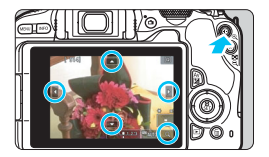

Paina [Vyöh.tark.]- ja [Live 1 pisteen AF]-tiloissa <<sup>0</sup>, >-painiketta tai napauta näytön oikeassa alakulmassa näkyvää kohtaa [<sup>1</sup>], kun haluat suurentaa kuvaa noin 5x- tai 10x-kertaiseksi ja tarkistaa tarkennuksen.

Suurennettu näkymä ei ole mahdollinen [: +Seuranta]-toiminnon kanssa.

- Siirrä tarkennuspistettä < >-nuolipainikkeilla tai napauta kohtaa, jonka haluat suurentaa.
- Suurenna suurennuskehyksen aluetta painamalla <ལ>-painiketta tai napauttamalla kohtaa [ལ]. Aina kun painat <ལ>-painiketta tai napautat kohtaa [ལ], suurennussuhde muuttuu.
- Suurennuskehys ilmestyy vyöhyketarkennuskehyksen keskelle, kun [Vyöh.tark.] on asetettu ja se näkyy tarkennuspisteen ympärillä, kun [Live 1 pisteen AF] on asetettu.
- 100 %:n (noin 1x) suurennuksella voit siirtää suurennuskehystä
   ◆>-nuolipainikkeilla tai koskettamalla näyttöä. < m
  >-painikkeen painaminen palauttaa suurennuskehyksen näytön keskelle.
- Kun kuvaa on suurennettu noin 5- tai 10-kertaiseksi, voit muuttaa suurennettua aluetta < <>-nuolipainikkeilla tai napauttamalla kolmiota näytössä ylhäällä, alhaalla, vasemmalla tai oikealla.
- Kun painat laukaisimen puoliväliin, [Vyöh.tark.]-kohteen normaali näkymä palautuu. [Live 1 pisteen AF]-asetuksen osalta tarkennus jatkuu suurennetussa näkymässä.
- Kun painat laukaisimen puoliväliin jatkuvan tarkennuksen suurennetussa näkymässä, näyttö palaa normaaliksi tarkennusnäytöksi.

- Jos suurennetulla alueella on vaikeaa tarkentaa, palaa normaaliin näkymään ja käytä automaattitarkennusta.
  - Jos automaattitarkennusta käytetään normaalissa näkymässä ja sitten näkymä suurennetaan, tarkkaa tarkennusta ei ehkä saavuteta.
  - Automaattitarkennuksen nopeus vaihtelee normaalissa ja suurennetussa näkymässä.
  - Videon servotarkennus (s. 273) ei ole käytettävissä suurennetussa näkymässä.
  - Suurennetussa näkymässä tarkentaminen voi olla vaikeaa kameran tärähtelyn takia. Jalustan käyttäminen on suositeltavaa.

# 🖼 Kuvaus kosketuslaukaisimella

Voit tarkentaa ja ottaa kuvan automaattisesti napauttamalla LCD-näyttöä.

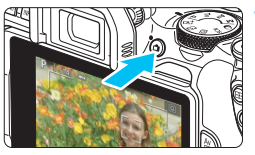

#### Näytä elävä etsinkuva.

- Paina < 古 >-painiketta.
- Kuva näkyy LCD-näytössä.

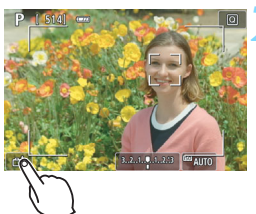

#### Ota kosketuslaukaisin käyttöön.

- Napauta [ﷺ]-kuvaketta näytön vasemmassa alakulmassa.
   Kuvake vaihtuu jokaisella napautuksella [ﷺ]- ja
   [ﷺ]-vaihtoehtojen välillä.
- [C\$] (Kosketuslaukaisin: Päällä) Kamera tarkentaa napauttamaasi kohtaan ja kuva otetaan.
- [#3] (Kosketuslaukaisin: Pois) Voit tarkentaa napauttamalla tarkennettavaa kohtaa (kosketustarkennus). Ota kuva painamalla laukaisin pohjaan asti.

#### Ota kuva napauttamalla näyttöä.

- Napauta kasvoja tai kohdetta näytöllä.
- Kamera tarkentaa napauttamaasi pisteeseen määritetyllä tarkennusmenetelmällä (s. 214–219). Kun [Vyöh.tark.] on asetettu, se vaihtuu asetukseksi [Live 1 pisteen AF].
- Kun tarkennus on valmis, tarkennuspiste muuttuu vihreäksi ja kuva otetaan automaattisesti.
- Jos tarkennusta ei saavuteta, tarkennuspiste muuttuu oranssiksi eikä kuvaa voi ottaa. Napauta kasvoja tai kohdetta näytöllä uudelleen.

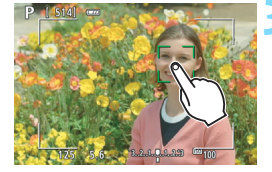

- Vaikka kuvaustavan asetuksena olisi < u>>, kamera kuvaa yksittäiskuvatilassa.
  - Vaikka [Tarkennustoiminta]-asetus on [Jatkuva tark.], näytön napauttaminen tarkentaa [Kertatark.]-kuvaan.
  - Näytön napauttaminen suurennetussa näkymässä ei tarkenna tai ota kuvaa.
  - Jos luova Kalansilmätehoste-suodin on määritetty, kamera tarkentaa näytön keskellä olevaan tarkennuspisteeseen riippumatta siitä, mitä kohtaa napautat.
  - Jos luova Miniatyyritehoste-suodin on määritetty, kosketuslaukaisin ei toimi.
  - Voit määrittää kosketuslaukaisimen myös asetuksella
     [D5: Kosketuslaukaisin] ([D2]-välilehti peruskuvaustiloissa).

-

 Napauta näyttöä kahdesti, jos haluat käyttää aikavalotusta. Ensimmäinen napautus näytöllä aloittaa aikavalotuksen. Toinen napautus lopettaa valotuksen. Varo, ettei kamera tärähdä, kun napautat näyttöä.

# 庙 Omakuvan ottaminen (Selfie)

Omakuva on suunniteltu ihmisten kuvaamista varten. Voit myös säätää taustan sumennusta ja kirkkautta kuvaamisen aikaan.

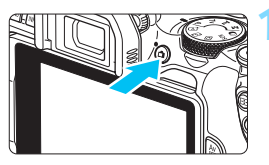

#### Näytä elävä etsinkuva.

- Paina < 1 >-painiketta.
- Kuva näkyy LCD-näytössä.

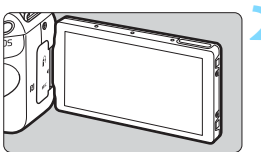

# Suuntaa LCD-näyttö kameran etuosaa kohti.

 Käännä LCD-näyttö auki kuvan mukaisesti ja suuntaa se kameran etuosaa kohden (s. 41).

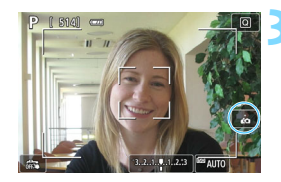

#### Napauta [ 📩 ]-kuvaketta näytössä.

Ota omakuva käyttöön.

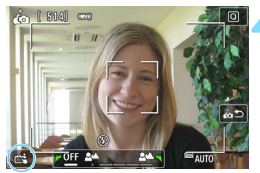

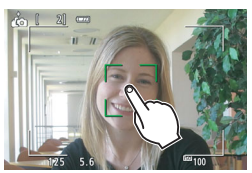

#### Ota kuva. Kun käytössä on kosketuslaukaisin:

- Määritä [Ci] (Kosketuslauk.: Päällä) (s. 224).
- Napauta tarkennettavaa kohtaa ja ota kuva.

#### Kun käytössä on laukaisin:

 Tarkenna painamalla laukaisin puoliväliin ja ota kuva painamalla laukaisin kokonaan pohjaan.

- Kun tarkennus on saavutettu, älä muuta etäisyyttä itsesi ja kameran välillä, ennen kuin kuva on otettu.
  - Varo, ettet pudota kameraa kalibroinnin aikana.
  - Kuvaaminen salamalla ei ole mahdollista. Vältä kameran tärähtämistä, kun kuvaat heikossa valaistuksessa.
- Omakuva-tila peruutetaan, kun käännät kameran kytkimen <OFF>-asentoon tai teet jonkin seuraavista toimista:
  - [ in ]-kuvakkeen napauttaminen näytössä.
  - LCD-näytön kääntäminen takaisin alkuperäiseen asentoon.
  - Paina < 1 >-painiketta.

# MF: Manuaalitarkennus

Voit suurentaa kuvan ja tarkentaa tarkasti MF-asetuksella (manuaalitarkennus).

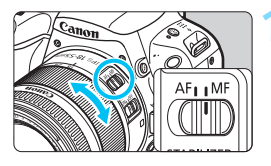

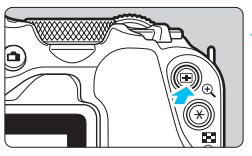

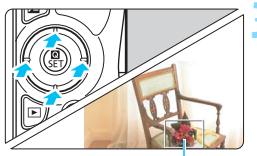

Suurennuskehys

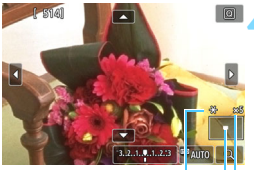

AE-lukitus Suurennetun alueen kohta

Suurennus

#### Aseta objektiivissa oleva tarkennustavan valintakytkin <MF>-asentoon.

 Tarkenna ensin kääntämällä objektiivin tarkennusrengasta.

#### Tuo suurennuskehys näkyviin.

- Paina < < <->,>-painiketta.</t>
- Suurennuskehys tulee näkyviin.
- Voit suurentaa kuvan myös napauttamalla näytön [Q]-kuvaketta.

#### Siirrä suurennuskehystä.

- Siirrä suurennuskehys tarkennettavaan kohtaan
   >-nuolipainikkeilla.
- <m>>-painikkeen painaminen palauttaa suurennuskehyksen näytön keskelle.

#### Suurenna kuvaa.

 Aina kun painat <<sup>Q</sup> >-painiketta, kuvan suurennus muuttuu seuraavassa järjestyksessä:

 $\rightarrow$  1x  $\rightarrow$  5x  $\rightarrow$  10x  $\rightarrow$  normaali näyttö –

#### **5** Tarkenna manuaalisesti.

- Katso suurennettua kuvaa ja tarkenna kääntämällä objektiivin tarkennusrengasta.
- Kun tarkennus on valmis, palaa normaaliin näkymään painamalla<<li>>-painiketta.

# 💪 Ota kuva.

 Tarkista tarkennus ja valotus ja ota kuva painamalla laukaisinta (s. 196).

 Suurennetussa näkymässä valotus on lukittu. (Valotusaika ja aukko näkyvät punaisina.)

 Voit käyttää kosketuslaukaisinta jopa manuaalitarkennuksella kuvan ottamiseen.

# Yleiset näytöllä kuvauksen varoitukset

#### Kuvan laatu

- Kun kuvaat suurella ISO-herkkyydellä, kohinaa (esimerkiksi vaaleita pisteitä tai vaakaviivoja) voi esiintyä.
- Kuvaaminen korkeissa lämpötiloissa voi aiheuttaa kuvaan kohinaa ja epäsäännöllisiä värejä.
- Jos kuvaat näytöllä jatkuvasti pitkään, kameran sisäinen lämpötila voi nousta ja kuvan laatu heikentyä. Lopeta kuvaus näytöllä aina, kun et ota kuvia.
- Jos kuvaat pitkällä valotuksella kameran sisäisen lämpötilan ollessa korkea, kuvan laatu voi heikentyä. Lopeta kuvaus näytöllä ja odota muutama minuutti ennen kuvaamisen jatkamista.

#### Valkoinen < 🛯 > ja punainen < 🖉 > sisäisen lämpötilan varoituskuvake

- Jos kameran sisäinen lämpötila kohoaa, koska Kuvaus näytöllä kuvauksessa jatkuu pitkään tai koska ympäristön lämpötila on korkea, valkoinen < >-kuvake tai punainen < >-kuvake tulee näkyviin.
- Valkoinen < III >-kuvake tarkoittaa, että stillkuvien kuvanlaatu heikkenee. Tällöin on suositeltavaa lopettaa kuvaus näytöllä ja antaa kameran jäähtyä ennen kuvaamisen jatkamista.
- Punainen < IIII >-kuvake tarkoittaa, että Kuvaus näytöllä päättyy pian automaattisesti. Tässä tapauksessa et voi jatkaa kuvausta, ennen kuin kameran sisäinen lämpötila on laskenut. Lopeta kuvaus näytöllä tai katkaise virta ja anna kameran olla käyttämättömänä jonkin aikaa.
- Jos Kuvaus näytöllä jatkuu pitkään korkeassa lämpötilassa, < III>- tai<</li>
   >-kuvake tulee näkyviin tavallista nopeammin. Katkaise kameran virta aina, kun et kuvaa.
- Jos kameran sisäinen lämpötila on korkea, suurella ISO-herkkyydellä tai pitkällä valotuksella otettujen kuvien laatu voi heikentyä jo ennen kuin valkoinen < )-kuvake tulee näkyviin.</li>

#### Kuvaustulos

- Jos otat kuvan näkymän ollessa suurennettuna, valotus ei ehkä onnistu. Palaa normaaliin näyttöön ennen kuvaamista. Suurennetussa näkymässä valotusaika ja aukko näkyvät oransseina. Vaikka kuvaisit suurennetussa näytössä, otettu kuva on normaalin näytön mukainen.
- Jos käytät TS-E-objektiivia (muuta kuin TS-E17mm f/4L tai TS-E24mm f/3.5L II) ja siirrät tai kallistat objektiivia tai jos käytät loittorengasta, vakiovalotusta ei ehkä saavuteta tai valotus voi olla epätasainen.

## Yleiset näytöllä kuvauksen varoitukset

#### Elävä etsinkuva

- Jos valaistus on heikko tai hyvin kirkas, näytössä näkyvä kuva ei ehkä näytä ottavan kuvan kirkkautta oikein.
- Vaikka määritetty ISO-herkkyys olisi matala, elävässä etsinkuvassa voi näkyä kohinaa heikossa valaistuksessa. Kun kuva otetaan, tallennettavaan kuvaan tulee kuitenkin vähemmän kohinaa. (Elävän etsinkuvan kuvanlaatu poikkeaa tallennettavan kuvan laadusta.)
- Jos kuvan valonlähde (valaistus) muuttuu, näyttö voi välkkyä. Tässä tapauksessa lopeta ensin kuvaus näytöllä ja jatka sitä sitten käytettävän valonlähteen läheisyydessä.
- Jos suuntaat kameran toiseen suuntaan, elävän etsinkuvan kirkkaus saattaa tilapäisesti muuttua. Odota kirkkaustason vakiintumista ennen kuvausta.
- Jos kuvassa on kirkas valonlähde, kirkas alue voi näkyä mustana LCD-näytössä. Otetussa kuvassa kirkas alue näkyy kuitenkin oikein.
- Jos määrität heikossa valaistuksessa [¥2: LCD:n kirkkaus]
   -asetukseksi kirkkaan vaihtoehdon, näytössä näkyvässä kuvassa voi
   näkyä kohinaa tai epäsäännöllisiä värejä. Kohina tai epäsäännölliset
   värit eivät kuitenkaan tallennu otettavaan kuvaan.
- Kun suurennat kuvan, kuva voi näyttää terävämmältä kuin varsinainen tallennettu kuva.
- Jos valotusaika on vähintään 1 sekunti, "BUSY" näkyy LCD-näytössä ja eikä näytössä näy kuvaa, ennen kuin valotus on saavutettu.

#### Valinnaiset toiminnot

 Näytöllä kuvauksen aikana tietyt valinnaisten toimintojen asetukset eivät ole käytössä (s. 365).

#### Objektiivi ja salama

- Jos kiinnitetyssä objektiivissa on Image Stabilizer (Kuvanvakain) ja asetat Image Stabilizer (IS) (Kuvanvakain) -kytkimen asentoon <0N>, Image Stabilizer (Kuvanvakain) on käytössä aina, vaikka et painaisikaan laukaisinta puoliväliin. Image Stabilizer (Kuvanvakain) kuluttaa akkuvirtaa ja voi vähentää otettavissa olevien kuvien määrää kuvausolosuhteista riippuen. Jos Image Stabilizer (Kuvanvakain) ei ole välttämätön (jos käytät esimerkiksi jalustaa), on suositeltavaa kääntää IS-kytkin asentoon <0FF>.
- Tarkennuksen esiasetusta voidaan käyttää näytöllä kuvauksessa vain, jos käytössä on (super) teleobjektiivi, jossa on vuoden 2011 jälkimmäisellä puoliskolla tai sen jälkeen markkinoille tuotu tarkennuksen esiasetustila.
- Salamavalotuksen lukitus ei toimi käytettäessä sisäistä salamaa. Salamavalotuksen lukitus ja muotoilusalama eivät toimi käytettäessä ulkoista Speedlite-salamaa.

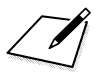

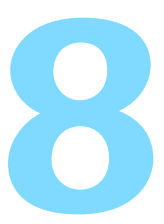

# Videoiden kuvaaminen

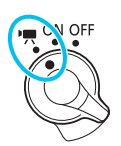

Videokuvaus otetaan käyttöön asettamalla virtakytkin asentoon <'
,>.

- Tietoja korteista, joille voi tallentaa videoita, on sivulla 8.
- Jos käytät kameraa käsivaraisesti ja kuvaat videoita, kameran tärinä voi epäterävöittää videokuvaa. Tällöin jalustan käyttö on suositeltavaa.
- Jos aiot kuvata kameralla käsivaraisesti, katso sivua 76.

### 🖥 Full HD 1080

Full HD 1080 tarkoittaa 1080 pystysuuntaisen pikselin (juovat) teräväpiirtotarkkuutta.

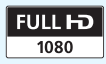

# 🖳 Videoiden kuvaaminen

Kuvattuja videoita on suositeltavaa katsella liittämällä kamera televisioon (s. 333-335).

#### Kuvaaminen automaattivalotuksella

Kun kuvaustilaksi on määritetty mikä tahansa muu kuin <br/>  ${\rm M}$  >, automaattivalotuksen ohjaus sovittaa valotuksen ympäristön kirkkauden mukaan.

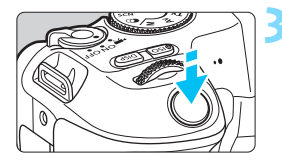

#### Aseta virtakytkin asentoon <',...>

 Heijastavasta peilistä kuuluu ääni ja kuva tulee LCD-näyttöön.

#### Aseta valintakiekko johonkin muuhun asentoon kuin <SCN>, <ଢ> tai <M>.

#### Tarkenna kohteeseen.

- Tarkenna kuva ennen videon kuvaamista automaattitarkennuksella tai käsin (s. 214–223, 228).
- Oletuksena on [Videon servotarkennus: Päällä], jotta kamera tarkentaa aina. Jos haluat poistaa videon servotarkennuksen käytöstä, katso lisätietoja sivulta 273.

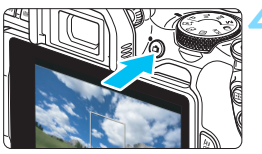

Videon tallennus

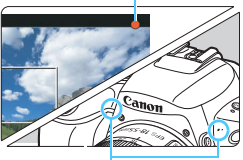

Yhdysrakenteiset mikrofonit

#### Kuvaa video.

- Aloita videokuvaus painamalla
   >-painiketta. Lopeta videokuvaus painamalla < >-painiketta uudelleen.
- Videon kuvauksen aikana 
  —merkki näkyy näytön oikeassa yläkulmassa.
- Kameran yhdysrakenteiset mikrofonit tallentavat äänen.

- Yleiset videokuvauksen varoitukset ovat sivuilla 278–279.
   Lue tarvittaessa myös "Yleiset näytöllä kuvauksen varoitukset" sivuilta 230-231.
- Peruskuvaustiloissa (paitsi < SCN> ja < >) kuvaustulos on sama kuin < ( )- tilassa. Lisäksi kameran tunnistaman tilanteen kuvake näkyy vasemmassa yläkulmassa (s. 237).
  - <Av>- ja <Tv>-kuvaustiloissa asetukset ovat samat kuin kuvattaessa <P>-tilassa.
  - Määritettävissä olevat valikkotoiminnot määräytyvät peruskuvaustilojen ja luovien kuvaustilojen mukaan (s. 410).
  - Valotusaika, aukko ja ISO-herkkyys asetetaan automaattisesti.
  - Luovissa kuvaustiloissa voit lukita valotuksen (AE-lukitus) painamalla
     ★>-painiketta (s. 178). Valotusasetus näkyy näytössä sen ajan, joka on määritetty asetuksessa [□ 4: Mittausajastin]. Kun olet käyttänyt AE-lukitusta videokuvauksessa, voit peruuttaa sen painamalla
     >-painiketta. (AE-lukituksen asetus on käytössä, kunnes painat
     >-painiketta).
  - Luovissa kuvaustiloissa voit määrittää valotuksen korjauksen kääntämällä < >-valitsinta samalla, kun pidät < Av >-painiketta painettuna.
  - Jos kuvaat videota automaattivalotuksella, valotusaikaa, aukkoa ja ISO-herkkyyttä ei tallenneta videon Exif-tietoihin.
  - Käytettäessä videokuvauksessa automaattivalotusta (paitsi kuvattaessa nopeutettua videota) kamera ottaa Speedlite-salaman LED-valon automaattisesti käyttöön vähäisessä valaistuksessa. Katso lisätietoja LED-valolla varustetun EX-sarjan Speedlite-salaman käyttöoppaasta.

#### ISO-herkkyys peruskuvaustiloissa

 ISO-herkkyys asetetaan automaattisesti väliltä ISO 100 – ISO 12800.

#### ISO-herkkyys tiloissa <P>, <Tv> ja <Av>

- ISO-herkkyys asetetaan automaattisesti väliltä ISO 100 ISO 12800. Suurin arvo vaihtelee ['\, Autom. ISO]-asetuksen mukaan (s. 277).
- Kohdassa [¥4: Valinnaiset toiminnot (C.Fn)], jos
   [2: ISO-laajennus]-asetuksena on [1:Päällä], [Enint.:H(25600)] voidaan myös valita asetukselle ['\, Autom. ISO].
- Kohdassa [¥4: Valinnaiset toiminnot (C.Fn)], jos
   [4: Ensisijainen huippuvalotoisto]-asetuksena on [1:Päällä], ISO-herkkyys on ISO 200 – ISO 12800.

Kun siirryt stillkuvien kuvauksesta videokuvaukseen, tarkista ISO-herkkyysasetukset ennen videoiden kuvaamista.

#### Tilannekuvakkeet

Videokuvauksessa peruskuvaustilassa (paitsi < SCN>- ja < >-tilassa) näytössä näkyy kameran tunnistaman tilanteen kuvake ja kuvaus sovitetaan kyseiseen tilanteeseen. Joissakin tilanteissa tai kuvausympäristöissä näkyvä kuvake ei ehkä vastaa todellista tilannetta.

| Kohde                      |           |                         | Ei-muo                 |                        |                   |  |
|----------------------------|-----------|-------------------------|------------------------|------------------------|-------------------|--|
| Tausta                     |           | Muotokuva <sup>*1</sup> | Luonto- ja<br>ulkokuva | Lähikuva <sup>*2</sup> | Taustaväri        |  |
| Kirkas                     |           |                         | ł                      | ₹                      | Harmaa            |  |
|                            | Vastavalo |                         | Th                     | <b>W</b>               | Taillidd          |  |
| Mukana sinistä<br>taivasta |           |                         |                        | ¥                      | Vaaleansininen    |  |
|                            | Vastavalo |                         | W.                     | ÿ                      | Vadicarisitiitett |  |
| Auringonlasku              |           | *3                      | Ľ                      | *3                     | Oranssi           |  |
| Kohdevalo                  |           | A                       |                        | €\$                    | Tummansininon     |  |
| Tumma                      |           |                         |                        | *                      | Turrindi Sillinei |  |

\*1:• Näkyy vain, kun tarkennusmenetelmäksi on asetettu [U+Seuranta]. Jos tarkennusmenetelmäksi on asetettu jokin muu, "Ei-muotokuva"-kuvake näkyy näytössä, vaikka kamera olisi tunnistanut ihmisen.

- Nopeutetun videon kuvaamisen aikana näytössä näkyy "Ei-muotokuva"kuvake, vaikka kamera olisi tunnistanut ihmisen.
- \*2: Näkyy, kun kameraan kiinnitetyssä objektiivissa on etäisyystietoja. Loittorengasta tai makro-objektiivia käytettäessä näkyvä kuvake ei ehkä vastaa todellista tilannetta.
- \*3: Havaittavissa olevista tilanteista valitun tilanteen kuvake näytetään.

#### Kuvaaminen käsisäätöisellä valotuksella

<**M**>-tilassa voit säätää käsin valotusajan, aukon ja ISO-herkkyyden videokuvausta varten. Videokuvauksen käsisäätöinen valotus on tarkoitettu edistyneille käyttäjille.

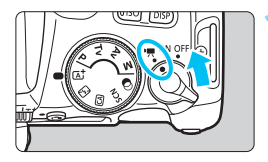

- Aseta virtakytkin asentoon <'₩>.
  - Heijastavasta peilistä kuuluu ääni ja kuva tulee LCD-näyttöön.

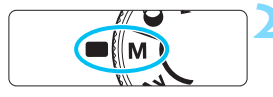

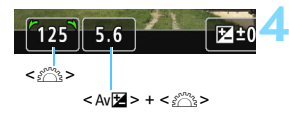

# Käännä valintakiekko asentoon <**M**>.

#### Määritä ISO-herkkyys.

- Paina <ISO>-painiketta ja valitse ISO-herkkyys <◀> <►> -painikkeilla tai kääntämällä <>-valitsinta.
- Lisätietoja ISO-herkkyydestä on seuraavalla sivulla.

#### Määritä valotusaika ja aukko.

- Määritä valotusaika kääntämällä
   >-valitsinta. Määritettävissä olevat valotusajat määräytyvät kuvataajuuden mukaan.
  - 25.00P 23.98P : 1/4000-1/25 s
  - 29.97P : 1/4000-1/30 s
  - 50.00P : 1/4000-1/50 s
  - 59.94P : 1/4000-1/60 s
- Voit säätää aukon kääntämällä
  - < >>-valitsinta, kun pidät
  - < Av 2>-painiketta painettuna.

#### 독 Tarkenna ja kuvaa video.

 Toimi samoin kuin vaiheissa 3 ja 4 kohdassa "Kuvaaminen automaattivalotuksella" (s. 234).

#### ISO-herkkyys käsisäätöisellä valotuksella kuvattaessa

- Jos [AUTO] on valittuna, ISO-herkkyys määritetään automaattisesti väliltä ISO 100–ISO 12800. Suurin arvo vaihtelee ['\, Autom. ISO] -asetuksen mukaan (s. 277).
- Voit määrittää ISO-herkkyyden manuaalisesti välille ISO 100 ISO 12800 yhden yksikön välein. Kohdassa [¥4: Valinnaiset toiminnot (C.Fn)], jos asetat [2: ISO-laajennus] -asetukseksi [1:Päällä], manuaaliasetuksen alue laajenee siten, että voit myös valita asetuksen H (vastaa herkkyyttä ISO 25600).

 Kohdassa [¥4: Valinnaiset toiminnot (C.Fn)], jos [4: Ensisijainen huippuvalotoisto]-asetuksena on [1:Päällä], ISO-herkkyys on ISO 200–ISO 12800.

- Koska videon kuvaaminen ISO 25600 -asetusta vastaavalla herkkyydellä voi aiheuttaa runsaasti kohinaa, se on määritetty laajennetuksi ISO-herkkyydeksi (näkyy muodossa "H").
  - Kun siirryt stillkuvien kuvauksesta videokuvaukseen, tarkista kameran asetukset ennen videoiden kuvaamista.
  - Valotusajan tai aukon muuttamista videokuvauksen aikana ei suositella, koska valotuksen muutokset tallentuvat videolle.
  - Kun kuvaat videolle liikkuvaa kohdetta, suositeltava valotusaika on noin 1/30 s 1/125 s. Mitä lyhyempi valotusaika, sitä vähemmän kohteen liike sumentuu.
  - Jos muutat valotusaikaa loisteputki- tai LED-valaistuksessa kuvatessasi, tallennetussa kuvassa voi näkyä välkyntää.
- Jos määrität [5:Val. korj.(paina, käännä m)] -asetuksen kohdassa [9: Määritä SET-painike] kohdassa [f4: Valinnaiset toiminnot (C.Fn)] (s. 371), voit käyttää valotuksen korjausta, kun automaattinen ISO-herkkyys on asetettu.
  - Kun automaattinen ISO-herkkyys on määritetty, voit lukita ISO-herkkyyden painamalla <¥>-painiketta.
  - Jos painat < ★ >-painiketta ja sommittelet kuvan uudelleen, näet valotustason ilmaisimessa (s. 240) valotustason eron verrattuna siihen, kun ensimmäisen kerran painoit < ★ >-painiketta.
  - Voit näyttää histogrammin painamalla < INFO >-painiketta.

#### Tietonäyttö

#### Aina kun painat <INFO>-painiketta, tietonäyttö muuttuu.

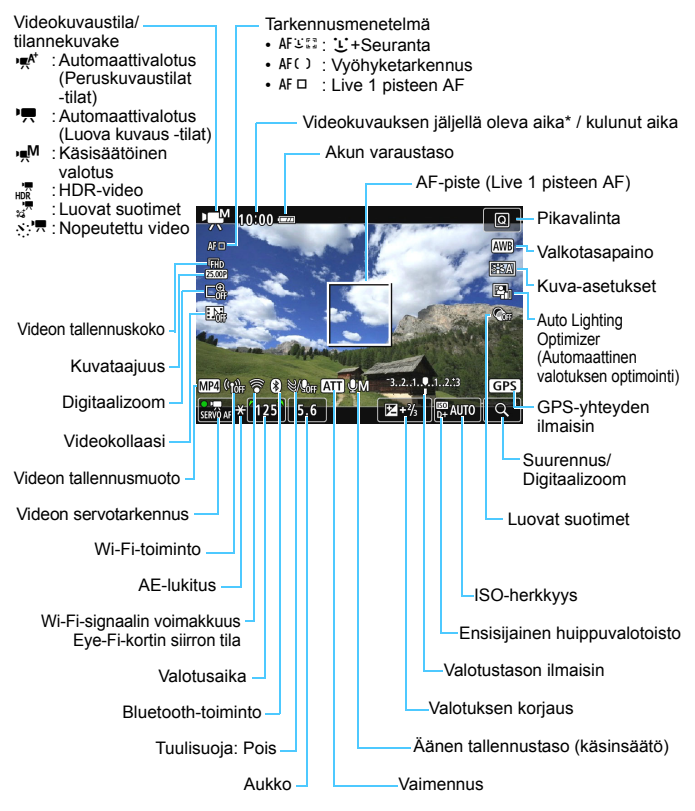

\* Koskee yksittäistä videoleikettä.

- Ristikkoa tai histogrammia ei voi näyttää videokuvauksen aikana. (Näyttö katoaa näkyvistä, kun videon kuvaaminen aloitetaan.)
  - Kun videokuvaus alkaa, jäljellä oleva videokuvausaika muuttuu kuluneeksi ajaksi.

#### Lopullisen kuvan simulointi

Lopullisen kuvan simulointi on toiminto, joka näyttää videokuvan sellaisena kuin siitä tulee nykyisillä kuva-asetuksilla, valkotasapainolla ja muilla käytössä olevilla kuvaustoiminnoilla.

Seuraavassa mainittujen asetusten vaikutukset näkyvät videokuvauksen aikana näytettävässä kuvassa automaattisesti.

#### Videokuvauksen lopullisen kuvan simulointi

- Kuva-asetukset
  - \* Terävyys (voimakkuus), kontrasti, värikylläisyys ja värisävy näkyvät.
- Valkotasapaino
- Valkotasapainon korjaus
- Valotus
- Terävyysalue
- Auto Lighting Optimizer (Automaattinen valotuksen optimointi)
- Reunojen valaistuksen korjaus
- Väriaberraation korjaus
- Ensisijainen huippuvalotoisto
- HDR-video
- Luovat suotimet

#### Stillkuvien kuvaus

Stillkuvia ei voi ottaa videokuvauksen aikana. Jos haluat ottaa stillkuvia, keskeytä videokuvaus ja ota stillkuvat käyttämällä etsintä tai näytöllä kuvausta.

## Videokuvausta koskevat varoitukset

- Älä kohdista kameraa voimakkaaseen valonlähteeseen, kuten aurinkoon tai hyvin kirkkaaseen keinovalon lähteeseen. Se voi vahingoittaa kameran kuvakennoa tai sisäisiä osia.
- Kun tarkennat automaattisesti painamalla laukaisimen puoliväliin videokuvauksen aikana, jokin seuraavista saattaa tapahtua.
  - · Tarkennus saattaa hetkellisesti siirtyä kauas kohteesta.
  - · Tallennetun videon kirkkaus voi muuttua.
  - Tallennettu video saattaa hetkellisesti näkyä stillkuvana.
  - · Objektiivin mekaaninen ääni saattaa tallentua videoon.
- Jos < Miles > tai < Miles w> on määritetty ja ISO-herkkyys tai aukko muuttuu videokuvauksen aikana, myös valkotasapaino voi muuttua.
- Jos kuvaat videota LED-valaistuksessa, videokuva voi välkkyä.
- On suositeltavaa kuvata ensin muutama testivideo, jos aiot käyttää zoomausta videokuvauksen aikana. Zoomaaminen videokuvauksen aikana voi aiheuttaa valotuksen muutosten tai objektiivin mekaanisten äänien tallentumisen videoon. Kuvat voivat myös olla epätarkkoja.
- Et voi suurentaa kuvaa videokuvauksen aikana, vaikka painaisit <<sup>Q</sup>>-painiketta.
- Varo peittämästä yhdysrakenteista mikrofonia (s. 234) esimerkiksi sormella.
- Jos liität tai irrotat HDMI-kaapelin videokuvauksen aikana, videokuvaus päättyy.
- Yleiset videokuvauksen varoitukset ovat sivuilla 278–279.
- Lue tarvittaessa myös "Yleiset näytöllä kuvauksen varoitukset" sivuilta 230–231.

#### 🗣 Älä pidä kiinni samasta kameran kohdasta pitkään.

Vaikka kamera ei tunnu kuumalta, ihoon voi tulla punoitusta, rakkuloita tai matalan lämpötilan kosketuspalovammoja, jos sama kohta on pitkään kosketuksissa kameran kanssa. On suositeltavaa käyttää jalustaa, jos käytät kameraa kuumissa oloissa tai jos sinulla on verenkiertohäiriöitä tai erittäin herkkä iho.

### 📱 Videokuvausta koskevat huomautukset

- Aina kun kuvaat videota, kortille luodaan uusi videotiedosto.
- Videon kuva-alue on noin 100 % (kun videon tallennuskoko on [1920x1080]).
- Kameran yhdysrakenteiset mikrofonit tallentavat stereoääntä.
- Jos liität kameran ulkoisen mikrofonin tuloliitäntään suunnatun stereomikrofonin DM-E1 (myydään erikseen) (s. 28), ulkoinen mikrofoni asetetaan ensisijaiseksi.
- Voit käyttää useimpia ulkoisia mikrofoneja, joissa on 3,5 mm:n miniliitin.
- Täyteen ladatulla akku LP-E17:llä videon kokonaiskuvausajat ovat seuraavat: noin 2 tuntia huoneenlämmössä (23 °C) ja noin 1 tunti 45 min. alemmissa lämpötiloissa (0 °C) (videon tallennuskokona on FHD 2000/ 2000 [IPB] ja [124: Videon servotarkennus: Pois] on asetettu).
- Tarkennuksen esiasetusta voidaan käyttää videokuvauksessa, jos käytössä on (super) teleobjektiivi, jossa on vuoden 2011 jälkimmäisellä puoliskolla tai sen jälkeen markkinoille tuotu tarkennuksen esiasetustila.

# Kuvaustoimintojen asetukset

Videokuvauksen toimintojen asetukset on selitetty tässä.

### **Q** Pikavalinta

Jos painat < >-painiketta, kun kuva näkyy LCD-näytössä, voit määrittää seuraavat: **Tarkennusmenetelmä**, **Videon tallennuskoko**, **Digitaalizoom**, **Videokollaasi**, Valkotasapaino, Kuva-asetukset, Auto Lighting Optimizer (Automaattinen valotuksen optimointi) ja Luovat suotimet.

Peruskuvaustiloissa voidaan asettaa vain lihavoidut asetukset.

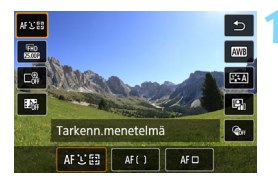

#### Paina < (2)>-painiketta (2).

 Määritettävissä olevat toiminnot tulevat näkyviin.

### Valitse toiminto ja määritä se.

- Valitse toiminto < ▲ > < ▼ > -painikkeilla.
- Valitun toiminnon asetukset ja toiminto-opas (s. 56) tulevat näkyviin näyttöön.
- Valitse toiminto < ◀> < ►> -painikkeilla.
- Åseta valkotasapaino valitsemalla [MD] ja painamalla sitten <SET>-painiketta.
- Määritä valkotasapainon korjaus, kuva-asetusten parametrit tai luovat suotimet painamalla
   <INFO>-painiketta.
- <SET>-painikkeen painaminen palauttaa kameran videokuvaustilaan.
- Voit myös palata videokuvaukseen valitsemalla [➡].

# MENU Videon tallennuskoon määrittäminen

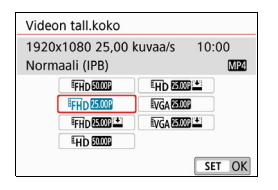

Asetuksella [ 1: Videon tall.koko] voit valita videon tallennuskoon (kuvan koon, kuvataajuuden ja pakkausmenetelmän) sekä muita toimintoja. Videot tallennetaan MP4-muodossa

Kuvan koko

FHD 1920x1080

Täysi teräväpiirto (Full HD) -tallennuslaatu. Kuvasuhde on 16:9. HD 1280x720 Teräväpiirto (HD) -tallennuslaatu. Kuvasuhde on 16:9. Kuta 640x480

Normaalin tarkkuuden tallennuslaatu. Kuvasuhde on 4:3.

 Kuvataajuus (kuvaa/s: kuvia sekunnissa)
 29,97 kuvaa/s/5000 59,94 kuvaa/s
 Alueille, joilla TV-järjestelmä on NTSC (esimerkiksi Pohjois-Amerikka, Japani, Etelä-Korea, Meksiko).
 25,00 kuvaa/s/5000 50,00 kuvaa/s
 Alueille, joilla TV-järjestelmä on PAL (esimerkiksi Eurooppa, Venäjä, Kiina, Australia).

#### 23,98 kuvaa/s

Pääasiassa elokuville.

Videokuvausnäytössä näkyvä kuvataajuus riippuu siitä, onko
 [**Ý3: Videojärjest**.]-asetuksena [NTSC] vai [PAL]. I (23,98 kuvaa/s) voidaan valita vain, kun [NTSC] on määritetty.

 Jos muutat [¥3: Videojärjest.]-asetusta, aseta videon tallennuskoko uudelleen.

#### Pakkausmenetelmä

**IPB IPB** (normaali)

Pakkaa tehokkaasti useita kuvia samanaikaisesti kuvattaessa.

IPB 🛃 IPB (kevyt)

Koska video tallennetaan pienellä bittinopeudella erilaisilla laitteilla toistettavaksi, tiedostokoosta tulee pienempi kuin IPB (normaali) -asetuksella. Siksi voit kuvata pidempään kuin IPB (normaali) -asetuksella.

#### Videon kokonaistallennusaika ja tiedostokoko/minuutti

(noin)

| Videon tallennuskoko               |                      |       | Kokonaistallennusaika kortille |                     |                     | Tiedestekska |  |
|------------------------------------|----------------------|-------|--------------------------------|---------------------|---------------------|--------------|--|
|                                    |                      |       | 4 Gt                           | 16 Gt               | 64 Gt               | TIEUOSLOKOKO |  |
| <sup>IFHD</sup><br>[1920x<br>1080] | 59.94P 50.00P        | Vakio | 8 min.                         | 35 min.             | 2 tunti<br>21 min.  | 431 Mt/min   |  |
|                                    | 29.97P 25.00P 23.98P | Vakio | 17 min.                        | 1 tunti<br>10 min.  | 4 tunti<br>41 min.  | 216 Mt/min   |  |
|                                    | 29.97P 25.00P        | Kevyt | 43 min.                        | 2 tunti<br>53 min.  | 11 tunti<br>35 min. | 87 Mt/min    |  |
| ⊞D<br>[1280x<br>720]               | 59.94P 50.00P        | Vakio | 20 min.                        | 1 tunti<br>21 min.  | 5 tunti<br>24 min.  | 184 Mt/min   |  |
|                                    | 29.97P 25.00P        | Kevyt | 2 tunti<br>5 min.              | 8 tunti<br>20 min.  | 33 tunti<br>22 min. | 30 Mt/min    |  |
| <sup>∎</sup> VGA<br>[640x<br>480]  | 29.97P 25.00P        | Vakio | 57 min.                        | 3 tunti<br>50 min.  | 15 tunti<br>20 min. | 66 Mt/min    |  |
|                                    | 29.97P 25.00P        | Kevyt | 2 tunti<br>43 min.             | 10 tunti<br>53 min. | 43 tunti<br>32 min. | 23 Mt/min    |  |
| HDR-video (s. 249)                 |                      |       | 17 min.                        | 1 tunti<br>10 min.  | 4 tunti<br>41 min.  | 216 Mt/min   |  |
| Nopeutettu video (s. 254)          |                      |       | 5 min.                         | 23 min.             | 1 tunti<br>34 min.  | 643 Mt/min   |  |

Kameran sisäisen lämpötilan nousu saattaa lopettaa videokuvauksen ennen kuin edellä olevassa taulukossa mainittu kokonaistallennusaika on saavutettu (s. 278).

#### Videotiedostot, joiden koko ylittää 4 Gt

Vaikka kuvaamasi video ylittäisi 4 Gt:n koon, voit jatkaa kuvaamista keskeytyksettä.

#### Kamerassa alustettujen <u>SD/SDHC-korttien käyttäminen</u>

Jos alustat kameralla SD/SDHC-kortin, kortti alustetaan FAT32-muotoon.

Jos kuvaat FAT32-muotoon alustetulle kortille videota ja tiedoston koko ylittää 4 Gt, kamera luo uuden tiedoston automaattisesti. Kun toistat videota, kukin videotiedosto on toistettava erikseen. Videotiedostoja ei voi toistaa peräkkäisessä järjestyksessä automaattisesti. Kun videon toisto loppuu, valitse seuraava video ja toista se.

#### Kamerassa alustettujen SDXC-korttien käyttäminen

Jos alustat kameralla SDXC-kortin, kortti alustetaan exFAT-muotoon.

Jos käytät exFAT-muotoon alustettua korttia, video tallennetaan yhteen tiedostoon (useaksi tiedostoksi jakamisen sijaan), vaikka tiedoston koko ylittäisi 4Gt kuvauksen aikana.

#### Videokuvauksen aikaraja

Yhden videoleikkeen enimmäistallennusaika on 29 minuuttia 59 sekuntia. Jos videokuvausaika ylittää pituuden 29 minuuttia 59 sekuntia, videokuvaus pysähtyy automaattisesti. Voit aloittaa videon kuvaamisen uudelleen painamalla < >-painiketta. (Video tallennetaan uutena videotiedostona.)

Kun lataat tietokoneelle videotiedostoja, joiden koko on suurempi kuin 4 Gt, käytä joko EOS Utility -ohjelmaa (s. 444) tai kortin lukijaa (s. 448). Yli 4 Gt:n videotiedostoja ei ladata, kun suoritat kuvien latauksen tietokoneen käyttöjärjestelmän toiminnolla.

# MENU Videokuvauksen digitaalizoomin käyttäminen

Kun tallennuskoko on FHD 2007 / 2008 (NTSC) tai FHD 2007 (PAL), voit kuvata noin 3x–10x digitaalisella zoomilla.

| Ó                |   | Kuvausasetukset |       |                   |        |  |
|------------------|---|-----------------|-------|-------------------|--------|--|
| 1                | 2 | 3               | 4     | 5                 | SH00T1 |  |
| Videon tall.koko |   |                 | II.kc | FHD 2500P IPB MP4 |        |  |
| Digitaalizoom    |   |                 | oom   | Pois              |        |  |
| Äänen tallennus  |   |                 | lenr  | Automaatti        |        |  |

| Loom    |               |                 |
|---------|---------------|-----------------|
| Zoom no | oin 3-10x     |                 |
|         | [ <u>3~10</u> |                 |
|         | Zoom ne       | Zoom noin 3-10x |

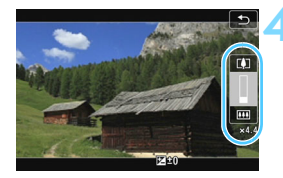

# Aseta valintakiekko johonkin muuhun asentoon kuin $\langle SCN \rangle$ tai $\langle Q \rangle$ .

#### Valitse [Digitaalizoom].

 Valitse [D1]-välilehdessä
 [Digitaalizoom] ja paina sitten <SET>-painiketta.

#### Valitse [Zoom noin 3-10x].

- Valitse [Zoom noin 3-10x] ja paina sitten < SET >-painiketta.
- Poistu valikosta ja palaa videokuvaukseen painamalla <MENU>-painiketta.

#### Käytä digitaalizoomia.

- Paina <▲> <▼> -painikkeita.
- Digitaalizoomin palkki tulee näkyviin.
- Zoomaa lähemmäs painamalla <▲>-painiketta tai zoomaa kauemmas painamalla <▼>-painiketta.
- Kun painat laukaisimen puoliväliin, kamera käyttää [Live 1 pisteen AF] -tarkennusta (lukittu keskelle).
- Voit peruuttaa digitaalizoomin määrittämällä vaiheessa 2 asetukseksi [Pois].
- On suositeltavaa estää kameran tärähtely käyttämällä jalustaa.
  - Nopeutettua videota ja luovaa suodinta ei voi asettaa.
  - Suurin ISO-herkkyys on 6400.
  - Suurennettua näkymää ei voi käyttää.
  - Koska videokuvauksen digitaalizoom käsittelee kuvaa digitaalisesti, kuva näyttää rakeisemmalta voimakkaasti suurennettuna. Kohina, valopisteet yms. voivat myös näkyä selkeämmin.
  - Tilannekuvaketta ei näytetä.
  - Katso myös kohta "Kuvausolosuhteet, jotka voivat vaikeuttaa tarkentamista" sivulla 221.

# HDR-videokuvaus

Voit tasapainottaa kirkkaita alueita, jotka heikentävät yksityiskohtien erottumista, jos kuvaat videota näkymästä, jossa on suuri kontrasti. Tallennuskoko on FFHD 2000 [IPB] (NTSC) tai FFHD 2000 [IPB] (PAL).

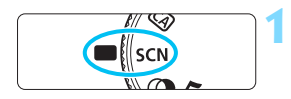

Käännä valintakiekko asentoon <SCN>.

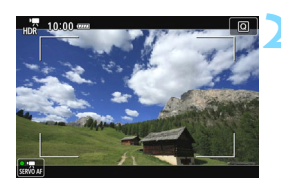

Kuvaa HDR-video.

- Koska HDR-video luodaan yhdistämällä useita kuvia, osa videosta voi näyttää vääristyneeltä. Käsivaralla kuvauksen aikana kameran tärähtely saattaa tehdä vääristymistä huomattavampia. Jalustan käyttäminen on suositeltavaa. Huomaa, että vaikka kuvauksessa käytettäisiin jalustaa, HDR-videon kuvien toistossa yksitellen tai hidastetussa toistossa voi näkyä jälkikuvia tai enemmän kohinaa kuin normaalissa toistossa.
  - Videokuvauksen digitaalizoom, videokollaasi ja nopeutettu video eivät ole käytettävissä.

# **O** Videoiden kuvaaminen luovilla suotimilla

<<p>< (Luovat suotimet) -tilassa voit kuvata videoita käyttäen yhtä viidestä suodintehosteesta (Uni, Vanhat elokuvat, Muisto, Dramaattinen MV ja Miniatyyritehostevideo).</p>

Tallennuskooksi voidaan määrittää FHD 20077 / 20077 / 20077 (NTSC) tai FHD 20077 (PAL).

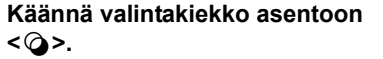

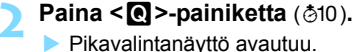

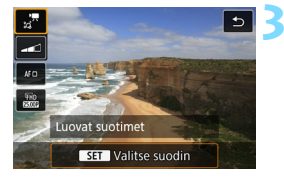

B// Cr

#### Valitse [📰].

 Valitse <▲> <▼>-painikkeilla [ﷺ] (Luovat suotimet) näytön vasemmassa yläkulmassa ja paina sitten <SET>.

#### Valitse suodatus.

- Valitse <▲> <▼>-painikkeilla suodintehoste (s. 251), paina <SET> ja valitse [OK].
- Kuva näytetään käytetyn suotimen tehosteen kanssa.

Luo rohken, dramaattisen tunelman, suurikontrastinen mustavaikoinen OK

Dramaattinen MV

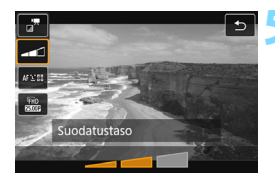

#### Säädä suodatuksen tasoa.

- Paina < ()>-painiketta ja valitse kuvake kohdasta [Luovat suotimet].
- Säädä suodatusta <<>>
   -painikkeilla ja paina sitten
   <SET>-painiketta.
- Kun Miniatyyritehostevideo on valittu, valitse toistonopeus.

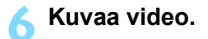

- Suurennettua näkymää ei voi käyttää.
  - Histogrammia ei näytetä.
  - Videokuvauksen digitaalizoom, videokollaasi ja nopeutettu video eivät ole käytettävissä.
  - Taivaan tai valkoisten seinien värisävyt eivät ehkä toistu oikein. Kuvassa voi näkyä epäsäännöllisiä värejä, sen valotus voi olla epätasainen tai siinä voi esiintyä kohinaa.

Luovissa kuvaustiloissa voit asettaa luovia suotimia pikavalinnalla (s. 244).

#### Luovien suotimien ominaisuudet

#### 🔹 🦼 Uni

Luo pehmeän, unenomaisen, epätodellisen tunnelman. Antaa videolle pehmeän yleisvaikutelman ja epäterävöittää näytön reunoja. Voit säätää näytön reunojen epäteräviä alueita.

#### 🔹 滞 Vanhat elokuvat

Luo vanhan elokuvan tunnelman lisäämällä huojuntaa, naarmuja ja välkyntää kuvaan. Näytön ylä- ja alareunoissa on musta raita. Voit muokata huojuntaa ja naarmuja säätämällä suodatusta.

#### 🔹 🚽 Muisto

Luo kaukaisen muiston tunnelman. Antaa videolle pehmeän yleisvaikutelman ja vähentää kirkkautta näytön reunoilla. Voit muokata värikylläisyyttä ja näytön reunojen tummuutta säätämällä suodatusta.

#### Dramaattinen MV

Luo dramaattisen realistisen tunnelman suurikontrastisella mustavalkoisella. Voit säätää rakeisuutta ja mustavalkotehostetta.

#### Miniatyyritehostevideo

Voit kuvata videoita miniatyyritehosteella (dioraama). Valitse toistonopeus ja aloita kuvaus.

Jos haluat kuvan keskustan näkyvän terävänä, ota kuva muuttamatta mitään asetuksia.

Jos haluat siirtää aluetta, joka näkyy terävänä (miniatyyritehosteen kehystä), katso kohtaa "Miniatyyritehosteen säätäminen" (s. 105). Tarkennusmenetelmänä on Live 1 pisteen AF. On suositeltavaa kohdistaa miniatyyritehosteen kehys AF-pisteen päälle ennen kuvaamista. Kuvauksen aikana AF-pistettä tai miniatyyritehosteen kehystä ei näytetä.

Aseta vaiheessa 5 toistonopeudeksi [5x], [10x] tai [20x] ja kuvaa.

#### Toistonopeus ja -pituus (1 minuutin video)

| Nopeus | Toiston pituus   |
|--------|------------------|
| 5x     | Noin 12 sekuntia |
| 10x    | Noin 6 sekuntia  |
| 20x    | Noin 3 sekuntia  |
# ♦ <<sup>™</sup> > (Miniatyyritehostevideot)

- Ääntä ei tallenneta.
- Videon servotarkennus ei toimi.
- Miniatyyritehostevideoita, joiden toistoaika on alle 1 sekunti, ei voi leikata (s. 328).

# STR Nopeutettujen videoiden kuvaaminen

Tietyin väliajoin otetut stillkuvat voidaan yhdistää automaattisesti nopeutetun videon luomiseksi. Nopeutettu video näyttää, miten kohde muuttuu, lyhyemmässä ajassa kuin muuttumiseen todellisuudessa kului. Se on kätevä, kun havainnoidaan kiinteästä pisteestä maiseman muuttumista, kasvien kasvamista yms.

tai <@>.

Aseta valintakiekko johonkin muuhun asentoon kuin <SCN>

([**D** 3]-välilehti peruskuvaustiloissa) [Nopeutettu video] ja paina sitten

Valitse [Nopeutettu video].
Valitse [D 5]-välilehdessä

<SET>-painiketta.

Nopeutetut videot tallennetaan MOV-muodossa tallennuskoossa <sup>I</sup>FHD 2007 ALL-I (NTSC) tai <sup>I</sup>FHD 2007 ALL-I (PAL).

| Kuvausasetukset  |                     |
|------------------|---------------------|
| 1 2 3 4 5        | SHOOT5              |
| Videokollaasi    | Pois                |
| Nopeutettu video | Pois                |
| Kauko-ohjaus     | Pois                |
|                  |                     |
|                  |                     |
|                  |                     |
|                  | MENU ᠫ              |
|                  |                     |
| Nopeutettu video | EFHD 25.00P IPB MP4 |
| Noneutettu F     | Pois                |

Päällä

# Valitse [Päällä].

Ålä kohdista kameraa voimakkaaseen valonlähteeseen, kuten aurinkoon tai hyvin kirkkaaseen keinovalon lähteeseen. Se voi vahingoittaa kameran kuvakennoa tai sisäisiä osia.

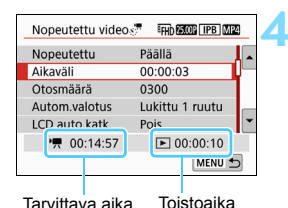

#### Määritä aikaväli ja otosmäärä.

Tarkista ['\, : Tarvittava aika] ja
 [\]: Toistoaika] näytön alareunasta ja aseta kuvausväli ja kuvien määrä.
 Aseta kuvausväli (tunnit:minuutit:sekunnit) asetuksella
 [Aikaväli].

- Määritä kuvien määrä asetuksella [Otosmäärä].
- Paina <SET >-painiketta, jotta <\$> tulee näkyviin.
- Määritä haluamasi numero ja paina sitten <SET>-painiketta. (Palauttaa tilaan <□>.)
- Kun olet määrittänyt asetukset, palaa edelliseen näyttöön valitsemalla [OK].

#### Aikaväli

Voidaan määrittää välillä [00:00:01]-[99:59:59].

#### Kuvien määrä

Voidaan määrittää välillä [**0002**]–[**3600**]. Aseta yksi numero kerrallaan. Jos määritetään 3600, nopeutetun videon pituus on noin 2 minuuttia NTSC-järjestelmässä ja noin 2 minuuttia 24 sekuntia PAL-järjestelmässä.

|               | Luddhu 1 mutu  |
|---------------|----------------|
| Autom.valotus |                |
|               | Jokainen ruutu |

#### Määritä valotus.

Valitse [Autom.valotus] ja määritä.

#### Lukittu 1 ruutu

Toinen ja seuraavat kuvat kuvataan samalla valotuksella ja muilla kuvaustoimintojen asetuksilla kuin ensimmäinen kuva.

#### Jokainen ruutu

Kukin kuva kuvataan valotuksella, joka on säädetty vastaamaan kohteen kirkkautta. Huomaa, että toimintojen asetukset, kuten kuvaasetukset ja valkotasapaino, asetetaan automaattisesti kullekin kuvalla, kun niiden asetuksena on [Automaatti].

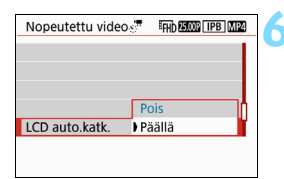

## Määritä, sammutetaanko LCD-näyttö automaattisesti.

• Valitse [LCD auto.katk.] ja määritä.

#### Pois

Elävä etsinkuva pysyy näkyvissä kuvauksen aikana. Huomaa, että LCD-näyttö sammuu noin 30 minuutin kuluttua kuvauksen aloittamisesta.

#### Päällä

Nopeutettu Aikaväli

Otosmäärä

Autom.valotus

·**7** 00:14:57

Tarvittava aika

LCD auto katk

LCD-näyttö sammuu noin 10 sekunnin kuluttua ensimmäisen kuvan kuvaamisesta.

Voit asettaa LCD-näytön päälle tai pois kuvauksen aikana painamalla <INFO>-painiketta.

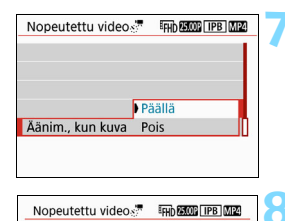

Päällä

0300

Pois

00:00:03

Lukittu 1 ruutu

► 00:00:10

Toistoaika

0.

## Määritä kuvauksen äänimerkki.

- Valitse [Äänim., kun kuva] ja määritä.
- Jos valitaan [Pois], äänimerkkiä ei kuulu kuvauksen aikana.

## Tarkista asetukset.

Jos [**¥3: Äänimerkki**]-asetuksena on [**Pois**], vaiheen 7 asetusta ei voi määrittää.

#### Tarvittava aika

Ilmoittaa ajan, joka tarvitaan kuvien ottamiseen määritetyllä kuvamäärällä ja aikavälillä. Jos se on yli 24 tuntia, "\*\*\* päivää" näytetään.

#### Toistoaika

Ilmoittaa videon tallennusajan (videon toistoon tarvittavan ajan), kun kuvataan määrätyin väliajoin asetuksilla

"FHD 29.97P ALL-I (NTSC)" tai "FHD 25.00P ALL-I (PAL)".

## Sulje valikko.

 Sulje valikkonäyttö painamalla <MENU>-painiketta.

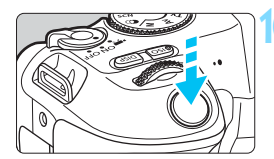

Kuvia jäljellä

Nopeutettu video

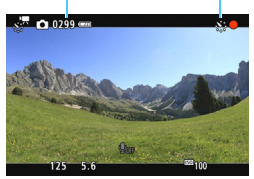

## Kuvaa nopeutettu video.

- Paina laukaisin puoliväliin ja tarkista tarkennus ja valotus.
- Aloita nopeutetun videon kuvaaminen painamalla < - >-painiketta.
- Automaattinen tarkennus ei toimi nopeutetun videon kuvaamisen aikana.
- Koska kuvaamisessa käytetään elektronista suljinta, heijastavasta peilistä ja sulkimesta ei kuulu mitään mekaanista ääntä nopeutetun videon kuvaamisen aikana.
- Kun määritetty otosmäärä on otettu, nopeutetun videon kuvaaminen päättyy ja peruutetaan automaattisesti.

- Jalustan käyttäminen on suositeltavaa.
  - Voit peruuttaa nopeutetun videon kuvaamisen painamalla < ->painiketta. (Asetukseksi vaihdetaan [Pois].) Siihen mennessä kuvattu nopeutettu video tallennetaan kortille.
  - Voit toistaa kuvatun nopeutetun videon tällä kameralla samalla tavalla kuin normaalin videon.
  - Jos kuvaamiseen tarvittava aika on yli 24 tuntia, mutta alle 48 tuntia, näytössä näkyy "2 päivää". Jos tarvitaan 3 päivää tai enemmän, päivien määrä näytetään 24 tunnin jaksojen määränä.
  - Vaikka nopeutetun videon toistoaika olisi alle 1 sekunti, videotiedosto luodaan silti. [Toistoaika]-tietona näkyy "00:00:00".
  - Jos kuvausaika on pitkä, suosittelemme verkkovirtalisävarusteiden käyttämistä (myydään erikseen, s. 381).
- Kun nopeutetun videon asetus on [Päällä], et voi määrittää asetuksia [D1: Videon tall.koko] tai [Y3: Videojärjest.].
  - Nopeutetun videon kuvaamista ei voi määrittää, jos videokuvauksen digitaalizoom, videokollaasi tai luova suodin on määritetty tai Wi-Fi-yhteys on muodostettu.
  - Jos kamera on kytketty tietokoneeseen liitäntäkaapelilla tai HDMI-kaapeli on liitetty kameraan, et voi valita asetusta [Päällä].
  - Videon servotarkennus ei toimi.
  - Tietoja käsisäätöisen valotuksen määritettävissä olevista valotusajoista on sivulla 238.
  - Kun [Aikaväli]-asetuksena on 3 sekuntia tai vähemmän ja [Autom.valotus]-asetuksena on [Jokainen ruutu], jos kohteen kirkkaus poikkeaa huomattavasti siitä, mitä se oli edellisessä kuvassa, kuvausta ei ehkä suoriteta määritetyllä aikavälillä.
  - Jos kuva näytetään LCD-näytössä nopeutetun videon kuvaamisen aikana, elävä etsinkuva pysähtyy hetkeksi kuvan ottamisen aikana.
  - Älä zoomaa objektiivia nopeutetun videon kuvaamisen aikana.
     Zoomaaminen saattaa aiheuttaa sen, että kuva on epäterävä, valotus muuttuu tai objektiivin vääristymien korjaus ei toimi oikein.

- Automaattinen virrankatkaisu ei toimi nopeutetun videon kuvaamisen aikana. Et myöskään voi säätää kuvaustoimintoja ja valikkotoimintojen asetuksia tai toistaa kuvia jne.
  - Nopeutettuun videoon ei tallenneta ääntä.
  - Jos seuraavaa ajastettua kuvaa ei voi ottaa, se jätetään väliin. Tämä saattaa vähentää nopeutetun videon tallennusaikaa.
  - Jos korttiin tallentamiseen kuluva aika ylittää otosten välisen aikavälin määritettyjen kuvaustoimintojen tai kortin suorituskyvyn vuoksi, joitakin otoksia ei ehkä ole mahdollista ottaa määritetyin aikavälein.
  - Jos kortilla ei ole riittävästi vapaata tilaa määritetyn kuvamäärän tallentamiseen, [Toistoaika] näkyy punaisena. Vaikka kamera pystyy jatkamaan kuvausta, kuvaus pysähtyy, kun kortti tulee täyteen.
  - Jos kortilla ei ole vapaata kapasiteettia, "jäljellä oleva mahdollisten otosten määrä" näytetään punaisella merkinnällä [1 0000] etkä voi kuvata.
  - Jos kytket kameran tietokoneeseen liitäntäkaapelilla ja käytät EOS Utility -ohjelmistoa (EOS-ohjelmisto), aseta [15: Nopeutettu video]
     -asetukseksi [Pois]. Jos asetuksena on [Päällä], kameran ja tietokoneen välinen tiedonsiirto ei toimi.
  - Image Stabilizer (Kuvanvakain) ei toimi nopeutetun videon kuvaamisen aikana.
  - Jos virtakytkin asetetaan asentoon <OFF>, nopeutetun videon kuvaaminen pysähtyy ja asetukseksi vaihtuu [Pois].
  - Vaikka salama olisi valmiina, se ei välähdä.
  - Nopeutetun videon kuvausvalmius peruutetaan ja asetukseksi vaihtuu [Pois], jos tehdään jokin seuraavista:
    - Suoritetaan [¥3: Kennon puhdistus] tai [Kamera-asetusten nollaus] kohdassa [¥4: Nollaa asetukset].
  - Kun nopeutetun videon kuvaaminen päättyy, asetukset nollataan automaattisesti ja kamera palaa normaaliin videokuvaustilaan.

Voit kuvata nopeutettuja videoita täydellä LP-E17-akulla alla olevassa taulukossa kuvatulla tavalla (arvioitu aika kuvauksen alusta akun varauksen loppumiseen). Mahdollinen kuvausaika vaihtelee kuvausolosuhteista riippuen.

Nopeutetun videon kuvaukseen käytettävissä oleva kokonaisaika (noin)

| LCD-näyttö<br>Kuvauksen aikana | Huoneenlämpötila<br>(23 °C) | Matalat lämpötilat<br>(0 °C) |
|--------------------------------|-----------------------------|------------------------------|
| Päällä                         | 2 tunti 15 min.             | 2 tunti                      |
| Pois                           | 3 tunti 15 min.             | 3 tunti 10 min.              |

\* Kun kuvausväliksi on asetettu [00:00:03]

Voit aloittaa ja lopettaa nopeutetun videon kuvaamisen kauko-ohjain BR-E1:n avulla (myydään erikseen, s. 382). Määritä [D5: Kauko-ohjaus] -asetukseksi [Päällä] etukäteen.

Jos BR-E1 on käytössä, aseta vapautustilan/videokuvauksen kytkin asentoon <<sup>1</sup>, ja paina vapautuspainiketta.

# MENU Videokollaasin kuvaaminen

Voit kuvata useita lyhyitä videoleikkeitä, joiden pituus on noin 2 sekuntia, 4 sekuntia tai 8 sekuntia. Näitä kutsutaan videokollaaseiksi. Videokollaasit voi liittää yhdeksi videoksi, jota nimitetään videokollaasialbumiksi. Näin pystyt nopeasti esittelemään matkan tai jonkin tapahtuman kohokohtia lyhyesti.

Videokollaasialbumin voi myös toistaa taustamusiikin kanssa (s. 268, 332).

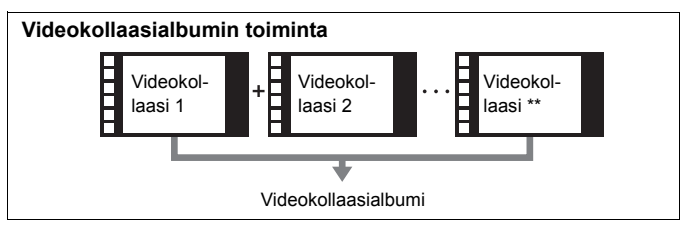

## Videokollaasin kuvauskeston määrittäminen

| <b>K</b> | Jvausasetu | kset    |        |   |
|----------|------------|---------|--------|---|
| 1 2      | 3 4        | 5       | SHOOT  | 5 |
| Videok   | ollaasi    | Pois    |        |   |
| Nopeu    | tettu vide | eo Pois |        |   |
| Kauko    | ohjaus     | Pois    |        |   |
|          |            |         |        |   |
|          |            |         |        |   |
|          |            |         |        |   |
|          |            |         | MENU 🕤 |   |

| VIGEOROIIdasi    |              |
|------------------|--------------|
| Videokollaasi    | Pois         |
|                  | Päällä       |
|                  |              |
| Kollaasin pituus | 4 sek. video |
| Albumi           | Uusi         |

## Aseta valintakiekko johonkin muuhun asentoon kuin <SCN> tai <@>.

## Valitse [Videokollaasi].

 Valitse [ 5]-välilehdessä ([ 3]-välilehti peruskuvaustiloissa) [Videokollaasi] ja paina sitten < SET >-painiketta.

## Valitse [Päällä].

| Videokollaasi              |                      |
|----------------------------|----------------------|
| Videokollaasi              | Päällä               |
| Albumin asetukset          |                      |
| Kysy vahvistus             | Päällä               |
| Kollaasin pituus<br>Albumi | 4 sek. video<br>Uusi |
|                            | MENU 🕤               |

## Valitse [Albumin asetukset].

Albumin asetukset Luo uusi albumi Lisää jo olevaan albumiin

| Luo uusi albumi              |                              |
|------------------------------|------------------------------|
| Seuraava vi<br>lisätään uute | ideokollaasi<br>een albumiin |
| Kollaasin pituus             | 4 sek. video                 |
| Peruuta                      | ОК                           |

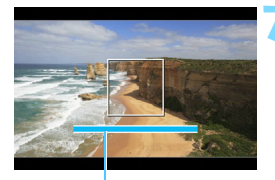

Kuvauskesto

## Valitse [Luo uusi albumi].

### Valitse kollaasin pituus.

 Voit valita kollaasin pituuden painamalla < SET >-painiketta, sitten
 ▲> < ▼> -painikkeita ja lopuksi
 <SET >-painiketta.

## Valitse [OK].

- Poistu valikosta painamalla <MENU>-painiketta.
- Sininen palkki tulee näkyviin ja ilmaisee kollaasin pituuden.
- Siirry kohtaan "Videokollaasialbumin luominen" (s. 263).

## Videokollaasialbumin luominen

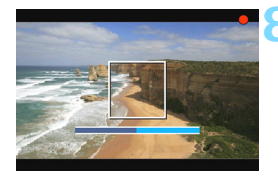

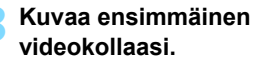

- Paina < 
   <p>-painiketta ja aloita kuvaus.
- Kuvauskeston ilmaiseva sininen palkki lyhenee vähitellen. Kun määritetty kuvauskesto on kulunut, kuvaus päättyy automaattisesti.
- Vahvistusnäyttö tulee näkyviin (s. 264).

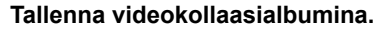

- Valitse [mi Tallenna albumina] ja paina sitten < SET >-painiketta.
- Videoleike tallennetaan videokollaasialbumin ensimmäiseksi videokollaasiksi.

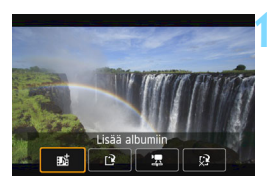

| Kuvausasetukset  |      |        |
|------------------|------|--------|
| 1 2 3 4 5        |      | SH00T5 |
| Videokollaasi    | Pois |        |
| Nopeutettu video | Pois |        |
| Kauko-ohjaus     | Pois |        |
|                  |      |        |
|                  |      |        |
|                  |      |        |
|                  |      | MENU 🕤 |

## Kuvaa lisää videokollaaseja.

- Kuvaa seuraava videokollaasi toistamalla vaihe 8.
- Valitse [
   Isää albumiin] ja paina sitten < SET >-painiketta.
- Luo toinen videokollaasialbumi valitsemalla [[2] Tallenna uutena albumina].
- Toista tarvittaessa vaihe 10.
- Lopeta videokollaasin kuvaus.
- Määritä [Videokollaasi]-asetukseksi [Pois]. Jotta voit palata normaaliin videokuvaukseen, varmista, että valitset asetukseksi [Pois].
- Poistu valikosta ja palaa tavalliseen videokuvaukseen painamalla
   MENU>-painiketta.

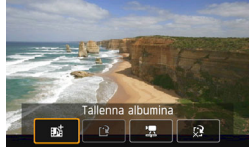

#### Vaiheiden 9 ja 10 asetukset

|          | Toiminto                                                                             | Kuvaus                                                                                                    |
|----------|--------------------------------------------------------------------------------------|----------------------------------------------------------------------------------------------------|
| BZ       | <b>Tallenna albumina</b><br>(vaihe 9)                                                | Videoleike tallennetaan videokollaasialbumin<br>ensimmäiseksi videokollaasiksi.                                                                                       |
| ₽Å       | Lisää albumiin (vaihe 10)                                                            | Vastakuvattu videokollaasi lisätään juuri<br>tallennettuun albumiin.                                                                                                  |
| Ľ        | <b>Tallenna uutena albumina</b><br>(vaihe 10)                                        | Uusi videokollaasialbumi luodaan ja videoleike<br>tallennetaan sen ensimmäiseksi<br>videokollaasiksi. Uusi albumi on eri tiedosto<br>kuin aiemmin tallennettu albumi. |
| ₽        | <b>Toista videokollaasi</b><br>(vaiheet 9 ja 10)                                     | Juuri kuvattu videokollaasi toistetaan.<br>Toistotoiminnot on selitetty seuraavalla sivulla<br>olevassa taulukossa.                                                   |
| 22<br>22 | Älä tallenna albumina<br>(vaihe 9)<br>Poista tallentamatta<br>albumiin<br>(vaihe 10) | Juuri tallentamasi videokollaasi poistetaan,<br>eikä sitä tallenneta albumiin. Valitse<br>vahvistusikkunassa [ <b>OK</b> ].                                           |

-

| Videokollaasi     |              |
|-------------------|--------------|
|                   |              |
| Videokollaasi     | Paalla       |
| Albumin asetukset |              |
| Kysy vahvistus    | Pois         |
| Kollaasin pituus  | 4 sek. video |
| Albumi            | xxx-xxxx     |

Jos haluat kuvata toisen videokollaasin heti ensimmäisen jälkeen, määritä [Kysy vahvistus]-asetukseksi [Pois]. Tämän asetuksen avulla voit kuvata seuraavan videokollaasin heti ilman, että vahvistusnäyttö tulee näkyviin jokaisen kuvauskerran jälkeen.

## [Toista videokollaasi] – toiminnot vaiheissa 9 ja 10

| Toiminto                  | Toiston kuvaus                                                                                                    |
|---------------------------|----------------------------------------------------------------------------------------------------|
| ► Toista                  | Painamalla <set>-painiketta voit toistaa tai<br/>keskeyttää juuri tallennetun videokollaasin.</set>                                                       |
| Ensimmäinen kuva          | Näyttää albumin ensimmäisen videokollaasin<br>ensimmäisen kohtauksen.                                                                                     |
| I◀ Siirry taaksepäin*     | Aina kun painat <set>-painiketta, videokollaasi<br/>siirtyy muutaman sekunnin taaksepäin.</set>                                                           |
| <b>∢ll</b> Edellinen kuva | Näyttää edellisen kuvan aina, kun painat <set>-<br/>painiketta. Videota voi kelata taaksepäin pitämällä<br/><set>-painiketta painettuna.</set></set>      |
| II▶ Seuraava kuva         | Toistaa videota kuva kerrallaan aina, kun painat<br><set>-painiketta. Videota voi kelata eteenpäin<br/>pitämällä <set>-painiketta painettuna.</set></set> |
| ► Siirry eteenpäin*       | Aina kun painat <set>-painiketta, videokollaasi<br/>siirtyy muutaman sekunnin eteenpäin.</set>                                                            |
| ₩ Viimeinen kuva          | Näyttää albumin viimeisen videokollaasin viimeisen kohtauksen.                                                                                            |
|                           | Toiston edistyminen                                                                                                    |
| mm' ss"                   | Toistoaika (minuuttia:sekuntia)                                                                                                    |
| Aänenvoimakkuus           | Kääntämällä < 2 >-valitsinta voit säätää kameran sisäisen kaiuttimen (s. 326) äänenvoimakkuutta.                                                          |
| C DIVEM                   | Voit palata edelliseen näyttöön painamalla <menu>-<br/>painiketta.</menu>                                                                                 |

\* Kun [Siirry taaksepäin]- ja [Siirry eteenpäin]-asetuksia käytetään, siirtymispituus vastaa [Videokollaasi]-asetuksen sekuntiasetusta (noin 2, 4 tai 8 sekuntia).

## Lisäys olemassa olevaan albumiin

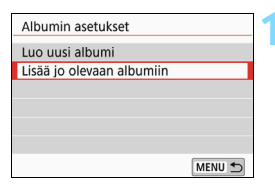

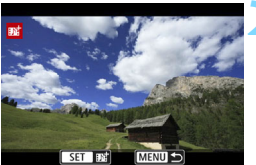

# Valitse [Lisää jo olevaan albumiin].

 Sivun 262 vaiheen 5 mukaisesti valitse [Lisää jo olevaan albumiin] ja paina sitten <SET>-painiketta.

## Valitse olemassa oleva albumi.

- Valitse albumi < ◀> < ►> -painikkeilla ja paina sitten < SET>-painiketta.
- Valitse [**OK**] ja paina sitten <**SET**>-painiketta.
- Jotkin videokollaasiasetukset muuttuvat olemassa olevan albumin asetusten mukaan.
- Poistu valikosta painamalla <MENU>-painiketta.
- Videokollaasin kuvausnäyttö tulee näkyviin.

## 👌 Kuvaa videokollaasi.

 Katso ohjeet videokollaasin kuvaamiseen kohdasta "Videokollaasialbumin luominen" (s. 263).

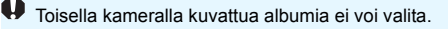

## Videokollaasien kuvausta koskevat varoitukset

- Albumiin voi lisätä vain samanpituisia (noin 2, 4 tai 8 sekuntia) videokollaaseja.
- Huomaa, että seuraavien toimien tekeminen videokollaasin kuvauksen aikana luo uuden albumin seuraaville videokollaaseille.
  - [Videon tall.koko]-asetuksen muuttaminen.
  - [Äänitys]-kohdan [Automaatti]-/[Käsinsäätö]-asetuksen muuttaminen [Pois]-asetukseksi tai [Pois]-asetuksen muuttaminen [Automaatti]-/ [Käsinsäätö]-asetukseksi.
  - · Laiteohjelman päivittäminen.
- Videokollaasin kuvauskesto on likimääräinen. Kuvataajuuden mukaan toiston aikana näkyvä kuvauskesto ei ehkä ole tarkka.

## Albumin toistaminen

Voit toistaa videokollaasialbumin samaan tapaan kuin tavallisen videon (s. 326).

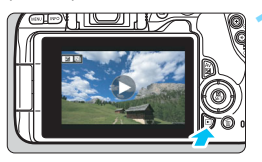

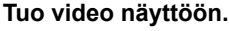

Näytä kuva painamalla
 >-painiketta.

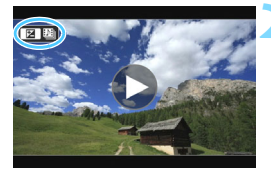

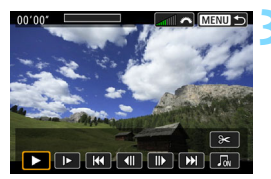

## Valitse albumi.

- Yksittäiskuvan näytön vasemmassa yläkulmassa näkyy [2 19]-kuvake videokollaasialbumin merkkinä.
- Valitse albumi < ◀> < ►> -painikkeilla.

## Toista albumi.

- Paina < Av 2>-painiketta.
- Valitse näytössä näkyvässä videotoistopaneelissa [▶] (Toista) ja paina sitten <SET>-painiketta.

## Taustamusiikki

- Voit toistaa taustamusiikkia samalla, kun toistat kameralla albumeita, tavallisia videoita ja kuvaesityksiä (s. 327, 332). Jos haluat toistaa taustamusiikkia, kopioi taustamusiikki ensin korttiin käyttämällä EOS Utility -ohjelmistoa (EOS-ohjelmistoa). Lisätietoja taustamusiikin kopioinnista on EOS Utility -ohjelmiston käyttöoppaassa.
- Muistikorttiin tallennettua musiikkia saa käyttää vain yksityistarkoituksiin. Kunnioita tekijänoikeuksia.

### Albumin muokkaus

Kuvauksen jälkeen voit järjestää uudelleen, poistaa tai toistaa albumin videokollaasit.

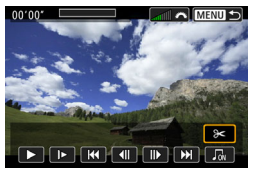

## Valitse [X].

- Valitse näytössä näkyvässä toistopaneelissa [X] (Editoi) ja paina sitten < SET >-painiketta.
- Muokkausnäyttö tulee näkyviin.

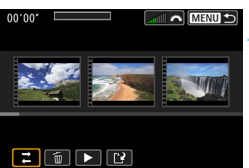

## Valitse editointitoiminto.

 Valitse haluamasi editointivaihtoehto ja paina sitten <SET>-painiketta.

| Toiminto           | Kuvaus                                                                                                    |
|--------------------|----------------------------------------------------------------------------------------------------|
| ,                  | Valitse siirrettävä videokollaasi < ◀> < ►> -painikkeilla ja<br>paina sitten <set>-painiketta. Siirrä kollaasi &lt; ◀&gt; &lt; ►&gt;<br/>-painikkeilla ja paina sitten <set>-painiketta.</set></set>                                                      |
| i∰ Poista kollaasi | Valitse poistettava videokollaasi <◀> <►> -painikkeilla<br>ja paina sitten <set>-painiketta. [፹]-kuvake näkyy<br/>valitun videokollaasin kohdalla. Voit peruuttaa valinnan<br/>painamalla uudelleen <set>-painiketta, jolloin [፹]<br/>katoaa.</set></set> |
| ▶ Toista kollaasi  | Valitse toistettava videokollaasi <◀> <►>-painikkeilla<br>ja paina sitten <set>-painiketta.</set>                                                                                                    |

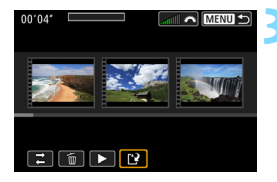

## Tallenna editoitu albumi.

- Voit palata editointipaneeliin näytön alaosassa painamalla
   <MENU>-painiketta.
- Valitse [1] (Tallenna) ja paina
   SET >-painiketta.
- Tallennusnäyttö tulee näkyviin.
- Voit tallentaa albumin uutena albumina valitsemalla [Uusi tiedosto]. Voit tallentaa sen korvaamalla alkuperäisen albumin valitsemalla [Korvaa] ja painamalla sitten <SET >-painiketta.

 Jos kortilla ei ole tarpeeksi vapaata tilaa, [Uusi tiedosto]-asetus ei ole valittavissa.

 Kun akun varaustaso on vähäinen, albumien muokkaus ei ole mahdollista. Käytä täyteen ladattua akkua.

# MENU Valikkotoimintojen asetukset

Kun virtakytkin on käännetty asentoon <',, välilehdet [□1], [□4] ja [□5] näytetään valikkoasetuksina, jotka koskevat vain videokuvausta (välilehdet [□1], [□2] ja [□3] peruskuvaustiloissa).

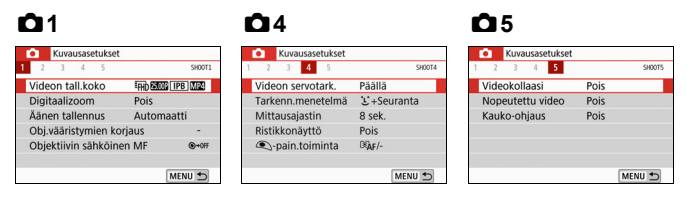

## **D**1

#### Videon tallennuskoko

Voit määrittää videon tallennuskoon (kuvan koko, kuvataajuus ja pakkausmenetelmä). Lisätietoja on sivulla 245.

#### Digitaalizoom

Voit käyttää digitaalizoomia telekuvauksessa. Lisätietoja on sivulla 248.

## Äänen tallennus \*

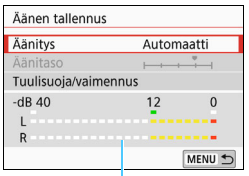

Tasomittari

Normaalisti sisäiset mikrofonit tallentavat stereoäänen. Jos liität kameran ulkoisen mikrofonin tuloliitäntään (s.28) suunnatun stereomikrofonin DM-E1 (myydään erikseen), ulkoinen mikrofoni asetetaan ensisijaiseksi.

#### [Äänitys/Äänitaso]-asetukset

| [Automaatti]  | : Äänen tallennuksen taso säädetään                  |
|---------------|------------------------------------------------------|
|               | automaattisesti. Automaattinen tallennustason        |
|               | ohjaus toimii automaattisesti                        |
|               | äänenvoimakkuuden mukaan.                            |
| [Manuaalinen] | : Edistyneille käyttäjille. Äänen tallennustasoja or |
|               | valittavana 64.                                      |
|               | Valitse [Äänitaso] ja tarkastele tasomittaria        |

samalla, kun säädät äänen tallennustasoa < ◀> <►> -painikkeilla. Katso huippuarvon pidon osoitinta (noin 3 sekuntia), säädä tasoa niin, että tasomittarin ulottuu ajoittain arvon "12" (-12 dB) oikealle puolelle voimakkaimpien äänien aikana. Jos lukema ylittää arvon "0", ääni vääristyy.

: Ääntä ei tallenneta.

## [Pois] [Tuulisuoja]

Kun asetuksena on [**Automaatti**], toiminto vaimentaa tuulen ääntä. Tämä ominaisuus toimii vain, kun videon kuvauksessa käytetään yhdysrakenteisia mikrofoneja. Tuulisuojatoiminto vaimentaa myös joitakin matalia bassoääniä.

#### [Vaimennus]

Vaimentaa automaattisesti kovien taustaäänten aiheuttaman äänen vääristymän. Vaikka määrittäisit [Äänitys]-asetukseksi [Automaatti] tai [Käsinsäätö], voimakkaat äänet saattavat silti vääristyä. Tässä tapauksessa suositellaan asetusta [Päällä].

Jos käytät Wi-Fi (langaton tiedonsiirto) -toimintoa ulkoisella mikrofonilla, äänen vääristymät saattavat tallentua. Äänen nauhoittamisen aikana ei suositella langattoman toiminnon käyttämistä.

- Peruskuvaustiloissa [Äänen tallennus]-asetuksen vaihtoehtoina ovat [Päällä]/[Pois]. Jos asetuksena on [Päällä], äänen tallennustaso säädetään automaattisesti (samoin kuin [Automaatti]-asetuksella) ja tuulisuojatoiminto on käytössä.
  - Äänenvoimakkuuden tasapainoa vasemman (L) ja oikean (R) välillä ei voi säätää.
  - Sekä L että R tallentavat ääntä 48 kHz:n / 16 bitin näytteenottotaajuudella.

### Objektiivin vääristymien korjaus \*

Voit määrittää reunojen valaistuksen korjauksen ja väriaberraation korjauksen. Lisätietoja on sivulla 153.

#### Objektiivin sähköinen MF \*

Jos käytät objektiivia, jossa on elektroninen manuaalinen tarkennus, katso sivu 118.

## **Ô**4

#### Videon servotarkennus

Kun tämä toiminto on käytössä, kamera tarkentaa kohteeseen jatkuvasti videokuvauksen aikana. Oletusasetus on [Päällä].

### Kun [Päällä] on asetettu:

- Kamera tarkentaa kohteeseen jatkuvasti, vaikka et painaisi laukaisinta puoliväliin.
- Jos haluat pitää tarkennuksen tietyssä kohdassa tai jos et halua objektiivin mekaanisten äänien tallentuvan, voit väliaikaisesti poistaa videon servotarkennuksen käytöstä seuraavasti.
  - Napauta [\*\*\*\*\*]-kuvaketta näytön vasemmassa alakulmassa.
  - Paina < \$>-painiketta.
  - Kohdassa [¥4: Valinnaiset toiminnot (C.Fn)], jos
     [8: Laukaisin/AE-lukitus]-asetukseksi on määritetty
     [2:AF/AF-lukit., ei AE-lukit.], videon servotarkennuksen voi pysäyttää pitämällä < ★ >-painiketta painettuna. Kun vapautat
     (★ >-painikkeen, videon servotarkennus jatkuu.
- Kun videon servotarkennus keskeytetään ja palaat videokuvaukseen painettuasi <MENU>- tai <>-painiketta tai vaihdettuasi tarkennusmenetelmää, videon servotarkennus jatkuu.

#### Kun [Pois] on asetettu:

Tarkenna painamalla laukaisin puoliväliin.

## 🗣 Huomioitavaa, kun [Videon servotarkennus] on [Päällä]

#### Kuvausolosuhteet, jotka voivat vaikeuttaa tarkentamista

- · Kameraa kohti tai siitä poispäin nopeasti liikkuva kohde.
- · Lähellä kameraa liikkuva kohde.
- Katso myös kohta "Kuvausolosuhteet, jotka voivat vaikeuttaa tarkentamista" sivulla 221.
- Koska objektiivi käy koko ajan ja akkuvirtaa kuluu, videon kuvausaika (s. 246) lyhenee.
- Tietyillä objektiiveilla tarkennuksen aikana kuuluva mekaaninen ääni saattaa tallentua. Voit käyttää suunnattu stereomikrofoni DM-E1:tä (myydään erikseen) näiden äänten vähentämiseksi videossa. Myös tiettyjen USM-objektiivien (esimerkiksi EF-S18-135mm f/3.5-5.6 IS USM) tai tiettyjen STM-objektiivien (esimerkiksi EF-S18-55mm f/4-5.6 IS STM) käyttäminen vähentää tallentuvaa objektiivin mekaanista ääntä.
- Videon servotarkennus poistuu tilapäisesti käytöstä zoomauksen tai suurennetun näkymän ajaksi.
- Jos kohde lähestyy tai liikkuu poispäin videokuvauksen aikana, tai jos kameraa liikutetaan pysty- tai vaakatasossa (panoroidaan), tallennettu videokuva saattaa hetkellisesti laajentua tai kutistua (muutos kuvan suurennuksessa).
- Jos haluat asettaa objektiivin tarkennustavan valintakytkimen asentoon <MF> videon servotarkennuksen aikana, aseta kameran virtakytkin ensin asentoon <ON>.

#### Tarkennusmenetelmä

Tarkennusmenetelmät ovat samat kuin sivuilla 214–223 kuvatut. Voit valita asetuksen [::+Seuranta], [Vyöh.tark.] tai [Live 1 pisteen AF].

#### Mittausajastin\*

Voit muuttaa aikaa, jonka valotusasetus näkyy (AE-lukitusaika).

#### Ristikkonäyttö

Asetuksella [**3x3 #**] tai [**6x4 ##**] voit näyttää ristikon, joka helpottaa kameran vakauttamista pysty- tai vaakasuuntaan ennen kuvaamista. Asetuksella [**3x3+läv. ¥**], ristikon lisäksi näkyvät vinoviivat, jotka helpottavat leikkauspisteiden kohdistamista ja sommittelun tasapainottamista.

Huomaa, että ristikko ei näy LCD-näytössä videon kuvaamisen aikana.

#### • • painikkeen toiminta

Voit määrittää toiminnot, jotka suoritetaan, kun painat laukaisimen puoliväliin tai pohjaan kuvatessasi videota.

| Asetus          | Laukaisimen painaminen<br>puoliväliin | Laukaisimen painaminen<br>kokonaan alas |
|-----------------|---------------------------------------|-----------------------------------------|
| Ĩ®AF/-          | Mittaus ja<br>automaattitarkennus     | Ei toimintoa                            |
| )-              | Vain mittaus                          | Ei toimintoa                            |
| ĨĨĂF/╹ <b>艸</b> | Mittaus ja<br>automaattitarkennus     | Käynnistää/pysäyttää<br>videokuvauksen  |
| (),<br>(),      | Vain mittaus                          | Käynnistää/pysäyttää<br>videokuvauksen  |

Jos [Implication and the set of the set of t

Videota kuvattaessa [@-pain.toiminta]-asetus ohittaa kaikki toiminnot, jotka on määritetty laukaisimelle kohdassa [8: Laukaisin/AE-lukitus] kohdassa [¥4: Valinnaiset toiminnot (C.Fn)].

## **D**5

#### Videokollaasi

Voit kuvata videokollaaseja. Lisätietoja on sivulla 261.

#### Nopeutettu video

Voit kuvata nopeutettuja videoita. Lisätietoja on sivulla 254.

#### Kuvaus kauko-ohjauksella

Kun asetuksena on [**Päällä**], voit käynnistää ja pysäyttää videokuvauksen kauko-ohjain BR-E1:n avulla (myydään erikseen, s. 382).

Jos BR-E1 on käytössä, aseta vapautustilan/videokuvauksen kytkin asentoon <'
⇒ ja paina vapautuspainiketta.

## ISO-herkkyys videokuvauksen aikana\*

Voit asettaa ISO-herkkyyden erikseen stillkuville ja videokuvaukselle. Määritä se [**D**2]-välilehdessä.

| Kuvausasetukset   |                                                  |
|-------------------|--------------------------------------------------|
| 1 <b>2</b> 3 4 5  | SH00T2                                           |
| Valotuksen korj.  | <sup>-</sup> 321 <sup>0</sup> 12. <sup>*</sup> 3 |
| ' ISO-herkkyys    | Automaatti                                       |
| RAutom. ISO       | Enint.:12800                                     |
| Autom. valotuksen | optimointi 🕼                                     |
|                   |                                                  |
|                   |                                                  |
|                   | MENU 🕤                                           |

## [' ISO-herkkyys]

Voit määrittää ISO-herkkyyden käsisäätöisessä valotuksessa (s. 239).

## • ['\ Autom. ISO]

Voit määrittää automaattisen ISO-herkkyyden enimmäisrajaksi ISO 6400 tai ISO 12800. Kohdassa [¥4: Valinnaiset toiminnot (C.Fn)], jos [2: ISO-laajennus] -asetuksena on [1:Päällä], voit valita asetuksen [Enint.:H(25600)].

## Yleiset videokuvauksen varoitukset

#### Sisäisen lämpötilan punainen < 10 >-varoituskuvake

- Jos kameran sisäinen lämpötila kohoaa, koska videokuvausta jatketaan pitkään tai koska ympäristön lämpötila on korkea, punainen<<10 >-kuvake tulee näkyviin.
- Punainen < IIII >-kuvake ilmaisee, että videokuvaus päättyy pian automaattisesti. Tässä tapauksessa et voi jatkaa kuvausta, ennen kuin kameran sisäinen lämpötila on laskenut. Katkaise virta ja anna kameran jäähtyä.
- Pitkään jatkuva videokuvaus korkeassa lämpötilassa tuo

   >-kuvakkeen näkyviin aikaisemmin. Katkaise kameran virta aina, kun et kuvaa.

#### Tallentaminen ja kuvan laatu

- Jos kiinnitetyssä objektiivissa on Image Stabilizer (Kuvanvakain) ja asetat Image Stabilizer (IS) (Kuvanvakain) -kytkimen asentoon <0N>, Image Stabilizer (Kuvanvakain) on käytössä aina, vaikka et painaisikaan laukaisinta puoliväliin. Image Stabilizer (Kuvanvakain) kuluttaa akun virtaa ja voi lyhentää videoiden kokonaiskuvausaikaa kuvausolosuhteista riippuen. Jos Image Stabilizer (Kuvanvakain) ei ole välttämätön (jos käytät esimerkiksi jalustaa), on suositeltavaa kääntää IS-kytkin asentoon <0FF>.
- Kameran yhdysrakenteiset mikrofonit tallentavat myös kameran toimintaäänet sekä kameran mekaaniset äänet kuvauksen aikana. Voit käyttää suunnattua stereomikrofonia DM-E1 (myydään erikseen) näiden äänten vähentämiseksi videossa.
- Älä liitä kameran ulkoisen mikrofonin IN-liitäntään mitään muita laitteita.
- Jos kirkkaus muuttuu kuvattaessa videota automaattivalotuksella, videokuva voi pysähtyä tilapäisesti. Tässä tapauksessa kuvaa videot käsisäätöisellä valotuksella.
- Jos kuvassa on kirkas valonlähde, kirkas alue voi näkyä mustana LCD-näytössä. Video tallennetaan lähes samassa muodossa kuin se näkyy LCD-näytössä.
- Hämärässä kuvattaessa kuvassa voi näkyä kohinaa, tai kuvan värit voivat olla epäsäännöllisiä. Video tallennetaan lähes samassa muodossa kuin se näkyy LCD-näytössä.
- Jos toistat videota muilla laitteilla, kuvan tai äänen laatu voi olla heikompi tai toisto ei välttämättä onnistu (vaikka laitteet tukisivatkin MOV-/MP4-muotoa).

## Yleiset videokuvauksen varoitukset

#### Tallentaminen ja kuvan laatu

Jos käytät hidasta korttia, oikeassa yläkulmassa oleva viisitasoinen ilmaisin voi näkyä videon kuvaamisen aikana. Se ilmaisee, miten paljon tietoa on vielä kirjoittamatta kortille (sisäisen muistipuskurin jäljellä oleva kapasiteetti). Mitä hitaampi kortti, sitä nopeammin osoittimen taso nousee. Jos ilmaisin täyttyy, videokuvaus päättyy automaattisesti. Jos kortti on nopea, ilmaisin ei näy lainkaan tai näkyvän ilmaisimen taso ei nouse juuri lainkaan. Ota ensin muutama testivideo, jotta näet tallentaako kortti tarpeeksi nopeasti.

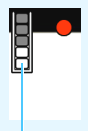

Ilmaisin

#### Toisto ja liittäminen televisioon

 Jos liität kameran televisioon (s. 333) ja kuvaat videota, televisiosta ei kuulu ääntä kuvaamisen aikana. Ääni tallentuu kuitenkin oikein.

## MP4-muotoisia videoita koskevia rajoituksia

Huomaa, että yleensä seuraavat rajoitukset koskevat MP4-muotoisia videoita.

- Ääntä ei tallenneta noin kahden viimeisen kuvan aikana.
- Kun videoita toistetaan Windows-tietokoneessa, videokuvan ja äänen tahdistus ei välttämättä ole täysin oikea.

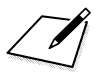

# Kätevät ominaisuudet

- Geotunnistetietojen lisääminen kuviin (s. 282)
- Äänimerkin poistaminen käytöstä (s. 287)
- Kortin muistutus (s. 287)
- Kuvien esikatseluajan määrittäminen (s. 288)
- Automaattisen virrankatkaisuajan määrittäminen (s. 288)
- LCD-näytön kirkkauden säätäminen (s. 289)
- Kansion luominen ja valitseminen (s. 290)
- Kuvanumerointitavat (s. 292)
- Tekijänoikeustietojen määrittäminen (s. 295)
- Pystykuvien automaattinen kääntö (s. 297)
- Kameran oletusasetusten palauttaminen (s. 298)
- LCD-näytön kytkeminen pois ja päälle (s. 301)
- Automaattinen kennon puhdistus (s. 302)
- Roskanpoistotiedon lisääminen (s. 304)
- Kennon puhdistus käsin (s. 306)

# MENU Geotunnistetietojen lisääminen kuviin

Voit lisätä sijaintitietoja kuviin käyttämällä GPS-vastaanotin GP-E2:ta (myydään erikseen) tai Bluetooth-yhteensopivaa älypuhelinta.

## Kun käytössä on GP-E2

| Y Toimintoasetuk    | set            |
|---------------------|----------------|
| 1 <b>2</b> 3 4      | SET UP2        |
| Virrankatkaisu      | 10 s / 30 s    |
| LCD:n kirkkaus      | *+++++++       |
| LCD pois/pääll      | Laukaisin      |
| Päivä/aika/vyöh.    | 03/07/17 04:30 |
| Kieli               | Suomi          |
| GPS-laitteen asetul | kset           |
|                     | MENU 🕤         |
|                     |                |
| GPS-laitteen asetul | kset           |
| Valitse GPS-laite   | GPS-vast.otin  |
| Aseta               |                |
|                     |                |

## Liitä GP-E2 kameraan.

 Liitä GP-E2 kameran salamakenkään (s. 28) ja käynnistä se. Lisätietoja on GP-E2:n käyttöoppaassa.

## Valitse [GPS-laitteen asetukset].

 Valitse [¥2]-välilehdessä [GPS-laitteen asetukset].

## Valitse [GPS-vastaanotin].

 Valitse [GPS-vastaanotin] kohdassa [Valitse GPS-laite].

## Ota kuva.

- GP-E2:n noutamat sijaintitiedot liitetään kuviin.
- Lisätietoja [Asetus]-kohdasta on GP-E2:n käyttöoppaassa.

## GP-E2:n käytön varoitukset

MENU 5

- Tarkista ensin maat ja alueet, joilla GPS:ää saa käyttää, ja noudata niiden lakeja.
- Päivitä GP-E2:n laiteohjelmisto versioon 2.0.0 tai uudempaan. Laiteohjelmistoa päivittäessä on käytettävä liitäntäkaapelia (myydään erikseen, s. 401). GP-E2:n laiteohjelmiston päivityksestä löytyy tietoja Canonin verkkosivustosta.
- Kun käytät GP-E2:ta kameran kanssa, yhdistä se kameraan GP-E2:n mukana tulleella kaapelilla.
- Huomaa, että digitaalikompassia ei voi käyttää tämän kameran kanssa. (Kuvaussuuntaa ei tallenneta.)

## Kun käytössä on älypuhelin

Älypuhelimessa on oltava erillinen Camera Connect -sovellus (maksuton). Katso Camera Connect -sovelluksen asennusohjeet Wi-Fi-toiminnon käyttöoppaasta.

## Älypuhelimen määrittäminen GPS-laitteessa

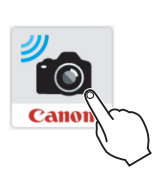

# Ota käyttöön älypuhelimen sijaintitietotoiminto.

## Käynnistä Camera Connect.

 Käynnistä napauttamalla älypuhelimen Camera Connect kuvaketta.

## Bluetooth-yhteys.

 Yhdistä kamera älypuhelimeen Bluetooth-yhteydellä. Lisätietoja on Wi-Fi-toiminnon käyttöoppaassa.

| Valitse | [GPS-laitteen | asetukset]. |
|---------|---------------|-------------|
|---------|---------------|-------------|

Valitse [¥2]-välilehdessä [GPS-laitteen asetukset].

| Y Toimintoasetuk   | set            |
|--------------------|----------------|
| 1 <b>2</b> 3 4     | SET UP2        |
| Virrankatkaisu     | 10 s / 30 s    |
| LCD:n kirkkaus     | **             |
| LCD pois/pääll     | Laukaisin      |
| Päivä/aika/vyöh.   | 03/07/17 04:30 |
| Kieli              | Suomi          |
| GPS-laitteen asetu | kset           |
|                    | MENU 🕤         |

| GPS-laitteen asetu                   | kset       |
|--------------------------------------|------------|
| Valitse GPS-laite<br>GPS-tietonäyttö | Älypuhelin |
|                                      | MENU 🕁     |

| GPS-tietonäyttö | ō                   |
|-----------------|---------------------|
| Leveyspiiri     | N30°30'30.0"        |
| Pituuspiiri     | W30°30'30.0"        |
| Korkeus         | 50m                 |
| UTC             | 03/07/2017 04:30:00 |
|                 |                     |
|                 |                     |
|                 | MENU 🕤              |

## Valitse [Älypuhelin].

- Valitse [Älypuhelin]-kohdassa [Valitse GPS-laite].
- Nyt voit noutaa sijaintitiedot älypuhelimesta.
- Valitse [GPS-laitteen asetukset]näytössä [GPS-tietonäyttö], jotta voit tarkistaa noudetut geotunnistetiedot (leveyspiiri, pituuspiiri, korkeus ja yleisaika: UTC).

## Ota kuva.

 Älypuhelimen noutamat sijaintitiedot liitetään kuvaan.

## GPS-yhteyden näyttö

Pikavalintanäytön GPS-yhteyden ilmaisimen (s. 32) avulla voit tarkistaa älypuhelimen noutamien sijaintitietojen tilan.

- · Harmaa: Sijaintitietojen noutaminen keskeytetty.\*
- · Vilkkuu: Sijaintitietoja ei noudettu.
- On: Sijaintitiedot noudettiin.
  - \* Tämä tila ilmaisee, että kameran ja älypuhelimen välille muodostettiin Bluetooth-yhteys, mutta joko älypuhelin ei noutanut sijaintitietoja tai Bluetoothyhteys lopetettiin.

Lisätietoja GPS-yhteyden ilmaisimen tilasta GP-E2:n käytön aikana on GP-E2:n käyttöoppaassa.

## Geotunnisteiden lisääminen kuvaan kuvaamisen aikana

Kun otat kuvan ja sijaintitiedot on jo noudettu, sijaintitiedot liitetään kuvaan.

## Sijaintitiedot on liitetty kuvaan

Voit tarkistaa kuvaan liitetyt sijaintitiedot kuvaustietonäytöstä. Lisätietoja on sivulla 111.

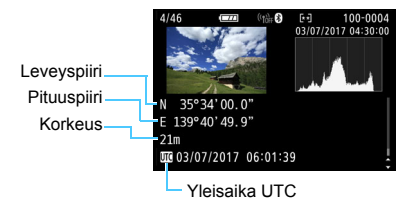

- [¥2: GPS-laitteen asetukset]-asetusta ei voi valita, jos kamera on yhdistetty tietokoneeseen liitäntäkaapelilla.
  - Älypuhelin voi noutaa sijaintitietoja vain, kun kamera on yhdistetty älypuhelimeen Bluetooth-yhteydellä.
  - Suuntatietoja ei noudettu.
  - Sijaintitiedot saattavat olla epätarkkoja matkustusolojen ja älypuhelimen tilan vuoksi.
  - Kun sijaintitiedot on noudettu, seuraavat toimet tyhjentävät ne.
    - [Bluetooth-toiminto]-asetukseksi valitaan jokin muu kuin [Älypuhelin].
    - Kameran sammuttaminen.
    - · Camera Connect -sovelluksen sulkeminen.
    - · Älypuhelimen sijaintitietotoiminnon poistaminen käytöstä.
  - Kun sijaintitiedot on noudettu, ne tyhjenevät seuraavissa tilanteissa.
    - Kameran virta katkeaa.
    - Bluetooth-yhteys lopetetaan.
    - · Älypuhelimen akku on vähissä.
    - Jos käytät älypuhelinta ja muodostat Wi-Fi-yhteyden, kun automaattinen virrankatkaisu on käytössä, sijaintitietoja ei ehkä noudeta. Huomaa, että jos sijaintitiedot noudetaan, GPS-yhteyden ilmaisin syttyy pikavalintanäytössä.
- Yleisaika UTC on käytännössä sama kuin Greenwichin aika.
  - Kun kuvaat videokuvaa, GPS-tiedot tallennetaan kuvauksen alkamishetkellä.

# Kätevät ominaisuudet

## MENU Äänimerkin poistaminen käytöstä

Voit halutessasi poistaa käytöstä äänimerkin, joka kuuluu käytettäessä tarkennusta, itselaukaisukuvausta tai kosketusnäyttötoimintoja.

| Y Toimintoas | etukset             |
|--------------|---------------------|
| 2 3 4        | SET UP3             |
|              |                     |
|              |                     |
|              |                     |
|              |                     |
| Äänimerkki   | Päällä              |
| Äänimerkki   | Päällä<br>Kosketa A |

Valitse [**Ý**3]-välilehdessä [Äänimerkki] ja paina sitten <SET>-painiketta. Valitse [**Pois**] ja paina sitten <SET>-painiketta. Jos haluat poistaa käytöstä vain kosketustoimintoja käytettäessä kuuluvan äänimerkin, valitse [**Kosketa** ≰].

## MENU Kortin muistutus

Tämä asetus estää kuvauksen, jos kamerassa ei ole korttia.

| Kuvausasetuks     | et         |        |
|-------------------|------------|--------|
| 1 2 3 4           |            | SH00T1 |
| Kuvan laatu       | <b>A</b> L |        |
| Kuvaustapa        | □ Čòff     |        |
| Esikatseluaika    | 2 sek.     |        |
| Ota kuva ilman ko | orttia     | ON     |
| Ota kuva ilman ko | orttia     |        |
| Päällä            |            |        |
| Pois              |            |        |

Valitse [**□**1]-välilehdessä [**Ota kuva ilman korttia**] ja paina sitten <SET> -painiketta. Valitse [**Pois**] ja paina sitten <SET>-painiketta.

Jos korttia ei ole asetettu kameraan ja painat laukaisinta, "**Card**" näkyy etsimessä eikä laukaisinta voi vapauttaa.

#### MENU Kuvien esikatseluajan määrittäminen

Voit määrittää, miten kauan kuva näkyy LCD-näytössä heti kuvan ottamisen jälkeen. Jos [Pois] on valittu, kuva ei näy heti kuvan ottamisen jälkeen. Jos asetuksena on [Pito], kuva näkyy esikatselussa [Virrankatkaisu]-asetuksella määritetyn ajan mukaisesti.

Huomaa, että jos käytät kuvan esikatselun aikana kameran ohjaimia, kuten painat laukaisimen puoliväliin, kuvan esikatselu päättyy.

| Ċ.    | Kuva  | usasetukset |        |        |
|-------|-------|-------------|--------|--------|
| 1 2   | 3     | 4           |        | SH00T1 |
|       |       |             | Pois   |        |
| Esika | tselu | Jaika       | 2 sek. |        |
|       |       |             | 4 sek. |        |
|       |       |             | 8 sek. |        |
|       |       |             | Pito   | [      |

Valitse [ 11-välilehdessä [Esikatseluaika] ja paina sitten <SET>-painiketta. Valitse haluamasi asetus ja paina sitten <SET >-painiketta.

### MENU Virrankatkaisun aikarajan määrittäminen

Kamera säästää akkua katkaisemalla virran automaattisesti, kun kamera on ollut käyttämättömänä määritetyn ajan. Kun automaattinen virrankatkaisu on sammuttanut kameran, voit palauttaa virran kameraan painamalla esimerkiksi laukaisinta.

Jos asetuksena on [Pois], katkaise kameran virta itse tai säästä akkua sammuttamalla LCD-näyttö <D|SP>-painikkeella. Vaikka [Pois] on määritetty, LCD-näyttö sammuu, kun kameraa ei käytetä noin 30 minuuttiin. Kytke LCD-näyttö uudestaan päälle painamalla <DISP>-painiketta.

| 0″/30″ | 30" | 1'  | 2'  |
|--------|-----|-----|-----|
| 4'     | 8'  | 15' | OFF |

Valitse [ +2]-välilehdessä [Virrankatkaisu] ja paina sitten <SET>-painiketta. Valitse haluamasi asetus ja paina sitten <SET>-painiketta.

Jos [10"/30"] on määritetty, kamerasta katkeaa virta, kun se on käyttämättä noin 10 sekuntia. Toimintoja määritettäessä, Kuvaus näytöllä -kuvauksen aikana, videokuvauksen aikana, kuvan toiston aikana yms. automaattinen virrankatkaisuaika on noin 30 sekuntia.
#### MINU LCD-näytön kirkkauden säätäminen

LCD-näytön kirkkautta voi säätää, jolloin sitä on helpompi tarkastella.

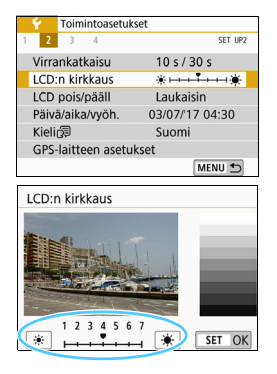

Valitse [**Ý**2]-välilehdessä [LCD:n kirkkaus] ja paina sitten <SET>-painiketta. Säädä kirkkautta säätönäytössä <◀> <►> -painikkeilla ja paina sitten <SET>-painiketta.

Kun tarkistat kuvan valotuksen, määritä LCD-näytön kirkkaudeksi 4 ja suojaa esikatseltava kuva ympäristön valonlähteiden häiriöiltä.

#### MENU Kansion luominen ja valitseminen

Voit vapaasti luoda ja valita kansion, johon otetut kuvat tallennetaan. Tämä toiminto on valinnainen, sillä otettujen kuvien tallentamiseen luodaan kansio automaattisesti.

#### Kansion luominen

| C Toimintoasetukset<br>1 2 3 4 SET UP1<br>Valitse kansio<br>Kuvanumerointi Jatkuva<br>Autom. kääntö Päällä D ⊒<br>Alusta kortti<br>Langatt. tiedonsiirtoasetukset<br>MENU D | <ul> <li>Valitse [Valitse kansio].</li> <li>Valitse [¥1]-välilehdessä<br/>[Valitse kansio] ja paina sitten<br/><set>-painiketta.</set></li> </ul>                                                                   |
|----------------------------------------------------------------------------------------------------|----------------------------------------------------------------------------------------------------|
| Valitse kansio                                                                                                    | <ul> <li>Valitse [Luo kansio].</li> <li>Valitse [Luo kansio] ja paina sitten<br/><set>-painiketta.</set></li> </ul>                                                                                                 |
| Valitse kansio Luo kansio 101 Peruuta OK                                                                                                    | <ul> <li>Luo uusi kansio.</li> <li>Valitse [OK] ja paina sitten<br/><set>-painiketta.</set></li> <li>Uusi kansio, jonka numero on yhtä<br/>suurempi kuin edellisen kansion,<br/>luodaan automaattisesti.</li> </ul> |

#### Kansion valitseminen

Pienin tiedostonumero

Kansion kuvien lukumäärä

| Valitse kansio | <b>.</b> |                  |     |
|----------------|----------|------------------|-----|
| 100CANON       | 46       | <b>6</b> 105-000 | )3] |
| 101CANON       | 2        |                  | 41  |
| 102CANON       | 320      | 1.00             |     |
| 103CANON       | 214      | om 105-00        | 36  |
| 104CANON       | 84       |                  |     |
| 105CANON       | 15       |                  | 3   |
| Luo kansio     |          | SET OF           | K   |
|                |          |                  | -   |

Kansion nimi

Suurin tiedostonumero

- Kun näkyvillä on kansion valinnan näyttö, valitse kansio ja paina <SET>-painiketta.
- Kansio, jonne otetut kuvat tallennetaan, valitaan.
- Seuraavat otetut kuvat tallennetaan valittuun kansioon

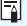

### Kansiot

Esimerkiksi "100CANON"-kansion nimi alkaa kolmella numerolla (kansionumero), minkä jälkeen tulee viisi aakkosnumeerista merkkiä. Kansiossa voi olla enintään 9999 kuvaa (tiedostonumerot 0001-9999). Kun kansio täyttyy, luodaan automaattisesti uusi kansio, jonka numero on yhtä suurempi kuin edellisen kansion. Jos käytetään manuaalista nollausta (s. 294), uusi kansio luodaan automaattisesti. Kansionumerot voivat olla 100-999.

#### Kansioiden luominen tietokoneella

Kun kortti on avoimena näytöllä, luo uusi kansio nimeltä "DCIM". Avaa DCIM-kansio ja luo niin monta kansiota kuin tarvitset kuviesi tallentamiseen ja järjestämiseen. Kansion nimen tulee noudattaa muotoa "100ABC D". Kolme ensimmäistä numeroa ovat aina kansion numero välillä 100–999. Viimeiset viisi merkkiä voivat olla pienten ja isojen kirjainten (A–Z), numeroiden ja alaviivan " "yhdistelmiä. Välilyöntiä ei voi käyttää. Huomaa, että kansioilla ei myöskään voi olla samaa kolminumeroista lukua (esimerkiksi "100ABC D" ja "100W XYZ"), vaikka nimien viimeiset viisi merkkiä olisivat erilaiset.

#### MENU Kuvanumerointitavat

Kuvatiedostot numeroidaan välillä 0001–9999 kuvien ottamisjärjestyksessä ja tallennetaan kansioon. Voit muuttaa tiedostonumerointitapaa.

Kuvanumero näkyy tietokoneessa muodossa: IMG\_0001.JPG.

| ) Jatkuva    |
|--------------|
| Auto.nollaus |
|              |

Valitse [Kuvanumerointi]-kohdassa [¥1]-välilehdessä [Numerointi] ja paina sitten <SET>-painiketta. Käytettävissä olevat asetukset on kuvattu alla. Valitse vaihtoehto ja paina sitten <SET>-painiketta.

 [Jatkuva]: Kun haluat jatkaa kuvien numerointia juoksevana, vaikka kortti vaihdettaisiin tai uusi kansio luotaisiin.

Vaikka vaihtaisit kortin tai loisit uuden kansion, kuvien numerointi jatkuu juoksevana numeroon 9999 saakka. Tämä on käytännöllistä, kun haluat tallentaa numeroilla 0001–9999 numeroituja kuvia useille korteille tai useita kansioita yhteen kansioon tietokoneeseen. Jos vaihdetulla kortilla tai olemassa olevassa kansiossa on aiemmin tallennettuja kuvia, uusien kuvanumerointi saattaa jatkua kortilla olevien kuvien mukaisesti. Jos käytät jatkuvaa kuvanumerointia, on suositeltavaa käyttää joka kerta alustettua korttia.

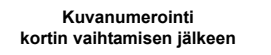

Kuvanumerointi kansion luomisen jälkeen

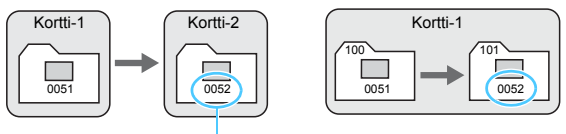

Järjestyksessä seuraava tiedoston numero

#### [Auto.nollaus]: Kun haluat aloittaa kuvien numeroinnin uudelleen 0001:stä aina, kun kortti vaihdetaan tai uusi kansio luodaan.

Kun vaihdat kortin tai luot kansion, uusien tallennettujen kuvien kuvanumerointi alkaa uudelleen 0001:stä. Tämä on kätevää, jos haluat järjestää kuvat korteittain tai kansioittain.

Jos vaihdetulla kortilla tai olemassa olevassa kansiossa on aiemmin tallennettuja kuvia, uusien kuvanumerointi saattaa jatkua kortilla olevien kuvien mukaisesti. Jos haluat tallentaa kuvat niin, että kuvanumerointi alkaa aina numerosta 0001, käytä uutta alustettua korttia joka kerta.

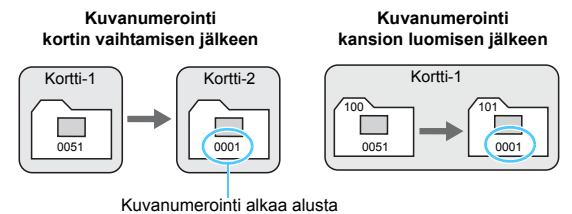

#### [Man. nollaus]: Kun haluat nollata kuvien numeroinnin numeroon 0001 tai aloittaa numerosta 0001 uudessa kansiossa.

| Kuvanumerointi |         |  |
|----------------|---------|--|
| Numerointi     | Jatkuva |  |
| Man. nollaus   |         |  |

Valitse [Kuvanumerointi]-kohdassa [¥1]-välilehdessä [Man. nollaus] ja valitse sitten [OK] vahvistusikkunassa.

Kun nollaat kuvanumeroinnin manuaalisesti, uusi kansio luodaan automaattisesti ja siihen tallennettujen kuvien numerointi alkaa numerosta 0001.

Tämä on hyödyllistä, jos esimerkiksi haluat, että eilen otetut kuvat tallentuvat eri kansioon kuin tänään otetut. Manuaalisen nollauksen jälkeen kuvanumeroinnin asetukseksi tulee jälleen Jatkuva tai Automaattinen nollaus (manuaalisen nollauksen vahvistusikkunaa ei näytetä).

Jos kansion 999 tiedostonumero saavuttaa arvon 9999, kuvia ei voi ottaa, vaikka kortti ei olisi vielä täynnä. LCD-näyttöön tulee viesti, joka kehottaa vaihtamaan kortin. Vaihda kortti uuteen.

Sekä JPEG- että RAW-kuvien tiedostonimet alkavat "IMG\_". Videotiedostonimet alkavat "MVI\_". JPEG-kuvien tunniste on ".JPG", RAW-kuvien ".CR2" ja videoiden ".MOV" tai ".MP4".

#### MEND Tekijänoikeustietojen määrittäminen\*

Kun määrität tekijänoikeustiedot, ne liitetään kuvaan Exif-tietoina.

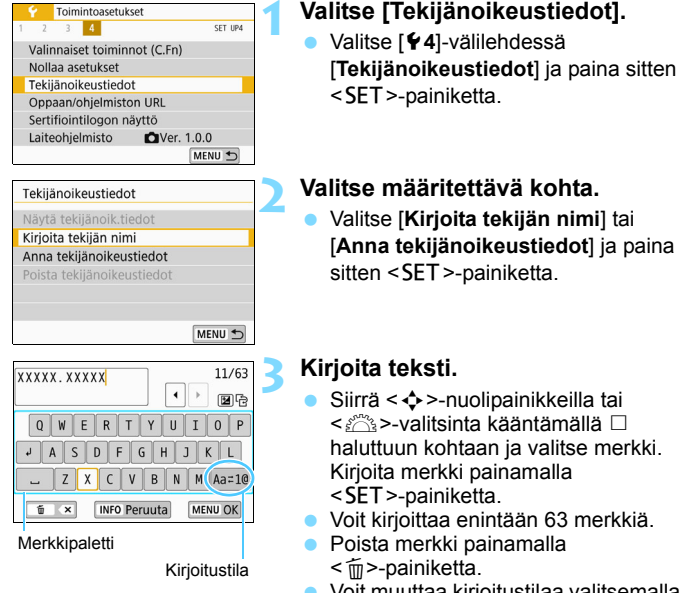

- Voit muuttaa kirjoitustilaa valitsemalla [Aa=1@].
- Jos haluat peruuttaa kirjoittamisen, paina <INFO>-painiketta ja valitse sitten [OK].

Poistu asetuksesta.

- Kun olet kirjoittanut tekstin, paina <MENU>-painiketta ja valitse sitten [OK].
- Asetustiedot tallennetaan.

#### Tekijänoikeustietojen tarkistaminen

Näytä tekijänoik.tiedot Tekijä XXXXX. XXXXX

Tekijänoikeus Canon Inc.

MENU 🛨

Kun valitset [Näytä tekijänoik.tiedot] vaiheessa 2, voit tarkistaa antamasi [Tekijä]- ja [Tekijänoikeus]-tiedot.

#### Tekijänoikeustietojen poistaminen

Kun valitset [**Poista tekijänoikeustiedot**] vaiheessa 2, voit poistaa [**Tekijä**]- ja [**Tekijänoikeus**]-tiedot.

Jos kohtaan "Tekijä" tai "Tekijänoikeus" on syötetty paljon tietoa, tiedot eivät välttämättä näy kokonaisuudessaan, kun käytät toimintoa [Näytä tekijänoik.tiedot].

- Jos et voi syöttää tekstiä kohdassa 3, paina < Av<sup>1</sup>/<sub>2</sub> >-painiketta ja käytä merkkipalettia, kun sininen kehys ilmestyy näyttöön.
  - Voit myös määrittää tai tarkistaa tekijänoikeustiedot EOS Utility -ohjelmistolla (EOS-ohjelmisto, s. 444).

#### MENU Pystykuvien automaattinen kääntö

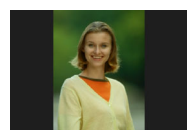

Pystyasennossa kuvatut kuvat käännetään automaattisesti oikeaan katseluasentoon, joten niitä ei näytetä vaaka-asennossa toistettaessa kuvia LCD-näytössä tai tietokoneen näytössä. Voit muuttaa tämän toiminnon asetusta.

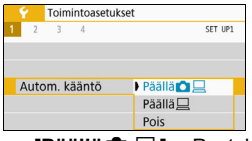

Valitse [**Ý**1]-välilehdessä [Autom. kääntö] ja paina sitten < SET >-painiketta. Käytettävissä olevat asetukset on kuvattu alla. Valitse vaihtoehto ja paina sitten <SET >-painiketta.

- [Päällä D ]: Pystykuva käännetään automaattisesti toiston aikana sekä kameran LCD-näytössä että tietokoneen näytössä.
- [Päällä ] : Pystykuva käännetään automaattisesti vain tietokoneen näytössä.
- [Pois] : Pystykuvaa ei käännetä automaattisesti.
- **?** Vastauksia yleisiin kysymyksiin
- Pystykuvaa ei käännetä esikatselun aikana heti kuvan ottamisen jälkeen.

Kun painat < >-painiketta, käännetty kuva toistetaan.

[Päällä □ ] on valittu, mutta kuva ei käänny toiston aikana. Automaattinen kääntö ei toimi, jos [Autom. kääntö]-asetuksena on pystysuoria kuvia otettaessa ollut [Pois]. Jos pystykuva otetaan kameran osoittaessa ylös- tai alaspäin, kuva ei välttämättä käänny automaattisesti toistettaessa. Tässä tapauksessa katso kohtaa "Kuvan kääntäminen" sivulla 316.

 Haluan kääntää kameran LCD-näytössä kuvan, jota otettaessa asetuksena oli [Päällä ]. Määritä asetukseksi [Päällä ] ja toista kuva sen jälkeen, niin se käännetään.

 Pystykuva ei näy käännettynä tietokoneen näytössä. Käytettävä ohjelmisto ei tue kuvan kääntöä. Käytä sen sijaan EOS-ohjelmistoa.

#### MEND Kameran oletusasetusten palauttaminen \*

Kameran kuvaustoimintojen asetukset ja valikkoasetukset voidaan palauttaa oletusarvoiksi. Tämä vaihtoehto on käytettävissä luovissa kuvaustiloissa.

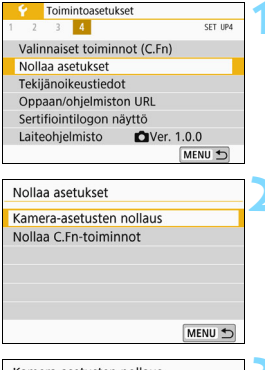

#### Valitse [Nollaa asetukset].

 Valitse [¥4]-välilehdessä
 [Nollaa asetukset] ja paina sitten <SET>-painiketta.

# Valitse [Kamera-asetusten nollaus].

• Valitse [Kamera-asetusten nollaus] ja paina sitten <SET >-painiketta.

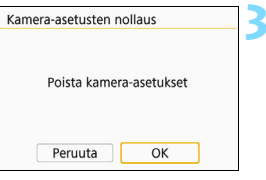

#### Valitse [OK].

- Valitse [**OK**] ja paina sitten <**SET**>-painiketta.
- Kameran asetukset palautetaan oletusarvoihin, jotka on esitelty sivuilla 299–300.

#### ? Vastauksia yleisiin kysymyksiin

#### Kaikkien kamera-asetusten poistaminen

Kun olet tehnyt yllä kuvatut toimet, valitse [Nollaa C.Fn-toiminnot (C.Fn)] kohdassa [¥4: Nollaa asetukset] nollataksesi kaikki valinnaiset toiminnot (s. 364).

#### Kuvaustoimintojen asetukset

| <scn>-tila</scn>                          | (Muotokuva)                            |
|-------------------------------------------|----------------------------------------|
| <@>-tila                                  | (Rakeinen<br>mustavalkokuva)           |
| Tarkennustoiminta                         | Kertatarkennus                         |
| AF-pisteen valinta                        | Automaattinen valinta                  |
| Kuvaustapa                                | (Yksittäiskuva)                        |
| Mittaustapa                               | <ul> <li>(Arvioiva mittaus)</li> </ul> |
| ISO-herkkyys                              | AUTO (Automaatti)                      |
| Automaattinen<br>ISO-herkkyys             | Enintään 6400                          |
| Valotuksen korjaus/<br>valotushaarukointi | Katkesi                                |
| Salaman<br>valotuskorjaus                 | Katkesi                                |
| Punasilmäisyyden<br>vähennys              | Pois                                   |
| Valinnaiset<br>toiminnot                  | Ei muutettu                            |
| Salamaohjaus                              |                                        |
| Salamatoiminto                            | Päällä                                 |
| E-TTL II<br>-salamamittaus                | Arvioiva salaman<br>mittaus            |
| Salamatäsmäys<br>Av-ohjelmalla            | Automaattinen                          |
| Näytä tas                                 | oasetukset                             |
| Kuvausnäyttö                              | Ohjattu                                |
| Valikkonäyttö                             | Ohjattu                                |

Päällä

Päällä

Tilaopas

Toiminto-opas

#### Kuvan tallennusasetukset

| Kuvan laatu                                                         | ∎L                                                |
|---------------------------------------------------------------------|---------------------------------------------------|
| Kuva-asetukset                                                      | Automaattinen                                     |
| Auto Lighting Optimizer<br>(Automaattinen<br>valotuksen optimointi) | Vakio                                             |
| Objektiivin vääristy                                                | mien korjaus                                      |
| Reunojen<br>valaistuksen korjaus                                    | Päällä                                            |
| Väriaberraation<br>korjaus                                          | Päällä                                            |
| Vääristymien korjaus                                                | Pois                                              |
| Diffraktion korjaus                                                 | Päällä                                            |
| Objektiivin<br>sähköinen MF                                         | Pois kertatarken-<br>nuksen jälkeen               |
| Valkotasapaino                                                      | AWB<br>Automaattinen:<br>tunnelma<br>ensisijainen |
| Valkotasapainon<br>säätö                                            | Katkesi                                           |
| Valkotasapainon siirto                                              | Katkesi                                           |
| Valkotasapainon<br>haarukointi                                      | Katkesi                                           |
| Väriavaruus                                                         | sRGB                                              |
| Pitkän valotuksen<br>kohinanpoisto                                  | Pois                                              |
| Kohinan poisto<br>suurella herkkyydellä                             | Vakio                                             |
| Kuvanumerointi                                                      | Jatkuva                                           |
| Automaattinen puhdistus                                             | Päällä                                            |
| Roskanpoistotieto                                                   | Poistettu                                         |

#### Kameran asetukset

| Virrankatkaisu            | 10 s / 30 s     |
|---------------------------|-----------------|
| Äänimerkki                | Päällä          |
| Ota kuva ilman<br>korttia | Päällä          |
| Kuvien esikatseluaika     | 2 sekuntia      |
| AF-pistenäyttö            | Pois            |
| Histogramminäyttö         | Kirkkaus        |
| Kuvien haku 🖄             | :n₀ (10 kuvaa)  |
| Automaattinen kääntö      | Päällä 🗅 📃      |
| LCD:n kirkkaus            | *+++•           |
| LCD pois/päällä           | Laukaisin       |
| Päivä/aika/vyöhyke        | Ei muutettu     |
| Kieli                     | Ei muutettu     |
| GPS-laitteen asetukset    | Pois            |
| Videojärjestelmä          | Ei muutettu     |
| Kosketusohjaus            | Vakio           |
| Tekijänoikeustiedot       | Ei muutettu     |
| HDMI-ohjaus               | Pois            |
| Eye-Fi-siirto             | Pois            |
| Määritä: MY MENU          | Ei muutettu     |
| Valikkonäyttö             | Normaali näyttö |
| Langattomat tiedons       | iirtoasetukset  |
| Wi-Fi                     | Pois            |
| Bluetooth-toiminto        | Pois            |

#### Kuvaus näytöllä -asetukset

| Kuvaus näytöllä    | Päällä     |
|--------------------|------------|
| Kuvasuhde          | 3: 2       |
| Tarkennusmenetelmä | :+Seuranta |
| Tarkennustoiminta  | ONE SHOT   |
| Kosketuslaukaisin  | Pois       |
| Mittausajastin     | 8 sekuntia |
| Ristikkonäyttö     | Pois       |
| Luovat suotimet    | Pois       |

Videokuvauksen asetukset

| <@>-tila                     | 🛪 (Uni)                                                       |
|------------------------------|---------------------------------------------------------------|
| Tarkennusmenetelmä           | :+Seuranta                                                    |
| Videon servotarkennus        | Päällä                                                        |
| Videon<br>tallennuskoko      | NTSC:<br>FHD 2997P (Normaali)<br>PAL:<br>FHD 2500P (Normaali) |
| Digitaalizoom                | Pois                                                          |
| RISO-herkkyys                | AUTO (Automaatti)                                             |
| Mautom. ISO                  | Enintään 12800                                                |
| Äänen tallennus              | Automaattinen                                                 |
| Tuulisuoja                   | Automaattinen                                                 |
| Vaimennus                    | Pois                                                          |
| Ristikkonäyttö               | Pois                                                          |
| -painikkeen toiminto         | Ĩ∰AF/-                                                        |
| Videokollaasi                | Pois                                                          |
| Nopeutettu video             | Pois                                                          |
| Kuvaus kauko-<br>ohjauksella | Pois                                                          |
| Luovat suotimet              | Pois                                                          |

Tietoja kaikkien valinnaisten toimintojen asetusten nollaamisesta on sivulla 364.
 Tietoja langattoman tiedonsiirron asetuksista on Wi-Fi-toiminnon käyttöoppaassa.

#### MENU LCD-näytön kytkeminen pois ja päälle

Voit määrittää kameran siten, että LCD-näyttö ei sammu ja käynnisty, kun laukaisin painetaan puoliväliin (tai < ★ >-painiketta / terävyysalueen tarkistuspainiketta painetaan).

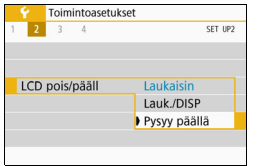

Valitse [**Ý**2]-välilehdessä [**LCD pois**/ **pääll**] ja paina sitten <SET>-painiketta. Käytettävissä olevat asetukset on kuvattu alla. Valitse vaihtoehto ja paina sitten <SET>-painiketta.

| [Laukaisin]                        | : Kun painat laukaisimen puoliväliin, näyttö<br>sammuu. Kun vapautat laukaisimen, näyttö palaa                                                                                                    |
|------------------------------------|----------------------------------------------------------------------------------------------------|
| [Lauk./DISP]                       | näkyviin.<br>: Kun painat laukaisimen puoliväliin, näyttö<br>sammuu. Näyttö pysyy sammutettuna myös                                                                                                    |
| <ul> <li>[Pysyy päällä]</li> </ul> | laukaisimen vapauttamisen jälkeen.<br>Avaa näyttö painamalla <disp>-painiketta.<br/>: Näyttö pysyy päällä, vaikka painaisit laukaisimen<br/>puoliväliin. Sammuta näyttö painamalla<br/><disp>-painiketta.</disp></disp> |

# .<sup>†</sup>⊡∗ Automaattinen kennon puhdistus

Aina kun asetat virtakytkimen asentoon <0N> tai <0FF>, itsepuhdistuva kuvakenno ravistaa automaattisesti pölyn kennon etuosasta. Normaalisti sinun ei tarvitse huolehtia tästä toiminnosta. Voit kuitenkin milloin tahansa puhdistaa kennon käsin tai poistaa tämän toiminnon käytöstä seuraavasti.

#### Kennon puhdistuksen aktivointi manuaalisesti

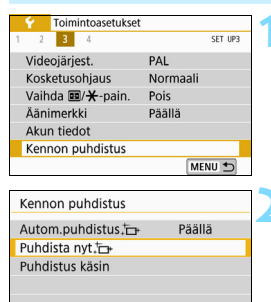

MENU 🕤

#### Valitse [Kennon puhdistus].

 Valitse [¥3]-välilehdessä [Kennon puhdistus] ja paina sitten
 <SET>-painiketta.

#### Valitse [Puhdista nyt , D+ ].

- Valitse [Puhdista nyt , → ] ja paina sitten < SET >-painiketta.
- Valitse [OK] ja paina sitten <SET>-painiketta.
- Näytössä ilmoitetaan, että kennoa puhdistetaan. (Saatat kuulla vaimean äänen.) Puhdistuksen aikana kuuluu sulkimen mekaaninen ääni, mutta kuvaa ei oteta.

Kun monikuvan kohinanvaimennus on asetettu, [Puhdista nyt : ] -asetusta ei voi valita.

- Tulos on paras, kun kennon puhdistuksen aikana kameran pohja on asetettu pöydälle tai muulle tasaiselle pinnalle.
  - Kennon puhdistaminen useaan kertaan ei paranna tulosta merkittävästi. Kun kennon puhdistus on valmis, [Puhdista nyt, - }-asetusta ei voi käyttää vähään aikaan.

#### Automaattisen kennon puhdistuksen poistaminen käytöstä

 Valitse vaiheessa 2 [Autom.puhdistus , - ] ja valitse [Pois].
 Kennoa ei enää puhdisteta, kun asetat virtakytkimen asentoon <0N> tai <0FF>.

# MENU Roskanpoistotiedon lisääminen \*

Tavallisesti itsepuhdistuva kuvakenno estää pölyä näkymästä otetuissa kuvissa. Jos pölyä kuitenkin näkyy, voit lisätä kuvaan roskanpoistotiedot, jotta voit myöhemmin poistaa pölytäplät. Roskanpoistotiedon avulla pölytäplät voi poistaa automaattisesti Digital Photo Professional -ohjelmistossa (EOS-ohjelmisto, s. 444).

#### Valmistelu

- Valmistele yksivärinen valkoinen kohde, kuten paperiarkki.
- Määritä objektiivin polttoväliksi vähintään 50 mm.
- Käännä objektiivin tarkennustavan valintakytkin <MF>-asentoon ja määritä tarkennus äärettömään (∞). Jos objektiivissa ei ole etäisyysasteikkoa, katso objektiivin etuosaa ja käännä tarkennusrengasta myötäpäivään niin pitkälle kuin se menee.

#### Roskanpoistotiedon hakeminen

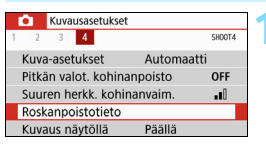

| Roskanpoistotieto                                 |                                            |
|---------------------------------------------------|--------------------------------------------|
| Tiedonhaku roskar<br>ohjelmallise<br>Katso käyttö | npoistoa varten<br>n lisäksi.<br>oohjeita. |
| Päivitetty:                                       | 00/00/'00 00:00                            |
| Peruuta                                           | ОК                                         |
| +-<br>+                                           | ]+                                         |

#### Valitse [Roskanpoistotieto].

 Valitse [□ 4]-välilehdessä [Roskanpoistotieto] ja paina sitten <SET>-painiketta.

#### Valitse [OK].

 Kun valitset [OK] ja painat
 SET>-painiketta, automaattinen kennon puhdistus suoritetaan ja esiin tulee ilmoitus. Puhdistuksen aikana kuuluu sulkimen mekaaninen ääni, mutta kuvaa ei oteta.

| Rosk | anpoistotieto            |  |
|------|--------------------------|--|
|      | Paina laukaisin pohjaan, |  |
|      | kun olet valmis          |  |
|      | kuvaamaan                |  |

|  |  |  | C |  |
|--|--|--|---|--|
|--|--|--|---|--|

| Roskanp | oistotieto  |  |
|---------|-------------|--|
|         | Tieto saatu |  |
|         |             |  |
|         |             |  |
|         | ОК          |  |

#### Kuvaa tasaisen valkoinen kohde.

- Täytä etsin 20–30 cm:n etäisyydellä kuviottomalla, yksivärisellä valkoisella esineellä ja ota kuva.
- Kuva otetaan aukon esivalintaa käyttävällä valotuksella siten, että aukon arvo on f/22.
- Koska kuvaa ei tallenneta, tiedot voi hakea, vaikka kamerassa ei olisi korttia.
- Kun kuva on otettu, kamera alkaa hakea roskanpoistotietoa. Kun roskanpoistotiedot on haettu, näyttöön tulee viesti. Kun valitset [OK], valikko palaa näyttöön.
- Jos tietojen haku epäonnistuu, näyttöön tulee virheilmoitus. Noudata edellisen sivun kohdan "Valmistelu" ohjeita ja valitse sitten [OK]. Ota kuva uudelleen.

#### Roskanpoistotieto

Kun roskanpoistotiedot on haettu, ne liitetään kaikkiin sen jälkeen otettuihin JPEG- ja RAW-kuviin. Roskanpoistotiedot on suositeltavaa päivittää aina ennen tärkeän kuvan ottamista.

Lisätietoja pölytäplien poistamisesta Digital Photo Professional -ohjelmistossa (EOS-ohjelmisto) automaattisesti on Digital Photo Professional -ohjelmiston käyttöoppaassa.

Kuvaan liitetty roskanpoistotieto vie niin vähän tilaa, että se ei juurikaan kasvata kuvatiedoston kokoa.

Varmista, että käytät tasaisen valkoista kohdetta, kuten valkoista paperia. Jos kohteessa on kuvioita, se voi vaikuttaa roskanpoistotietoon ja haitata pölyn poistoa EOS-ohjelmistolla.

# MENU Kennon puhdistus käsin \*

Pöly, joka ei poistunut automaattisen kennon puhdistuksen aikana, voidaan poistaa käsin esim. erikseen ostettavalla puhaltimella. Irrota objektiivi kamerasta, ennen kuin puhdistat kennon.

# Kuvakenno on erittäin herkkä. Jos kuvakenno on pyyhittävä puhtaaksi, kamera kannattaa viedä Canon-huoltoon.

| Yideojärjest.     PAL       Videojärjest.     PAL       Kosketusohjaus     Normaali       Valhda BP/★-pain.     Pois       Aänimerkki     Päällä       Akun tiedot     Kennon puhdistus | <ul> <li>Valitse [Kennon puhdistus].</li> <li>Valitse [¥3]-välilehdessä [Kennon puhdistus] ja paina sitten <set>-painiketta.</set></li> </ul>                                 |
|----------------------------------------------------------------------------------------------------|----------------------------------------------------------------------------------------------------|
| Kennon puhdistus<br>Autom.puhdistus.top Päällä<br>Puhdista nyt.top<br>Puhdistus käsin                                                                                                   | <ul> <li>Valitse [Puhdistus käsin].</li> <li>Valitse [Puhdistus käsin] ja paina sitten <set>-painiketta.</set></li> </ul>                                                     |
| Puhdistus käsin<br>Peili nousee ylös.<br>Puhdista kenno.<br>Peruuta OK                                                                                                    | <ul> <li>Valitse [OK].</li> <li>Valitse [OK] ja paina sitten<br/><set>-painiketta.</set></li> <li>Hetken kuluttua heijastava peili<br/>lukittuu ja suljin avautuu.</li> </ul> |
| 4                                                                                                    | Puhdista kenno.                                                                                                    |
|                                                                                                    | Delete such diete stille ste                                                                                                    |

#### Poistu puhdistustilasta.

Käännä virtakytkin asentoon < OFF>.

Jos käytät akkua, varmista, että se on täynnä.

Suosittelemme verkkovirtalisävarusteiden käyttämistä (myydään erikseen, s. 381).

- 0
- Kun monikuvan kohinanvaimennus on asetettu, [Puhdistus käsin] -asetusta ei voi valita.
- Älä tee kennon puhdistuksen aikana mitään seuraavista toimista. Jos virta katkeaa, suljin sulkeutuu ja suljinverhot ja kuvakenno voivat vaurioitua.
  - Virtakytkimen kääntäminen asentoon < OFF>.
  - · Akun poistaminen tai asettaminen.
- Kuvakennon pinta on äärimmäisen herkkä. Puhdista kenno hellävaroen.
- Käytä harjatonta puhallinta. Harja voi naarmuttaa kennoa.
- Älä aseta puhaltimen kärkeä kameran sisäpuolelle objektiivin kiinnitysrenkaan ohi. Jos virta katkeaa, suljin sulkeutuu ja suljinverhot tai heijastava peili voivat vaurioitua.
- Älä koskaan käytä paineilmaa tai kaasua kennon puhdistamiseen. Paineilma voi vahingoittaa kennoa, ja suihkutettu kaasu voi jäätyä kennoon ja naarmuttaa sitä.
- Jos akun varaustaso käy vähiin kennon puhdistuksen aikana, kuuluu äänimerkki. Lopeta kennon puhdistus.
- Jos kuvakennoon jää likaa, jota ei voi poistaa puhaltimella, on suositeltavaa puhdistuttaa kuvakenno Canon-huollossa.

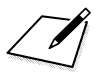

# 10

# Kuvien toisto

Tässä luvussa kerrotaan luvussa 2 "Peruskuvaus ja kuvien toisto" kuvattujen toistotoimintojen edistyneestä käytöstä, otettujen kuvien (stillkuvat/videot) toistosta ja poistamisesta, kuvien katselemisesta televisioruudulla ja muista toistoon liittyvistä toiminnoista.

#### Toisella laitteella otetut ja tallennetut kuvat

Kamera ei ehkä pysty näyttämään oikein kuvia, jotka on otettu toisella kameralla, joita on muokattu tietokoneella tai joiden tiedostonimeä on muutettu.

# Kuvien etsiminen nopeasti

#### Usean kuvan näyttäminen yhdellä näytöllä (luettelokuvanäyttö)

Luettelokuvanäytössä voit etsiä kuvia nopeasti yhdessä näytössä 4, 9, 36 tai 100 kuvan näytön avulla.

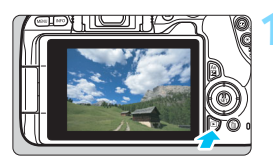

#### Tuo kuva näyttöön.

 Edellinen otettu kuva näytetään, kun painat < >-painiketta.

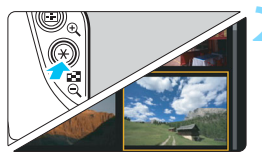

#### Vaihda luettelokuvanäyttöön.

- Paina < ■·</p>
- Näyttöön tulee 4 kuvan luettelokuvanäyttö. Valittu kuva näkyy oranssissa kehyksessä.
- <⊡ <>-painike vaihtaa näyttöä seuraavasti: 9 kuvaa → 36 kuvaa → 100 kuvaa.
- <<sup>Q</sup>>-painike vaihtaa näyttöä seuraavasti: 100 kuvaa → 36 kuvaa → 9 kuvaa → 4 kuvaa → 1 kuva.

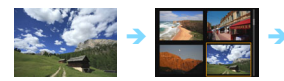

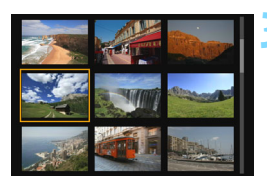

## Valitaa kuwa

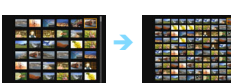

#### Valitse kuva.

- Valitse kuva siirtämällä oranssia kehystä < +>-nuolipainikkeilla.
- Voit tuoda näkyviin seuraavan tai edellisen näytön kuvat
   >valitsinta kääntämällä.
- Näytä valittu kuva yhden kuvan näytössä painamalla luettelokuvanäytössä <SET>-painiketta.

#### Kuvien selaus (selausnäyttö)

Yhden kuvan näytössä voi selata kuvia eteen- tai taaksepäin määritetyn selaustavan mukaan kääntämällä < 2000 -valitsinta.

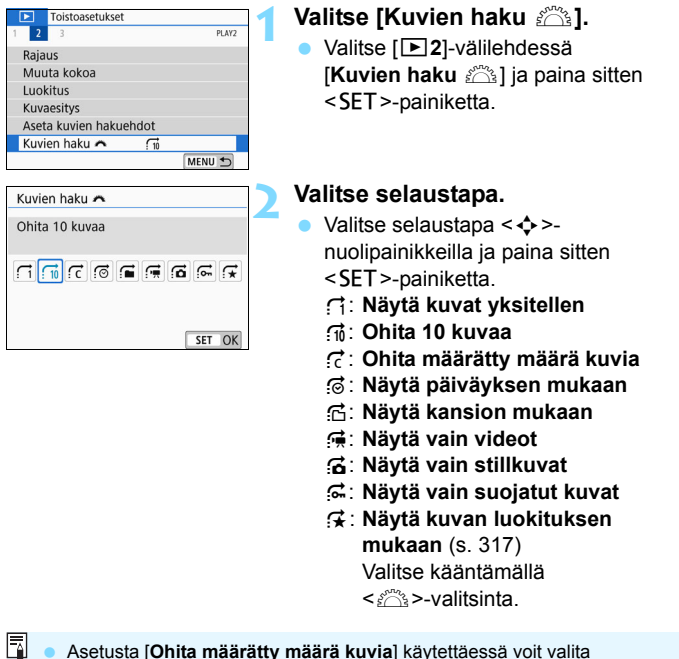

- Asetusta [Unita maaratty maara kuvia] käytettäessä voit valita

   >-valitsinta kääntämällä, kuinka monta kuvaa ohitetaan (1–100).
- Voit etsiä kuvia kuvauspäivän mukaan valitsemalla [Päiväys].
- Voit hakea kuvia kansion mukaan valitsemalla [Kansio].
- Jos kortissa on sekä videoita että stillkuvia, voit valita näytettäväksi jommatkummat valitsemalla [Videot] tai [Stillkuvat].
- Jos valittu [Luokitus] ei vastaa yhtäkään kuvaa, kuvia ei voi selata
   >-valitsimella.

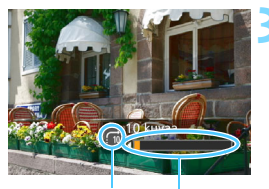

Selaustapa Toiston edistyminen

#### Selaa siirtymällä.

- Toista kuvat painamalla
   >-painiketta.
- Käännä yhden kuvan näytössä
   -valitsinta.
- Voit selata määritetyllä tavalla.

# **৭,/**০, Kuvien suurentaminen

Voit suurentaa otettua kuvaa noin 1,5–10-kertaiseksi LCD-näytössä.

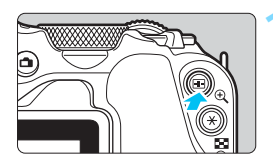

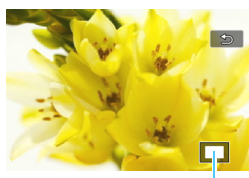

Suurennetun alueen kohta

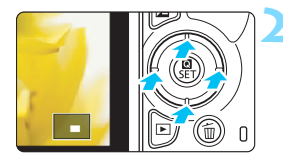

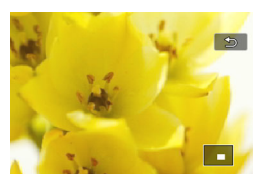

#### Suurenna kuvaa.

- Paina <<sup>⊕</sup> >-painiketta kuvien toiston aikana.
- Kuva suurennetaan.
- Jos pidät < Q >-painiketta painettuna, kuvaa suurennetaan, kunnes se saavuttaa maksimisuurennuksensa.
- Vähennä suurennusta painamalla
   -painiketta. Jos pidät
   painiketta painettuna, kuva pienenee
   yhden kuvan näyttöön.

#### Vieritä kuvaa.

- < \$-nuolipainikkeilla voit selata suurennettua kuvaa painikkeen mukaiseen suuntaan.
- Poistu suurennetusta näkymästä painamalla < >-painiketta, jolloin kamera palaa yhden kuvan näyttöön.

- Voit katsella toista kuvaa suurennuksen muuttumatta kääntämällä<</li>
   >-valitsinta.
  - Videota ei voi suurentaa.

# 占 Toisto kosketusnäytön avulla

LCD-näyttö on sormilla käytettävä kosketusnäyttö, jota voit käyttää eri toistotoimintoihin. Toista kuvat painamalla <>>-painiketta.

#### Kuvien selaus

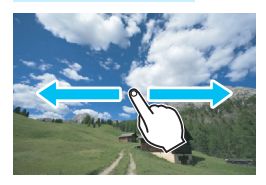

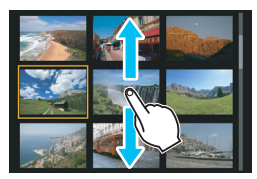

#### Pyyhkäise yhdellä sormella.

- Kosketa yhden kuvan näytössä LCD-näyttöä yhdellä sormella.
   Voit siirtyä seuraavaan tai edelliseen kuvaan pyyhkäisemällä sormellasi vasemmalle tai oikealle.
   Näet seuraavan (uudemman) kuvan pyyhkäisemällä vasemmalle tai edellisen (vanhemman) kuvan pyyhkäisemällä oikealle.
- Kosketa myös luettelokuvanäytössä LCD-näyttöä yhdellä sormella.
   Voit siirtyä seuraavaan tai edelliseen näyttöön pyyhkäisemällä sormellasi ylös tai alas.

Näet seuraavat (uudemmat) kuvat pyyhkäisemällä ylös tai edelliset (vanhemmat) kuvat pyyhkäisemällä alas.

Kun valitset kuvan, oranssi kehys tulee näkyviin. Voit näyttää kuvan yksittäisenä koskettamalla sitä uudelleen.

#### Kuvien selaus (selausnäyttö)

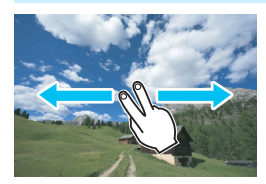

#### Pyyhkäise kahdella sormella.

Kosketa LCD-näyttöä kahdella sormella. Kun pyyhkäiset kahdella sormella vasemmalle tai oikealle, voit selata kuvia välilehden [**2**] kohdassa [Kuvien haku <sup>(</sup>] määritetyllä tavalla.

Kameran LCD-näytön kosketustoiminnot ovat käytettävissä myös silloin, kun kuvia toistetaan kameraan liitetyllä televisiolla (s. 333).

#### Kuvan pienennys (luettelokuvanäyttö)

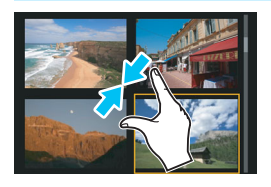

#### Vie kahta sormea lähemmäs toisiaan.

Kosketa näyttöä samaan aikaan kahdella sormella ja vie niitä sitten lähemmäs toisiaan näytöllä.

- Joka kerta, kun viet sormiasi lähemmäs toisiaan näytöllä, yhden kuvan näyttö vaihtuu luettelonäytöksi.
- Kun valitset kuvan, oranssi kehys tulee näkyviin. Voit näyttää kuvan yksittäisenä koskettamalla sitä uudelleen.

#### Kuvan suurennus

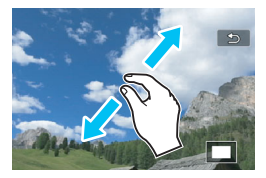

-

# Vie kahta sormea kauemmas toisistaan.

Kosketa näyttöä samaan aikaan kahdella sormella ja vie niitä sitten kauemmas toisistaan näytöllä.

- Kun viet sormia kauemmas toisistaan, kuvaa suurennetaan.
- Kuvan voi suurentaa enintään 10-kertaiseksi.

#### Kaksoisnapauta.

- Kun kaksoisnapautat kuvaa sormellasi, tallennetun kuvan pikselit näytetään noin 100 %:n koossa napauttamasi kohdan ympärillä.
- Voit palata yhden kuvan näyttöön kaksoisnapauttamalla kuvaa uudelleen.

Et voi suurentaa kuvaa kaksoisnapauttamalla luettelokuvanäytössä.

- Voit vierittää kuvaa haluamaasi suuntaan vetämällä sormilla.
  - Voit pienentää kuvaa viemällä sormia lähemmäs toisiaan näytöllä.
  - Voit palata yhden kuvan näyttöön napauttamalla kohtaa [5].

# Kuvan kääntäminen

Voit kääntää näytössä olevaa kuvaa eri suuntiin tällä toiminnolla.

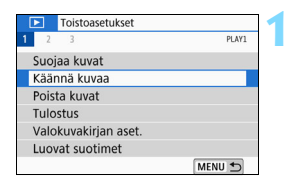

#### Valitse [Käännä kuvaa].

Valitse [▶1]-välilehdessä [Käännä kuvaa] ja paina sitten <SET>-painiketta.

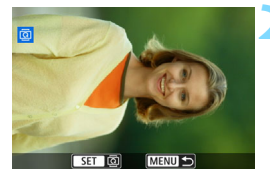

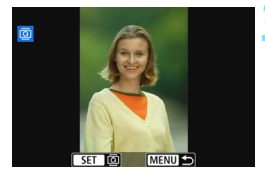

#### Valitse kuva.

- Valitse käännettävä kuva < <>><><>>-painikkeilla.
- Voit myös valita kuvan luettelokuvanäytössä (s. 310).

#### Käännä kuvaa.

- Joka kerta, kun painat
   <SET >-painiketta, kuva kääntyy myötäpäivään seuraavasti:
   90° → 270° → 0°.
- Jos haluat kääntää toista kuvaa, toista vaiheet 2 ja 3.
- Lopeta ja palaa valikkoon painamalla <MENU>-painiketta.

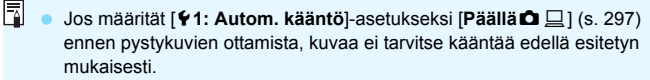

- Jos käännetty kuva ei näy käännetyssä suunnassa kuvan toiston aikana, määritä [¥1: Autom. kääntö]-asetukseksi [Päällä D ].
- Videota ei voi kääntää.

## MENU Luokitusten määrittäminen

#### Yksittäisen kuvan luokitus

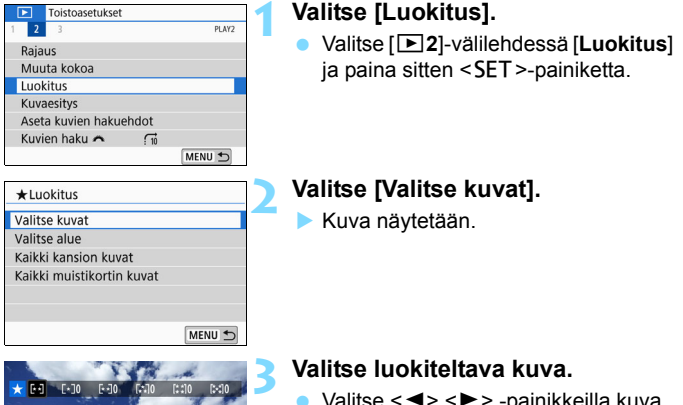

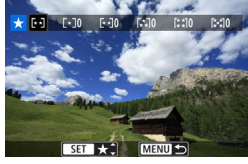

- Valitse <◄> <►> -painikkeilla kuva, jolle haluat antaa luokituksen, ja paina <SET>-painiketta.
- Voit valita kuvat kolmen kuvan näytöstä painamalla
  - < ◘•·Q>-painiketta. Siirry takaisin yhden kuvan näyttöön painamalla < ℚ>-painiketta.

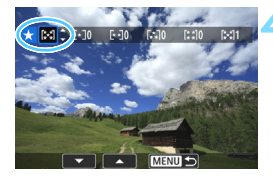

#### Luokittele kuva.

- Valitse luokitus <▲> <▼> -painikkeilla.
- Kun lisäät kuvaan luokitusmerkinnän, määritetyn luokituksen vieressä oleva numero suurenee yhdellä.
- Jos haluat luokitella toisen kuvan, toista vaiheet 3 ja 4.

#### Alueen määrittäminen

Voit määrittää alueen, kun haluat luokitella kaikki alueella olevat kuvat kerralla.

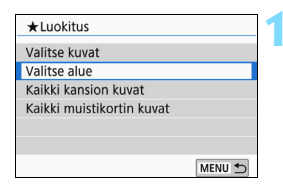

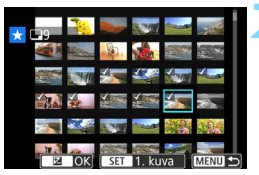

#### Valitse [Valitse alue].

Valitse [Valitse alue] kohdassa [**1**2: Luokitus] ja paina sitten <SET>-painiketta.

#### Valitse kuva-alue.

- Valitse ensimmäinen kuva ja paina sitten < SET >-painiketta.
- Valitse viimeinen kuva ja paina sitten <SET>-painiketta.
- [√]-kuvake näkyy valituissa kuvissa.
- Toista tämä vaihe, jos haluat peruuttaa valinnan.
- Voit palata edelliseen näyttöön painamalla <MENU>-painiketta.

#### Vahvista alue.

#### Luokittele kuva.

Valitse luokitusmerkintä kääntämällä
 >-valitsinta ja valitse sitten [OK].

| ★Luokitus           |                        |
|---------------------|------------------------|
| Muuta valit<br>luok | tujen kuvien<br>itusta |
| <b>/</b> [          |                        |
| Peruuta             | ОК                     |

# Kaikkien kansiossa tai kortissa olevien kuvien määrittäminen

Voit luokitella kerralla kaikki kansion tai kortin kuvat.

| ★Luokitus                             |
|---------------------------------------|
| Valitse kuvat                         |
| Valitse alue                          |
| Kaikki kansion kuvat                  |
| Kaikki muistikortin kuvat             |
|                                       |
|                                       |
| MENU 🕤                                |
| ★Luokitus                             |
| Muuta valittujen kuvien<br>luokitusta |
|                                       |
| Peruuta OK                            |

Kun valitset [Kaikki kansion kuvat] tai [Kaikki muistikortin kuvat] kohdassa [**2: Luokitus**], kaikki kansion tai kortin kuvat määritetään.

Valitse luokitusmerkintä kääntämällä < 2013 >-valitsinta ja valitse sitten [OK]. Jos haluat peruuttaa luokituksen, valitse luokitusmerkinnäksi [OFF].

Kuvia, joilla on tietty luokitus, voidaan näyttää yhdellä kertaa enintään 999. Jos tietyn luokituksen omaavia kuvia on 1000 tai enemmän, [###] näytetään.

#### Luokitusten hyödyntäminen

- [E2: Kuvien haku 2:]-toiminnolla voit näyttää vain ne kuvat, joilla on tietty luokitus.
- Tietokoneen käyttöjärjestelmästä riippuen voit tarkistaa luokituksen tiedoston tietonäytöstä tai mukana toimitettavasta kuvankatseluohjelmasta (koskee vain JPEG-kuvia).

## MENU Kuvien suodatus toistoa varten

Voit etsiä kuvia määrittämällä ehdot ja näyttää suodatetut kuvat. Voit myös toistaa kuvaesityksenä, suojata tai poistaa kaikki löydetyt kuvat kerralla.

| ◄    | Toistoasetukset    |        |
|------|--------------------|--------|
| 1 2  | 3                  | PLAY2  |
| Raja | aus                |        |
| Mu   | uta kokoa          |        |
| Luo  | kitus              |        |
| Kuv  | aesitys            |        |
| Ase  | ta kuvien hakuehdo | t      |
| Kuv  | ien haku 🦱 🧍       | 10     |
|      |                    | MENU 🕤 |

#### 

#### Valitse [Aseta kuvien hakuehdot].

Valitse [**D**2]-välilehdessä [Aseta kuvien hakuehdot] ja paina sitten <SET>-painiketta.

#### Aseta hakuehdot.

- Valitse ehto <▲> <▼> -painikkeilla.
- Määritä asetus < ◀> < ►> -painikkeilla.
- Voit peruuttaa ehdon painamalla <INFO>-painiketta.
- Voit myös asettaa kaikki ehdot.
- Voit peruuttaa kaikki ehdot painamalla < m >-painiketta.

| Asetus               | Asetus                                                                                                    |
|----------------------|----------------------------------------------------------------------------------------------------|
| ★Luokitus            | Kuvat, joissa on valittu luokitusmerkintä, näytetään.                                                                                                    |
| ⊗Päiväys             | Valittuna kuvauspäivänä otetut kuvat näytetään.                                                                                                    |
| Kansio               | Valitun kansion kuvat näytetään.                                                                                                    |
| o⊤Suojaa             | Kortilla olevat "suojatut" tai "suojaamattomat" kuvat tulevat näkyviin.                                                                                                    |
| ਼੍ਰ੍ਚ Tiedostotyyppi | Valituntyyppiset kuvatiedostot näytetään.<br>Asetettavissa olevat tiedostotyypit ovat [✿ Stillkuvat],<br>[✿ (RAW)], [✿ (RAW, RAW+JPEG)], [✿ (RAW+JPEG)],<br>[✿ (RAW+JPEG, JPEG)], [✿ (JPEG)] ja ['☴ Videot]. |

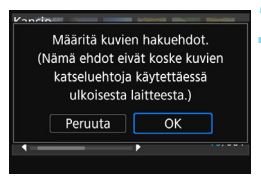

#### Aseta hakuehdot.

Paina < SET >-painiketta.

Lue esiin tuleva ilmoitus ja valitse [OK].

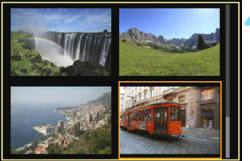

#### Näytä löydetyt kuvat.

- Toista kuvat painamalla
   >-painiketta.
- Hakuehtoja vastaavat kuvat näytetään keltaisessa kehyksessä.

Jos hakuehtoja vastaavia kuvia ei ole, <SET>-painikkeen painaminen näytössä vaiheessa 2 ei ota käyttöön [OK]-valintaa. (Et voi siirtyä vaiheeseen 3.)

- Vaikka [¥2: Virrankatkaisu]-asetuksena on [4 min.] tai vähemmän, automaattinen virrankatkaisuaika on noin 6 minuuttia, kun hakuehtojen näyttö on näkyvissä.
- Kun löydetyt kuvat näytetään, voit myös tehdä toimintoja (suojaus, poisto, tulostus, valokuvakirjan määritys, luokitus ja kuvaesitys) kaikille löydetyille kuville kerralla.
- Löydettyjen kuvien näyttö peruutetaan automaattisesti, kun tehdään jokin seuraavista toiminnoista:
  - Otetaan kuva.

- · Virta katkeaa automaattisesti.
- Virtakytkin käännetään asentoon < OFF>.
- · SD-kortti alustetaan.
- Kuva lisätään (esimerkiksi olemassa oleva kuva tallennetaan uutena kuvana, kun siihen on käytetty suodatinta, sen kokoa on muutettu tai sitä on rajattu).
- Kun hakuehtoja vastaavia kuvia ei enää ole.

# Pikavalinnat toiston aikana

Voit määrittää toiston aikana seuraavat asetukset painamalla
< >-painiketta: [on: Suojaa kuvat], [: Käännä kuvaa],
[: Luokitus], [: Luovat suotimet], [: Muuta kokoa (vain JPEG-kuvat)], [: Rajaus], [: : AF-pistenäyttö], [: : Kuvien haku : ],
[: Kuvahaku] ja [: Lähetä kuvia älypuhelimeen\*].
Videokuvauksessa voi määrittää vain edellä lihavoidut toiminnot.

- \* Ei valittavissa, jos [Pois] on määritetty [Wi-Fi]-asetukselle kohdassa
  - [ 1: Langatt. tiedonsiirtoasetukset]-vaihtoehtoa.

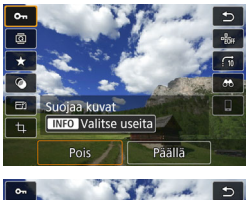

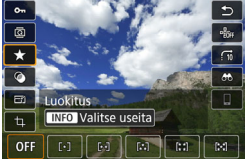

#### Paina < ()>-painiketta.

- Paina kuvien toiston aikana < <a>Q</a> >-painiketta.
- Pikavalinta-asetukset tulevat näkyviin.

#### Valitse kohde ja määritä se.

- Valitse toiminto <▲> <▼> -painikkeilla.
- Valitun toiminnon nimi ja asetus näkyvät näytön alareunassa.
- Valitse toiminto
   <<>> -painikkeilla.
- Kun käytät toimintoja Suojaa kuvat (s. 336) ja Luokitus (s. 317), voit valita useita kuvia painamalla <INFO>-painiketta.
- Kun käytät toimintoja Luovat suotimet (s. 356), Muuta kokoa (s. 359), Rajaus (s. 361), Kuvahaku (s. 320) ja Lähetä kuvia älypuhelimeen, paina <SET>-painiketta ja määritä toiminto.
- Kuvien haku Ar i Määritä kuvamäärä kuvien selaukselle tai luokitukselle (s. 317) painamalla
   <INFO>-painiketta.
- Peruuta painamalla <MENU>-painiketta.

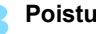

Poistu asetuksesta.

 Poistu pikavalinnasta painamalla <SET>-painiketta.

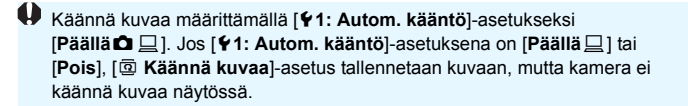

Kaikkia asetuksia ei voi ehkä valita kuviin, jotka on otettu jollakin toisella kameralla.

# 🖳 Videoiden katselu

Seuraavassa on kuvattu kolme pääasiallista tapaa videoiden katseluun:

#### Toisto televisiossa (s. 333)

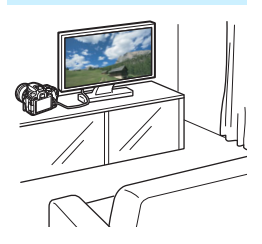

Jos kytket kameran televisioon HDMI-kaapelilla, voit katsella kameran videoita ja stillkuvia televisiossa.

- Koska kiintolevytallentimissa ei ole HDMI IN -liitäntää, kameraa ei voi liittää kiintolevytallentimeen HDMI-kaapelilla.
  - Vaikka kamera kytkettäisiin kiintolevytallentimeen USB-kaapelilla, videoita ja stillkuvia ei voi toistaa eikä tallentaa.
  - Videoita ei voi toistaa laitteessa, joka ei tue MOV- tai MP4-muotoisia videotiedostoja.

#### Toisto kameran LCD-näytössä (s. 326–332)

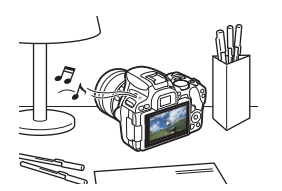

Voit toistaa videoita kameran LCD-näytössä. Voit myös leikata videon ensimmäisen ja viimeisen kohtauksen ja toistaa kortilla olevia stillkuvia ja videoita automaattisena kuvaesityksenä.

Jos videota on muokattu tietokoneessa, sitä ei voi tallentaa takaisin kortille ja toistaa kameralla.
### Toisto ja muokkaaminen tietokoneessa

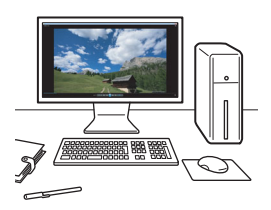

Kortille tallennetut videotiedostot voi siirtää tietokoneeseen, ja niitä voi toistaa tai muokata käyttämällä esiasennettua tai yleiskäyttöistä ohjelmistoa, joka on yhteensopiva videon tallennusmuodon kanssa.

Jos haluat toistaa tai muokata videoita erikseen myytävällä ohjelmistolla, käytä MOV- ja MP4-videomuodon kanssa yhteensopivaa ohjelmistoa. Kysy lisätietoja erikseen myytävästä ohjelmistosta sen valmistajalta.

### 🖳 Videoiden toistaminen

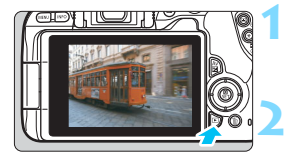

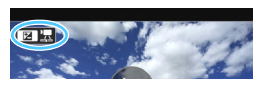

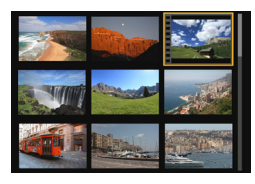

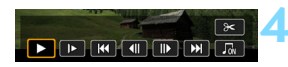

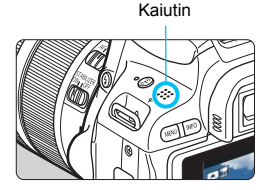

### Tuo kuva näyttöön.

Näytä kuva painamalla
 >-painiketta.

### Valitse video.

- Valitse toistettava video <</p>
  <►> -painikkeilla.
- Yksittäiskuvan näytön vasemmassa yläkulmassa näkyy < ☑ ☑ >-kuvake videon merkkinä. < ☑ 题>-kuvake merkitsee videokollaasia.
- Luettelokuvanäytössä pikkukuvan vasemmassa reunassa näkyvät reikäkuviot osoittavat, että kyseessä on video. Videoita ei voi toistaa luettelokuvanäytössä, joten siirry yhden kuvan näyttöön painamalla <SET>-painiketta.

## Paina yksittäiskuvan näytössä <Av⊠>-painiketta.

Näytön alareunaan tulee näkyviin videon toistopaneeli.

### Tuo video näyttöön.

- Valitse [▶] (Toista) ja paina sitten
   <SET>-painiketta.
- Videon toisto alkaa.
- Voit keskeyttää toiston painamalla <SET>-painiketta.
- Voit säätää äänenvoimakkuutta videon toiston aikana kääntämällä<</li>
   >-valitsinta.
- Katso lisätietoja toistosta seuraavalta sivulta.

Kamerassa ei voi ehkä toistaa muilla kameroilla otettuja videoita.

### Videotoistopaneeli

| Asetus                    | Kuvien toisto                                                                                                    |
|---------------------------|----------------------------------------------------------------------------------------------------|
| Toista                    | Toiston voi aloittaa ja pysäyttää <set>-painikkeella.</set>                                                                                               |
| I► Hidastus               | Voit säätää hidastetun toiston nopeutta < ◀> <►><br>-painikkeilla. Hidastetun toiston nopeus näkyy näytön<br>oikeassa yläkulmassa.                        |
| H Ensimmäinen kuva        | Näyttää videon ensimmäisen kuvan.                                                                                                    |
| <b>∢ll Edellinen kuva</b> | Näyttää edellisen kuvan aina, kun painat<br><set>-painiketta. Videota voi kelata taaksepäin<br/>pitämällä <set>-painiketta painettuna.</set></set>        |
| II▶Seuraava kuva          | Toistaa videota kuva kerrallaan aina, kun painat<br><set>-painiketta. Videota voi kelata eteenpäin<br/>pitämällä <set>-painiketta painettuna.</set></set> |
| ₩ Viimeinen kuva          | Näyttää videon viimeisen kuvan.                                                                                                    |
|                           | Toistaa videon valitun taustamusiikin kanssa (s. 332).                                                                                                    |
| ℜ Editoi                  | Tuo näkyviin muokkausnäytön (s. 328).                                                                                                    |
|                           | Toiston edistyminen                                                                                                    |
| mm' ss"                   | Toistoaika (minuuttia:sekuntia)                                                                                                    |
| Aänenvoimakkuus           | Kääntämällä <                                                                                                    |
| Menu ᠫ                    | Palaa yhden kuvan näyttöön <menu>-painikkeella.</menu>                                                                                                    |

\* Kun taustamusiikki on määritetty, videon ääntä ei toisteta.

Käytettäessä täyteen ladattua akkua LP-E17 jatkuva toistoaika huoneenlämpötilassa (23 °C) on noin 3 tuntia

 Jos liität kameran televisioon videon toistoa varten (s. 333), voit säätää äänenvoimakkuutta televisiosta. (< 2003 -valitsimen kääntäminen ei säädä äänenvoimakkuutta).

### Toisto kosketusnäytöllä

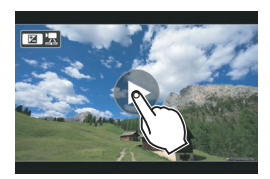

### Napauta kohtaa [▶] keskellä näyttöä.

- Videon toisto alkaa.
- Jos haluat toiston aikana keskeyttää videon, napauta näyttöä. Myös videotoistopaneeli tulee näkyviin.

# X Videon ensimmäisen ja viimeisen kohtauksen leikkaaminen

Voit leikata videon ensimmäistä ja viimeistä kohtausta noin 1 sekunnin välein.

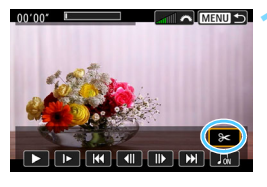

### Valitse videon toistonäytössä [𝔆].

 Näytön alareunassa näkyy videon muokkauspaneeli.

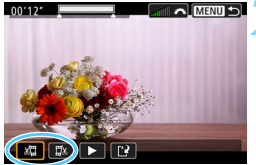

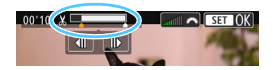

### Määritä leikattavat kohdat.

- Valitse joko [ᡌ□] (leikkaa alku) tai [□½] (leikkaa loppu) ja paina sitten <SET>-painiketta.
- Voit näyttää edellisen tai seuraavan kuvan <◄> <►> -painikkeilla. Pitämällä painiketta alhaalla voit kelata kuvia eteen- tai taaksepäin.
- Kun olet päättänyt, mistä kohdasta leikkaat, paina <SET>-painiketta. Näytön yläreunassa valkoisella korostettu osa jää jäljelle.

#### X Videon ensimmäisen ja viimeisen kohtauksen leikkaaminen

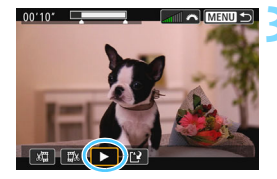

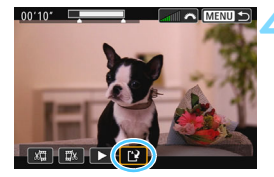

### Tarkista muokattu video.

- Voit toistaa muokatun videon valitsemalla [▶] ja painamalla <SET>-painiketta.
- Voit muuttaa leikattavaa kohtaa palaamalla vaiheeseen 2.
- Jos haluat peruuttaa leikkauksen, paina <MENU>-painiketta ja valitse sitten vahvistusikkunassa [OK].

### Tallenna muokattu video.

- Valitse [1] ja paina
   SET >-painiketta.
- Tallennusnäyttö tulee näkyviin.
- Voit tallentaa videon uutena videona valitsemalla [Uusi tiedosto].
   Voit tallentaa sen korvaamalla alkuperäisen videotiedoston valitsemalla [Korvaa] ja painamalla sitten <SET >-painiketta.
- Valitse vahvistusikkunassa [OK] ja paina sitten <SET>, jolloin leikattu video tallennetaan ja palaat videon toistonäyttöön.

 Koska leikkaus tehdään noin 1 sekunnin tarkkuudella (kohdan ilmaisee [X] näytön yläreunassa), videon todellinen leikkauskohta saattaa poiketa valitsemastasi kohdasta.

- Jos kortilla ei ole tarpeeksi vapaata tilaa, [Uusi tiedosto]-asetus ei ole valittavissa.
- Kun akun varaustaso on vähäinen, videoita ei voi leikata. Käytä täyteen ladattua akkua.
- Tällä kameralla ei voi leikata jollakin toisella kameralla kuvattuja videoita.

### MENU Kuvaesitys (automaattinen toisto)

Voit toistaa kaikki kortilla olevat kuvat automaattisesti peräkkäin.

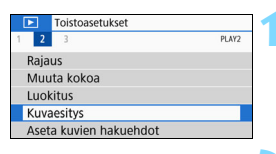

#### Toistettava kuvamäärä

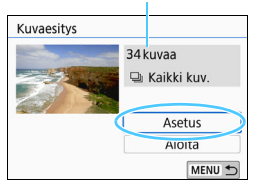

### Valitse [Kuvaesitys].

Valitse [▶2]-välilehdessä
 [Kuvaesitys] ja paina sitten
 <SET>-painiketta.

### Määritä haluamasi asetukset [Asetus]-valikossa.

- Valitse <▲> <▼> -painikkeilla [Asetus] ja paina sitten <SET>-painiketta.
- Määritä [Kuvan näyttöaika] -asetus, [Toista]-asetus (jatkuva toisto), [Vaihtotehoste]-asetus (tehoste kuvien vaihdon välillä) ja [Taustamusiikki] -asetus stillkuvia varten.
- Lisätietoja taustamusiikin valitsemisesta on sivulla 332.
- Kun olet valinnut asetukset, paina <MENU>-painiketta.

#### [Kuvan näyttöaika]

| Kuvan näyttöaika | 1 sek.  |  |
|------------------|---------|--|
|                  | 2 sek.  |  |
|                  | 3 sek.  |  |
|                  | 5 sek.  |  |
|                  | 10 sek. |  |
|                  | 20 sek. |  |

#### [Toista]

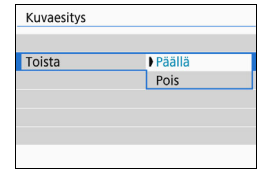

#### [Vaihtotehoste]

| Kuvaesitys    |            |
|---------------|------------|
|               | Pois       |
|               | Liu'utus 1 |
| Vaihtotehoste | Liu'utus 2 |
|               | Häivytys 1 |
|               | Häivytys 2 |
|               | Häivytys 3 |
|               | Than yes - |

#### [Taustamusiikki]

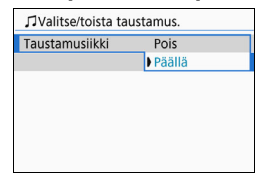

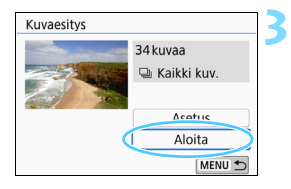

### Aloita kuvaesitys.

- Valitse <▲><▼> -painikkeilla [Aloita] ja paina sitten <SET>-painiketta.
- Kuvaesitys käynnistyy, kun [Kuvan haku...]-viesti on näkynyt näytössä.

### Lopeta kuvaesitys.

 Lopeta kuvaesitys ja palaa asetusnäyttöön painamalla <MENU>-painiketta.

Keskeytä kuvaesitys painamalla <SET>-painiketta. Kun toisto on keskeytettynä, kuvan vasemmassa yläkulmassa näkyy [II]. Jatka kuvaesitystä painamalla uudelleen <SET>-painiketta. Voit myös keskeyttää kuvaesityksen koskettamalla näyttöä.

- Painamalla <INFO>-painiketta automaattisen toiston aikana voit muuttaa stillkuvan näyttömuotoa (s. 110).
- Videon toiston aikana voit säätää äänenvoimakkuutta
   >-valitsimella.
- Automaattisen toiston tai keskeytyksen aikana voit tuoda näyttöön toisen kuvan <◄> <►> -painikkeilla.
- Automaattinen virrankatkaisu ei toimi automaattisen toiston aikana.
- Kuvan näyttöaika saattaa vaihdella kuvan mukaan.
- Tietoja kuvaesityksen katselemisesta televisiossa on sivulla 333.
- Kun katsot kuvia suodatetussa toistossa asetuksella [E2: Aseta kuvien hakuehdot], voit toistaa ne kuvaesityksenä.

### Taustamusiikin valitseminen

Kun olet kopioinut taustamusiikin kortille EOS Utility -ohjelmistolla (EOS-ohjelmisto), voit toistaa taustamusiikkia yhdessä kuvaesityksen kanssa.

| ♫Valitse/toista ta | austamus. |
|--------------------|-----------|
| Taustamusiikki     | Päällä    |
| ✓ ANGELS           |           |
| ✓ BELOVED          |           |
| ✓ GO SPORTS        |           |
| ✓ MEMORIES         | •         |
| 觉 Poista           |           |
| SET 🗸 INFO 🕽       | MENU 🕤    |

### Valitse [Taustamusiikki].

- Määritä [Taustamusiikki]asetukseksi [Päällä] ja paina sitten <SET>-painiketta.
- Jos kortissa ei ole taustamusiikkia, et voi suorittaa vaihetta 2.

### Valitse taustamusiikki.

 Valitse taustamusiikki < ▲ > < ▼ > -painikkeilla ja paina sitten
 <SET>-painiketta. Voit myös valita useita taustamusiikkiraitoja.

### Toista taustamusiikki.

- Kuuntele taustamusiikkinäyte painamalla <INFO>-painiketta.
- Toista toinen taustamusiikkivaihtoehto <▲> <▼> -painikkeilla. Lopeta taustamusiikkiraidan kuuntelu painamalla <INFO>-painiketta uudelleen.
- Säädä äänenvoimakkuutta kääntämällä < 2 >-valitsinta.
- Jos haluat poistaa taustamusiikkiraidan, valitse poistettava musiikki <▲> <▼> -painikkeilla ja paina sitten <´´´m>-painiketta.

Ostohetkellä kamerassa ei ole taustamusiikkia. Ohjeet taustamusiikin kopioimiseen muistikortille ovat EOS Utility -ohjelmiston käyttöoppaassa.

### Kuvien katselu televisiossa

Jos kytket kameran televisioon HDMI-kaapelilla, voit katsella kameran stillkuvia ja videoita televisiossa. Suositeltava HDMI-kaapeli on HTC-100 (myydään erikseen).

Jos kuvaa ei näy televisiossa, tarkista, että [**Ý3: Videojärjest.**]-asetus on valittu oikein vaihtoehdoista [**NTSC**] tai [**PAL**] (television videojärjestelmän mukaisesti).

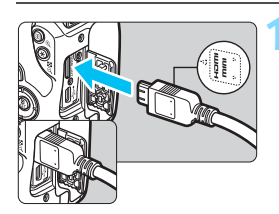

### Liitä HDMI-kaapeli kameraan.

Käännä liittimen < ▲ HDMI MINI> -logo kameran etuosaan päin ja liitä liitin kameran <HDMI OUT>-liitäntään.

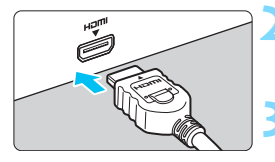

### Liitä HDMI-kaapeli televisioon.

 Liitä HDMI-kaapeli television HDMI IN -porttiin.

### Avaa televisio ja valitse liitetty liitäntä vaihtamalla television videotuloa.

Käännä kameran virtakytkin asentoon <0N>.

### Paina < ►>-painiketta.

- Kuva tulee televisioruutuun. (Kameran LCD-näytössä ei näy mitään.)
- Kuvat näytetään automaattisesti liitetyn television parhaalla tarkkuudella.
- Voit muuttaa näyttömuotoa <INFO>-painikkeella.
- Katso lisätietoja videon toistamisesta sivulta 326.

- Säädä videon äänenvoimakkuutta televisiosta. Äänenvoimakkuutta ei voi säätää kamerasta.
  - Katkaise virta kamerasta ja televisiosta ennen kameran ja television välisen kaapelin liittämistä tai irrottamista.
  - Kuvan reunat eivät ehkä näy kaikissa televisioissa.
  - Älä liitä muita laitteita kameran <HDMI OUT >-liitäntään. Se voi aiheuttaa toimintahäiriön.
  - Eräät televisiot eivät ehkä näytä kuvia epäyhteensopivuuden vuoksi.

### MENU HDMI CEC -televisiot

Jos televisio, joka on liitetty kameraan HDMI-kaapelilla, on yhteensopiva HDMI CEC\* -standardin kanssa, voit ohjata toistoa television kauko-ohjaimella.

\* HDMI-standardin mukainen toiminto, jonka ansiosta eri HDMI-laitteita voi ohjata yhdellä kauko-ohjaimella.

| Toistoaset  | ukset  |
|-------------|--------|
| 1 2 3       | PLAY3  |
|             |        |
| HDMI-ohiaus | Pois   |
|             | Päällä |
|             |        |
|             |        |
|             |        |

### Valitse [HDMI-ohjaus].

- Valitse [▶3]-välilehdessä [HDMI-ohjaus] ja paina
   SET>-painiketta.
- Valitse [Päällä].

### Liitä kamera televisioon.

- Liitä kamera televisioon HDMI-kaapelilla.
- Television tulolähteeksi vaihdetaan automaattisesti kameraan liitetty HDMI-portti. Jos se ei vaihdu automaattisesti, valitse television kauko-ohjaimella HDMI IN -portti, johon kaapeli on kytketty.

### Paina kameran <▶>-painiketta.

 Televisioruudussa näkyy kuva, ja voit ohjata kuvien toistoa television kauko-ohjaimella.

#### 

- 🔄 : Toista video
- E Kuvaesitys

-

- INFO : Näytä kuvaustiedot
- I Kuvan kääntö

### 🗧 Valitse kuva.

 Suuntaa kauko-ohjain televisiota kohti ja valitse kuva painamalla ←/→-painiketta.

### Paina kaukosäätimen Enterpainiketta.

- Valikko tulee näkyviin, ja voit käyttää vasemmalla näkyviä toistotoimintoja.
- Valitse haluamasi asetus kaukosäätimen ←/→-painikkeella ja paina Enter-painiketta.
- Jos valitset [**Palaa**] ja painat Enter -painiketta, valikko katoaa ja voit valita kuvan ←/→-painikkeella.

- Joissakin televisioissa on otettava ensin käyttöön HDMI CEC -yhteys. Lisätietoja on television käyttöoppaassa.
  - Joidenkin HDMI CEC -yhteensopivien televisioiden käyttäminen ei ehkä ole mahdollista. Tässä tapauksessa määritä [I]: 3: HDMI-ohjaus]
     -asetukseksi [Pois] ja ohjaa toistotoimintoja kamerasta.

### 🔄 Kuvien suojaaminen

Voit suojata tärkeät kuvat siten, että kameran poistotoiminto ei poista niitä vahingossa.

### MENU Yhden kuvan suojaaminen

| Toistoasetukset      |        |
|----------------------|--------|
| 1 2 3                | PLAY1  |
| Suojaa kuvat         |        |
| Käännä kuvaa         |        |
| Poista kuvat         |        |
| Tulostus             |        |
| Valokuvakirjan aset. |        |
| Luovat suotimet      |        |
|                      | MENU 🕤 |

### Valitse [Suojaa kuvat].

Valitse [▶1]-välilehdessä [Suojaa kuvat] ja paina sitten <SET>-painiketta.

### Valitse [Valitse kuvat].

Kuva näytetään.

|                            | MENU D |
|----------------------------|--------|
|                            |        |
| o-Suojaa kuvat             |        |
| Valitse kuvat              |        |
| Valitse alue               |        |
| Kaikki kansion kuvat       |        |
| Poista kansion kuvasuojaus |        |
| Kaikki muistikortin kuvat  |        |
| Poista kortin kuvasuojaus  |        |
| 45.                        | MENU 🕤 |

#### Kuvan suojauksen kuvake

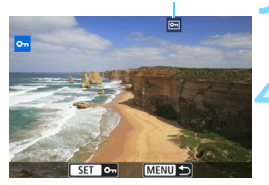

### Valitse suojattava kuva.

 Valitse suojattava kuva < ◀><►> -painikkeilla.

### Suojaa kuva.

- Suojaa kuva painamalla
   SET>-painiketta. < ->-kuvake
   tulee näkyviin.
- Voit peruuttaa kuvan suojauksen painamalla < SET >-painiketta uudelleen. < <>>-kuvake poistuu näytöstä.
- Jos haluat suojata toisen kuvan, toista vaiheet 3 ja 4.

### MENU Suojattavan kuva-alueen määrittäminen

Voit määrittää alueen, kun haluat suojata kaikki alueella olevat kuvat kerralla.

| o-Suojaa kuvat             |        |
|----------------------------|--------|
| Valitse kuvat              |        |
| Valitse alue               |        |
| Kaikki kansion kuvat       |        |
| Poista kansion kuvasuojaus |        |
| Kaikki muistikortin kuvat  |        |
| Poista kortin kuvasuojaus  |        |
|                            | MENU 🕤 |

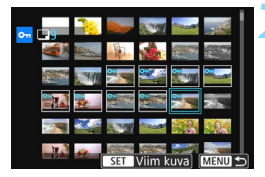

### Valitse [Valitse alue].

Valitse [Valitse alue] kohdassa [I 1: Suojaa kuvat] ja paina sitten < SET >-painiketta.

### Valitse kuva-alue.

- Valitse ensimmäinen kuva ja paina sitten <SET>-painiketta.
- Valitse viimeinen kuva ja paina sitten <SET>-painiketta.
- Kuvat suojataan ja < -kuvake tulee näkyviin.
- Toista tämä vaihe, jos haluat peruuttaa valinnan.
- Voit palata edelliseen näyttöön painamalla <MENU>-painiketta.

## MENU Kaikkien kansiossa tai kortissa olevien kuvien suojaaminen

Voit suojata kerralla kaikki kuvat kansiosta tai kortista.

| o-Suojaa kuvat             |        |
|----------------------------|--------|
| Valitse kuvat              |        |
| Valitse alue               |        |
| Kaikki kansion kuvat       |        |
| Poista kansion kuvasuojaus |        |
| Kaikki muistikortin kuvat  |        |
| Poista kortin kuvasuojaus  |        |
|                            | MENU 🕤 |

Kun valitset [Kaikki kansion kuvat] tai [Kaikki muistikortin kuvat] kohdassa [ ▶ 1: Suojaa kuvat], kaikki kansion tai kortin kuvat suojataan. Voit peruuttaa kuvien suojauksen valitsemalla [Poista kansion kuvasuojaus] tai [Poista kortin kuvasuojaus].

Jos alustat kortin (s. 68), myös suojatut kuvat poistetaan.

- Myös videoita voi suojata.
  - Suojattuja kuvia ei voi poistaa kameran poistotoiminnolla. Jos suojattu kuva halutaan poistaa, suojaus täytyy ensin peruuttaa.
  - Jos poistat kaikki kuvat kerralla (s. 341), vain suojatut kuvat jäävät jäljelle. Tämä on käytännöllistä, kun haluat poistaa kaikki tarpeettomat kuvat kerralla.

### 🗑 Kuvien poistaminen

Voit valita ja poistaa tarpeettomat kuvat joko yksitellen tai yhdessä erässä. Suojattuja kuvia (s. 336) ei voi poistaa.

Kun kuva on poistettu, sitä ei voi palauttaa. Varmista ennen kuvan poistamista, että et enää tarvitse sitä. Voit estää tärkeiden kuvien poistamisen vahingossa suojaamalla säilytettävät kuvat. Jos poistat RAW+JPEG-kuvan, sekä RAW- että JPEG-kuva poistetaan.

### Yksittäisen kuvan poistaminen

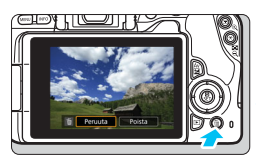

### Tuo poistettava kuva näyttöön.

### Paina < m>-painiketta.

Poista-valikko tulee näkyviin.

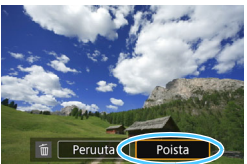

### Poista kuva.

 Valitse [Poista] ja paina sitten
 SET>-painiketta. Näytössä oleva kuva poistetaan.

### MIND Erässä poistettavien kuvien merkitseminen valintamerkillä <√>

Voit poistaa useita kuvia kerralla merkitsemällä ne valintamerkillä < $\checkmark$ >.

| Toistoasetukset      |        |
|----------------------|--------|
| 1 2 3                | PLAY1  |
| Suojaa kuvat         |        |
| Käännä kuvaa         |        |
| Poista kuvat         |        |
| Tulostus             |        |
| Valokuvakirjan aset. |        |
| Luovat suotimet      |        |
|                      | MENU ᠫ |

### Valitse [Poista kuvat].

Valitse [**1**]-välilehdessä [**Poista kuvat**] ja paina sitten <**SET**>-painiketta.

| 🗑 Poista kuvat            |        |
|---------------------------|--------|
| Valitse ja poista kuvat   |        |
| Valitse alue              |        |
| Kaikki kansion kuvat      |        |
| Kaikki muistikortin kuvat |        |
|                           |        |
|                           |        |
|                           | MENU 🕤 |

Valitse [Valitse ja poista kuvat]. Kuva näytetään.

| 葡Poista kuvat        | _ |
|----------------------|---|
| Poista valitut kuvat |   |
| Peruuta OK           |   |

### Valitse poistettavat kuvat.

- Valitse poistettava kuva
   <■> -painikkeilla ja paina sitten
   <SET>-painiketta.
- <</li>
   >-valintamerkki näkyy näytön vasemmassa yläkulmassa.
- Voit valita kuvat kolmen kuvan näytöstä painamalla < ⊡·Q> -painiketta. Siirry takaisin yhden kuvan näyttöön painamalla
   Q>-painiketta.
- Jos haluat valita lisää poistettavia kuvia, toista vaihe 3.

### Poista kuvat.

- Valitse [OK] ja paina sitten <SET>-painiketta.
- Valitut kuvat poistetaan.

### MENU Poistettavan kuva-alueen määrittäminen

Voit määrittää alueen, kun haluat poistaa kaikki alueella olevat kuvat kerralla.

| 節 Poista kuvat<br>Valitse ja poista kuvat<br>Valitse alue<br>Kaikki kansion kuvat<br>Kaikki muistikortin kuvat | <ul> <li>Valitse [Valitse alue].</li> <li>Valitse [Valitse alue] kohdassa<br/>[▶1: Poista kuvat] ja paina sitten<br/><set>-painiketta.</set></li> </ul>                                                                                                    |
|----------------------------------------------------------------------------------------------------|----------------------------------------------------------------------------------------------------|
|                                                                                                    | <ul> <li>Valitse kuva-alue.</li> <li>Valitse ensimmäinen kuva ja paina sitten <set>-painiketta.</set></li> <li>Valitse viimeinen kuva ja paina sitten <set>-painiketta.</set></li> <li>[√]-kuvake näkyy valituissa kuvissa.</li> <li>Toista tämä vaihe, jos haluat peruuttaa valinnan.</li> <li>Voit palata edelliseen näyttöön painamalla <menu>-painiketta.</menu></li> </ul> |
| © Poista kuvat<br>Poista valitut kuvat<br>(paitsi ⊡-kuvat)<br>Peruuta OK                                       | <ul> <li>Poista kuvat.</li> <li>Paina &lt; m&gt;&gt;-painiketta.</li> <li>Valitse vahvistusikkunassa [OK] ja paina sitten &lt; SET &gt;-painiketta.</li> <li>Valitut kuvat poistetaan.</li> </ul>                                                                                                    |

## MEND Kaikkien kansiossa tai kortissa olevien kuvien poistaminen

Voit poistaa kerralla kaikki kansion tai kortin kuvat. Kun [**D**1: **Poista kuvat**]-asetuksena on [**Kaikki kansion kuvat**] tai [**Kaikki muistikortin kuvat**], kaikki kansion tai kortin kuvat poistetaan.

### Digital Print Order Format (DPOF)

DPOF (Digital Print Order Format) -toiminnolla voit tulostaa korttiin tallennetut kuvat tulostusmääritysten, kuten kuvan valinnan ja kopiomäärän, mukaisesti. Voit tulostaa useita kuvia kerralla tai luoda kuvatilauksen valokuvapalvelua varten.

Voit määrittää tulostusasetukset, kuten tulostustavan, päivämäärän tulostuksen ja tiedostonumeron tulostuksen. Tulostusasetuksia käytetään kaikissa tulostettavaksi määritetyissä kuvissa.

(Tulostusasetuksia ei voi määrittää kullekin kuvalle erikseen.)

### MENU Tulostustoimintojen määrittäminen

| Toistoasetukset      |        |
|----------------------|--------|
| 1 2 3                | PLAY1  |
| Suojaa kuvat         |        |
| Käännä kuvaa         |        |
| Poista kuvat         |        |
| Tulostus             |        |
| Valokuvakirjan aset. |        |
| Luovat suotimet      |        |
|                      | MENU 🕤 |

Useita

Pois

Pois

Asetus MENU 🛨

Normaali

Päivävs

Val. kuva

Tied, No.

### Valitse [Asetus]. 0 kopiota

### Valitse [Tulostus].

Valitse [**1**]-välilehdessä [Tulostus] ja paina sitten <SET>-painiketta.

Määritä haluamasi asetukset.

- Määritä [Tulostustapa], [Päiväys] ja [Tied. No.].
- Valitse vaihtoehto ja paina <SET>-painiketta. Valitse haluamasi asetus ia paina sitten <SET>-painiketta.

Voit lähettää kuvat PictBridge-standardia (langaton LAN) tukevaan Wi-Fi-tulostimeen ja tulostaa ne. Katso tiedot Wi-Fi (langaton tiedonsiirto) -toiminnon käyttöoppaasta.

[Tulostustapa] [Päiväys] [Tied. No.] Tulostus Tulostus Tulostus Asetus Asetus Asetus Tulostustapa Normaali Päällä Luettelokuva Päiväys Molemmat Pois Tied. No Päällä Pois

|              | Đ  | Vakio     |                                    | Arkille tulostetaan yksi kuva.               |  |
|--------------|----|-----------|------------------------------------|----------------------------------------------|--|
| Tulostustana | Đ  | Hakemisto |                                    | Arkille tulostetaan useita pienoiskuvia.     |  |
| laiotabapa   | ÐÐ | Molemmat  |                                    | Sekä normaali että luettelokuva tulostetaan. |  |
| Däivävo      | Pä | ällä      |                                    | lostaa tallonnotun näivämäärän kuvaan        |  |
| Falvays      | Po | ois       |                                    |                                              |  |
| Tied pro     | Pä | ällä      | [Päällä] tulostaa tiedostonumeron. |                                              |  |
| neu.mo.      | Po | ois       |                                    |                                              |  |

### Poistu asetuksesta.

- Paina <MENU>-painiketta.
- Tulostusnäkymä tulee uudelleen näyttöön.
- Valitse sitten tulostettavat kuvat valitsemalla [Val. kuva] tai [Useita].
- RAW-kuvia tai videoita ei voi määrittää tulostettavaksi.
  - Tulostimen mallista ja tulostustapa-asetuksista riippuen päiväys tai tiedostonumero eivät ehkä tulostu, vaikka [Päiväys]- ja [Tied. No.] -asetuksiksi on määritetty [Päällä].
  - Et voi määrittää [Luettelokuva]-tulostuksessa yhtä aikaa sekä [Päiväys]- että [Tied. No.]-asetukseksi [Päällä].
  - Kun tulostat DPOF-toimintoa käyttäen, käytä korttia, jonka tulostustiedot on määritetty. Et voi tulostaa määritettyä tulostustilausta, jos vain purat kuvat kortista tulostusta varten.
  - Jotkin DPOF-yhteensopivat tulostimet ja valokuvapalvelut eivät välttämättä pysty tulostamaan kuvia määritettyjen asetuksien mukaan. Lue ohjeet tulostimen käyttöoppaasta ennen tulostusta tai selvitä yhteensopivuus valokuvapalvelusta, kun tilaat tulosteita.
  - Kun asennat kuvia tähän kameraan, älä määritä uutta tulostusjärjestystä kuville, joille on määritetty tulostusjärjestys toisessa kamerassa. Tulostusasetus saatetaan vahingossa korvata toisella. Lisäksi tulostus ei välttämättä onnistu kaikilla kuvatyypeillä.

### MIND Tulostettavien kuvien määrittäminen

### Kuvien valinta

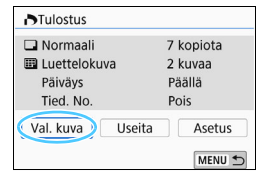

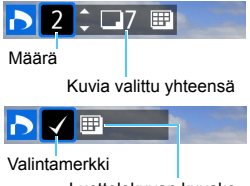

Luettelokuvan kuvake

Valitse ja määritä kuvat yksi kerrallaan. Voit valita kuvat kolmen kuvan näytöstä painamalla < ॼ •으,>-painiketta. Siirry takaisin yhden kuvan näyttöön painamalla < ⊙,>-painiketta. Tallenna tulostusasetus muistikorttiin painamalla < MENU>-painiketta.

### [Normaali] [Molemmat]

Määritä kuvan tulostettava kopiomäärä <▲> <▼> -painikkeilla.

### [Luettelokuva]

Lisää < SET >-painikkeella valintaruutuun [√]-valintamerkki. Kuva otetaan mukaan luettelotulostukseen.

## Useiden kuvien lähettäminen Valitse alue

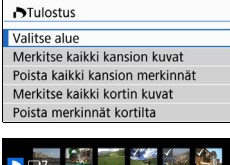

| -7           | 1000 | Charles and |                                           | A CALMAN . | - B2     |  |
|--------------|------|-------------|-------------------------------------------|------------|----------|--|
|              |      |             |                                           | 8.         | -2       |  |
| <b>s</b> ize | 12   |             |                                           |            | 2        |  |
|              |      | A.          | je se se se se se se se se se se se se se | Ť          | A. C. C. |  |
|              | a    |             | · Car                                     | Ser.       |          |  |
| <b>Bio</b>   |      | SET         | 1. ku                                     | iva        | MENU 🛨   |  |

### Valitse [Valitse alue].

Valitse [Valitse alue] kohdassa
 [Useita] ja paina <SET>-painiketta.

### Valitse kuva-alue.

- Valitse ensimmäinen kuva ja paina sitten <SET >-painiketta.
- Valitse viimeinen kuva ja paina sitten <SET>-painiketta.
- [√]-kuvake näkyy valituissa kuvissa.
   Yksi kopio kustakin määritetystä kuvasta asetetaan tulostettavaksi.
- Toista tämä vaihe, jos haluat peruuttaa valinnan.
- Voit palata edelliseen näyttöön painamalla <MENU>-painiketta.
- Kaikki kansion kuvat

Valitse [**Merkitse kaikki kansion kuvat**] ja valitse kansio. Kansion kaikista kuvista määritetään tulostettavaksi yksi paperikopio. Jos valitset [**Poista kaikki kansion merkinnät**], kansion kaikkien kuvien tulostus peruutetaan.

### Kaikki muistikortin kuvat

Jos valitset [**Merkitse kaikki kortin kuvat**], kaikista kortin kuvista tulostetaan yksi kopio. Jos valitset [**Poista merkinnät kortilta**], kaikkien kortin kuvien tulostus poistetaan.

- Huomaa, että RAW-kuvia tai -videoita ei sisällytetä tulostukseen, vaikka valitset kaikki kuvat kerralla asetuksella [Useita].
  - Jos käytät PictBridge-yhteensopivaa tulostinta, valitse tulostettavaksi kerralla enintään 400 kuvaa. Jos valitset enemmän kuvia, kaikki valitut kuvat eivät välttämättä tulostu.

### 📕 Kuvien määrittäminen valokuvakirjaan

Voit määrittää valokuvakirjaan enintään 998 kuvaa. Kun siirrät kuvat tietokoneeseen EOS Utility -ohjelmistolla (EOS-ohjelmisto), määritetyt kuvat kopioidaan omaan kansioonsa. Tällä toiminnolla voi kätevästi tilata valokuvakirjoja internetistä.

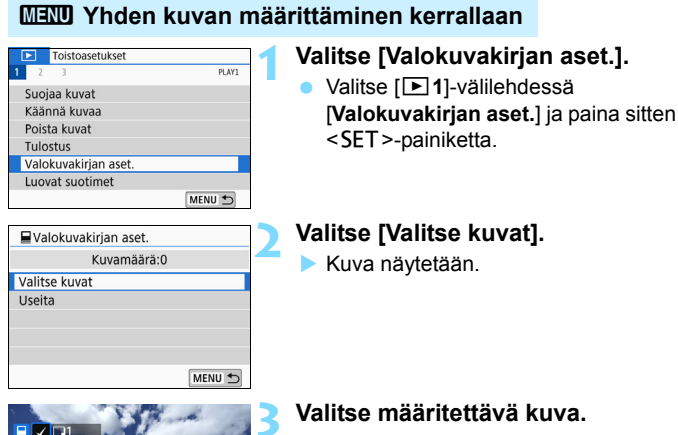

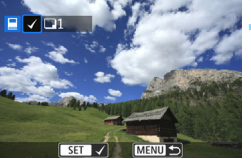

## Valitse määritettävä kuva <■> -painikkeilla ja paina sitten <SET>-painiketta.

- Valitse muut kuvat toistamalla tätä vaihetta. Määritettyjen kuvien lukumäärä näkyy näytön vasemmassa yläkulmassa.
- Siirry takaisin kolmen kuvan näyttöön painamalla < ⊡·Q >-painiketta. Siirry takaisin yhden kuvan näyttöön painamalla < Q >-painiketta.
- Voit peruuttaa kuvan määrittämisen painamalla <SET >-painiketta uudelleen.

### MENU Alueen määrittäminen

Voit määrittää alueen, kun haluat valita kaikki alueella olevat kuvat kerralla valokuvakirjaan.

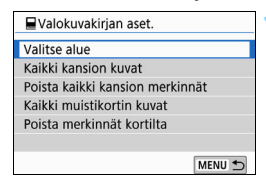

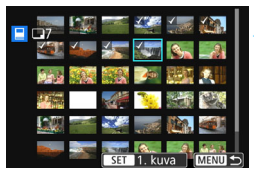

### Valitse [Valitse alue].

 Kohdassa [Useita] kohdassa
 [1: Valokuvakirjan aset.], valitse [Valitse alue] ja paina
 SET>-painiketta.

### Valitse kuva-alue.

- Valitse ensimmäinen kuva ja paina sitten <SET>-painiketta.
- Valitse viimeinen kuva ja paina sitten <SET>-painiketta.
- [√]-kuvake näkyy valituissa kuvissa.
- Toista tämä vaihe, jos haluat peruuttaa valinnan.
- Voit palata edelliseen näyttöön painamalla <MENU>-painiketta.

### MENU Kaikkien kansiossa tai kortissa olevien kuvien määrittäminen

Voit myös määrittää kerralla kaikki kansion tai kortin kuvat valokuvakirjaan.

| Valokuvakirjan aset.            |
|---------------------------------|
| Valitse alue                    |
| Kaikki kansion kuvat            |
| Poista kaikki kansion merkinnät |
| Kaikki muistikortin kuvat       |
| Poista merkinnät kortilta       |
|                                 |
| MENU 🕤                          |

Kun [Useita] kohdassa [▶1: Valokuvakirjan aset.] on asetettu arvoon [Kaikki kansion kuvat] tai [Kaikki muistikortin kuvat], kaikki kansion tai kortin kuvat määritetään. Peruuta valinnat valitsemalla [Poista kaikki kansion merkinnät] tai [Poista merkinnät kortilta].

RAW-kuvia tai videoita ei voi määrittää.

 Älä määritä tässä kamerassa valokuvakirjaan sellaisia kuvia, jotka on jo määritetty valokuvakirjaan toisessa kamerassa. Kaikki valokuvakirjan asetukset saatetaan korvata vahingossa.

### INFO: Kuvaustietojen näyttö

Näytettävät tiedot määräytyvät kuvaustilan ja asetusten mukaan.

### Stillkuvien esimerkki

### Perustietojen näyttö

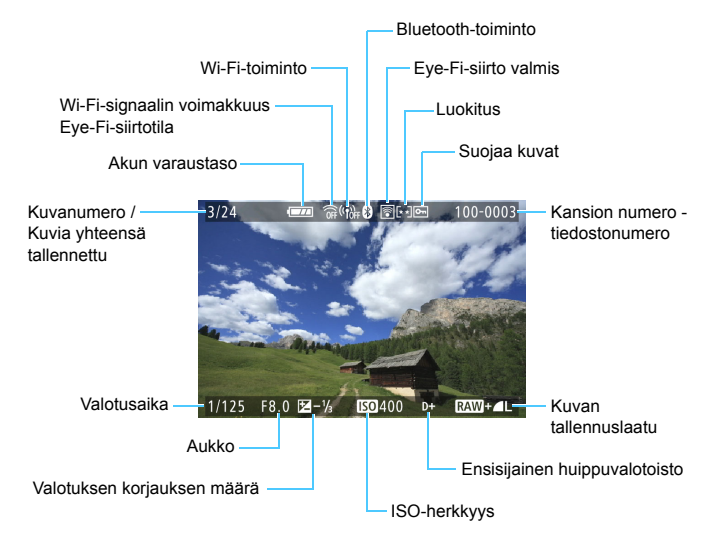

### AF-pistenäyttö

Kun [**B3: AF-pistenäyttö**]-asetus on [**Päällä**], tarkentunut tarkennuspiste näkyy punaisena. Jos käytetään automaattista tarkennuspisteen valintaa, useita tarkennuspisteitä voi näkyä samanaikaisesti.

- Jos kuva on otettu toisella kameralla, tietyt kuvaustiedot eivät välttämättä näy.
  - Tällä kameralla kuvattuja kuvia ei ehkä voi toistaa toisessa kamerassa.

## Kuvaustietojen näyttö Tarkat tiedot

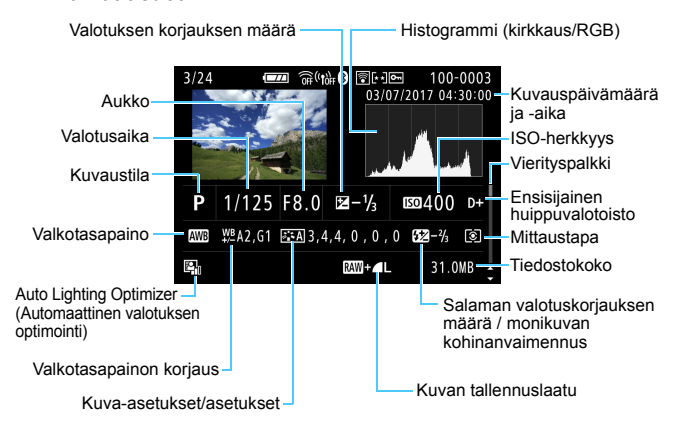

- \* Kun kuvauksessa käytetään kuvan tallennuslaatua 🕬 + 🛋 L, tiedostokokona näkyy 🕬.
- \* Jos salamavalokuvauksessa ei käytetä salaman valotuskorjausta, < < > tulee näkyviin.
- \* < I > näytetään monikuvan kohinanvaimennuksella otetuille kuville.
- \* < > näytetään kuville, jotka on otettu luovaa suodinta käyttäen, ja kuville, joita on käsitelty (koon muuttaminen tai luovan suotimen käyttö) ja sitten tallennettu.
- \* < 🖉 > ja < ҵ > näkyy kuville, jotka on rajattu ja tallennettu sen jälkeen.

### Objektiivin/histogrammin tiedot

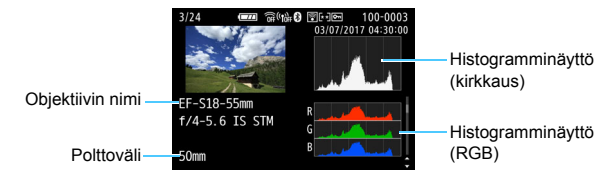

### Valkotasapainon tiedot

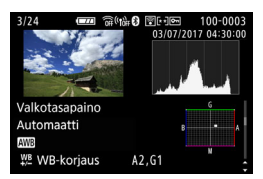

### Kuva-asetusten tiedot 2

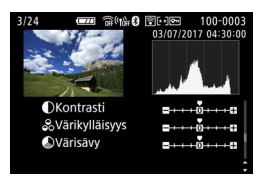

### Objektiivin vääristymien korjauksen tiedot

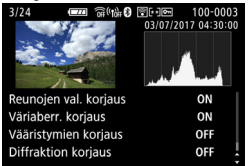

### Kuva-asetusten tiedot 1

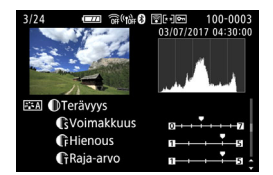

### Väriavaruuden/ kohinanpoiston tiedot

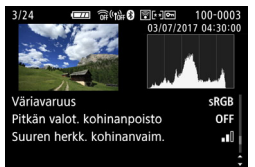

Jos käytit GPS-vastaanotinta GP-E2 ja tallensit GPS-tiedot kuvaan, myös "GPS-tiedot"-näyttö näytetään.

### Videoesimerkki

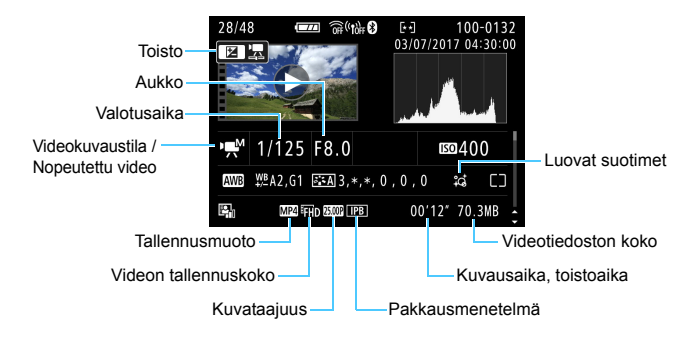

- \* Jos on käytetty käsisäätöistä valotusta, valotusaika, aukko ja ISO-herkkyys (käsisäätöinen) näkyvät.
- \* Videokollaasien yhteydessä näkyy < >-kuvake.

Videon toiston aikana [Kuva-asetukset]-kohdan [Terävyys]-asetuksen arvojen [Hienous] ja [Raja-arvo] kohdalla näkyy "\*, \*".

### Ylivalotusvaroitus

Kun kuvaustiedot näytetään, ylivalottuneet ja leikatut huippuvalot vilkkuvat. Jotta kuvan vilkkuvista alueista tulisi sävyltään selkeämpiä, määritä valotuksen korjauksen arvoksi negatiivinen arvo ja ota kuva uudelleen.

### Histogrammi

Kirkkaushistogrammi näyttää valotustason jakauman ja yleiskirkkauden. RGB-histogrammista voit tarkistaa värikylläisyyden ja väriasteikon. Voit vaihtaa näyttöä asetuksella [**D3: Histogrammi**].

### [Kirkkaus]-näyttö

Tämä histogrammi on kaavio, jossa näkyy kuvan kirkkauden jakautuminen. Vaaka-akseli ilmaisee kirkkaustason (tumma vasemmalla ja kirkas oikealla) ja pystyakseli kunkin kirkkaustason pikseleiden määrän. Mitä enemmän pikseleitä on vasemmalla, sitä tummempi kuva on. Mitä enemmän pikseleitä on oikealla, sitä kirkkaampi kuva on. Jos vasemmalla puolella on liikaa pikseleitä, kuvan tummien alueiden yksityiskohdat näkyvät huonosti. Jos oikealla puolella on liikaa pikseleitä, kuvan valoisien alueiden yksityiskohdat näkyvät huonosti. Välisävyt toistuvat normaalisti. Kuvan Esimerkkejä histogrammeista

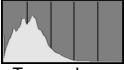

Tumma kuva

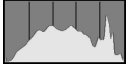

Normaali kirkkaus

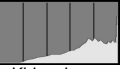

Kirkas kuva

kirkkaushistogrammissa näkyvät valotustason säätökuvio ja sävyt.

### [RGB]-näyttö

Tämä histogrammi on kaavio, jossa näkyy kunkin päävärin (RGB eli punainen, vihreä ja sininen) kirkkaustason jakautuminen kuvassa. Vaaka-akseli ilmaisee värin kirkkaustason (tumma vasemmalla ja kirkas oikealla) ja pystyakseli kunkin kirkkaustason pikselimäärän väreittäin. Mitä enemmän pikseleitä on vasemmalla, sitä tummempaa ja vaatimattomampaa väri on. Mitä enemmän kuvapisteitä on oikealla, sitä kirkkaampaa ja voimakkaampaa väri on. Jos vasemmalla puolella on liikaa pikseleitä, vastaavat väritiedot puuttuvat. Jos oikealla puolella on liikaa pikseleitä, väri on liian kylläistä eivätkä sävyt toistu. Kuvan RGB-histogrammissa näkyvät värien kylläisyys ja sävyt sekä valkotasapaino.

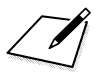

# Kuvien jälkikäsittely

Kun olet ottanut kuvan, voit käyttää siihen suodinta, muuttaa JPEG-kuvan kokoa (vähentää pikseleiden määrää) tai rajata kuvan.

 Kamerassa ei voi ehkä käsitellä muulla kameralla otettuja kuvia.

 Kuvia ei voi jälkikäsitellä tässä kappaleessa kuvatulla tavalla silloin, kun kamera on yhdistetty tietokoneeseen liitäntäkaapelilla.

### Luovien suotimien käyttäminen

Voit lisätä kuvaan seuraavia luovia suotimia ja tallentaa lopputuloksen uutena kuvana: rakeinen mustavalkokuva, pehmeäpiirto, kalansilmätehoste, taiteellinen tehoste, vesiväritehoste, lelukameratehoste ja miniatyyritehoste.

| Toistoasetukset      |        |
|----------------------|--------|
| 1 2 3                | PLAY1  |
| Suojaa kuvat         |        |
| Käännä kuvaa         |        |
| Poista kuvat         |        |
| Tulostus             |        |
| Valokuvakirjan aset. |        |
| Luovat suotimet      |        |
|                      | MENU 🕤 |

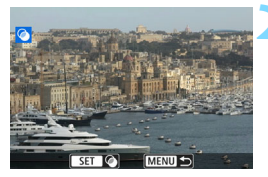

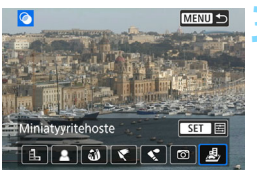

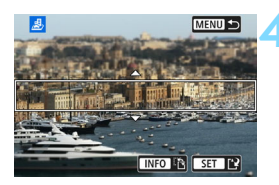

### Valitse [Luovat suotimet].

- Valitse [**I**]-välilehdessä [**Luovat suotimet**] ja paina sitten <SET>-painiketta.
- Näyttöön tulee kuva.

### Valitse kuva.

- Valitse kuva, johon haluat lisätä suotimen.
- Voit siirtyä kuvaluettelonäyttöön ja valita haluamasi kuvan painamalla
   -painiketta.

### Valitse suodatus.

- Tuo luovat suodinvaihtoehdot esiin painamalla <SET >-painiketta (s. 357).
- Valitse suodin ja paina sitten <SET>-painiketta.
- Kuva näytetään käytetyn suotimen tehosteen kanssa.

### Säädä suodatusta.

- Säädä suodatusta ja paina sitten <SET>-painiketta.
- Miniatyyritehostetta käytettäessä siirrä valkoinen kehys <▲> <▼> -painikkeilla kohtaan, jonka haluat näyttävän terävältä, ja paina sitten <SET>-painiketta.

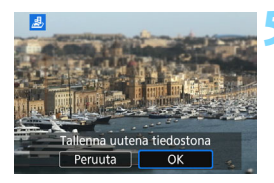

### Tallenna kuva.

- Tallenna kuva valitsemalla [OK].
- Tarkista tallennuskansio ja tiedostonumero ja valitse sitten [OK].
- Jos haluat lisätä suotimen toiseen kuvaan, toista vaiheet 2–5.
- Kun kyseessä on KAWI + AL tai KAWI -kuva, KAWI -kuvaan käytetään luovaa suodinta ja se tallennetaan JPEG-kuvana.
  - Jos kuvasuhde on määritetty www-kuvaa varten ja suodatusta käytetään kyseiseen kuvaan, kuva tallennetaan määritetyn kuvasuhteen mukaisena.
  - Roskanpoistotietoja (s. 304) ei liitetä kuviin, joihin on käytetty Kalansilmätehostetta.

### Luovien suotimien ominaisuudet

### Rakeinen mustavalkokuva

Luo rakeisen mustavalkokuvan. Voit muuttaa mustavalkotehostetta säätämällä kontrastia.

### Pehmeäpiirto

Antaa kuvalle pehmeän vaikutelman. Voit muuttaa kuvan pehmeyttä säätämällä epäterävöitystä.

### Malansilmätehoste

Luo kalansilmäobjektiivin vaikutelman. Kuvassa on tynnyrimäinen vääristymä.

Rajattu alue kuvan reunoissa vaihtelee suodintehosteen tason mukaisesti. Koska suodintehoste suurentaa kuvan keskiosan, tämän alueen tarkkuus voi heiketä tallennetun pikselimäärän mukaan. Aseta suodintehoste vaiheessa 4 ja tarkista sen vaikutus kuvaan.

### 🔹 🦿 Taiteellinen tehoste

Saa kuvan näyttämään öljymaalaukselta ja kohteen tavallista kolmiulotteisemmalta. Voit säätää kontrastia ja värikylläisyyttä. Huomaa, että esimerkiksi taivaan tai valkoisten seinien välisävyt eivät välttämättä näytä pehmeiltä, ja niissä saattaa olla epäsäännöllisyyksiä tai huomattavaa kohinaa.

### Vesiväritehoste

Saa kuvan näyttämään vesivärimaalaukselta, jossa on pehmeät värit. Voit hallita värien voimakkuutta säätämällä suodatusta. Huomaa, että öisten tai hämärien kuvien välisävyt eivät välttämättä näytä pehmeiltä, ja niissä saattaa olla epäsäännöllisyyksiä tai huomattavaa kohinaa.

### D Lelukameratehoste

Tummentaa kuvan kulmat ja muokkaa värisävyä siten, että kuva näyttää lelukameralla otetulta. Voit muuttaa väritystä säätämällä värisävyä.

#### Aliniatyyritehoste Aliniatyyritehoste

Luo dioraamavaikutelman. Voit muuttaa kohtaa, jossa kuva on terävä. Jos painat vaiheessa 4 <INFO>-painiketta (tai napautat näytön [P]-kuvaketta), voit vaihtaa valkoisen kehyksen pysty- ja vaakasuunnan välillä.

### JPEG-kuvien koon muuttaminen

Voit muuttaa kuvan kokoa vähentääksesi pikselimäärää, ja tallentaa sen uutena kuvana. Koon muuttaminen on mahdollista vain kuville JPEG L, M ja S1. JPEG S2- ja RAW-kuvien kokoa ei voi muuttaa.

| ۲    | Toistoasetukset    |       |
|------|--------------------|-------|
| 1 2  | 3                  | PLAY2 |
| Raja | us                 |       |
| Muu  | ita kokoa          |       |
| Luo  | citus              |       |
| Kuvi | aesitys            |       |
| Aset | a kuvien hakuehdot |       |
| Kuvi | en haku 🧒 🕤        |       |

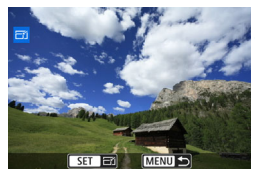

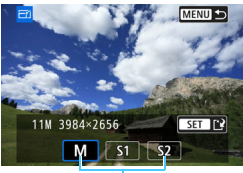

#### Kohdekoot

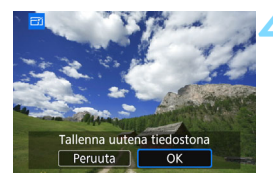

### Valitse [Muuta kokoa].

- Valitse [▶2]-välilehdessä [Muuta kokoa] ja paina sitten <SET>-painiketta.
- Näyttöön tulee kuva.

### Valitse kuva.

- Valitse kuva, jonka kokoa haluat muuttaa.
- Voit siirtyä kuvaluettelonäyttöön ja valita haluamasi kuvan painamalla<<⊡·Q>-painiketta.

### Valitse haluamasi kuvakoko.

- Tuo kuvakoot esiin
   SET >-painikkeella.
- Valitse haluamasi kuvan koko ja paina sitten < SET >-painiketta.

### Tallenna kuva.

- Tallenna kuva, jonka kokoa on muutettu, valitsemalla [OK].
- Tarkista tallennuskansio ja tiedostonumero ja valitse sitten [OK].
- Jos haluat muuttaa toisen kuvan kokoa, toista vaiheet 2–4.

| Alkuperäisen kuvan | Valittavana olevat koot |    |    |  |
|--------------------|-------------------------|----|----|--|
| laatu              | М                       | S1 | S2 |  |
| L                  | 0                       | 0  | 0  |  |
| М                  |                         | 0  | 0  |  |
| S1                 |                         |    | 0  |  |

### Kokovaihtoehdot alkuperäisen koon mukaan

### Kuvakoot

Kuvasuhteiden mukaiset kuvakoot käyvät ilmi alla olevasta taulukosta.

| Kuvan | Kuvasuhde ja pikselimäärä (noin) |                    |                    |                    |  |  |  |
|-------|----------------------------------|--------------------|--------------------|--------------------|--|--|--|
| laatu | 3:2                              | 4:3                | 16:9               | 1:1                |  |  |  |
| М     | 3984 x 2656                      | 3552 x 2664        | 3984 x 2240*       | 2656 x 2656        |  |  |  |
|       | (10,6 megapikseliä)              | (9,5 megapikseliä) | (8,9 megapikseliä) | (7,1 megapikseliä) |  |  |  |
| S1    | 2976 x 1984                      | 2656 x 1992        | 2976 x 1680*       | 1984 x 1984        |  |  |  |
|       | (5,9 megapikseliä)               | (5,3 megapikseliä) | (5,0 megapikseliä) | (3,9 megapikseliä) |  |  |  |
| S2    | 2400 x 1600                      | 2112 x 1600*       | 2400 x 1344*       | 1600 x 1600        |  |  |  |
|       | (3,8 megapikseliä)               | (3,4 megapikseliä) | (3,2 megapikseliä) | (2,6 megapikseliä) |  |  |  |

 Tähdellä merkittyjen kokojen kuvasuhde poikkeaa ilmaistusta kuvasuhteesta.

• Kuvaa saatetaan rajata hieman koon muuttamisen ehdoista riippuen.
# 

Voit rajata otetun JPEG-kuvan ja tallentaa sen uutena kuvana. **RAW-kuvia ei voi rajata.** ™ + ▲ L-asetuksella kuvattuja JPEG-kuvia voi rajata.

| Toistoasetukset     |      |        |
|---------------------|------|--------|
| 1 2 3               |      | PLAY2  |
| Rajaus              |      |        |
| Muuta kokoa         |      |        |
| Luokitus            |      |        |
| Kuvaesitys          |      |        |
| Aseta kuvien hakueh | ndot |        |
| Kuvien haku 🦱       | 10   |        |
|                     |      | MENU 🕤 |

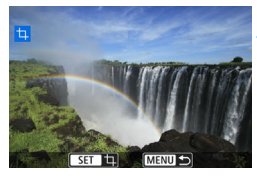

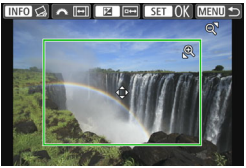

#### Valitse [Rajaus].

- Valitse [▶2]-välilehdessä [Rajaus] ja paina sitten <SET >-painiketta.
- Näyttöön tulee kuva.

#### Valitse kuva.

- Valitse kuva, jota haluat rajata.
- Voit siirtyä kuvaluettelonäyttöön ja valita haluamasi kuvan painamalla<<⊡.<p>.>painiketta.

#### Määritä rajauskehyksen koko, kuvasuhde, sijainti ja kallistuksen korjaus.

- Tuo rajauskehys näkyviin painamalla
   SET >-painiketta.
- Rajauskehyksen sisällä oleva kuvaalue rajataan.

#### Rajauskehyksen koon muuttaminen

- Paina <<sup>⊕</sup>>- tai < 2 · <sup>Q</sup>>-painiketta.
- Rajauskehyksen koko muuttuu. Mitä pienempi rajauskehys on, sitä suurennetummalta rajattu kuva näyttää.

#### Rajauskehyksen kuvasuhteen muuttaminen

- Käännä < >-valitsinta.
- Rajauskehyksen kuvasuhteeksi muuttuu [3:2], [16:9], [4:3] tai [1:1].
- Kuvasuhde muuttuu, kun käännät < >-valitsinta. Näin voit rajata vaakasuunnassa otetun kuvan näyttämään pystysuunnassa otetulta.

#### Rajauskehyksen siirtäminen

- Paina painikkeita <▲> <▼> tai <◀> <►>.
- Rajauskehys liikkuu ylös, alas, vasemmalle tai oikealle.
- Voit myös koskettaa rajauskehystä ja vetää sen haluamaasi paikkaan.

#### Kallistuksen korjaus

- Paina <INFO>-painiketta.
- Tarkista korjaus näytetyn ruudukon avulla ja korjaa kallistus kääntämällä < 2 >-valitsinta. Voit korjata kallistusta 0,1° välein enintään ±10°.
- Jos napautat [←]- tai [→]-kuvaketta näytön vasemmassa yläkulmassa, kallistusta korjataan 0,5° välein.
- Paina <SET >-painiketta.

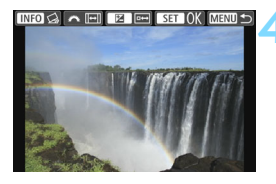

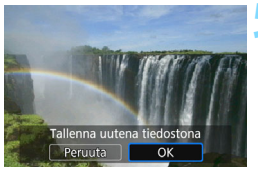

#### Näytä rajattu kuva koko näytössä.

- Paina < Av ≥-painiketta.</p>
- Näet rajatun kuvan.
- Siirry takaisin alkuperäiseen näkymään painamalla
   Av 2 -painiketta uudelleen.

#### Tallenna rajattu kuva.

- Paina < SET >-painiketta ja tallenna rajattu kuva valitsemalla [OK].
- Tarkista tallennuskansio ja tiedostonumero ja valitse sitten [OK].
- Jos haluat rajata toisen kuvan, toista vaiheet 2–5.
- Rajauskehyksen sijainti ja koko saattavat muuttua kallistuksen korjaukselle määritetyn kulman mukaan.
  - Kun rajattu kuva on tallennettu, sitä ei voi rajata uudelleen. Sen kokoa ei myöskään voi muuttaa eikä siihen voi käyttää luovaa suodinta.
  - AF-pistenäytön tietoja (s. 349) ja roskanpoistotietoja (s. 304) ei liitetä rajattuihin kuviin.

# 12

# Kameran toimintojen mukauttaminen

Voit hienosäätää kameran eri toimintoja kuvaustottumustesi mukaan käyttämällä valinnaisia toimintoja. Valinnaisia toimintoja voi määrittää ja käyttää vain luovissa kuvaustiloissa.

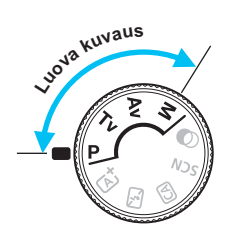

# MENU Valinnaisten toimintojen määrittäminen \*

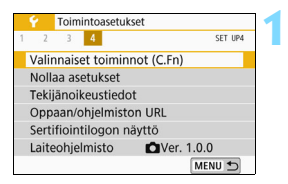

#### Valinnaisen toiminnon numero

| • | C.Fn I :Valotus<br>Valotusaskelten muuttaminen |  |
|---|------------------------------------------------|--|
|   | 0:1/3 askelin                                  |  |
|   | 1:1/2 askelin                                  |  |

| C.Fn I :Valotus 1<br>Valotusaskelten muuttaminen |   |
|--------------------------------------------------|---|
| 0:1/3 askelin                                    |   |
| 1:1/2 askelin                                    |   |
|                                                  |   |
|                                                  |   |
|                                                  |   |
| SET OK                                           |   |
|                                                  | _ |
| C.Fn I :Valotus 1<br>Valotusaskelten muuttaminen | • |
| 0:1/3 askelin                                    |   |
| 1:1/2 askelin                                    |   |
|                                                  |   |
|                                                  |   |
| 1234567891011<br>100000-0000 MENU ↔              |   |

# Valitse [Valinnaiset toiminnot (C.Fn)].

 Valitse [¥4]-välilehdessä
 [Valinnaiset toiminnot (C.Fn)] ja paina sitten <SET>-painiketta.

# Valitse valinnaisen toiminnon numero.

Valitse valinnaisen toiminnon numero
 <> -painikkeilla ja paina sitten
 SET>-painiketta.

#### Muuta asetus haluamaksesi.

- Valitse haluamasi asetus (numero)
   <▲> <▼> -painikkeilla ja paina sitten
   <SET>-painiketta.
- Toista vaiheet 2–3, jos haluat määrittää muita valinnaisia toimintoja.
- Valinnaisten toimintojen nykyiset asetukset näkyvät kunkin toiminnon numeron alapuolella näytön alaosassa.

#### Poistu asetuksesta.

- Paina <MENU>-painiketta.
- Vaiheen 1 näyttö tulee uudelleen näkyviin.

#### Kaikkien valinnaisten toimintojen poistaminen

Kohdassa [**Y4: Nollaa asetukset**], valitse [Nollaa C.Fn-toiminnot], kun haluat nollata kaikki valinnaisten toimintojen asetukset (s. 298).

#### Valinnaiset toiminnot

| C.F | n I: Valotus                                 | ➡Kuvaus<br>näytöllä | Video-<br>kuvaus |   |
|-----|----------------------------------------------|---------------------|------------------|---|
| 1   | Valotusaskelten muuttaminen                  |                     | 0                | 0 |
| 2   | ISO-laajennus                                | s. 366              | 0                | 0 |
| 3   | Valotuksen korjauksen automaattinen peruutus |                     | 0                | 0 |

#### C.Fn II: Kuva

| 4 | Ensisijainen huippuvalotoisto | s. 367 | 0 | 0 |
|---|-------------------------------|--------|---|---|
|---|-------------------------------|--------|---|---|

#### C.Fn III: AF/Kuvaustaajuus

| 5 | Tarkennuksen apuvalo | s. 368 | 0* |  |
|---|----------------------|--------|----|--|
| 6 | Peilin lukitus       | s. 369 |    |  |

\* Käytettäessä EX-sarjan Speedlite-salamaa, jossa on LED-valo (myydään erikseen).

#### C.Fn IV: Toiminnot/Muut

| 7  | Varoitukset <b>()</b> etsimessä  | s. 369 |                 |                     |
|----|----------------------------------|--------|-----------------|---------------------|
| 8  | Laukaisin/AE-lukitus             | s. 370 | 0               | 0                   |
| 9  | Määritä SET-painike              | s. 371 | O<br>(paitsi 3) | ○<br>(vain 4 ja 5*) |
| 10 | LCD:n tila, kun virta päällä     |        |                 |                     |
| 11 | Objektiivi sisään sammutettaessa | s. 372 | 0               | 0                   |

\* Asetus 4 ei toimi videokuvauksen aikana.

\* Asetuksen 5 voi määrittää vain käsisäätöisellä valotuksella kuvattaessa.

## MENU Valinnaisten toimintojen asetukset \*

Valinnaiset toiminnot on järjestetty neljään ryhmään toimintotyypin mukaan: C.Fn I: Valotus, C.Fn II: Kuva, C.Fn III: Automaattitarkennus/ Kuvaustaajuus, C.Fn IV: Toiminnot/Muut.

## C.Fn I: Valotus

#### Valotusaskelten muuttaminen

#### C.Fn-1 0: 1/3 aukkoa

#### 1: 1/2 aukkoa

Määrittää esimerkiksi valotusajan, aukon, valotuksen korjauksen, valotushaarukoinnin ja salamavalotuksen korjauksen 1/2 yksikön välein. Siitä on hyötyä silloin, kun haluat käyttää valotusaskelväliä, joka on harvempi kuin 1/3.

📱 Kun asetuksena on 1, valotustaso näkyy alla olevan kuvan mukaisesti.

£5 45 °°°**™™** 400 B)•

#### C.Fn-2 ISO-laajennus

- 0: Pois
- 1: Päällä

Kun asetat ISO-herkkyyttä, voit määrittää vaihtoehdon "H" (vastaa herkkyyttä ISO 51200) stillkuville ja vaihtoehdon "H" (vastaa herkkyyttä ISO 25600) videoille. Huomaa, että jos [**C.Fn-4: Ensisijainen huippuvalotoisto**] -asetuksena on [**1:Päällä**], "H"-asetusta ei voi valita.

#### C.Fn-3 Valotuksen korjauksen automaattinen peruutus

#### 0: Päällä

Kun asetat virtakytkimen asentoon <OFF>, valotuksen korjauksen asetukset peruutetaan.

#### 1: Pois

Valotuksen korjausasetus pysyy voimassa senkin jälkeen, kun virtakytkin on asetettu asentoon <OFF>.

#### C.Fn II: Kuva

#### C.Fn-4 Ensisijainen huippuvalotoisto

#### 0: Pois

1: Päällä

Kirkkaiden kohtien yksityiskohdat paranevat. Dynaamista aluetta laajennetaan normaalista 18 %:n vakioharmaasta kirkkaisiin kohtiin. Harmaiden ja kirkkaiden kohtien välisävyt pehmenevät.

- Asetuksella 1 Auto Lighting Optimizer (Automaattinen valotuksen optimointi) -asetuksena (s. 149) on automaattisesti [Pois], eikä asetusta voi muuttaa.
  - Asetuksella 1 kohinaa (esimerkiksi rakeisuutta tai vaakaviivoja) voi olla hieman enemmän kuin asetuksella 0.
- Asetuksella 1 asetettavissa oleva ISO-herkkyysalue on 200–25600 (korkeintaan ISO 12800 videokuvauksessa).

<D+>-kuvake näkyy lisäksi etsimessä ja LCD-näytössä sen merkkinä, että ensisijainen huippuvalotoisto on käytössä.

#### C.Fn III: AF/Kuvaustaajuus

#### C.Fn-5 Tarkennuksen apuvalo

Ottaa käyttöön sisäisen salaman tarkennuksen apuvalon tai EOSkameroiden ulkoisen Speedlite-salaman tarkennuksen apuvalon tai poistaa sen käytöstä.

#### 0: Päällä

Tarkennuksen apuvaloa käytetään tarvittaessa.

#### 1: Pois

Tarkennuksen apuvaloa ei käytetä. Näin tarkennuksen apuvalo ei häiritse muita.

#### 2: Vain ulkoinen salama

Kun käytössä on ulkoinen Speedlite-salama, tarkennuksen apuvaloa käytetään tarvittaessa. Kameran sisäinen salama ei heijasta tarkennuksen apuvaloa.

#### 3: Vain tarkennuksen IR-apuvalo

Kun ulkoinen Speedlite-salama on kiinnitetty kameraan, vain tarkennuksen infrapuna-apuvaloa käytetään. Määritä tämä, kun et halua kameran käyttävän tarkennuksen apuvaloa lyhyiden välähdysten sarjana.

Jos käytössä on LED-valolla varustettu EX-sarjan Speedlitesalama, LED-valoa ei käytetä automaattisesti tarkennuksen apuvalona.

Jos ulkoisen Speedlite-salaman valinnaisen toiminnon [Tarkennuksen apuvalo]-asetuksena on [1:Pois], tämän toiminnon asetus ohitetaan eikä tarkennuksen apuvaloa käytetä.

#### C.Fn-6 Peilin lukitus

#### 0: Pois

#### 1: Päällä

Voit estää kameran tärinän aiheuttamaa epäterävyyttä, joka johtuu kameran sisäosien mekaanisesta tärinästä (peilitärähdys), kun käytetään superteleobjektiivia tai otetaan lähikuvia (makrokuvaus). Lisätietoja peilin lukitsemisesta on sivulla 179.

#### C.Fn IV: Toiminnot/Muut

#### C.Fn-7 Varoitukset () etsimessä

Kun mikä tahansa seuraavista toiminnoista on määritetty, <!>-kuvake voidaan näyttää etsimen vasemmassa alakulmassa (s. 33).

<!>-kuvake näkyy myös pikavalintanäytössä (s. 58).

Valitse toiminto, jolle haluat näyttää varoituskuvakkeen, lisää

 $[\checkmark]$ -merkki painamalla <SET >-painiketta ja valitse sitten [OK].

#### Kun mustavalko 🖾 on valittu:

Jos kuva-asetus on [**Mustavalko**] (s. 136), esiin tulee varoituskuvake.

#### Kun valkotasapaino on korjattu:

Jos valkotasapainon korjaus (s. 147) on määritetty, esiin tulee varoituskuvake.

#### Kun 🕮 on valittu:

Jos [**D4: Suuren herkk. kohinanvaim.**] -asetuksena on [**Monikuvan kohinanvaim.**] (s. 150), varoituskuvake tulee näkyviin.

#### Kun pistemittaus on asetettu:

Jos [ **D3: Mittaustapa**]-asetuksena on [**Pistemittaus**] (s. 172), esiin tulee varoituskuvake.

Kun [ Charackin Structure Construction on Constructure Construction on Constructure Constructure Construct

#### C.Fn-8 Laukaisin/AE-lukitus

#### 0: AF/AE-lukitus

#### 1: AE-lukitus/AF

Tämä asetus on käytännöllinen, jos haluat tarkentaa ja mitata kuvan erikseen. Käytä automaattitarkennusta painamalla  $< \bigstar$  >-painiketta ja käytä AE-lukitusta painamalla laukaisin puoliväliin.

#### 2: AF/AF-lukitus, ei AE-lukitusta

Kun jatkuva tarkennus on käytössä, voit keskeyttää tarkennustoiminnan tilapäisesti painamalla < ★ >-painiketta. Tämä estää automaattitarkennuksen epäonnistumisen, jos kameran ja kuvauskohteen välissä liikkuu jotain. Kamera säätää valotuksen kuvan ottohetkellä.

#### 3: AE/AF, ei AE-lukitusta

Tästä on hyötyä, jos kohteet liikkuvat ja pysähtelevät. Kun jatkuva tarkennus on käytössä, voit käynnistää tai pysäyttää jatkuvan tarkennuksen painamalla < ★ >-painiketta. Kamera säätää valotuksen kuvan ottohetkellä. Näin voit määrittää kameran säilyttämään parhaan mahdollisen tarkennuksen ja valotuksen ja vain odottaa oikeaa kuvaushetkeä.

#### Videon kuvaamisen aikana

- Kun käytössä on asetus 1 tai 3, kertatarkennus tapahtuu painamalla
   ★>-painiketta.
- Kun käytössä on asetus 2, kertatarkennus tapahtuu painamalla laukaisin puoliväliin.

#### C.Fn-9 Määritä SET-painike

Voit määrittää usein käytetyn toiminnon <SET>-painikkeeseen. Kun kamera on valmis kuvaamaan, <SET>-painike tuo näyttöön vastaavan asetusnäytön.

- 0: Pikavalintanäyttö
- 1: Kuvan laatu Kuvan laadun asetusnäyttö tulee näkyviin.
- 2: Salaman valotuskorjaus Näyttöön tulee salaman valotuskorjauksen asetusnäyttö.
- 3: LCD-näyttö Päällä/Pois Voit kytkeä tai katkaista LCD-näytön virran.
- 4: Valikkonäyttö Valikkonäyttö tulee näkyviin.
- 5: Val. korj.(paina, käännä ♣) Voit asettaa valotuksen korjauksen kääntämällä < △>-valitsinta, kun pidät <SET >-painiketta painettuna. Tämä on kätevää, jos haluat määrittää valotuksen korjauksen käsisäätöisessä valotustilassa <M>, kun automaattinen ISO-herkkyys on käytössä.
- Salamatoimintojen asetukset Sisäisen salaman tai ulkoisen salaman toimintojen asetusnäyttö tulee näkvviin.
- 7: Terävyysalueen tarkistus

Objektiivin aukko sulkeutuu määritetyn aukon mukaiseksi, ja voit tarkistaa tarkennuksen (terävyysalue) etsimessä tai kameran näytössä näkyvässä kuvassa.

#### C.Fn-10 LCD:n tila, kun virta päällä

#### 0: Näyttö toiminnassa

Kun kytket virran päälle, pikavalintanäyttö tulee näkyviin (s. 58).

1: Aikaisempi näytön tila

Kun virta kytketään, kamera siirtyy LCD-näytön tilaan, joka oli käytössä juuri ennen edellistä virrankatkaisua. Jos siis katkaiset kameran virran, kun LCD-näytön virta on katkaistuna, näytössä ei näy mitään, kun kytket kameraan uudelleen virran. Tämä säästää akkuvirtaa. Valikkokomennot ja kuvien toisto ovat käytettävissä tavalliseen tapaan.

#### C.Fn-11 Objektiivi sisään sammut.

Tällä asetuksella määritetään objektiivin sisäänvetäytymismekanismin toiminta, kun kameraan on kiinnitetty STM-objektiivi (esimerkiksi EF40mm f/2.8 STM). Voit määrittää objektiivin vetäytymään sisään automaattisesti, kun kameran virtakytkin asetetaan asentoon < OFF>.

- 0: Päällä
- 1: Pois
- Kun automaattinen virrankatkaisu on käytössä, objektiivi ei vetäydy sisään automaattisesti asetuksesta riippumatta.
  - Varmista ennen objektiivin irrottamista, että se on vetäytynyt sisään.

Kun asetuksena on 0, tämä toiminto toimii objektiivin tarkennustavan valintakytkimen asetuksesta (AF tai MF) riippumatta.

## MENU Oman valikon tallentaminen \*

Oma valikko -välilehteen voit tallentaa sellaisia valikkokohtia ja valinnaisia toimintoja, joiden asetuksia muutat usein. Voit myös nimetä tallennetut valikon välilehdet ja näyttää Oma valikko -välilehden ensin painamalla <<u>MENU</u>>-painiketta.

Kun [ Calikkonäyttö]-asetuksena on [Ohjattu], [ \* ]-välilehteä ei näytetä. Vaihda [Valikkonäyttö]-asetukseksi [Normaali] (s. 54).

#### Oma valikko -välilehden luominen ja lisääminen

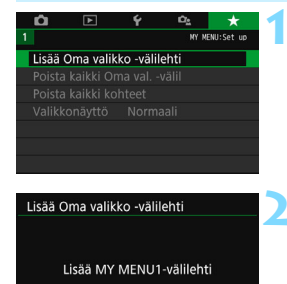

OK

#### Valitse [Lisää Oma valikko -välilehti].

 Valitse [★]-välilehdessä [Lisää Oma valikko -välilehti] ja paina sitten <SET>-painiketta.

#### Valitse [OK].

- [MY MENU1] -välilehti luodaan.
- Voit luoda enintään viisi Oma valikko -välilehteä toistamalla vaiheet 1 ja 2.

#### Valikkokohtien rekisteröinti omiin välilehtiin

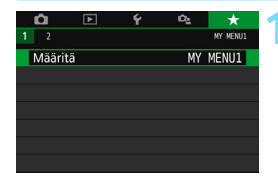

Peruuta

#### Valitse [Määritä: MY MENU\*].

Valitse < ◀> < ►>-painikkeilla [Määritä: MY MENU\*] (välilehti valikkokohtien tallentamista varten) ja paina sitten <SET>-painiketta.

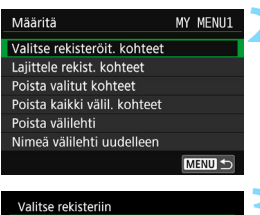

#### Valitse rekisteriin Kuvan laatu Kuvaustapa Esikatseluaika Ota kuva ilman korttia Tarkennustoiminta Objektiivin sähköinen MF MERU S SET OK

# Valitse [Valitse rekisteröit. kohteet].

#### Tallenna haluamasi kohteet.

- Valitse haluamasi kohde ja paina sitten < SET >-painiketta.
- Valitse vahvistusikkunassa [OK].
- Voit rekisteröidä enintään kuusi kohdetta.
- Voit palata vaiheen 2 näyttöön painamalla <MENU>-painiketta.

#### Oma valikko -välilehden asetukset

| Määritä                      | MY | MENU1  |
|------------------------------|----|--------|
| Valitse rekisteröit. kohteet |    |        |
| Lajittele rekist. kohteet    |    |        |
| Poista valitut kohteet       |    |        |
| Poista kaikki välil. kohteet |    |        |
| Poista välilehti             |    |        |
| Nimeä välilehti uudelleen    |    |        |
|                              | Ν  | IENU 🕤 |

Voit lajitella ja poistaa välilehden kohteita, nimetä välilehden uudelleen tai poistaa sen.

#### Lajittele rekisteröidyt kohteet

Voit muuttaa Omaan valikkoon tallennettuja kohteita. Valitse [Lajittele rekist. kohteet] ja valitse sitten valikkokohta, jonka paikkaa haluat muuttaa. Paina sitten <SET>-painiketta. Kun [♠] on näkyvissä, vaihda järjestystä <▲> <▼> -painikkeilla ja paina sitten <SET>-painiketta.

Poista valitut kohteet / Poista kaikki välilehden kohteet
 Voit poistaa minkä tahansa tallennetuista kohdista. [Poista valitut kohteet] poistaa yhden valikkokohdan kerrallaan ja [Poista kaikki välilehdelle rekisteröidyt kohdat.

#### Poista välilehti

Voit poistaa kulloinkin näytössä näkyvän Oma valikko -välilehden. Valitse [Poista välilehti], kun haluat poistaa [MY MENU\*]-välilehden.

#### Nimeä välilehti uudelleen

Voit nimetä Oma valikko -välilehden uudelleen valikossa [MY MENU\*].

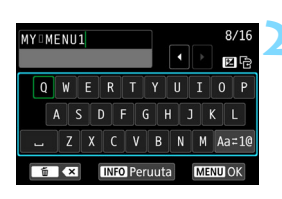

# Valitse [Nimeä välilehti uudelleen].

#### Kirjoita teksti.

- Poista tarpeettomat merkit painamalla
   m>-painiketta.
- Siirrä < ◆>-nuolipainikkeilla tai
   < 20 >-valitsinta kääntämällä □ haluttuun kohtaan ja valitse merkki. Kirjoita merkki painamalla
   <SET>-painiketta.
- Voit muuttaa kirjoitustilaa valitsemalla [Aa=1@].
- Voit kirjoittaa enintään 16 merkkiä.
- Jos haluat peruuttaa kirjoittamisen, paina <INFO>-painiketta ja valitse sitten [OK].

#### Poistu asetuksesta.

- Kun olet kirjoittanut tekstin, paina <MENU>-painiketta ja valitse sitten [**OK**].
- Nimi tallennetaan.

Jos et voi syöttää tekstiä kohdassa 2, paina < Av >-painiketta ja käytä merkkipalettia, kun sininen kehys ilmestyy näyttöön.

#### Kaikkien Oma valikko -välilehtien poistaminen / Kaikkien kohteiden poistaminen

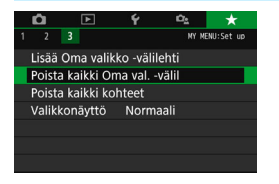

Voit poistaa kaikki luomasi Oma valikko -välilehdet tai kaikki Oma valikko -välilehdelle rekisteröidyt kohteet.

#### Poista kaikki Oma valikko -välilehdet

Voit poistaa kaikki luomasi Oma valikko -välilehdet. Kun valitset [Poista kaikki Oma val. -välil], kaikki välilehdet [MY MENU1] – [MY MENU5] poistetaan ja [★]-välilehti palautetaan oletusasetuksiinsa.

#### Poista kaikki kohteet

Voit poistaa kaikki välilehtiin [**MY MENU1**] – [**MY MENU5**] rekisteröidyt kohteet. Välilehdet säilytetään. Kun [**Poista kaikki kohteet**] valitaan, kaikki luotuihin välilehtiin rekisteröidyt kohteet poistetaan.

Jos valitset [Poista välilehti] tai [Poista kaikki Oma val. -välil], myös [Nimeä välilehti uudelleen]-toiminnolla määritetyt välilehdet poistetaan.

#### Valikkonäytön asetukset

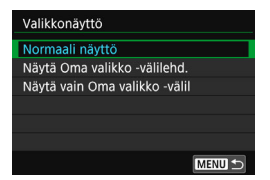

[Valikkonäyttö]-asetuksella voit valita sen valikkonäytön, joka tulee ensin näkyviin, kun painat <MENU>-painiketta.

#### Normaali näyttö

Tuo näkyviin viimeksi näytetyn valikkonäytön.

- Näytä Oma valikko -välilehdeltä Avaa näytön [★]-välilehti valittuna.
- Näytä vain Oma valikko -välilehti
   Pelkästään [★]-välilehti näytetään. (Välilehtiä □, ▶, ¥ ja □ ei näytetä.)

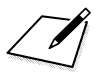

# Lisätietoja

Tässä luvussa on lisätietoja muun muassa kameran toiminnoista ja järjestelmän lisävarusteista.

Sertifiointilogo

Valitse [4: Sertifiointilogon näyttö] ja paina <SET >-painiketta, jolloin näkyviin tulee joitakin kameran sertifiointilogoja. Muut sertifiointilogot löytyvät tästä käyttöoppaasta, kameran rungosta ja kameran pakkauksesta.

## MENU Akun tietojen tarkistaminen

Voit tarkistaa käyttämäsi akun varauksen LCD-näytöstä.

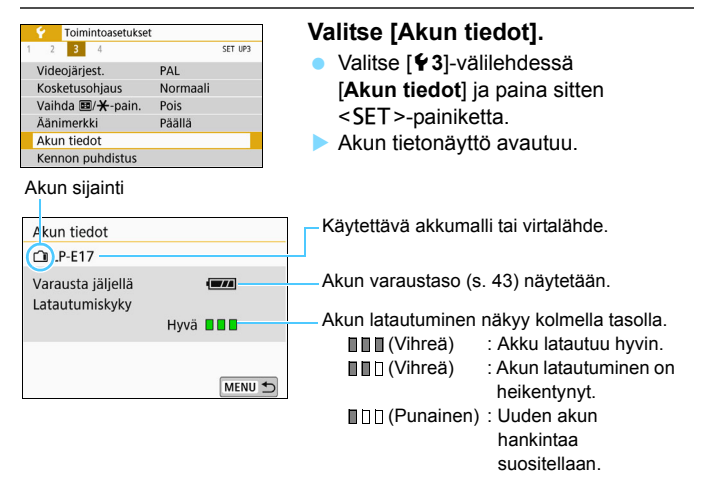

On suositeltavaa käyttää aitoa Canon-akkua LP-E17. Jos käytät jotain muuta akkua kuin aitoa Canon-tuotetta, kameran suorituskyky voi heikentyä tai siinä voi ilmetä toimintahäiriöitä.

Jos näkyviin tulee akkuyhteyteen liittyvä virheilmoitus, toimi ilmoituksen mukaan.

# Verkkovirran käyttäminen

Voit liittää kameran tavalliseen pistorasiaan käyttämällä tasavirtaliitintä DR-E18 ja verkkolaitetta AC-E6N (molemmat myydään erikseen).

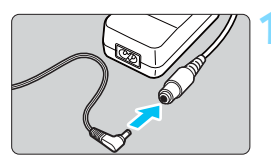

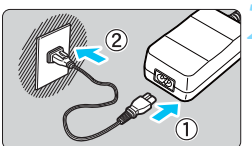

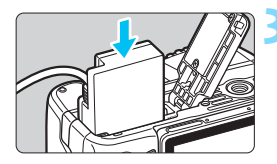

#### Liitä tasavirtaliittimen pistoke.

 Liitä tasavirtaliittimen pistoke verkkolaitteen liitäntään.

#### Liitä virtajohto.

- Liitä virtajohto kuvan mukaisesti.
- Kun lopetat kameran käytön, irrota virtaliitin pistorasiasta.

#### Liitä tasavirtaliitin kameraan.

 Avaa kansi ja työnnä tasavirtaliitin liitäntään niin, että se napsahtaa paikalleen.

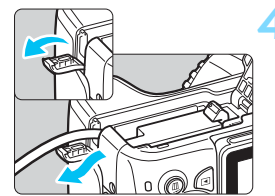

### Työnnä tasavirtajohto paikalleen.

Avaa tasavirtajohdon liittimen aukon kansi ja aseta johto kuvan mukaisesti.
Sulje kansi.

## Kuvaus kauko-ohjauksella

#### Kaukolaukaisin BR-E1 (myydään erikseen)

Kauko-ohjain BR-E1 (myydään erikseen), joka on yhteensopiva Bluetooth<sup>®</sup> Low Energy -tekniikan kanssa, mahdollistaa kuvauksen kauko-ohjaimella enintään noin 5 metrin päässä kamerasta. Jotta voit käyttää BR-E1:tä, muodosta ensin pariliitos kameran ja kauko-ohjaimen välillä.

#### Pariliitos

| 4             | Toim    | iintoasetuk | set         |
|---------------|---------|-------------|-------------|
| 1 2           | 3       | 4           | SET UP1     |
| Val           | itse ka | ansio       |             |
| Kuv           | anum    | nerointi    | Jatkuva     |
| Autom. kääntö |         | ääntö       | Päällä 🗖 📃  |
| Alu           | sta ko  | ortti       |             |
| Lan           | gatt.   | tiedonsiir  | toasetukset |

| Langatt. tiedonsiirtoasetukset |  |  |
|--------------------------------|--|--|
| Wi-Fi-asetukset                |  |  |
| Wi-Fi-toiminto                 |  |  |
| Bluetooth-toiminto Pois        |  |  |
| Lähetä kuvia älypuhelimeen     |  |  |
| Lempinimi                      |  |  |
| Nollaa asetukset               |  |  |
| MENU 🕤                         |  |  |

# Bluetooth-toiminto Pois Yhteensovitus

| Pois        |
|-------------|
| Älypuhelin  |
| Kaukosäädin |
|             |
|             |
|             |
| MENU SET OK |

# Valitse [Langatt. tiedonsiirtoasetukset].

- Valitse [¥1]-välilehdessä [Langatt. tiedonsiirtoasetukset] ja paina sitten <SET>-painiketta.
- Valitse [Bluetooth-toiminto].

#### Valitse [Bluetooth-toiminto].

#### Valitse [Kaukosäädin].

 Jos esiin tulee ilmoitus "Tallenna lempinimi kameran tunnistamista varten.", paina <SET >-painiketta ja tallenna lempinimi. Tietoja lempinimen tallentamisesta on Wi-Fi (langaton tiedonsiirto) -toiminnon käyttöoppaan sivulla 13.

| Bluetooth-toiminto    |             |
|-----------------------|-------------|
| Bluetooth-toiminto    | Kaukosäädin |
| Yhteensovitus         |             |
| Tarkista/poista yhtey | stiedot     |
| Ruetooth-osoite       |             |

#### Stillkuvien kuvaus

| <ul> <li>Kuvausasetukset</li> </ul> |             |  |
|-------------------------------------|-------------|--|
| 1 2 3 4                             | SHOOT1      |  |
| Kuvan laatu                         | <b>A</b> L  |  |
| Kuvaustapa                          | 3           |  |
| Esikatseluaika                      | 2 sek.      |  |
| Ota kuva ilman kortti               | ia ON       |  |
| Tarkennustoiminta                   | ONE SHOT AF |  |
| Objektiivin sähköinen               | n MF ⊚+off  |  |
|                                     | MENU 🕤      |  |

#### Videokuvaus

| D.  | Kuvausasetukset |        |        |
|-----|-----------------|--------|--------|
| 1 2 | 3 4 5           |        | SH00T5 |
| Vid | eokollaasi      | Pois   |        |
| No  | peutettu video  | Pois   |        |
| Кац | iko-ohjaus      | Päällä |        |

#### Valitse [Yhteensovitus].

- Valitse [Yhteensovitus] ja paina <SET>-painiketta.
- Paina ja pidä <W>- ja <T>-painiketta painettuna samanaikaisesti 3 sekuntia tai kauemmin.
- Laitteet yhdistetään laitepariksi. Kun pariliitos on muodostettu, BR-E1 on rekisteröity kameraan.

# Ota käyttöön kuvaus kauko-ohjauksella.

Määritä [□1: Kuvaustapa] -asetukseksi [፤◊].

Määritä [D 5: Kauko-ohjaus]
 -asetukseksi [Päällä].

Vaikka automaattinen virrankatkaisu on katkaissut kameran virran, Bluetooth-yhteys kuluttaa silti kameran akkua.

- Kun et Bluetooth-toimintoa, kannattaa valita [Pois] vaiheessa 4. Jos haluat jatkaa kaukolaukaisimen käyttöä, valitse [Kaukosäädin].
- Jos kuvaus kauko-ohjauksella on poistettu käytöstä, automaattista virrankatkaisua käytetään noin 2 minuutin kuluttua, vaikka
   [¥2: Virrankatkaisu]-asetuksena on [1 min.].
- Tietoja Bluetooth-yhteyden merkkivalosta on Wi-Fi-toiminnon käyttöoppaassa.
- Lisätietoja BR-E1:stä on kauko-ohjain BR-E1:n käyttöoppaassa.

#### Pariliitoksen peruuttaminen

Kun haluat yhdistää toisen BR-E1-säätimen, poistaa nykyisen yhdistetyn kaukolaukaisimen yhteyden tiedot. Voit tarkistaa kameran ja kaukolaukaisimen yhteyden tilan [Tarkista/poista yhteystiedot] -näytössä vaiheessa 4.

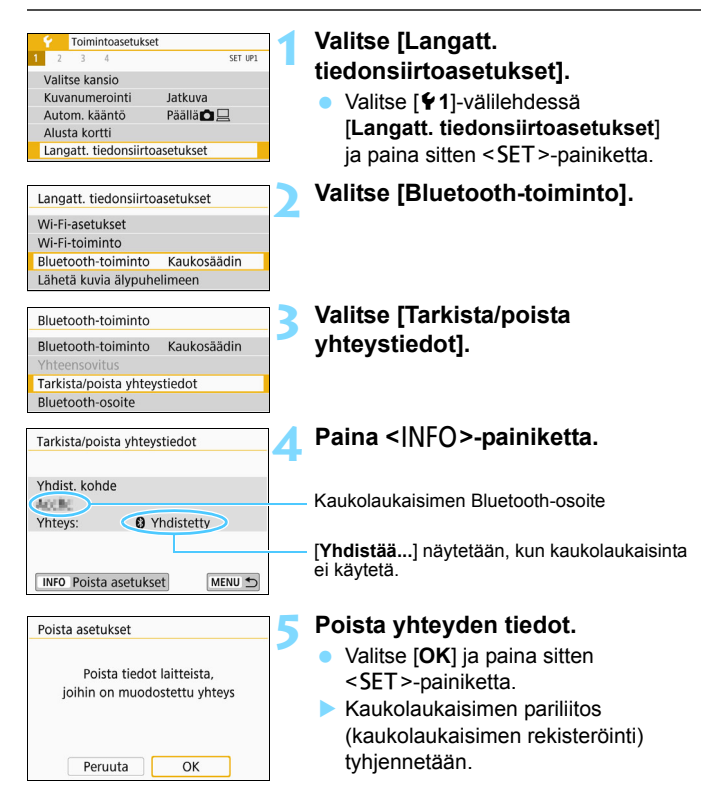

#### A Kaukolaukaisin RS-60E3 (myydään erikseen)

Kamera on yhteensopiva kaukolaukaisin RS-60E3:n kanssa. Sen mukana toimitetaan noin 60 cm:n kaapeli. Kun kaukolaukaisin on kiinnitetty kameran kaukolaukaisimen liitäntään, se voidaan painaa joko puoliväliin tai pohjaan, aivan niin kuin kameran oma laukaisin.

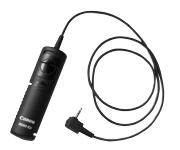

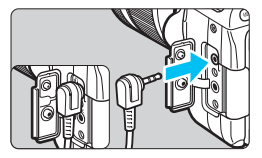

Kuvaus kauko-ohjauksella on mahdollista myös videokuvauksen aikana (s.276).

#### Silmäsuppilon suojuksen käyttäminen

Kun otat kuvan niin, että et katso etsimeen, esimerkiksi käyttäessäsi itselaukaisua, aikavalotusta tai kaukolaukaisinta, etsimeen tuleva hajavalo voi tummentaa kuvaa. Voit estää tämän käyttämällä kameran hihnaan kiinnitettyä silmäsuppilon suojusta (s. 35).

Huomaa, että silmäsuppilon suojuksen kiinnittäminen ei ole välttämätöntä näytöllä kuvauksessa tai videokuvauksessa.

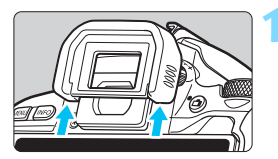

#### Irrota silmäsuojus työntämällä sen alaosasta.

Irrota silmäsuojus.

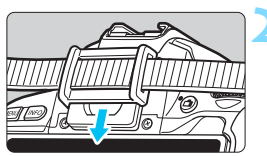

- Kiinnitä silmäsuppilon suojus.
   Kiinnitä silmäsuppilon suojus liu'uttamalla se silmäsuppilon uraan.
- Kun lopetat kuvaamisen, irrota silmäsuppilon suojus ja kiinnitä silmäsuojus liu'uttamalla se alas silmäsuppilon uraan.

## Eye-Fi-korttien käyttäminen

Kun erikseen myytävä Eye-Fi-kortti on asetettu, voit siirtää ottamiasi kuvia automaattisesti tietokoneeseen tai ladata niitä verkkopalveluun langattoman LANin kautta.

Kuvansiirto on Eye-Fi-kortin toiminto. Eye-Fi-kortin asetus- ja käyttöohjeet ja kuvansiirto-ongelmien vianmääritysohjeet ovat Eye-Fi-kortin käyttöoppaassa. Ohjeita voi tiedustella myös kortin valmistajalta.

Emme takaa, että kamera tukee Eye-Fi-kortin toimintoja (mukaan lukien langaton siirto). Jos Eye-Fi-kortissa on virhe, pyydä lisätietoja kortin valmistajalta. Huomaa myös, että Eye-Fi-korttien käyttö on luvanvaraista monissa maissa tai alueilla. Kortin käyttö on kiellettyä ilman lupaa. Jos et tiedä, onko kortin käyttäminen luvallista alueellasi, pyydä lisätietoja kortin valmistajalta.

| 1                                                                                                    | Aseta Eye-Fi-kortti (s. 38).                                                                                                    |
|----------------------------------------------------------------------------------------------------|----------------------------------------------------------------------------------------------------|
| Valitse kansio<br>Kuvanumerointi Jatkuva<br>Autom, kääntö Päälla<br>Eye-Fi-saetukset<br>Langatt. tiedonsiirtoasetukset | <ul> <li>Valitse [Eye-Fi-asetukset].</li> <li>Valitse [¥1]-välilehdessä<br/>[Eye-Fi-asetukset] ja paina<br/><set>-painiketta.</set></li> <li>Tämä valikko näkyy vain, kun<br/>kameraan on asetettu Eye-Fi-kortti.</li> </ul>                                                                                                 |
| Eye-Fi-asetukset<br>Eye-Fi-siirto<br>Paalla                                                                            | <ul> <li>Ota käyttöön Eye-Fi-tiedonsiirto.</li> <li>Valitse [Eye-Fi-siirto] ja paina sitten <set>-painiketta.</set></li> <li>Valitse [Päällä] ja paina sitten <set>-painiketta.</set></li> <li>Jos asetuksena on [Pois], automaattista siirtoa ei käytetä, vaikka Eye-Fi-kortti olisi asetettu (siirtokuvake );).</li> </ul> |
| Eye-Fi-asetukset<br>Eye-Fi-siirto Päällä<br>Yhteyden tiedot                                                            | <ul> <li>Näytä yhteyden tiedot.</li> <li>Valitse [Yhteyden tiedot] ja paina <set>-painiketta.</set></li> </ul>                                                                                                    |

| Yhteyden tiedd                | ot                |
|-------------------------------|-------------------|
| Tukiaseman SS<br>ABCDEFG12345 | ID:<br>67890      |
| Yhteys:                       | Yhdistetty        |
| MAC-osoite:                   | 08-12-5a-17-4b-8c |
| Eye-Fi firmware               | e versio:         |
| 3.0044 Jun 2                  | 2009 22:26:17     |
|                               | MENU 🗂            |

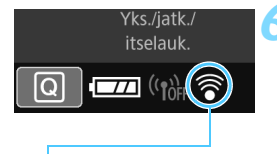

Siirtotilakuvake

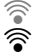

🛜 (harmaa) Ei yhteyttä 🛜 (vilkkuu) Yhdistää...

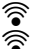

🛜 (1) Siirretään...

#### Tarkista [Tukiaseman SSID:].

- Tarkista, että tukiasema näkyy kohdassa [Tukiaseman SSID:].
- Voit myös tarkistaa Eye-Fi-kortin MAC-osoitteen ja laiteohjelman version
- Poistu valikosta painamalla <MENU>-painiketta.

#### Ota kuva.

- 🕨 Kuva siirretään ja < 🛜 >-kuvake muuttuu harmaasta (ei yhteyttä) joksikin alla olevan kuvakesarjan kuvakkeeksi.
- Siirrettyjen kuvien kohdalla näkyy -kuvake kuvaustiedoissa (s. 349).
  - : Ei yhteyttä tukiasemaan.
  - : Yhteyttä tukiasemaan muodostetaan.
- (palaa) Yhteys muodostettu : Yhteys tukiasemaan muodostettu.
  - Kuvansiirto tukiasemaan on kävnnissä.

#### Eye-Fi-korttien käytön varoitukset

- Jos kohdassa [Wi-Fi-asetukset] välilehdessä [¥1: Langatt. tiedonsiirtoasetukset] on [Wi-Fi]-asetuksena [Päällä], kuvansiirto Eye-Fi-kortin kanssa ei ole mahdollista.
- Jos " I näkyy, kortin tietojen noutamisessa tapahtui virhe. Katkaise virta kameran virtakytkimestä ja kytke se uudelleen.
- Vaikka [Eye-Fi-siirto]-asetuksena olisi [Pois], se saattaa silti lähettää signaalin. Poista Eye-Fi-kortti kamerasta etukäteen sairaaloissa, lentokoneissa ja muissa paikoissa, joissa langaton tiedonsiirto on kielletty.
- Jos kuvansiirto ei toimi, tarkista Eye-Fi-kortti ja tietokoneen asetukset. Lisätietoja on kortin käyttöoppaassa.
- Langattoman lähiverkon yhteysominaisuuksien mukaan kuvansiirto voi kestää kauemmin tai se voi keskeytyä.
- Tiedonsiirtotoiminnon vuoksi Eye-Fi-kortti voi kuumentua.
- Kameran akkuvirta kuluu nopeammin.
- Kuvansiirron aikana automaattinen virrankatkaisu ei toimi.
- Jos asetat jonkin muun langattoman LAN-kortin kuin Eye-Fi-kortin, [Eye-Fi-asetukset]-kohtaa ei ole näkyvissä. Siirtotilakuvaketta < ei myöskään näy.

## Toimintojen käytettävyys kuvaustilan mukaan 💼

#### Stillkuvaus peruskuvaustiloissa: 🔺 🖼 🕼

•: Automaattinen O: Käyttäjän valittavissa 🥅 : Ei valittavissa / pois käytöstä

|                                    | Toiminto                             | <u>ه</u>                                                                                                    | 5   | CA   |
|------------------------------------|--------------------------------------|----------------------------------------------------------------------------------------------------|-----|------|
| Valittavissa ole                   | vat kuvanlaatuasetukset              | 0                                                                                                    | 0   | 0    |
| Kuvasuhde                          |                                      |                                                                                                    |     |      |
|                                    | Automaattinen asetus/auto            | •                                                                                                    | •   | •    |
| 150-nerkkyys                       | Määritetään manuaalisesti            | Likset       ukset       us/auto       alisesti       alisesti       Image: Signal Signal Si |     |      |
| Kuva-                              | Automaattinen                        | a A                                                                                                    | a∎A | ≈ sA |
| asetukset                          | Käsivalinta                          |                                                                                                    |     |      |
| Kuvan tunnelm                      | a                                    |                                                                                                    |     | 0    |
| Epäterävä taust                    | ta                                   |                                                                                                    |     | 0    |
| Kirkkaus                           |                                      |                                                                                                    |     |      |
| Värisävy                           |                                      |                                                                                                    |     |      |
|                                    | Automaattinen                        | AWB                                                                                                    | AWB | AWB  |
| Valkotasapaino                     | Esimääritetty                        |                                                                                                    |     |      |
|                                    | Oma asetus                           |                                                                                                    |     |      |
|                                    | Korjaus/haarukointi                  |                                                                                                    |     |      |
| Auto Lighting C<br>valotuksen opti | Optimizer (Automaattinen<br>imointi) | •                                                                                                    | •   | •    |
|                                    | Reunojen valaistuksen korjaus        | •                                                                                                    | •   | •    |
| Objektiivin                        | Väriaberraation korjaus              | •                                                                                                    | •   | •    |
| korjaus                            | Vääristymien korjaus                 |                                                                                                    |     |      |
| -                                  | Diffraktion korjaus                  | •                                                                                                    | •   | •    |
| Pitkän valotuks                    | en kohinanpoisto                     |                                                                                                    |     |      |
| Kohinan poisto                     | suurella herkkyydellä                | •                                                                                                    | •   | •    |
| Väriever                           | sRGB                                 | •                                                                                                    | •   | •    |
| variavaruus                        | Adobe RGB                            |                                                                                                    |     |      |
|                                    | Arvioiva mittaus                     | •                                                                                                    | •   | ۲    |
| Mittaus                            | Keskustapainotteinen mittaus         |                                                                                                    |     |      |
|                                    | Mittaustavan valinta                 |                                                                                                    |     |      |

| Toiminto                           |                               | <u>ل</u> م | 5 | CA |
|------------------------------------|-------------------------------|------------|---|----|
|                                    | Kertatarkennus                |            |   |    |
| Tarkennustoiminta<br>(etsinkuvaus) | Jatkuva tarkennus             |            |   |    |
| (clonikuvuud)                      | Vaihtuva tarkennus            | •          | • | •  |
| Tarkennustoiminta                  | Kertatarkennus                | •          | • | •  |
| (Kuvaus näytöllä)                  | Jatkuva tarkennus             |            |   |    |
| Automoottitorkonnuo                | AF-pisteen valinta            | 0          | 0 | 0  |
| Automaattitarkennus                | Tarkennuksen apuvalo          | •          |   | •  |
|                                    | Ohjelman siirto               |            |   |    |
|                                    | Valotuksen korjaus            |            |   |    |
| Valotus                            | Valotushaarukointi            |            |   |    |
|                                    | AE-lukitus                    |            |   |    |
|                                    | Terävyysalueen tarkistus      |            |   |    |
|                                    | Yksittäiskuvaus               | 0          | 0 | 0  |
|                                    | Jatkuva kuvaus                | 0          | 0 | 0  |
| Kuvaus                             | Hiljainen yksittäiskuva*1     |            |   |    |
|                                    | Hiljainen jatkuva kuvaus*1    |            |   |    |
|                                    | Itselaukaisin/Kauko-ohjaus*2  | 0          | 0 | 0  |
|                                    | Automaattisalama              | 0          |   | 0  |
|                                    | Salama päällä (välähtää aina) | 0          |   | 0  |
| Sicäinon calama                    | Salama pois                   | 0          | • | 0  |
| Sisamen salama                     | Punasilmäisyyden vähennys     | 0          |   | 0  |
|                                    | Salamavalotuksen lukitus      |            |   |    |
|                                    | Salaman valotuskorjaus        |            |   |    |
|                                    | Salama päällä (välähtää aina) | •          |   | •  |
| lilkoinon salama                   | Salama pois                   |            | • |    |
| UIRUIIIEII Salallia                | Toimintoasetukset             |            |   |    |
|                                    | Valinn. toimintojen asetukset |            |   |    |
| Kuvaus näytöllä                    |                               | 0          | 0 | 0  |
| Pikavalinta                        |                               | 0          | 0 | 0  |

\*1: Määritettävissä vain etsimen kautta kuvattaessa.

\*2: Määritettävissä, kun yhteydessä kauko-ohjain BR-E1:n kanssa (myydään erikseen).

#### Stillkuvaus peruskuvaustiloissa: SCN

•: Automaattinen O: Käyttäjän valittavissa 🥅 : Ei valittavissa / pois käytöstä

| Toiminto                               |                                    | SCN     |      |     |              |     |     |             |      |     |       |     |
|----------------------------------------|------------------------------------|---------|------|-----|--------------|-----|-----|-------------|------|-----|-------|-----|
|                                        |                                    | Ð       | İİİ  | 2   | ×            | ÷.  |     | ٣٩          | 2î   | 2   | 2     | ě   |
| Valittavissa olev                      | at kuvanlaatuasetukset             | 0       | 0    | 0   | 0            | 0   | 0   | 0           | 0    | 0   | O*1   | O*1 |
| Kuvasuhde                              |                                    |         |      |     |              |     |     |             |      |     |       |     |
| ISO-herkkyys                           | Automaattinen<br>asetus/auto       | •       | •    | •   | •            | •   | •   | •           | •    | •   | •     | •   |
| Kuun eestukeet                         | Määritetään manuaalisesti          |         |      |     |              |     |     |             |      |     |       |     |
| Kuwa apatukaat                         | Automaattinen                      | <<br>►A | -≍-A | a A | <i>з</i> - А | ⇒ A | < A | <b>≈</b> •A | a ∙A | < A | i ∹ A | i A |
| ruva-aseluksel                         | Käsivalinta                        |         |      |     |              |     |     |             |      |     |       |     |
| Kuvan tunne                            | Ima                                |         |      |     |              |     |     |             |      |     |       |     |
| Epäterävä ta                           | usta                               |         |      |     |              |     |     |             |      |     |       |     |
| Kirkkaus                               |                                    | 0       | 0    | 0   | 0            | 0   | 0   | 0           | 0    | 0   | 0     |     |
| Värisävy                               |                                    |         |      |     |              |     |     | 0           | 0    |     |       |     |
| Valkotasapaino                         | Automaattinen                      | AWB     | AWB  | AWB | AWB          | AWB | AWB | AWBw        | AWB  | AWB | AWB   | AWB |
|                                        | Esimääritetty                      |         |      |     |              |     |     |             |      |     |       |     |
|                                        | Oma asetus                         |         |      |     |              |     |     |             |      |     |       |     |
|                                        | Korjaus/haarukointi                |         |      |     |              |     |     |             |      |     |       |     |
| Auto Lighting O<br>(Automaattinen      | ptimizer<br>valotuksen optimointi) | •       | •    | •   | •            | •   | •   | •           | •    | •   | •     | •   |
|                                        | Reunojen<br>valaistuksen korjaus   | •       | •    | •   | ●            | •   | •   | •           | •    | ●   | •     | •   |
| Objektiivin<br>vääristymien<br>koriaus | Väriaberraation<br>korjaus         | •       | •    | •   | •            | •   | •   | •           | •    | •   | •     | •   |
| Koijaus                                | Vääristymien korjaus               |         | •    |     |              |     |     |             |      |     |       |     |
|                                        | Diffraktion korjaus                | •       | •    | •   | •            | •   | •   | •           | •    | ٠   | •     | •   |
| Pitkän valotuk                         | sen kohinanpoisto                  |         |      |     |              |     |     |             |      |     |       |     |
| Kohinan poisto                         | suurella herkkyydellä              | •       | •    | •   | •            | •   | •   | •           | ٠    | •   | •     | •   |
| Väriavaruue                            | sRGB                               | •       | •    | •   | •            | •   | •   | •           | ٠    | •   | •     | •   |
| vanavaruus                             | Adobe RGB                          |         |      |     |              |     |     |             |      |     |       |     |
|                                        | Arvioiva mittaus                   | •       | •    | •   | •            | •   | •   | •           |      | •   | •     | •   |
| Mittaus                                | Keskustapainotteinen<br>mittaus    |         |      |     |              |     |     |             | •    |     |       |     |
|                                        | Mittaustavan<br>valinta            |         |      |     |              |     |     |             |      |     |       |     |

\*1: RAW + L - tai RAW -asetusta ei voi valita.

| -                                  | <b>T</b> a include            | SCN |   |   |   |    |          |            |   |   |   |   |
|------------------------------------|-------------------------------|-----|---|---|---|----|----------|------------|---|---|---|---|
|                                    | Ioiminto                      |     |   |   |   | 2î | <u>s</u> | <b>,</b> = | ŝ |   |   |   |
|                                    | Kertatarkennus                | ٠   | ٠ | ٠ |   |    | ٠        | ٠          | ٠ | ٠ | ٠ | ٠ |
| Tarkennustoiminta<br>(etsinkuvaus) | Jatkuva tarkennus             |     |   |   | ٠ | ٠  |          |            |   |   |   |   |
| (cionnavado)                       | Vaihtuva tarkennus            |     |   |   |   |    |          |            |   |   |   |   |
| Tarkennustoiminta                  | Kertatarkennus                | •   | • | ٠ |   |    | •        | •          |   | • | • | • |
| (Kuvaus näytöllä)                  | Jatkuva tarkennus             |     |   |   | • | •  |          |            |   |   |   |   |
| Automaattitar-                     | AF-pisteen valinta            | 0   | 0 | 0 | 0 | 0  | 0        | 0          | ٠ | 0 | 0 | 0 |
| kennus                             | Tarkennuksen apuvalo          | •   | • |   |   |    | •        | •          | • | • | • | • |
|                                    | Ohjelman siirto               |     |   |   |   |    |          |            |   |   |   |   |
|                                    | Valotuksen korjaus            |     |   |   |   |    |          |            |   |   |   |   |
| Valotus                            | Valotushaarukointi            |     |   |   |   |    |          |            |   |   |   |   |
|                                    | AE-lukitus                    |     |   |   |   |    |          |            |   |   |   |   |
|                                    | Terävyysalueen tarkistus      |     |   |   |   |    |          |            |   |   |   |   |
|                                    | Yksittäiskuvaus               | 0   | 0 | 0 | 0 | 0  | 0        | 0          | 0 | 0 | 0 | 0 |
|                                    | Jatkuva kuvaus                | 0   | 0 | 0 | 0 | 0  | 0        | 0          | 0 | 0 | 0 | 0 |
| Kuvaus                             | Hiljainen yksittäiskuva*2     |     |   |   |   |    |          |            |   |   |   |   |
|                                    | Hiljainen jatkuva kuvaus*2    |     |   |   |   |    |          |            |   |   |   |   |
|                                    | Itselaukaisin/Kauko-ohjaus*3  | 0   | 0 | 0 | 0 | 0  | 0        | 0          | 0 | 0 | 0 | 0 |
|                                    | Automaattisalama              | 0   | 0 |   |   | 0  | 0        |            |   | • |   |   |
|                                    | Salama päällä (välähtää aina) | 0   | 0 |   |   | 0  | 0        | 0          |   |   | 0 |   |
| Sioäinen eeleme                    | Salama pois                   | 0   | 0 | ٠ | ٠ | Ο  | 0        | Ο          | ٠ |   | 0 | • |
| Sisailleli salallia                | Punasilmäisyyden vähennys     | 0   | 0 |   |   | 0  | 0        | 0          |   | 0 | 0 |   |
|                                    | Salamavalotuksen lukitus*2    |     |   |   |   |    |          |            |   |   |   |   |
|                                    | Salaman valotuskorjaus        |     |   |   |   |    |          |            |   |   |   |   |
|                                    | Salama päällä (välähtää aina) | •   | • | ٠ | ٠ | ٠  | •        | ٠          |   | ٠ | • |   |
| lilkoinon salama                   | Salama pois                   |     |   |   |   |    |          |            | • |   |   | • |
| UIROINEII Salaina                  | Toimintoasetukset             |     |   |   |   |    |          |            |   |   |   |   |
|                                    | Valinn. toimintojen asetukset |     |   |   |   |    |          |            |   |   |   |   |
| Kuvaus näytöllä                    |                               | 0   | 0 | 0 | 0 | 0  | 0        | 0          |   | 0 | 0 | 0 |
| Pikavalinta                        |                               | 0   | 0 | 0 | 0 | 0  | 0        | 0          | 0 | 0 | 0 | 0 |

\*2: Määritettävissä vain etsimen kautta kuvattaessa.

\*3: Määritettävissä, kun yhteydessä kauko-ohjain BR-E1:n kanssa (myydään erikseen).

#### Stillkuvaus peruskuvaustiloissa: 🕥

•: Automaattinen O: Käyttäjän valittavissa 🥅 : Ei valittavissa / pois käytöstä

| Toiminto<br>Valittavissa olevat kuvanlaatuasetukset <sup>*1</sup> |                                       |     |     |     |     |     |     |     |     |              |              |
|-------------------------------------------------------------------|---------------------------------------|-----|-----|-----|-----|-----|-----|-----|-----|--------------|--------------|
|                                                                   |                                       | Ē.  | 2   | 3   | *   | 0   | ₫   | HDR | HDR | KHDR         | SHDR         |
|                                                                   |                                       | 0   | 0   | 0   | 0   | 0   | 0   | 0   | 0   | 0            | 0            |
| ISO borkkung                                                      | Automaattinen asetus/<br>auto         | •   | •   | ۲   | •   | •   | •   | •   | •   | •            | •            |
|                                                                   | Määritetään<br>manuaalisesti          |     |     |     |     |     |     |     |     |              |              |
| Kuva-asetukset                                                    | Automaattinen                         | ڪ ج | ڪ چ | × A | ڪ ج | ڪ ج | ة S | × A | ڪ ج | ~ <b>·</b> S | ≥ <b>.</b> S |
|                                                                   | Käsivalinta                           |     |     |     |     |     |     |     |     |              |              |
| Kuvan tunnel                                                      | ma                                    |     |     |     |     |     |     |     |     |              |              |
| Epäterävä tau                                                     | sta                                   |     |     |     |     |     |     |     |     |              |              |
| Kirkkaus                                                          |                                       |     |     |     |     |     |     |     |     |              |              |
| Värisävy                                                          |                                       |     |     |     |     |     |     |     |     |              |              |
| Valkotasapaino                                                    | Automaattinen                         | AWB | AWB | AWB | AWB | AWB | AWB | AWB | AWB | AWB          | AWB          |
|                                                                   | Esimääritetty                         |     |     |     |     |     |     |     |     |              |              |
|                                                                   | Oma asetus                            |     |     |     |     |     |     |     |     |              |              |
|                                                                   | Korjaus/haarukointi                   |     |     |     |     |     |     |     |     |              |              |
| Auto Lighting<br>(Automaattine)                                   | Optimizer<br>n valotuksen optimointi) |     |     |     |     |     |     |     |     |              |              |
|                                                                   | Reunojen valaistuksen korjaus         | •   | •   | ●   | •   | •   | •   | •   | •   | •            | •            |
| Objektiivin<br>vääristymien                                       | Väriaberraation<br>korjaus            | •   | •   | •   | •   | •   | •   | •   | •   | •            | •            |
| korjaus                                                           | Vääristymien korjaus                  |     |     |     |     |     |     |     |     |              |              |
|                                                                   | Diffraktion korjaus                   | •   | •   | •   | •   | •   | •   | •   | •   | •            | •            |
| Pitkän valotul                                                    | ksen kohinanpoisto                    |     |     |     |     |     |     |     |     |              |              |
| Kohinan poisto                                                    | suurella herkkyydellä                 | •   | •   | ٠   | •   | •   | •   | •   | •   | •            | •            |
| Väriovaruus                                                       | sRGB                                  | •   | •   | •   | •   | •   | •   | •   | •   | •            | •            |
| variavaruus                                                       | Adobe RGB                             |     |     |     |     |     |     |     |     |              |              |
|                                                                   | Arvioiva mittaus                      | •   | •   |     | •   | •   | •   | •   | •   | •            | •            |
| Mittaus                                                           | Keskustapainotteinen<br>mittaus       |     |     | •   |     |     |     |     |     |              |              |
|                                                                   | Mittaustavan valinta                  |     |     |     |     |     |     |     |     |              |              |

\*1: RAW + IL- tai RAW-asetusta ei voi valita.

| Toiminto                       |                               |    | <b>Q</b> |   |   |   |     |      |     |      |      |  |
|--------------------------------|-------------------------------|----|----------|---|---|---|-----|------|-----|------|------|--|
|                                | roiminto                      | 6. | 2        | 4 | * | đ | ₫   | SHDR | HDR | KHDR | SHDR |  |
| Tarkennus-                     | Kertatarkennus                |    |          |   |   |   |     | ٠    | •   | •    | •    |  |
| toiminta                       | Jatkuva tarkennus             |    |          |   |   |   |     |      |     |      |      |  |
| (etsinkuvaus)                  | Vaihtuva tarkennus            | •  | •        | • | • | • | •   |      |     |      |      |  |
| Tarkennustoi-<br>minta (Kuvaus | Kertatarkennus                | •  | •        | • | • | • | •   | •    | •   | •    | •    |  |
| näytöllä)                      | Jatkuva tarkennus             |    |          |   |   |   |     |      |     |      |      |  |
| Automaatti-                    | AF-pisteen valinta            | 0  | 0        | • | 0 | 0 | ○*2 | 0    | 0   | 0    | 0    |  |
| tarkennus                      | Tarkennuksen apuvalo          | ٠  | ٠        | • | • | • | •   | ٠    | •   | •    | •    |  |
|                                | Ohjelman siirto               |    |          |   |   |   |     |      |     |      |      |  |
|                                | Valotuksen korjaus            |    |          |   |   |   |     |      |     |      |      |  |
| Valotus                        | Valotushaarukointi            |    |          |   |   |   |     |      |     |      |      |  |
|                                | AE-lukitus                    |    |          |   |   |   |     |      |     |      |      |  |
|                                | Terävyysalueen                |    |          |   |   |   |     |      |     |      |      |  |
|                                | Yksittäiskuvaus               | 0  | 0        | 0 | 0 | 0 | 0   | 0    | 0   | 0    | 0    |  |
|                                | Jatkuva kuvaus                |    |          |   |   |   |     | 0    | 0   | 0    | 0    |  |
| Kuvaus                         | Hiljainen yksittäiskuva*3     |    |          |   |   |   |     |      |     |      |      |  |
|                                | Hiljainen jatkuva kuvaus*3    |    |          |   |   |   |     |      |     |      |      |  |
|                                | Itselaukaisin/Kauko-ohjaus*4  | 0  | 0        | 0 | 0 | 0 | 0   | 0    | 0   | 0    | 0    |  |
|                                | Automaattisalama              | 0  | 0        | 0 | 0 | 0 | 0   |      |     |      |      |  |
|                                | Salama päällä (välähtää aina) | 0  | 0        | 0 | 0 | 0 | 0   |      |     |      |      |  |
| Sisäinen                       | Salama pois                   | 0  | 0        | 0 | 0 | 0 | 0   | •    | •   | •    | •    |  |
| salama                         | Punasilmäisyyden vähennys     | 0  | 0        | 0 | 0 | 0 | 0   |      |     |      |      |  |
|                                | Salamavalotuksen lukitus*3    |    |          |   |   |   |     |      |     |      |      |  |
|                                | Salaman valotuskorjaus        |    |          |   |   |   |     |      |     |      |      |  |
|                                | Salama päällä (välähtää aina) | •  | •        | • | • | • | •   |      |     |      |      |  |
| Ulkoinen                       | Salama pois                   |    |          |   |   |   |     | ۲    | ٠   | •    | •    |  |
| salama                         | Toimintoasetukset             |    |          |   |   |   |     |      |     |      |      |  |
|                                | Valinn. toimintojen asetukset |    |          |   |   |   |     |      |     |      |      |  |
| Kuvaus näytö                   | llä                           | 0  | 0        | 0 | 0 | 0 | 0   | 0    | 0   | 0    | 0    |  |
| Pikavalinta                    |                               | 0  | 0        | 0 | 0 | 0 | 0   | 0    | 0   | 0    | 0    |  |

\*2: Valittavissa Kuvaus näytöllä -kuvauksessa.

- \*3: Määritettävissä vain etsimen kautta kuvattaessa.
- \*4: Määritettävissä, kun yhteydessä kauko-ohjain BR-E1:n kanssa (myydään erikseen).

#### Stillkuvaus luovissa kuvaustiloissa

| ·····                            |                                                                                                    |                                                                                                    |                                                                                                    | · · <b>,</b> · · · ·                                                                                                    |
|----------------------------------|----------------------------------------------------------------------------------------------------|----------------------------------------------------------------------------------------------------|----------------------------------------------------------------------------------------------------|----------------------------------------------------------------------------------------------------|
| Toiminto                         | Р                                                                                                    | Τv                                                                                                    | Av                                                                                                    | М                                                                                                    |
| t kuvanlaatuasetukset            | 0                                                                                                    | 0                                                                                                    | 0                                                                                                    | 0                                                                                                    |
|                                  | 0                                                                                                    | 0                                                                                                    | 0                                                                                                    | 0                                                                                                    |
| Automaattinen asetus/auto        | 0                                                                                                    | 0                                                                                                    | 0                                                                                                    | 0                                                                                                    |
| Määritetään manuaalisesti        | 0                                                                                                    | 0                                                                                                    | 0                                                                                                    | 0                                                                                                    |
| Automaattinen                    | 0                                                                                                    | 0                                                                                                    | 0                                                                                                    | 0                                                                                                    |
| Käsivalinta                      | 0                                                                                                    | 0                                                                                                    | 0                                                                                                    | 0                                                                                                    |
| *2                               | 0                                                                                                    | 0                                                                                                    | 0                                                                                                    | 0                                                                                                    |
| Automaattinen                    | 0                                                                                                    | 0                                                                                                    | 0                                                                                                    | 0                                                                                                    |
| Esimääritetty                    | 0                                                                                                    | 0                                                                                                    | 0                                                                                                    | 0                                                                                                    |
| Oma asetus                       | 0                                                                                                    | 0                                                                                                    | 0                                                                                                    | 0                                                                                                    |
| Korjaus/haarukointi              | 0                                                                                                    | 0                                                                                                    | 0                                                                                                    | 0                                                                                                    |
| timizer<br>alotuksen optimointi) | 0                                                                                                    | 0                                                                                                    | 0                                                                                                    | 0                                                                                                    |
| Reunojen valaistuksen korjaus    | 0                                                                                                    | 0                                                                                                    | 0                                                                                                    | 0                                                                                                    |
| Väriaberraation korjaus          | 0                                                                                                    | 0                                                                                                    | 0                                                                                                    | 0                                                                                                    |
| Vääristymien korjaus             | 0                                                                                                    | 0                                                                                                    | 0                                                                                                    | 0                                                                                                    |
| Diffraktion korjaus              | 0                                                                                                    | 0                                                                                                    | 0                                                                                                    | 0                                                                                                    |
| n kohinanpoisto                  | 0                                                                                                    | 0                                                                                                    | 0                                                                                                    | 0                                                                                                    |
| uurella herkkyydellä             | 0                                                                                                    | 0                                                                                                    | 0                                                                                                    | 0                                                                                                    |
| puvalotoisto                     | 0                                                                                                    | 0                                                                                                    | 0                                                                                                    | 0                                                                                                    |
| sRGB                             | 0                                                                                                    | 0                                                                                                    | 0                                                                                                    | 0                                                                                                    |
| Adobe RGB                        | 0                                                                                                    | 0                                                                                                    | 0                                                                                                    | 0                                                                                                    |
| Arvioiva mittaus                 | 0                                                                                                    | 0                                                                                                    | 0                                                                                                    | 0                                                                                                    |
| Mittaustavan valinta             | 0                                                                                                    | 0                                                                                                    | 0                                                                                                    | 0                                                                                                    |
|                                  | Toiminto t kuvanlaatuasetukset Automaattinen asetus/auto Määritetään manuaalisesti Automaattinen Käsivalinta "2 Automaattinen Esimääritetty Oma asetus Korjaus/haarukointi timizer alotuksen optimointi) Reunojen valaistuksen korjaus Väriaberraation korjaus Väriaberraation korjaus Diffraktion korjaus Diffraktion korjaus Diffraktion korjaus Diffraktion korjaus SRGB Adobe RGB Arvioiva mittaus Mittaustavan valinta | Toiminto       P         Toiminto       P         t kuvanlaatuasetukset       O         Automaattinen asetus/auto       O         Määritetään manuaalisesti       O         Automaattinen       O         Käsivalinta       O         *2       O         Automaattinen       O         Esimääritetty       O         Oma asetus       O         Korjaus/haarukointi       O         timizer       O         alotuksen optimointi)       O         Reunojen valaistuksen korjaus       O         Väriaberraation korjaus       O         Vääristymien korjaus       O         Diffraktion korjaus       O         Nuella herkkyydellä       O         puvalotoisto       O         sRGB       O         Adobe RGB       O         Antoeva mittaus       O | Toiminto     P     Tv       t kuvanlaatuasetukset     O     O       Automaattinen asetus/auto     O     O       Määritetään manuaalisesti     O     O       Automaattinen     O     O       Käsivalinta     O     O       Automaattinen     O     O       Käsivalinta     O     O       Automaattinen     O     O       Esimääritetty     O     O       Oma asetus     O     O       Korjaus/haarukointi     O     O       timizer     O     O       alotuksen optimointi)     O     O       Reunojen valaistuksen korjaus     O     O       Väriaberraation korjaus     O     O       Vääristymien korjaus     O     O       Ibffraktion korjaus     O     O       Indohanapoisto     O     O       sRGB     O     O       Aube RGB     O     O       Arvioiva mittaus     O     O | ToimintoPTvAvt kuvanlaatuasetuksetOOAutomaattinen asetus/autoOOMääritetään manuaalisestiOOAutomaattinenOOKäsivalintaOOKäsivalintaOOAutomaattinenOOKäsivalintaOOQOOAutomaattinenOOEsimääritettyOOOma asetusOOKorjaus/haarukointiOOtimizer<br>alotuksen optimointi)OOReunojen valaistuksen korjausOOVäriaberraation korjausOOVääristymien korjausOODiffraktion korjausOOnotella herkkyydelläOOAube RGBOOArvioiva mittausOOMittaustavan valintaOO |

•: Automaattinen O: Käyttäjän valittavissa 🥅 : Ei valittavissa / pois käytöstä

\*1: Määritettävissä vain Kuvaus näytöllä -kuvauksessa.

\*2: RAW + L - tai RAW -asetusta ei voi valita.
|                                    | Toiminto                                 | Р | Tv | Av | М  |
|------------------------------------|------------------------------------------|---|----|----|----|
|                                    | Kertatarkennus                           | 0 | 0  | 0  | 0  |
| Tarkennustoiminta<br>(etsinkuvaus) | Jatkuva tarkennus                        | 0 | 0  | 0  | 0  |
| (cionita valo)                     | Vaihtuva tarkennus                       | 0 | 0  | 0  | 0  |
| Tarkennustoiminta                  | Kertatarkennus                           | 0 | 0  | 0  | 0  |
| (Kuvaus näytöllä)                  | Jatkuva tarkennus                        | 0 | 0  | 0  | 0  |
| Automaattitar-                     | AF-pisteen valinta                       | 0 | 0  | 0  | 0  |
| kennus                             | Tarkennuksen apuvalo                     | 0 | 0  | 0  | 0  |
|                                    | Ohjelman siirto                          | 0 |    |    |    |
|                                    | Valotuksen korjaus                       | 0 | 0  | 0  | *3 |
| Valotus                            | Valotushaarukointi                       | 0 | 0  | 0  | 0  |
|                                    | AE-lukitus                               | 0 | 0  | 0  | *4 |
|                                    | Terävyysalueen tarkistus                 | 0 | 0  | 0  | 0  |
|                                    | Yksittäiskuvaus                          | 0 | 0  | 0  | 0  |
|                                    | Jatkuva kuvaus                           | 0 | 0  | 0  | 0  |
| Kuvaus                             | Hiljainen yksittäiskuva*5                | 0 | 0  | 0  | 0  |
|                                    | Hiljainen jatkuva kuvaus*5               | 0 | 0  | 0  | 0  |
|                                    | Itselaukaisin/Kauko-ohjaus <sup>*6</sup> | 0 | 0  | 0  | 0  |
|                                    | Automaattisalama                         |   |    |    |    |
|                                    | Salama päällä (välähtää aina)            | 0 | 0  | 0  | 0  |
| Sisäinon salama                    | Salama pois                              | 0 | 0  | 0  | 0  |
| Sisamen salama                     | Punasilmäisyyden vähennys                | 0 | 0  | 0  | 0  |
|                                    | Salamavalotuksen lukitus*7               | 0 | 0  | 0  | 0  |
|                                    | Salaman valotuskorjaus                   | 0 | 0  | 0  | 0  |
|                                    | Salama päällä (välähtää aina)            | 0 | 0  | 0  | 0  |
| lilikainan aalama                  | Salama pois                              | 0 | 0  | 0  | 0  |
| UIROINEIT Salama                   | Toimintoasetukset                        | 0 | 0  | 0  | 0  |
|                                    | Valinn. toimintojen asetukset            | 0 | 0  | 0  | 0  |
| Kuvaus näytöllä                    |                                          | 0 | 0  | 0  | 0  |
| Pikavalinta                        |                                          | 0 | 0  | 0  | 0  |

\*3: Määritettävissä vain, kun automaattinen ISO-herkkyys on käytössä.

- \*4: Kun käytössä on automaattinen ISO-herkkyys, voit määrittää kiinteän ISO-herkkyyden.
- \*5: Toimii vain etsinkuvauksessa kertatarkennustilassa.
- \*6: Määritettävissä, kun yhteydessä kauko-ohjain BR-E1:n kanssa (myydään erikseen).
- \*7: Toimii vain etsinkuvauksessa.

### Videokuvaus

•: Automaattinen O: Käyttäjän valittavissa 🥅 : Ei valittavissa / pois käytöstä

| Toiminto                               |                                            | ۲¢   | 5             | CA  | SCN         | Q            | Ρ | Τv | Av | М |
|----------------------------------------|--------------------------------------------|------|---------------|-----|-------------|--------------|---|----|----|---|
|                                        | Toiminto                                   |      | ∙ <b>≝</b> ∀₊ |     | HDR         |              |   | .₩ |    | M |
| Valitse vide                           | on tallennuskoko                           | 0    | 0             | 0   | •           | O*1          | 0 | 0  | 0  | 0 |
| Digitaalizoo                           | om                                         | 0    | 0             | 0   |             |              | 0 | 0  | 0  | 0 |
| HDR-video                              | kuvaus                                     |      |               |     | •           |              |   |    |    |   |
| Luovat suo                             | timet                                      |      |               |     |             | 0            | 0 | 0  | 0  | 0 |
| Videokollaa                            | isi                                        | 0    | 0             | 0   |             |              | 0 | 0  | 0  | 0 |
| Nopeutettu                             | video                                      | 0    | 0             | 0   |             |              | 0 | 0  | 0  | 0 |
| ISO-                                   | Automaattinen asetus/auto                  | •    | •             | ٠   | •           | •            | ٠ | •  | •  | 0 |
| herkkyys                               | Määritetään manuaalisesti                  |      |               |     |             |              |   |    |    | 0 |
| Kuva-                                  | Automaattinen                              | a ∙A | a ∙A          | a A | <b>≈</b> •A | ≥ <b>∷</b> s | 0 | 0  | 0  | 0 |
| asetukset                              | Käsivalinta                                |      |               |     |             |              | 0 | 0  | 0  | 0 |
|                                        | Automaattinen                              | AWB  | AWB           | AWB | AWB         | AWB          | 0 | 0  | 0  | 0 |
| Valkotasa-                             | Esimääritetty                              |      |               |     |             |              | 0 | 0  | 0  | 0 |
| paino                                  | Oma asetus                                 |      |               |     |             |              | 0 | 0  | 0  | 0 |
|                                        | Korjaus                                    |      |               |     |             |              | 0 | 0  | 0  | 0 |
| Auto Lightir<br>(Automaatti            | ng Optimizer<br>nen valotuksen optimointi) | •    | •             | •   | •           |              | 0 | 0  | 0  | 0 |
| Objektiivin<br>vääristymien<br>korjaus | Reunojen valaistuksen<br>korjaus           | •    | ●             | •   | •           | •            | 0 | 0  | 0  | 0 |
|                                        | Väriaberraation korjaus                    | •    | ٠             | •   | •           | $\bullet$    | 0 | 0  | 0  | 0 |
| Kohinan poisto suurella herkkyydellä   |                                            | ٠    | ٠             | •   | •           | ٠            | ٠ | ٠  | ٠  | • |
| Ensisijaine                            | n huippuvalotoisto                         |      |               |     |             |              | 0 | 0  | 0  | 0 |

\*1: HD and WGA FHD 5994 FHD 5000P eivät ole valittavissa.

|                          | Toiminto                 |    | 5 | CA  | SCN | Q | Ρ | Τv  | Av | М  |
|--------------------------|--------------------------|----|---|-----|-----|---|---|-----|----|----|
|                          | Toiminto                 | ×₩ |   | HDR |     | * |   | ,≝W |    |    |
| Mittaus                  |                          | •  | • | •   | •   | • | • | •   | •  | •  |
|                          | Kasvot+Seuranta*2        | 0  | 0 | 0   | 0   | 0 | 0 | 0   | 0  | 0  |
|                          | Vyöhyketarkennus*2       | 0  | 0 | 0   | 0   | 0 | 0 | 0   | 0  | 0  |
| Automaatti-<br>tarkennus | Live 1 pisteen AF        | 0  | 0 | 0   | 0   | 0 | 0 | 0   | 0  | 0  |
|                          | Manuaalitarkennus (MF)   | 0  | 0 | 0   | 0   | 0 | 0 | 0   | 0  | 0  |
|                          | Videon servotarkennus*2  | 0  | 0 | 0   | 0   | 0 | 0 | 0   | 0  | 0  |
|                          | Ohjelman siirto          |    |   |     |     |   |   |     |    |    |
|                          | Valotuksen korjaus       |    |   |     |     |   | 0 | 0   | 0  | *3 |
| valotus                  | AE-lukitus               |    |   |     |     |   | 0 | 0   | 0  | *4 |
|                          | Terävyysalueen tarkistus |    |   |     |     |   |   |     |    |    |
| Kuvasuhde                |                          |    |   |     |     |   |   |     |    |    |
| Äänen talle              | Äänen tallennus          |    | 0 | 0   | 0   | 0 | 0 | 0   | 0  | 0  |
| Pikavalinta              |                          | 0  | 0 | 0   | 0   | 0 | 0 | 0   | 0  | 0  |

\*2: Ei määritettävissä miniatyyritehosteen kanssa.

 \*3: Määritettävissä vain, kun automaattinen ISO-herkkyys on käytössä.
 \*4: Kun käytössä on automaattinen ISO-herkkyys, voit määrittää kiinteän ISO-herkkyyden.

# Järjestelmäkaavio

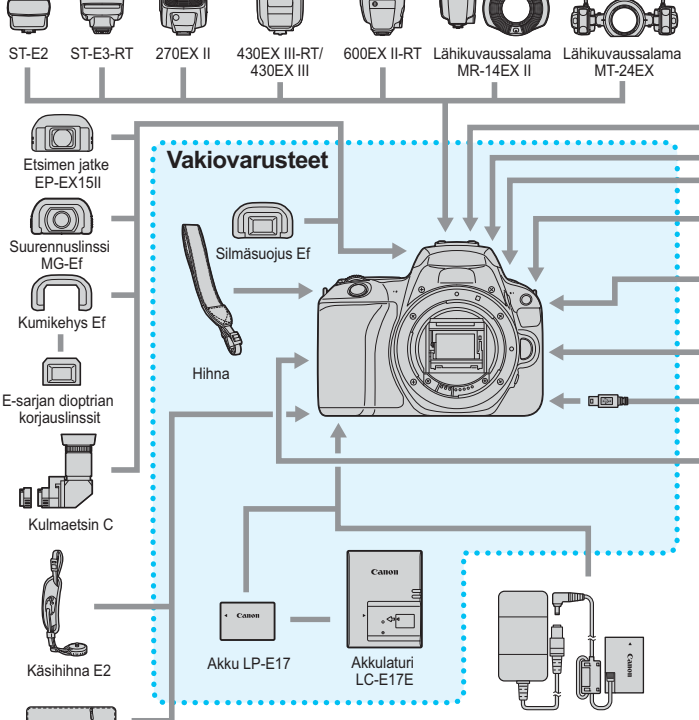

Verkkolaite AC-E6N<sup>\*1</sup>

Tasavirtaliitin DR-E18<sup>-1</sup>

Suojaliina PC-E1/PC-E2

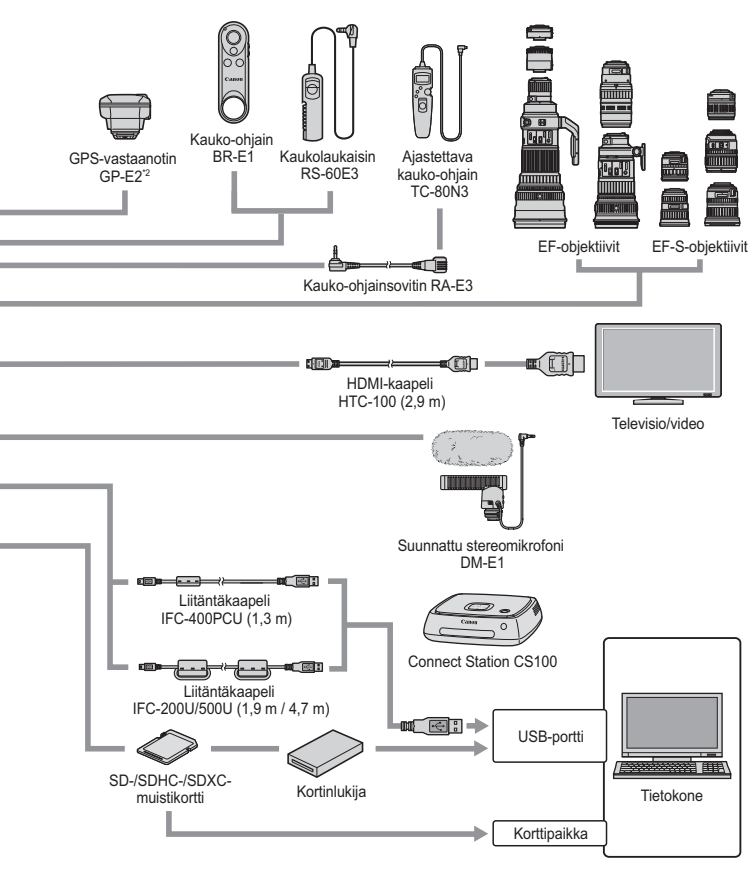

- \*1: Myös verkkolaitetta ACK-E18 voidaan käyttää.
- \*2: Digitaalikompassia ei voi käyttää tämän kameran kanssa. (Kuvaussuuntaa ei tallenneta.)
- \* Kaapelien annetut pituudet ovat keskimääräisiä arvoja.

### MENU Valikkoasetukset

### Etsinkuvaus (peruskuvaustilat)

### C: Kuvaus 1 (nunainen)

|                              |                                                                                                    | Olvu |
|------------------------------|----------------------------------------------------------------------------------------------------|------|
| Kuvan laatu                  | ▲ L / ▲ L / ▲ M / ▲ M / ▲ S1 / ຟ S1 / S2 /<br>RAW + ▲ L *1 / RAW *1                                                                | 128  |
| Kuvaustapa                   | Yksittäiskuva / jatkuva kuvaus / itselaukaisu:<br>10 s / kauko-ohjaus* <sup>2</sup> / itselaukaisu: 2 s /<br>itselaukaisu: Jatkuva | 123  |
| Kuvien esikatseluaika        | Pois / 2 s / 4 s / 8 s / Pito                                                                                                    | 288  |
| Ota kuva ilman korttia       | Päällä/Pois                                                                                                    | 287  |
| Punasilmäisyyden<br>vähennys | Pois/Päällä                                                                                                    | 183  |
| Kuvaus näytöllä              | Päällä/Pois                                                                                                    | 197  |

Qiv/1

\*1: Ei valittavissa < SCN: 🖬 🖄 >- ja < 📿 >-tiloissa.

\*2: Näytetään, kun yhteydessä kauko-ohjain BR-E1:n kanssa (myydään erikseen).

Valikon välilehdet ja vaihtoehdot, jotka näytetään kohdassa [ 🕨 (Toisto)], [ (Asetus)] ja [ \* (Oma valikko)], ovat periaatteessa samat etsinkuvauksessa, kuvaus näytöllä -kuvauksessa ja videokuvauksessa, vaikka pieniä eroja saattaa olla.

### Kuvaus näytöllä (peruskuvaustilat)

### **D**: Kuvaus 1 (punainen)

Sivu Kuvan laatu 128 RAW + L \*1/RAW \*1 Yksittäiskuva / jatkuva kuvaus / itselaukaisu: 10 s / kauko-ohjaus\*2 / itselaukaisu: 2 s / Kuvaustapa 123 itselaukaisu: Jatkuva Kuvien esikatseluaika Pois / 2 s / 4 s / 8 s / Pito 288 Ota kuva ilman korttia Päällä/Pois 287 Punasilmäisyyden Pois/Päällä 183 vähennys

\*1: Ei valittavissa <**SCN: 🛛 🕸**>- ja <@>-tiloissa.

\*2: Näytetään, kun yhteydessä kauko-ohjain BR-E1:n kanssa (myydään erikseen).

### **D**: Kuvaus 2 (punainen)

| Tarkennusmenetelmä | : +Seuranta / Vyöh.tark. / Live 1 pisteen AF | 214 |
|--------------------|----------------------------------------------|-----|
| Kosketuslaukaisin  | Pois/Päällä                                  | 224 |
| Ristikkonäyttö     | Pois / 3x3 ♯ / 6x4  / 3x3+läv.               | 209 |

### Kuvaus etsimellä ja kuvaus näytöllä (luovat kuvaustilat)

#### C: Kuvaus 1 (punainen)

Sivu

|                             | ,                                                                                                    |     |
|-----------------------------|----------------------------------------------------------------------------------------------------|-----|
| Kuvan laatu                 | ▲ L/ ▲ L/ ▲ M/ ▲ M/ ▲ S1/ ▲ S1/ S2/ RAW + ▲ L/ RAW                                                                                                    | 128 |
| Kuvaustapa                  | Yksittäiskuvaus / jatkuva kuvaus / hiljainen<br>yksittäiskuvaus <sup>*1</sup> / hiljainen jatkuva kuvaus <sup>*1</sup> /<br>itselaukaisu: 10 s / kauko-ohjaus <sup>*2</sup> /<br>itselaukaisu: 2 s / itselaukaisu: Jatkuva | 123 |
| Kuvien esikatseluaika       | Pois / 2 s / 4 s / 8 s / Pito                                                                                                    | 288 |
| Ota kuva ilman korttia      | Päällä/Pois                                                                                                    | 287 |
| Tarkennustoiminta*3         | ONE SHOT / AI FOCUS / AI SERVO                                                                                                    | 114 |
| Objektiivin sähköinen<br>MF | Pois kertatarkennuksen jälkeen /<br>Päälle kertatarkennuksen jälkeen                                                                                                    | 118 |

\*1: Ei määritettävissä Kuvaus näytöllä -kuvauksessa.

- \*2: Näytetään, kun yhteydessä kauko-ohjain BR-E1:n kanssa (myydään erikseen).
- \*3: [ONE SHOT/SERVO] tulee voimaan Kuvaus näytöllä -kuvauksessa.

### **D**: Kuvaus 2 (punainen)

| Valotuksen korjaus/<br>Valotushaarukointiasetus | 1/3 tai 1/2 yksikön välein, ±5 yksikköä*<br>(valotushaarukointi ±2 yksikköä)                                                                                                    | 176 |
|-------------------------------------------------|----------------------------------------------------------------------------------------------------|-----|
|                                                 | Reunojen valaistuksen korjaus: Päällä/Pois                                                                                                    |     |
| Objektiivin                                     | Väriaberraation korjaus: Päällä/Pois                                                                                                    | 152 |
| vääristymien korjaus                            | Vääristymien korjaus: Pois/Päällä                                                                                                    | 153 |
|                                                 | Diffraktion korjaus: Päällä/Pois                                                                                                    |     |
| Salamaohjaus                                    | Salamatoiminto / E-TTL II -mittaus /<br>Salamatäsmäys Av-ohjelmalla / Sisäisen salaman<br>asetukset / Ulkoisen salaman asetukset / Ulkoisen<br>salaman C.Fn-asetukset / Nollaa asetukset | 189 |
| Punasilmäisyyden<br>vähennys                    | Pois/Päällä                                                                                                    | 183 |
| ISO-herkkyys                                    | ISO-herkkyyden asetus                                                                                                    | 132 |
| Automaattinen<br>ISO-herkkyys                   | Enint.:400 / Enint.:800 / Enint.:1600 /<br>Enint.:3200 / Enint.:6400 / Enint.:12800 /<br>Enint.:25600                                                                                    | 134 |

\* Näytöllä kuvauksen tai kun [Incomparity in the second second

### C: Kuvaus 3 (punainen)

Sivu

| Mittaustapa                              | Interpretendamente interpretendamente interprete | 172 |
|------------------------------------------|----------------------------------------------------------------------------------------------------|-----|
| Auto Lighting Optimizer                  | Pois / Vähäinen / Normaali / Voimakas                                                                                                    |     |
| (Automaattinen<br>valotuksen optimointi) | Ei käsisäätöisessä valotuksessa                                                                                                    | 149 |
| Valkotasapaino                           | ໝ (Ympäristön etusija) / ໝ w (Valkoisen<br>etusija) / ※/ 兪 / ♣ / ☀ / 柒/ №                                                                                                    | 143 |
| Valkotasapainon säätö                    | Valkotasapainon käsisäätö                                                                                                    | 145 |
| Valkotasapainon                          | Valkotasapainon korjaus: B/A/M/G-asteikko,<br>9 yksikköä kussakin                                                                                                    | 147 |
| siirto/haarukointi                       | Valkotasapainon haarukointi: B/A- ja M/G-<br>asteikot, yhden yksikön välein, ±3 yksikköä                                                                                                    | 148 |
| Väriavaruus                              | sRGB / Adobe RGB                                                                                                    | 159 |

### C: Kuvaus 4 (punainen)

| Kuva-asetukset                          | Automaatti / ESS Vakio / ESP Muotokuva /<br>Maisema / ESP Yksityiskohdat /<br>Mutraali / ESP Todellinen /<br>Mustavalko / ESP Oma asetus 1-3 | 135 |
|-----------------------------------------|----------------------------------------------------------------------------------------------------|-----|
| Pitkän valotuksen<br>kohinanpoisto      | Pois / Automaatti / Päällä                                                                                                    | 151 |
| Kohinan poisto<br>suurella herkkyydellä | Pois / Matala / Normaali / Voimakas /<br>Monikuvan kohinanvaimennus                                                                          | 150 |
| Roskanpoistotieto                       | Tiedonhaku Digital Photo Professional<br>-ohjelmistolla (EOS-ohjelmisto) tapahtuvaa<br>roskanpoistoa varten                                  | 304 |
| Kuvaus näytöllä*                        | Päällä/Pois                                                                                                    | 197 |

\* Ei näytetä näytöllä kuvattaessa.

### C: Kuvaus 5\* (punainen)

| Tarkennusmenetelmä | :+Seuranta / Vyöh.tark. / Live 1 pisteen AF       | 214 |
|--------------------|---------------------------------------------------|-----|
| Kosketuslaukaisin  | Pois/Päällä                                       | 224 |
| Mittausajastin     | 4 s / 8 s / 16 s / 30 s / 1 min / 10 min / 30 min | 209 |
| Ristikkonäyttö     | Pois / 3x3 ♯ / 6x4  / 3x3+läv.                    | 209 |
| Kuvasuhde          | 3:2 / 4:3 / 16:9 / 1:1                            | 210 |

\* Näytetään Kuvaus näytöllä -kuvauksessa.

### E: Toisto 1 (sininen)

Sivu

| Suojaa kuvat                | Suojaa kuvat                                                                                                    | 336 |
|-----------------------------|----------------------------------------------------------------------------------------------------|-----|
| Käännä kuvaa                | Käännä kuvia                                                                                                    | 316 |
| Poista kuvat                | Poista kuvat                                                                                                    | 339 |
| Tulostus                    | Määritä tulostettavat kuvat (DPOF)                                                                                                    | 342 |
| Valokuvakirjan<br>asetukset | Kuvien määrittäminen valokuvakirjaan                                                                                                    | 346 |
| Luovat suotimet             | Rakeinen mustavalk. / Pehmeäpiirto /<br>Kalansilmätehoste / Taiteellinen tehoste /<br>Vesiväritehoste / Lelukameratehoste /<br>Miniatyyritehoste | 356 |

### E: Toisto 2 (sininen)

| Rajaus                    | Rajaa osa kuvasta                                                                                                   | 361 |
|---------------------------|----------------------------------------------------------------------------------------------------|-----|
| Muuta kokoa               | Vähennä JPEG-kuvan pikselimäärää                                                                                    | 359 |
| Luokitus                  | Luokittele kuvat                                                                                                    | 317 |
| Kuvaesitys                | Kuvan näyttöaika / Toista / Vaihtotehoste /<br>Taustamusiikki                                                       | 330 |
| Aseta kuvien<br>hakuehdot | Luokitus / Päiväys / Kansio / Suojaa /<br>Tiedostotyyppi                                                            | 320 |
| Kuvien haku 🖄             | 1 kuva / 10 kuvaa / Ohita määrätty määrä kuvia<br>/ Päiväys / Kansio / Videot / Stillkuvat / Suojattu<br>/ Luokitus | 311 |

### E: Toisto 3 (sininen)

| AF-pistenäyttö    | Pois/Päällä    | 349 |
|-------------------|----------------|-----|
| Histogramminäyttö | Kirkkaus / RGB | 353 |
| HDMI-ohjaus       | Pois/Päällä    | 334 |

| T. Aselus I (Reitaineir)             |                                                                                                    | Sivu |
|--------------------------------------|----------------------------------------------------------------------------------------------------|------|
| Valitse kansio                       | Luo ja valitse kansio                                                                                                    | 290  |
| Kuunanunanainti                      | Numerointi: Jatkuva / Auto.nollaus                                                                                                    | 292  |
| Kuvanumerointi                       | Manuaalinen nollaus                                                                                                    | 294  |
| Automaattinen kääntö                 | Päällä 🗅 📃 / Päällä 🖳 / Pois                                                                                                    | 297  |
| Alusta kortti                        | Poista kortin tiedot alustamalla                                                                                                    | 68   |
| Eye-Fi-asetukset                     | Näkyvissä, kun erikseen myytävä<br>Eye-Fi-kortti on asetettu                                                                                                    | 387  |
| Langattomat<br>tiedonsiirtoasetukset | Wi-Fi-asetukset<br>Wi-Fi/NFC-yhteys / Salasana / Yhteyshistoria /<br>MAC-osoite                                                                                   |      |
|                                      | Wi-Fi-toiminto:<br>Kuvansiirto kamerasta toiseen /<br>Yhteys älypuhelimeen / Kauko-ohjaus<br>(EOS Utility) / Tulosta Wi-Fi-tulostimella /<br>Lähetä Web-palveluun | _*   |
|                                      | Bluetooth-toiminto:<br>Bluetooth-toiminto / Yhteensovitus / Tarkista/<br>poista yhteystiedot / Bluetooth-osoite                                                   |      |
|                                      | Lähetä kuvia älypuhelimeen                                                                                                    |      |
|                                      | Lempinimi                                                                                                    |      |
|                                      | Nollaa asetukset                                                                                                    |      |

### **Y**: Asetus 1 (keltainen)

Sivu

\* Katso tiedot Wi-Fi (langaton tiedonsiirto) -toiminnon käyttöoppaasta.

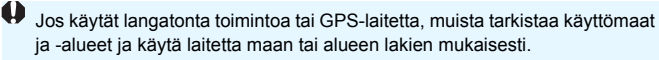

### **Y**: Asetus 2 (keltainen)

|                                         |                                                                                                | oivu |
|-----------------------------------------|------------------------------------------------------------------------------------------------|------|
| Virrankatkaisu                          | 10 s / 30 s / 30 s / 1 min / 2 min /<br>4 min. / 8 min. / 15 min. / Pois                       | 288  |
| LCD:n kirkkaus                          | Säädä kirkkautta (seitsemän tasoa)                                                             | 289  |
| LCD pois/päällä* <sup>1</sup>           | Laukaisin / Laukaisin/DISP / Pysyy päällä                                                      | 301  |
| Päivä/aika/vyöhyke                      | Päivä (vuosi, kuukausi, päivä) / Aika (tunnit,<br>minuutit, sekunnit) / Kesäaika / Aikavyöhyke | 44   |
| Kieli 🖟                                 | Valitse käyttöliittymän kieli                                                                  | 47   |
| GPS-laitteen<br>asetukset* <sup>2</sup> | Pois / GPS-vastaanotin / älypuhelin                                                            | 282  |

Qivar

\*1: Ei näytetä Kuvaus näytöllä -kuvauksessa eikä videokuvauksessa.

\*2: Määritettävissä, kun GPS-vastaanotin GP-E2 (myydään erikseen) on liitetty tai kun kamera on yhteydessä älypuhelimeen.

### **Y: Asetus 3** (keltainen)

|                     | ,                                       |     |
|---------------------|-----------------------------------------|-----|
| Videojärjestelmä    | NTSC / PAL                              | 333 |
| Kosketusohjaus      | Normaali / Herkkä / Pois                | 67  |
| Vaihda 💷 / Ӿ -pain. | Pois/Päällä                             | 119 |
| Äänimerkki          | Päällä / Kosketa 戌 / Pois               | 287 |
| Akun tietojen       | Varausta jäljellä / latautumiskyky      | 380 |
| Kennon puhdistus    | Automaattinen puhdistus 井 : Päällä/Pois | 302 |
|                     | Puhdista nyt .ṫ <u></u> _+              |     |
|                     | Puhdistus käsin                         | 306 |

Sivu

### **Y: Asetus 4** (keltainen)

| Valinnaiset toiminnot<br>(C.Fn) | Kameran toimintojen mukauttaminen                                                                               | 366 |
|---------------------------------|----------------------------------------------------------------------------------------------------|-----|
| Nollaa asetukset                | Kamera-asetusten nollaus / Nollaa Valinnaiset toiminnot                                                         | 298 |
| Tekijänoikeustiedot             | Näytä tekijänoikeustiedot / Kirjoita tekijän nimi /<br>Anna tekijänoikeustiedot / Poista<br>tekijänoikeustiedot | 295 |
| Oppaan / ohjelmiston<br>URL     | QR-koodi lataussivua varten                                                                                     | 5   |
| Sertifiointilogon näyttö        | Näyttää joitakin kameran sertifiointilogoja                                                                     | 379 |
| Ohjelmistoversio*               | Laiteohjelman päivittäminen                                                                                     | -   |

\* Ei näytetä näytöllä kuvattaessa tai videokuvauksessa.

Laiteohjelmiston vahingossa tapahtuvan päivityksen estämiseksi asetuksen
 ohjelm.versio] valitseminen poistaa kosketusohjauksen käytöstä.

### D: Näytä tasoasetukset (sininen vihreä)

| Kuvausnäyttö* | Ohjattu / Vakio | 52 |
|---------------|-----------------|----|
| Valikkonäyttö | Ohjattu / Vakio | 54 |
| Tilaopas*     | Päällä/Pois     | 55 |
| Toiminto-opas | Päällä/Pois     | 56 |

\* Ei voida määrittää Kuvaus näytöllä -kuvauksessa eikä videokuvauksessa.

### ★: Oma valikko\* (vihreä)

| Lisää Oma valikko -<br>välilehti         | Lisää Oma valikko -välilehdet 1–5                                                         | 373 |
|------------------------------------------|-------------------------------------------------------------------------------------------|-----|
| Poista kaikki Oma<br>valikko -välilehdet | Poista kaikki Oma valikko -välilehdet                                                     | 376 |
| Poista kaikki kohteet                    | Poista kaikki kohteet Oma valikko -välilehdiltä<br>1–5                                    | 376 |
| Valikkonäyttö                            | Normaali näyttö / Näytä Oma valikko -<br>välilehdellä / Näytä vain Oma valikko -välilehti | 377 |

\* Ei näytetä, kun [ C: Valikkonäyttö]-asetuksena on [Ohjattu].

### Mideokuvaus

### D: Kuvaus 1 (punainen)

| <b>A. Ruvaus</b> I (punamen)        |                                                                                                    | Sivu |
|-------------------------------------|----------------------------------------------------------------------------------------------------|------|
| Videon tallennuskoko                | • 1920x1080 / 1280x720 / 640x480<br>• NTSC: 59,94p / 29,97p / 23,98p<br>PAL: 50,00p / 25,00p<br>• Normaali / Kevyt | 245  |
| Digitaalizoom                       | Pois / noin 3–10x zoom                                                                                             | 248  |
| Äänen tallennus*                    | Äänen tallennus: Automaatti / Käsinsäätö / Pois                                                                    |      |
|                                     | Äänitaso                                                                                                    | 271  |
|                                     | Tuulisuoja: Automaatti / Pois                                                                                      |      |
|                                     | Vaimennus: Pois/Päällä                                                                                             |      |
| Objektiivin<br>vääristymien korjaus | Reunojen valaistuksen korjaus: Päällä/Pois                                                                         | 150  |
|                                     | Väriaberraation korjaus: Päällä/Pois                                                                               | 155  |
| Objektiivin sähköinen<br>MF         | Pois kertatarkennuksen jälkeen /<br>Päälle kertatarkennuksen jälkeen                                               | 118  |

0:....

\* Peruskuvaustiloissa [Äänen tallennus]-asetuksen vaihtoehtoina ovat [Päälle/Pois].

### C: Kuvaus 2 (punainen)

| Valotuksen korjaus                                       | 1/3 tai 1/2 yksikön välein, ±3 yksikköä | 176        |
|----------------------------------------------------------|-----------------------------------------|------------|
| V∰ISO-herkkyys*                                          | ISO-herkkyyden asetus                   | 132<br>277 |
| Matter ISO                                               | Enintään: 6400 / Enintään: 12800        | 277        |
| Auto Lighting                                            | Pois / Vähäinen / Normaali / Voimakas   |            |
| Optimizer<br>(Automaattinen<br>valotuksen<br>optimointi) | Ei käsisäätöisessä valotuksessa         | 149        |

\* Vain käsisäätöisessä valotuksessa.

### C: Kuvaus 3 (punainen)

Sivu

| Kuva-asetukset            | Automaatti / ESS Normaali /<br>ESP Muotokuva / ESS Maisema /<br>ESP Yksityiskohdat / ESS Neutraali /<br>ESS Todellinen / ESS Mustavalko<br>ESS Oma asetus 1–3 | 135 |
|---------------------------|----------------------------------------------------------------------------------------------------|-----|
| Valkotasapaino            | ໝ (Ympäristön etusija) / ໝw (Valkoisen<br>etusija) / 業/兪/ ▲/ 涞/ 涞/ \$/ №                                                                                      | 143 |
| Valkotasapainon<br>säätö  | Valkotasapainon käsisäätö                                                                                                    | 145 |
| Valkotasapainon<br>siirto | B/A/M/G-asteikko, 9 yksikköä kussakin                                                                                                    | 147 |

### **D**: Kuvaus 4\* (punainen)

| Videon<br>servotarkennus | Päällä/Pois                                            | 273 |
|--------------------------|--------------------------------------------------------|-----|
| Tarkennusmenetelmä       | C+Seuranta / Vyöh.tark. / Live 1 pisteen AF            | 274 |
| Mittausajastin           | 4 s / 8 s / 16 s / 30 s / 1 min /<br>10 min. / 30 min. | 274 |
| Ristikkonäyttö           | Pois / 3x3 ♯ / 6x4  / 3x3+läv.                         | 275 |
| -painikkeen<br>toiminto  | ®af/-/@/-/®af/'₩/@/'₩                                  | 275 |

\* Peruskuvaustiloissa nämä valikkotoiminnot näkyvät [2]-välilehdessä.

### C: Kuvaus 5\* (punainen)

|                              | Videokollaasi: Pois/Päällä                                                                       |     |
|------------------------------|--------------------------------------------------------------------------------------------------|-----|
| Videokollaasi                | Albumin asetukset: Luo uusi albumi /<br>Lisää jo olevaan albumiin                                | 261 |
|                              | Näytä vahvistusviesti: Päällä/Pois                                                               |     |
| Nopeutettu video             | Pois / Päällä (Aikaväli / Kuvien määrä /<br>Autom.valotus / LCD auto.katk. / Äänim.<br>kun kuva) | 254 |
| Kuvaus kauko-<br>ohjauksella | Pois/Päällä                                                                                      | 276 |

\* Peruskuvaustiloissa nämä valikkotoiminnot näkyvät [13]-välilehdessä.

### Vianmääritysopas

Jos kamerassa ilmenee ongelma, etsi ratkaisua ensin tästä vianmääritysoppaasta. Jos et pysty ratkaisemaan ongelmaa tämän vianmääritysoppaan avulla, ota yhteys jälleenmyyjään tai lähimpään Canon-huoltoon.

### Virtaongelmat

### Akku ei lataudu.

• Älä käytä muita akkuja kuin aitoa Canon-akkua LP-E17.

### Akkulaturin merkkivalo vilkkuu.

 Jos (1) akkulaturissa tai akussa on ongelma tai (2) akun (muun kuin Canon-akun) tietoja ei näy, oikosulkusuoja lopettaa lataamisen ja oranssi merkkivalo vilkkuu. Tilanteessa (1) irrota laturin virtapistoke pistorasiasta. Irrota akku ja kiinnitä se sitten uudelleen laturiin. Odota 2–3 minuuttia ja kytke virtapistoke uudelleen pistorasiaan. Jos ongelma ei poistu, ota yhteys jälleenmyyjään tai lähimpään Canonhuoltoon.

## Kamera ei aktivoidu, vaikka virtakytkin on käännetty asentoon <0N>.

- Varmista, että akku on asetettu oikein kameraan (s. 38).
- Varmista, että korttipaikan/akkutilan kansi on suljettu (s. 38).
- Lataa akku (s. 36).
- Paina <DISP>-painiketta (s. 70).

# Käyttövalo vilkkuu edelleen, vaikka virtakytkin on käännetty asentoon <OFF>.

 Jos virta katkaistaan, kun kuvaa tallennetaan kortille, käyttövalo palaa tai jatkaa vilkkumista muutaman sekunnin ajan. Kun kuvan tallennus on valmis, virta katkeaa automaattisesti.

### [Yhteyshäiriö. Onko akussa/akuissa Canon-logo?] tulee näkyviin.

- Älä käytä muita akkuja kuin aitoa Canon-akkua LP-E17.
- Poista akku ja aseta se takaisin paikalleen (s. 38).
- Jos akun sähköliitännät ovat likaisia, puhdista ne pehmeällä liinalla.

### Akku tyhjenee nopeasti.

- Käytä täyteen ladattua akkua (s. 36).
- Akun suorituskyky voi olla heikentynyt. Kohdasta [¥3: Akun tiedot], jos haluat tarkistaa akun latautumiskyvyn (s. 380). Jos akun suorituskyky on heikko, vaihda akku uuteen.
- Seuraavat toimenpiteet vähentävät mahdollisten otosten lukumäärää:
  - · Laukaisimen pitäminen puoliväliin painettuna pitkään.
  - Automaattitarkennuksen ottaminen käyttöön usein ottamatta kuvaa.
  - Image Stabilizer (Kuvanvakain) -objektiivin käyttäminen.
  - · LCD-näytön käyttäminen usein.
  - Näytöllä kuvauksen tai videokuvauksen käyttäminen pitkään.
  - · Bluetooth-toiminnon käyttäminen.
  - · Wi-Fi-toiminnon käyttäminen.
  - · Eye-Fi-kortin tiedonsiirtotoiminto on käytössä.

### Kameran virta katkeaa itsestään.

- Virrankatkaisu on käytössä. Jos et halua käyttää automaattista virrankatkaisua, valitse [¥2: Virrankatkaisu]-kohdan asetukseksi [Pois] (s.288).
- Vaikka [**Ý2: Virrankatkaisu**]-asetus olisi [**Pois**], LCD-näyttö sammuu, kun kamera on ollut käyttämättömänä 30 minuuttia (Kameran virta ei katkea.) Käynnistä LCD-näyttö <**INFO**>-painikkeella.

### Kuvausongelmat

### Objektiivia ei voi kiinnittää.

Kamerassa ei voi käyttää EF-M-objektiiveja (s. 48).

### Kuvia ei voi ottaa eikä tallentaa.

- Varmista, että kortti on asetettu oikein (s. 38).
- Liu'uta kortin kirjoitussuojauskytkin Kirjoita/Poista-tilaan (s. 38).
- Jos kortti on täynnä, vaihda kortti tai vapauta tilaa poistamalla tarpeettomat kuvat (s. 38, 339).
- Et voi ottaa kuvaa, kun tarkennuksen ilmaisin < >> vilkkuu etsimessä kertatarkennuksen aikana. Tarkenna uudelleen automaattisesti painamalla laukaisin puoliväliin tai käytä käsintarkennusta (s. 51, 122).

### Korttia ei voi käyttää.

 Jos korttiin liittyvä virheilmoitus tulee näkyviin, katso lisätietoja sivulta 40 tai 427.

# Virheilmoitus näytetään, kun kortti asetetaan toiseen kameraan.

 SDXC-korteissa käytetään exFAT-järjestelmää. Jos alustat kortin tässä kamerassa ja asetat sen toiseen kameraan, näyttöön saattaa tulla virheilmoitus eikä korttia voi ehkä käyttää.

### Kuva on epätarkka tai sumea.

- Aseta objektiivissa oleva tarkennustavan valintakytkin <AF>-asentoon (s. 48).
- Estä kameran tärähtäminen painamalla laukaisinta varovasti (s. 50–51).
- Jos objektiivissa on Image Stabilizer (Kuvanvakain), aseta IS-kytkin asentoon <0N>.
- Heikossa valaistuksessa valotusaika voi pidentyä. Käytä lyhyempää valotusaikaa (s. 164), määritä suurempi ISO-herkkyys (s. 132), käytä salamaa (s. 182) tai käytä jalustaa.

### En saa lukittua tarkennusta enkä voi sommitella kuvaa.

 Aseta tarkennustoiminnaksi kertatarkennus. Tarkennuksen lukitusta ei voi käyttää jatkuvassa tarkennustilassa tai tarkennustoiminnan aikana vaihtuvassa tarkennustilassa (s. 114).

### Vaakajuovia näkyy, tai valotus tai värisävy näyttää oudolta.

 Vaakajuovia (kohinaa) tai epäsäännöllinen valotus saattaa johtua loistevalaisimista, LED-lampuista tai muista valonlähteistä etsinkuvauksen tai Kuvaus näytöllä -kuvauksen aikana. Myös valotus tai värisävy voi epäonnistua. Pitkä valotusaika voi pienentää ongelmaa

### Vakiovalotus ei onnistu tai valotus on epätasaista.

 Jos käytät etsimellä tai näytöllä kuvauksessa TS-E-objektiivia (lukuun ottamatta malleja TS-E17mm f/4L ja TS-E24mm f/3.5L II) ja siirrät tai kallistat objektiivia tai jos käytät loittorengasta, vakiovalotusta ei ehkä saavuteta tai valotus voi olla epätasainen.

### Jatkuva kuvaus toimii hitaasti.

 Jatkuvan kuvauksen suurin nopeus voi hidastua esimerkiksi valotusajan, aukon, kuvausolosuhteiden, kirkkauden, objektiivin, salaman käytön, lämpötilan, akun tyypin, akun varaustason tai kuvaustoimintojen asetusten mukaan. Lisätietoja on sivulla 124.

### Jatkuvan kuvauksen maksimijakso on pienempi.

 Jos kuvaat kohdetta, jossa on tarkkoja yksityiskohtia (kuten nurmikko), tiedostokoko on suurempi ja maksimijakso voi olla pienempi kuin mitä sivulla 129 on mainittu.

### ISO 100 -arvoa ei voi määrittää.

 Kohdassa [¥4: Valinnaiset toiminnot (C.Fn)], jos [4: Ensisijainen huippuvalotoisto]-asetuksena on [1:Päällä], ISO 100 -arvoa ei voi määrittää. Jos [0:Pois] on valittu, ISO 100 -arvon voi määrittää (s. 367). Tämä koskee myös videokuvausta (s. 239).

### Laajennettuja ISO-herkkyyksiä ei voi valita.

 Kohdassa [¥4: Valinnaiset toiminnot (C.Fn)], jos [4: Ensisijainen huippuvalotoisto] -asetuksena on [1:Päällä], asetettava ISO-herkkyysalue on ISO 200–ISO 25600 (enintään ISO 12800 videokuvauksessa), vaikka [2: ISO-laajennus]-asetuksena olisi [1:Päällä]. Jos [0:Pois] on asetettu kohdassa [4: Ensisijainen huippuvalotoisto], [H]-asetuksen voi määrittää (s. 367). Tämä koskee myös videokuvausta (s. 239).

# Auto Lighting Optimizer (Automaattinen valotuksen optimointi) -asetusta ei voi määrittää.

 Kohdassa [¥4: Valinnaiset toiminnot (C.Fn)], jos [4: Ensisijainen huippuvalotoisto]-asetuksena on [1:Päällä], Auto Lighting Optimizer (Automaattinen valotuksen optimointi) -asetusta ei voi määrittää. Jos asetuksena on [0:Pois], Auto Lighting Optimizer (Automaattinen valotuksen optimointi) -asetuksen voi määrittää (s. 367).

## Vaikka määrittäisin pienemmän valotuksen korjauksen, kuva on kirkas.

 Määritä [13: Auto Lighting Optimizer/13: Autom. valotuksen optimointi]-asetukseksi [Pois]. Jos asetuksena on [Normaali] [Matala] [Voimakas], kuva saattaa olla kirkas, vaikka valotuksen korjausta tai salaman valotuskorjausta pienennettäisiin (s. 149).

### Kun käytän < Av>-tilaa ja salamaa, valotusaika pitenee.

 Jos kuvaat illalla ja tausta on tumma, valotusaika pitenee automaattisesti (hidas täsmäys), jotta sekä kohde että tausta valottuvat kunnolla. Voit estää pitkän valotusajan asettamalla kohdassa [D2: Salamaohjaus] asetuksen [Salamatäsmäys Av-ohjelmalla] arvoksi [1/200–1/60 sek. autom.] tai [1/200 sek. (kiinteä)] (s. 190).

### Sisäinen salama nousee esiin automaattisesti.

### Sisäinen salama ei välähdä.

 Jos käytät sisäistä salamaa liian usein liian lyhyen ajan kuluessa, salaman toiminta saattaa keskeytyä hetkeksi valoa tuottavan yksikön suojaamiseksi.

### Ulkoinen salama välähtää aina täydellä teholla.

- Jos käytät muuta kuin EX-sarjan Speedlite-salamaa, salama välähtää aina täydellä teholla (s. 188).
- Kohdassa [D2: Salamaohjaus], jos [Salaman mittaustapa]
   -asetuksena kohdassa [Ulk. salaman C.Fn-asetukset]
   on [TTL-salamamittaus] (automaattisalama), salama välähtää aina
   täydellä teholla (s. 194).

### Salaman valotuskorjausta ei voi määrittää ulkoiselle Speedlite-salamalle.

 Jos salaman valotuskorjaus on määritetty ulkoiselle Speedlitesalamalle, korjausmäärää ei voi määrittää kamerassa. Kun ulkoisen Speedlite-salaman valotuskorjaus poistetaan (arvoksi määritetään 0), salaman valotuskorjauksen voi määrittää kamerassa.

### Nopeaa täsmäystä ei voi määrittää < Av>-tilassa.

 Kohdassa [D2: Salamaohjaus], aseta [Salamatäsmäys Av-ohjelmalla]-asetukseksi [Automaatti] (s. 190).

### Kamera pitää ääntä, kun sitä ravistaa.

 Kamerasta saattaa kuulua vaimeaa ääntä, kun kameran sisäinen mekanismi liikkuu hieman.

## Näytöllä kuvauksen aikana kuuluu kaksi sulkimen laukaisun ääntä.

 Jos käytät salamaa, kuulet kaksi sulkimen laukaisun ääntä aina, kun kuvaat (s. 198).

### Näytöllä kuvauksen aikana näkyy valkoinen 🕅 -kuvake tai punainen 🕅 -kuvake.

 Se tarkoittaa, että kameran sisäinen lämpötila on korkea. Jos valkoinen < >-kuvake näkyy, stillkuvan kuvanlaatu saattaa heiketä. Jos punainen < >-kuvake näkyy, kuvaus näytöllä lopetetaan pian automaattisesti (s. 230).

### Videokuvauksen aikana näkyy punainen 🔟-kuvake.

 Se tarkoittaa, että kameran sisäinen lämpötila on korkea. Jos punainen < -kuvake näkyy, se tarkoittaa, että videokuvaus lopetetaan pian automaattisesti (s. 278).

### Videokuvaus päättyy itsestään.

- Jos kortin tallennusnopeus on hidas, videon kuvaaminen loppuu automaattisesti. Tietoja korteista, joille voi tallentaa videoita, on sivulla 8. Kortin kirjoitusnopeuden voi tarkistaa kortin valmistajan verkkosivuilta.
- Kun videon kuvausaika on 29 minuuttia 59 sekuntia, videon kuvaus päättyy automaattisesti.

### ISO-herkkyyttä ei voida asettaa videokuvaukselle.

 Muissa kuin < M>-kuvaustilassa ISO-herkkyys asetetaan automaattisesti.

<M>-tilassa voit määrittää ISO-herkkyyden manuaalisesti (s. 239).

### Valotus muuttuu videokuvauksen aikana.

- Jos muutat valotusaikaa tai aukkoa videokuvauksen aikana, valotuksen muutokset saattavat tallentua.
- Objektiivin zoomaus videokuvauksen aikana saattaa muuttaa valotusta huolimatta siitä, muuttuuko objektiivin suurin aukko. Sen vuoksi valotuksen muutokset saattavat tallentua.

### Kohde näyttää vääristyneeltä videokuvauksen aikana.

 Jos siirrät kameraa vasemmalle tai oikealle tai kuvaat liikkuvaa kohdetta, kuva voi vääristyä.

### Kuva välkkyy tai vaakajuovia näkyy videokuvauksen aikana.

 Loisteputket, LED-lamput tai muut valonlähteet voivat aiheuttaa välkyntää, vaakajuovia (kohinaa) tai epäsäännöllisen valotuksen videokuvauksen aikana. Myös valotuksen (kirkkaus) tai värisävyn heilahteluja voi tallentua. Ongelma saattaa poistua käytettäessä pitkää valotusaikaa <M>-tilassa.

### Wi-Fi

### Wi-Fi-asetusta ei voi määrittää.

 Jos kamera on yhdistetty tietokoneeseen tai muuhun laitteeseen liitäntäkaapelilla, Wi-Fi-toimintoja ei voi määrittää.

([**1: Langatt. tiedonsiirtoasetukset**] näkyy harmaana.) Irrota liitäntäkaapeli ennen asetusten määrittämistä.

Katso tiedot Wi-Fi (langaton tiedonsiirto) -toiminnon käyttöoppaasta.

### Toimintaongelmat

### Kameran painike tai valitsin ei toimi odotetusti.

- Kohdassa [**Ý**4: Valinnaiset toiminnot (C.Fn)], tarkista
   [9: Määritä SET-painike]-asetus (s. 371).

### Kosketusnäyttöä käytettäessä äänimerkki kuuluu vaimeammin.

Tarkista, peitätkö kaiuttimen sormellasi (s. 28).

### Kosketusnäytön käyttö ei onnistu.

 Tarkista, onko [¥3: Kosketusohjaus]-asetuksena [Normaali] tai [Herkkä] (s. 67).

### Näyttöongelmat

### Valikkonäytössä näkyy vain muutamia välilehtiä ja komentoja.

- Jotkin välilehdet ja valikkokohdat eivät näy peruskuvaustiloissa. Valitse kuvaustilaksi jokin luova kuvaustila (s. 60).
- [★]-välilehdessä [Valikkonäyttö]-asetuksena on [Näytä vain Oma valikko -välil] (s. 377).

### Tiedostonimen ensimmäinen merkki on alaviiva ("\_").

 Määritä väriavaruudeksi sRGB. Jos Adobe RGB on määritetty, ensimmäinen merkki on alaviiva (s. 159).

### Tiedostonimet alkavat "MVI\_".

Kyseessä on videotiedosto (s. 294).

### Kuvanumerointi ei ala luvusta 0001.

 Jos kortilla on aiemmin tallennettuja kuvia, kuvatiedostojen numerointi ei ehkä ala arvosta 0001 (s. 294).

#### Kuvauspäivä ja -aika ovat väärät.

- Varmista, että oikea päiväys ja kellonaika on määritetty (s. 44).
- Tarkista aikavyöhyke ja kesäaika (s. 44).

### Päiväystä ja kellonaikaa ei näy kuvassa.

 Kuvauspäivää ja -aikaa ei näy kuvassa. Päiväys ja kellonaika tallennetaan kuvatietoihin kuvaustietoina. Voit tulostaa päiväyksen ja kellonajan kuvaan käyttämällä kuvaustietoihin tallennettua päiväystä ja kellonaikaa (s. 342).

### Näytössä näkyy [###].

 Jos kortin kuvamäärä ylittää kuvien enimmäismäärän, jonka kamera voi näyttää, näytössä näkyy [###] (s. 319).

### Kuva ei näy selkeästi LCD-näytössä.

- Jos LCD-näyttö on likainen, puhdista se pehmeällä liinalla.
- LCD-näyttö voi hidastua tai pimetä kokonaan matalissa tai korkeissa lämpötiloissa. Se palaa normaaliksi huoneenlämmössä.

### [Eye-Fi-asetukset] ei näy.

- Eye-Fi-asetukset] näkyy vain, kun Eye-Fi-kortti on asetettu kameraan. Jos Eye-Fi-kortin kirjoitussuojaus on LOCK-asennossa, kortin yhteyden tilaa ei voi tarkistaa eikä Eye-Fi-siirtotoimintoa voi poistaa käytöstä (s. 387).
- Jos [Wi-Fi]-asetuksena on [Päällä] kohdassa [Wi-Fi-asetukset] kohdassa [¥1: Langatt. tiedonsiirtoasetukset], [Eye-Fi-asetukset] ei ole valittavissa, vaikka Eye-Fi-kortti on asetettu.

### Toisto-ongelmat

### Osa kuvasta vilkkuu mustana.

 Kyseessä on ylivalotusvaroitus (s. 353). Ylivalottuneet alueet, joilta kirkkaiden kohtien yksityiskohdat katoavat, vilkkuvat.

### Kuvaa ei voi poistaa.

Jos kuva on suojattu, sitä ei voi poistaa (s. 336).

### Videota ei voi toistaa.

Tietokoneessa muokattuja videoita ei voi toistaa kamerassa.

# Käyttöääni ja mekaaninen ääni kuuluvat videon toiston aikana.

 Jos muutat kameran valitsimen tai objektiivin asentoa videokuvaamisen aikana, myös käyttöäänet tallentuvat. Suosittelemme suunnatun stereomikrofonin DM-E1 (myydään erikseen) käyttämistä (s. 271).

### Video näyttää pysähtyvän hetkeksi.

 Jos valotus muuttuu äkillisesti videokuvauksen aikana automaattivalotusta käytettäessä, tallennus pysähtyy hetkeksi, kunnes kirkkaus tasaantuu. Kuvaa tässä tapauksessa <M>-tilassa (s. 238).

### Televisiossa ei näy kuvaa.

- Varmista, että [¥3: Videojärjest.]-asetus on valittu oikein vaihtoehdoista [NTSC] ja [PAL] (television videojärjestelmän mukaisesti).
- Varmista, että HDMI-kaapelin liitin on asetettu kunnolla paikalleen (s. 333).

### Yksittäiselle videolle on useita videotiedostoja.

 Jos videotiedoston koko saavuttaa 4 Gt, toinen videotiedosto luodaan automaattisesti (s. 247). Jos kuitenkin käytät kameralla alustettua SDXC-korttia, voit tallentaa videon yhdeksi tiedostoksi, vaikka sen koko ylittää 4 Gt.

### Kortinlukija ei tunnista korttia.

 Kortinlukijan ja tietokoneen käyttöjärjestelmän mukaan SDXC-kortteja ei ehkä tunnisteta oikein. Yhdistä tässä tapauksessa kamera ja tietokone liitäntäkaapelilla ja siirrä kuvat tietokoneeseen EOS Utility -ohjelmistolla (EOS-ohjelmisto, s. 444).

### Kuvan kokoa ei voi muuttaa.

 Tässä kamerassa et voi muuttaa JPEG S2- tai RAW-kuvien kokoa (s. 359).

### Kuvaa ei voi rajata.

• Tässä kamerassa et voi rajata RAW-kuvia (s. 361).

### Kuvassa näkyy punainen ruutu.

• [E3: AF-pistenäyttö] -asetuksena on [Päällä] (s. 349).

### Kuvassa ei näy punaista ruutua.

- Vaikka [E3: AF-pistenäyttö] -asetuksena olisi [Päällä] (s. 349), punaista ruutua ei näy seuraavissa kuvissa:
  - monikuvan kohinanvaimennuksella otetut kuvat (s. 150)
  - · vääristymien korjauksella otetut kuvat (s. 155)
  - kuvat, jotka otettu asetuksella < SCN: ∰ ⊠ ﷺ > tai < ⊘ : vier vier vier vier >
  - rajatut kuvat (s. 361)
  - kuvat, joihin on käytetty kalansilmätehostetta kuvan ottamisen jälkeen (s. 356).

### Kuvassa näkyy valopisteitä.

Kuvissa saattaa näkyä valkoisia, punaisia, sinisiä tai muita värillisiä valopilkkuja, jos kosmiset säteet tms. vaikuttavat kennoon. Niiden vaikutusta voi vähentää valitsemalla [Puhdista nyt , + ] kohdassa [+3: Kennon puhdistus ] (s. 302).

### Kennon puhdistusongelmat

### Suljinääni kuuluu kennon puhdistuksen aikana.

 Kun valitset [Puhdista nyt , - ], sulkimesta kuuluu mekaaninen ääni, mutta kuvaa ei oteta (s. 302).

### Automaattinen kennon puhdistus ei toimi.

 Jos käännät virtakytkimen toistuvasti asentoon <0N> ja <0FF> lyhyin väliajoin, kuvake <., + ei ehkä näy (s. 42).</li>

### Tietokoneyhteysongelmat

### Tiedonsiirto kameran ja tietokoneen välillä ei toimi.

Kun käytät EOS Utility -ohjelmistoa (EOS-ohjelmisto), määritä
 [**1**5: Nopeutettu video]-asetukseksi [**Pois**] (s. 254).

### En voi siirtää kuvia tietokoneeseen.

- Asenna EOS-ohjelmisto tietokoneeseen (s. 444).
- Wi-Fi-yhteyden aikana kameraa ei voi kytkeä tietokoneeseen liitäntäkaapelilla.

### Virhekoodit

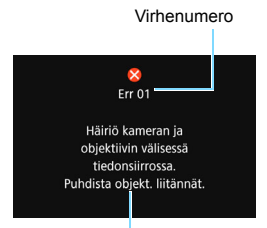

Jos kamerassa on ongelma, virheilmoitus näytetään. Noudata näytön ohjeita.

Syy ja toimenpiteet

| Numero                                     | Virheilmoitus ja ratkaisu                                                                                                    |
|--------------------------------------------|----------------------------------------------------------------------------------------------------|
| 01                                         | Häiriö kameran ja objektiivin välisessä tiedonsiirrossa.<br>Puhdista objekt. liitännät.                                            |
|                                            | Puhdista kameran ja objektiivin sähköliitännät, käytä Canon-<br>objektiivia tai irrota akku ja aseta se uudelleen (s. 27, 48, 38). |
| 02                                         | Korttia ei voi käyttää. Aseta uudelleen/vaihda kortti tai alusta<br>kortti kamerassa.                                              |
|                                            | Poista kortti ja aseta se uudelleen paikalleen, vaihda kortti tai alusta<br>kortti (s. 38, 68).                                    |
|                                            | Ei voi tallentaa kuvia, kortti on täynnä. Vaihda kortti.                                                                           |
| 04                                         | Vaihda kortti, poista tarpeettomia kuvia tai alusta kortti<br>(s. 38, 339, 68).                                                    |
| 05                                         | Sisäinen salama ei pääse nousemaan ylös. Katkaise kamerasta<br>virta ja kytke se uudelleen.                                        |
|                                            | → Käytä virtakytkintä (s. 42).                                                                                                    |
| 06                                         | Kennoa ei voitu puhdistaa. Katkaise kamerasta virta ja kytke se<br>uudelleen.                                                      |
|                                            | → Käytä virtakytkintä (s. 42).                                                                                                    |
| 10, 20<br>30, 40<br>50, 60<br>70, 80<br>99 | Kuvaus ei ole mahdollista virheen takia. Katkaise kamerasta virta<br>ja kytke se uudelleen tai vaihda akku.                        |
|                                            | Katkaise ja kytke virta virtakytkimellä, irrota akku ja aseta se<br>uudelleen tai käytä Canon-objektiivia (s. 42, 38, 48).         |

\* Jos virhe ei poistu, vaikka noudatat edellä annettuja ohjeita, kirjoita ylös virhekoodin numero ja ota yhteys lähimpään Canon-huoltoon.

### **Tekniset tiedot**

| • Tyyppi                       |                                                                                                    |
|--------------------------------|----------------------------------------------------------------------------------------------------|
| Тууррі:                        | Automaattisella tarkennuksella ja valotuksella (AF/AE)<br>varustettu digitaalinen SLR (Single-Lens Reflex)<br>-kamera, jossa on sisäänrakennettu salama |
| Tallennusväline:               | SD-/SDHC*-/SDXC*-muistikortit<br>* UHS-I-kortit tuettuja                                                                                                |
| Kuvakennon koko:               | Noin 22,3 x 14,9 mm                                                                                                    |
| Yhteensopivat<br>objektiivit:  | Canon EF -objektiivit (EF-S-objektiivit mukaan lukien)<br>* Ei EF-M-objektiivit                                                                         |
|                                | (35 mm:n filmiä vastaava kuvakulma on sellaisen<br>objektiivin kuvakulma, jonka polttoväli on noin 1,6 kertaa<br>ilmoitettu polttoväli.)                |
| Objektiivin kiinnitys:         | Canon EF -kiinnitys                                                                                                    |
| Kuvakenno                      |                                                                                                    |
| Тууррі:                        | CMOS-kenno                                                                                                    |
| Teholliset pikselit:           | Noin 24,2 megapikseliä                                                                                                    |
|                                | * Pyöristetty lähimpään 100 000 pikseliin.                                                                                                    |
| Kuvasuhde:                     | 3:2                                                                                                    |
| Pölynpoisto:                   | Automaattinen, manuaalinen, roskanpoistotietojen lisääminen                                                                                             |
| • Tallennusjärjestelmä         | i                                                                                                    |
| Tallennusmuoto:<br>Kuvatyypit: | Design rule for Camera File System (DCF) 2.0<br>JPEG, RAW (14-bittinen alkuperäinen Canon)                                                              |

|                       | Suurikokoistei  | n RAW+JPEG-kuvien yhtäaikainen         |
|-----------------------|-----------------|----------------------------------------|
|                       | tallennus       |                                        |
| Tallennetut pikselit: | L (Suuri)       | : 24,0 megapikseliä (6000 x 4000)      |
|                       | M (Keskikoko)   | : Noin 10,6 megapikseliä (3984 x 2656) |
|                       | S1 (Pieni 1)    | : Noin 5,9 megapikseliä (2976 x 1984)  |
|                       | S2 (Pieni 2)    | : Noin 3,8 megapikseliä (2400 x 1600)  |
|                       | RAW             | : 24,0 megapikseliä (6000 x 4000)      |
| Kuvasuhde:            | 3:2, 4:3, 16:9, | 1:1                                    |
| Kansion luominen/     | Käytettävissä   |                                        |
| valitseminen:         |                 |                                        |
| Kuvanumerointi:       | Jatkuva, autor  | naattinen nollaus, manuaalinen nollaus |

### Kuvauksen aikainen kuvankäsittely

| Kuva-asetukset:                                                                                                    | Automaatti, Normaali, Muotokuva, Maisema,<br>Yksityiskohdat, Neutraali, Todellinen, Mustavalko, Oma<br>asetus 1–3                                                                                                    |
|----------------------------------------------------------------------------------------------------|----------------------------------------------------------------------------------------------------|
| Valkotasapaino:                                                                                                    | Autom. (Ympäristön etus.), Autom. (Valkoisen etusija),<br>esimääritetty (Päivänvalo, Varjo, Pilvinen, Hehkuvalo,<br>Valkoinen loisteputki, Salama), Oma asetus<br>Valkotasapainon korjaus ja valkotasapainon haarukointi<br>käytettävissä<br>* Salaman värilämpötilatietojen lähetys mahdollinen                  |
| Kohinanpoisto:                                                                                                    | Käytössä pitkillä valotusajoilla ja suurella<br>ISO-herkkyydellä otetuissa kuvissa                                                                                                    |
| Automaattinen kuvan kirkkauden korjaus:                                                                                                    | Auto Lighting Optimizer (Autom. valotuksen optimointi)                                                                                                    |
| Ensisijainen                                                                                                    | Kyllä                                                                                                    |
| Objektiivin vääristymien<br>korjaus:                                                                                                    | Reunojen valaistuksen korjaus, väriaberraation korjaus, vääristymien korjaus, diffraktion korjaus                                                                                                    |
| • Etsin                                                                                                    |                                                                                                    |
| Tyyppi:<br>Kuva-alan peitto:<br>Suurennus:<br>Silmän pintaväli:<br>Dioptrian korjausalue:<br>Tähyslasi:<br>Peili:<br>Syväterävyyden<br>tarkistus: | Silmätason pentaprismaetsin<br>Pysty/vaaka noin 95% (silmän pintaväli noin 19 mm)<br>0,87x (–1 m <sup>-1</sup> 50 mm:n objektiivilla äärettömään)<br>Noin 19 mm (silmäsuppilon keskikohdasta: -1 m <sup>-1</sup> )<br>Noin –3,0+1,0 m <sup>-1</sup> (dpt)<br>Kiinteä, tarkka matta<br>Nopeasti palautuva<br>Kyllä |

### • Automaattitarkennus (etsinkuvauksessa)

| Тууррі:               | Sekundaarinen TTL-kuvarekisteröinti, vaihe-eron tunnistus AF-anturin avulla             |
|-----------------------|-----------------------------------------------------------------------------------------|
| Tarkennuspisteet:     | 9-pisteinen tarkennus (keskimmäinen piste:<br>ristikkäistyyppinen ja pystysuorat viivat |
|                       | huomioiva arvoon f/2.8 asti)                                                            |
| Tarkennuksen          | EV -0,518 (keskimmäinen tarkennuspiste tukee                                            |
| kirkkausalue:         | f/2.8:aa, kertatarkennus, huoneen lämpötila, ISO 100)                                   |
| Tarkennustoiminta:    | Kertatarkennus, jatkuva tarkennus, vaihtuva tarkennus                                   |
|                       | Manuaalitarkennus (MF)                                                                  |
| Tarkennuksen apuvalo: | Sisäinen salama välähtää useita kertoja                                                 |

### Valotuksen ohjaus

| •                        |                                                                                                    |
|--------------------------|----------------------------------------------------------------------------------------------------|
| Mittaustapa:             | 63 vyöhykkeen avoimen aukon TTL-mittaus<br>• Arvioiva mittaus (yhdistetty kaikkiin tarkennuspisteisiin)<br>• Osa-alamittaus (noin 9,0% etsimestä keskellä)<br>• Pistemittaus (noin 4,0% etsimestä keskellä)<br>• Keskustapainotteinen mittaus |
| Mittauksen kirkkausalue: | EV 1–20 (huoneenlämpötilassa, ISO 100)                                                                                                    |
| Kuvaustila:              | Peruskuvaustilat:                                                                                                    |
|                          | Älykäs automaattikuvaus, Salama pois, Luova                                                                                                    |
|                          | automatiikka, Erityiskohdetilat (Muotokuva, Ryhmäkuva,                                                                                                    |
|                          | Maisema, Lapset, Urheilukuva, Lähikuva, Ruoka,                                                                                                    |
|                          | Kynttilänvalo, Öinen muotokuva, Yökuvaus ksivaralta,                                                                                                    |
|                          | HDR-vastavalo), Luovat suotimet (Rakeinen                                                                                                    |
|                          | mustavalkoinen, Pehmeäpiirto, Kalansilmätehoste,<br>Vesiväritehoste, Lelukameratehoste, Miniatyyritehoste,<br>HDR-taide normaali, HDR-taide värikylläinen, HDR-taide<br>kylläinen, HDR-taide koho)                                            |
|                          | Luovat kuvaustilat:<br>Ohjelmoitu AE, Valotusajan esivalinta, Aukon esivalinta,<br>Käsisäätöinen valotus                                                                                                    |

| ISO-herkkyys                                                                 | Peruskuvaustilat: ISO-herkkyys asetetaan                                                                                                    |
|------------------------------------------------------------------------------|----------------------------------------------------------------------------------------------------|
| (suositellun valotuksen                                                      | automaattisesti                                                                                                    |
| linaisin).                                                                   | ISO 100–ISO 25600 (koko vksikön välein) ja                                                                                                    |
|                                                                              | ISO-laajennus arvoon H (vastaa herkkyyttä ISO 51200)                                                                                                    |
| ISO-herkkyysasetukset:                                                       | Automaattisen ISO-herkkyyden yläraja asetettavissa                                                                                                    |
| Valotuksen korjaus:                                                          | Manuaalinen:±5* yksikköä 1/3 tai 1/2 yksikön välein                                                                                                    |
|                                                                              | * ±3 yksikköä, kun [Kuvausnäyttö: Ohjattu] on asetettu                                                                                                    |
|                                                                              | Valotushaarukointi: ±2 yksikköä 1/3 tai 1/2 yksikön välein                                                                                                    |
|                                                                              | (voidaan yhdistää manuaaliseen valotuksen                                                                                                    |
|                                                                              | Korjaukseen)                                                                                                    |
| AE-IUKIIUS.                                                                  | anvioivan mittauksen kanssa, kun tarkennus on                                                                                                    |
|                                                                              | saatu aikaan                                                                                                    |
|                                                                              | Manuaalinen: AE-lukituspainikkeella                                                                                                    |
|                                                                              |                                                                                                    |
| • Suljin                                                                     |                                                                                                    |
| Тууррі:                                                                      | Elektronisesti ohjattu verhosuljin                                                                                                    |
| Valotusaika:                                                                 | 1/4000 s – 30 s (täysi valotusalue; alue vaihtelee                                                                                                    |
|                                                                              | kuvaustilan mukaan), alkavalotus, salamatasmays                                                                                                    |
|                                                                              | nopeudena 1/200 S                                                                                                    |
|                                                                              |                                                                                                    |
| • Kuvausiäriestelmä                                                          |                                                                                                    |
| • Kuvausjärjestelmä<br>Kuvaustapa:                                           | Yksittäiskuvaus, Jatkuva kuvaus, Hiljainen                                                                                                    |
| • Kuvausjärjestelmä<br>Kuvaustapa:                                           | Yksittäiskuvaus, Jatkuva kuvaus, Hiljainen<br>yksittäiskuvaus, Hiljainen jatkuva kuvaus, 10 sekunnin                                                                                                    |
| • Kuvausjärjestelmä<br>Kuvaustapa:                                           | Yksittäiskuvaus, Jatkuva kuvaus, Hiljainen<br>yksittäiskuvaus, Hiljainen jatkuva kuvaus, 10 sekunnin<br>itselaukaisu/kauko-ohjaus*, 2 sekunnin viive,                                                                                                    |
| • Kuvausjärjestelmä<br>Kuvaustapa:                                           | Yksittäiskuvaus, Jatkuva kuvaus, Hiljainen<br>yksittäiskuvaus, Hiljainen jatkuva kuvaus, 10 sekunnin<br>itselaukaisu/kauko-ohjaus*, 2 sekunnin viive,<br>10 sekunnin viive jatkuvassa kuvauksessa                                                                                                    |
| • Kuvausjärjestelmä<br>Kuvaustapa:                                           | Yksittäiskuvaus, Jatkuva kuvaus, Hiljainen<br>yksittäiskuvaus, Hiljainen jatkuva kuvaus, 10 sekunnin<br>itselaukaisu/kauko-ohjaus*, 2 sekunnin viive,<br>10 sekunnin viive jatkuvassa kuvauksessa<br>* Kauko-ohjain BR-E1 (myydään erikseen) on käytössä.                                                                                                    |
| • Kuvausjärjestelmä<br>Kuvaustapa:<br>Jatkuva kuvausnopeus:                  | Yksittäiskuvaus, Jatkuva kuvaus, Hiljainen<br>yksittäiskuvaus, Hiljainen jatkuva kuvaus, 10 sekunnin<br>itselaukaisu/kauko-ohjaus*, 2 sekunnin viive,<br>10 sekunnin viive jatkuvassa kuvauksessa<br>* Kauko-ohjain BR-E1 (myydään erikseen) on käytössä.<br>Enintään noin 5,0 kuvaa/s                                                                                                    |
| • Kuvausjärjestelmä<br>Kuvaustapa:<br>Jatkuva kuvausnopeus:                  | Yksittäiskuvaus, Jatkuva kuvaus, Hiljainen<br>yksittäiskuvaus, Hiljainen jatkuva kuvaus, 10 sekunnin<br>itselaukaisu/kauko-ohjaus*, 2 sekunnin viive,<br>10 sekunnin viive jatkuvassa kuvauksessa<br>* Kauko-ohjain BR-E1 (myydään erikseen) on käytössä.<br>Enintään noin 5,0 kuvaa/s<br>* Enintään noin 3,5 kuvaa/s näytöllä kuvauksessa tai kun<br>Llatkuva tark 1 on asetettu                                                                                                    |
| • Kuvausjärjestelmä<br>Kuvaustapa:<br>Jatkuva kuvausnopeus:                  | Yksittäiskuvaus, Jatkuva kuvaus, Hiljainen<br>yksittäiskuvaus, Hiljainen jatkuva kuvaus, 10 sekunnin<br>itselaukaisu/kauko-ohjaus*, 2 sekunnin viive,<br>10 sekunnin viive jatkuvassa kuvauksessa<br>* Kauko-ohjain BR-E1 (myydään erikseen) on käytössä.<br>Enintään noin 5,0 kuvaa/s<br>* Enintään noin 3,5 kuvaa/s<br>astettu.<br>Hiljainen jatkuva kuvaus: Enintään noin 2,5 kuvaa/s                                                                                                    |
| • Kuvausjärjestelmä<br>Kuvaustapa:<br>Jatkuva kuvausnopeus:<br>Maksimijakso: | Yksittäiskuvaus, Jatkuva kuvaus, Hiljainen<br>yksittäiskuvaus, Hiljainen jatkuva kuvaus, 10 sekunnin<br>itselaukaisu/kauko-ohjaus*, 2 sekunnin viive,<br>10 sekunnin viive jatkuvassa kuvauksessa<br>* Kauko-ohjain BR-E1 (myydään erikseen) on käytössä.<br>Enintään noin 5,0 kuvaa/s<br>* Enintään noin 3,5 kuvaa/s<br>* Enintään noin 3,5 kuvaa/s<br>JPEG suuri/tarkka: Täysi (Täysi)                                                                                                    |
| • Kuvausjärjestelmä<br>Kuvaustapa:<br>Jatkuva kuvausnopeus:<br>Maksimijakso: | Yksittäiskuvaus, Jatkuva kuvaus, Hiljainen<br>yksittäiskuvaus, Hiljainen jatkuva kuvaus, 10 sekunnin<br>itselaukaisu/kauko-ohjaus*, 2 sekunnin viive,<br>10 sekunnin viive jatkuvassa kuvauksessa<br>* Kauko-ohjain BR-E1 (myydään erikseen) on käytössä.<br>Enintään noin 5,0 kuvaa/s<br>* Enintään noin 3,5 kuvaa/s<br>* Enintään noin 3,5 kuvaa/s<br>[Jatkuva tark.] on asetettu.<br>Hiljainen jatkuva kuvaus: Enintään noin 2,5 kuvaa/s<br>JPEG suuri/tarkka: Täysi (Täysi)<br>RAW: noin 6 kuvaa (noin 6 kuvaa)                                                                                                    |
| • Kuvausjärjestelmä<br>Kuvaustapa:<br>Jatkuva kuvausnopeus:<br>Maksimijakso: | Yksittäiskuvaus, Jatkuva kuvaus, Hiljainen<br>yksittäiskuvaus, Hiljainen jatkuva kuvaus, 10 sekunnin<br>itselaukaisu/kauko-ohjaus*, 2 sekunnin viive,<br>10 sekunnin viive jatkuvassa kuvauksessa<br>* Kauko-ohjain BR-E1 (myydään erikseen) on käytössä.<br>Enintään noin 5,0 kuvaa/s<br>* Enintään noin 3,5 kuvaa/s näytöllä kuvauksessa tai kun<br>[Jatkuva tark.] on asetettu.<br>Hiljainen jatkuva kuvaus: Enintään noin 2,5 kuvaa/s<br>JPEG suuri/tarkka: Täysi (Täysi)<br>RAW: noin 6 kuvaa (noin 6 kuvaa)<br>RAW+JPEG suuri/tarkka: noin 6 kuvaa (noin 6 kuvaa)                                                                                                    |
| • Kuvausjärjestelmä<br>Kuvaustapa:<br>Jatkuva kuvausnopeus:<br>Maksimijakso: | Yksittäiskuvaus, Jatkuva kuvaus, Hiljainen<br>yksittäiskuvaus, Hiljainen jatkuva kuvaus, 10 sekunnin<br>itselaukaisu/kauko-ohjaus*, 2 sekunnin viive,<br>10 sekunnin viive jatkuvassa kuvauksessa<br>* Kauko-ohjain BR-E1 (myydään erikseen) on käytössä.<br>Enintään noin 5,0 kuvaa/s<br>* Enintään noin 3,5 kuvaa/s<br>* Enintään noin 3,5 kuvaa/s näytöllä kuvauksessa tai kun<br>[Jatkuva tark.] on asetettu.<br>Hiljainen jatkuva kuvaus: Enintään noin 2,5 kuvaa/s<br>JPEG suuri/tarkka: Täysi (Täysi)<br>RAW: noin 6 kuvaa (noin 6 kuvaa)<br>RAW+JPEG suuri/tarkka: noin 6 kuvaa (3:2-kuvasuhde,<br>IOO 100 is pesmetil kuva estava käätettäänette.                                                                                                    |
| • Kuvausjärjestelmä<br>Kuvaustapa:<br>Jatkuva kuvausnopeus:<br>Maksimijakso: | Yksittäiskuvaus, Jatkuva kuvaus, Hiljainen<br>yksittäiskuvaus, Hiljainen jatkuva kuvaus, 10 sekunnin<br>itselaukaisu/kauko-ohjaus*, 2 sekunnin viive,<br>10 sekunnin viive jatkuvassa kuvauksessa<br>* Kauko-ohjain BR-E1 (myydään erikseen) on käytössä.<br>Enintään noin 5,0 kuvaa/s<br>* Enintään noin 3,5 kuvaa/s<br>* Enintään noin 3,5 kuvaa/s näytöllä kuvauksessa tai kun<br>[Jatkuva tark.] on asetettu.<br>Hiljainen jatkuva kuvaus: Enintään noin 2,5 kuvaa/s<br>JPEG suuri/tarkka: Täysi (Täysi)<br>RAW: noin 6 kuvaa (noin 6 kuvaa)<br>RAW+JPEG suuri/tarkka: noin 6 kuvaa (noin 6 kuvaa)<br>* Canon-testausstandardien mukaan (3:2-kuvasuhde,<br>ISO 100 ja normaali kuva-asetus) käytettäessä<br>8 Gtm kottija                                                                                                    |
| • Kuvausjärjestelmä<br>Kuvaustapa:<br>Jatkuva kuvausnopeus:<br>Maksimijakso: | Yksittäiskuvaus, Jatkuva kuvaus, Hiljainen<br>yksittäiskuvaus, Hiljainen jatkuva kuvaus, 10 sekunnin<br>itselaukaisu/kauko-ohjaus*, 2 sekunnin viive,<br>10 sekunnin viive jatkuvassa kuvauksessa<br>* Kauko-ohjain BR-E1 (myydään erikseen) on käytössä.<br>Enintään noin 5,0 kuvaa/s<br>* Enintään noin 3,5 kuvaa/s näytöllä kuvauksessa tai kun<br>[Jatkuva tark.] on asetettu.<br>Hiljainen jatkuva kuvaus: Enintään noin 2,5 kuvaa/s<br>JPEG suuri/tarkka: Täysi (Täysi)<br>RAW: noin 6 kuvaa (noin 6 kuvaa)<br>RAW+JPEG suuri/tarkka: noin 6 kuvaa (noin 6 kuvaa)<br>* Canon-testausstandardien mukaan (3:2-kuvasuhde,<br>ISO 100 ja normaali kuva-asetus) käytettäessä<br>8 Gt:n korttia.                                                                                                    |
| • Kuvausjärjestelmä<br>Kuvaustapa:<br>Jatkuva kuvausnopeus:<br>Maksimijakso: | Yksittäiskuvaus, Jatkuva kuvaus, Hiljainen<br>yksittäiskuvaus, Hiljainen jatkuva kuvaus, 10 sekunnin<br>itselaukaisu/kauko-ohjaus*, 2 sekunnin viive,<br>10 sekunnin viive jatkuvassa kuvauksessa<br>* Kauko-ohjain BR-E1 (myydään erikseen) on käytössä.<br>Enintään noin 5,0 kuvaa/s<br>* Enintään noin 3,5 kuvaa/s näytöllä kuvauksessa tai kun<br>[Jatkuva tark.] on asetettu.<br>Hiljainen jatkuva kuvaus: Enintään noin 2,5 kuvaa/s<br>JPEG suuri/tarkka: Täysi (Täysi)<br>RAW: noin 6 kuvaa (noin 6 kuvaa)<br>RAW+JPEG suuri/tarkka: noin 6 kuvaa)<br>* Canon-testausstandardien mukaan (3:2-kuvasuhde,<br>ISO 100 ja normaali kuva-asetus) käytettäessä<br>8 Gt:n korttia.<br>* Suluissa olevat luvut tarkoittavat kuvamäärää,<br>kun Canon-testausstandardien mukaista UHS-I                                                                                          |
| • Kuvausjärjestelmä<br>Kuvaustapa:<br>Jatkuva kuvausnopeus:<br>Maksimijakso: | Yksittäiskuvaus, Jatkuva kuvaus, Hiljainen<br>yksittäiskuvaus, Hiljainen jatkuva kuvaus, 10 sekunnin<br>itselaukaisu/kauko-ohjaus*, 2 sekunnin viive,<br>10 sekunnin viive jatkuvassa kuvauksessa<br>* Kauko-ohjain BR-E1 (myydään erikseen) on käytössä.<br>Enintään noin 5,0 kuvaa/s<br>* Enintään noin 3,5 kuvaa/s näytöllä kuvauksessa tai kun<br>[Jatkuva tark.] on asetettu.<br>Hiljainen jatkuva kuvaus: Enintään noin 2,5 kuvaa/s<br>JPEG suuri/tarkka: Täysi (Täysi)<br>RAW: noin 6 kuvaa (noin 6 kuvaa)<br>RAW+JPEG suuri/tarkka: noin 6 kuvaa)<br>* Canon-testausstandardien mukaan (3:2-kuvasuhde,<br>ISO 100 ja normaali kuva-asetus) käytettäessä<br>8 Gt:n korttia.<br>* Suluissa olevat luvut tarkoittavat kuvamäärää,<br>kun Canon-testausstandardien mukaista UHS-I<br>16 GB -korttia käytetään.                                                             |
| • Kuvausjärjestelmä<br>Kuvaustapa:<br>Jatkuva kuvausnopeus:<br>Maksimijakso: | Yksittäiskuvaus, Jatkuva kuvaus, Hiljainen<br>yksittäiskuvaus, Hiljainen jatkuva kuvaus, 10 sekunnin<br>itselaukaisu/kauko-ohjaus*, 2 sekunnin viive,<br>10 sekunnin viive jatkuvassa kuvauksessa<br>* Kauko-ohjain BR-E1 (myydään erikseen) on käytössä.<br>Enintään noin 5,0 kuvaa/s<br>* Enintään noin 3,5 kuvaa/s näytöllä kuvauksessa tai kun<br>[Jatkuva tark.] on asetettu.<br>Hiljainen jatkuva kuvaus: Enintään noin 2,5 kuvaa/s<br>JPEG suuri/tarkka: Täysi (Täysi)<br>RAW: noin 6 kuvaa (noin 6 kuvaa)<br>RAW+JPEG suuri/tarkka: noin 6 kuvaa)<br>* Canon-testausstandardien mukaan (3:2-kuvasuhde,<br>ISO 100 ja normaali kuva-asetus) käytettäessä<br>8 Gt:n korttia.<br>* Suluissa olevat luvut tarkoittavat kuvamäärää,<br>kun Canon-testausstandardien mukaista UHS-1<br>16 GB -korttia käytetään.<br>* "Täysi" tarkoittaa, että kuvaus on mahdollista, kunnes |

### Tekniset tiedot

| Salama                                                                                                    |                                                                                                    |
|----------------------------------------------------------------------------------------------------|----------------------------------------------------------------------------------------------------|
| Sisäinen salama:                                                                                                    | Sisäänvedettävä, automaattisesti esiin nouseva salama<br>Ohjeluku: Noin 9,8/32,1 (ISO 100, metriä).<br>Salaman käyttöetäisyys: Noin 18mm:n objektiivin<br>kuvakulma<br>Lataussika: Noin 3 sekuntia                                                                                                    |
| Ulkoinen Speedlite-<br>salama:                                                                                                    | Yhteensopiva EX-sarjan Speedlite-salamoiden kanssa                                                                                                    |
| Salaman<br>mittausjärjestelmä:                                                                                                    | E-TTL II -automaattisalama                                                                                                    |
| Salaman valotuskorjaus:<br>Salamavalotuksen<br>lukitus:                                                                                                    | ±2* yksikköä 1/3 tai 1/2 yksikön välein<br>Kyllä                                                                                                    |
| PC-liitin:<br>Salamaohjaus:                                                                                                    | Ei sisälly<br>Sisäisen salaman asetus, ulkoisen Speedlite-salaman<br>toimintojen asetukset, ulkoisen Speedlite-salaman<br>valinnaisten toimintojen asetukset                                                                                                    |
| <ul> <li>Kuvaus näytöllä</li> </ul>                                                                                                    |                                                                                                    |
| Tarkennusmenetelmä:<br>Tarkennusmenetelmä:                                                                                                    | Dual Pixel CMOS -automaattitarkennusjärjestelmä<br>Kasvot+Seuranta / Vyöh.tark. / Live 1 pisteen AF<br>Manuaalitarkennus (noin 5x / 10x suurennus<br>mahdollinen)                                                                                                    |
| Tarkennustoiminta:                                                                                                    | Kertatarkennus / Jatkuva tarkennus                                                                                                    |
| Tarkennuksen                                                                                                    | EV -218 (huoneenlämmössä, ISO 100, kertatarkennus)                                                                                                    |
| Mittaustapa:                                                                                                    | Arvioiva mittaus (315 vyöhykettä), osa-alamittaus<br>(noin 6,0% näytöstä näytöllä kuvauksessa), pistemittaus<br>(noin 2,6 % näytöstä näytöllä kuvauksessa),<br>keskustapainotteinen mittaus                                                                                                    |
| Mittauksen kirkkausalue:                                                                                                    | EV 0–20 (huoneenlämpötilassa, ISO 100)                                                                                                    |
| Valotuksen korjaus:                                                                                                    | ±3 yksikköä 1/3 tai 1/2 yksikön välein                                                                                                    |
| Luovat suotimet:                                                                                                    | Kylla                                                                                                    |
| Ristikkonävttö:                                                                                                    | Kolme tvyppjä                                                                                                    |
| Tarkennustoiminta:<br>Tarkennuksen<br>kirkkausalue:<br>Mittaustapa:<br>Mittaustapa:<br>Mittauksen kirkkausalue:<br>Valotuksen korjaus:<br>Luovat suotimet:<br>Kosketuslaukaisin:<br>Ristikkonäyttö: | Kertatarkennus / Jatkuva tarkennus<br>EV -218 (huoneenlämmössä, ISO 100, kertatarkennus)<br>Arvioiva mittaus (315 vyöhykettä), osa-alamittaus<br>(noin 6,0% näytöstä näytöllä kuvauksessa), pistemittaus<br>(noin 2,6 % näytöstä näytöllä kuvauksessa), keskustapainotteinen mittaus<br>EV 0–20 (huoneenlämpötilassa, ISO 100)<br>±3 yksikköä 1/3 tai 1/2 yksikön välein<br>Kyllä<br>Kyllä |
Videokuvaus

| Tallennusmuoto:                  | MP4                                           |                     |  |
|----------------------------------|-----------------------------------------------|---------------------|--|
|                                  | * Nopeutetun videon kuvaaminen: MOV           |                     |  |
| Video:                           | MPEG-4 AVC / H.264                            |                     |  |
|                                  | Vaihteleva (keskimääräinen) bittinope         | us                  |  |
| Ääni:                            | AAC                                           |                     |  |
| Tallennuskoko ja<br>kuvataajuus: | Full HD (1920x1080): 59,94p/50,00p/<br>23,98p | /29,97p/25,00p/     |  |
| ,                                | HD (1280x720) : 59,94p/50,00p/                | /29,97p/25,00p      |  |
|                                  | VGA (640x480) : 29.97p/25.00p                 |                     |  |
| Pakkaustapa:                     | IPB (normaali) / IPB (kevyt)                  |                     |  |
|                                  | * Nopeutetun videon kuvaaminen: AL            | L-I                 |  |
| Bittinopeus:                     | Full HD (59,94p/50,00p) / IPB (norma          | ali)                |  |
|                                  |                                               | : Noin 60 Mb/s      |  |
|                                  | Full HD (29,97p/25,00p/23,98p) / IPB          | (normaali)          |  |
|                                  |                                               | : Noin 30 Mb/s      |  |
|                                  | Full HD (29,97p/25,00p) / IPB (kevyt)         | : Noin 12 Mb/s      |  |
|                                  | HD (59,94p/50,00p) / IPB (normaali)           | : Noin 26 Mb/s      |  |
|                                  | HD (29,97p/25,00p) / IPB (kevyt)              | : Noin 4 Mb/s       |  |
|                                  | VGA (29,97p/25,00p) (normaali)                | : Noin 9 Mb/s       |  |
|                                  | VGA (29,97p/25,00p) (kevyt)                   | : Noin 3 Mb/s       |  |
|                                  | HDR-video                                     | : Noin 30 Mb/s      |  |
|                                  | Nopeutettu video                              | : Noin 90 Mb/s      |  |
| Tarkennusjärjestelmä:            | Dual Pixel CMOS -automaattitarkenn            | usjärjestelmä       |  |
| Tarkennusmenetelmä:              | Kasvot+Seuranta / Vyöh.tark. / Live 1         | pisteen AF          |  |
|                                  | Manuaalitarkennus (noin 5x- ja 10x-si         | uurennus            |  |
|                                  | tarkennuksen tarkistusta varten)              |                     |  |
| Videon servotarkennus:           | Kyllä                                         |                     |  |
| Digitaalizoom:                   | Noin 3x–10x                                   |                     |  |
| Tarkennuksen<br>kirkkausalue:    | EV -218 (huoneenlämmössä, ISO 1               | 00, kertatarkennus) |  |
| Mittaustapa:                     | Keskustapainotteinen ja arvioiva mitta        | aus kuvakennolla    |  |
|                                  | * Automaattisesti tarkennusmenetelmän mukaan  |                     |  |

#### Tekniset tiedot

| Mittauksen kirkkausalue:       | EV 0–20 (huoneenlämpötilassa, ISO 100,<br>keskustapainotteisen mittauksen kanssa)           |
|--------------------------------|---------------------------------------------------------------------------------------------|
| Valotuksen ohjaus:             | Kuvaaminen automaattivalotuksella (Ohjelmoitu AE videoille) ja käsisäätöisellä valotuksella |
| Valotuksen korjaus:            | ±3* yksikköä 1/3 tai 1/2 yksikön välein                                                     |
| ISO-herkkyys                   | Kuvattaessa automaattivalotuksella: ISO 100-ISO 12800                                       |
| (suositellun valotuksen        | määritetään automaattisesti. Luovassa kuvauksessa                                           |
| ilmaisin):                     | yläraja on laajennettavissa arvoon H (vastaa herkkyyttä ISO 25600).                         |
|                                | Kuvattaessa käsisäätöisellä valotuksella: Automaattinen                                     |
|                                | ISO-herkkyys (automaattinen asetus välillä ISO 100–ISO                                      |
|                                | 12800), manuaalinen asetus välillä ISO 100–ISO 12800                                        |
|                                | (koko vksikön välein), laaiennettavissa arvoon H (vastaa                                    |
|                                | herkkyyttä ISO 25600)                                                                       |
| ISO-herkkyvsasetukset:         | Automaattisen ISO-herkkyyden yläraja asetettavissa                                          |
| HDR-videokuvaus:               | Käytettävissä                                                                               |
| Luovat suotimet                | Uni, Vanhat elokuvat, Muisto, Dramaattinen MV,                                              |
| videokuvauksessa:              | Miniatyvritehostevideo                                                                      |
| Videokollaasi:                 | 2/4/8 sekuntia                                                                              |
| Äänen tallennus:               | Sisäiset stereomikrofonit, ulkoisen stereomikrofonin                                        |
|                                | liitäntä                                                                                    |
|                                | Äänen tallennustaso säädettävissä, tuulisuoja,                                              |
|                                | vaimennus                                                                                   |
| Ristikkonäyttö:                | Kolme tyyppiä                                                                               |
| Nopeutettu video:              | Kuvausväli (tuntia:minuuttia:sekuntia), Kuvien määrä,                                       |
|                                | Automaattivalotus (Lukittu 1 ruutu, Jokainen ruutu), LCD                                    |
|                                | auto.katk., Äänim. kun kuva asetettavissa                                                   |
| Stillkuvien kuvaus:            | Ei mahdollista videokuvauksen aikana                                                        |
| <ul> <li>LCD-näyttö</li> </ul> |                                                                                             |
| Тууррі:                        | Värillinen TFT-nestekidenäyttö                                                              |
| Näytön koko ja pisteet:        | Suuri, 7,7 cm:n (3 tuuman) näyttö (3:2), jossa noin 1,04 miljoonaa pistettä                 |
| Kirkkauden säätö:              | Manuaalinen (7 tasoa)                                                                       |

Käyttöliittymän kieliä: 25

Kosketusnäyttötekniikka: Kapasitiivinen tunnistus

#### Toisto

| Kuvien näyttömuoto: | Yhden kuvan näyttö (ilman kuvaustietoja), yhden kuvan<br>näyttö (perustiedot), yhden kuvan näyttö (näytetyt<br>kuvaustiedot: tarkat tiedot, objektiivi/histogrammi,<br>valkotasapaino, kuva-asetukset 1, kuva-asetukset 2,<br>väriavaruus/kohinanpoisto, objektiivin vääristymien<br>korjaus), luettelokuvanäyttö (4/9/36/100 kuvaa) |
|---------------------|----------------------------------------------------------------------------------------------------|
| Ylivalotusvaroitus: | Ylivalottuneet kohdat vilkkuvat                                                                                                    |
| AF-pistenäyttö:     | Käytettävissä (ei ehkä näytetä kuvausolosuhteista<br>riippuen)                                                                                                    |
| Suurennussuhde:     | Noin 1,5x–10x                                                                                                    |
| Kuvahaku:           | Hakuehdot asetettavissa (Luokitus, Päiväys, Kansio,<br>Suojaa, Tiedostotyyppi)                                                                                                    |
| Kuvien selaustavat: | Yksi kuva / 10 kuvaa / määritetty määrä / Päiväys /<br>Kansio / Videot / Stillkuvat / Suojaa / Luokitus                                                                                                    |
| Kuvan kääntö:       | Kyllä                                                                                                    |
| Kuvan suojaus:      | Kyllä                                                                                                    |
| Luokitus:           | Kyllä                                                                                                    |
| Videon toisto:      | Käytössä (LCD-näyttö, HDMI), sisäinen kaiutin                                                                                                    |
| Kuvaesitys:         | Toista automaattisesti kaikki kuvat tai hakuehtoja vastaavat kuvat                                                                                                    |
| Taustamusiikki:     | Kuvaesityksien ja videoiden toistoon                                                                                                    |

#### Kuvien jälkikäsittely

| Luovat suotimet:      | Rakeinen mustavalkokuva, Pehmeäpiirto,<br>Kalansilmätehoste, Taiteellinen tehoste, Vesiväritehoste |
|-----------------------|----------------------------------------------------------------------------------------------------|
|                       | Lelukameratehoste, Miniatyyritehoste                                                               |
| Kuvakoon muuttaminen: | Kyllä                                                                                              |
| Rajaus:               | Kyllä                                                                                              |

#### Tulostuksen tilaus

| DD | OE. |  |
|----|-----|--|
| DF | 01. |  |

Version 1.1 mukainen

#### Mukautustoiminnot

| Valinnaiset toiminnot: | 11                                             |
|------------------------|------------------------------------------------|
| Oma valikko:           | Enintään 5 näyttöä voidaan rekisteröidä        |
| Tekijänoikeustiedot:   | Tekstin kirjoittaminen ja lisäys käytettävissä |
| Näytä tasoasetukset:   | Kuvausnäyttö, Valikkonäyttö, Tilaopas,         |
| -                      | Toiminto-opas                                  |

#### Liitännät

| Digitaaliliitäntä:             | Yhteys tietokoneeseen (Hi-Speed USB -yhteensopiva),<br>Connect Station CS100 -yhteys                                                               |
|--------------------------------|----------------------------------------------------------------------------------------------------|
| HDMI mini-lähtöliitäntä:       | Tyyppi C (tarkkuuden automaattinen vaihto), CEC-<br>yhteensopiva                                                                                   |
| Ulkoisen mikrofonin IN-        | 3,5 mm:n ministereoliitin                                                                                                    |
| liitäntä:                      | Suunnattu stereomikrofoni DM-E1 -liitäntä                                                                                                    |
| Kaukolaukaisimen<br>liitäntä:  | Kaukolaukaisimelle RS-60E3                                                                                                    |
| Kauko-ohjaimen anturi:         | Yhteensopiva kauko-ohjain BR-E1:n (Bluetooth-yhteys) kanssa                                                                                        |
| Eye-Fi-kortti:                 | Tuetaan                                                                                                    |
| • Virta                        |                                                                                                    |
| Akku:                          | Akku LP-E17 (1 kpl)                                                                                                    |
|                                | * Verkkovirta käytettävissä pistorasiaan yhdistettävien<br>lisävarusteiden avulla.                                                                 |
| Mahdollisten otosten<br>määrä: | Etsinkuvauksessa: Noin 650 kuvaa huoneenlämmössä<br>(23 °C), noin 620 kuvaa matalissa lämpötiloissa (0 °C)<br>Näytöllä kuvattaessa: Noin 260 kuvaa |

lämpötiloissa (0 °C) \* Täyteen ladatulla akulla LP-E17 Videokuvausaika: Noin 2 tuntia huoneenlämpötilass

uvausaika: Noin 2 tuntia huoneenlämpötilassa (23 °C) Noin 1 tuntia 45 min. matalissa lämpötiloissa (0 °C).

\* Täyteen ladatulla akulla LP-E17

huoneenlämmössä (23 °C), noin 240 kuvaa matalissa

#### Koko ja paino

| Koko (L x K x S):  | Noin 122,4 x 92,6 x 69,8 mm               |
|--------------------|-------------------------------------------|
| Paino (musta):     | Noin 453 g (mukaan lukien akku ja kortti) |
|                    | Noin 406 g (vain runko)                   |
| Paino (hopea):     | Noin 454 g (mukaan lukien akku ja kortti) |
|                    | Noin 407 g (vain runko)                   |
| Paino (valkoinen): | Noin 456 g (mukaan lukien akku ja kortti) |
|                    | Noin 409 g (vain runko)                   |
|                    |                                           |

#### Käyttöolosuhteet

| Käyttölämpötila-alue: | 0–40 °C       |
|-----------------------|---------------|
| Ilmankosteus:         | Enintään 85 % |

- Yllä olevat tiedot perustuvat Canonin testausstandardeihin ja CIPA:n (Camera & Imaging Products Association) testausstandardeihin ja suosituksiin.
- Edellä luetellut mitat ja paino perustuvat CIPA-suosituksiin (paitsi pelkän kameran rungon paino).
- Kameran teknisiä tietoja ja ulkoasua voidaan muuttaa ilman erillistä ilmoitusta.
- Jos kameraan kiinnitetty objektiivi (muu kuin Canon-objektiivi) aiheuttaa ongelman, ota yhteys objektiivin valmistajaan.

#### Tavaramerkit

- Adobe on Adobe Systems Incorporated -yhtiön tavaramerkki.
- Microsoft ja Windows ovat Microsoft Corporationin tavaramerkkejä tai rekisteröityjä tavaramerkkejä Yhdysvalloissa ja/tai muissa maissa.
- Macintosh ja Mac OS ovat Apple Inc. -yhtiön tavaramerkkejä, jotka on rekisteröity Yhdysvalloissa ja muissa maissa.
- SDXC-logo on SD-3C, LLC:n tavaramerkki.
- HDMI, HDMI-logo ja High-Definition Multimedia Interface ovat HDMI Licensing LLC:n tavaramerkkejä tai rekisteröityjä tavaramerkkejä.
- Bluetooth<sup>®</sup>-termi ja -logot ovat Bluetooth SIG, Inc. -yhtiön rekisteröityjä tavaramerkkejä ja Canonin kyseisten merkkien käyttöä koskee käyttöoikeussopimus. Muut tuote- ja kauppanimet kuuluvat omistajilleen.
- Kaikki muut tavaramerkit ovat omistajiensa omaisuutta.

#### Tietoja MPEG-4-lisenssistä

"Tämä tuote on lisensoitu AT&T:n MPEG-4-standardin patenttien mukaisesti ja sitä voi käyttääMPEG-4-yhteensopivan videon koodaukseen ja/tai sellaisen MPEG-4-yhteensopivan videondekoodaukseen, joka koodattiin vain (1) henkilökohtaista, ei-kaupallista käyttöä varten tai (2)videontarjoajan toimesta AT&T:n patenttien nojalla myönnetyn lisenssin mukaisesti MPEG-4-yhteensopivan videon tarjoamiseksi. Mitään muuta käyttööikeutta tai oletettua käyttöoikeutta ei myönnetä MPEG-4-standardin käyttöä varten."

#### About MPEG-4 Licensing

"This product is licensed under AT&T patents for the MPEG-4 standard and may be used for encoding MPEG-4 compliant video and/or decoding MPEG-4 compliant video that was encoded only (1) for a personal and non-commercial purpose or (2) by a video provider licensed under the AT&T patents to provide MPEG-4 compliant video. No license is granted or implied for any other use for MPEG-4 standard."

\* Notice displayed in English as required.

#### Kolmannen osapuolen ohjelmisto

Tämä tuote sisältää kolmannen osapuolen ohjelmiston.

#### expat.h

Copyright (c) 1998, 1999, 2000 Thai Open Source Software Center Ltd

Permission is hereby granted, free of charge, to any person obtaining a copy of this software and associated documentation files (the "Software"), to deal in the Software without restriction, including without limitation the rights to use, copy, modify, merge, publish, distribute, sublicense, and/or sell copies of the Software, and to permit persons to whom the Software is furnished to do so, subject to the following conditions:

The above copyright notice and this permission notice shall be included in all copies or substantial portions of the Software.

THE SOFTWARE IS PROVIDED "AS IS", WITHOUT WARRANTY OF ANY KIND, EXPRESS OR IMPLIED, INCLUDING BUT NOT LIMITED TO THE WARRANTIES OF MERCHANTABILITY, FITNESS FOR A PARTICULAR PURPOSE AND NONINFRINGEMENT. IN NO EVENT SHALL THE AUTHORS OR COPYRIGHT HOLDERS BE LIABLE FOR ANY CLAIM, DAMAGES OR OTHER LIABILITY, WHETHER IN AN ACTION OF CONTRACT, TORT OR OTHERWISE, ARISING FROM, OUT OF OR IN CONNECTION WITH THE SOFTWARE OR THE USE OR OTHER DEALINGS IN THE SOFTWARE.

#### Aitojen Canon-lisävarusteiden käyttöä suositellaan

Tämä tuote on suunniteltu erittäin suorituskykyiseksi käytettäessä aitojen Canon-lisävarusteiden kanssa. Tämän vuoksi suosittelemme erityisesti tämän tuotteen käyttämistä aitojen lisävarusteiden kanssa.

Canon ei ole vastuussa tuotteelle aiheutuvista vaurioista ja/tai onnettomuuksista kuten toimintahäiriö, tulipalo jne., jotka aiheutuvat muiden kuin aitojen Canon-lisävarusteiden vioista (esim. akun vuotaminen ja/tai räjähtäminen). Huomaa, että korjaustakuu ei korvaa epäaitojen lisävarusteiden toimintahäiriöstä aiheutuvia korjauksia, vaikka voit pyytää maksullista korjausta.

# Vain Euroopan unionin sekä ETA:n (Norja, Islanti ja Liechtenstein) alueelle.

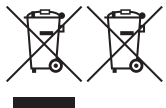

Nämä tunnukset osoittavat, että sähkö- ja elektroniikkalaiteromua koskeva direktiivi (SER-direktiivi, 2012/19/EU), paristoista ja akuista annettu direktiivi (2006/66/EY) sekä kansallinen lainsäädäntö kieltävät tuotteen hävittämisen talousjätteen mukana.

Jos yllä olevan symbolin alapuolelle on paristodirektiivin mukaisesti painettu kemiallisen aineen tunnus, kyseinen paristo tai akku sisältää raskasmetalleja (Hg = elohopea, Cd = kadmium, Pb = lyijy) enemmän kuin paristodirektiivin salliman määrän.

Tuote on vietävä asianmukaiseen keräyspisteeseen, esimerkiksi kodinkoneliikkeeseen uutta vastaavaa tuotetta ostettaessa tai viralliseen sähkö- ja elektroniikkalaiteromun tai paristojen ja akkujen keräyspisteeseen. Sähkö- ja elektroniikkalaiteromun virheellinen käsittely voi vahingoittaa ympäristöä ja ihmisten terveyttä, koska laitteet saattavat sisältää ympäristölle ja terveydelle haitallisia aineita. Tuotteen asianmukainen hävittäminen säästää myös luonnonvaroja.

Jos haluat lisätietoja tämän tuotteen kierrätyksestä, ota yhteys kunnan jätehuoltoviranomaisiin tai käyttämääsi jätehuoltoyhtiöön tai käy osoitteessa <u>www.canon-europe.com/weee</u> tai <u>www.canon-europe.com/battery</u>.

#### HUOMIO RÄJÄHDYSVAARA KÄYTETTÄESSÄ VÄÄRÄNTYYPPISIÄ AKKUJA. HÄVITÄ KÄYTETYT AKUT PAIKALLISTEN MÄÄRÄYSTEN MUKAISESTI.

# Ohjelmiston aloitusopas / Kuvien siirtäminen tietokoneeseen

Tässä luvussa käsitellään seuraavia aiheita:

- EOS-kameroiden ohjelmiston tiedot
- Ohjelmiston lataaminen ja asentaminen tietokoneeseen
- Ohjelmiston käyttöoppaiden (PDF-tiedostojen) lataaminen ja lukeminen
- Kameran kuvien siirtäminen tietokoneeseen

# Ohjelmiston aloitusopas

# Tietoja ohjelmistosta

Tässä osassa kerrotaan EOS-kameroiden eri ohjelmistosovelluksista. Ohjelmiston lataamiseen ja asentamiseen vaaditaan Internet-yhteys. Ohjelmistoa ei voi ladata eikä asentaa ilman Internet-yhteyttä.

# **EOS Utility**

Kun kamera on yhdistetty tietokoneeseen, voit EOS Utility -ohjelmiston avulla siirtää kameralla kuvattuja stillkuvia ja videoita tietokoneeseen. Ohjelmiston avulla voit myös määrittää kameran asetuksia ja kuvata kaukolaukaisulla käyttämällä kameraan yhdistettyä tietokonetta. Voit myös kopioida taustamusiikkia kuten EOS Sample Music\* -kappaleita muistikortille.

\* Voit käyttää taustamusiikkia kamerassa toistettavan videokollaasialbumin, videon tai kuvaesityksen äänenä.

# **Digital Photo Professional**

Ohjelmistoa suositellaan käyttäjille, jotka ottavat RAW-kuvia. Voit katsoa, muokata ja tulostaa RAW- ja JPEG-kuvia.

\* Eräät toiminnot ovat erilaisia sen mukaan, onko kyseessä 64-bittiseen käyttöjärjestelmään vai 32-bittiseen käyttöjärjestelmään asennettava versio.

# **Picture Style Editor**

Voit muokata kuva-asetuksia ja luoda sekä tallentaa omia kuvaasetustiedostoja. Ohjelmisto on tarkoitettu edistyneille käyttäjille, joilla on kokemusta kuvien käsittelystä.

# Map Utility -ohjelmisto

Vaikka tässä kamerassa ei ole sisäistä GPS-toimintoa, voit lisätä geotunnisteita kameraan älypuhelimella tallennettujen GPS-tietojen avulla käyttämällä Camera Connect -sovellusta ja näyttämällä tiedot kartalla tietokoneessa.

#### Ohjelmiston lataaminen ja asentaminen

- Älä liitä kameraa tietokoneeseen, ennen kuin olet asentanut ohjelmiston. Muutoin ohjelmisto asentuu väärin.
  - Vaikka tietokoneeseen on asennettu aiempi ohjelmistoversio, asenna uusin versio alla olevien ohjeiden mukaan. (Vanhempi versio korvataan.)

# Lataa ohjelmisto.

 Muodosta tietokoneessa Internet-yhteys ja siirry seuraavalle Canonin sivustolle.

#### www.canon.com/icpd

- Valitse maasi tai asuinpaikkasi ja lataa ohjelmisto.
- Pura ohjelmisto tietokoneessa.
  - Windows: Käynnistä asennusohjelma napsauttamalla näytössä näkyvää asennustiedostoa.
  - Macintosh: dmg-tiedosto luodaan ja se tulee näkyviin. Käynnistä asennusohjelma noudattamalla seuraavia ohjeita.
    - (1) Kaksoisosoita dmg-tiedostoa.
      - Työpöydällä näkyy aseman kuvake ja asennustiedosto. Jos asennustiedosto ei ole näkyvissä, tuo se esiin kaksoisosoittamalla asemaa.
    - (2) Kaksoisosoita asennustiedostoa.
      - Asennusohjelma käynnistyy.

# Asenna noudattamalla näytön ohjeita.

# Ohjelmiston käyttöoppaiden (PDF-tiedostojen) lataaminen ja lukeminen

Ohjelmiston käyttöoppaiden (PDF-tiedostojen) lataaminen edellyttää Internet-yhteyttä. Oppaita ei voi ladata ilman Internet-yhteyttä.

# 1 Lataa ohjelmiston käyttöoppaat (PDF-tiedostot).

Muodosta Internet-yhteys ja siirry seuraavalle Canonin sivustolle.

#### www.canon.com/icpd

# Lue ohjelmiston käyttöoppaat (PDF-tiedostot).

- Avaa ladattu käyttöopas (PDF-tiedosto) kaksoisnapsauttamalla sitä.
- Käyttöoppaiden (PDF-tiedostojen) lukeminen edellyttää Adobe Acrobat Reader DC- tai muuta Adobe PDF -lukuohjelmaa (uusinta versiota suositellaan).
- Adobe Acrobat Reader DC -ohjelman voi ladata maksutta verkosta.
- Ohjeita PDF-lukuohjelman käyttöön löytyy sen ohjeosiosta.

# Kuvien siirtäminen tietokoneeseen

Voit siirtää kuvat kamerasta tietokoneeseen EOS-ohjelmistolla. Tähän on kaksi tapaa.

# Siirtäminen liittämällä kamera tietokoneeseen

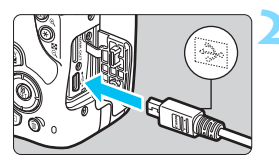

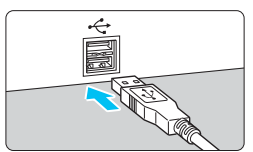

# Asenna ohjelmisto (s. 445).

# Kytke kamera tietokoneeseen liitäntäkaapelilla (myydään erikseen).

- Liitä kaapeli kameran digitaaliliitäntään siten, että kaapelin liittimen <+</li>
   >-kuvake on kameran etuosaan päin.
- Liitä kaapelin liitin tietokoneen USB-liitäntään.

# Siirrä kuvat EOS Utility -ohjelmistolla.

 Lisätietoja on EOS Utility -ohjelmiston käyttöoppaassa.

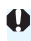

Wi-Fi-yhteyden aikana kameraa ei voi kytkeä tietokoneeseen liitäntäkaapelilla.

#### Kuvien siirtäminen kortinlukijan avulla

Voit siirtää kuvat tietokoneeseen kortinlukijan avulla.

# Asenna ohjelmisto (s. 445).

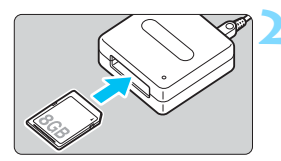

Aseta kortti kortinlukijaan.

# Siirrä kuvat Digital Photo Professional -ohjelmistolla.

 Lisätietoja on Digital Photo Professional -ohjelmiston käyttöoppaassa.

Jos siirrät kuvia kamerasta tietokoneeseen kortinlukijalla ilman EOS-ohjelmistoa, kopioi kortin DCIM-kansio tietokoneeseen.

# Hakemisto

## Numerot

| 1280x720 (video)24              | 15 |
|---------------------------------|----|
| 1920x1080 (video)24             | -5 |
| 640x480 (video)24               | 15 |
| 9 pisteen automaattivalintainen |    |
| tarkennus11                     | 9  |

# Α

| A (Älykäs automaattikuvaus)72       |
|-------------------------------------|
| Adobe RGB159                        |
| AEB (valotushaarukointi)176, 366    |
| AE-lukitus178                       |
| AF → Automaattitarkennus            |
| AI FOCUS (vaihtuva tarkennus) 116   |
| AI SERVO (jatkuva tarkennus)75, 116 |
| Aikavyöhyke44                       |
| Akku                                |
| ALL-I8, 254                         |
| Alustus (kortin alustus)68          |
| Arvioiva mittaus172                 |
| Aukon esivalinta166                 |
| Auto Lighting Optimizer             |
| (Automaattinen valotuksen           |
| optimointi)149                      |
| Automaattinen nollaus293            |
| Automaattinen toisto                |
| Automaattinen virrankatkaisu42, 288 |
| Automaattitarkennus                 |
| Automaattitarkennukselle            |
| vaikeat kohteet121, 221             |
| Epätarkka50, 121, 221               |
| Manuaalitarkennus (MF)122, 228      |

| Tarkennuksen apuvalo 117, 3 | 68 |
|-----------------------------|----|
| Tarkennustoiminta 114, 2    | 11 |
| Uudelleensommittelu         | 75 |
| Äänimerkki2                 | 87 |
| Av (aukon esivalinta) 10    | 66 |

#### в

| Bluetooth-toiminto . |  |
|----------------------|--|
| BULB (Aikavalotus)   |  |

# С

### D

| Diffraktion korjaus               | 156  |
|-----------------------------------|------|
| Digitaaliliitäntä                 | . 29 |
| Dioptrian korjaus                 | . 50 |
| DISP-painike                      | 301  |
| DPOF (Digital Print Order Format) | 342  |

## Е

| Ensimmäisen verhon täsmäys         | 193  |
|------------------------------------|------|
| Ensisijainen huippuvalotoisto      | 367  |
| Epäterävä tausta                   | . 80 |
| Erityiskohde-tila                  | . 85 |
| Err (virhekoodit)                  | 427  |
| Esikatseluaika                     | 288  |
| Etsin                              | . 33 |
| Dioptrian korjaus                  | . 50 |
| exFAT 69, 2                        | 247  |
| Eye-Fi-kortit                      | 387  |
| F                                  |      |
| FEB (Salamavalotuksen haarukointi) | 192  |

#### Hakemisto

#### G

| Geotunnistetietojen lisääminen |     |
|--------------------------------|-----|
| kuviin                         | 282 |
| GPS                            | 408 |

## Н

| Haarukointi                | 148, 176 |
|----------------------------|----------|
| HD (video)                 | 245      |
| HDMI                       | 324      |
| HDMI CEC                   | 334      |
| HDR-taide värikylläinen    | 103      |
| HDR-taide, koho            | 104      |
| HDR-taide, kylläinen       | 104      |
| HDR-taide, normaali        | 103      |
| HDR-vastavalo              | 97       |
| HDR-video                  | 249      |
| Herkkyys → ISO-herkkyys    |          |
| Hihna                      | 35       |
| Histogrammi (Kirkkaus/RGB) | 353      |
| Huippuvalotoisto           |          |

# I

| 9  |
|----|
| 0  |
| 6  |
| 6  |
| 9  |
|    |
| 3  |
| 6  |
|    |
| 4  |
| 25 |
|    |

# J

| J                                 |
|-----------------------------------|
| Jalustakierre 29                  |
| Jatkuva (kuvanumerointi) 292      |
| Jatkuva kuvaus 123                |
| Jatkuva tarkennus                 |
| Jatkuva tarkennus 116, 213        |
| JPEG 129                          |
| Järjestelmäkaavio 400             |
| К                                 |
| Kaapeli 333, 401, 447             |
| Kaiutin 326                       |
| Kalansilmätehoste 102, 207, 357   |
| Kamera                            |
| Kameran oletusasetusten           |
| palauttaminen 298                 |
| Kameran piteleminen 50            |
| Kameran tärinän aiheuttama        |
| epäterävyys 179                   |
| Kameran oletusasetusten           |
| palauttaminen 298                 |
| Kansion luominen/valitseminen 290 |
| Katsominen televisiossa 324, 333  |
| Kaukolaukaisin                    |

| Kennon puhdistus 302, 306           |
|-------------------------------------|
| Keskikoko                           |
| (kuvan tallennuslaatu) 32, 128, 359 |
| Keskustapainotteinen mittaus 173    |
| Kesäaika 46                         |
| Kieli 47                            |
| Kohinan poisto suurella ISO-        |
| herkkyydellä 150                    |
|                                     |

| ĸ   | hin | nn | nnic | to |
|-----|-----|----|------|----|
| rvu |     |    | บบเอ | ιU |
|     |     |    |      |    |

| Pitkä valotus               | .151  |
|-----------------------------|-------|
| Suuri ISO-herkkyys          | .150  |
| Kontrasti                   | .139  |
| Koon muuttaminen            | .359  |
| Kortit                      | 3, 68 |
| Alustaminen                 | 68    |
| Kirjoitussuojauskytkin      | 38    |
| Täydellinen alustus         | 69    |
| Vianmääritys40              | ), 69 |
| Kosketuskäyttö              | 65    |
| Kosketuslaukaisin           | .224  |
| Kosketusnäyttö65,           | 314   |
| Kosketusäänimerkki          | .287  |
| Kuva-asetukset              | 141   |
| Kuvaesitys                  | .330  |
| Kuvakulma                   | 49    |
| Kuvan roskanesto            | .302  |
| Kuvan tallennuslaatu        | .128  |
| Kuvan tunnelma              | 82    |
| Kuvasuhde                   | .210  |
| Kuvat                       |       |
| AF-pistenäyttö              | .349  |
| Automaattinen kääntö        | .297  |
| Automaattinen toisto        | .330  |
| Esikatseluaika              | .288  |
| Hakuehdot                   | .320  |
| Histogrammi                 | .353  |
| Katsominen televisiossa324, | 333   |
| Kuvaesitys                  | .330  |
| Kuvanumerointi              | .292  |
| Kuvaustiedot                | .349  |
| Kuvien suurentaminen        | .313  |
| Luettelokuvanäyttö          | .310  |

| Luokitus                         |
|----------------------------------|
| Manuaalinen kääntö 316           |
| Poistaminen 339                  |
| Selausnäyttö (kuvien selaus) 311 |
| Suojaaminen 336                  |
| Toisto 110, 309                  |
| Ylivalotusvaroitus 353           |
| Kuvataajuus245                   |
| Kuvaus kauko-ohjauksella 382     |
| Kuvaus näytöllä 76, 195          |
| Kasvot+Seuranta 215              |
| Kuvasuhde 210                    |
| Kuvaustietojen näyttö 199        |
| Käsintarkennus (MF) 228          |
| Luovat suotimet 205              |
| Mahdolliset otokset 197          |
| Mittausajastin 209               |
| Pikavalitsin 203                 |
| Ristikkonäyttö 209               |
| Tarkennustoiminta211             |
| Kuvausnäyttö52                   |
| Kuvaustapa 32, 81, 123           |
| Kuvaustiedot 349                 |
| Kuvaustilan opas 55              |
| Kuvaustilat 30                   |
| Av (Aukon esivalinta) 166        |
| M (Käsisäätöinen valotus) 169    |
| P (Ohjelmoitu AE) 162            |
| Tv (Valotusajan esivalinta) 164  |
| 🔺 (Älykäs automaattikuvaus) 72   |
| 🔁 (Salama pois)77                |
| 🖾 (Luova automatiikka)           |
| SCN (Erityiskohde) 85            |
| (Muotokuva) 87                   |
| 🙀 (Ryhmäkuva) 88                 |
| 451                              |

| 🔪 (Maisemakuva)89                 |
|-----------------------------------|
| 🤹 (Urheilukuva)90                 |
| S. (Lapset)91                     |
| 🗴 (Lähikuva)92                    |
| <b>₩</b> (Ruoka)93                |
| 🖪 (Kynttilänvalo)94               |
| 📓 (Öinen muotokuva)95             |
| 🖆 (Yökuvaus käsivaralta)96        |
| 🖄 (HDR-vastavalo)97               |
| Q (Luovat suotimet)100            |
| 🖺 (Rakeinen mustavalkokuva)102    |
| 🚨 (Pehmeäpiirto)102               |
| 🎒 (Kalansilmätehoste)102          |
| 🛠 (Vesiväritehoste)103            |
| (Lelukameratehoste) 103           |
| B (Miniatyyritehoste)103          |
| (HDR-taide, normaali)103          |
| HDR (HDR-taide värikylläinen) 103 |
| (HDR-taide, kylläinen)104         |
| SHDR (HDR-taide, koho)104         |
| Kuvausvinkit57                    |
| Kuvien poistaminen                |
| Kuvien suojaaminen336             |
| Kuvien suurentaminen              |
| Kynttilänvalo94                   |
| Käsisäätöinen valotus169, 238     |
| Käsivalinta (AF-piste)119         |
| Käyttövalo40                      |
| Kääntyvä LCD-näyttö41, 76         |
| Kääntö (kuva) 297, 316            |
| L                                 |

| Laiteohjelmisto                   | .409 |
|-----------------------------------|------|
| Langattomat tiedonsiirtoasetukset | .407 |

| Lapset 91                             |
|---------------------------------------|
| Lataaminen 36                         |
| Laukaisimen painaminen                |
| kokonaan alas 51                      |
| Laukaisimen painaminen puoliväliin 51 |
| Laukaisin 51                          |
| LCD-näyttö 26, 41                     |
| Kirkkauden säätö 289                  |
| Kulman muuttaminen 41, 76             |
| Kuvien toisto 110, 309                |
| Valikkonäyttö 60, 402                 |
| Leikatut huippuvalot 353              |
| Lelukameratehoste 103, 208, 358       |
| Lisävarusteet3                        |
| Kuvaus näytöllä -kuvaus               |
| Live 1 pisteen AF 219                 |
| Vyöhyketarkennus 217                  |
| Lopullisen kuvan simulointi 202, 241  |
| Luettelokuvanäyttö 310                |
| Luokitus 317                          |
| Luokitusmerkintä 317                  |
| Luova automatiikka 78                 |
| Luovat kuvaustilat 31                 |
| Luovat suotimet 100, 205, 250, 356    |
| Luovat suotimet videoille             |
| Uni 251                               |
| Vanhat elokuvat 251                   |
| Muisto 252                            |
| Dramaattinen MV 252                   |
| Miniatyyritehostevideo 252            |
| Lähikuvat92                           |
| Lähikuvaus92                          |
| Lämpötilavaroitus 230, 278            |

#### Μ

| M (Käsisäätöinen valotus)169          |
|---------------------------------------|
| Mahdollinen tallennusaika (video) 246 |
| Mahdolliset otokset43, 129, 197       |
| Maisemakuva89, 136                    |
| Maksimijakso129, 130                  |
| Manuaalinen nollaus294                |
| Manuaalitarkennus (MF)122, 228        |
| MF (manuaalitarkennus)122, 228        |
| Mikrofoni234                          |
| Miniatyyritehoste103, 208, 358        |
| Miniatyyritehostevideot252            |
| Mittausajastin209, 274                |
| Mittaustapa172                        |
| Monikuvan kohinanvaimennus150         |
| MOV254                                |
| MP4245                                |
| Muistikortit → Kortit                 |
| Mukautettu valkotasapaino145          |
| Muotokuva87, 136                      |
| Mustavalkoiset kuvat82, 136, 140      |
| Mustavalkokuvat82, 136, 140           |
| Muut kuin Canonin salamalaitteet 188  |
| Ν                                     |

| NFC                             | .407 |
|---------------------------------|------|
| Nimikkeistö                     | 28   |
| Nopeutettu video                | .254 |
| Normaali (kuvan tallennuslaatu) | 32   |
| NTSC245,                        | 408  |
| Näyttötaso                      | 52   |

## 0

| Objektiivi27                   | ', 48 |
|--------------------------------|-------|
| Diffraktion korjaus            | 156   |
| Lukituksen vapautus            | 49    |
| Reunojen valaistuksen          |       |
| korjaus                        | 153   |
| Väriaberraation                |       |
| korjaus                        | 155   |
| Vääristymien korjaus           | 155   |
| Objektiivin himmentäminen      | 168   |
| Ohjelman siirto                | 163   |
| Ohjelmisto                     | 444   |
| Ohjelmoitu AE                  | 162   |
| Oletusasetukset                | 298   |
| Oma valikko                    | 373   |
| Omakuva                        | 226   |
| ONE SHOT (Kertatarkennus) 115, | 212   |
| Osa-alamittaus                 | 172   |
| Ota kuva ilman korttia         | 287   |
|                                |       |

#### Ρ

| P (Ohielmoitu AE)        | 162           |
|--------------------------|---------------|
|                          |               |
| PAL                      | 245, 408      |
| Pehmeäpiirto             | 102, 207, 357 |
| Peilin lukitus           | 179, 369      |
| Peruskuvaustilat         |               |
| Pienennetty näyttö       |               |
| Pieni                    |               |
| (kuvan tallennuslaatu)   | 32, 128, 359  |
| Pikselimäärä             | 128           |
| Pistemittaus             | 172           |
| Pitkän valotuksen kohina | anpoisto 151  |
| Pitkät aikavalotukset    | 171           |

#### Hakemisto

| Puhdistus (kuvakenno)30   | 2, 306 |
|---------------------------|--------|
| Punasilmäisyyden vähennys | 183    |
| Pystysuuntaisen kuvan     |        |
| automaattinen kääntö      | 297    |
| Päiväys/aika              | 44     |
|                           |        |

# Q

Q (Pikavalinta)...58, 106, 203, 244, 322

# R

| Rajaus (kuvat)          |               |
|-------------------------|---------------|
| Rakeinen                |               |
| mustavalkokuva          | 102, 207, 357 |
| RAW32,                  | 128, 129, 131 |
| RAW+JPEG                | 128, 129, 131 |
| Reunojen valaistuksen k | orjaus 153    |
| Ristikkonäyttö          | 209, 275      |
| Roskanpoistotieto       |               |
| Ruoka                   | 93            |
| Ryhmäkuva               | 88            |
|                         |               |

# S

Salama (Speedlite)

| Manuaalinen salama 193          |
|---------------------------------|
| Punasilmäisyyden vähennys 183   |
| Salama pois77, 107, 108         |
| Salaman täsmäysnopeus 188       |
| Salamaohjaus                    |
| (toimintojen asetukset)189      |
| Salamatoiminto192, 193          |
| Salamatäsmäyksen liittimet28    |
| Salamavalotuksen korjaus 184    |
| Salamavalotuksen lukitus 185    |
| Sisäinen salama 182             |
| Suljintäsmäys (1./2. verho) 193 |
| Ulkoiset salamat 187            |
|                                 |

| Vaikutusalue 182                             |
|----------------------------------------------|
| Valinnaiset toiminnot 194                    |
| Salamakenkä 28, 187                          |
| Salamavalotuksen lukitus 185                 |
| SD-, SDHC-, SDXC-kortit $\rightarrow$ Kortit |
| Seepia (Mustavalko) 82, 140                  |
| Selausnäyttö 311                             |
| Servotarkennus                               |
| Videon servotarkennus 273                    |
| Silmäsuojus 386                              |
| Silmäsuppilon suojus 35, 386                 |
| Sisäinen salama 182                          |
| sRGB 159                                     |
| Suljintäsmäys 193                            |
| Suodatus 137, 140                            |
| Suuri                                        |
| (kuvan tallennuslaatu) 32, 128, 359          |
| Sävytystehoste (mustavalko) 140              |
|                                              |

#### Т

| Taiteellinen tehoste 207, 3       | 58  |
|-----------------------------------|-----|
| Tarkennuksen lukitus              | 75  |
| Tarkennuksen merkkivalo           | 72  |
| Tarkennus                         |     |
| Tarkennusmenetelmä 214, 2         | 74  |
| Tarkennuspiste 1                  | 19  |
| Tarkennuspisteen                  |     |
| automaattivalinta 1               | 19  |
| Tarkennustavan                    |     |
| valintakytkin 48, 122, 2          | 28  |
| Tarkentaminen → Automaattitarkenr | ่นร |
| Tarkka (kuvan tallennuslaatu)     | 32  |
| Tasavirtaliitin3                  | 81  |
|                                   |     |

#### Hakemisto

| Taustamusiikki               |           |
|------------------------------|-----------|
| Tekijänoikeustiedot          |           |
| Terävyys                     |           |
| Terävyysalueen tarkistus     |           |
| Tiedostokoko129,             | 246, 350  |
| Tiedostonimi                 |           |
| Tiedostotunniste             | 294       |
| Tilannekuvakkeet             | .201, 237 |
| Toimintojen käytettävyys     |           |
| kuvaustilan mukaan           |           |
| Toiminto-opas                | 56        |
| Toisen verhon täsmäys        |           |
| Toisto                       | .110, 309 |
| Tulostus (DPOF)              |           |
| Tuulisuoja                   | 272       |
| Tv (Valotusajan esivalinta)  |           |
| ☆-kuvake                     | 15        |
| Täysi teräväpiirto (Full HD) |           |
| (video)                      | .233, 245 |
|                              |           |

## U

| Ulkoinen Speedlite → Salama    |   |
|--------------------------------|---|
| Urheilukuva9                   | C |
| USB (digitaalinen) -liitäntä44 | 7 |

# V

| Vaimennus               | 272 |
|-------------------------|-----|
| Valikko                 | 60  |
| Asetukset               | 402 |
| Asetusten määrittäminen | 61  |
| Näyttötaso              | 52  |
| Oma valikko             | 373 |
| MENU -kuvake            | 15  |
| Valikkonäyttö           | 54  |

| Valinnaiset toiminnot             | . 364 |
|-----------------------------------|-------|
| Valintakiekko                     | 30    |
| Valitsin                          | 161   |
| Valkotasapaino (WB)               | . 143 |
| Haarukointi                       | . 148 |
| Korjaus                           | . 147 |
| Säätö                             | . 145 |
| Valkoisen etusija ( <b>MB w</b> ) | . 144 |
| Ympäristön etusija (🏧)            | . 144 |
| Valokuvakirjan asetukset          | 346   |
| Valotuksen korjaus                | . 174 |
| Valotusajan esivalinta            | . 164 |
| Valotusaskelten muuttaminen       | 366   |
| Valotustason ilmaisin             | 33    |
| Varoituskuvake                    | . 369 |
| Verkkolaite                       | . 381 |
| Verkkovirta                       | . 381 |
| Vesiväritehoste 103, 207,         | 358   |
| Vetäminen                         | 66    |
| Vianmääritysopas                  | 412   |
| Video                             |       |
| Videon digitaalizoom              | 248   |
| Videojärjestelmä 245, 333,        | 408   |
| Videokollaasialbumi               | . 261 |
| Videokollaasit                    | . 261 |
| Videot                            | . 233 |
| AE-lukitus                        | . 178 |
| Automaattivalotus                 | . 234 |
| Ensimmäisen ja viimeisen          |       |
| kohtauksen leikkaus               | 328   |
| HDR-videokuvaus                   | . 249 |
| Katsominen televisiossa 324,      | 333   |
| Kuvataajuus                       | 245   |
|                                   |       |

| .238  |
|-------|
| .250  |
| 271   |
| .274  |
| .328  |
| .254  |
| .246  |
| .244  |
| .275  |
| .246  |
| 274   |
| .246  |
| .240  |
| 326   |
| .272  |
| .271  |
| .272  |
| . 324 |
| .261  |
| .261  |
| .273  |
| .245  |
| .271  |
|       |

#### Virta

| Akun tiedot                     |
|---------------------------------|
| Akun varaustaso43, 380          |
| Automaattinen virrankatkaisu288 |
| Lataaminen36                    |
| Latautumiskyky380               |
| Mahdolliset otokset43, 129, 197 |
| Verkkovirta381                  |
| Vyöhyketarkennus217             |
| Väriaberraation korjaus155      |
| Väriavaruus159                  |
| Värikylläisyys139               |

| Värilämpötila 14           | 3 |
|----------------------------|---|
| Värisävy 93, 94, 13        | 9 |
| Vääristymien korjaus 15    | 5 |
| w                          |   |
| Wi-Fi 40                   | 7 |
| Y                          |   |
| Yhden kuvan näyttö 11      | 0 |
| Yhden pisteen tarkennus 11 | 9 |
| Yksittäiskuva 12           | 3 |
| Ylivalotusvaroitus 35      | 3 |
| Yökuvaus 95, 9             | 6 |
| Yökuvaus käsivaralta 9     | 6 |
|                            |   |

#### Ä

| Älykäs automaattikuvaus         | 72  |
|---------------------------------|-----|
| Äänen tallennuksen taso         | 272 |
| Äänenvoimakkuus (videon toisto) | 327 |
| Äänimerkki (merkkiääni)         | 287 |
|                                 |     |

#### Ö

| Öinen muotokuva 9 | 5 |
|-------------------|---|
|-------------------|---|

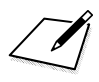

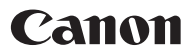

#### CANON INC. 30-2 Shimomaruko 3-chome, Ohta-ku, Tokyo 146-8501, Japani

Eurooppa, Afrikka ja Lähi-itä

#### CANON EUROPA N.V.

Bovenkerkerweg 59, 1185 XB Amstelveen, Alankomaat

Katso paikallinen Canon-toimistosi takuukortista tai osoitteesta www.canon-europe.com/Support

Tuotteen ja siihen liittyvän takuun tarjoaa Euroopan maissa Canon Europa N.V.

Tämän käyttöoppaan sisältö on ajantasaista maaliskuussa 2017. Jos tarvitset tietoja yhteensopivuudesta tämän jälkeen valmistettujen tuotteiden kanssa, ota yhteys mihin tahansa Canon-huoltoon. Käyttöoppaan uusin versio on saatavilla Canonin sivustossa.

CEL-SX1TA260